ESCUELA TÉCNICA SUPERIOR DE INGENIEROS INDUSTRIALES Y DE TELECOMUNICACIÓN

UNIVERSIDAD DE CANTABRIA

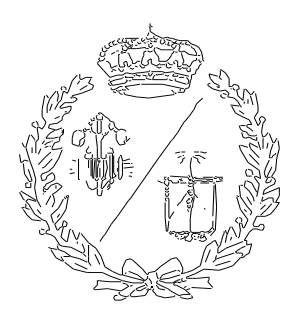

## Proyecto Fin de Grado

## SIMULACIÓN DE UN SISTEMA INDUSTRIAL DE CLASIFICACIÓN, DISTRIBUCIÓN Y PALETIZADO DE PIEZAS (SIMULATION OF AN INDUSTRIAL SYSTEM FOR SORTING, DISTRIBUTION AND PALLETISATION OF PARTS)

Para acceder al Título de

## GRADUADA EN INGENIERÍA ELECTRÓNICA INDUSTRIAL Y AUTOMÁTICA

Autor: Noelia Conde Celis

Septiembre – 2022

Agradecimiento,

A mi familia,

por el apoyo durante la realización del trabajo,

Y por empujarme a confiar siempre en mí misma.

## RESUMEN

En el presente proyecto se realiza la simulación de un proceso industrial de clasificación, distribución y paletizado de piezas. El proceso se puede divivir en tres zonas para facilitar su explicación.

En la primera zona se dispondrá de una cinta central donde se emitirán las tres clases de piezas que serán trasladadas por cintas transportadoras para su selección y clasificación en función de su color. Su desplazamiento hacia la segunda sección será llevado a cabo por los dispositivos de salida hacia las tres ramificaciones de almacenamiento y posterior paletizado.

Esta segunda sección, es la correspondiente al área de almacenamiento de las piezas en las diferentes cajas en función de su tamaño. Esta zona de almacenamiento está formada por una máquina secuencial que meterá las piezas en su caja correspondiente hasta que esta quede completa.

Finalmente, cuando se ha introducido un número determinado de productos en las cajas, y estas están completas, salen hacia la última zona del sistema, el área de paletizado, donde por medio de tres células robóticas se paletizan las cajas en función de su tamaño siguiendo un patrón de dos alturas en un pallet para su posterior retirada por el operario.

## ABSTRACT

This project simulates an industrial process for the classification, distribution and palletisation of parts. The process can be divided into three zones to facilitate its explanation.

In the first zone there will be a central belt where the three types of parts will be issued and moved by conveyor belts for their selection and classification according to their colour. Their movement towards the second section will be carried out by the exit devices towards the three storage and subsequent palletising branches.

This second section corresponds to the area for storing the pieces in the different boxes according to their size. This storage area is made up of a sequential machine that places the parts in their corresponding box until the box is full.

Finally, when a certain number of products have been placed in the boxes, and these are complete, they leave for the last area of the system, the palletising area, where, by means of three robotic cells, the boxes are palletised according to their size, following a pattern of two heights on a pallet for subsequent removal by the operator.

## ÍNDICE GENERAL:

DOCUMENTO 1: MEMORIA DOCUMENTO 2: PLIEGO DE CONDICIONE DOCUMENTO 3: PRESUPUESTO DOCUMENTO 4: ANEXOS

## ÍNDICE DE ILUSTRACIONES

| Ilustración 1: Tipos de Robots industriales24                                                                                                    |
|----------------------------------------------------------------------------------------------------|
| Ilustración 2: Interfaz Gráfica de TIA Portal26                                                                                                    |
| Ilustración 3: Primeros Pasos en TIA Portal26                                                                                                    |
| Ilustración 4: Declaración de Variables en TIA Portal27                                                                                                    |
| Ilustración 5: Tipos de Bloques en TIA Portal30                                                                                                    |
| Ilustración 6: Sistema Modo Online en TIA Portal30                                                                                                    |
| Ilustración 7: Interfaz Gráfica de Factory I/O31                                                                                                    |
| Ilustración 8: Opciones de Factory I/O33                                                                                                    |
| Ilustración 9: Navegación en Factory I/O34                                                                                                    |
| Ilustración 10: Items de Factory I/O35                                                                                                    |
| Ilustración 11: Elementos de carga pesada de Factory I/O35                                                                                                    |
| Ilustración 12: Elementos de carga Ligera de Factory I/O                                                                                                    |
| Ilustración 13: Sensores de Factory I/O                                                                                                    |
|                                                                                                    |
| Ilustración 14: Operadores de Factory I/O37                                                                                                    |
| Ilustración 14: Operadores de Factory I/O37<br>Ilustración 15: Estaciones de Factory I/O37                                                                                                    |
| Ilustración 14: Operadores de Factory I/O                                                                                                    |
| Ilustración 14: Operadores de Factory I/O                                                                                                    |
| Ilustración 14: Operadores de Factory I/O                                                                                                    |
| Ilustración 14: Operadores de Factory I/O.37Ilustración 15: Estaciones de Factory I/O.37Ilustración 16: Elementos de alarma de Factory I/O.38Ilustración 17: Pasarelas de Factory I/O.38Ilustración 18: Introducción y Extracción en Factory I/O.39Ilustración 19: Posibles escenas de Factory I/O.40                                                                                                    |
| Ilustración 14: Operadores de Factory I/O37Ilustración 15: Estaciones de Factory I/O37Ilustración 16: Elementos de alarma de Factory I/O38Ilustración 17: Pasarelas de Factory I/O38Ilustración 18: Introducción y Extracción en Factory I/O39Ilustración 19: Posibles escenas de Factory I/O40Ilustración 20: Drivers de Factory I/O40                                                                                                    |
| Ilustración 14: Operadores de Factory I/O37Ilustración 15: Estaciones de Factory I/O37Ilustración 16: Elementos de alarma de Factory I/O38Ilustración 17: Pasarelas de Factory I/O38Ilustración 18: Introducción y Extracción en Factory I/O39Ilustración 19: Posibles escenas de Factory I/O40Ilustración 20: Drivers de Factory I/O40Ilustración 21: Interfaz Gráfica Robot Studio41                                                                                                    |
| Ilustración 14: Operadores de Factory I/O37Ilustración 15: Estaciones de Factory I/O37Ilustración 16: Elementos de alarma de Factory I/O38Ilustración 17: Pasarelas de Factory I/O38Ilustración 18: Introducción y Extracción en Factory I/O39Ilustración 19: Posibles escenas de Factory I/O40Ilustración 20: Drivers de Factory I/O40Ilustración 21: Interfaz Gráfica Robot Studio41Ilustración 22: Ejemplo de programa RAPID42                                                                                                    |
| Ilustración 14: Operadores de Factory I/O       .37         Ilustración 15: Estaciones de Factory I/O       .37         Ilustración 16: Elementos de alarma de Factory I/O       .38         Ilustración 17: Pasarelas de Factory I/O       .38         Ilustración 18: Introducción y Extracción en Factory I/O       .39         Ilustración 19: Posibles escenas de Factory I/O       .40         Ilustración 20: Drivers de Factory I/O       .40         Ilustración 21: Interfaz Gráfica Robot Studio       .41         Ilustración 22: Ejemplo de programa RAPID       .42         Ilustración 23: Pantalla de Posición Inicial de Robot Studio       .43                                                                        |
| Ilustración 14: Operadores de Factory I/O       .37         Ilustración 15: Estaciones de Factory I/O       .37         Ilustración 16: Elementos de alarma de Factory I/O       .38         Ilustración 17: Pasarelas de Factory I/O       .38         Ilustración 18: Introducción y Extracción en Factory I/O       .39         Ilustración 19: Posibles escenas de Factory I/O       .40         Ilustración 20: Drivers de Factory I/O       .40         Ilustración 21: Interfaz Gráfica Robot Studio       .41         Ilustración 22: Ejemplo de programa RAPID       .42         Ilustración 23: Pantalla de Posición Inicial de Robot Studio       .43         Ilustración 24: Pantalla de Modelado de Robot Studio       .43 |

|                                                                                                    | 44                               |
|----------------------------------------------------------------------------------------------------|----------------------------------|
| Ilustración 27: Pantalla RAPID en Robot Studio                                                                                                    | 45                               |
| Ilustración 28: Pantalla Complementos en Robot Studio                                                                                                    | 46                               |
| Ilustración 29: Modelo CPU 1214C DC/DC/DC                                                                                                    | 49                               |
| Ilustración 30: Vista general de la fábrica en Factory I/O                                                                                                    | 50                               |
| Ilustración 31: Zona de emisión y detección del color                                                                                                    | 51                               |
| Ilustración 32: Ramificaciones según el color                                                                                                    | 51                               |
| Ilustración 33: Ramificación gris                                                                                                    | 52                               |
| Ilustración 34: Ramificación verde                                                                                                    | 53                               |
| Ilustración 35: Ramificación azul                                                                                                    | 53                               |
| Ilustración 36: Pick and place Cajas Pequeñas                                                                                                    | 54                               |
| Ilustración 37: Pick and place Cajas Medianas                                                                                                    | 55                               |
| Ilustración 38: Pick and place Cajas Grandes                                                                                                    | 55                               |
| Ilustración 20: Salida zona Eastary 1/0                                                                                                    | 50                               |
| 110511 acioli 33. Jailua 2011a Factory 1/0                                                                                                    |                                  |
| Ilustración 40: Salida zona RobotStudio                                                                                                    | 56                               |
| Ilustración 40: Salida zona RobotStudio<br>Ilustración 41: Función MHJ-PLC-lab-Function-S71200                                                                                                    | 56<br>57<br>58                   |
| Ilustración 40: Salida zona RobotStudio<br>Ilustración 41: Función MHJ-PLC-lab-Function-S71200<br>Ilustración 42: Conexión de Factory I/O con PLCSIM                                                                                                    | 56<br>57<br>58<br>59             |
| Ilustración 40: Salida zona RobotStudio<br>Ilustración 41: Función MHJ-PLC-lab-Function-S71200<br>Ilustración 42: Conexión de Factory I/O con PLCSIM<br>Ilustración 43: Pantalla principal del proyecto en TIA Portal                                                                                                    | 56<br>57<br>58<br>59<br>67       |
| Ilustración 40: Salida zona RobotStudio<br>Ilustración 41: Función MHJ-PLC-lab-Function-S71200<br>Ilustración 42: Conexión de Factory I/O con PLCSIM<br>Ilustración 43: Pantalla principal del proyecto en TIA Portal<br>Ilustración 44: Carpetas para la estructuración del proyecto                                                                                                    | 56<br>57<br>58<br>59<br>67<br>68 |
| Ilustración 40: Salida zona RobotStudio<br>Ilustración 41: Función MHJ-PLC-lab-Function-S71200<br>Ilustración 42: Conexión de Factory I/O con PLCSIM<br>Ilustración 43: Pantalla principal del proyecto en TIA Portal<br>Ilustración 44: Carpetas para la estructuración del proyecto<br>Ilustración 45: Bloque principal OB1                                                                                                    |                                  |
| Ilustración 40: Salida zona RobotStudio<br>Ilustración 41: Función MHJ-PLC-lab-Function-S71200<br>Ilustración 42: Conexión de Factory I/O con PLCSIM<br>Ilustración 43: Pantalla principal del proyecto en TIA Portal<br>Ilustración 44: Carpetas para la estructuración del proyecto<br>Ilustración 45: Bloque principal OB1<br>Ilustración 46: Bloques del sistema.                                                                                                    |                                  |
| Ilustración 40: Salida zona RobotStudio<br>Ilustración 41: Función MHJ-PLC-lab-Function-S71200<br>Ilustración 42: Conexión de Factory I/O con PLCSIM<br>Ilustración 43: Pantalla principal del proyecto en TIA Portal<br>Ilustración 44: Carpetas para la estructuración del proyecto<br>Ilustración 45: Bloque principal OB1<br>Ilustración 46: Bloques del sistema<br>Ilustración 47: Sensor de visión                                                                                 |                                  |
| Ilustración 40: Salida zona RobotStudio<br>Ilustración 41: Función MHJ-PLC-lab-Function-S71200<br>Ilustración 42: Conexión de Factory I/O con PLCSIM<br>Ilustración 43: Pantalla principal del proyecto en TIA Portal<br>Ilustración 44: Carpetas para la estructuración del proyecto<br>Ilustración 45: Bloque principal OB1<br>Ilustración 46: Bloques del sistema<br>Ilustración 47: Sensor de visión<br>Ilustración 48: Conveyor _emisor (1)                                         |                                  |
| Ilustración 40: Salida zona RobotStudio<br>Ilustración 41: Función MHJ-PLC-lab-Function-S71200<br>Ilustración 42: Conexión de Factory I/O con PLCSIM<br>Ilustración 43: Pantalla principal del proyecto en TIA Portal<br>Ilustración 44: Carpetas para la estructuración del proyecto<br>Ilustración 45: Bloque principal OB1<br>Ilustración 46: Bloques del sistema<br>Ilustración 47: Sensor de visión<br>Ilustración 48: Conveyor _emisor (1)<br>Ilustración 49: Conveyor _emisor (2) |                                  |
| Ilustración 40: Salida zona RobotStudio<br>Ilustración 41: Función MHJ-PLC-lab-Function-S71200<br>Ilustración 42: Conexión de Factory I/O con PLCSIM<br>Ilustración 43: Pantalla principal del proyecto en TIA Portal<br>Ilustración 44: Carpetas para la estructuración del proyecto<br>Ilustración 45: Bloque principal OB1<br>Ilustración 46: Bloques del sistema<br>Ilustración 47: Sensor de visión<br>Ilustración 48: Conveyor _emisor (1)<br>Ilustración 49: Conveyor _emisor (2) |                                  |

| Ilustración 52: Conveyor_derivador (2)75              |
|-------------------------------------------------------|
| Ilustración 53: Conveyor_derivador (3)75              |
| Ilustración 54: Conveyor_derivador (4)76              |
| Ilustración 55: Conveyor_derivador (5)77              |
| Ilustración 56: Conveyor_derivador (6 y 7)77          |
| Ilustración 57: Conveyor_derivador (8)78              |
| Ilustración 58: Estructura del DB inicio de cadena79  |
| Ilustración 59: Ramificación azul conveyor 780        |
| Ilustración 60: Ramificacón azul conveyor 880         |
| Ilustración 61: Ramificación azul conveyor 981        |
| Ilustración 62: Ramificación azul conveyor Final 1081 |
| Ilustración 63: Ramificación gris conveyor 1182       |
| Ilustración 64: Ramificación gris conveyor 1283       |
| Ilustración 65: Ramificación gris conveyor 1383       |
| Ilustración 66: Ramificación gris conveyor Final 1484 |
| Ilustración 67: Ramificación verde conveyor 385       |
| Ilustración 68: Ramificación verde conveyor 485       |
| Ilustración 69: Ramificación verde conveyor 586       |
| Ilustración 70: Ramificación verde conveyor Final 686 |
| Ilustración 71: Cajas Grandes _FC (1)87               |
| Ilustración 72: Cajas Grandes _FC (2)88               |
| Ilustración 73: Cajas Grandes _FC (3)88               |
| Ilustración 74: Cajas Grandes _FC (4)89               |
| Ilustración 75: Cajas Grandes _FC (5)89               |
| Ilustración 76: Cajas Grandes _FC (6)90               |
| Ilustración 77: Cajas Grandes _FC (7)90               |
| Ilustración 78: Cajas Grandes _FC (8)91               |

| Ilustración 79: Cajas Grandes _FC (9)91                                                                                                    |
|----------------------------------------------------------------------------------------------------|
| Ilustración 80: Interfaz de Bloque FB del Robot92                                                                                                    |
| Ilustración 81: Cajas Grandes_FB (1)93                                                                                                    |
| Ilustración 82: Cajas Grandes_FB (2)93                                                                                                    |
| Ilustración 83: Cajas Grandes_FB (3)94                                                                                                    |
| Ilustración 84: Cajas Grandes_FB (4)94                                                                                                    |
| Ilustración 85: Cajas Grandes_FB (5)95                                                                                                    |
| Ilustración 86: Cajas Grandes_FB (6)95                                                                                                    |
| Ilustración 87: Cajas Grandes_FB (7)96                                                                                                    |
| Ilustración 88: Cajas Grandes_FB (8)96                                                                                                    |
| Ilustración 89: Cajas Grandes_FB (9)97                                                                                                    |
| Ilustración 90: Cajas Grandes_FB (10)97                                                                                                    |
| Ilustración 91: Segmentos de la Baliza98                                                                                                    |
| Ilustración 92: Segmentos de los Pulsadores98                                                                                                    |
| Ilustración 93: Detección de fallos HMI99                                                                                                    |
| Ilustración 94: Traspaso de fallos HMI100                                                                                                    |
| Ilustración 95: Borrado de fallos HMI100                                                                                                    |
| Ilustración 96: Lectura del sensor en el HMI101                                                                                                    |
| Ilustración 97: Emergencias (1)103                                                                                                    |
| Ilustración 98: Emergencias (2)103                                                                                                    |
|                                                                                                    |
| Ilustración 99: Emergencias (3)104                                                                                                    |
| Ilustración 99: Emergencias (3)104<br>Ilustración 100: MHJ-PLC-lab-Function_S71200105                                                                                                    |
| Ilustración 99: Emergencias (3)104<br>Ilustración 100: MHJ-PLC-lab-Function_S71200105<br>Ilustración 101: Interfaz del bloque FB1106                                                               |
| Ilustración 99: Emergencias (3)                                                                                                    |
| Ilustración 99: Emergencias (3)104Ilustración 100: MHJ-PLC-lab-Function_S71200105Ilustración 101: Interfaz del bloque FB1106Ilustración 102: Conveyor FB1(1)106Ilustración 103: Conveyor FB1(2)107 |

| Ilustración 105: Interfaz de bloque FB2108             |
|--------------------------------------------------------|
| Ilustración 106: Conveyor FB2 (1)108                   |
| Ilustración 107: Conveyor FB2 (2)109                   |
| Ilustración 108: Conveyor FB2 (3)109                   |
| Ilustración 109: Conveyor FB2 (4)110                   |
| Ilustración 110: Dispositivo KTP700 Basic PN111        |
| Ilustración 111: Conexión del PLC con el HMI111        |
| Ilustración 112: Plantilla 1113                        |
| Ilustración 113: Plantilla 2113                        |
| Ilustración 114: Pantalla de inicio114                 |
| Ilustración 115: Pantalla de inicio Línea115           |
| Ilustración 116: Pantalla Rama Gris116                 |
| Ilustración 117: Pantalla Rama Verde117                |
| Ilustración 118: Pantalla Rama Azul118                 |
| Ilustración 119: IRB-1600 de ABB120                    |
| Ilustración 120: IRC5 de ABB122                        |
| Ilustración 121: IRC5 Flex pendant123                  |
| Ilustración 122: Ejemplo de conexionado de estación123 |
| Ilustración 123: Herramienta Cajas Pequeñas125         |
| Ilustración 124: Herramienta Cajas Medianas125         |
| Ilustración 125: Herramienta Cajas Grandes125          |
| Ilustración 126: Menú diseño RobotStudio127            |
| Ilustración 127: Componente Inteligente 1128           |
| Ilustración 128: Componente Inteligente 2128           |
| Ilustración 129: Componente Inteligente 3129           |
| Ilustración 130: Conjunto de colisiones129             |
| Ilustración 131: Lógica de estación130                 |

| Ilustración 132: Estructura RAPID             | 130 |
|-----------------------------------------------|-----|
| Ilustración 133: Variables y Constantes RAPID | 131 |
| Ilustración 134: MAIN                         | 131 |
| Ilustración 135: Programa cajas grandes (1)   | 132 |
| Ilustración 136: Programa cajas grandes (2)   | 132 |
| Ilustración 137: Recoger                      | 133 |
| Ilustración 138: Dejar                        | 133 |
| Ilustración 139: Salida pallet (1)            | 134 |
| Ilustración 140: Salida pallet (2)            | 134 |

# **DOCUMENTO 1. MEMORIA**

## **ÍNDICE DOCUMENTO 1:**

| 1. INTRODUCCIÓN                              | 17          |
|----------------------------------------------|-------------|
| 1.1 MOTIVACIÓN                               | 17          |
| 1.2 OBJETIVOS                                | 17          |
| 1.3 ALCANCE                                  | 18          |
| 2. DESCRIPCIÓN DEL SISTEMA                   | 18          |
| 3. CONOCIMIENTOS PREVIOS                     | 20          |
| 3.1 AUTOMATIZACIÓN                           | 20          |
| 3.2 AUTÓMATAS PROGRAMABLES                   | 21          |
| 3.2.1 Definición                             | 21          |
| 3.2.2 Tipos de autómatas                     | 21          |
| 3.2.3 Programación de un autómata            | 22          |
| 3.3 TIPOS DE ROBOTS INDUSTRIALES             | 23          |
| 3.4 TIA PORTAL                               | 24          |
| 3.4.1 Historia de TIA Portal                 | 24          |
| 3.4.2 Software en TIA Portal                 | 25          |
| 3.4.3 Características Básicas del TIA Portal | 25          |
| 3.4.3.1 Gestión de datos                     | 27          |
| 3.4.3.2 Lenguaje de programación             | 28          |
| 3.4.3.3 Funciones de programación en TI      | IA Portal28 |
| 3.4.3.4 Funcionamiento Online                | 30          |
| 3.4.3.5 Librerías en TIA Portal              | 31          |
| 3.5 FACTORY I/O                              | 31          |
| 3.5.1 Historia de Factory I/O                | 31          |
| 3.5.2 Elementos del Factory I/O              | 32          |
| 3.5.2.1 Barra de herramientas                | 32          |
| 3.5.2.2 Opciones                             | 33          |

| 3.5.2.3 Navegación                         | 34       |
|--------------------------------------------|----------|
| 3.5.2.4 Elementos                          | 35       |
| 3.5.2.5 Etiquetas                          |          |
| 3.5.2.6 Escenas                            | 40       |
| 3.5.2.7 Controles de entrada/salida        | 40       |
| 3.6 ROBOTSTUDIO                            | 41       |
| 3.6.1 Historia de RobotStudio              | 41       |
| 3.6.2 Lenguaje Rapid                       | 41       |
| 3.6.3 Partes Básicas de RobotStudio        | 42       |
| A SISTEMA VIDTUAL DE DISTRUCIÓN V CLASI    |          |
| 4.5ISTEMIA VIRTUAL DE DISTRUCIÓN T CLASI   | -ICACIÓN |
| 4.1 EQUIPOS DE LA INSTALACIÓN              | 46       |
| 4.2 ELEMENTOS DE ENTRADA                   | 46       |
| 4.3 ELEMENTOS DE SALIDA                    | 47       |
| 4.4 OTROS                                  | 48       |
| 4.5 ELECCION DEL PLC                       | 49       |
| 4.6 EMISIÓN DE PIEZAS Y DIVISIÓN DEL COLOR | 50       |
| 4.7 ZONA TRANSPORTE                        | 52       |
| 4.8 ZONA DE PICK AND PLACE                 | 54       |
| 4.9 ZONA DE SALIDA                         | 56       |
| 4.10 CONEXIÓN DE SOFTWARE                  | 57       |
| 4.11 CONFIGURACIÓN FACTORY I/O PARA LA CON | EXIÓN58  |
| 5. PROGRAMACIÓN DEL PLC                    |          |
| 5.1 CICLO DE FUNCIONAMIENTO                |          |
| 5.2 SECUENCIAS DE PROGRAMACIÓN             | 60       |
| 5.3 VARIABLES DEL SISTEMA                  | 61       |
| 5.4 BLOQUES Y FUNCIONES DEL PROGRAMA       | 67       |
|                                            |          |

| 5.4.1 Sistema                                                                                                    | 69  |
|----------------------------------------------------------------------------------------------------|-----|
| 5.4.2 Sensor de visión                                                                                                    | 70  |
| 5.4.3 Inicio cadena de producción                                                                                                    | 71  |
| 5.4.4 Ramificaciones                                                                                                    | 79  |
| 5.4.4.1 Pieza azul                                                                                                    | 79  |
| 5.4.4.2 Pieza gris                                                                                                    | 82  |
| 5.4.4.3 Pieza verde                                                                                                    | 84  |
| 5.4.5 Cintas cajas                                                                                                    | 87  |
| 5.4.5.1 Cajas grandes                                                                                                    | 87  |
| 5.4.6 Señalización                                                                                                    | 98  |
| 5.4.7 Supervisión pantalla HMI                                                                                                    | 99  |
| 5.4.8 Emergencias                                                                                                    | 101 |
| 5.4.9 Bloques auxiliares                                                                                                    | 104 |
|                                                                                                    | 110 |
| 6. SISTEMA DE SUPERVISION                                                                                                    |     |
| 6.1 PANTALLA HMI                                                                                                    |     |
| 6.1 PANTALLA HMI                                                                                                    |     |
| 6. SISTEMA DE SUPERVISION<br>6.1 PANTALLA HMI<br>6.2 PLANTILLAS<br>6.3 PANTALLA INICIO                                                                                                    |     |
| <ul> <li>6. SISTEMA DE SUPERVISION</li> <li>6.1 PANTALLA HMI</li> <li>6.2 PLANTILLAS</li> <li>6.3 PANTALLA INICIO</li> <li>6.4 PANTALLA INICIO DE LÍNEA</li> </ul>                                                                                                    |     |
| <ul> <li>6. SISTEMA DE SUPERVISION</li> <li>6.1 PANTALLA HMI</li> <li>6.2 PLANTILLAS</li> <li>6.3 PANTALLA INICIO</li> <li>6.4 PANTALLA INICIO DE LÍNEA</li> <li>6.5 SUPERVISIÓN RAMIFICACIONES</li> </ul>                                                                                                    |     |
| <ul> <li>6. SISTEMA DE SUPERVISION</li> <li>6.1 PANTALLA HMI</li> <li>6.2 PLANTILLAS</li> <li>6.3 PANTALLA INICIO</li> <li>6.4 PANTALLA INICIO DE LÍNEA</li> <li>6.5 SUPERVISIÓN RAMIFICACIONES</li> <li>6.5.1 Rama gris</li> </ul>                                                                                                    |     |
| <ul> <li>6. SISTEMA DE SUPERVISION</li> <li>6.1 PANTALLA HMI</li> <li>6.2 PLANTILLAS</li> <li>6.3 PANTALLA INICIO</li> <li>6.4 PANTALLA INICIO DE LÍNEA</li> <li>6.5 SUPERVISIÓN RAMIFICACIONES</li> <li>6.5.1 Rama gris</li> <li>6.5.2 Rama verde</li> </ul>                                                                                                    |     |
| <ul> <li>6. SISTEMA DE SUPERVISION</li> <li>6.1 PANTALLA HMI</li> <li>6.2 PLANTILLAS</li> <li>6.3 PANTALLA INICIO</li> <li>6.4 PANTALLA INICIO DE LÍNEA</li> <li>6.5 SUPERVISIÓN RAMIFICACIONES</li> <li>6.5.1 Rama gris</li> <li>6.5.2 Rama verde</li> <li>6.5.3 Rama azul</li> </ul>                                                                                                    |     |
| <ul> <li>6. SISTEMA DE SUPERVISION</li> <li>6.1 PANTALLA HMI</li> <li>6.2 PLANTILLAS</li> <li>6.3 PANTALLA INICIO</li> <li>6.4 PANTALLA INICIO DE LÍNEA</li> <li>6.5 SUPERVISIÓN RAMIFICACIONES</li> <li>6.5.1 Rama gris</li> <li>6.5.2 Rama verde</li> <li>6.5.3 Rama azul</li> </ul> 7. CÉLULA DE PALETIZADO                                                                                                    |     |
| <ul> <li>6. SISTEMA DE SUPERVISION</li> <li>6.1 PANTALLA HMI</li> <li>6.2 PLANTILLAS</li> <li>6.3 PANTALLA INICIO</li> <li>6.4 PANTALLA INICIO DE LÍNEA</li> <li>6.5 SUPERVISIÓN RAMIFICACIONES</li> <li>6.5.1 Rama gris</li> <li>6.5.2 Rama verde</li> <li>6.5.3 Rama azul</li> </ul> 7. CÉLULA DE PALETIZADO <ul> <li>7.1 ELECCIÓN DEL ROBOT</li> </ul>                                                                   |     |
| <ul> <li>6. SISTEMA DE SUPERVISION</li> <li>6.1 PANTALLA HMI</li> <li>6.2 PLANTILLAS</li> <li>6.3 PANTALLA INICIO</li> <li>6.4 PANTALLA INICIO DE LÍNEA</li> <li>6.5 SUPERVISIÓN RAMIFICACIONES</li> <li>6.5.1 Rama gris</li> <li>6.5.2 Rama verde</li> <li>6.5.3 Rama azul</li> </ul> 7. CÉLULA DE PALETIZADO <ul> <li>7.1 ELECCIÓN DEL ROBOT</li> <li>7.2 UNIDAD DE CONTROL</li> </ul>                                    |     |
| <ul> <li>6. SISTEMA DE SUPERVISION</li> <li>6.1 PANTALLA HMI</li> <li>6.2 PLANTILLAS</li> <li>6.3 PANTALLA INICIO</li> <li>6.4 PANTALLA INICIO DE LÍNEA</li> <li>6.5 SUPERVISIÓN RAMIFICACIONES</li> <li>6.5.1 Rama gris</li> <li>6.5.2 Rama verde</li> <li>6.5.3 Rama azul</li> </ul> 7. CÉLULA DE PALETIZADO <ul> <li>7.1 ELECCIÓN DEL ROBOT</li> <li>7.2 UNIDAD DE CONTROL</li> <li>7.3 HERRAMIENTA DEL ROBOT</li> </ul> |     |

| 8. LÍNEAS FUTURAS | 135 |
|-------------------|-----|
| 9. CONCLUSIONES   | 136 |
| 10. REFERENCIAS   | 138 |

## **1.INTRODUCCIÓN**

## 1.1 MOTIVACIÓN

El sector de la automatización industrial se encuentra en constante crecimiento y evolución gracias al avance de las tecnologías digitales y de la robótica. Su uso en procesos de producción está muy dilatado en el mercado ya que su accesibilidad y especialización son cada vez más adecuadas al medio.

Del mismo modo se ha producido una evolución en el apartado de las comunicaciones permitiendo cada vez una mayor interacción y extracción de información de cada proceso, además de una mayor velocidad de transmisión y variedad de vías de comunicación.

Por todo esto, el proyecto a desarrollar plantea la ejecución y desarrollo de una fábrica para la clasificación, distribución y paletizado de piezas en un simulador, y empleando tres softwares con gran importancia a nivel industrial, pasando por su diseño, programación, control y comunicación.

TIA Portal y Factory I/O seran los softwares encargados de la programación y simulación para la primera parte del proyecto , enlazandose entre si mediante una función de comuicaciones, mientras que RobotStudio será el encargado de desarollar la parte de paletizado del sistema.

## **1.2 OBJETIVOS**

Los objetivos para desarrollar en esta memoria son los siguientes:

-Poner en práctica los conocimientos de programación en el lenguaje de contactos, así como el uso del software TIA Portal y elevar el conocimiento a nivel de uso industrial.

-Introducción a las comunicaciones industriales vía HMI o internet, estudiando su correcta implementación

- Exploración y aprendizaje del uso del software Factory I/O y su implementación para la simulación de procesos reales.

-Elevar el conocimiento en Lenguaje RAPID y avanzar en la implementación con el software RobotStudio a nivel industrial. -El acercamiento al ámbito industrial a través del diseño de secciones de una fábrica.

## **1.3 ALCANCE**

El alcance de este proyecto comienza con el estudio de los elementos que ofrece el software Factory I/O, y la introducción de estos en este trabajo.

Para ello se realiza una revisión de los diferentes elementos de un sistema de clasificación y distribución de piezas. A continuación, se diseñará la escena requerida con los elementos escogidos en el proyecto y proporcionados por Factory I/O. Además, se hará elección del PLC a usar en función de las necesidades requeridas.

Una vez escogido el PLC, se lleva a cabo el desarrollo de la programación en TIA Portal. De forma adicional y para una mejor supervisión, se añadirá al sistema el control de este mediante una pantalla HMI, en la cual, permitirá interactuar con el sistema a través de cualquiera de los botones del PLC, así como ver cada una de las partes de la estructura que se ha diseñado y desarrollado para el proyecto.

Finalmente, se estudiará una célula de paletizado. Las células de paletizado son sistemas robóticos que permiten automatizar este proceso y ayudan a que este se haga de forma más rápida y productiva. Se realizará con un diseño lo más similar posible al previamente desarrollado en Factory I/O, para que ambas partes tengan una correlación, ya que, se realizaran dos simulaciones debido a la incompatibilidad de enlace entre Factory I/O Y RobotStudio. Se programa el controlador elegido en RobotStudio con el lenguaje RAPID necesario para llegar a obtener el perfecto funcionamiento del sistema.

## 2. DESCRIPCIÓN DEL SISTEMA

El sistema de clasificación, distribución y paletizado se encuentra diseñado de la siguiente manera:

El ciclo de funcionamiento del sistema comienza con un dispositivo emisor, que simula la llegada de piezas cuadradas de tres colores distintos desde otro lugar. Una vez salen las piezas de la cinta emisora, se activará el sensor de visión, que se encuentra situado encima de una estructura fija a media distancia de la zona emisora de piezas. El sensor de visión detectará el color de la pieza en función de los 3 tipos que puede sacar el emisor y junto a los cilindros neumáticos, que se encuentran situados a ambos lados de la cinta, se

procederá a su clasificación y desplazamiento hacia la ramificación correspondiente en función del color de la pieza detectada.

Si la pieza emitida es azul, esta continuará su trayecto a través de las cintas transportadoras, hasta llegar a la cinta transportadora de la zona de derivación. Una vez allí se activará el segundo cilindro neumático trasladando la pieza hasta otra cinta, donde, continuará su trayecto hasta llegar a la zona final. Una vez situada la pieza en la zona final, un "pick and place", que se trata de una maquina secuencial que permitirá la introducción de la pieza en la caja, y un sensor colocado al final de esta, detectará su presencia y esperará hasta que haya una caja en la zona de almacenamiento. Cuando el emisor de cajas grandes emita una, y esta esté situada en su correcta posición, el "pick and place" introducirá la pieza azul dentro de esta. Este proceso se repetirá un número determinado de veces hasta que la caja esté completa. Una vez suceda esto, la caja saldrá en dirección de la célula de paletizado, donde un robot la cogerá y colocara mediante un patrón en el pallet.

Si por el contrario la pieza detectada por el sensor es verde, continuará hasta llegar a la zona del "pick and place" pasando por las cintas transportadoras que serán las encargadas de trasladarla hasta la zona final y siendo detectada por los diferentes sensores de posición, como en el caso de la azul. Una vez llega a la zona de "pick and place", la pieza esperará hasta que el emisor de cajas medianas emita una. Cuando esta esté en posición, el "pick and place" repetirá el mismo proceso que en las azules, e introducirá un número determinado de piezas verdes en la caja mediana hasta que quede completa. Cuando la caja mediana esté completa será transportada por cintas hasta el robot donde será paletizada del mismo modo que la azul siguiendo un patrón establecido.

Finalmente, si la pieza detectada es gris, esta continuará su transporte a través de las cintas transportadoras hasta llegar a la cinta de la zona de derivación. Una vez allí se activará el primer cilindro neumático, trasladando la pieza hasta otra cinta transportadora donde continuará su trayecto hasta llegar a la zona final de la ramificación. A continuación, encontrándose la pieza en el final de la cinta, un "pick and place" y un sensor, situado en esta, detectarán su presencia y esperará hasta que haya una caja en la zona de almacenamiento.

Cuando el emisor de cajas pequeñas emita una y esta esté situada en la posición correcta, el pick and place introducirá la pieza gris en la misma. Este proceso se repetirá un número determinado de veces hasta que la caja este completa. Una vez suceda esto, la caja saldrá en dirección de la célula de paletizado, donde un robot la cogerá y colocara mediante un patrón en el pallet.

Cabe destacar que las piezas serán emitidas de forma aleatoria y de forma continua por lo que las tres ramificaciones trabajarán de forma simultánea. Teniendo un buffer de operaciones en caso de fallo o cualquier otra emergencia en la línea.

## **3. CONOCIMIENTOS PREVIOS**

## 3.1 AUTOMATIZACIÓN

El concepto de automatización está enfocado en una disciplina de control que se basa en el uso de sistemas electromecánicos para controlar de forma automatizada diversos procesos industriales. Abarca control, sistemas digitales, supervisión, gestión de datos, accionamientos, instrumentación, comunicaciones, producción, interacciones y muchos otros.

La automatización incorpora elementos y dispositivos tecnológicos que asegurar tener un control especifico sobre los procesos y sus evidentes comportamientos.

Esta automatización, debe ser capaz de poder controlar todo el conjunto de posibles eventos previstos frente a posibles ocurrencias; buscando siempre lograr la situación más favorable según la determinación de los recursos asignados.

La automatización es muy usada en diferentes áreas de trabajo. Los elementos y características de la automatización han tenido un importante impacto en el área industrial, mecánica, informática y maquinas programables.

La alta competitividad empresarial y la necesidad de aumentar eficazmente los procesos de producción mediante la incorporación de la robótica, los robots y automatización de los procesos, han implicado un mayor nivel de integración entre los sistemas productivos y la decisión política empresarial en las áreas de fabricación, gestión de procesos, servicios y la gestión de la información. [1]

## 3.2 AUTÓMATAS PROGRAMABLES

## 3.2.1 Definición

Un autómata programable, o PLC, es un ordenador industrial que se utiliza para procesos de automatización industrial. Estos autómatas pueden automatizar un proceso específico, una función de la máquina o incluso una línea de producción completa.

El Autómata Programable recibe información de los sensores o dispositivos de entrada conectados, procesa los datos y activa las salidas según los parámetros preprogramados.

Dependiendo de las entradas y salidas, un PLC puede monitorear y registrar datos de tiempo de ejecución como la productividad de la máquina o la temperatura de operación, iniciar y detener procesos automáticamente, generar alarmas si una máquina funciona mal y más. Los controladores lógicos programables son una solución de control flexible y robusta, adaptable a casi cualquier aplicación. [2]

## 3.2.2 Tipos de Autómatas

Debido a la gran variedad de tipos distintos de PLC, tanto en sus funciones, en su capacidad, en su aspecto físico y otros, es posible clasificar los distintos tipos en varias categorías.

### PLC tipo Nano:

Generalmente PLC de tipo compacto que puede manejar un conjunto pequeño de I/O, generalmente en un número inferior a 100.Asi mismo permiten manejar entradas y salidas digitales para alguno de los módulos especiales. [3]

### PLC tipo Compacto:

Estos PLC tienen incorporados la fuente de alimentación, su CPU y módulos de I/O en un solo modulo principal. Permiten manejar desde pocas hasta varios cientos de I/O. Su tamaño es superior a los Nano y pueden soportar una gran variedad de módulos especiales como los mencionados a continuación. [3]

- -Entradas y salidas analógicas
- -Módulos de comunicaciones

-Expansiones de I/O

-Módulos de contadores rápidos

#### PLC tipo Modular:

Estos PLC están constituidos por un conjunto de elementos que conforman un controlador final. [3]

Estos elementos son los siguientes:

-Rank: perfil soporte.

-Fuente de alimentación: Convierte la tensión de red en tensión de servidor.

-CPU: ejecuta el programa de usuario, alimenta el bus de fondo y se comunica con otras estaciones.

-Módulos de señales (I /O): ajustan diferentes niveles de señal de proceso del autómata.

-Módulos de función: realizan tareas temporales y de almacenamiento para el procesamiento de las señales en el proceso.

-Procesador de comunicaciones: descarga a la CPU de tareas de comunicación.

### 3.2.3 Programación de un autómata

Un PLC (controlador lógico programable) es un dispositivo que se encuentra completamente implantado en cualquier tipo de industria hoy en día. Su operatividad se basa en la realización de tareas de forma periódica y sucesiva.

La secuencia de funcionamiento de este tipo de controladores es la siguiente. [3]

La secuencia comienza con la ejecución del autodiagnóstico. Una vez realizada la misma, se pasa a la lectura de las entradas del dispositivo y la grabación de una imagen de esta en la memoria interna del autómata.

A continuación, se pasa a ejecución del programa implementado por el programador, teniendo en cuenta la imagen de las entradas mencionadas anteriormente.

Lo siguiente que se realiza es la actualización del estado de todas las salidas de forma simultánea y dando así comienzo a un nuevo ciclo de trabajo.

Si se tiene en cuenta este modo de funcionamiento, podemos decir que los PLC's trabajan en 'tiempo real'.

Dentro de cada ciclo de trabajo, llevado a cabo este en un tiempo relativo de milisegundos (ms), el PLC analiza el estado de las entradas, ejecuta el programa y analiza simultáneamente las salidas; con ello se garantiza una sincronización de todas las acciones llevadas a cabo por el control del sistema.

Hay varios tipos de fabricantes de PLC's como pueden ser:

Allen Bradley, Siemens, ABB, Omron, Schneider, Delta....

A pesar de tener diferentes diseños o entornos gráficos para desarrollar la programación de los PLC's, estos nos permiten realizar la programación en algunos de los lenguajes que se mencionaran en la memoria.

Cabe destacar que en este proyecto se implementará la programación en lenguaje KOP. La programación de lenguaje grafico KOP (esquema de contactos) es similar a la de los esquemas eléctricos, el cual nos permitirá mediante símbolos codificar la secuencia de acciones que deberá realizar el autómata. [3]

### **3.3 TIPOS DE ROBOTS INDUSTRIALES**

Un robot es un manipulador multifuncional programable, capaz de mover materiales, piezas, herramientas o dispositivos especiales. todo ello a partir de trayectorias variables para ejecutar diversas tareas cíclicas y adaptables.[7]

Los robots se pueden clasificar según los siguientes parámetros:

- -Niveles de autonomía
- -Accesibilidad
- -Grado de posicionamiento
- -Carga soportada
- -Velocidad

Basándonos en esto, pasamos a mostrar los diferentes tipos de robots industriales:

<u>1.Robot cartesiano</u>: Se caracterizan por posicionarse mediante 3 articulaciones lineales. Hacen movimientos perpendiculares a partir de los 3 ejes cartesianos x, y, z.

<u>2.Robot industrial Scara</u>: Al igual que los cartesianos, también se mueven en los planos cartesianos de x, y, z. Su diferencia radica en la incorporación de un eje final del plano z. Con este eje es posible hacer girar la herramienta en la parte final del brazo robótico.

#### 3.6 grados de libertad o Antropomórfico:

Estos robots son llamados así por sus articulaciones, que pueden colocar su pinza con una posición de 3 movimientos. Esto permite tener más flexibilidad.

4. Máquinas de doble brazo: Trabajan simétricamente sobre un solo objeto.

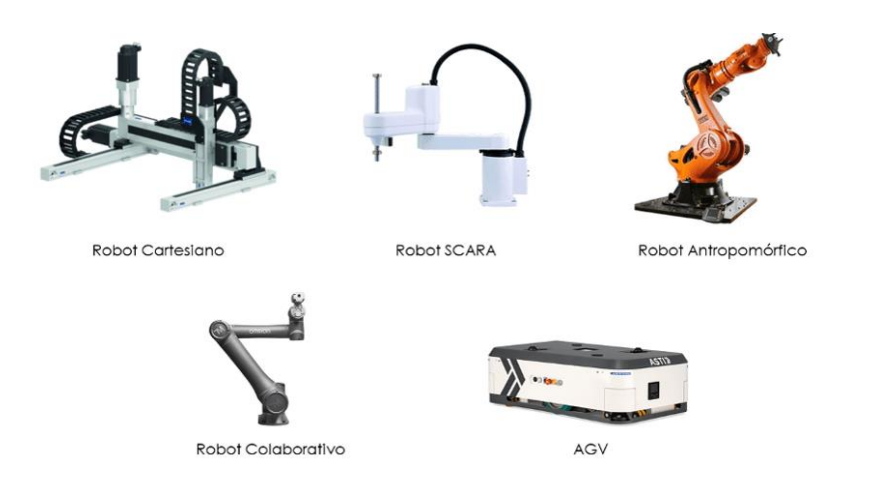

Ilustración 1: Tipos de Robots Industriales

## 3.4 TIA PORTAL

#### 3.4.1 Historia de TIA Portal

En 1996, Siemens lanzó el concepto Totally Integrated Automation (TIA) y desde ese momento la plataforma se convirtió en un elemento importante de ingeniería para la aplicación de redes y plantas.Más tarde, en 1998 el administrador SIMATIC integró el lenguaje de programación para autómatas programables STEP7. Con el que ya se podía resolver todo el proyecto de automatización, con otras herramientas de supervisión y visualización como Simatic HMI, SCADA... [4]

En 2009, el concepto de TIA se hizo realidad con TIA portal, en él se introdujo una plataforma fácil de reconocer para la programación completa de proyectos y puesta en marcha de controles, redes y accionamientos. En este año se presentó una generación de controladores, Simatic S7-1200, en el que se tiene nuevos estándares de flexibilidad con amplias opciones de expansión y en la que se puede adaptar diferentes tareas de automatización. [4]

En esa década, esta plataforma, TIA Porta, presentaba una gran cantidad de funciones y herramientas de desarrollo de aplicaciones de ingeniería bajo un mismo marco y con una interfaz de usuario uniforme [4].

### 3.4.2 Software de TIA Portal

TIA portal es la evolución de Step 7 y contiene todas las herramientas de este, más otras adicionales, que se han ido integrando durante los años. Es un software que integra diferentes productos SIMATIC para una única aplicación que permite aumentar la productividad y mejorar la eficacia del proceso.

Las diferentes partes que constituyen TIA Portal interactúan entre ellas, ofreciendo así una estabilidad y soporte en la solución automatizada.

TIA Portal dispone de un controlador que ejecuta el programa de control y supervisión del proceso, así como un panel de mando que será utilizado y manejado por el operador. Esta aplicación nos permite programar la CPU en todos los métodos y dispone de elementos propios para estos dispositivos.

En este proyecto se utilizará un PLC SIMATIC S7 (PLC S7-1200), al cual se le podrán añadir diferentes módulos en función de las necesidades requeridas.

## 3.4.3 Características Básicas de TIA Portal

La primera pantalla que se encontrarán al abrir el software TIA Portal da la opción de abrir un proyecto existente, crear un nuevo proyecto o la de migrar un proyecto.

| Na Siemens                            |                 |                            |                                           |                                                             | _ # X                                   |
|---------------------------------------|-----------------|----------------------------|-------------------------------------------|-------------------------------------------------------------|-----------------------------------------|
|                                       |                 |                            |                                           |                                                             | Totally Integrated Automation<br>PORTAL |
| Iniciar                               |                 |                            | Abrir proyecto existente                  |                                                             |                                         |
|                                       |                 |                            | Últimos provectos utilizados              |                                                             |                                         |
| Dispositivos y                        | <b>€</b> ,¶     | 🥚 Abrir proyecto existente | Provecto                                  | Ruta                                                        | Última modificación                     |
| reues                                 |                 | Crear provecto             | FactoryIO_Template_S7-1200_V14.ap14       | C:Usersluser/Desktop/TFG_NOE/Factory/0_Template_S7-1200_V14 | 14/08/2022 11:45:12                     |
| Programación                          |                 |                            | CODIGO_PROYECTO_NOE.ap14                  | E:IPARTE_1_CODIGO_NOE_TFG_FUNICONALITFG_CODIGO_PARTE1_NOE   |                                         |
| PLC                                   |                 | Migrar proyecto            |                                           |                                                             |                                         |
| Matley 8                              |                 |                            |                                           |                                                             |                                         |
| Technology                            | - <del>12</del> |                            | 1                                         |                                                             |                                         |
|                                       |                 |                            |                                           |                                                             |                                         |
| Visualización                         |                 |                            |                                           |                                                             |                                         |
|                                       |                 |                            |                                           |                                                             |                                         |
| Online y                              |                 |                            |                                           |                                                             |                                         |
| diagnóstico                           | 15              |                            |                                           |                                                             |                                         |
|                                       |                 | Welcome Tour               | <                                         | 1                                                           | >                                       |
|                                       |                 |                            | Activar comprobación de integridad básica |                                                             |                                         |
|                                       |                 |                            |                                           |                                                             |                                         |
|                                       |                 |                            | Examinar Eliminar                         |                                                             | Abnr                                    |
|                                       |                 |                            |                                           |                                                             |                                         |
|                                       |                 |                            |                                           |                                                             |                                         |
|                                       |                 |                            |                                           |                                                             |                                         |
|                                       |                 |                            |                                           |                                                             |                                         |
|                                       |                 | Software instalado         |                                           |                                                             |                                         |
|                                       |                 | Avrida                     |                                           |                                                             |                                         |
|                                       |                 | Ayuua                      |                                           |                                                             |                                         |
|                                       |                 |                            |                                           |                                                             |                                         |
|                                       |                 |                            |                                           |                                                             |                                         |
|                                       |                 |                            |                                           |                                                             |                                         |
|                                       |                 |                            |                                           |                                                             |                                         |
|                                       |                 |                            |                                           |                                                             |                                         |
|                                       |                 | 🚱 Idioma de la interfaz    |                                           |                                                             |                                         |
|                                       |                 |                            |                                           |                                                             |                                         |
|                                       |                 |                            |                                           |                                                             |                                         |
|                                       |                 |                            |                                           |                                                             |                                         |
|                                       |                 |                            |                                           |                                                             |                                         |
|                                       |                 |                            |                                           |                                                             |                                         |
| Vista del provect                     | to              |                            |                                           |                                                             |                                         |
| <ul> <li>visia dei proyect</li> </ul> | 10              |                            |                                           |                                                             |                                         |

Ilustración 2: interfaz gráfica de TIA Portal

Una vez abierto el proyecto se mostrará la pantalla siguiente. En esta se puede configurar un dispositivo, escribir un programa PLC, configurar los diferentes objetos tecnológicos, configurar una imagen HMI o abrir la vista de proyecto.

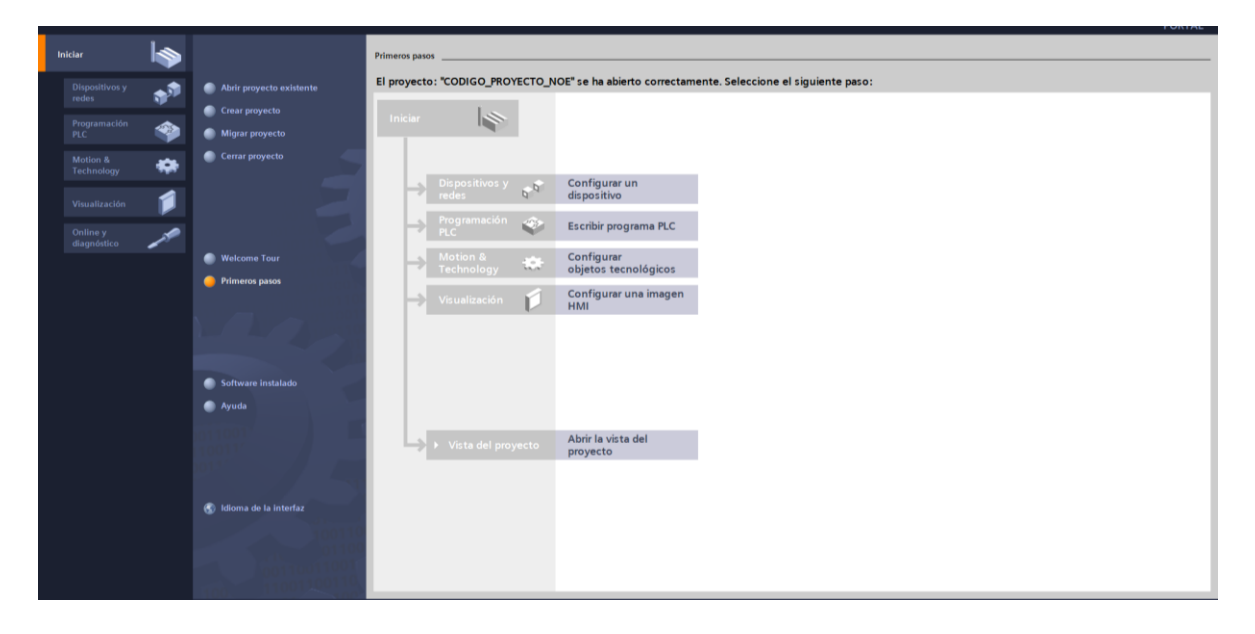

Ilustración 3: Primeros Pasos en TIA Portal

### 3.4.3.1 Gestión de datos

En TIA portal se programa haciendo acopio de variables y constantes globales, que se pueden generar y reasignar, así como las diferentes variables de entradas y salidas. Para poder editar y declarar el tipo de variables, se engloban todas en lo que se conoce como Tabla de Variables Estándar. La ventaja de esto es que una vez están declaradas las diferentes variables empleadas en la programación, la misma se puede realizar de forma indistinta, teniendo simplemente que invocar la correspondiente dirección asignada a dicha variable o el nombre asignado a la misma.

Para la declaración de una variable se debe incluir lo siguiente:

-Nombre o nemónico: debe ser correcto para una correcta compresión, ya que aparecerá más de una vez en el programa.

-Tipo de dato: se define la representación de los valores y el rango admisible de estos.

-Dirección de memoria: define el área de memoria en la que la variable lee o escribe un valor.

-Remanencia: que indicará si el valor se queda grabado o no en la memoria una vez desconectamos la CPU de la corriente.

Así mismo, cabe destacar que existen varios tipos de variables. Por un lado, se podrá encontrar las variables globales, que pueden ser remanentes o no, y las variables locales que se declaran dentro de un bloque de programación (OB, FB, FC o DB).

| ecto Edición ver Pisenar Univie Opcionel<br>🛅 🕞 Guardar proyecto 👗 🗶 🗐 🕞 🗙 崎 :      | t (* t 🚯 🖪 🕼 🖩 🖏 🍠 Estables | <b>er conexión online</b> 🧬 Deshace | constitu entine 🛛 💩 🕅 🛛 | 🔹 🗶 🚍 💷 🛛 e Examinar proyecto   | 9                                  |                            | T                         | otally Integrated Automati<br>POI |
|-------------------------------------------------------------------------------------|-----------------------------|-------------------------------------|-------------------------|---------------------------------|------------------------------------|----------------------------|---------------------------|-----------------------------------|
|                                                                                     | CODIGO_PROYECTO_NOE + PLC   | _1 [CPU 1214C DC/DC/DC]             | Variables PLC + Ta      | bla de variables estándar [159] |                                    |                            |                           | - *                               |
| Dispositivos                                                                        |                             |                                     |                         |                                 |                                    | Variables                  | Constantes de usuario     | Constantes de sister              |
| 3 8                                                                                 | 22 3 3 H 7 H                |                                     |                         |                                 |                                    |                            |                           |                                   |
|                                                                                     | Tabla de variables estándar |                                     |                         |                                 |                                    |                            |                           |                                   |
| CLODISO PROVECTO NOE                                                                | Foundary Contraction        | Tipo de datos Direcció              | n Bernanenzia           | Accessible device MARIONC IIIA  | Every highly devide \$40,000000000 | Meible on MM Engineerin (C | innantaria.               |                                   |
| Acrenar dispositivo                                                                 | 112 (100010)                | aprecision preces                   |                         | R                               | 2                                  | 2                          |                           |                                   |
| Dispositivos y redes.                                                               |                             |                                     |                         | 0                               | 0.0                                | 0.1                        |                           |                                   |
| * B PLC 1 [CPU 1214C DC/DC/DC]                                                      |                             |                                     |                         |                                 |                                    |                            |                           |                                   |
| Configuración de dispositivos                                                       |                             |                                     |                         |                                 |                                    |                            |                           |                                   |
| Coline v diagoóstico                                                                |                             |                                     |                         |                                 |                                    |                            |                           |                                   |
| <ul> <li>Bionum de concreme</li> </ul>                                              |                             |                                     |                         |                                 |                                    |                            |                           |                                   |
| Chietes tecnológicos                                                                |                             |                                     |                         |                                 |                                    |                            |                           |                                   |
| Fuentes externas                                                                    |                             |                                     |                         |                                 |                                    |                            |                           |                                   |
| • 🕞 Variables B.C                                                                   |                             |                                     |                         |                                 |                                    |                            |                           |                                   |
| Anoter todas las variables                                                          |                             |                                     |                         |                                 |                                    |                            |                           |                                   |
| Armonar table de unrisiden                                                          |                             |                                     |                         |                                 |                                    |                            |                           |                                   |
| Tabla da variables estándar (150)                                                   |                             |                                     |                         |                                 |                                    |                            |                           |                                   |
| Tions de dates B.C                                                                  |                             |                                     |                         |                                 |                                    |                            |                           |                                   |
| Tablar de observación y formado norman                                              |                             |                                     |                         |                                 |                                    |                            |                           |                                   |
| Backurg relies                                                                      |                             |                                     |                         |                                 |                                    |                            |                           |                                   |
|                                                                                     |                             |                                     |                         |                                 |                                    |                            |                           |                                   |
| Notes de arreste de décase bien                                                     |                             |                                     |                         |                                 |                                    |                            |                           |                                   |
| <ul> <li>Datos de proty de ospositivo</li> <li>Información dal americano</li> </ul> |                             |                                     |                         |                                 |                                    |                            |                           |                                   |
| Ra linter de textes de textes Ref.                                                  |                             |                                     |                         |                                 |                                    |                            |                           |                                   |
| LUSIAS DE LEXIOS DE AVISO PUL                                                       |                             |                                     |                         |                                 |                                    |                            |                           |                                   |
| In an and a second second                                                           |                             |                                     |                         |                                 |                                    |                            |                           |                                   |
| PIME (KTP200 Basic PN)                                                              |                             |                                     |                         |                                 |                                    |                            |                           |                                   |
| En Dispositivos no agrupados                                                        |                             |                                     |                         |                                 |                                    |                            |                           |                                   |
| Datos comunes                                                                       |                             |                                     |                         |                                 |                                    |                            |                           |                                   |
| Computación del documento                                                           |                             |                                     |                         |                                 |                                    |                            |                           |                                   |
| lo komas yrecursos                                                                  |                             |                                     |                         |                                 |                                    |                            |                           |                                   |
| Accesos orane                                                                       |                             |                                     |                         |                                 |                                    |                            |                           |                                   |
| Lector de tarjetas/memoria USB                                                      |                             |                                     |                         |                                 |                                    |                            |                           |                                   |
|                                                                                     |                             |                                     |                         |                                 |                                    |                            |                           |                                   |
|                                                                                     |                             |                                     |                         |                                 |                                    |                            |                           |                                   |
|                                                                                     |                             |                                     |                         |                                 |                                    |                            |                           |                                   |
|                                                                                     |                             |                                     |                         |                                 |                                    |                            |                           |                                   |
|                                                                                     |                             |                                     |                         |                                 |                                    |                            |                           |                                   |
|                                                                                     |                             |                                     |                         |                                 |                                    |                            |                           |                                   |
|                                                                                     |                             |                                     |                         |                                 |                                    |                            |                           |                                   |
|                                                                                     |                             |                                     |                         |                                 |                                    |                            |                           |                                   |
|                                                                                     |                             |                                     |                         |                                 |                                    |                            |                           |                                   |
|                                                                                     |                             |                                     |                         |                                 |                                    |                            |                           |                                   |
|                                                                                     |                             |                                     |                         |                                 |                                    |                            |                           |                                   |
|                                                                                     |                             |                                     |                         |                                 |                                    |                            |                           |                                   |
| Proyectos de referencia                                                             |                             |                                     |                         |                                 |                                    |                            |                           |                                   |
| /ista detallada                                                                     |                             |                                     |                         |                                 |                                    | S Proc                     | iedades Minformación      | Diagnóstico                       |
| The octamous                                                                        |                             |                                     |                         |                                 |                                    | a riop                     | activates and an activate | S Disgliovaco                     |

Ilustración 4: Declaración de variables en TIA Portal

## 3.4.3.2 Lenguajes de programación

En lo referente a la programación en TIA portal, este software ofrece 4 tipos de lenguajes de programación. Todos estos son totalmente equivalentes, queda a la elección y preferencia del programador su uso.

Se explicará cada uno de ellos a continuación.

-Lenguaje FUP: Es un lenguaje gráfico que consiste en un diagrama de funciones que permite visualizar las operaciones en forma de cuadros lógicos similares a los de las puertas lógicas.

<u>-Lenguaje KOP</u>: Lenguaje gráfico, su representación es similar a la de los esquemas eléctricos. los elementos de un esquema de circuitos, tales como los contactos NA o NC se agrupan en segmentos.

-Lenguaje AWL: Es un lenguaje por lista de instrucciones, también conocido como ensamblador, que mediante un conjunto de nemónicos y operandos se componen instrucciones traducibles a código máquina.

-Lenguaje SLC: Es un lenguaje de alto nivel, en el que se realizan códigos de mayor complejidad.

## 3.4.3.3 Funciones de programación en TIA portal

TIA portal ofrece diferentes bloques de función, pequeñas partes de código a las que es posible llamar en diferentes ocasiones durante la programación.

Los tipos de bloques que facilita TIA portal son:

#### Bloques de Organización (OB):

El OB1 es el bloque principal, en el que se crea la interfaz de usuario entre el sistema operativo y el programa. Así mismo este bloque se encarga de que se produzca la ejecución de forma reiterativa del programa.

Existen más OB, es decir, TIA portal incorpora más OB en función de la tarea que se va a realizar (ciclos, interrupciones, ...), estos OB dependen de cada CPU, y no se pueden inventar ya que ya vienen establecidos por TIA portal.[5]

#### Funciones (FC):

Son funciones que no tiene asignado un área de memoria, por lo que al terminar la ejecución de dicha función los datos se pierden. Si se deseara guardar dichos datos, se realizará un bloque de datos globales (DB).

Así mismo, las funciones nos permiten estructurar el programa. Constan de un interfaz de bloque que es el punto de unión entre la función que se programa y el bloque donde se realizará la llamada de esta.

Con el interfaz de bloque se parametrizará la función y se asignarán unos parámetros formales, asegurándose así poder usar dicha función independientemente del área de memoria asignada a las I/O físicas del autómata. [5]

#### Bloques de Función (FB):

Es lo mismo que una FC, pero la peculiaridad de este bloque es que tiene asociado un DB de instancia. Con esto, lo que se asegurará la posibilidad de llamar a la FB tantas veces como se requiera, pero sabiendo que cada vez que esta sea llamada, deberá asociarse un DB distinto para el almacenamiento de la memoria.

Esto lo que permite es realizar programaciones más complejas y colocar las peculiaridades de cada una de ellas en las áreas de memoria de los DB de instancia.[5]

#### Bloques de datos globales (DB):

Como se ha indicado en líneas superiores, los bloques de datos pueden ser de dos tipos, de instancia empleados en los bloques de función o globales. Este bloque es primordial, ya que guarda datos con los que el usuario trabajará, siendo accesibles desde cualquier función o bloque.[5]

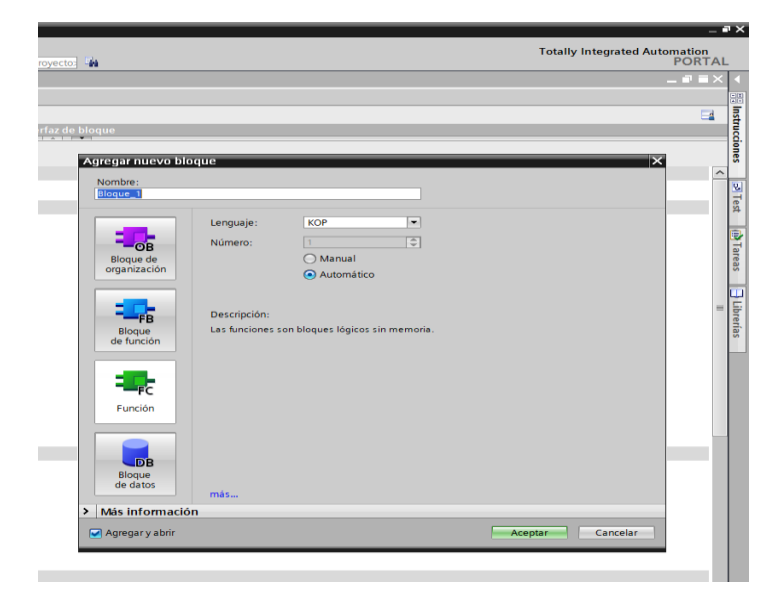

Ilustración 5: Tipos de Bloques en TIA Portal

## 3.4.3.4 Funcionamiento online

El sistema ofrece una visualización del estado operativo, una sinopsis del correcto funcionamiento y una comparación online/offline.

|   | Árbol del proyecto                                             |          | 4   |
|---|----------------------------------------------------------------|----------|-----|
|   | Dispositivos                                                   |          |     |
|   | rg.                                                            |          | ÷.  |
|   |                                                                |          |     |
|   |                                                                |          |     |
|   | CODISO_MOTECTO_NOE                                             |          | -   |
| ĕ | Dispositivos y redes                                           |          |     |
| 2 | T PIC 1 [CPU 1214C DC/DC/DC]                                   | -        |     |
|   | Configuración de dispositivos                                  | _        |     |
|   | Online y diagnóstico                                           |          |     |
|   | Bloques de programa                                            | •        |     |
|   | Agregar nuevo blogue                                           |          |     |
|   | 🖙 Main (OB1)                                                   |          |     |
|   | III 00_SISTEMA                                                 | •        |     |
|   | III 01_SENSOR_VISION                                           | •        | =   |
|   | III 02_INICIO_CADENA_PRODUCCION                                | •        |     |
|   | III 03_RAMIFICACION_PIEZA_AZUL                                 | •        |     |
|   | 04_RAMIFICACION_PIEZA_GRIS                                     | •        |     |
|   | Iso 05_RAMIFICACION_PIEZA_VERDE                                | •        |     |
|   | Iso 06_CONVEYOR_CAJAS_GRANDES                                  | •        |     |
|   | III 07_CONVEYOR_CAJAS_MEDIANAS                                 |          |     |
|   | • 10 OB_CONVEYOR_CAJAS_PEQUENAS                                |          |     |
|   | • 11 09_LED                                                    |          |     |
|   | • 10_HMI                                                       |          |     |
|   | III_EMERGENCIAS                                                |          |     |
|   | I 12_AUX                                                       |          |     |
|   | <ul> <li>Bloques de sistema</li> </ul>                         | •        |     |
|   | Cojetos tecnologicos                                           |          |     |
|   | Variables R.C                                                  |          |     |
|   | Mostractodas las variables                                     | -        |     |
|   | Aaroos tabla de variables                                      |          |     |
|   | Tabla de variables estándar (159)                              |          |     |
|   | Tinos de datos PLC                                             |          |     |
|   | <ul> <li>Tablas de observación y forzado permanente</li> </ul> |          |     |
|   | Backups online                                                 |          |     |
|   | Traces                                                         |          |     |
|   | Datos de proxy de dispositivo                                  |          |     |
|   | 10 Información del programa                                    |          |     |
|   | Listas de textos de aviso PLC                                  |          |     |
|   | Módulos locales                                                | <b>~</b> |     |
|   | HMI [KTP700 Basic PN]                                          |          |     |
|   | 🕨 🔙 Dispositivos no agrupados                                  |          |     |
|   | Datos comunes                                                  |          | -   |
|   | Proyectos de referencia                                        | _        | 100 |

Ilustración 6: Sistema modo Online en TIA Portal

## 3.4.3.5 Librerías en TIA Portal

Las librearías de TIA Portal permiten utilizar diferentes funciones dentro de un mismo proyecto, utilizar elementos de otros proyectos o incluso exportar y compartir estos con otros usuarios.

## 3.5 FACTORY I/O

## 3.5.1 Historia de Factory I/O

Factory I0 es un software de simulación 3D, fue creado en 2016 por Real Games, el cual nos permite construir y controlar procesos industriales en tiempo real.

Factory I/O está diseñado para ser fácil de usar, permite construir rápidamente una fábrica virtual utilizando una selección de piezas industriales comunes. Se programarán escenas completas y se podrán controlar con tecnologías externas para las que dispone las interfaces necesarias como por ejemplo TIA Portal. [6]

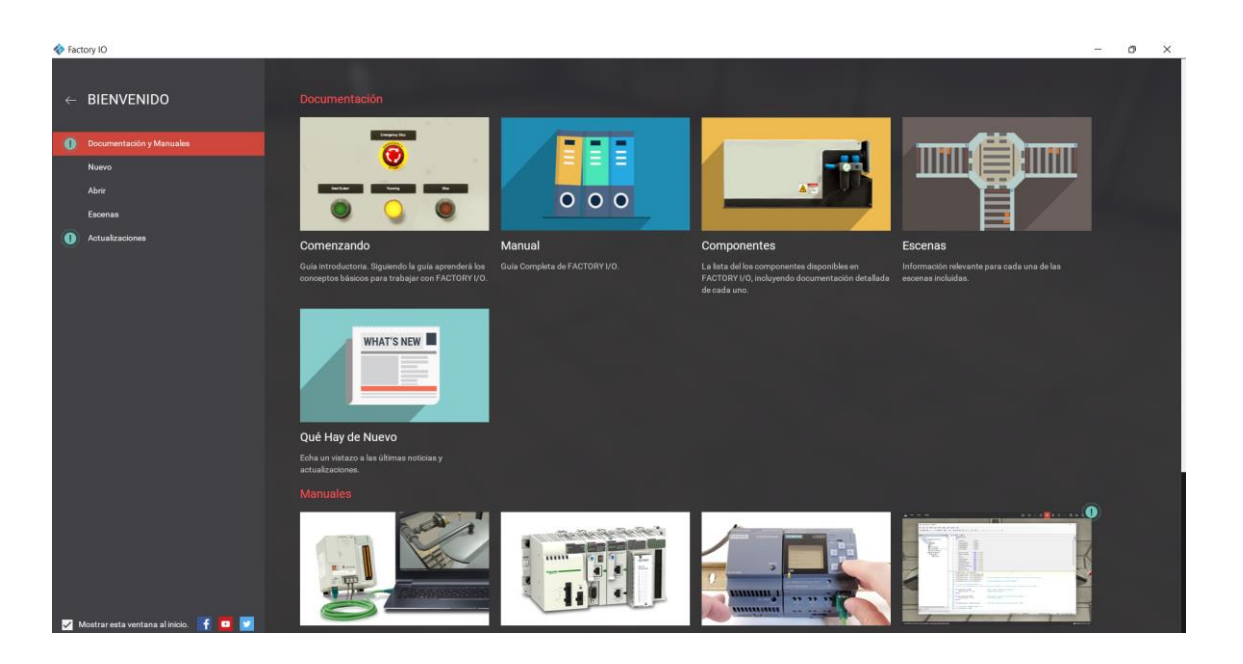

Ilustración 7: Interfaz Gráfica Factory I/O

## 3.5.2 Elementos de Factory I/O

## 3.5.2.1 Barra de Herramientas

Para este apartado se mencionarán los elementos empleados en la realización del proyecto, para ello se seguirá el siguiente esquema en la explicación de estos.

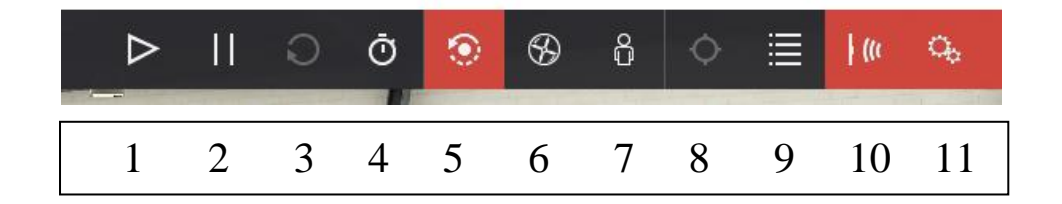

**1.Ejecutar / editar:** Este control cambia el modo de simulación, es imprescindible tener el modo RUN activo en la simulación de TIA Portal y PLCSIM para que funcione correctamente.

2.Pausa: Pone en stop la simulación.

3. Restablecer: Restablece la simulación.

**4.Escala de tiempo:** En este apartado se puede modificar la velocidad con la que se ejecutará la simulación.

5.Cámara: Selección de la cámara orbital.

6.Fly cámara: Selección de la cámara Fly.

**7.Cámara en primera persona:** Se puede visualizar la planta desde la perspectiva de una persona física con las limitaciones que esto implica.

**10.Etiqueta de sensor:** Nos muestra todos los sensores que están en la escena y la situación en la que se encuentran.

**11.Etiquetas de actuador:** Muestran todos los actuadores que se encuentran en la escena y la situación de estos.

## 3.5.2.2 Opciones

Del mismo modo que en el apartado anterior se mostrará a continuación las diferentes opciones de las que consta el software de Factory I/O, acompañadas con una pequeña explicación de estas.

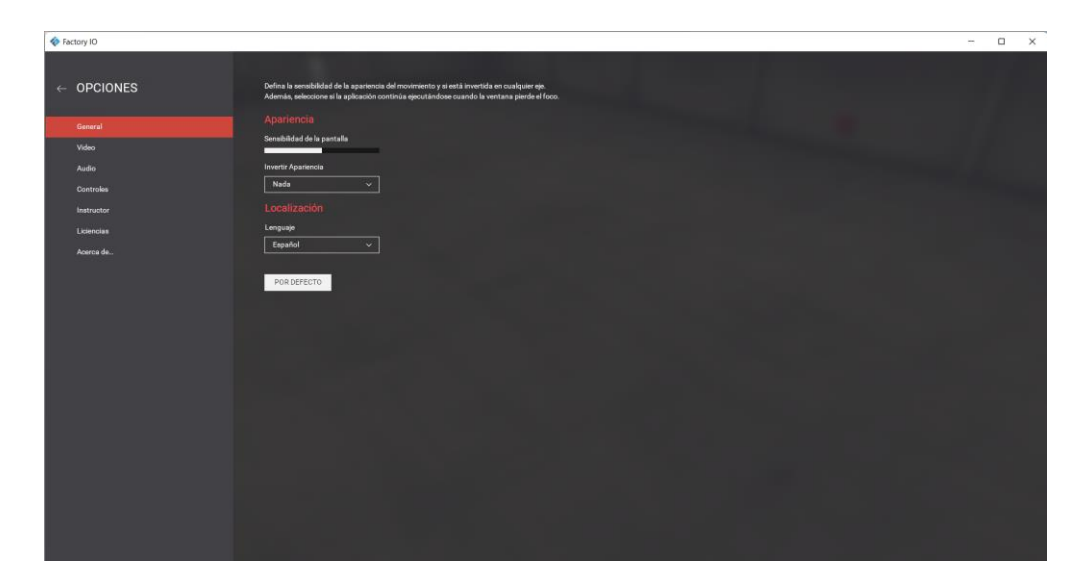

Ilustración 8: Opciones de Factory I/O

**1.General:** En este apartado se pueden ajustar los siguientes parámetros:

-Sensibilidad de vista (sensibilidad de la cámara y giros de esta).

-Inversión de rotación: invertir la vista seleccionando un eje.

-Idioma: establecer el idioma para la interfaz del programa.

**2.Video**: Determina la resolución de la pantalla cambiando el modo, pudiendo seleccionar la calidad visual.

**3. Audio**: Activación y desactivación del sonido en la escena creada.

**4. Control S**: Visualización y modificación de las letras a pulsar para realizar los movimientos por la escena.

**5. Instructor**: Permite bloquear la escena en modo ejecución y ocultar advertencias y fallos en las etiquetas.

**6.Licencia**: Se debe introducir la verificación de esta y se podrá observar detalles de la actual.

#### 3.5.2.3 Navegación

Una de las habilidades más importantes para aprender en Factory I/O es cómo usar las cámaras. Las cámaras se utilizan para navegar en el espacio 3D y son la clave para interactuar con las piezas o construir nuevas escenas. Puedes utilizar tres tipos de cámaras: **Orbit (1)**, **Fly (2)** y **First Person (3)**.

Como se ha mencionado con anterioridad, los botones situados en la barra de herramientas corresponden a estos tres tipos de camaras. A continuación, se pasará a dar una descripción más detallada de los 3 tipos de cámaras de los que consta Factory I/O.

**1. Cámara Orbital:** La cámara orbital es la cámara predeterminada y debe usarse para la creación de una escena. Antes esta era la única cámara que nos permitía movernos a través de las piezas sin colisionar con estas. Su funcionamiento es sencillo, simplemente se tiene que girar alrededor del punto de interés que se define con un doble clic izquierdo en la pieza.

**2. Cámara Fly:** La cámara Fly se utiliza para moverse literalmente en el espacio 3D. esta cámara colisiona con las partes de la escena, y no es detectada por los sensores.

**3. En primera persona:** La cámara en primera persona representa a un operario de 1.80m aproximadamente de altura. Colisiona con las partes de la escena y por defecto no es detectado por los sensores.

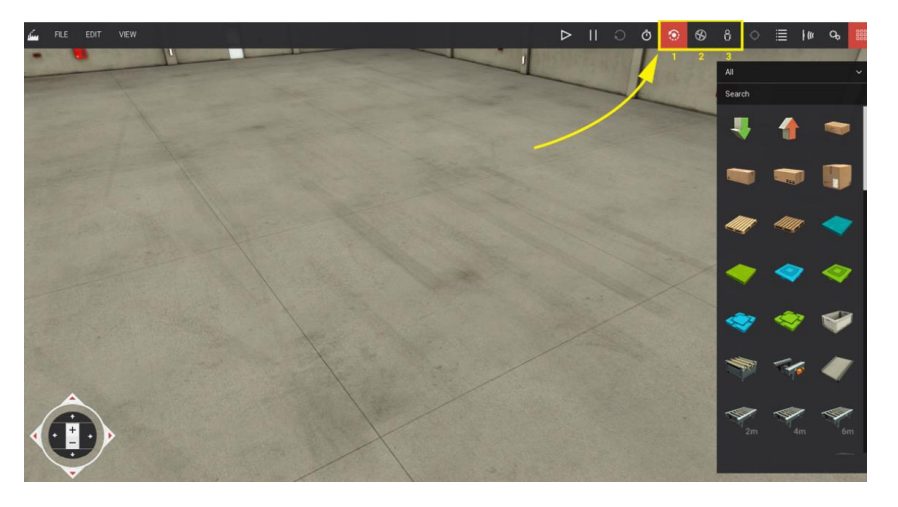

Ilustración 9: Navegación en Factory I/O

### 3.5.2.4 Elementos

Factory I/O dispone de una amplia gama de elementos divididos en 9 categorías:

**1.Items**: Está compuesto por todas las cajas y piezas que circularan por el proceso industrial, pudiendo trabajar con las cajas de diferentes tamaños, piezas de tres colores y tres formas distintas, así como pallets de apoyo o necesarios para la circulación de estas en ciertas estaciones de trabajo.

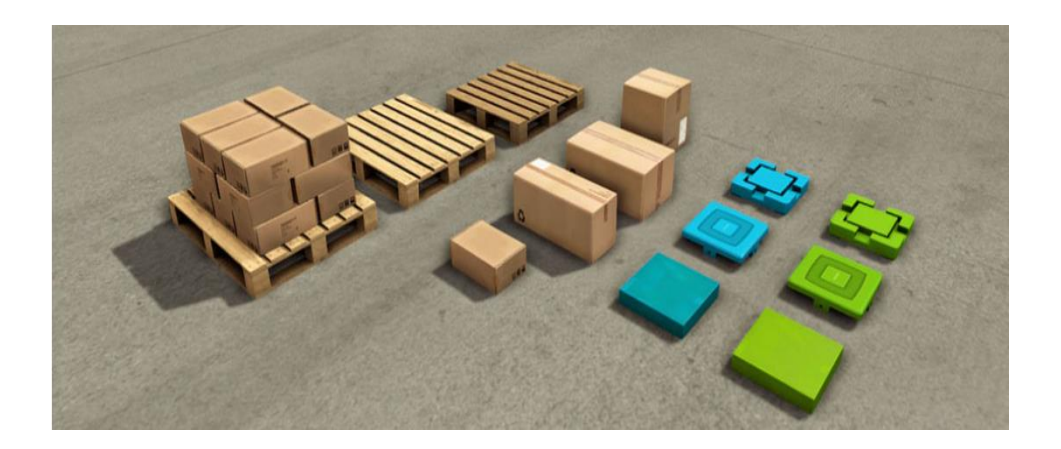

Ilustración10: Items de Factory I/O

**2. Carga pesada:** Este grupo lo forman todos los elementos de circulación de objetos con mayor peso, por lo que son robustos, anchos y poseen poca altura y velocidad de operación. Están relacionados directamente con los ítems de cajas o pallets.

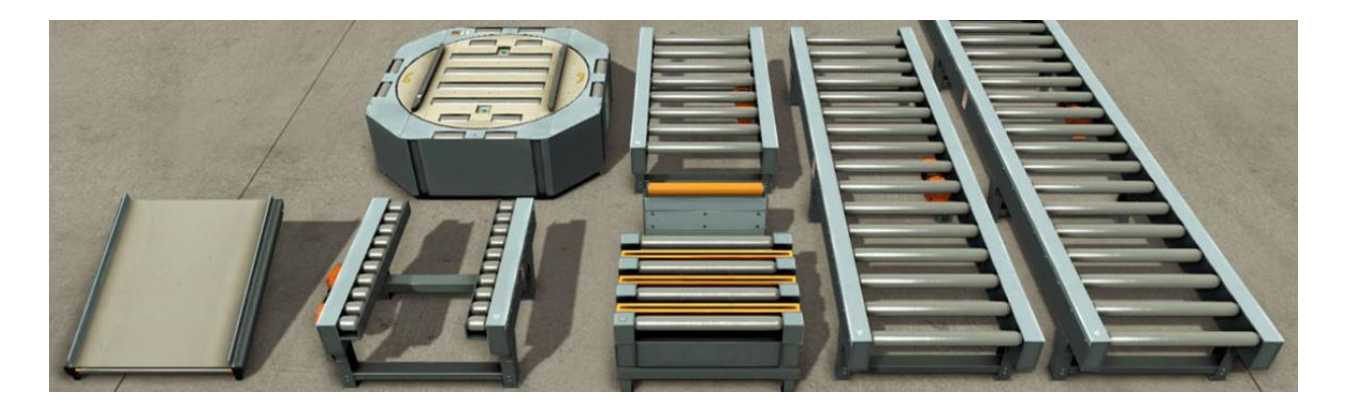

Ilustración 11: Elementos de Carga Pesada de Factory I/O

**3.Carga ligera:** Se componen de elementos de circulación dedicados al transporte único de cajas pequeñas o piezas, el cual, permite el uso de maquinaria asociada como: su clasificación en forma de brazo, ruedas giratorias o cilindros neumáticos (pushers), que permiten el desplazamiento a distintas líneas de producción o maquinaria de alineación.

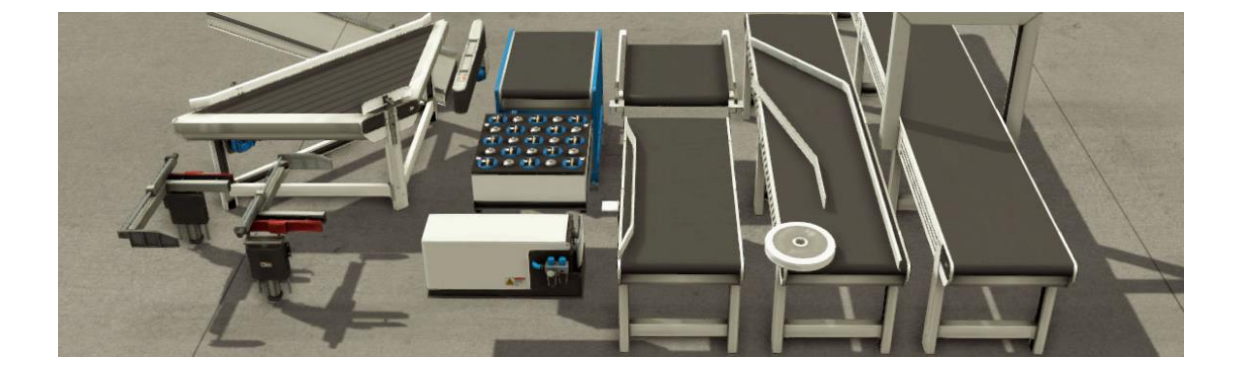

Ilustración 12: Elementos de Carga Ligera de Factory I/O

**4.Sensores**: Está constituido por una pequeña variedad de sensores dedicados a procesos muy comunes como la detección de materiales, elementos conductores o códigos de barreras. Además, se permite la clasificación de los objetos según su altura, peso, color y tipo, como en el caso de las piezas.

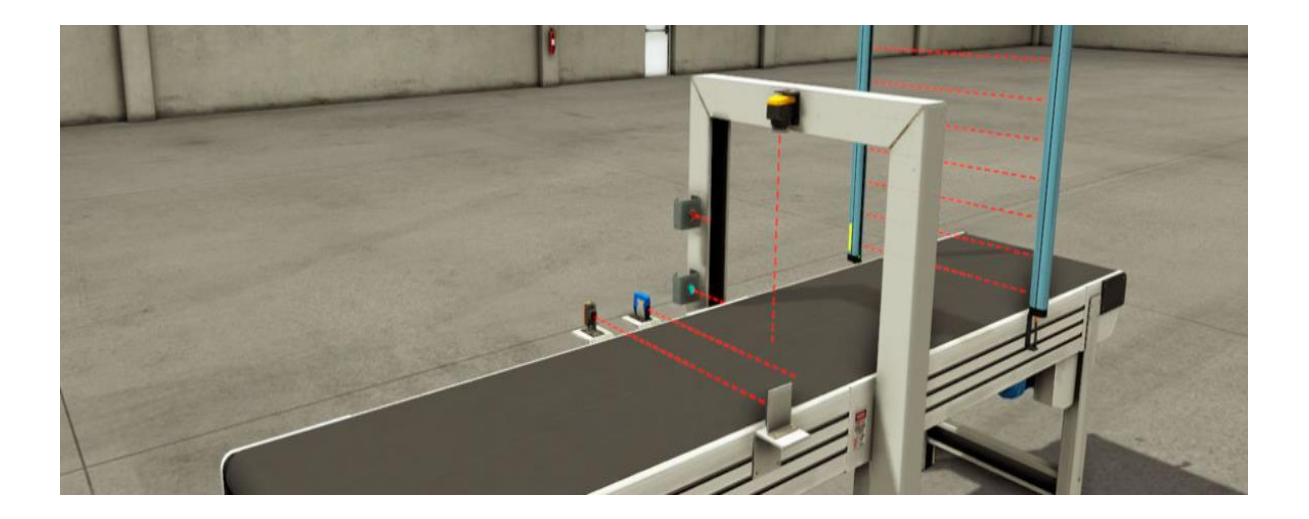

Ilustración 13: Sensores de Factory I/O
**5. Operadores**: Abarca todos los elementos de actuación sobre la planta, ya sean botones, potenciómetros, selectores, contadores o indicadores.

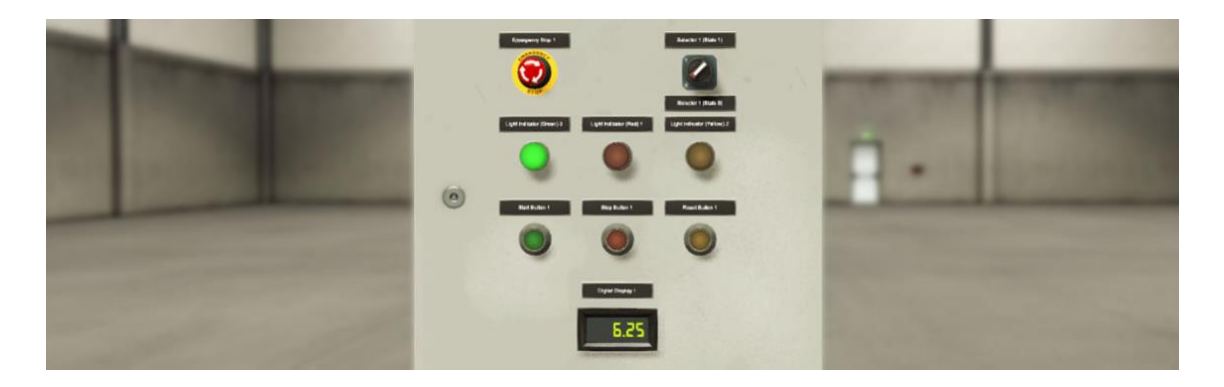

Ilustración 14: Operadores de Factory I/O

**6.Estaciones**: Estas poseen una mayor complejidad que el resto de los elementos, ya que están dedicadas a una utilidad directa sobre los ítems. Están compuestas por un conjunto de elementos cerrado, que dispone de su propio sistema de entrada, salida y una botonera sensórica.

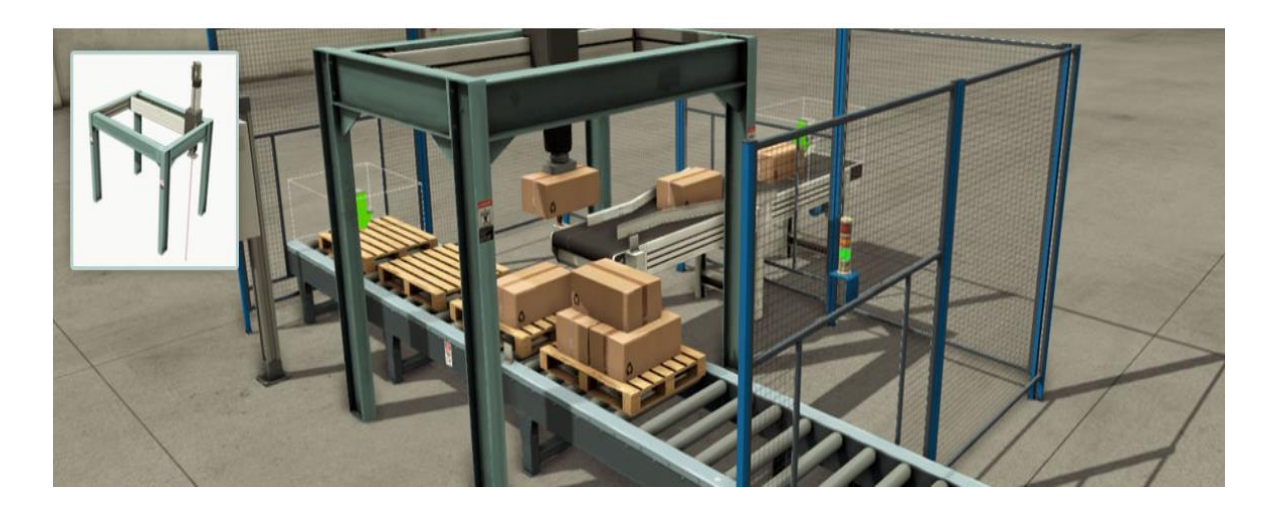

Ilustración 15: Estaciones de Factory I/O

**7. Elementos de alarma:** Una de las grandes ventajas que nos proporciona Factory I/O es la posibilidad de la introducción de elementos detectores de errores o fallos, los cuales se comunican mediante alarmas visuales o auditivas.

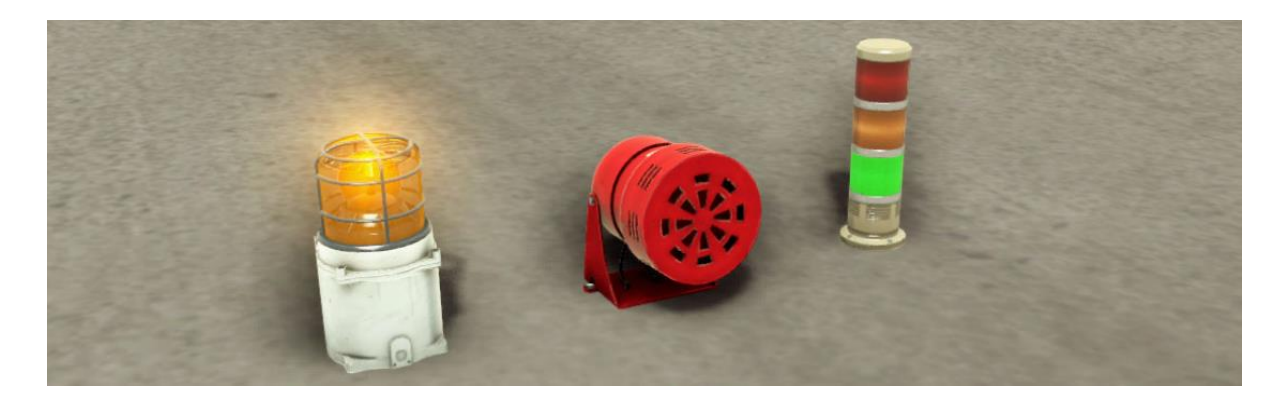

Ilustración 16: Elementos de alarma de Factory I/O

**8.Pasarelas:** El software de Factory I/O añade estructuras de protección o de accesibilidad a ciertas zonas de la fábrica como medida de realismo y acercamiento a lo que sería una planta de producción en la vida real. Estos elementos no disponen de ningún tipo de control desde el PLC.

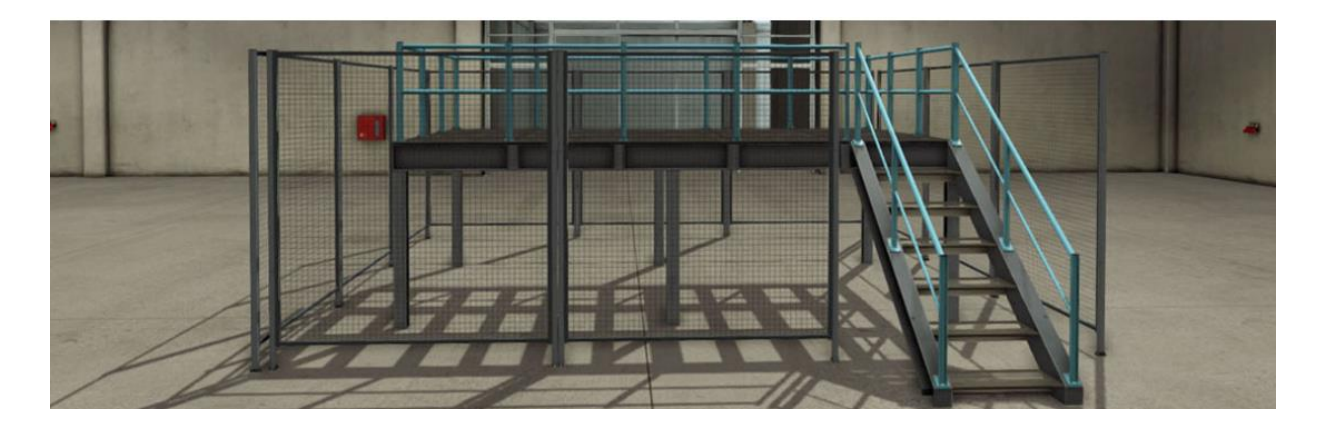

Ilustración 17: Pasarelas de Factory I/O

**9. introducción y extracción de ítems**: Para introducir o extraer elementos, se ha de hacer uso de estos sistemas, que simulan la entrada y salida de la fábrica de los materiales.

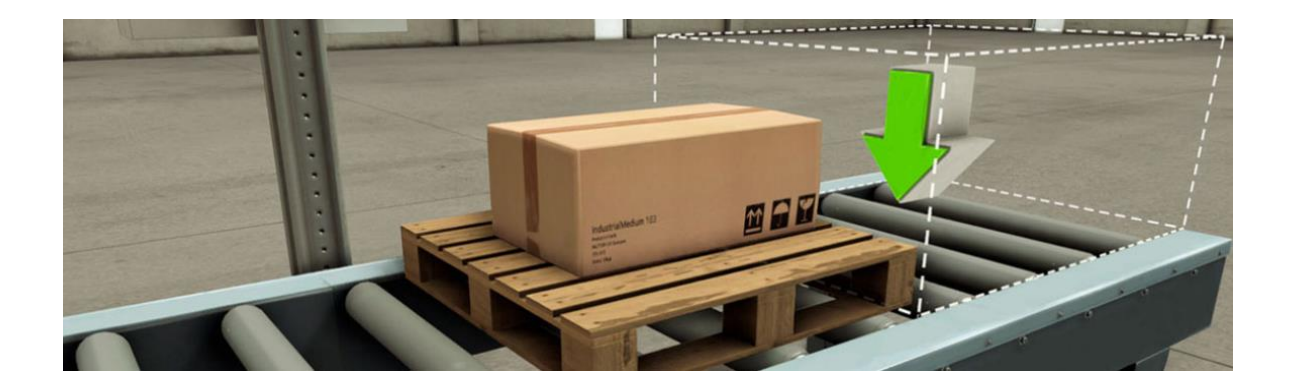

Ilustración 18: Introducción y Extracción en Factory I/O

El control de todos estos elementos se dividirá entre los dedicados a la detección (son los sensores introducidos manualmente o pertenecientes a las estaciones) o los actuadores (que son aquellos que producen algún efecto directo en la planta). Se podrán configurar de manera digital, analógica u hibrida entre los anteriores casos.

Cabe añadir que las librerías de elementos son cerradas y no permiten la introducción ni modificación de ninguno de estos.

### 3.5.2.5 Etiquetas

En Factory I/O cada actuador o sensor está asociado a una etiqueta, si sitúas el ratón encima de estas se mostrará el estado y la variable asociada a la misma.

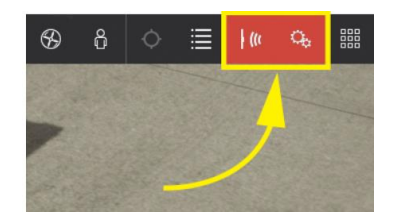

En la pestaña que aparece al pinchar en una etiqueta se pueden modificar tanto el nombre de esta como su estado, es decir se puede activar o desactivar en función de cómo se requiera forzándola. Con esto se conseguirá modificar las variables que se requieran para poder ver el funcionamiento e interacción de estas en la escena.

### 3.5.2.6 Escenas

Factory I/O ofrece 21 escenas diferentes para que el usuario se familiarice con las capacidades y funciones que ofrece este software.

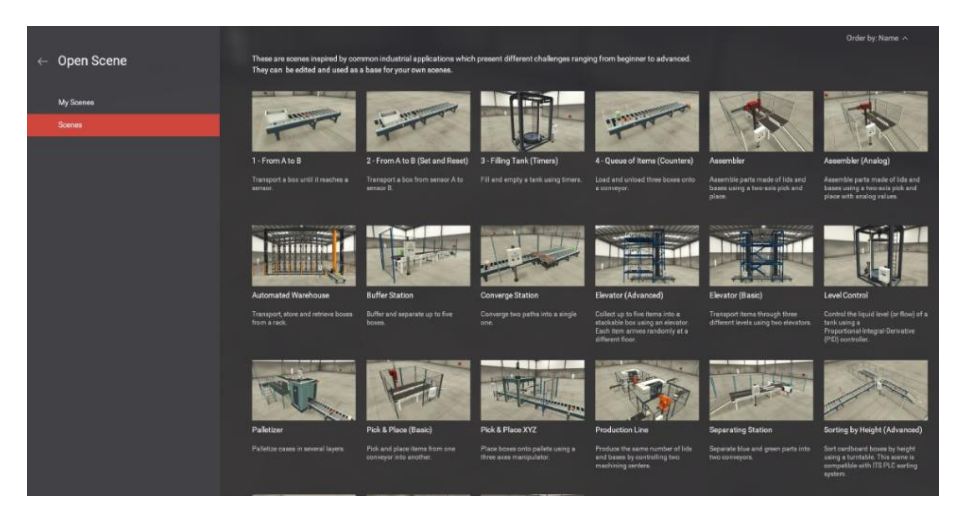

Ilustración 19: Posibles escenas de Factory I/O

# 3.5.2.7 Controles de Entrada / Salida

Para este apartado, en la barra de herramientas al pulsar 'drivers' aparece la imagen que se mostrará a continuación. En esta imagen se podrán observar todos los sensores y actuadores que se encuentran en el proyecto situados en el controlador. Para que el controlador sea el que necesite hay que seleccionar en la ventana superior el tipo e ir arrastrando cada una de las etiquetas a la dirección de memoria de la CPU.

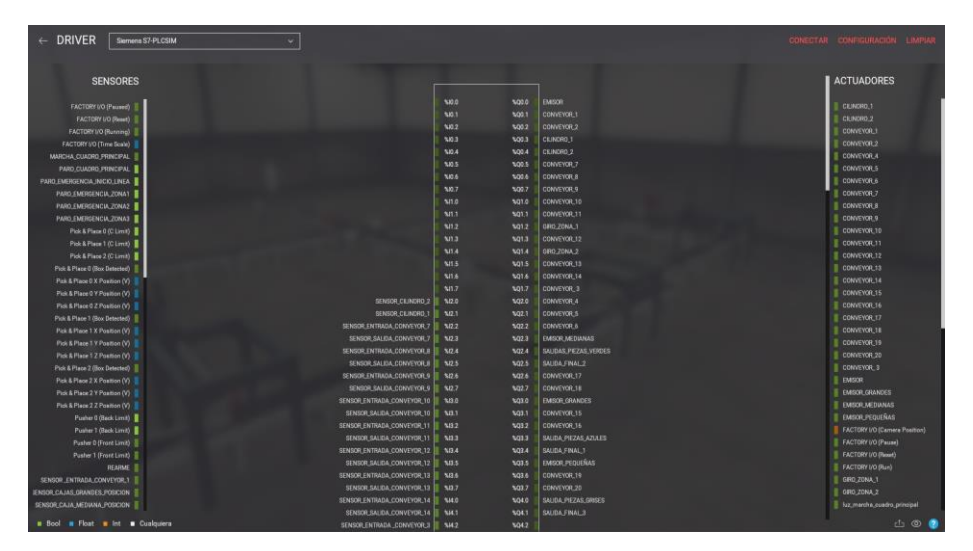

Ilustración 20: Drivers de Factory I/O

### 3.6. ROBOTSTUDIO

### 3.6.1 Historia de Robot Studio

Robot Studio ABB permite crear, programar y simular células y estaciones de robots industriales ABB. Es un simulador comercial muy potente, con diversas características y capacidades:

-Creación automática de cualquier tipo de estación.

-Importación de geometrías y modelos 3D de cualquier formato.

-Programación y simulación cinemática de las estaciones.

Con su facilidad de diseño y creación de células robóticas (robots y dispositivos) permite exportar los resultados obtenidos en la simulación a la estación real.

El entorno realista permite simular de manera muy precisa tu estación o proceso real.[8]

| Estaciones                                                                                                    | Solución con estación vacia                                |  |
|----------------------------------------------------------------------------------------------------|------------------------------------------------------------|--|
| Solución con estación vacia                                                                                                    | Nombre de solución:<br>Solution1                           |  |
| Solución con estación y controlador virtual<br>Crear una solución que contiene una estación y un controlador de<br>robot Los modeles de robot disponibles aparecon enumenados a la<br>derecha.                                  | Ubicación<br>C:\Users/user/Documents/RobotStudio/Solutions |  |
| Crea una estación vacia.                                                                                                    | Crear                                                      |  |
| Archivo de módulo de RAPID           Crea un archivo de módulo RAPID y lo abre en el editor.           Archivo de configuración de controlador           Crea un archivo de configuración independiente y lo abre en el editor. |                                                            |  |
|                                                                                                    |                                                            |  |
|                                                                                                    |                                                            |  |
|                                                                                                    |                                                            |  |

Ilustración 21: Interfaz gráfica de Robot Studio

### 3.6.2 Lenguaje RAPID

El simulador de RobotStudio funciona sobre RobotWare, que es un conjunto de archivos necesarios para implementar todas las funciones virtual-real y las configuraciones, tanto de datos como de los programas necesarios para el control del sistema robótico. [8]

El lenguaje empleado en Robot Studio es el denominado Lenguaje Rapid. Es un lenguaje de programación textual de alto nivel desarrollado por la empresa ABB.

Una aplicación RAPID consta de un programa y una serie de módulos del sistema.[9]

Este programa es una secuencia de instrucciones que controlan el robot y se dividen en tres partes:

-Main o rutina principal: Donde se inicia la ejecución

-Un conjunto de subrutinas: Sirven para dividir el programa en partes más pequeñas y formar así un programa modular.

-Datos del programa: Definen las posiciones, valores numéricos y sistemas de coordenadas.

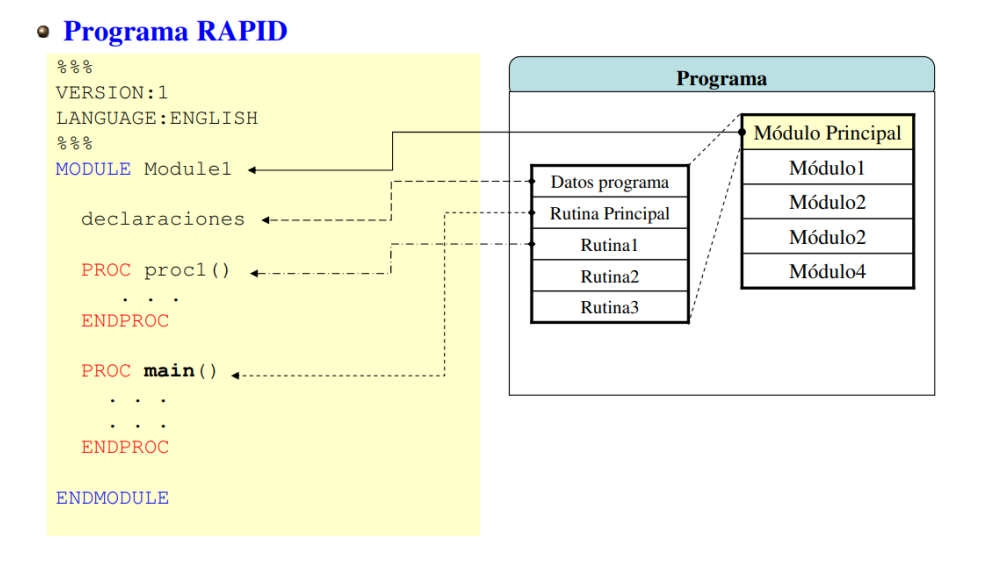

Ilustración 22: Ejemplo Programa RAPID

## 3.6.3 Partes Básicas de RobotStudio

En este apartado se pasarán a explicar cada una de las partes que constituyen el software. Después de abrir el programa y generar una nueva estación, se encontrará la ventana de posición inicial.

Es una de las más importantes del software ya que no solo permite añadir el robot que se necesite, sino también el controlador y la herramienta que se va a emplear. De forma adicional podemos añadir nuevas bases de coordenadas, posiciones o rutas. Al mismo

tiempo se podrá visualizar el Word-Object en el que se trabajará con el robot, el sistema de coordenadas y la herramienta que está conectada a este, así como sincronizar los cambios realizados al controlador.

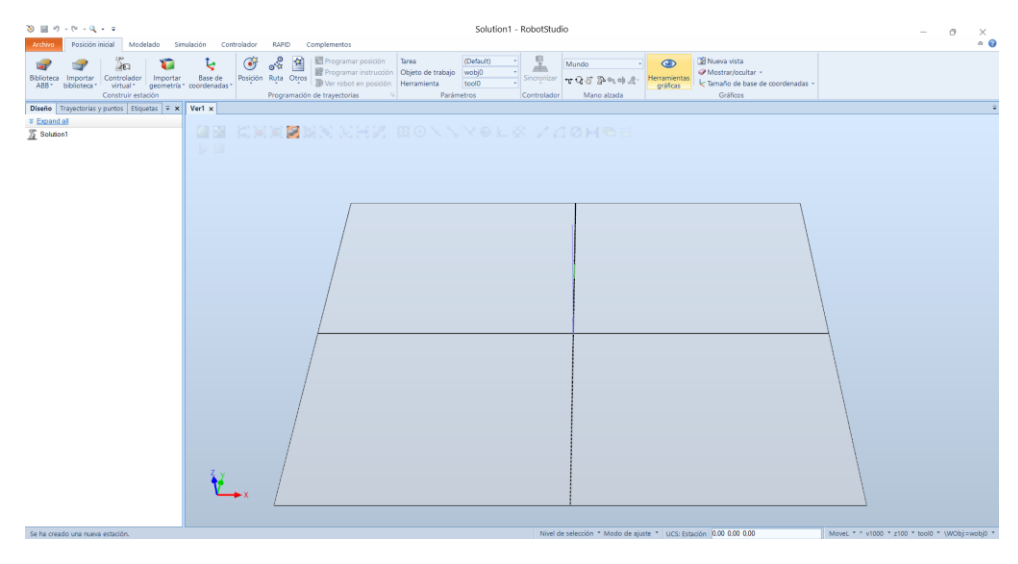

Ilustración 23: pantalla de posición inicial Robot Studio

Continuando con el orden de pantallas, se pasará a explicar la pantalla de modelado. En esta ventana se pueden generar modelos con los que interactuara el robot o bien exportarlos de paquetes adicionales que nos ofrece RobotStudio. También es importante destacar que en esta pantalla se pueden generar los grupos de componentes que se han empleado en el proyecto para cada estación, donde se le incluyen barreras de protección, sistemas de seguridad, ...

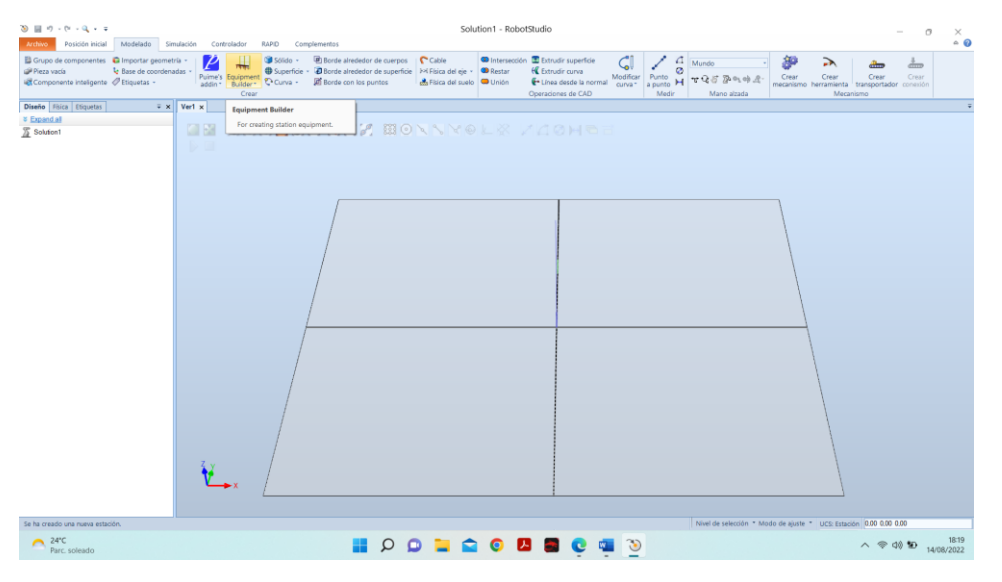

Ilustración 24: pantalla de Modelado Robot Studio

En lo referente a la simulación, RobotStudio es un software muy intuitivo donde se encuentran los botones más comunes para poder realizar la simulación de las estaciones. Lo más importante a destacar es la pestaña lógica de estación, donde es necesario conectar las señales que hemos generado al controlador y en los distintos bloques para que el programa funcione.

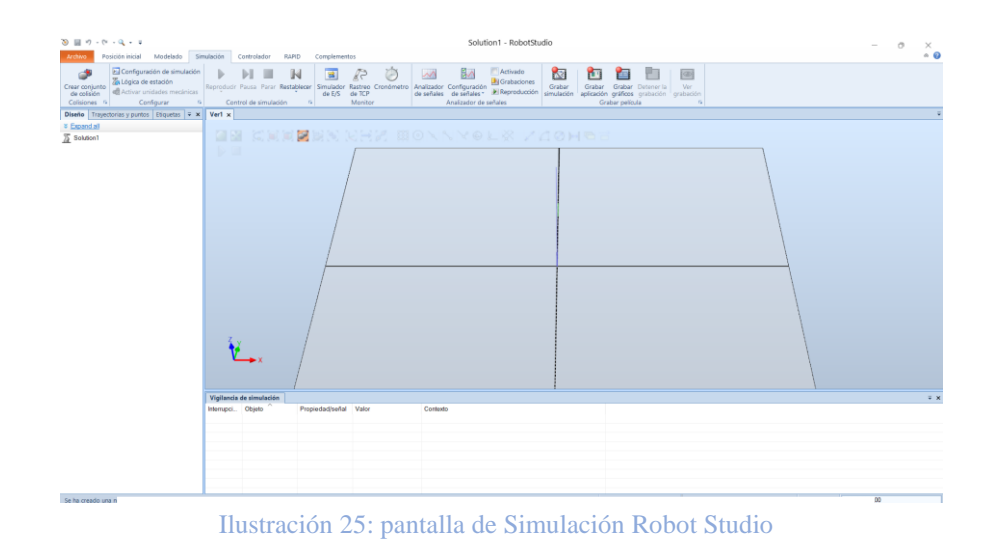

Para el controlador, lo que se debe tener en cuenta es la sincronización de este con la estación o el modo inverso. Al igual que las señales declaradas en la pestaña configuración ya que son las que usaremos más tarde en el programa RAPID.

Es importante también que, al realizar copias de seguridad del controlador o controladores para asegurarse de que, al cerrar el programa y con su posterior apertura, no se pierdan los datos guardados en el mismo.

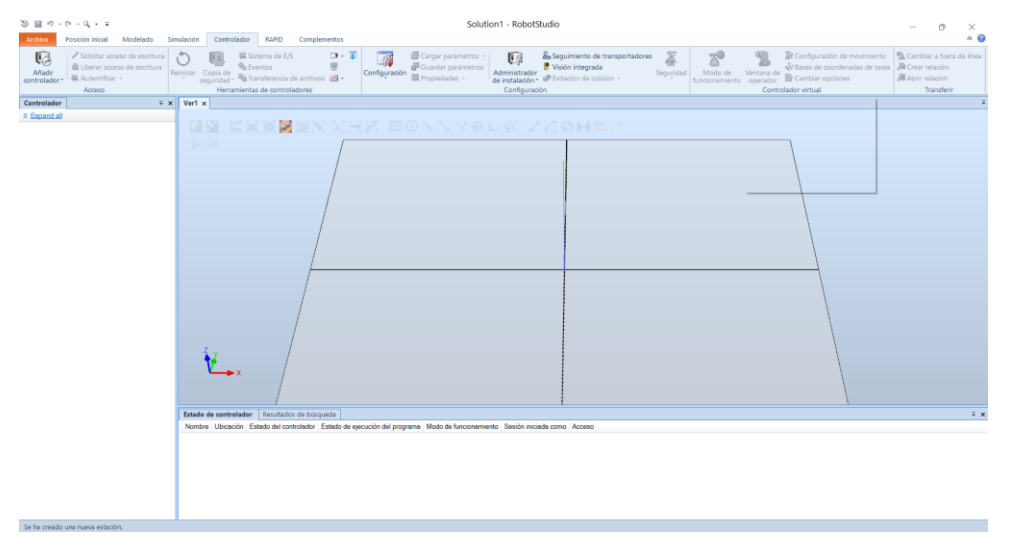

Ilustración 26: pantalla de Controlador en Robot Studio

En la pantalla de RAPID nos aparecerán las diferentes partes del controlador junto al programa principal y las subrutinas que se hayan generado. Es muy importante que al realizar cualquier cambio se aplique ya que, sino no quedará guardado en el programa, así como sincronizar el programa con la estación. También cabe la posibilidad de poder comparar programas, seguir el puntero en la ejecución de este o insertar fragmentos de código ya existente.

| 🕲 📓 🤊 - (~ - 의 - 후 Estaci                                                                               | on PARTE2 Definitiva - RobotStudio 4-codels 5600. – O X                                                                                                    |
|----------------------------------------------------------------------------------------------------|----------------------------------------------------------------------------------------------------|
| Archivo Posición inicial Modelado Sin                                                                   | nulación Controlador RAPID Complementos Modificar                                                                                                    |
| ✓ Solicitar acceso de escritura     Guberar acceso de escritura     Sincronizar -     Acceso     Editar | Fragmento Instructione     G     Insertir     G     Insertir     Insertir     G     Insertir     Insertir |
| Controlador Archivos = x                                                                                | Estacion_PARTE2_Definitivs:Ver1 CONTROLADOR (Estación) ×                                                                                                    |
|                                                                                                    | T.ROB1/Principal x - q + =                                                                                                    |
| Estación actual                                                                                         | 1 MODULE Principal                                                                                                    |
| CONTROLADOR                                                                                             | 2                                                                                                    |
| HOME                                                                                                    | 3 !                                                                                                    |
| Configuración                                                                                           | 4 ! Módulo: Principal                                                                                                    |
| Registro de eventos                                                                                     | 5                                                                                                    |
| 🖻 🚘 Sistema de E/S                                                                                      | 6   Descripcion:                                                                                                    |
| 4 🛄 RAPID                                                                                               | / : modulo principal de programa                                                                                                    |
| 4 🏠 T_ROB1                                                                                              | 0 I Autoni Healia conda                                                                                                    |
| Módulos de programa                                                                                     | 10 I                                                                                                    |
| CalibData                                                                                               | 11 Versión: 1 A                                                                                                    |
| <ul> <li>Principal</li> </ul>                                                                           |                                                                                                    |
| 🔚 Dejar                                                                                                 | 13                                                                                                    |
| 📰 main                                                                                                  | 14                                                                                                    |
| 📰 progCajaGrande                                                                                        | 15                                                                                                    |
| E Recoger                                                                                               | 16                                                                                                    |
| 🔄 salida_Pallet                                                                                         | 17 !                                                                                                    |
| Módulos de sistema                                                                                      | 18   Procedimiento Main                                                                                                    |
| ASE                                                                                                    | 19                                                                                                    |
| 📲 user                                                                                                  | 20 ! Este es el punto de entrada de su programa                                                                                                    |
| A 💭 Controlador_2                                                                                       | 21 !                                                                                                    |
| HOME                                                                                                    | 22                                                                                                    |
| Million Configuración                                                                                   | 23 !Declaraciones de posició para caja Grande                                                                                                    |
| 📗 Registro de eventos                                                                                   | 24 🖶 CONST robtarget Casa:=[[400,0,727.717782649],[0,0,0,0],[9E+09,9E+09,9E+09,9E+09,9E+09,9E+09];                                                                                                    |
| 🖻 🚘 Sistema de E/S                                                                                      |                                                                                                    |
| E RAPID                                                                                                 | Estado de controlador Observación de RAPID Vigilancia de simulación Pila de llamadas de RAPID Puntos de interrupción de RAPID Resultados de búsqueda                                                                                                    |
| Controlador_3                                                                                           | Nombre Ubicación Estado del controlador Estado del ejecución del programa Modo de funcionamiento Sesión iniciada como Acceso                                                                                                    |
| HOME                                                                                                    | Estación actual                                                                                                    |
| Configuración                                                                                           | Control MSI Motores ON Detenido Auto Default User Dispon                                                                                                    |
| Registro de eventos                                                                                     | Control MSI Motores ON Detenido Auto Default User Dispon                                                                                                    |
| Sistema de E/S                                                                                          | CONTF MSI Motores ON Detenido Auto Default User Dispon                                                                                                    |
| RAPID                                                                                                   |                                                                                                    |

Ilustración 27: pantalla RAPID en Robot Studio

Para finalizar con los elementos básicos que ofrece el software de RobotStudio, se pasará a una breve explicación de la ventana complementos.

En esta ventana se añadirá el controlador de RobotWare, compatible para la versión de Robot Studio que se este utilizando, así como diferentes complementos que ofrece este software en función de las necesidades de las células.

En este proyecto se han añadido dos paquetes muy importantes que han permitido la generación de las cajas de un modo más realista, la creación de unas herramientas más industriales y sobre todo y no menos importante las barreras de seguridad añadidas a las células robóticas.

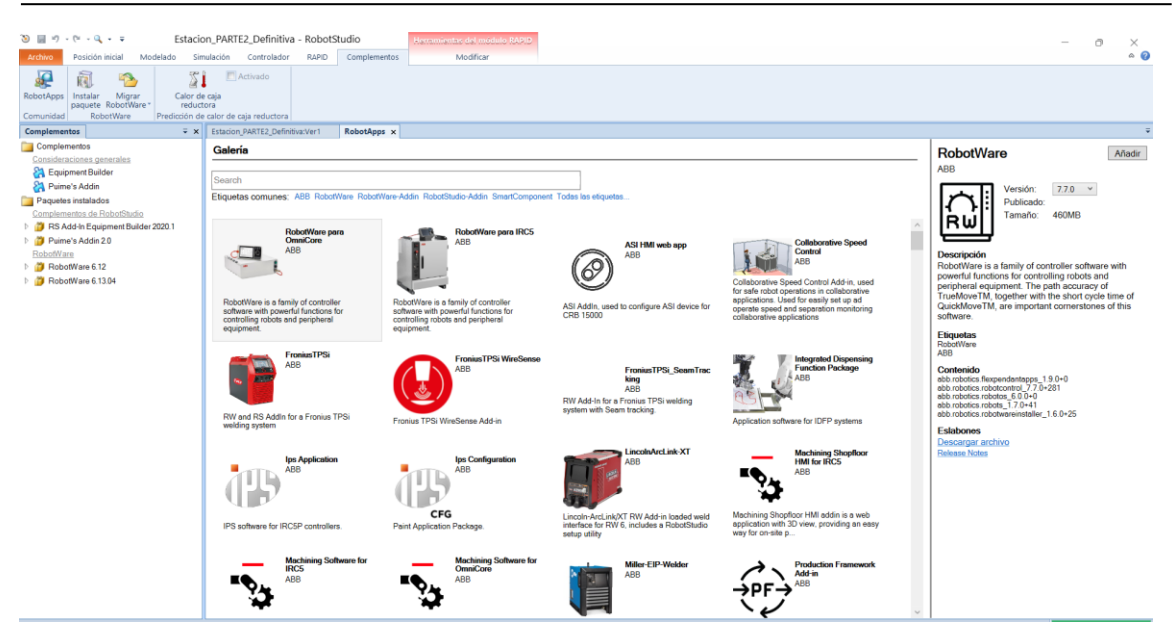

Ilustración 28: pantalla Complementos en Robot Studio

# 4. DISPOSITIVOS DEL SISTEMA

## 4.1 EQUIPOS DE LA INSTALACIÓN

Para este apartado se ha introducido una lista de los elementos que se han empleado en la simulación en el programa Factory I/O como se ha explicado con anterioridad. Se realizará también una breve explicación de cada uno de ellos.

## **4.2 ELEMENTOS DE ENTRADA**

Un sensor es un dispositivo que tiene la facultad de detectar movimientos, ruido, presión, luces y cualquier otro tipo de elemento extremo para convertirlo en una señal eléctrica.

-Sensor de visión, sirve para determinar los colores de las piezas emitidas. Es un dispositivo que detecta los colores mediante un haz de luz rojo, cuyo rango oscila entre 0.3 - 2m. Están formados por materiales detectables.

Este sensor se puede configurar para detectar varios tipos de piezas seleccionando la configuración adecuada, es decir:

1.Todo digital: El sensor devuelve cuatro entradas digitales que indican el elemento que se ha detectado.

2. Todo numérico: El sensor nos devuelve un valor que codifica el elemento que se ha detectado.

3. All ID: En este caso el sensor devuelve un único valor, este es aleatorio, e identifica el elemento que ha sido detectado. Funciona de manera similar a los lectores de códigos de barras. [10]

-Sensores difusos de posición, son los encargados de detectar el posicionamiento y movimiento de los elementos. Esta detección se lleva a cabo por un haz de luz rojo, que oscila en un rango de 0 -1.6m para detectar el objeto. Están compuestos por materiales sólidos. En cuanto al ámbito de programación son señales digitales 0-1. [10]

-Otros sensores incorporados en los elementos como los sensores de las células pick and place, que son finales de carrera digitales.[10]

- Un botón verde de inicio del sistema (cuadro principal). Su configuración es digital.[11]

- Un botón amarillo de rearme del sistema (cuadro principal). Su configuración es digital [11]

- Un botón rojo de paro del sistema (cuadro principal). Su configuración es digital [11]

### 4.3 ELEMENTOS DE SALIDA

En este apartado se enumeran los elementos actuadores de un proceso con la finalidad de generar un efecto sobre un proceso automatizado.

-Cilindros neumáticos. Tienen dos sensores de lengüeta que indican los limites delantero y trasero, incluyen además una servoválvula que se puede utilizar para ajustar y medir la posición de la varilla. El control de los cilindros se puede llevar a cabo mediante valores digitales o analógicos según la configuración que se seleccione.[11]

-Cintas transportadoras de 2 m, 4m y 6m indistintamente empleadas. Los transportadores de banda se emplean para transportar elementos ligeros. Al igual que los cilindros pueden ser controlados por valores digitales o analógicos y como se ha indicado pueden ser de varios tamaños e incluso les hay con forma de giro para facilitar el transporte de los productos.[11]

-Cintas transportadoras de rodillos. Estas se pueden controlar de manera digital y analógica de acuerdo con la configuración seleccionada. [11]

-Robots pick and place. Estos constan de tres ejes que están controlados por servomotores. A menudo se emplean para mover cargas ligeras. El pick and place consta de 4 grados de libertad, tres correspondientes al movimiento lineal de los ejes y el cuarto referido a la rotación de la pinza. La pinza está habilitada por ventosas e incluye un sensor de proximidad. Se puede controlar por valores digitales y analógicos dependiendo de la configuración elegida. Cuando se controla con E/S digitales, el movimiento realizado por el eje es de forma incremental (paso a paso) en cada borde ascendente del valor de la etiqueta que lo controla.[11]

-Cuadros eléctricos. Los cuadros eléctricos están formados por una columna fija donde se sitúa una centralita eléctrica. El cuadro principal que incluye los botones principales del sistema (Marcha, Paro de Emergencia, Paro y Rearme), así como una baliza de colores para indicar de forma visual el estado del sistema en cada instante. Los otros tres cuadros restantes, situados en las ramas del sistema, están constituidos por paros de emergencia para que en caso de fallo el operario los tenga accesibles.[11]

-Setas de emergencia. Las setas de emergencia son de tipo de contacto NC (normalmente cerrado) y constan de dos posiciones. se emplean en eventos de emergencia [11]

-Baliza indicadora de colores (cuadro principal). Las balizas de luz de pila se utilizan comúnmente como indicadores visuales de estados y procesos de las maquinas, están formadas por tres colores diferentes, rojo, amarillo y verde. La configuración de estas es de estado digital.[11]

## 4.4 OTROS

-Barandillas de protección. Son estructuras de tubos metálicos empleadas para proporcionar seguridad a los operarios. Pueden ser de varios tamaños y formas.[11]

-Alineadores de posición en piezas y cajas. Son estructuras metalizas delgadas, acoplables a un transportador para evitar que las piezas se caigan cuando se transportan a altas velocidades. Hay varios tipos de alineadores.[11]

# 4.5 ELECCIÓN DEL PLC

La elección del equipo, tanto a nivel de CPU como el número de entradas y salidas, posibilidades de ampliación de módulos, módulos de comunicaciones, redes de supervisión, PLCSIM, etc. Son algunos de los aspectos más complicados de determinar y los más importantes a la hora de elegir el PLC a utilizar. Algunos de los aspectos menos relevantes pueden ser, la seguridad, el costo de los equipos o la fiabilidad.

En cuanto a las comunicaciones, es importante la posible supervisión del sistema por medio de un SCADA.

El PLC elegido para este proyecto pertenece a la serie S7-1200. Se ha escogido una CPU S7 1214 DC/DC/DC.

Esta CPU consta de las siguientes especificaciones:

-Memoria de programas/datos integrada de 100 kbytes, memoria de carga de 2 Mbytes.

-Alimentación de 24 V DC.

-Tiempo de ejecución booleano 0,1 µs por operación.

-14 entradas digitales, 10 salidas digitales, 2 entradas analógicas.

-Ampliable con hasta 3 Communication Modules, 8 Signal Modules y 1 Signal Board/Communication Board.

-Entradas digitales utilizables como HSC con 100 kHz.

-Salidas digitales de 24 V DC utilizables como salidas de impulsos (PTO) o salidas con modulación de ancho de impulsos (PWM) con 100 kHz.

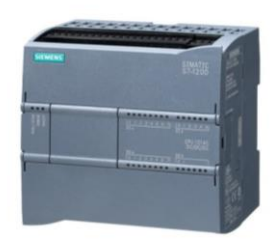

Ilustración 29: Modelo CPU 1214 DC/DC /DC

Como ya se ha explicado con anterioridad, el objetivo de la fábrica es la distribución, clasificación y paletizado de piezas cuadradas de tres colores distintos. Para ello se ha realizado una sección principal donde se produce la emisión y clasificación de las piezas y tres bifurcaciones para su posterior transporte, almacenamiento y paletización.

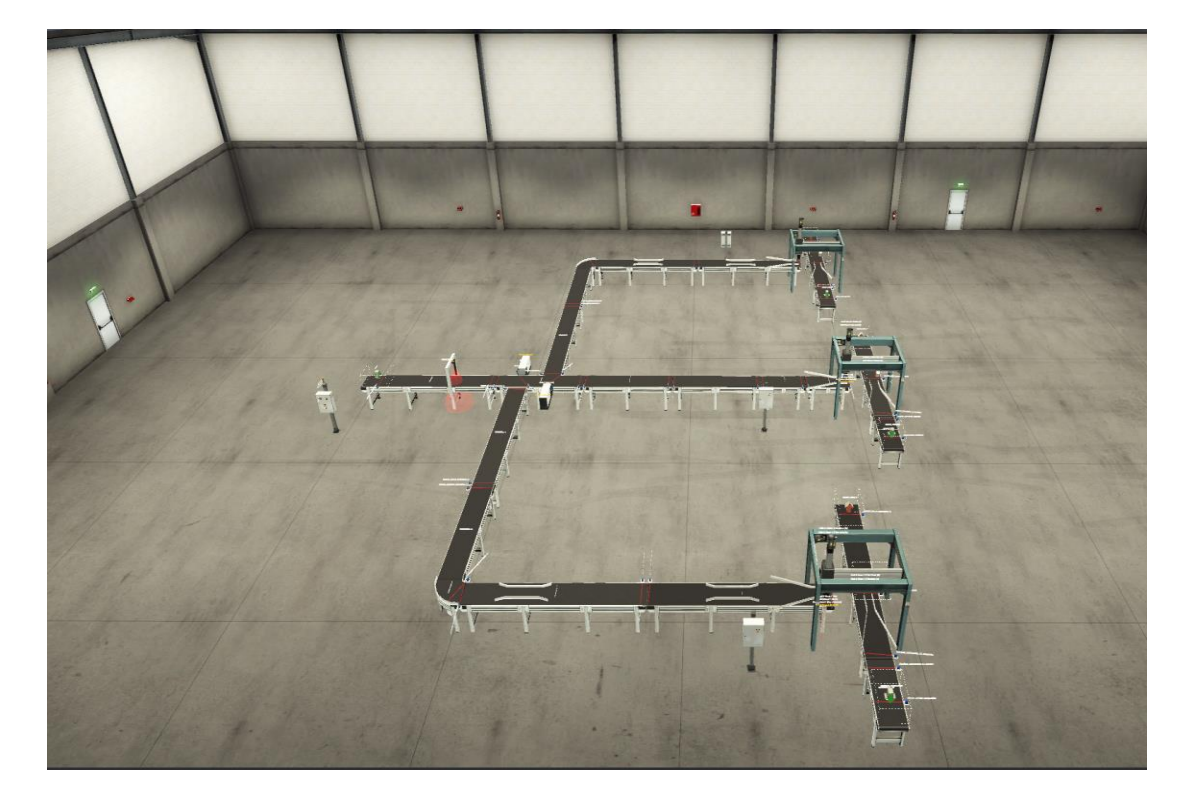

Ilustración 30: Vista General de la Fabrica en Factory I/O

Una vez enumerados los componentes del sistema simulado, se procederá a explicar dicho sistema de manera más extensa.

# 4.6 EMISIÓN DE PIEZAS Y DIVISIÓN DE COLOR

El proceso comienza con la emisión de las piezas a través del 'Emisor'. Este está configurado para que las piezas cuadradas que aparezcan sean cualquiera de los 3 colores posibles (Gris, Verde, Azul).

Una vez se emita la primera pieza, la siguiente que se emitirá será controlada a través del sensor de salida de la cinta 1.

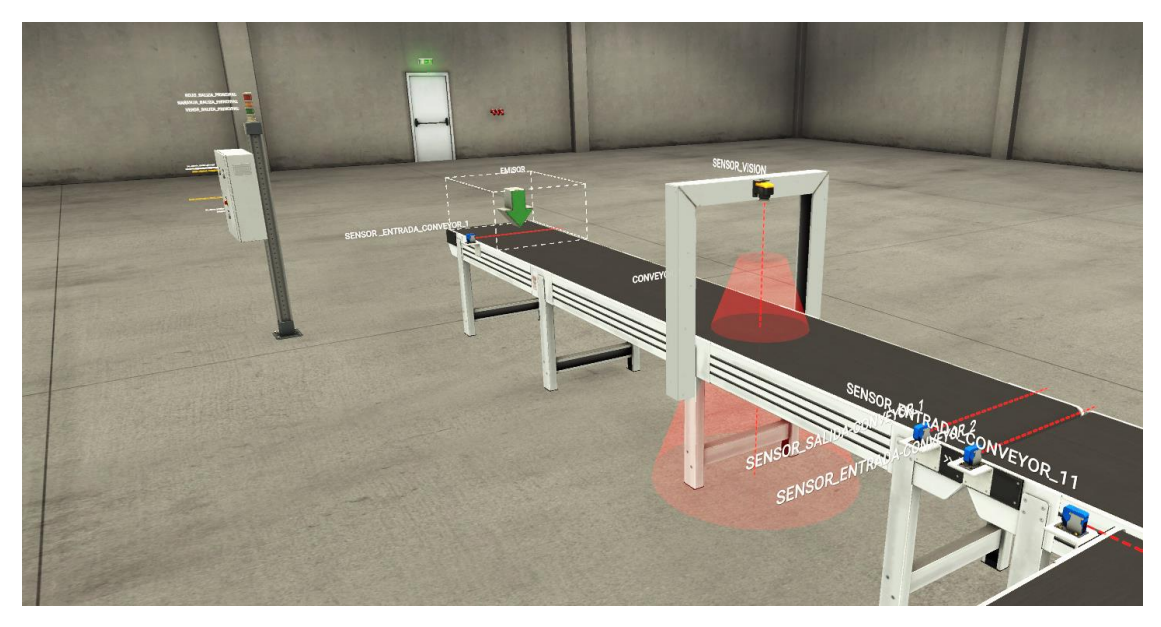

Ilustración 31: Zona de emisión y detección del color

En esta primera etapa se encuentra también la zona de división de color. El propósito de esta línea es la salida a tienda de cajas con tres tipos de piezas diferentes.

Es por ello por lo que se necesita hacer una división de color de las piezas emitidas. El valor integral del sensor ya nos permite hacer dicha clasificación por lo que se diseñan 3 caminos diferentes y junto con los cilindros neumáticos nos permiten derivar las piezas a cualquiera de los 3 caminos existentes para su posterior traslado a las zonas de pick and place.

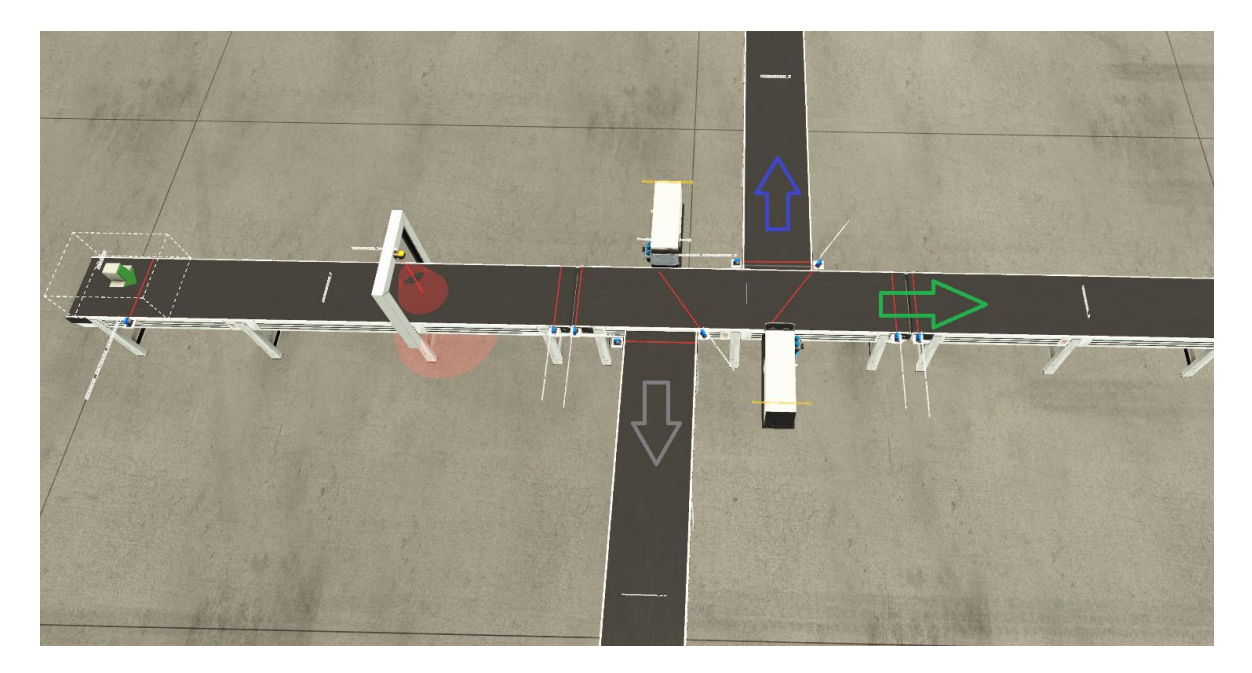

Ilustración 32: ramificaciones según el color

# 4.7 ZONA DE TRANSPORTE

Una vez han sido clasificadas por el color las piezas y han sido clasificadas en la zona derivadora, las piezas salen por las diferentes ramas según su color. En estas ramas se encuentran las zonas de transporte, donde las piezas son trasladadas por cintas transportadoras hasta la entrada al pick and place.

Pasan por una serie de sensores de posición que marcarán donde se encuentra la pieza en cada instante y en caso de fallo se pasará a activar el buffer de seguridad. Así mismo, se ha añadido como medida de seguridad, en cada línea un cuadro con un paro de emergencia para posibles fallos del sistema.

Cabe destacar que tanto para la rama gris como para la rama azul se han incorporado giros, así como alineadores en las 3 líneas para que la pieza quede correctamente posicionada.

A continuación, se pasan a mostrar las 3 ramas en función de los colores.

### 1.Rama Gris:

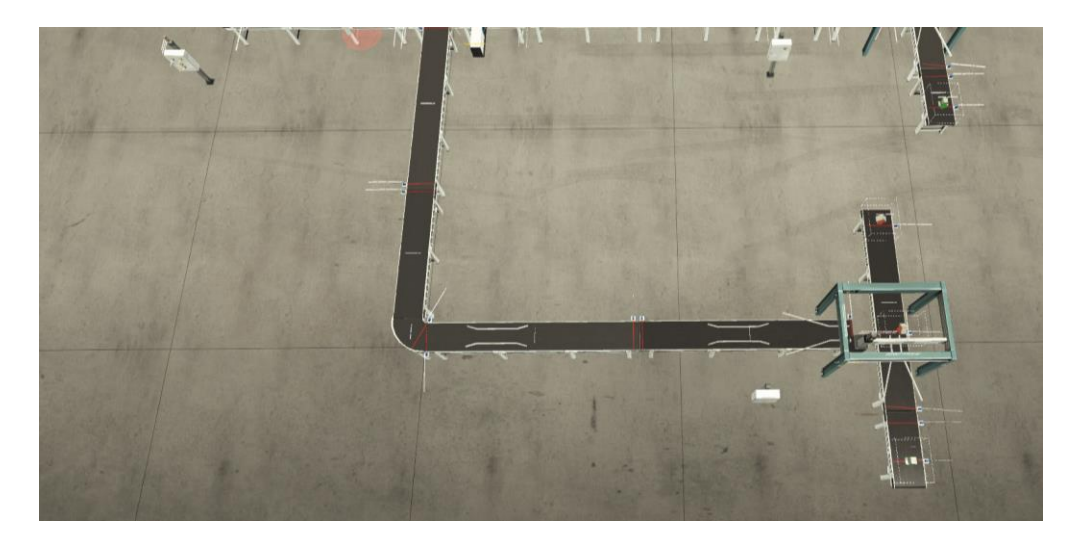

Ilustración 33: Ramificación Gris

Por esta rama circularan las piezas grises, las piezas pasan de la zona derivadora a la rama de grises mediante el accionamiento del cilindro neumático 1, que es el encargado de empujarlas, desplazarlas y posicionarlas en este ramal.

#### 2.Rama Verde:

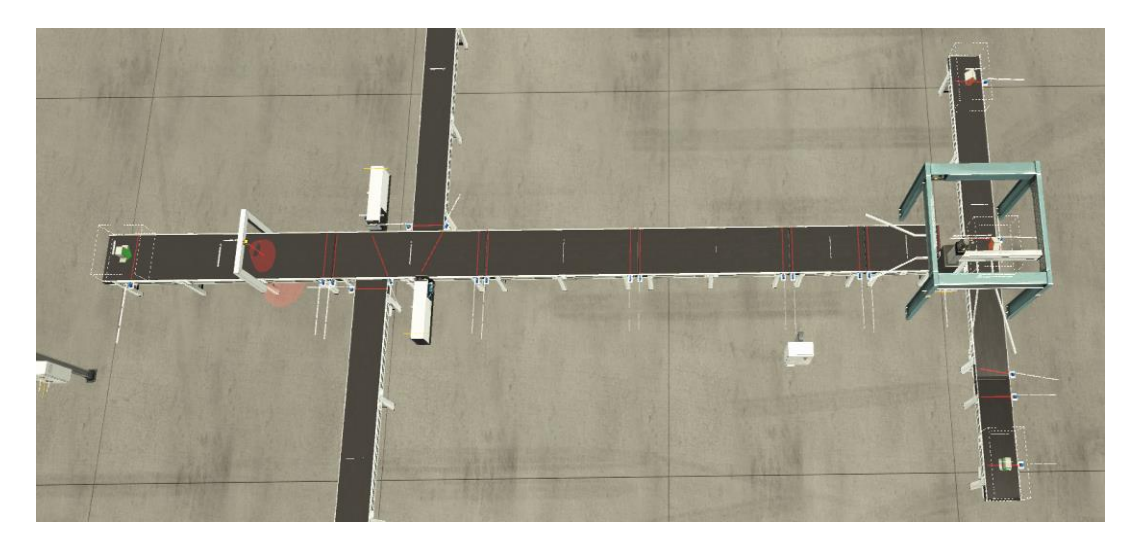

#### Ilustración 34: Ramificación Verde

Por esta ramificación circulan las piezas verdes, en este caso al ser clasificadas siguen su curso por el conjunto de cintas transportadoras que las sitúan en la entrada al pick and place.

#### 3.Rama Azul:

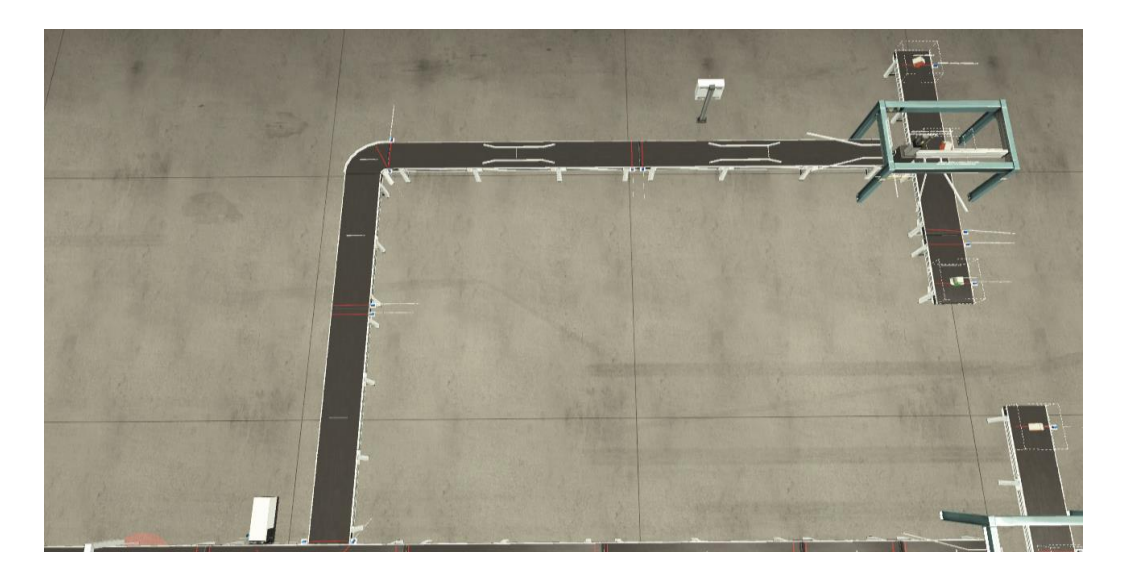

Ilustración 35: Ramificación Azul

Por último, en esta rama, encontramos similitudes a la de la rama gris. La diferencia es que una vez han sido clasificadas las piezas azules, se activa el cilindro neumático 2 el cual es el encargado de desplazarlas y posicionarlas en la ramificación azul para su posterior traslado hasta el inicio del pick and place

## 4.8 ZONA DE PICK AND PLACE

En esta sección, se realiza la carga de las piezas en los 3 tipos de cajas. Para ello una vez la pieza se encuentra en posición y hay caja del tamaño indicado en cada una de las ramificaciones, el pick and place realiza la introducción del producto en la caja, este proceso es repetido un número determinado de veces. El funcionamiento de cada uno de los pick and place es análogo.

Se pasarán a indicar las 3 zonas de pick and place según el orden del apartado anterior.

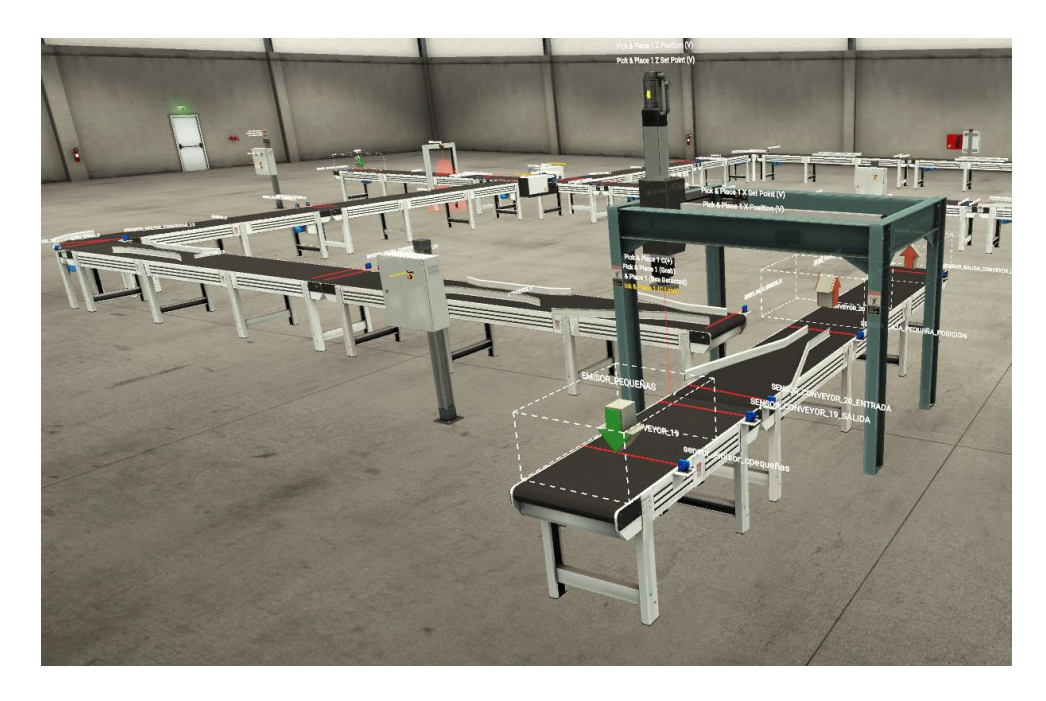

1.Cajas pequeñas y piezas grises:

Ilustración 36: Pick and Place Cajas Pequeñas

## 2.Cajas medianas y piezas verdes:

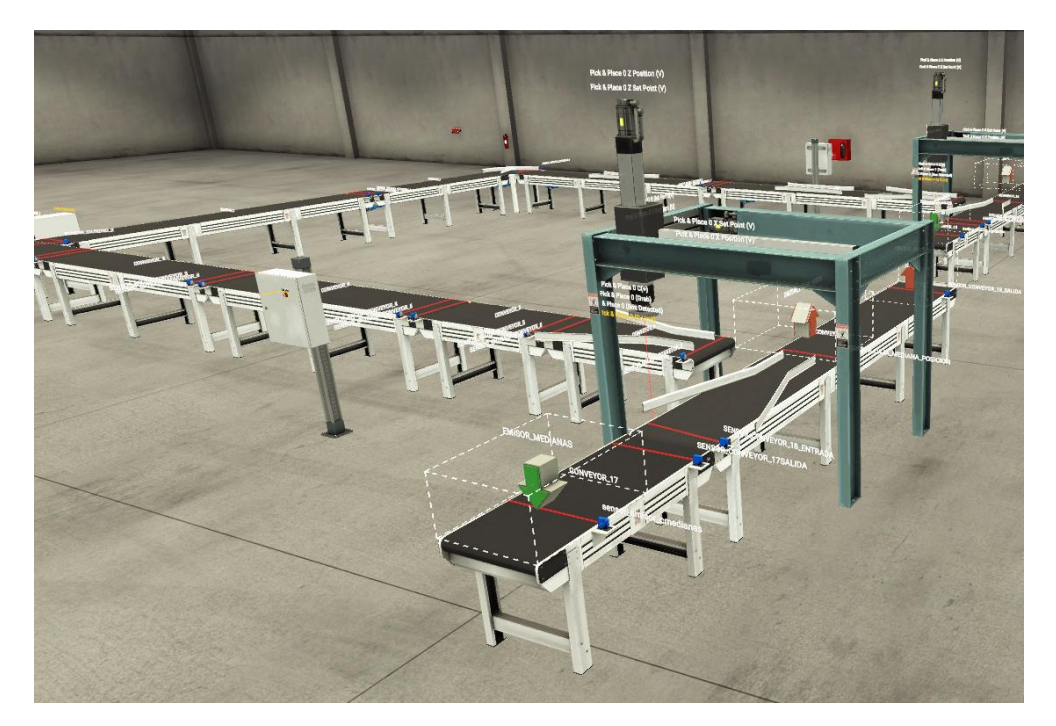

Ilustración 37: Pick and Place Cajas Medianas

3.Cajas grandes y piezas azules:

Ilustración 38: Pick and Place Cajas Grandes

## 4.9 ZONA DE SALIDA

Esta zona esta adjunta a las células de paletizado desarrolladas en RobotStudio y la cinta que sale de los pick and place. Con esta salida lo que se realiza es la transición del almacenamiento a la paletización.

Como ambos softwares no se pueden conectar de manera virtual, se realizan ambas salidas de forma separada como se mostrará en las ilustraciones bajo estas líneas.

Se encuentran controladas por sensores digitales que nos indican el estado de la caja en cada cinta, así como el estado de las cajas en el pallet que una vez completo será retirado por un operario, concluyendo así el ciclo del sistema.

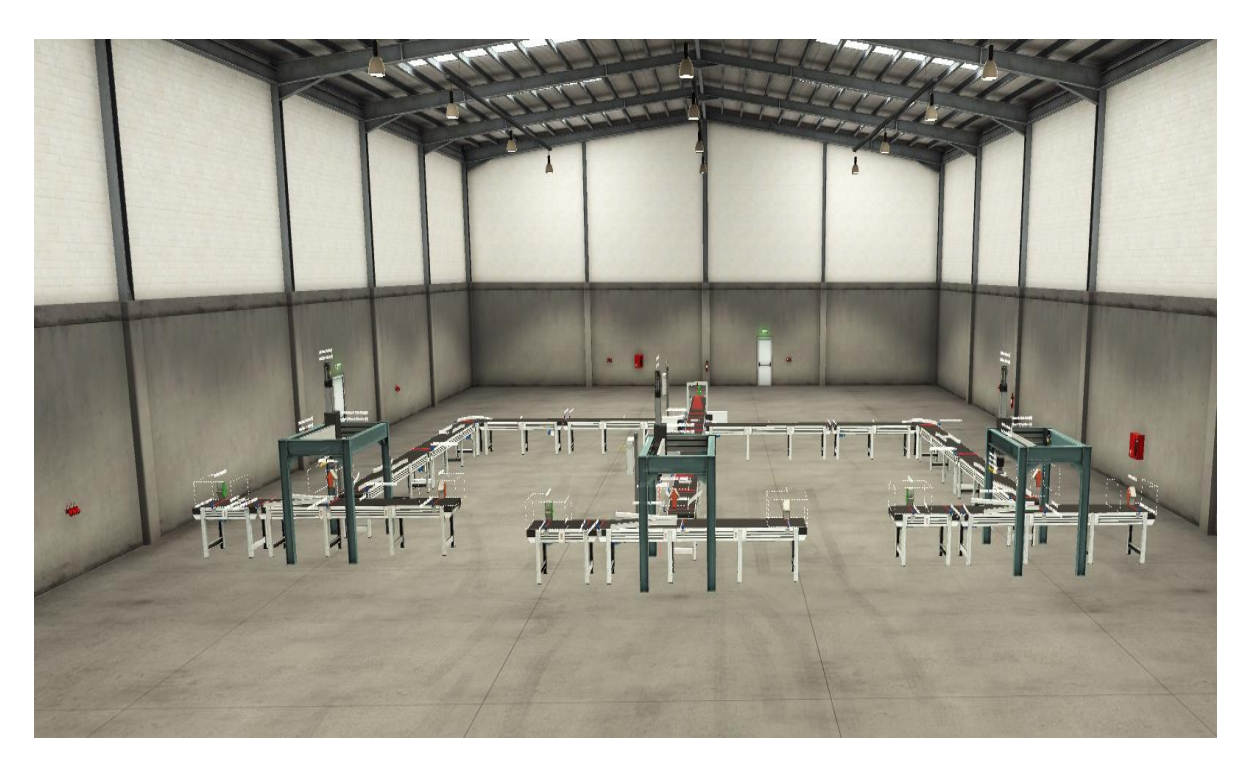

Ilustración 39: Salida zona Factory I/O

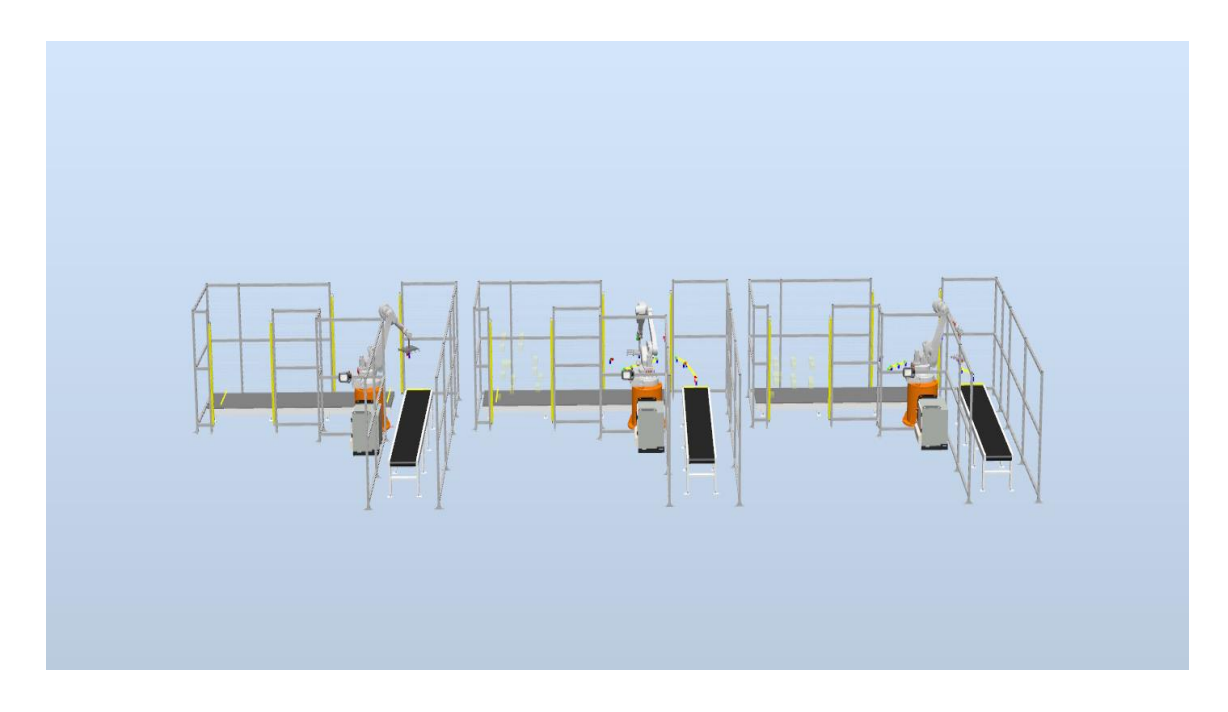

Ilustración 40: Salida zona RobotStudio

# 4.10 CONEXIÓN DE SOFTWARE

Este proyecto se ha realizado utilizando tres programas diferentes.

En primer lugar, se ha empleado TIA Portal para la realización del programa del control del sistema con una pantalla de interfaz para el operario.

Por otro lado, la visualización y simulación de esta primera parte controlada por TIA Portal se ha realizado con el software Factory I/O.

Finalmente, para la parte de paletización se ha realizado por el software de ABB RobotStudio.

En este apartado se explicará cómo se han conectado los softwares de TIA Portal y Factory I/O.

Tener la visualización que proporciona Factory I/O proporciona al usuario trabajar con un programa que le acercará más a la realidad de la puesta en marcha de la línea; ya que en la programación del proyecto no solo se tendrá en cuenta la realización de las acciones en una secuencia sino también hay que tener en cuenta el tiempo que tarda en desplazarse la

pieza por las cintas, los sensores, el emisor, el correcto posicionamiento de las piezas, el tiempo del pick and place en realizar los movimientos ... todos estos puntos no se tienen en cuenta en una primera programación con TIA Portal, pero en Factory I/O si se pueden visualizar ,lo que nos proporciona una ayuda para corregir esos pequeños fallos que hacen que el proyecto no funcione correctamente.

Para el conexionado, lo primero que se debe tener es la función MHJ-PLC-lab-Function-S71200, mencionada en la explicación de los bloques. Esta función lo que nos proporciona es todo lo necesario para que Factory I/O se comunique de un modo correcto con TIA Portal, para obtenerla simplemente hay que acceder a la página de Factory I/O, y en el apartado de Siemens S7-PLCSIM podremos descargar la función necesaria para emplearla en nuestro proyecto, teniendo en cuenta la versión de TIA Portal empleado y la CPU.

| Siemens S7-PLCSIM                                                                                         |                                                                                                    | Q Q Búsqueda |
|----------------------------------------------------------------------------------------------------|----------------------------------------------------------------------------------------------------|--------------|
| Manual<br>Allen Bradley SLC 5/05<br>Servidor automático<br>E/S de control<br>MHJ<br>Cliente Modbus TCP/IP | Proyectos de plantilla de TIA Portal<br>En el OB1 existente ya existe una Red 1<br>No elimine esta red. De lo contrario, la conexión no funcionará. |              |
| Servidor Modbus TCP/IP<br>Cliente OPC DA/UA                                                               | ✓ Descargas para TIA Portal v13                                                                                                    |              |
| LOGOTIPO Siemens!<br>Siemens S7-200/300/400                                                               | FactoryI0_Template_S7-1200_V13.zip<br>FactoryI0_Template_S7-1500_V13.zip                                                                            |              |
| Siemens S7-1200/1500<br>Siemens S7-PLCSIM                                                                 | ✓ Descargas para TIA Portal 14                                                                                                    |              |
| Contiguración<br>Proyectos de plantilla de TIA<br>Portal                                                  | FactoryI0_Template_S7-1200_V14.zip<br>FactoryI0_Template_S7-1500_V14.zip                                                                            |              |
| Consola<br>Ataios / Controles                                                                             | ✓ Descargas para TIA Portal 15 / 16                                                                                                    |              |
| Licencia<br>SDK                                                                                           | FactoryI0_Template_S7-1200_V15.zip<br>FactoryI0_Template_S7-1500_V15.zip                                                                            |              |

Ilustración 41: Función MHJ-PLC-lab-Function-S71200

# 4.11 CONFIGURACIÓN FACTORY I/O PARA LA CONEXIÓN

Una vez se ha generado la escena en Factory I/O y se ha creado el proyecto que se desea realizar en TIA Portal, además de haber comprobado el correcto funcionamiento del programa de control en función de las especificaciones y requisitos del sistema, se procede a conectar ambas aplicaciones PLCSIM y Factory I/O para poder observar la simulación del sistema.

Para conectarlos es necesario realizar las siguientes pautas:

En primer lugar, ambas aplicaciones deben estar en funcionamiento, una vez dentro de Factory I/O accederemos a la pestaña drivers (explicada con anterioridad) y aparecerá una pantalla que nos permite asignar las direcciones de memoria para cada sensor o actuador de la escena diseñada, esta parte es muy importante ya que las direcciones de memoria tienen que ser las mismas que se han utilizado en TIA Portal para el programa de control del PLC.

Por último, para la configuración del PLC, debe comprobarse que la simulación del PLCSIM este en estado RUN, sino no se enlazara con Factory I/O.

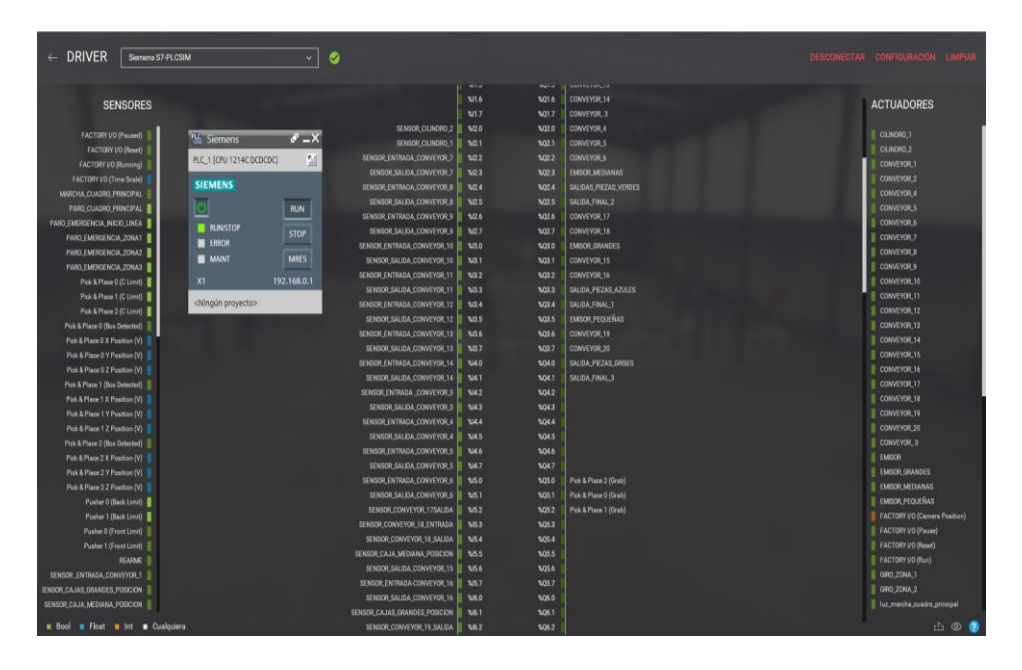

Ilustración 42: Conexión de Factory I/O con PLCSIM

# 5. PROGRAMACIÓN DEL PLC

## **5.1 CICLO DE FUNCIONAMIENTO**

En lo referente al funcionamiento del proyecto, se realizará de forma cíclica y secuencial, exceptuando cualquier emergencia o fallo en cualquiera de las ramas o celdas robóticas, en este caso se establece un buffer de emergencia para el depósito de piezas hasta su posterior arreglo. Su secuencia de funcionamiento se podrá contemplar en los flujogramas adjuntados en el anexo del proyecto.

## 5.2 SECUENCIAS DE PROGRAMACIÓN

Se comenzará recordando que el propósito de este proyecto es la clasificación, distribución y paletizado de tres tipos de productos cuadrados en función de su color.

La secuencia comenzará con la emisión de un producto, esto lo realiza el software Factory I/O, será de forma cíclica, controlado mediante los sensores de entrada y salida de la cinta principal con TIA Portal.

Una vez sea emitido el producto, el sensor de visión será el encargado de chequear el producto y determinar si es de color Azul, Verde o Gris, se podría indicar que es esta parte (zona derivadora) donde el sistema puede coger tres caminos diferentes.

Si el producto es gris, se activará el primer cilindro neumático situado en la zona derivadora, siendo el producto desplazado a la primera rama de cintas transportadoras, las cuales, lo transportaran hasta la zona robótica del pick and place. Una vez aquí será un sensor quien lo detendrá a la espera de que la caja pequeña se encuentre situada en su correcta posición para que el pick and place pueda proceder a su correcta introducción y almacenamiento en la misma. Este proceso se repetirá un determinado número de veces de forma cíclica siempre que el sensor detecte que hay pieza para recoger.

Encontrándose la caja completa, pasará por otra sección de cintas transportadoras hasta su llegada a la célula de paletizado. Todo este proceso de transporte esta implementado en TIA Portal.

Para la célula de paletizado llevada a cabo en RobotStudio se han incorporado sensores para la detección de la entrada de la caja, que será desplazada por el robot a un Europallet, donde la situará y colocará de una forma preestablecida en la programación del código RAPID.

En lo referente al producto Azul, la secuencia de pasos es idéntica a la empleada en el producto gris. Se diferencian simplemente en que se activara el cilindro neumático dos en la zona derivadora para desplazar en este caso la pieza azul al conjunto de cintas transportadoras que lo llevarán hasta la célula de pick and place donde, posteriormente, serán introducidas en cajas grandes y paletizadas.

Para finalizar, cuando el producto es verde, este, no activa ningún cilindro, sino que sigue hacia delante por la zona derivadora hasta llegar a las cintas transportadoras, las cuales lo empujaran a la zona de pick and place para su posterior almacenamiento en cajas

medianas y paletizado. Todas las ramas ejecutan la misma secuencia de forma cíclica, ya que la salida de piezas es de forma aleatoria, así mismo son las pequeñas variaciones incorporadas en las ramas de producto azul o gris las encargadas de diferenciar cada parte del sistema.

### **5.3 VARIABLES DEL SISTEMA**

Como ya se indicó anteriormente, el PLC empleado para la realización del proyecto es uno de gama Media/Alta.

La CPU seleccionada proporciona dentro del propio modulo 12 entradas digitales y 9 salidas digitales.

Para esta CPU 1214C DC/DC/DC, podemos destacar el significado de los tres nemónicos que acompañan al modelo de esta.

-El primer nemónico (DC): Es el relativo a la alimentación del PLC, esto lo llevamos a cabo con 24v de continua.

-El segundo nemónico (Dc): Indica las entradas digitales, este siempre será así, al menos en la gama 1200.

-El tercer nemónico (Dc): Nos marca la alimentación de las salidas, que en este caso son de 24v de continua.

Al ser una simulación online y no un proyecto real, no se han incorporado módulos de E/S en los slots colindantes a la CPU, ya que había incompatibilidad de estas con la simulación en Factory I/O. Así mismo cabe destacar que este PLC acepta hasta 8 módulos de expansión de E/S, que se añadirían a los slots colindantes a la CPU un total de módulos de E/S digitales para la realización real del proyecto.

Por lo tanto, se han declarado todas las variables necesarias, pero no se han incorporado los módulos de E/S necesarios por el anterior problema mencionado.

A continuación, se pasarán a mostrar las tablas de las variables empleadas en el desarrollo del sistema, junto a una breve explicación de estas.

| ENTRADAS | TAG           | TIPO DE | COMENTARIO                               |
|----------|---------------|---------|------------------------------------------|
|          |               | DATO    |                                          |
| 12.0     | ENTRADA_AZUL  | Bool    | Sensor activación<br>cilindro 1          |
| I2.1     | ENTRADA_GRIS  | Bool    | Sensor activación<br>cilindro 2          |
| 12.2     | C7_S_ENTRADA  | Bool    | Sensor entrada rama<br>azul              |
| 12.3     | C7_S_SALIDA   | Bool    | Sensor salida cinta 7                    |
| 12.4     | C8_S_ENTRADA  | Bool    | Sensor entrada cinta 8                   |
| 12.5     | C8_S_SALIDA   | Bool    | Sensor salida cinta 8                    |
| 12.6     | C9_S_ENTRADA  | Bool    | Sensor entrada cinta 9                   |
| 12.7     | C9_S_SALIDA   | Bool    | Sensor salida cinta 9                    |
| 13.0     | C10_S_ENTRADA | Bool    | Sensor entrada cinta<br>final rama azul  |
| 13.1     | C10_S_SALIDA  | Bool    | Sensor salida cinta<br>final rama azul   |
| 13.2     | C11_S_ENTRADA | Bool    | Sensor entrada rama<br>gris              |
| 13.3     | C11_S_SALIDA  | Bool    | Sensor salida cinta 11                   |
| 13.4     | C12_S_ENTRADA | Bool    | Sensor entrada cinta<br>12               |
| 13.5     | C12_S_SALIDA  | Bool    | Sensor salida cinta 12                   |
| 13.6     | C13_S_ENTRADA | Bool    | Sensor entrada cinta<br>13               |
| 13.7     | C13_S_SALIDA  | Bool    | Sensor salida cinta 13                   |
| 14.0     | C14_S_ENTRADA | Bool    | Sensor entrada cinta<br>final rama gris  |
| 14.1     | C14_S_SALIDA  | Bool    | Sensor salida cinta<br>final rama gris   |
| 14.2     | C3_S_ENTRADA  | Bool    | Sensor entrada rama<br>verde             |
| 14.3     | C3_S_SALIDA   | Bool    | Sensor salida cinta 3                    |
| 14.4     | C4_S_ENTRADA  | Bool    | Sensor entrada cinta 4                   |
| 14.5     | C4_S_SALIDA   | Bool    | Sensor salida cinta 4                    |
| 14.6     | C5_S_ENTRADA  | Bool    | Sensor entrada cinta 5                   |
| 14.7     | C5_S_SALIDA   | Bool    | Sensor salida cinta 5                    |
| 15.0     | C6_S_ENTRADA  | Bool    | Sensor entrada cinta<br>final rama verde |

| 15.1 | C6_S_SALIDA               | Bool | Sensor salida cinta       |
|------|---------------------------|------|---------------------------|
|      |                           |      | final rama verde          |
| 15.2 | C17_EMISOR_CAJA_SALIDA    | Bool | Sensor control            |
|      |                           |      | emisión cajas             |
|      |                           |      | medianas                  |
| 15.3 | C18_S_ENTRADA             | Bool | Sensor entrada zona       |
|      |                           |      | cajas medianas            |
| 15.4 | C18_S_SALIDA              | Bool | Sensor salida zona        |
|      |                           |      | cajas medianas            |
| 15.5 | CAJA_EN_POSICION_DEJADA_2 | Bool | Sensor detector de        |
|      |                           |      | posición caja para        |
|      |                           |      | llenar                    |
| 15.6 | C15_EMISOR_CAJA_SALIDA    | Bool | Sensor control            |
|      |                           |      | emisión cajas grandes     |
| 15.7 | C16_S_ENTRADA             | Bool | Sensor entrada zona       |
|      |                           |      | cajas grandes             |
| 16.0 | C16_S_SALIDA              | Bool | Sensor salida zona        |
|      |                           |      | cajas grandes             |
| 16.1 | CAJA_EN_POSICION_DEJADA_1 | BOOI | Sensor detector de        |
|      |                           |      | posición caja para        |
| 10.2 |                           | Bool | lienar                    |
| 10.2 |                           | воог | sensor control            |
|      |                           |      |                           |
| 16.2 | C20 S ENTRADA             | Rool | Sensor entrada zona       |
| 10.5 |                           | 0001 |                           |
| 16.4 |                           | Bool | Sensor salida zona        |
| 10.4 |                           | 5001 | cajas pequeñas            |
| 16.5 | CAJA EN POSICION DEJADA 3 | Bool | Sensor detector de        |
|      |                           |      | posición caja para        |
|      |                           |      | llenar                    |
| 16.6 | S_EMISOR_CG               | Bool | Sensor emisor cajas       |
|      |                           |      | grandes                   |
| 16.7 | S_EMISOR_CM               | Bool | Sensor emisor cajas       |
|      |                           |      | medianas                  |
| 17.0 | S_EMISOR_CP               | Bool | Sensor emisor cajas       |
|      |                           |      | pequeñas                  |
| 17.1 | SENSOR_2_PICK_AND_PLACE   | Bool | Sensor detector pieza     |
|      |                           |      | robot 2                   |
| 17.2 | SENSOR_1_PICK_AND_PLACE   | Bool | Sensor detector pieza     |
|      |                           |      | robot 1                   |
| 17.3 | SENSOR_3_PICK_AND_PLACE   | ROOI | Sensor detector pieza     |
| 17.4 | ADSODCION DODOT 2         | Deel |                           |
| 17.4 |                           | 8001 | Absorber pieza robot      |
| 17 5 | ARCORCION RODOT 2         | Pac  | L<br>Abcorber pieze rebet |
| 17.5 |                           | BOOI | Absorber pieza robot      |
| 17.6 | ABSORCION POPOT 1         | Bool | J<br>Absorber nieza rabat |
| 17.0 |                           | 6001 |                           |
|      |                           | 1    | 1                         |

| 18.0 | PARO_CUADRO_PRINCIPAL   | Bool | Paro del sistema      |
|------|-------------------------|------|-----------------------|
|      |                         |      | cuadro principal      |
| 18.1 | MARCHA_CUADRO_PRINCIPAL | Bool | Marcha sistema        |
|      |                         |      | cuadro principal      |
| 18.2 | PARO_EMERG_INICIO_LINEA | Bool | Paro emergencia       |
|      |                         |      | inicio línea cuadro   |
|      |                         |      | principal             |
| 18.3 | REARME                  | Bool | Rearme del sistema    |
|      |                         |      | cuadro principal      |
| 18.4 | SETA_ZONA1              | Bool | Seta emergencia       |
|      |                         |      | zona 1                |
| 18.5 | SETA_ZONA2              | Bool | Seta emergencia       |
|      |                         |      | zona 2                |
| 18.6 | SETA_ZONA3              | Bool | Seta emergencia       |
|      |                         |      | zona 3                |
| 19.0 | C1_S_ENTRADA            | Bool | Sensor entrada cinta  |
|      |                         |      | 1 zona emisora        |
| 19.1 | C1_S_SALIDA             | Bool | Sensor salida cinta 1 |
|      |                         |      | zona emisora          |
| 19.2 | C2_S_ENTRADA            | Bool | Sensor entrada cinta  |
|      |                         |      | 2 zona derivadora     |
| 19.3 | C2_S_SALIDA             | Bool | Sensor salida cinta 2 |
|      |                         |      | zona derivadora       |
| 19.4 | CILINDRO_1_BACK         | Bool | Retorno cilindro      |
|      |                         |      | 1(sensor)             |
| 19.5 | CILINDRO_2_BACK         | Bool | Retorno cilindro 2    |
|      |                         |      | (sensor)              |
| 19.6 | CILINDRO_1_OUT          | Bool | Activación cilindro   |
|      |                         |      | 1(sensor)             |
| 19.7 | CILINDRO_2_OUT          | Bool | Activación cilindro   |
|      |                         |      | 2(sensor)             |
| ID48 | PIEZA_ACTUAL_SENSOR     | DInt | Lectura del sensor de |
|      |                         |      | visión (pieza         |
|      |                         |      | detectada)            |

| SALIDAS | TAG                | TIPO<br>DE<br>DATO | COMENTARIO                             |
|---------|--------------------|--------------------|----------------------------------------|
| Q0.0    | EMISOR             | Bool               | Emisor de piezas (inicio<br>línea)     |
| Q0.1    | MARCHA_CONVEYOR_1  | Bool               | Activación cinta 1                     |
| Q0.2    | MARCHA_CONVEYOR_2  | Bool               | Activación cinta 2                     |
| Q0.3    | MARCHA_CILINDRO_1  | Bool               | Activación cilindro<br>neumático 1     |
| Q0.4    | MARCHA_CILINDRO_2  | Bool               | Activación cilindro<br>neumático 2     |
| Q0.5    | MARCHA_CONVEYOR_7  | Bool               | Activación cinta 7                     |
| Q0.6    | MARCHA_CONVEYOR_8  | Bool               | Activación cinta 8                     |
| Q0.7    | MARCHA_CONVEYOR_9  | Bool               | Activación cinta 9                     |
| Q1.0    | MARCHA_CONVEYOR_10 | Bool               | Activación cinta 10 final<br>zona azul |
| Q1.1    | MARCHA_CONVEYOR_11 | Bool               | Activación cinta 11                    |
| Q1.2    | GIRO_ZONA_1        | Bool               | Activación giro zona gris              |
| Q1.3    | MARCHA_CONVEYOR_12 | Bool               | Activación cinta 12                    |
| Q1.4    | GIRO_ZONA_2        | Bool               | Activación giro zona azul              |
| Q1.5    | MARCHA_CONVEYOR_13 | Bool               | Activación cinta 13                    |
| Q1.6    | MARCHA_CONVEYOR_14 | Bool               | Activación cinta 14 final<br>zona gris |
| Q1.7    | MARCHA_CONVEYOR_3  | Bool               | Activación cinta 3                     |
| Q2.0    | MARCHA_CONVEYOR_4  | Bool               | Activación cinta 4                     |

|      |                                   | r    | 1                                               |
|------|-----------------------------------|------|-------------------------------------------------|
| Q2.1 | MARCHA_CONVEYOR_5                 | Bool | Activación cinta 5                              |
| Q2.2 | MARCHA_CONVEYOR_6                 | Bool | Activación cinta 6 final<br>zona verde          |
| Q2.3 | EMISOR_CAJAS_VERDES               | Bool | Emisor cajas medianas                           |
| Q2.4 | SALIDA_PIEZAS_EN_CAJA_MEDIANA     | Bool | Eliminación pieza en la<br>caja                 |
| Q2.5 | SALIDA_PRODUCTO_2                 | Bool | Salida caja mediana<br>completa                 |
| Q2.6 | MARCHA_C17_EMISOR_CAJAS_VERDES    | Bool | Activación cinta 17                             |
| Q2.7 | MARCHA_C18_CONVEYOR_ROBOT_VERDE   | Bool | Activación cinta 18                             |
| Q3.0 | EMISOR_CAJAS_AZULES               | Bool | Emisor cajas grandes                            |
| Q3.1 | MARCHA_C15_EMISOR_CAJAS_AZULES    | Bool | Activación cinta 15                             |
| Q3.2 | MARCHA_C16_CONVEYOR_ROBOT_1       | Bool | Activación cinta 16                             |
| Q3.3 | SALIDA_PIEZAS_EN_CAJA_GRANDE      | Bool | Elimina pieza en la caja                        |
| Q3.4 | SALIDA_PRODUCTO_1                 | Bool | Salida caja grande<br>completa                  |
| Q3.5 | EMISOR_CAJAS_GRISES               | Bool | Emisor cajas pequeñas                           |
| Q3.6 | MARCHA_C19_EMISOR_CAJAS_PEQUEÑAS  | Bool | Activación cinta 19                             |
| Q3.7 | MARCHA_C20_CONVEYOR_ROBOT_3       | Bool | Activación cinta 20                             |
| Q4.0 | SALIDA_PIEZAS_EN_CAJA_PEQUEÑA     | Bool | Elimina pieza en la caja                        |
| Q4.1 | SALIDA_PRODUCTO_3                 | Bool | Salida caja pequeña<br>completa                 |
| Q5.0 | ROBOT1_GRAB                       | Bool | Robot azul                                      |
| Q5.1 | ROBOT2_GRAB                       | Bool | Robot verde                                     |
| Q5.2 | ROBOT3_GRAB                       | Bool | Robot gris                                      |
| Q8.0 | LUZ_BOTON_MARCHA_CUADRO_PRINCIPAL | Bool | Luz del botón de marcha<br>del cuadro principal |
| Q8.1 | LUZ_BOTON_PARO_CUADRO_PRINCIPAL   | Bool | Luz del botón de paro del<br>cuadro principal   |
| Q8.2 | LUZ_BOTON_REARME_CUADRO_PRINCIPAL | Bool | Luz del botón de rearme                         |
| Q8.3 | ROJO_BALIZA_PRINCIPAL             | Bool | Color rojo baliza                               |
| Q8.4 | NARANJA_BALIZA_PRINCIPAL          | Bool | Color naranja baliza                            |

| Q8.5 | VERDE_BALIZA_PRINCIPAL | Bool | Color verde baliza   |
|------|------------------------|------|----------------------|
| QD12 | ROBOT2_Y               | Real | Coordenada y Robot 2 |
| QD16 | ROBOT2_X               | Real | Coordenada x Robot 2 |
| QD20 | ROBOT2_Z               | Real | Coordenada z Robot 2 |
| QD24 | ROBOT1_Y               | Real | Coordenada y Robot 1 |
| QD28 | ROBOT1_X               | Real | Coordenada x Robot 1 |
| QD32 | ROBOT1_Z               | Real | Coordenada z Robot 1 |
| QD36 | ROBOT3_Y               | Real | Coordenada y Robot 3 |
| QD40 | ROBOT3_X               | Real | Coordenada x Robot 3 |
| QD44 | ROBOT3_Z               | Real | Coordenada z Robot 3 |

## **5.4 BLOQUES Y FUNCIONES DEL PROGRAMA**

En esta parte, se pasará a mostrar cada una de las carpetas, bloques y funciones empleadas en el desarrollo del proyecto. Para ello es necesario acceder al desplegable PLC\_1, bloques de programa y se comenzará a observar la estructuración de este.

| oyecto Edición Ver Insertar Online Opciones<br>P 🕞 🕞 Guardar proyecto 🚢 🗶 👘 🕞 🗙 🏐 ± 1 | Herramientas Ventana Ayuda<br>C <sup>ali</sup> 🖞 🚺 🔯 🔀 🎜 💋 Stablecer consider online 🖉 Distacer consider online 🐉 🖪 😨 🛪 🚽 🖬 CEtaminar provector 👍                                                                                                    | Totally Integrated Automation<br>PORTAL       |
|---------------------------------------------------------------------------------------|----------------------------------------------------------------------------------------------------|-----------------------------------------------|
| Árbol del provecto                                                                    | CODIGO_PROVECTO_NOE + PIC_1[CPU]2214C_DC/DC/DC1 + Bloques de programa + Main [OB1]                                                                                                    | - # #X                                        |
| Dispersitions                                                                         | connection and the state of party is a state of party in the party in the party is a state of the state of the state of th |                                               |
| Dispositivos                                                                          |                                                                                                    |                                               |
|                                                                                       | 글 NN N 지 에 티티 클레킹 : 영 : 영국 (비) 이 이 에 에 수 (비 비 비 에 이 지 배                                                                                                    | E4                                            |
|                                                                                       | Interfaz de bloque                                                                                                    |                                               |
| CODIGO_PROYECTO_NOE                                                                   |                                                                                                    |                                               |
| Agregar dispositivo                                                                   |                                                                                                    |                                               |
| Dispositivos y redes                                                                  | <ul> <li>Título del bloque: "Main Program Sweep (Cycle)"</li> </ul>                                                                                                    |                                               |
| <ul> <li>PLC_1 [CPU 1214C DC/DC/DC]</li> </ul>                                        | PROGRAMACION DE UNA LINEA DE CLASIFICACION, ALMACENAMENTO Y PALETIZADO DE PIEZAS PO                                                                                                    |                                               |
| Configuración de dispositivos                                                         |                                                                                                    |                                               |
| S Online y diagnostico                                                                | Segmento 1: Alwaystrueäfalse                                                                                                    |                                               |
| <ul> <li>go sioques de programa</li> </ul>                                            | Segmento 2: CONEXION TA PORTAL CON F2CTORI IO                                                                                                    |                                               |
| Main [CB1]                                                                            | Segments 3: SISTIM                                                                                                    |                                               |
| I TO OSTEMA                                                                           |                                                                                                    |                                               |
| I OL SENSOR VISION                                                                    | Segmento 4: SENSOR DE VISION                                                                                                    |                                               |
| 02 INICIO CADENA PRODUCCION                                                           | Segmento 5: EMISOR Y DERIVADOR                                                                                                    |                                               |
| 03_RAMIFICACION_PIEZA_AZUL                                                            | Segmento 6: RAMPICACION AZUL                                                                                                    |                                               |
| 1 04_RAMIFICACION_PIEZA_GRIS                                                          | <ul> <li>Segments T. Bubble (200) OF</li> </ul>                                                                                                    |                                               |
| 10 05_RAMIFICACION_PIEZA_VERDE                                                        | Segmento 7: KMMPCACION GRS                                                                                                    |                                               |
| 10 06_CONVEYOR_CAJAS_GRANDES                                                          | Segmente 8: RAMPICACION VERDE                                                                                                    |                                               |
| In 07_CONVEYOR_CAJAS_MEDIANAS                                                         | Segmento 9: PANTALLA HM                                                                                                    |                                               |
| 10 08_CONVEYOR_CAJAS_PEQUEÑAS                                                         | Segmente 10: EXERCENCIAS                                                                                                    |                                               |
| 10 09_LED                                                                             | Addition to 1 Evening terms                                                                                                    |                                               |
| • 10_HMI                                                                              |                                                                                                    |                                               |
| 11_EMERGENCIAS                                                                        |                                                                                                    |                                               |
| Planues de sistema                                                                    |                                                                                                    |                                               |
| <ul> <li>Berurros de programa</li> </ul>                                              |                                                                                                    |                                               |
| Objetos ternológicos                                                                  |                                                                                                    |                                               |
| Fuentes externas                                                                      |                                                                                                    |                                               |
| Variables PLC                                                                         |                                                                                                    |                                               |
| Tipos de datos PLC                                                                    |                                                                                                    |                                               |
| Tablas de observación y forzado permanen                                              |                                                                                                    |                                               |
| Backups online                                                                        |                                                                                                    |                                               |
| Traces                                                                                |                                                                                                    |                                               |
| Datos de proxy de dispositivo                                                         |                                                                                                    |                                               |
| Información del programa                                                              |                                                                                                    |                                               |
| Listas de textos de aviso PLC                                                         |                                                                                                    |                                               |
| Modulos locales                                                                       |                                                                                                    |                                               |
| HMI [KTP700 Basic PN]                                                                 |                                                                                                    |                                               |
| Dispositivos no agrupados                                                             |                                                                                                    |                                               |
| Configuración del documento                                                           |                                                                                                    |                                               |
| Idiomas y recursos                                                                    |                                                                                                    |                                               |
| tereses enline                                                                        |                                                                                                    |                                               |
| Proyectos de referencia                                                               |                                                                                                    | 100%                                          |
| Vista dotallada                                                                       |                                                                                                    | 20 Propiedades 11 Información 1 2 Diagnóstico |

Ilustración 43: Pantalla principal del proyecto en TIA Portal

Como se puede observar en la ilustración 31, la programación de este proyecto se ha llevado a cabo mediante carpetas, las cuales contienen partes fundamentales del mismo. Es una forma de realizar una programación estructurada y de fácil comprensión, ya que todas sus partes guardan un orden y una correlación entre sí.

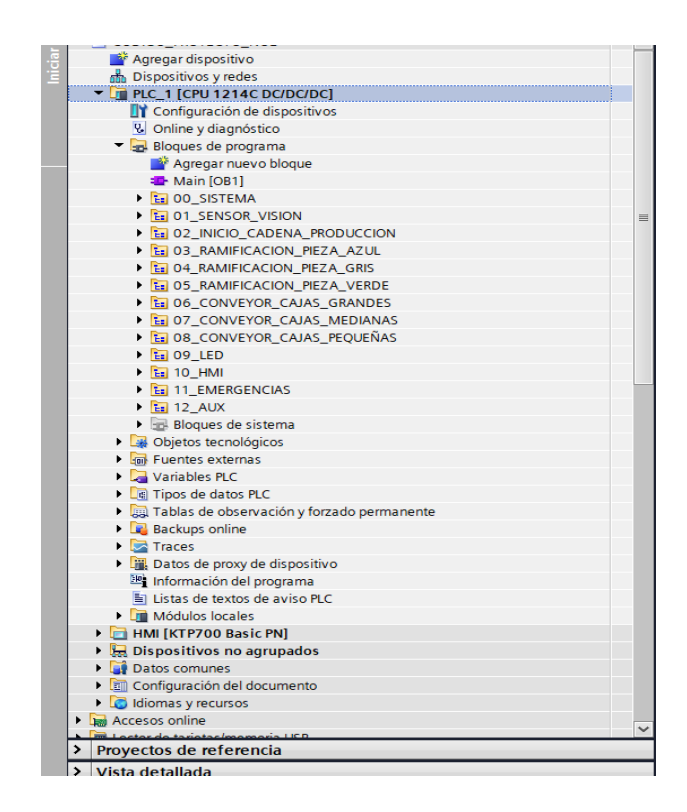

Ilustración 44: Carpetas para la estructuración del proyecto

Se pasarán a explicar cada una de las carpetas, así como cada uno de sus componentes.

Antes de comenzar con la explicación de las carpetas, se observa la existencia del bloque principal OB1. En este bloque se han realizado las llamadas de una de las funciones que se han ido utilizando en las carpetas para el desarrollo del proyecto.

| Árbol del proyecto                                                                                                    | CODIGO_PROYECTO_NOE > PLC_1 [CPU 1214C DC/DC/DC] > Bloques de programa > Main [OB1]  | _ • • • > |
|----------------------------------------------------------------------------------------------------|--------------------------------------------------------------------------------------|-----------|
| Dispositivos                                                                                                    |                                                                                      |           |
| 19                                                                                                    | 비율 사실 등 독 문 물 흔 명 후 정 후 문 문 이 입 생 수 한 문 분 관 한 다 같 것                                  | <b>3</b>  |
|                                                                                                    | Interfaz de bloque                                                                   |           |
| CODIGO_PROYECTO_NOE                                                                                                    |                                                                                      |           |
| Agregar dispositivo                                                                                                    |                                                                                      |           |
| Dispositivos y redes                                                                                                    | <ul> <li>Título del bloque: "Main Program Sweep (Cycle)"</li> </ul>                  |           |
| • () PLC_1 [CPU 1214C DC/DC/DC]                                                                                                    | PROGRAMACION DE UNA LINEA DE CLASIFICACION, ALMACENAMIENTO Y PALETIZADO DE PIEZAS PO |           |
| Configuración de dispositivos                                                                                                    |                                                                                      |           |
| Online y diagnostico                                                                                                    | Segmento 1: Awaystrue&laise                                                          |           |
| <ul> <li>Igs Bioques de programa</li> </ul>                                                                                                    | Segmento 2: CONEXION TIA PORTAL CON FZCTORI IO                                       |           |
| Agregar nuevo bioque                                                                                                    | Codigo necesario para poder simular el codigo desarro                                |           |
|                                                                                                    |                                                                                      |           |
|                                                                                                    | m Marc H (2 cal P / waters N 11 UB*                                                  |           |
| SISTEMA (FCTU)                                                                                                    | - 0N 1900                                                                            |           |
|                                                                                                    |                                                                                      |           |
|                                                                                                    | The second de la second                                                              |           |
| DO DA RANGE CADENA_PRODUCCIÓN                                                                                                    | • segmento 3: SDIENN                                                                 |           |
| DI DI DA RAMEICACION DEZA CRIS                                                                                                    | Comentario                                                                           |           |
|                                                                                                    | Weth Weth                                                                            |           |
|                                                                                                    | TATTNAL LOT                                                                          |           |
|                                                                                                    |                                                                                      |           |
| DR CONVEYOR CAUSE RECUEÑAS                                                                                                    |                                                                                      |           |
| B OB_CONVETOR_CADAS_FEQUENAS                                                                                                    | Segmento 4: SENSOR DE VISION                                                         |           |
|                                                                                                    | Comentario                                                                           |           |
|                                                                                                    | We have a real real                                                                  |           |
| TI_EMERGENCIAS                                                                                                    | WCGB<br>THEOR VISION                                                                 |           |
| <ul> <li>Bigging de sistema</li> </ul>                                                                                                    | -01 [30]                                                                             |           |
| Objetes tesselégises                                                                                                    |                                                                                      |           |
| <ul> <li>Digetos technologicos</li> <li>Digetos externas</li> </ul>                                                                                                    |                                                                                      |           |
| Variables BC                                                                                                    | Segmento 5: EMSORY DERIVADOR                                                         |           |
| Tipor de dator PLC                                                                                                    | Comentario                                                                           |           |
| Tablas de obranvación y fortado narmana                                                                                                    | ante I VON VON                                                                       |           |
| <ul> <li>Backups online</li> </ul>                                                                                                    | ADIVATOR INSIDAL ZOWANOK DISKOVACI DISKOVACIA                                        |           |
| Tracer                                                                                                    |                                                                                      |           |
| Dator de provi de dispositivo                                                                                                    |                                                                                      |           |
| Información del programa                                                                                                    | <ul> <li>Segmento 6: BAMPICACION AZUL</li> </ul>                                     |           |
| Listas de textos de aviso PIC                                                                                                    |                                                                                      |           |
| Módulos localas                                                                                                    | Community                                                                            |           |
| HMI [KTP700 Basic PN]                                                                                                    | UCR8 UCR8 UCR8                                                                       |           |
| Dispositivos no agrupados                                                                                                    | -0% END -1% END                                                                      |           |
| Datos comunes                                                                                                    |                                                                                      |           |
| Configuración del documento                                                                                                    |                                                                                      |           |
| A second second seco | Segmento 7: RAMIFICACION GRIS                                                        |           |

Ilustración 45: Bloque Principal OB1

### 5.4.1 Sistema

Si se abre la carpeta sistema, se observa un patrón, es un FC y un DB. De forma genérica, por cada carpeta se ha creado un FC donde generaremos todo el código relacionado con la carpeta, y un DB. Se ha creado un DB para estructurar y guardar todas las memorias que necesitemos para esa sección. Cabe señalar que cada sección como mínimo va a tener un FC y un DB.

Dentro del FC de sistema, se pueden observar dos segmentos, inicio de sistema y sistema parado.

En el primer segmento tiene un bloque Set/Reset, con prioridad al Reset, en el que se pondrá a uno el bit de memoria del sistema en marcha. Este bit se encuentra generado en la zona de memoria de su Sistema\_DB.

El sistema se pondrá en marcha o bien accionando el botón de la entrada digital del cuadro o por el botón de la pantalla HMI. Ambos botones darían marcha al sistema, siempre y cuando no este accionado el botón de paro desde el HMI o el cuadro principal o no haya ninguna emergencia. En caso de que haya alguna emergencia, el sistema se parará.

En lo referente al segmento dos, sistema parado, es un bit de apoyo, para definir que el sistema no está en marcha.

| rbol del proyecto                                              | CODIGO_PROYECTO_NOE + PLC_1 [CPU 1214C DC/DC/DC] + Bloques de programa + 00_SISTEMA + SISTEMA [FC10]                                                                                                    | _**   |
|----------------------------------------------------------------|----------------------------------------------------------------------------------------------------|-------|
| Dispositivos                                                   |                                                                                                    |       |
| 3                                                              | [] 말 사사 등 만 [] = 이원 : 월 : 별 : [] 한 안 6 전 영 한 수 나 두 이 안 한 것 한                                                                                                    |       |
|                                                                | Interfaz de bloque                                                                                                    |       |
| CODIGO_PROYECTO_NOE                                            |                                                                                                    |       |
| P Agregar dispositivo                                          |                                                                                                    |       |
| d Dispositivos y redes                                         | Carolinaria                                                                                                    |       |
| PLC_1 [CPU 1214C DC/DC/DC]                                     | Commonto 1: BUTCH SUTTALS                                                                                                    |       |
| Y Configuración de dispositivos                                | - Additional of a second second                                                                                                    |       |
| Online y diagnóstico                                           | USO DE BLOQUE SETIRESETPARA ARRANQUE DE LINEA                                                                                                    |       |
| <ul> <li>Bloques de programa</li> </ul>                        | I have been been been been been been been be                                                                                                    |       |
| 💕 Agregar nuevo bloque                                         | 1,001 925 5001 00000 0<br>00000 0 207504,00 <sup>2</sup>                                                                                                    |       |
| 🖀 Main [061]                                                   | 141.50° 527100,60°<br>oradius UMADis                                                                                                    |       |
| <ul> <li>B 00_SISTEMA</li> </ul>                               | 2.4.4.020-X                                                                                                    |       |
| SISTEMA [FC10]                                                 |                                                                                                    |       |
| SISTEMA_DB [DB10]                                              |                                                                                                    |       |
| 1 01_SENSOR_VISION                                             | 1000                                                                                                    |       |
| 1 02_INICIO_CADENA_PRODUCCION                                  | Group                                                                                                    |       |
| 1 03_RAMIFICACION_PIEZA_AZUL                                   |                                                                                                    |       |
| 1 04_RAMIFICACION_PIEZA_GRIS                                   |                                                                                                    |       |
| 10 05_RAMIFICACION_PIEZA_VERDE                                 | 100190                                                                                                    |       |
| 1 06_CONVEYOR_CAJAS_GRANDES                                    | 1 (001)<br>744 51                                                                                                    |       |
| I 07_CONVEYOR_CAJAS_MEDIANAS                                   | SOTRIÄVARD                                                                                                    |       |
| B 08_CONVEYOR_CAJAS_PEQUEÑAS                                   |                                                                                                    |       |
| • 🔚 09_LED                                                     |                                                                                                    |       |
| • 🖬 10_HM                                                      | 1442                                                                                                    |       |
| 11_EMERGENCIAS                                                 |                                                                                                    |       |
| • 12_AUX                                                       |                                                                                                    |       |
| Bloques de sistema                                             |                                                                                                    |       |
| Objetos tecnológicos                                           | 50010000X2                                                                                                    |       |
| George Fuentes externas                                        | 194804904                                                                                                    |       |
| Variables PLC                                                  | cof Liberational                                                                                                    |       |
| Tipos de datos PLC                                             | trepris_0.                                                                                                    |       |
| <ul> <li>Tablas de observación y forzado permanente</li> </ul> |                                                                                                    |       |
| Beckups online                                                 |                                                                                                    |       |
| • 🔄 Traces                                                     | 1                                                                                                    |       |
| Datos de proxy de dispositivo                                  | <ul> <li>Segmento 2: SISTEMA PARADO</li> </ul>                                                                                                    |       |
| Información del programa                                       | NOS INDICA SI EL SISTEMA NO ESTA EN MARCHA, ES DECIR, QUE ESTA                                                                                                    |       |
| Listas de textos de aviso PLC                                  |                                                                                                    |       |
| Módulos locales                                                | 140010.00000 0 160010.00000 1                                                                                                    |       |
| HMI [KTP700 Basic PN]                                          | 207tma, 87 207tma, 87 307tma, 87 307tma |       |
| El Dispositivos no agrupados                                   | 14400 The The The The The The The The The The                                                                                                    |       |
| Datos comunes                                                  |                                                                                                    |       |
| • Configuración del documento                                  |                                                                                                    |       |
| A Pre Idiaman concerner                                        | M                                                                                                    |       |
| Provectos de referencia                                        |                                                                                                    | 60% · |

Ilustración 46: Bloque del Sistema

### 5.4.2 Sensor de visión

Una vez se ha explicado el funcionamiento del arranque de la línea, se pasará a explicar el funcionamiento del sensor de visión.

El sensor de visión es otra carpeta más, en el que internamente se ha creado un FC y un DB, siguiendo así el mismo patrón explicado en líneas superiores. Dentro del FC tendremos programado todo lo relativo al sensor de visión.

En este bloque, lo que se tendrá será que, tras recibir la señal del sensor de visión, que lo vuelca en una doble palabra, se transferirá esta para memorizarla, es decir, se memorizará lo que lee el sensor en pieza memorizada del emisor, que es la primera cinta, donde está situado el sensor.

Por lo tanto, al inicio de cadena, primero llegaría la pieza y luego la leería el sensor, en cuanto este lee la pieza, lo que se hace es traspasar directamente esa lectura a esa zona de memoria. Con esto lo que se conseguirá es poder almacenar y recordar que memoria acaba de pasar por el sensor.

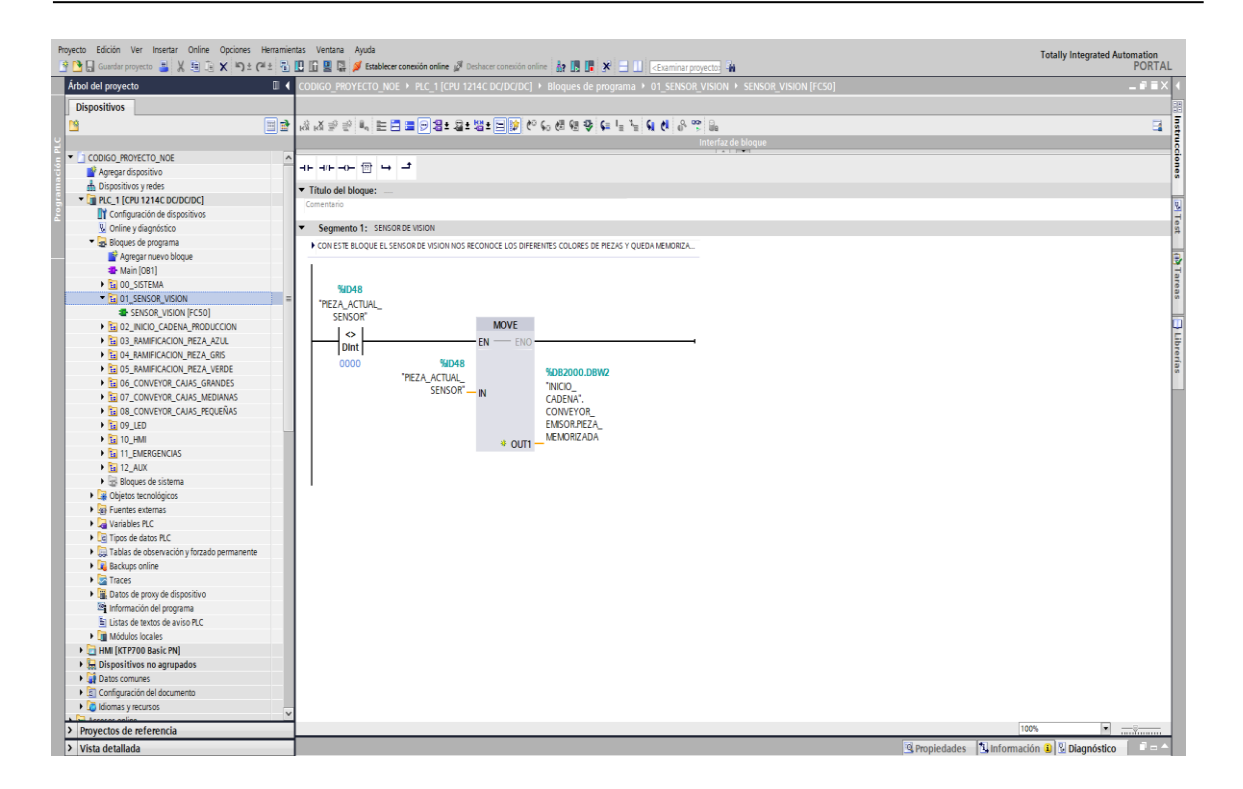

Ilustración 47: Sensor de visión

### 5.4.3 Inicio cadena de producción

Dentro de inicio de cadena de producción, compuesto por dos cintas transportadoras, se encontrará una cinta emisora, donde llegará la pieza, en esta misma cinta no solo está el emisor de la pieza, sino que también se encuentra situado el sensor de visión, y otra cinta, que será la derivadora. Esta es la encargada de una vez determinado el color de la pieza, derivarla a cada una de las ramificaciones. Del mismo modo que en casos anteriores, esta carpeta de inicio de cadena tiene su zona de memoria, donde estarán almacenados todas las zonas de memoria que van directamente relacionadas con el emisor y con el derivador.

Se comenzará explicando la cinta emisora, sería la primera cinta, y su programación se divide en tres segmentos.

En el primer segmento, lo que se ha programado es la emisión de pieza, es decir, la simulación de que nos llegase una pieza a la cinta. Para poder emitir una pieza, se le da la condición de que el sistema debe estar en marcha.

| Proyecto Edición Ver Insertar Online Opciones Her<br>Proyecto Edición Ver Insertar Online Opciones Her<br>Proyecto Edición Ver Insertar Online Opciones Her | rramienta<br>E 🗟 【 | Ventaria Ayuda<br>👔 😨 💋 Establecer conexión online 🖉 Deshacer conexión online 🍰 🎚 🕞 🕱 🗙 — 🔲 🕫 Caminar convecto: 🏟            | Totally Integrated Automation<br>PORTAL                       |
|----------------------------------------------------------------------------------------------------|--------------------|----------------------------------------------------------------------------------------------------|---------------------------------------------------------------|
| Árbol del provecto                                                                                                    |                    | IGO PROYECTO NOE → PLC 1 [CPU 1214C DC/DC/DC] → Bloques de programa → 02 INICIO CADENA PRODUCCION → CONVEYOR EMISOR [EC2000] |                                                               |
| Disections                                                                                                    |                    |                                                                                                    |                                                               |
| Dispositivos                                                                                                    |                    |                                                                                                    |                                                               |
| <u> </u>                                                                                                    | R R                | & 말 만 비 트 E E B 29 * 월 * 명 * E E M 20 60 60 60 60 60 60 60 60 60 60 60 60 60                                                 | <b>a</b> 1                                                    |
|                                                                                                    |                    | Interfaz de bloque                                                                                                    |                                                               |
| CODIGO_PROYECTO_NOE                                                                                                    | ^                  |                                                                                                    |                                                               |
| 📓 Agregar dispositivo                                                                                                    | 111                |                                                                                                    |                                                               |
| Dispositivos y redes                                                                                                    |                    | tulo del bloque:                                                                                                    | ^                                                             |
| PLC_1 [CPU 1214C DC/DC/DC]                                                                                                    |                    | mentario                                                                                                    |                                                               |
| Configuración de dispositivos                                                                                                    |                    |                                                                                                    |                                                               |
| Online y diagnóstico                                                                                                    |                    | Segmento 1: Sacar pieza y contabilizarla                                                                                     |                                                               |
| <ul> <li>Bloques de programa</li> </ul>                                                                                                    |                    | Se programa el emisor, el cual nos añade una pieza a la línea                                                                |                                                               |
| Y Agregar nuevo bloque                                                                                                    |                    |                                                                                                    |                                                               |
| The Main [OB1]                                                                                                    |                    | 106200.0<br>DS00.0                                                                                                    |                                                               |
| I 00_SISTEMA                                                                                                    | -                  | " NUIDO                                                                                                    |                                                               |
| I 01_SENSOR_VISION                                                                                                    | =                  | WBHO.DBMC.0 U-DDM-U-<br>WCFMA.DBMC.0 U-DFM-U-<br>WCFMA.DBMC.0 U-DFM-U-                                                       | -                                                             |
| 102_INICIO_CADENA_PRODUCCION                                                                                                    |                    | SIGTEVALEN_ ENCORPIES_ NQ0.0                                                                                                 | -                                                             |
| CONVEYOR_DERIVADOR [FC2001]                                                                                                    |                    | MARCHA P TRIG FUNCOR                                                                                                    |                                                               |
| CONVEYOR_EMISOR [FC2000]                                                                                                    |                    |                                                                                                    |                                                               |
| INICIO_CADENA [DB2000]                                                                                                    |                    | D604.2                                                                                                    |                                                               |
| Iso 03_RAMIFICACION_PIEZA_AZUL                                                                                                    |                    | "NICO_<br>CADENE" AIX                                                                                                    |                                                               |
| G4_RAMIFICACION_PIEZA_GRIS                                                                                                    |                    | FLANCOC.F3                                                                                                    |                                                               |
| 105_RAMIFICACION_PIEZA_VERDE                                                                                                    |                    |                                                                                                    |                                                               |
| Is 06_CONVEYOR_CAJAS_GRANDES                                                                                                    |                    |                                                                                                    |                                                               |
| I 07_CONVEYOR_CAJAS_MEDIANAS                                                                                                    |                    | BBC0                                                                                                    |                                                               |
| B 08_CONVEYOR_CAJAS_PEQUENAS                                                                                                    |                    | ODWIT                                                                                                    |                                                               |
| • 🖬 09_LED                                                                                                    |                    | NORTO JORNO LAURAN .<br>"SISTEMA DE". CONVEXOR_                                                                              |                                                               |
| ▶ 🛅 10_HMI                                                                                                    |                    | SIGTEMA_ENNR0.0 EMICORPORT                                                                                                   |                                                               |
| • E 11_EMERGENCIAS                                                                                                    |                    | CI_ENTRADA'                                                                                                    |                                                               |
| • 🖬 12_AUX                                                                                                    |                    |                                                                                                    |                                                               |
| <ul> <li>Bioques de sistema</li> <li>Chiatra terralitairea</li> </ul>                                                                                       |                    | N082000.                                                                                                    |                                                               |
| Genetics technologicos                                                                                                    |                    | 000.0                                                                                                    |                                                               |
| <ul> <li>tgy Fuentes externas</li> <li>Traciables RC</li> </ul>                                                                                             |                    | GDENAT.                                                                                                    |                                                               |
| Times de dates DIC                                                                                                    |                    | CONVEYOR<br>E MICOR Pres                                                                                                    |                                                               |
| <ul> <li>Tablac da abranación y formada promotoria</li> </ul>                                                                                               |                    | 1951 - e_convect                                                                                                    |                                                               |
| Rackupt coling                                                                                                    |                    |                                                                                                    |                                                               |
| Tracer                                                                                                    |                    | ND82000.                                                                                                    |                                                               |
| Datar de aroux de dinacritivo                                                                                                    |                    | UKARA                                                                                                    |                                                               |
| <ul> <li>Delos de proxy de dispositivo</li> <li>Información del programa</li> </ul>                                                                         |                    | CADENA' AUX                                                                                                    |                                                               |
| Listas de textos de aviso PIC                                                                                                    |                    | evenues r                                                                                                    |                                                               |
| Módulos locales                                                                                                    |                    |                                                                                                    |                                                               |
| HMI [KTP700 Basic PN]                                                                                                    |                    |                                                                                                    |                                                               |
| Disnositivos no anrunados                                                                                                    |                    |                                                                                                    |                                                               |
| Datos comunes                                                                                                    | P                  | Segmento 2: Marcha cinta                                                                                                    |                                                               |
| Conferenciale del decomente                                                                                                    | × •                | Segmento 3: ESTADOS                                                                                                    | ¥                                                             |
| Proyectos de referencia                                                                                                    |                    |                                                                                                    | 70%                                                           |
| A Minte destallede                                                                                                    |                    |                                                                                                    | Descindentes (\$1) information (\$1) [] Discontation [] - (*) |

Ilustración 48: Conveyor \_emisor (1)

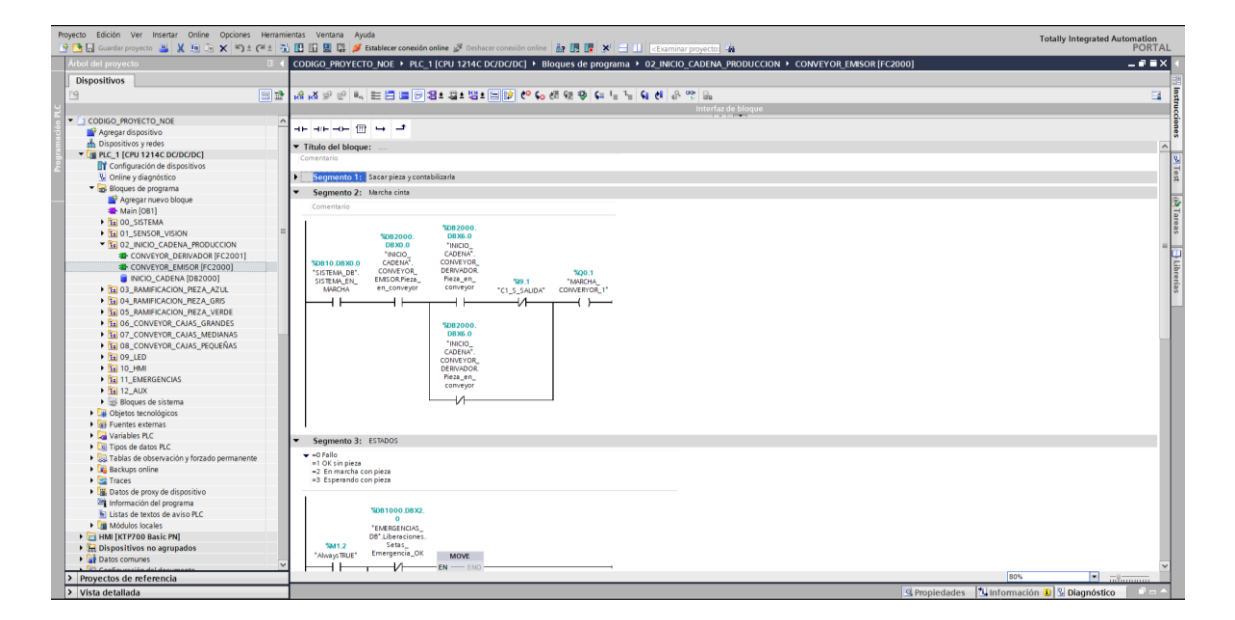

En el siguiente segmento definimos la marcha de la cinta emisora.

Ilustración 49: Conveyor\_emisor (2)
Finalmente, el ultimo segmento de esta cinta emisora, es el referente al estado de este, es decir, se debe conocer lo que ocurre en cada una de las cintas en cada momento, tanto la CPU como mediante la pantalla HMI del operario, por eso se ha generado dentro del DB asignado a esta parte de programa una sección para esta memoria asignada como un entero (doble byte). El numero entero estará directamente relacionado con el estado de la cinta.

Los estados por los que puede pasar una cinta son los siguientes:

0= Fallo

- 1= Todo Okey, pero no hay pieza
- 2=En marcha con pieza
- 3=Esperando con pieza

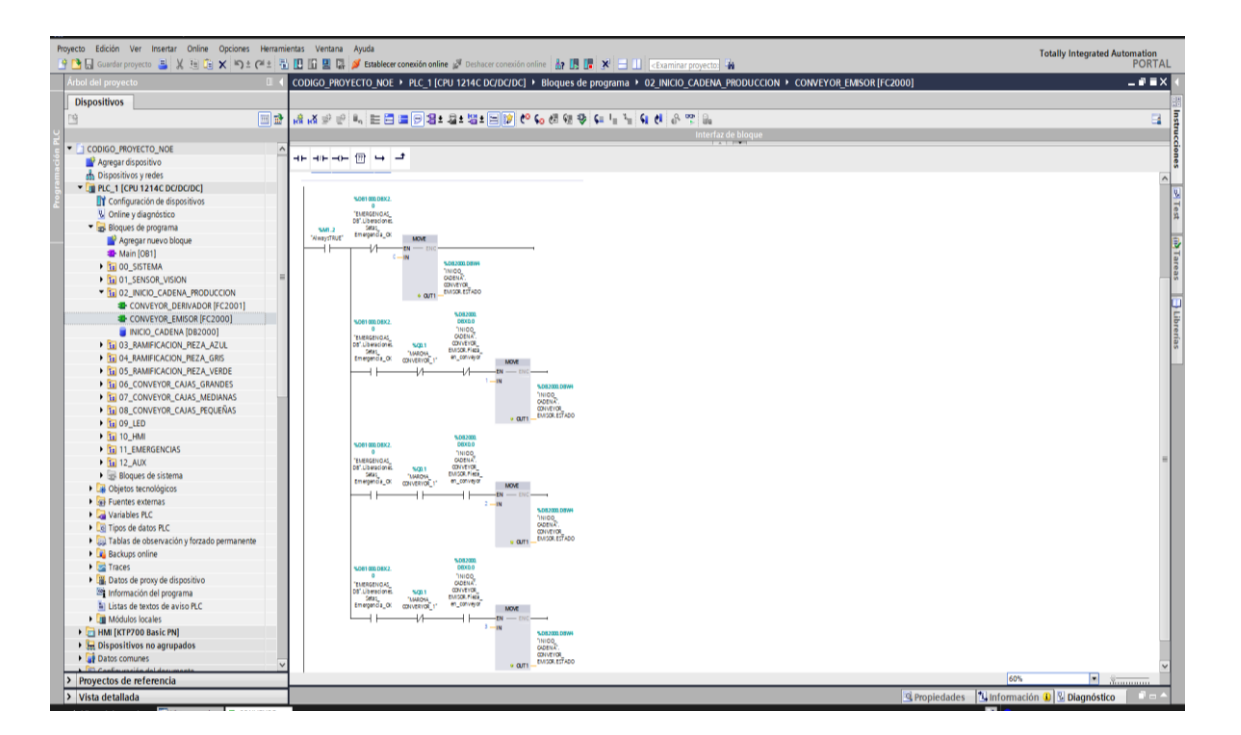

Ilustración 50: Conveyor\_emisor (3)

Una vez terminada la explicación de la cinta emisora, se pasará a explicar las partes que componen la segunda cinta derivadora.

El derivador es una cinta, que, una vez identificada la pieza, la derivará a la ramificación correspondiente, no solo traspasara la pieza, sino también la información de la pieza que es.

Está constituido por una programación algo más compleja. Los elementos necesarios para la realización de su función también son algo más complejos.

Al igual que en la cinta anterior, esta está constituido por ocho segmentos que se explicaran a continuación.

En el primer segmento, si el sistema esta en marcha y el sensor de entrada del derivador ha leído el paso de pieza, lo que primero se define es que hay pieza en la cinta, y lo segundo, se ejecutará la transmisión de información de la pieza memorizada, es decir, el color, a la zona de memoria del derivador que hemos creado previamente, para saber el color que se tendrá en el derivador.

| oyecto Edición Ver Insertar Online Opciones He<br>🛉 🎦 🛄 Guardar proyecto 🔒 🗶 🗐 🏹 🗶 🏷 🛎 🍽                                                                                                    | inamientas Ventana Ayuda<br>2 🕤 🔃 🕼 😰 💋 Establecer conexión online 🖉 Dechacer conexión online 👔 🖪 📑 🗙 🚽 🔲 «Equiminar provectos 🙀   | Totally Integrated Automation<br>PORTAI |
|----------------------------------------------------------------------------------------------------|----------------------------------------------------------------------------------------------------|-----------------------------------------|
| Árbol del proyecto                                                                                                    | CODIGO PROYECTO NOE > PLC 1 [CPU 1214C DC/DC/DC] > Bloques de programa > 02 INICIO CADENA PRODUCCION > CONVEYOR DERIVADOR [FC2001] | _ # = ×                                 |
| Dispositivos                                                                                                    |                                                                                                    |                                         |
|                                                                                                    | al (4) 사장은 전 비즈 프 문 영 2 3 4 3 4 1 1 1 1 1 1 1 1 1 1 1 1 1 1 1 1                                                                    | 3                                       |
|                                                                                                    | Interfaz de bloque                                                                                                    |                                         |
| <ul> <li>CODIGO_PROYECTO_NOE</li> </ul>                                                                                                    |                                                                                                    |                                         |
| 💕 Agregar dispositivo                                                                                                    |                                                                                                    |                                         |
| 📩 Dispositivos y redes                                                                                                    | ▼ Título del bloque:                                                                                                    |                                         |
| <ul> <li>PLC_1 [CPU 1214C DC/DC/DC]</li> </ul>                                                                                                    | Comentario                                                                                                    |                                         |
| Configuración de dispositivos                                                                                                    |                                                                                                    |                                         |
| Online y diagnóstico                                                                                                    | <ul> <li>Segmento 1: PIEZA EN CONVEYOR &amp; TRANSFERENCIA DE TIPO DE PIEZA</li> </ul>                                             |                                         |
| <ul> <li>Bloques de programa</li> </ul>                                                                                                    | Comentario                                                                                                    |                                         |
| 💕 Agregar nuevo bloque                                                                                                    |                                                                                                    |                                         |
| 🚭 Main [OB1]                                                                                                    | *D82000.                                                                                                    |                                         |
| E 00_SISTEMA                                                                                                    | 08%6.0                                                                                                    |                                         |
| Issues of the second second | CADENA"                                                                                                    |                                         |
| E 02_INICIO_CADENA_PRODUCCION                                                                                                    | 120810_DBX0.0 CONVEYOR_                                                                                                    |                                         |
| CONVEYOR_DERIVADOR [FC2001]                                                                                                    | "SISTEMA_DB". DERVADOR.                                                                                                    |                                         |
| CONVEYOR_EMISOR [FC2000]                                                                                                    | SISTEMA EN 199.2 rieta en la convenir                                                                                              |                                         |
| INICIO_CADENA [DB2000]                                                                                                    | WACHA 'C2_S_ENTADA'                                                                                                    |                                         |
| B 03_RAMIFICACION_PIEZA_AZUL                                                                                                    |                                                                                                    |                                         |
| Gamma Contraction PIEZA_GRIS                                                                                                    | 74052000.                                                                                                    |                                         |
| Image: Image: | "INGO MOVE                                                                                                    |                                         |
| 06_CONVEYOR_CAJAS_GRANDES                                                                                                    | CADENA" AUX.                                                                                                    |                                         |
| Image: Image: | FLANCOS.FT SPR 2000 DRW2 INFO                                                                                                    |                                         |
| Ballon Conveyor_CAJAS_PEQUEÑAS                                                                                                    | "INCOCADENA".                                                                                                    |                                         |
| IED                                                                                                    | CADENA". CONVEYOR_                                                                                                    |                                         |
| 10_HMI                                                                                                    | EUNYEYON_ DEWNOUR<br>FIMSTOPIEZA PIEZA                                                                                             |                                         |
| 11_EMERGENCIAS                                                                                                    | MEMORIZADA MULTURA MEMORIZADA                                                                                                    |                                         |
| 12_AUX                                                                                                    | w voin-                                                                                                    |                                         |
| Bloques de sistema                                                                                                    |                                                                                                    |                                         |
| Dijetos tecnológicos                                                                                                    |                                                                                                    |                                         |
| Fuentes externas                                                                                                    | Segmento 2: DEFINICION DE PIEZA                                                                                                    |                                         |
| Variables PLC                                                                                                    | Compare 2. DEFETRE/ CONVEND                                                                                                    |                                         |
| Tipos de datos PLC                                                                                                    | P Segmento 3, RSETIERCONVETOR                                                                                                    |                                         |
| 🕨 🥅 Tablas de observación y forzado permanente                                                                                                    | Segmento 4: PIEZA EN POSICION                                                                                                    |                                         |
| Backups online                                                                                                    | Segmento 5: MARCHA CONVEYOR                                                                                                    |                                         |
| Traces                                                                                                    |                                                                                                    |                                         |
| Datos de proxy de dispositivo                                                                                                    | <ul> <li>Segmento 6: OLINORO 2 - NAME FIELA AZOL</li> </ul>                                                                        |                                         |
| Información del programa                                                                                                    | Segmento 7: CLINORO 1 - RAMA PIEZA GRIS                                                                                            |                                         |
| Listas de textos de aviso PLC                                                                                                    | Segmento 8: ESTADOS                                                                                                    |                                         |
| Módulos locales                                                                                                    |                                                                                                    |                                         |
| HMI [KTP700 Basic PN]                                                                                                    |                                                                                                    |                                         |
| Dispositivos no agrupados                                                                                                    |                                                                                                    |                                         |
| Datos comunes                                                                                                    |                                                                                                    |                                         |
| Deventes de enformante                                                                                                    |                                                                                                    | 90%                                     |
| Proyectos de reterencia                                                                                                    |                                                                                                    | 00/8                                    |
| Vista detallada                                                                                                    | G Propiedades                                                                                                    | 🚺 Información 🚺 🔮 Diagnóstico 👘 👘 🗕 🔶   |

Ilustración 51: Conveyor\_derivador (1)

En el segmento dos, lo que se hará es definir si la pieza memorizada es igual a los valores de los colores establecidos previamente, es decir, 1 = Azul, 4= verde, 7 = gris. Con esto lo que se conseguirá es definir el color de la pieza que se encuentra en la cinta, para con posterioridad poder actuar y ramificar o derivar dichas piezas.

En caso de no haber pieza en la cinta, el valor de la memoria en el derivador será 0.

Ilustración 52: Conveyor\_derivador (2)

Para el segmento tres, de la misma forma que se definirá que hay pieza en el derivador, también se tiene que poner a cero el bit. Por lo tanto, se pondrá a uno el bit de la pieza en la cinta en los casos donde se detecte la caída de los flancos de los sensores de entrada a las ramificaciones, es decir, cuando el sensor de entrada a cualquiera de los tres ramales deje de detectar la pieza, se pondrá a cero el bit de la pieza en la cinta del derivador.

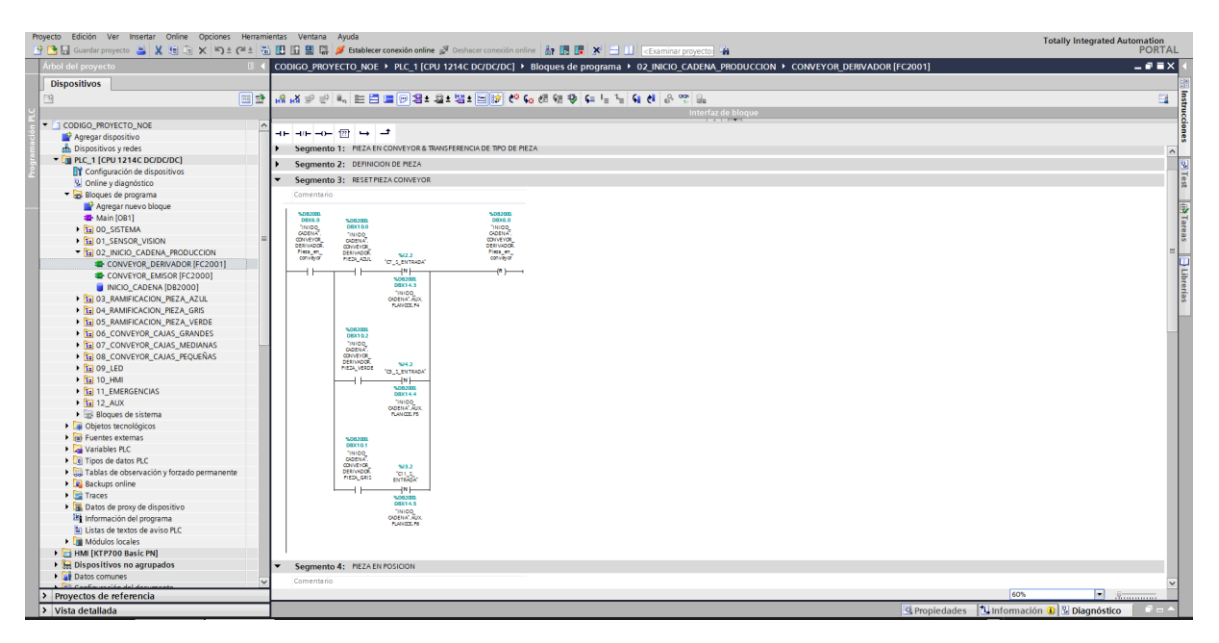

Ilustración 53: Conveyor\_derivador (3)

Como se puede observar, el segmento cuatro, es el encargado de determinar que la pieza gris y azul están en posición para que los cilindros neumáticos actúen. En el caso de la pieza verde no es necesario ya que no tiene cilindro, esta continuará hasta llegar a la zona del pick and place.

Se pondrá a cero el bit que marca que está en posición cuando se detecta que han pasado ya a las ramificaciones.

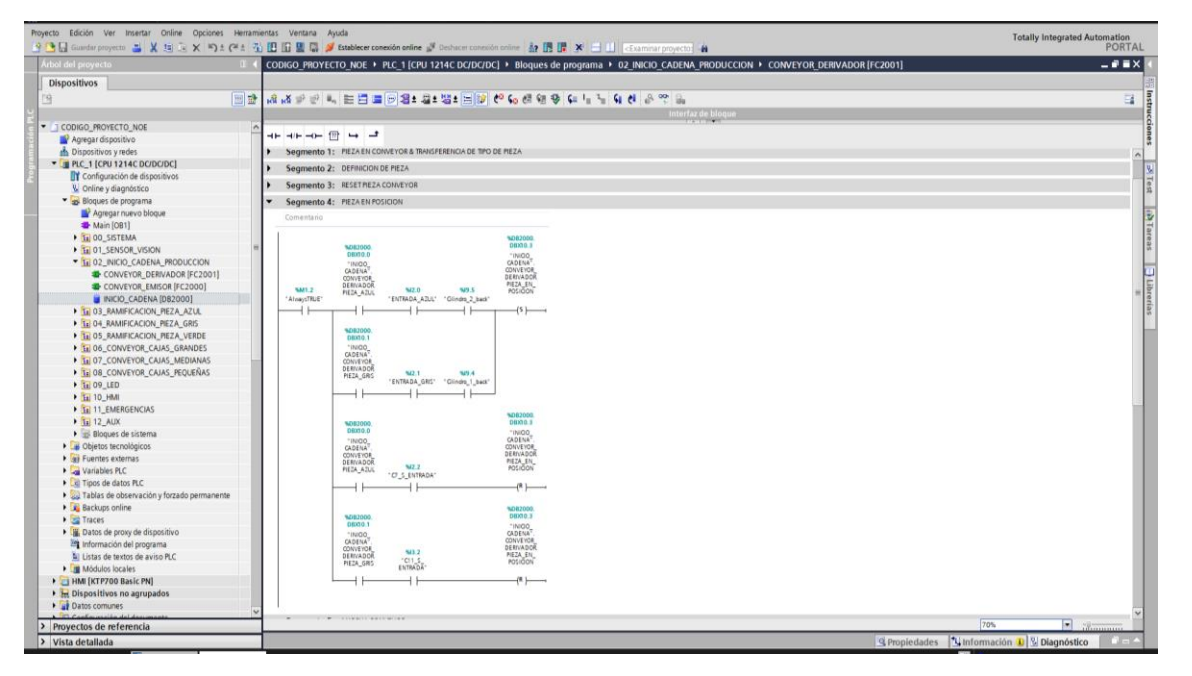

Ilustración 54: Conveyor\_derivador (4)

Una vez las piezas ya han sido clasificadas por el sensor y derivadas por los cilindros, llegará al segmento cinco, que es el encargado de definir cuando se dará marcha al derivador.

Si hay pieza azul o gris, pararía cuando se detecte la presencia de esta en frente del cilindro, mientras que si se tiene pieza verde se pondrá en marcha la cinta todo el rato siempre y cuando no haya pieza en la siguiente cinta, en caso de haberla, se pasará justo en el sensor de salida del derivador, esperando a que quede libre la siguiente.

| Guardar proyecto 📑 🐰 🗄 🕞 🗙 🏷 ± i                                                                                                    | 🐮 🔃 🕼 📱 🐺 🍠 Establecer conexión online 🧬 Deshacer conexión online 🛔 🖪 🦉 🗲 💷 - < Examinary | anyecto:                                        |
|----------------------------------------------------------------------------------------------------|-------------------------------------------------------------------------------------------|-------------------------------------------------|
| Árbol del proyecto                                                                                                    | CODIGO_PROYECTO_NOE > PLC_1 [CPU 1214C DC/DC/DC] > Bloques de programa > 02_INICIO_0      | TADENA_PRODUCCION → CONVEYOR_DERIVADOR [FC2001] |
| Dispositivos                                                                                                    |                                                                                           |                                                 |
| 19                                                                                                    | 말. [영 역 등 등] [1] 드 드 드 드 드 감도 감도 드 [2] 62 65 66 66 69 69 7 7 61 69 8 6                    | 5 🖬 🖬                                           |
|                                                                                                    |                                                                                           | interfaz de bloque                              |
| CODIGO_RROTECTO_NOE     Aproper dispositive     Dispositive yreles     Dispositive of the provide of the provide of the p |                                                                                           |                                                 |
| <ul> <li>Listas de textos de aviso PLC.</li> <li>Módulos locales</li> </ul>                                                                                                    |                                                                                           |                                                 |
| <ul> <li>HMI [KTP700 Basic PN]</li> </ul>                                                                                                    |                                                                                           |                                                 |
| Dispositivos no agrupados                                                                                                    | A Comment for distance a main fields along                                                |                                                 |
| Datos comunes                                                                                                    | Segmento 6: OLINDRO 2 - RAMA PIEZA AZUL                                                   |                                                 |
| Confin un cién del desumente                                                                                                    | Engenerate 7. CHINDED 1 DISH DETACON                                                      |                                                 |
| Proyectos de referencia                                                                                                    |                                                                                           | 70%                                             |

Ilustración 55: Conveyor\_derivador (5)

Los segmentos seis y siete, son los encargados de activar los cilindros para que desplacen la pieza a la ramificación determinada cumpliendo una serie de condiciones.

| M stemens - Chusersiusertoesktop#ARTE_1_CODIGO_NO                                                                                                    | 1_1FG_F    | UNICONDUCTIFG_CODIGO_              | PARTET_NOECODIGO_PR              | OTECTO_NOE                |                  |                                                                | _ • •                                    |
|----------------------------------------------------------------------------------------------------|------------|------------------------------------|----------------------------------|---------------------------|------------------|----------------------------------------------------------------|------------------------------------------|
| Proyecto Edición Ver Insertar Online Opciones Her                                                                                                    | erramienta | s Ventana Ayuda                    |                                  |                           |                  |                                                                | Totally Integrated Automation            |
| 🕒 🎦 🔄 Guardar proyecto 🚨 🐰 🧐 🕞 🗙 🌇 ± 🍽 ±                                                                                                    | e 🖏 🗉      | 🕼 🖳 📮 💋 Establec                   | er conexión online 🖉 Deshi       |                           | 🌆 🖪 🖪 🗶          | Examinar proyecto:                                             | PORTAL                                   |
| Árbol del proyecto                                                                                                    | 1 < co     | DIGO_PROYECTO_NO                   | E + PLC_1 [CPU 1214C             | DC/DC/DC] • BI            | oques de prograi | ma + 02_INICIO_CADENA_PRODUCCION + CONVEYOR_DERIVADOR [FC2001] | _ # # X                                  |
| Dispositivos                                                                                                    |            |                                    |                                  |                           |                  |                                                                |                                          |
| ra W                                                                                                    | 1-2-1-4    | . x =0 =0 a == P                   |                                  | - 10 to c.                | E Cardo Carla    | 1. C Al 9. 00 B.                                               |                                          |
|                                                                                                    | 0.00       | 1013.2.1.41=0                      |                                  | E 147 C . 40              | (n 48 🗛 🍋 18     | T T T C O S US                                                 |                                          |
|                                                                                                    |            |                                    |                                  |                           |                  | internaz de bioque                                             | 8                                        |
| Antenna dispositivo                                                                                                    | <u></u> -  | ⊢⊣⊢——  →                           | -                                |                           |                  |                                                                | 8                                        |
| Dispositivos y rades                                                                                                    |            |                                    |                                  |                           |                  |                                                                | · · · · · · · · · · · · · · · · · · ·    |
| PIC 1 [CPU 1214C DC/DC/DC]                                                                                                    | -          | Titulo del bloque:                 |                                  |                           |                  |                                                                |                                          |
| Configuración de dispositivos                                                                                                    |            | comentario                         |                                  |                           |                  |                                                                | 3                                        |
| V Online v diagnóstico                                                                                                    |            | Segmento 1: PIEZAE                 | IN CONVEYOR & TRANSFEREN         | LIA DE TIPO DE PIEZA      |                  |                                                                | 0,                                       |
| <ul> <li>Rioques de proprama</li> </ul>                                                                                                    |            |                                    |                                  |                           |                  |                                                                | 1                                        |
| Agregar nuevo blogue                                                                                                    |            | Segmento 2: DEFINE                 | JON DE REZA                      |                           |                  |                                                                |                                          |
| - Main [081]                                                                                                    | •          | Segmento 3: RESET                  | PIEZA CONVEYOR                   |                           |                  |                                                                |                                          |
| 00_SISTEMA                                                                                                    | •          | Segmento 4: PIEZAT                 | IN POSICION                      |                           |                  |                                                                | 97                                       |
| Image: Image: | 1.1        | Comments Co. 1998                  |                                  |                           |                  |                                                                | 8                                        |
| To 02_INICIO_CADENA_PRODUCCION                                                                                                    |            | Segmento 5: MORCH                  | ACONVETOR                        |                           |                  |                                                                |                                          |
| CONVEYOR_DERIVADOR [FC2001]                                                                                                    | -          | Segmento 6: CILINDE                | RO 2 - RAMA PIEZA AZUL           |                           |                  |                                                                |                                          |
| CONVEYOR_EMISOR [FC2000]                                                                                                    |            | Comentario                         |                                  |                           |                  |                                                                |                                          |
| INICIO_CADENA [DB2000]                                                                                                    |            |                                    |                                  |                           |                  |                                                                | 101                                      |
| 03_RAMIFICACION_PEZA_AZUL                                                                                                    |            |                                    | %D82000.                         |                           |                  |                                                                |                                          |
| Is 04_RAMIFICACION_REZA_GRIS                                                                                                    |            | 50                                 | 32000. DBX10.3                   |                           |                  |                                                                |                                          |
| 105_RAMIFICACION_PIEZA_VERDE                                                                                                    |            | 1                                  | NICIO CADENA*.                   |                           |                  |                                                                |                                          |
| 10 06_CONVEYOR_CAJAS_GRANDES                                                                                                    |            | %D810.D8X0.0 CA                    | DENA". CONVEYOR                  |                           |                  |                                                                |                                          |
| Image: The second second se |            | "SISTEMA_DB". CON                  | WEYOR DERIVADOR                  | *CONVEYOR_                | %Q0.4            |                                                                |                                          |
| 10 08_CONVEYOR_CAJAS_PEQUEÑAS                                                                                                    |            | MARCHA PIEZ                        | ZA_AZUL POSICION                 | /UB Pleza_en_             | CIUNDRO 2*       |                                                                |                                          |
| • 50 09_LED                                                                                                    |            |                                    |                                  | 1                         |                  |                                                                |                                          |
| • 10_HMI                                                                                                    |            |                                    | 1                                | ~                         |                  |                                                                |                                          |
| 11_EMERGENCIAS                                                                                                    |            |                                    |                                  |                           |                  |                                                                |                                          |
| 12_AUX                                                                                                    |            |                                    |                                  |                           |                  |                                                                |                                          |
| <ul> <li>Bloques de sistema</li> </ul>                                                                                                    |            | Segmento 7: CILINDE                | RD 1 - RAMA PIEZA GRIS           |                           |                  |                                                                |                                          |
| Upjetos tecnologicos                                                                                                    |            | Comentario                         |                                  |                           |                  |                                                                |                                          |
| We Fuentes externas                                                                                                    |            |                                    |                                  |                           |                  |                                                                |                                          |
| Tings de dates BIC                                                                                                    |            |                                    | \$082000.                        |                           |                  |                                                                |                                          |
| Tablas de observación y forzado componente                                                                                                    |            | 50                                 | 82000. DBX10.3<br>8X10.1 "INICIO |                           |                  |                                                                |                                          |
| Rackupt online                                                                                                    |            | 1                                  | NICIO_ CADENA*.                  |                           |                  |                                                                |                                          |
| Traces                                                                                                    |            | \$0810.08X0.0 CA                   | DENA". CONVEYOR                  |                           |                  |                                                                |                                          |
| Datos de proxy de dispositivo                                                                                                    |            | SISTEMA_DB*. CON<br>SISTEMA EN DEP | WADOR PIEZA_EN_                  | "CONVEYOR_<br>11DB" Pieza | TKQ0.3           |                                                                |                                          |
| Información del programa                                                                                                    |            | MARCHA PIE                         | ZA_GRIS POSICION                 | en_conveyor               | CILINDRO_1"      |                                                                |                                          |
| Listas de textos de aviso PLC                                                                                                    |            |                                    | 4 H H H H                        | /                         | ()               |                                                                |                                          |
| Módulos locales                                                                                                    |            |                                    |                                  |                           |                  |                                                                |                                          |
| HMI [KTP700 Basic PN]                                                                                                    |            |                                    |                                  |                           |                  |                                                                |                                          |
| Dispositivos no agrupados                                                                                                    |            |                                    |                                  |                           |                  |                                                                |                                          |
| Datos comunes                                                                                                    |            | Segmento 8: ESTADO                 | n                                |                           |                  |                                                                |                                          |
| Configuración del desumente                                                                                                    | -          |                                    |                                  |                           |                  |                                                                | 975                                      |
| <ul> <li>Proyectos de referencia</li> </ul>                                                                                                    |            |                                    |                                  | _                         | _                |                                                                |                                          |
| Vista detallada                                                                                                    | _          |                                    |                                  |                           |                  | 9 Propiedad                                                    | es 🚺 Información 🚺 🕅 Diagnóstico 👘 🖃 — 🦳 |

Ilustración 56: Conveyor\_derivador (6 y 7)

Finalmente, al igual que ocurre con la cinta emisora, el segmento ocho de la cinta derivadora es el referente a los estados de la cinta.

Siendo estos:

0= Fallo

1= Todo Okey, pero no hay pieza

2=En marcha con pieza

3=Esperando con pieza

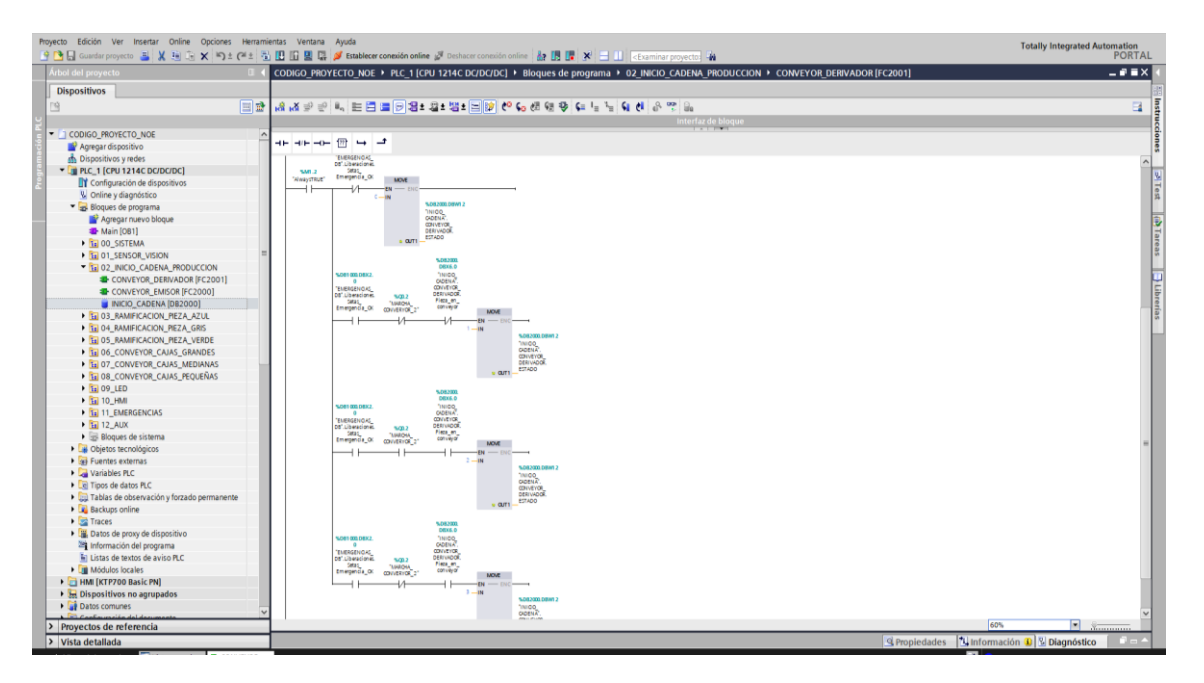

Ilustración 57: Conveyor\_derivador (8)

Para finalizar, se remarcará, que dentro del DB de inicio de cadena se puede observar la misma estructura que en casos anteriores. Esta está constituida por una estructura para la cinta emisora, otra para la derivadora y finalmente otra para los auxiliares, ya sean flancos o Timers.

| myrcto toxicin ve metali unite opcorts metalimenta venari apost<br>0 🕤 🕄 Gundar porto 🗟 X 👘 X 🛸 (X S) (X S) 🗒 🖉 🖉 Estatere constituito nime 🖉 Distater constituinine 🗿 🗄 🖉 X 👘 11 - Example powerts 👙                                                                                                    | Totally Integrated Automation<br>PORTAL |
|----------------------------------------------------------------------------------------------------|-----------------------------------------|
| And del provecto II CODIGO PROVECTO NOE + PLC 1 [CPU 1214C DC/DC/DC] + Bloques de programa + 02 INICIO CADENA PRODUCCION + INICIO CADENA ID82000]                                                                                                    | _ # # X                                 |
| Dispositivos                                                                                                    | 8                                       |
| 19 😥 😰 📽 👢 😹 🏗 🥸 Conservar valores actuales 🚡 Instantianea 🦄 🐘 Copiar instantianeas a valores de arranque 🕮 🛞 Carrar valores de arranque como valores actuales 🗒 🚯                                                                                                    |                                         |
| INCLU CADENA                                                                                                    |                                         |
| TO CODIO BROYETTO NOE O Unimbra Tino de datas Offras Valor da armana Armanian Armanian Armanian Armanian Armanian                                                                                                    |                                         |
|                                                                                                    | 12                                      |
|                                                                                                    | le le                                   |
|                                                                                                    | 8                                       |
|                                                                                                    | 10                                      |
|                                                                                                    | 2                                       |
|                                                                                                    |                                         |
| By Bindley one program Diama Harman Harman                                                                                                    |                                         |
| Alter and the second second seco |                                         |
|                                                                                                    |                                         |
| M 00_SSTEMA                                                                                                    |                                         |
| ▶ 11 01_SENSOR_VISION ■ 10 • PIEZA_GRIS Bool 10.1 faise ■ M M M                                                                                                    |                                         |
| The O2_NICKO_CADENA_MODUCCION 11 C PIEZA_VERDE BOOI 10.2 faise                                                                                                    |                                         |
| CONVEYOR_DEMINADOR (PC2001) 12 C • PEZA_EN_POSICIOF BOOI 10.3 faise                                                                                                    |                                         |
| CONVEYOR_EMISOR (FC2000) 13 C ESTADO Int 12.0 0 2 2 2 2 2 2 2 2 2 2 2 2 2 2 2 2 2                                                                                                    |                                         |
| RICIO_CADENA [082000] 14 C + AUX Struct 14.0                                                                                                    |                                         |
| ▶ Ta 03_RAMIFICACION_PEZA_AZUL 15 C + FLANCOS Struct 14.0                                                                                                    |                                         |
| ▶ Tal 04_RAMIFICACION_REZA_GRIS 16 C + TIMERS Struct 16.0 C C C C C C C C C C C C C C C C C C C                                                                                                    |                                         |
| ► The DS_RAMIFICACION_PREZA_VERDE                                                                                                    |                                         |
| ▶ Su 06_CONVEYOR_CAJA5_GRANDES                                                                                                    |                                         |
| Sig 07_CONVEYOR_CAJAS_MEDIANAS                                                                                                    |                                         |
| ▶ 1 08_CONVEYOR_CAJAS_PEQUEÑAS                                                                                                    |                                         |
| ▶ <u>10</u> 09_LED                                                                                                    |                                         |
| ▶ 🛅 10_HMI                                                                                                    |                                         |
| ▶ 11_EMERGENCIAS                                                                                                    |                                         |
| ▶ 12_AUX                                                                                                    |                                         |
| Digues de sistema                                                                                                    |                                         |
| Belletos tecnológicos                                                                                                    |                                         |
| Fuertes externas                                                                                                    |                                         |
| Variables PLC                                                                                                    |                                         |
| <ul> <li>It Tipos de datos R.C.</li> </ul>                                                                                                    |                                         |
| Tablas de observación y forzado permanente                                                                                                    |                                         |
| Backups online                                                                                                    |                                         |
| Taces                                                                                                    |                                         |
| BL Datos de proxy de dispositivo                                                                                                    |                                         |
| Información del programa                                                                                                    |                                         |
| Listas de textos de aviso PLC                                                                                                    |                                         |
| Midule lealer                                                                                                    |                                         |
| I MM [KTP200 Basic PN]                                                                                                    |                                         |
| b biopositivos no agrupados                                                                                                    |                                         |
| A Data comunas                                                                                                    |                                         |
| Conferencies de desenantes V                                                                                                    |                                         |
| > Proyectos de referencia                                                                                                    |                                         |
| Visita detallada                                                                                                    | rmación 🕕 🕅 Diagnóstico                 |

Ilustración 58: Estructura del DB inicio de cadena

Al final, la instalación se compone por una serie de cintas, una detrás de otra. Que lo que hacen es transportar las piezas desde el derivador hasta el robot. Como hay una serie de cintas puestas en serie unas detrás de otra, y dicha programación iba a ser muy repetitiva, se ha decidido crear un FB, que se encuentra en la carpeta AUX.

En primer lugar, se ha creado un FB para las cintas transportadoras y otro FB para las cintas finales que sirven de unión entre la ramificación y el Robot. A ambos FB se les llamará en cada ramificación generando un DB propio para cada cinta denominado DB de instancia.

### 5.4.4 Ramificaciones

### 5.4.4.1 Pieza azul

En las ramificaciones se programa todo el paso de la pieza desde el derivador hasta ser cogida por el robot para su introducción en la caja. Esta ramificación está formada por cuatro segmentos.

En primer lugar, hay que señalar que la ramificación azul esta compuesta por las cintas genéricas 7, 8 y 9 así como por una cinta final 10.

El primer segmento corresponde a la cinta 7, que es el paso del cilindro a la cinta.

| 💁 🖬 Guardar proyecto 🚢 🗶 🖄 🕞 🗙 🍋 ± (#±                               | 🐒 🔝 🕼 🖉 🖉 Establacer conexión online 🚽 Dechacar conexión unites 🛔 🖪 🖪 🗶 🗶 🖃 📖 C Examinar proyectos 👍                                                                                                    | PORT                              |
|----------------------------------------------------------------------|----------------------------------------------------------------------------------------------------|-----------------------------------|
| ibol del proyecto 🛛 🗍                                                | CODIGO_PROYECTO_NOE + PLC_1 [CPU 1214C DC/DC/DC] + Bloques de programa + 03_RAMIFICACION_PIEZA_AZUL + Ramificacion_Azul [FC2010]                                                                                                    | _**                               |
| Dispositivos                                                         |                                                                                                    |                                   |
| 9 10                                                                 | 한 ARA 위한 씨, 티플 프 에너비 영소 에너 이 안 있 해 있 것 수 있는 것 같은 것 같은 것 같은 것 같은 것 같은 것 같은 것 같은 것 같                                                                                                    | 5                                 |
|                                                                      | Interfac de bloque                                                                                                    |                                   |
| CODIGO_PROYECTO_NOE                                                  |                                                                                                    |                                   |
| 💕 Agregar dispositivo                                                |                                                                                                    |                                   |
| m Dispositivos y redes                                               | ▼ Titulo del blogue: RHMPICACION PEZAS AZULES                                                                                                    |                                   |
| * []] PLC_1 [CPU 1214C DC/DC/DC]                                     | Comentaria                                                                                                    |                                   |
| Configuración de dispositivos                                        |                                                                                                    |                                   |
| Sector diagnóstico                                                   | <ul> <li>Segmento 1: paso de la pieza azul a la cinta 7(empuje del cilindro)</li> </ul>                                                                                                    |                                   |
| <ul> <li>Bioques de programa</li> </ul>                              | Comentario                                                                                                    |                                   |
| Agregar nuevo bloque                                                 |                                                                                                    |                                   |
| Main [OB1]                                                           | %082                                                                                                    |                                   |
| <ul> <li>Tel 00_301EMA</li> </ul>                                    | T CONVEYOR_                                                                                                    |                                   |
| La 01_SENSOR_VISION                                                  | 708*                                                                                                    |                                   |
| TO DE BANESCACIÓN DEZA AZUA                                          | 5681                                                                                                    |                                   |
| Bamilicacion And [EC 2010]                                           | "CONVEYOR"                                                                                                    |                                   |
|                                                                      |                                                                                                    |                                   |
| CONVEYOR ADBIDB31                                                    | EN ENO                                                                                                    |                                   |
| CONVEYOR ODB (DB4)                                                   | N0810 08X0 0 %09.5                                                                                                    |                                   |
| CONVEYOR FINAL AZULDI [DR11]                                         | "SISTEMA DR". "MARCHA_                                                                                                    |                                   |
| EU 04 RAMIFICACION PIEZA GRIS                                        | SISTEMA_EN                                                                                                    |                                   |
| 1 05 RAMIFICACION REZA VERDE                                         | MARCHA UBERACION OK                                                                                                    |                                   |
| 1 06_CONVEYOR_CAJAS_GRANDES                                          | 511 3 STATE OF THE STATE OF THE STATE OF T |                                   |
| 1 07_CONVEYOR_CAJAS_MEDIANAS                                         | 747.4 SENSOR_                                                                                                    |                                   |
| SE 08_CONVEYOR_CAJAS_PEQUEÑAS                                        | C13_COMPANY - CHIMAN                                                                                                    |                                   |
| • 12 09_LED                                                          | \$42.3 SENSOR_                                                                                                    |                                   |
| • Tai 10_HMI                                                         | "C7_S_SALIDA" — SALIDA                                                                                                    |                                   |
| 11_EMERGENCIAS                                                       | CONVEYOR DEZA EN                                                                                                    |                                   |
| <ul> <li>Tel 12_AUX</li> </ul>                                       | 8D8",Pieza en CONVEYOR                                                                                                    |                                   |
| MHU-PLC-Lab-Function-571200 [FC9000                                  | conveyor SIG                                                                                                    |                                   |
| CONVEYOR [FB1]                                                       |                                                                                                    |                                   |
| CONVEYOR_FINAL [FB2]                                                 |                                                                                                    |                                   |
| <ul> <li>ge bloques de sistemà</li> <li>Chicke de settemà</li> </ul> | the second second s                                                                                                    |                                   |
| Constant automatic                                                   | Segmento 2: PASO DE LA PIEZA DE LA CINTA 7 A LA CINTA 8                                                                                                    |                                   |
| Variables BC                                                         | Economical 2. COLLENDS                                                                                                    |                                   |
| En Tinos de datos B.C                                                | addusenen an evenen avea                                                                                                    |                                   |
| Tablas de observación y forzado permanente                           | Segmento 4: CONVEYOR TO ( CON PE ESPECIAL PARA LA CINTA FINAL)                                                                                                    |                                   |
| Backups online                                                       |                                                                                                    |                                   |
| Traces                                                               |                                                                                                    |                                   |
| Datos de proxy de dispositivo                                        |                                                                                                    |                                   |
| Información del programa                                             |                                                                                                    |                                   |
| No Linten de fautes de autre DC                                      | S                                                                                                    | 1                                 |
| Proyectos de referencia                                              |                                                                                                    | 100%                              |
| tilsta datallada                                                     | 4 Propiedas                                                                                                    | tar 1 información D 2 Diagnóstico |

Ilustración 59: Ramificación Azul Conveyor 7

Del mismo modo se han programado los segmentos dos y tres, correspondientes a las cintas 8 y 9. Invocando el FB1 y personalizando los DB de instancia para cada cinta.

Cabe señalar que el segmento dos correspondiente a la cinta 8 tiene la particularidad de la incorporación de una cinta llamada giro.

| 🞐 🎦 🔚 Guardar proyecto 🚢 🐰 🖄 🕞 🗙 🍋                          | (21 ± 5) | ) 🗈 🕼 🗑 🖓 Stabilizer consolidin anline 🖉 Deshacer consolidin anline 🌆 🖪 🕞 🛪 😑 🔲 Externinar projector 🚔                           | PORTAL         |
|-------------------------------------------------------------|----------|----------------------------------------------------------------------------------------------------|----------------|
| Árbol del proyecto                                          |          | CODIGO_PROYECTO_NOE + PLC_1 [CPU 1214C DC/DC/DC] + Bloques de programa + 03 RAMIFICACION PIEZA_AZUL + Ramificacion_Azul [FC2010] | _#=×           |
| Dispositivos                                                |          |                                                                                                    |                |
| 19                                                          | 100      | 요. 사 관 만 이 이 이 이 이 이 이 이 이 이 이 이 이 이 이 이 이 이                                                                                     |                |
| -                                                           |          | Interfaz de blogue                                                                                                    | _              |
| · CODIGO PROYECTO NOE                                       | ^        |                                                                                                    |                |
| Agregar dispositivo                                         |          |                                                                                                    |                |
| d Dispositivos y redes                                      |          |                                                                                                    | 0              |
| PLC_1 [CPU 1214C DC/DC/DC]                                  |          | 5083                                                                                                    |                |
| Configuración de dispositivos                               |          | "CONVEYOR_                                                                                                    |                |
| Online y diagnóstico                                        |          | 808'                                                                                                    |                |
| Bloques de programa                                         |          | 1001                                                                                                    |                |
| Agregar nuevo blogue                                        |          | "CONVEYOR"                                                                                                    |                |
| Main [OB1]                                                  |          | EN ENO                                                                                                    |                |
| I 00 SISTEMA                                                |          | 100 to DRXD 0 100 6                                                                                                    |                |
| In 01 SENSOR VISION                                         |          | "SISTEMA_DB". "MARCHA_                                                                                                    |                |
| 10 02 INICIO CADENA PRODUCCION                              |          | SISTEM_EN_ MARCH_ONTA                                                                                                    |                |
| I 03 RAMIFICACION PIEZA AZUL                                |          | Non-De-LitterAcion_OK                                                                                                    |                |
| Ramificacion Azul [FC2010]                                  |          | \$2.4 SENSOR_                                                                                                    |                |
| CONVEYOR 7DB [DB2]                                          |          | .cs??Euroda — Euroda                                                                                                    |                |
| CONVEYOR 8D8 [D83]                                          |          | 102.5 SENSOR_                                                                                                    |                |
| CONVEYOR 9DB [DB4]                                          |          | C822AUX - SAUX                                                                                                    |                |
| CONVEYOR FINAL AZULDB [DB11]                                |          | CONVEYOR_ PIEZA_EN_                                                                                                    |                |
| 04 RAMIFICACION PIEZA GRIS                                  |          | 9D8"-Rea_en_ CONVEYOR_                                                                                                    |                |
| Ramificacion oris (FC2020)                                  |          | vonis je i i ane                                                                                                    |                |
| CONVEYOR 11DB (DB6)                                         |          |                                                                                                    |                |
| CONVEYOR 12DB [DB7]                                         |          | 100.6                                                                                                    |                |
| CONVEYOR 13DB [DB8]                                         |          | TAVELING VICE VICE VICE VICE VICE VICE VICE VICE                                                                                 |                |
| CONVEYOR FINAL GRISDR [DR9]                                 |          |                                                                                                    | -              |
| 05 RAMIFICACION PIEZA VERDE                                 |          |                                                                                                    |                |
| 10 06 CONVEYOR CAJAS GRANDES                                |          |                                                                                                    |                |
| 07 CONVEYOR CALAS MEDIANAS                                  |          | CONVENDING OF DEPARTURE                                                                                                    |                |
| B 08 CONVEYOR CAJAS PEQUEÑAS                                |          | DB_4*.Q conveyor                                                                                                    |                |
| • 10 09 LED                                                 |          |                                                                                                    |                |
| 10 HMI                                                      |          |                                                                                                    |                |
| 11 EMERGENCIAS                                              |          | 12025                                                                                                    |                |
| <ul> <li>12_AUX</li> </ul>                                  |          | "IEC_TIMPER_0_                                                                                                    |                |
| MHU-PLC-Lab-Function-571200 [FCS                            | 9000     | 100.6 DB_4*                                                                                                    |                |
| CONVEYOR [FB1]                                              |          | "MARCHATP                                                                                                    |                |
| CONVEYOR_FINAL [FB2]                                        |          | CONVERVOR_8" Time                                                                                                    |                |
| Bloques de sistema                                          |          |                                                                                                    |                |
| Objetos tecnológicos                                        |          | 5042.1 7#35 - PT ET                                                                                                    |                |
| Fuentes externas                                            |          | 7.2MAX                                                                                                    |                |
| Variables PLC                                               |          |                                                                                                    |                |
| Ligging Tipos de datos PLC                                  |          |                                                                                                    |                |
| <ul> <li>Tablas de abres ación : famada normanon</li> </ul> | ¥ 10     |                                                                                                    | ×              |
| Proyectos de referencia                                     | _        | 80%                                                                                                    |                |
| A Material and a                                            |          | Desclosion 1 Information                                                                                                    | D Discontation |

Ilustración 60: Ramificación Azul Conveyor 8

#### Noelia Conde Celis

| Contrast fundamental and the C2 -2 -2 - 2 - 1 - 1 - |                                                                                                    |  |
|-----------------------------------------------------|----------------------------------------------------------------------------------------------------|--|
| del proyecto.                                       | CODIGO_PROYECTO_NOE + PLC_1 [CPU 1214C DC/DC/DC] + Bloques de programa + 03_RAMIFICACION_PIEZA_AZUL + Ramificacion_Azul [FC2010]                                                                                                    |  |
| ositivos                                            |                                                                                                    |  |
|                                                     | (2) 이 이 이 이 이 이 이 이 이 이 이 이 이 이 이 이 이 이 이                                                                                                    |  |
|                                                     | Intertar de biogue                                                                                                    |  |
| ODIGO PROYECTO NOE                                  |                                                                                                    |  |
| Agregar dispositivo                                 |                                                                                                    |  |
| Dispositivos y redes                                | The del blows - REAL AND ALTER ATTACK                                                                                                    |  |
| PLC_1 [CPU 1214C DC/DC/DC]                          | 2 Thursdar and an analysis in the second states and a second second seco |  |
| Configuración de dispositivos                       | - Provide Life Law                                                                                                    |  |
| 😾 Online y diagnóstico                              | Segmento 1: paso de la pieza azul a la cinta 7(empuje del cilindro)                                                                                                    |  |
| Bloques de programa                                 | Segmento 21: PASO RE LA PEZA DE LA CIUTA Z A LA CIUTA B                                                                                                    |  |
| Agregar nuevo bloque                                |                                                                                                    |  |
| Main [081]                                          | Segmento 31 CONVEYOR 9                                                                                                    |  |
| • Te 00_SISTEMA                                     | a Comentario                                                                                                    |  |
| 1 01_SENSOR_VISION                                  |                                                                                                    |  |
| 1a 02_INICIO_CADENA_PRODUCCION                      | %D84                                                                                                    |  |
| * 1 03_RAMIFICACION_PIEZA_AZUL                      | *CONVEYOR                                                                                                    |  |
| Ramificacion_Azul (FC2010)                          | 9DB*                                                                                                    |  |
| CONVEYOR_7DB [DB2]                                  | N/ D1                                                                                                    |  |
| CONVEYOR_BDB [DB3]                                  | *CONVEXOR*                                                                                                    |  |
| CONVEYOR_9DB [DB4]                                  | CONVERSE                                                                                                    |  |
| CONVEYOR_FINAL_AZULDB [DB11]                        | EN ENO                                                                                                    |  |
| IL 04_RAMIFICACION_PIEZA_GRIS                       | None part of 100 7                                                                                                    |  |
| SE 05_RAMIFICACION_REZA_VERDE                       | NOT UDBAO.0                                                                                                    |  |
| 11 06_CONVEYOR_CAJAS_GRANDES                        | SOTEMPLUD . AND AND A CONVERYOR 9"                                                                                                    |  |
| 107_CONVEYOR_CAJAS_MEDIANAS                         | MARCHA AND AND AND AND AND AND AND AND AND AN                                                                                                    |  |
| Is 08_CONVEYOR_CAJAS_PEQUEÑAS                       | LIBERACION_OK                                                                                                    |  |
| • 11 09_LED                                         | %2.6 SENSOR_                                                                                                    |  |
| • 10_HMI                                            | "C9_5_ENTRADA" — ENTRADA                                                                                                    |  |
| • 3E 11_EMERGENCIAS                                 | 927 SENSOR                                                                                                    |  |
| • 11 12_AUX                                         | "C9 S SALDA" SALDA                                                                                                    |  |
| MHU-PLC-Lab-Function-571200 [FC900]                 |                                                                                                    |  |
| CONVEYOR (FB1)                                      | "CONVEYOR_                                                                                                    |  |
| CONVEYOR_FINAL [FB2]                                | FINAL_AZULDB". PIEZA_EN_                                                                                                    |  |
| <ul> <li>Bioques de sistema</li> </ul>              | Pleza_en_ CONVEYOR_                                                                                                    |  |
| Call Objetos tecnologicos                           | conveyor SKG                                                                                                    |  |
| Ag Fuentes externas                                 |                                                                                                    |  |
| The variables PC.                                   |                                                                                                    |  |
| Tablas de obrenvación y fortado nermanente          |                                                                                                    |  |
| Backups online                                      | Segmento 4: CONVEYOR 10 (CON REESPECIAL PARA LA CINTA FINAL)                                                                                                    |  |
| Trives                                              |                                                                                                    |  |
| W Datos de provi de dispersitivo                    |                                                                                                    |  |
| Información del nonrama                             |                                                                                                    |  |
| a mornación de programa                             | 2                                                                                                    |  |

Ilustración 61: Ramificación Azul Conveyor 9

Finalmente, se encuentra el segmento cuatro, propio de la cinta final 10. Hay que indicar que la entrada al robot indica que el robot ha cogido ya la pieza. Por lo tanto, le da a entender a la cinta que puede pasar una pieza nueva a esta.

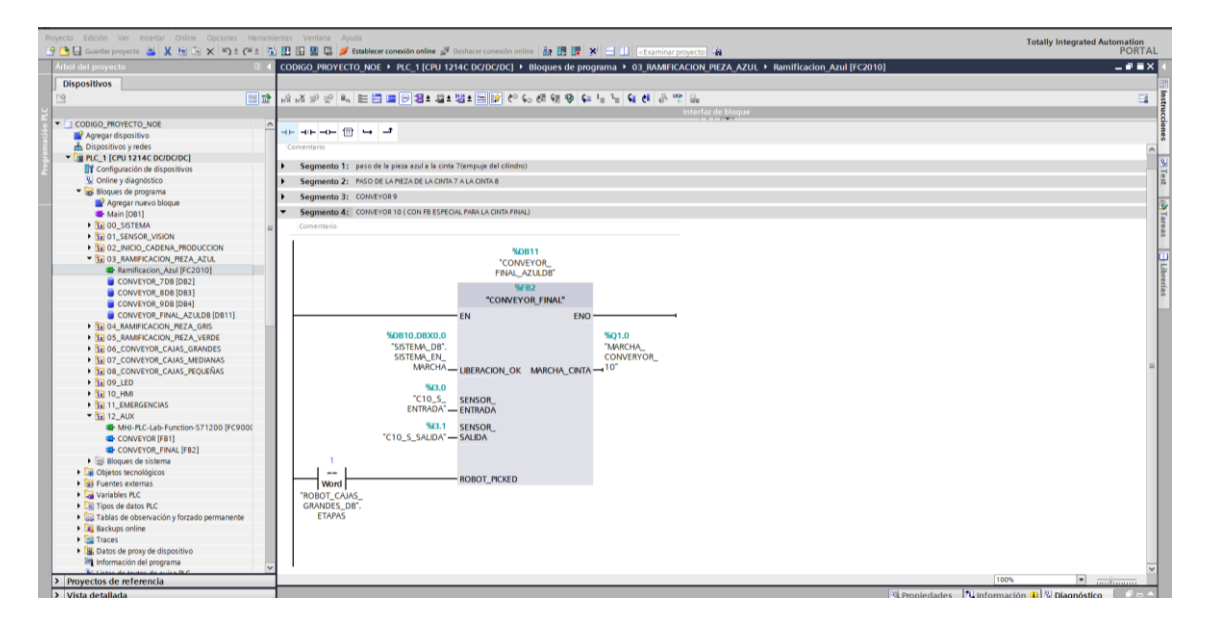

Ilustración 62: Ramificación Azul Conveyor Final 10

### 5.4.4.2 Pieza gris

Todo lo explicado en la ramificación azul es aplicable para la gris. Ya que esta constituida por la misma estructura en sus cintas.

En primer lugar, hay que señalar que la ramificación gris está compuesta por las cintas genéricas 11,12 y 13, así como por una cinta final 14.

El primer segmento corresponde a la cinta 11, que es el paso del cilindro a la cinta.

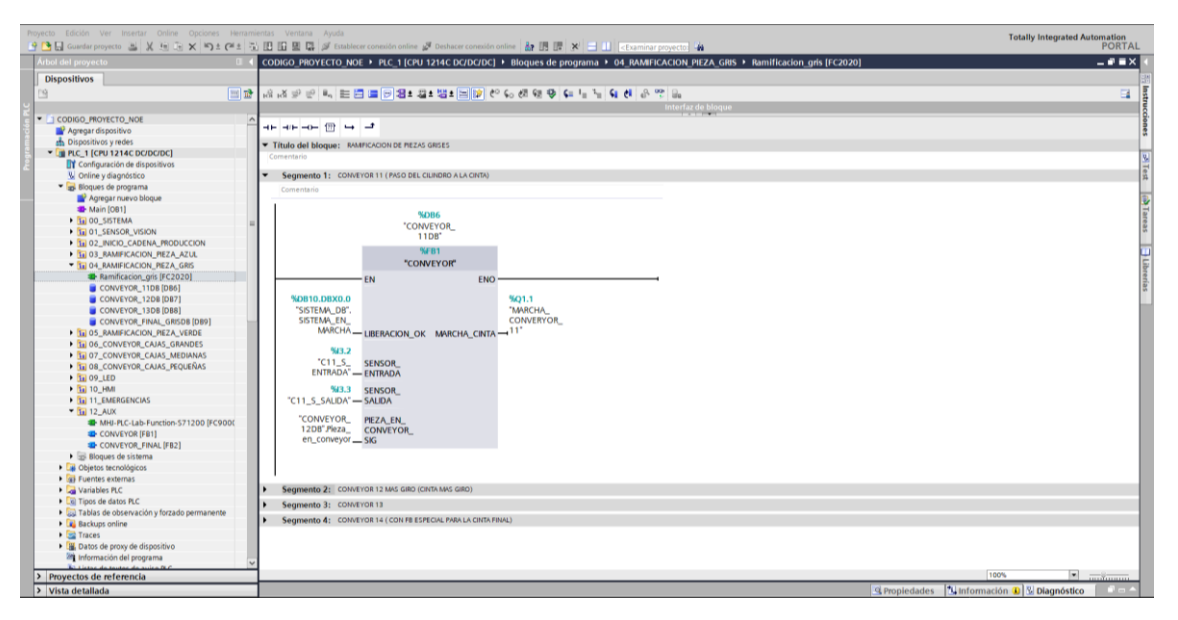

Ilustración 63: Ramificación Gris Conveyor 11

Del mismo modo se han programado los segmentos dos y tres, correspondientes a las cintas 12 y 13. Invocando el FB1 y personalizando los DB de instancia para cada cinta.

Cabe señalar que el segmento dos correspondiente a la cinta 12 tiene la particularidad de la incorporación de una cinta llamada giro.

| Royacto Edición Ver Insertar Online Opciones Herannientas Ventana Ayuda                                                                                                    | Totally Integrated Automation |
|----------------------------------------------------------------------------------------------------|-------------------------------|
| Custor projecto S X 1 2 X 1 2 X 1    | PORTAL                        |
| Allow det proyecto u < CODIGO_PROYECTO_NOE > Pt_1 (CPU 1214C DC/DC/DC) > Bloques de programa > 04_KAMIFICACION_PIEZA_GRBS > Ramificacion_gris (FC2020)                                                                                                    |                               |
| Dispositivos                                                                                                    |                               |
|                                                                                                    |                               |
| U Interfaz do bloque                                                                                                    |                               |
|                                                                                                    | <u>2</u> .                    |
| Acrear dispositive -+                                                                                                    | 8                             |
| Dispositivos y redes                                                                                                    |                               |
| * I PRC 1 [CPU12]4C DC/DC/DC] 1087                                                                                                    |                               |
| P DY Configuración de dispositivos *CONVEYOR                                                                                                    | ×.                            |
| V Online y diagnóstico 1208°                                                                                                    | e 11                          |
| <ul> <li>Bellogues de programa</li> <li>Will</li> </ul>                                                                                                    |                               |
| Agregar nuevo bloque                                                                                                    | 33                            |
| Main (001)                                                                                                    |                               |
| > 30 00_SISTEMA = 30810.08X0.0                                                                                                    | are.                          |
| → 10 01_SENSOR_VISION "SISTEMA_DB". FORMULA DB".                                                                                                    | 2                             |
| Comparison Strengthere Comparison Strengthere Comparison Streng      |                               |
| ♥ 1 03_RAMIFICACION_MEZA_AZUL                                                                                                    |                               |
| Ramificacion_Azul [FC2010]     Section                                                                                                    |                               |
| CONVEYOR_7DB [DB2] EXTRACT ENTRAC                                                                                                    | er.                           |
| CONVEYOR_BDB [DB3] V(3.5 SENSOR                                                                                                    | 8                             |
| CONVEYOR_9DB(D84) *C12_5_5AUDA*                                                                                                    |                               |
| CONVEYOR_FINAL_AZULDB [DB11] CONVEYOR BEZA EN                                                                                                    |                               |
| Ig 04_RAMIFICACION_REZA_GRIS 13DB*/Hera_COMPETOR_                                                                                                    |                               |
| Ramificacion_gris [FC2020] en_conveyorSIG                                                                                                    |                               |
| CONVEYOR_110B[086]                                                                                                    |                               |
| CONVEYOR_1208 [087] 101.3                                                                                                    |                               |
| CONVEYOR_13DB [DBB] *MARCHA_ \$21.4                                                                                                    |                               |
| CONVETOR-INAL_ORDUBIC CONVETOR-12                                                                                                    |                               |
|                                                                                                    |                               |
| No of converting charge data set of the set of the set  |                               |
| The converted construction of the converted of the converted of the conver |                               |
| DE 3'.0 en conveyor                                                                                                    |                               |
|                                                                                                    |                               |
| 11 EMERGENCIAS                                                                                                    |                               |
| * Ta 12_AUX 10024                                                                                                    |                               |
| ■ MHI-PLC-Lab-Function-571200 [FC9000 "IEC_Timer_0_                                                                                                    |                               |
| CONVEYOR [F81] 100.3 DB_3"                                                                                                    |                               |
| 4 CONVEYOR_FINAL [FB2] *MARCHATP                                                                                                    |                               |
| Blogues de sistema                                                                                                    |                               |
| Cipitot steroidgicos                                                                                                    |                               |
| August      August      A      |                               |
| Variables PLC                                                                                                    |                               |
| Galos PLC                                                                                                    |                               |
| Construction of an element of an element of the second second     | 805                           |
|                                                                                                    |                               |
| Vista detallada G Propiedades                                                                                                    | 🕼 Información 🚯 🖄 Diagnóstico |

Ilustración 64: Ramificación Gris Conveyor 12

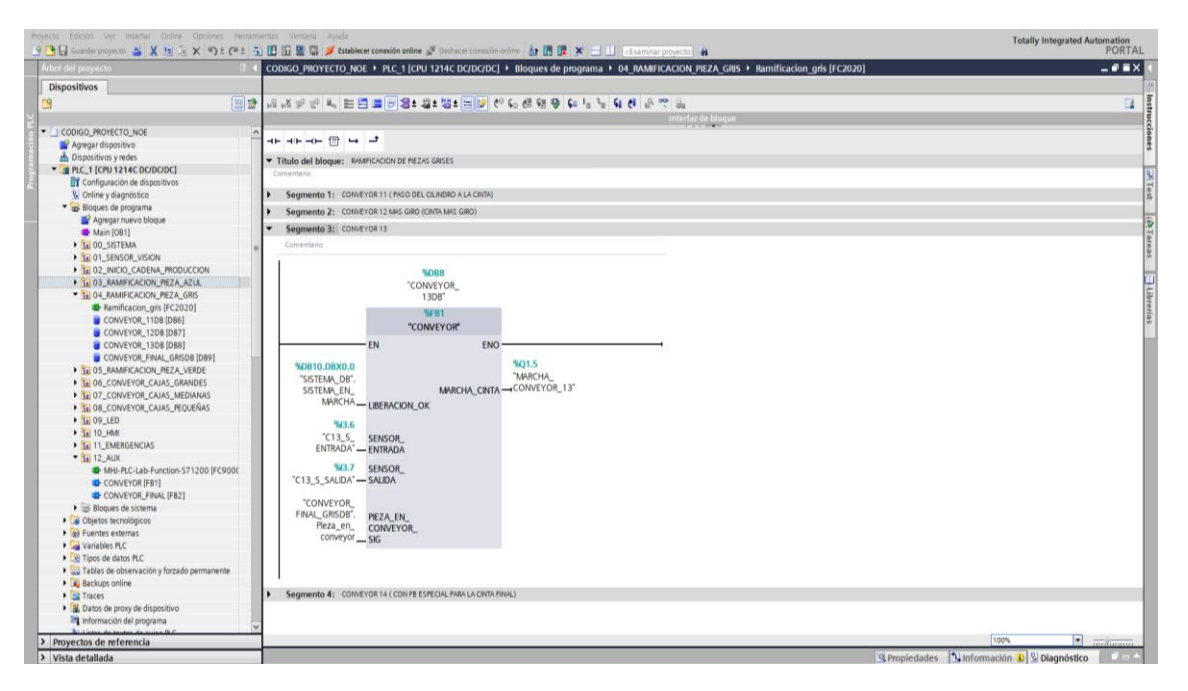

Ilustración 65: Ramificación Gris Conveyor 13

Finalmente, se encuentra el segmento cuatro, propio de la cinta final 14.

Hay que indicar que la entrada al robot indica que el robot ha cogido ya la pieza. Por lo tanto, le da a entender a la cinta que puede pasar una nueva a esta.

| Market Simulation         Coloros Decord ED Acid 4 P (4,6) (CPL 2246 Coloros Col 4 + Bundlet Acids N, PEZA, Acids + Bundlet Acids N, PEZA, Acids + Bundlet                                                                                                    | yecto Edición Ver Insentar Online Opciones Herra | amentas Ventana Apuda<br>🚯 📴 📴 📓 🚰 fatablecer conexión entine 🖉 Dechacor conexión unine 👍 🌆 🕼 🗶 🛁 💷 of caminal projectos 👍                                                                                                    | Totally Integrated Automation<br>PORTA |
|----------------------------------------------------------------------------------------------------|--------------------------------------------------|----------------------------------------------------------------------------------------------------|----------------------------------------|
| Outpoints         Outpoints           S         Construction         Solution         Solution         Sol                                                                                                    | Árbol del proyecto II                            | CODIGO_PROYECTO_NOE > PLC_1 [CPU 1214C DC/DC/DC] > Blogues de programa > 04_RAMFICACION_PIEZA_GRIS + Ramificacion_gris [FC2020]                                                                                                    | _ # = X                                |
| Image: Specific Specific                                                                                                    | Dispositivos                                     |                                                                                                    |                                        |
| Concrete and a series of the series of the series of                                                                                                    | 19 III III III III III III III III III I         | 2. 김 사장은 바 는 돈 물 문 일 수 있는 것 같은 것 같은 것 같은 것 같은 것 같은 것 같은 것 같은 것 같                                                                                                    | <b>a</b>                               |
| Concernance     Concernance     Concernace     Concernace     Concernace     Concernance     Concernance                                                                                                    |                                                  | Interfar de bloque                                                                                                    |                                        |
| Conversion     Conversion     C                                                                                                    | CODIGO_PROYECTO_NOE                              |                                                                                                    |                                        |
| Concernance     Concernance     Concernan                                                                                                    | Agregar dispositivo                              |                                                                                                    |                                        |
| Segmenta 2: Control 1: Control 1: Contr                                                                                                    | m Dispositivos y reges                           | Comentario                                                                                                    | ~                                      |
| Subjection is decomposed     Subjection is decomposed     Subjection                                                                                                    |                                                  |                                                                                                    |                                        |
| <ul> <li>Segments 2: Construct Tots 13 bits constructions 13 bits constructions 14 bits constructions 14 bits constructions 14 b</li></ul>                                                                                                    | Configuración de dispositivos                    | Segmento 1: CONVEYOR 11 (PAGO DEL OLINDRO A LA CINTA)                                                                                                    |                                        |
| Support of a provide set of a provide set of a provide provide set of a provide set of a provide set of a provide set of                                                                                                    | Voline y diagnosoco                              | <ul> <li>Segmento 2: CONVEYOR 12 MAS GIRO (CRITA MAS GIRO)</li> </ul>                                                                                                    |                                        |
| Support Network     Support Network     S                                                                                                    | - go sioques de programa                         | Segmente %: CONFYOR13                                                                                                    |                                        |
|                                                                                                    | Agregar huevo bioque                             | · · · · · · · · · · · · · · · · · · ·                                                                                                    |                                        |
| Conversion     Conversion     C                                                                                                    | A TO OD SISTEMA                                  | Segmento 42: CONVETOR 14 (CONVETOR 14 CONVETOR 14 |                                        |
| 1     1     1     1     1     1     1     1     1     1     1     1     1     1     1     1     1     1     1     1     1     1     1     1     1     1     1     1     1     1     1     1     1     1     1     1     1     1     1     1     1     1     1     1     1     1     1     1     1     1     1     1     1     1     1     1     1     1     1     1     1     1     1     1     1     1     1     1     1     1     1     1     1     1     1     1     1     1     1     1     1     1     1     1     1     1     1     1     1     1     1     1     1     1     1     1     1     1     1     1     1     1     1     1     1     1     1     1     1     1     1     1     1     1     1     1     1     1     1     1     1     1     1     1     1     1     1     1     1     1     1     1     1     1     1     1 <td></td> <td>Comentario</td> <td></td>                                                                                                    |                                                  | Comentario                                                                                                    |                                        |
| Converse in the second second se                                                                                                    | 1 10 02 INCO CADENA PRODUCCION                   |                                                                                                    |                                        |
| * Sin SAMMICROOK FAX, GRIS     * Service Final, GRIS (1994)     * CONVENCE, Single Single     * Converse Final, GRIS (1994)     * Converse Final, GRIS (1994)     * Convers                                                                                                    | TO DE RAMER ACIÓN REZA AZUR                      | 5009                                                                                                    |                                        |
| Image: Second Second                                                                                                    | TE OA RAMIEICACIÓN PEZA GRIS                     | "CONVEYOR_                                                                                                    |                                        |
| Converse, 156 (Berl<br>Converse, 156 (Berl<br>Converse, | Ramification oris [EC2020]                       | FINAL_GRISDB"                                                                                                    |                                        |
| Convictor, 128 (BB)     Convictor, 128 (BB)     C                                                                                                    |                                                  | SER2                                                                                                    |                                        |
| Conversor, Table Bield<br>Conversor, Table Bield<br>Conver                         |                                                  | SCONNEX OR ENAL!                                                                                                    |                                        |
| CONVECUE, Feat, GROUP (De)<br>10 05.400 + (2004) (2004) (200                                                                                                    | CONVEYOR 13D8 [DB8]                              | Control of the                                                                                                    |                                        |
| • 100 3.0x87cc00c,124.0x400c         • 100 100 0x00.0x0           • 100 0.0x000c,0x0,0x00,0x00         • 100 0.0x000c,0x0,0x00,0x00           • 100 0.0x000c,0x0,0x00,0x00,0x00         • 100 0.0x000c,0x0,0x00,0x00           • 100 0.0x000c,0x00,0x00,0x00,0x00,0x00         • 100 0.0x000c,0x00,0x00,0x00,0x00,0x00,0x00           • 100 0.0x000c,0x00,0x00,0x00,0x00,0x00,0x00,0                                                                                                    | CONVEYOR FINAL GRISDR IDEGT                      | EN ENO                                                                                                    |                                        |
| • Iso 5 Converse_CASK_Generality         ************************************                                                                                                    | BUDS RAMIFICACION PEZA VERDE                     | 501.6 MOL                                                                                                    |                                        |
| Government (Construction)     Government (Construction)     G                                                                                                    | E DA CONVEYOR CALAS GRANDES                      | The second second                                                                                                    |                                        |
| Converse_CALS_PEOREN     Converse_CALS_PEOREN     Converse_CALS_PEOREN     Converse_CALS_PEOREN     Converse_FALLAND_TEXTER     Converse_FALLAND_TEXTER     Converse_                                                                                                    | 1 07 CONVEYOR CALAS MEDIANAS                     | SISTEMAL DE                                                                                                    |                                        |
| Logo_Log     Logo_Log     Logo_Log     Logo_Log     Logo_Log     Logo_Log     Logo_Log     Logo_Log     Logo_Log     Logo_Log     Logo_Logo     Logo_Logo     Logo     Logo_Logo     Logo_Logo     Logo     Logo_Logo     Logo_Logo     Logo     Logo_Logo     Logo                                                                                                    | 10 08 CONVEYOR CAJAS PEQUEÑAS                    | MARCHA - INTERACTION OF                                                                                                    |                                        |
| • Sta 10, Juni         • Mail 0           • Sta 11, Linkinski Cash         • Mail 0           • Sta 11, Linkinski Cash         • Mail 12, Junk           • Mail 12, Junk         • Mail 12, Junk           • Mail 12, Junk         • Mail 12, Junk                                                                                                    | 1 10 09 LED                                      | DEFACINITY                                                                                                    |                                        |
| In Landon Control Field     In Landon Control Field     In Landon Control     In Landon Control Field     In Landon Control Field     In                                                                                                    | Fei 10 HMI                                       | 944.0                                                                                                    |                                        |
| • 10 12_NAX         ENTRADAX           • W MP. FL-Ce F function 577200 0FC000         • ENTRADAX           • O CONVICIO (FRI)         • CONVICIO (FRI)           • O CONVICIO (FRI)         • CONVICIO (FRI) <td>11 EMERGENCIAS</td> <td>*C14_5 SENSOR</td> <td></td>                                                                                                    | 11 EMERGENCIAS                                   | *C14_5 SENSOR                                                                                                    |                                        |
| Mer R-CLaP Fuelcons 572:00 (FC000     Convrols F781     Convrols F781     Convrols F78     Convrols F78     Convrols F7                                                                                                    | * 12_AUX                                         | ENTRADA" ENTRADA                                                                                                    |                                        |
| CONVECTOR [F81]     CONVECTOR [F81]     C                                                                                                    | MHJ-PLC-Lab-Function-571200 (FC900)              | NA1 STATON                                                                                                    |                                        |
| CONTOR (Fiskup R2)     CONTOR (Fiskup R2)     CONTOR (Fiskup R2                                                                                                    | CONVEYOR [FB1]                                   | TTA S SAUDA                                                                                                    |                                        |
| Big Dipute de tastema     Generative statema     Generative sta                                                                                                    | CONVEYOR_FINAL [FB2]                             | C.1                                                                                                    |                                        |
| Considered and a set of erects     Construction     Construction                                                                                                    | Bloques de sistema                               |                                                                                                    |                                        |
| Big Analyse statemas     Big Analyse statemas     Big Analyse stat                                                                                                    | Objetos tecnológicos                             |                                                                                                    |                                        |
|                                                                                                    | Fuentes externas                                 | Wheel ROBOT_PICKED                                                                                                    |                                        |
| Compose de data RC     Compose de data RC     Compose data RC     Compose data RC     Compose da                                                                                                    | Variables PLC                                    | PROPER CAME                                                                                                    |                                        |
| ETAPAS     ETAPAS     ETAPAS     ETAPAS     ETAPAS     ETAPAS     ETAPAS     ETAPAS     ETAPAS     ETAPAS     ETAPAS     ETAPAS     ETAPAS                                                                                                    | Tipos de datos PLC                               | PEOLENAS DR'                                                                                                    |                                        |
| Grand Andre solitie     Grand Andre Solitie     Grand Andre Solitie     G                                                                                                    | Tablas de observación y forzado permanente       | ETAPAS                                                                                                    |                                        |
| Directed by provide disposition     Directed by provide disposition     Directed by provide disposition     Directed by provide disposition     Directed by provide disposition     Directed by provide disposition     Directed by provide disposition     Directed by provide disposition     Directed by provide disposition     Directed by provide disposition                                                                                                    | Backups online                                   |                                                                                                    |                                        |
| In States de program de dispositive     In States de program de dispositive     In States de program de la constance de la constance de l                                                                                                    | Traces                                           |                                                                                                    |                                        |
| Proyectos de referencia     Proyectos de referencia     O mensional      O de maintaine     O mensional      O mensional                                                                                                    | Datos de proxy de dispositivo                    |                                                                                                    |                                        |
| Proyectory de referencia                                                                                                    | Manformación del programa                        |                                                                                                    |                                        |
| Projektov učevenami (Popoladada 19 Universiti 19 Okonovica 19 Universiti 19 Okonovica 19 Okonovica 19 Okonovica 1                                                                                                    | Proventos de referencia                          |                                                                                                    | 100%                                   |
|                                                                                                    | Vista detallada                                  | El Propiedadas                                                                                                    | Dispersion 1 2 Dispersettes            |

Ilustración 66: Ramificación Gris Conveyor Final 14

### 5.4.4.3 Pieza verde

Para esta última ramificación, se usará el mismo método que con las anteriores.

En primer lugar, cabe señalar que la ramificación verde está compuesta por las cintas genéricas 3, 4 y 5, así como por una cinta final 6.

A diferencia de las ramificaciones gris y azul, esta no tiene giro, las piezas continúan su trayecto en línea recta. El primer segmento corresponde a la cinta 3, al no emplear cilindros, este segmento solo pondrá en marcha la cinta.

| ecto Edición Ver Insertar Online Opciones Harra<br>Calification proyecto 🚲 🗶 🐜 🕞 🗶 🍽 🕃 🗶 ත 2 (# 2 | mientas Ventana Apida<br>7) 🗈 🗅 🖉 🕼 🖉 Extellecer consolin torine 🍠 Dechacer consolin torine 🌆 🖪 🕼 🛪 🖃 🖬 - Foaminar projector 🆛                                                                                                    | Totally Integrated Automation<br>PORTAL     |
|---------------------------------------------------------------------------------------------------|----------------------------------------------------------------------------------------------------|---------------------------------------------|
| Arbol del proyecto                                                                                | CODIGO PROYECTO NOE + PLC 1 [CPU 1214C DC/DC/DC] + Bloques de programa + 05 RAME/CACION PIEZA VERDE + RAME/CACION VERDES [FC2030]                                                                                                    | _ # #X                                      |
| Dispositivos                                                                                      |                                                                                                    |                                             |
| 9                                                                                                 |                                                                                                    | -                                           |
| Lead A                                                                                            |                                                                                                    |                                             |
| CODISO ROVECTO NOT                                                                                |                                                                                                    |                                             |
| Antenar dispositivo                                                                               |                                                                                                    |                                             |
| Dispositivos y redes                                                                              |                                                                                                    |                                             |
|                                                                                                   | Titulo del bloque: RMAPICACION PIEZAS VERDES                                                                                                    |                                             |
| Il Configuración de dispositivos                                                                  | Comentario                                                                                                    |                                             |
| V. Online v diagnético                                                                            | <ul> <li>Segmente 1: COMMENDE1</li> </ul>                                                                                                    |                                             |
| <ul> <li>Bioques de programa</li> </ul>                                                           | - adjustice is contractions                                                                                                    |                                             |
| Acresar curve blocure                                                                             | Comentano                                                                                                    |                                             |
| Alain (2011)                                                                                      |                                                                                                    |                                             |
| N SEI DO SISTEMA                                                                                  | %DB12                                                                                                    |                                             |
| TO OT SENSOR LISCON                                                                               | CONVEYOR_                                                                                                    |                                             |
|                                                                                                   | 3D8"                                                                                                    |                                             |
|                                                                                                   | 3/81                                                                                                    |                                             |
|                                                                                                   | "CONVEXOR"                                                                                                    |                                             |
|                                                                                                   | CONTROL ON                                                                                                    |                                             |
| TE 05_RAMPEACION_REZA_VERDE                                                                       | EN ENO                                                                                                    |                                             |
| A RAMPEACIÓN_VERDES (PC2030)                                                                      | NO12                                                                                                    |                                             |
| CONVETOR_JDB (DB12)                                                                               | MARCHA                                                                                                    |                                             |
| CONVEYOR_408 [0816]                                                                               | SOLEMPLOS                                                                                                    |                                             |
| CONVEYOR_SDB [DB15]                                                                               | Line Manual Line And Line And |                                             |
| CONVEYOR_FINAL_VERDE [DE14]                                                                       | LIBERACION_OK                                                                                                    |                                             |
| 1 06_CONVEYOR_CAJAS_GRANDES                                                                       | %44.2 SENSOR                                                                                                    |                                             |
| • 107_CONVEYOR_CAJAS_MEDIANAS                                                                     | "C3_5_ENTRADA" — ENTRADA                                                                                                    |                                             |
| • TE 08_CONVETOR_CAUAS_REQUENAS                                                                   | 544.3 CR4508                                                                                                    |                                             |
| • In 09_LED                                                                                       | 100 S ENSOR                                                                                                    |                                             |
| • <u>10_HMI</u>                                                                                   | G_5_3600 = 3600                                                                                                    |                                             |
| • THE TT_EMERGENCIAS                                                                              | CONVEYOR, PIEZA EN                                                                                                    |                                             |
| THE 12_AUX                                                                                        | 4DB'.Fieza_en_ CONVEYOR_                                                                                                    |                                             |
| MHU-PLC-Lab-Function-571200 [FC9000                                                               | conveyorSIG                                                                                                    |                                             |
| CONVEYOR [F81]                                                                                    |                                                                                                    |                                             |
| CONVEYOR_FINAL [FB2]                                                                              |                                                                                                    |                                             |
| a moques de sistema                                                                               |                                                                                                    |                                             |
| Unietos tecnologicos                                                                              | Segmento 2: COLETIVOS                                                                                                    |                                             |
| • AB Fuentes externas                                                                             |                                                                                                    |                                             |
| Vanables PLC                                                                                      | Segmento 3: CONEVORS                                                                                                    |                                             |
| <ul> <li>Tipos de datos PLL.</li> </ul>                                                           | Segmento 4: CONVEYOR 6                                                                                                    |                                             |
| <ul> <li>ggi tabras de observación y forzado permanente</li> </ul>                                |                                                                                                    |                                             |
| <ul> <li>X Backups online</li> </ul>                                                              |                                                                                                    |                                             |
| Traces                                                                                            |                                                                                                    |                                             |
| <ul> <li>Datos de proxy de dispositivo</li> </ul>                                                 |                                                                                                    |                                             |
| anformación del programa                                                                          | *                                                                                                    |                                             |
| Provectos de referencia                                                                           |                                                                                                    | 100%                                        |
|                                                                                                   |                                                                                                    | nindadas (1) intermedian (1) II pinonéstica |

Ilustración 67: Ramificación Verde Conveyor 3

Del mismo modo, se han programado los segmentos dos y tres relativos a las cintas genéricas 4 y 5. Como se ha destacado en esta ramificación no hay giro.

| Afried and anywords     III     CONCOC PROVINCED NOLE + NC. 1 (CUI 1214C DC<br>PORPORTING       PORPORTING     III     III       PORPORTING     III     IIII       PORPORTING     IIIIIIIIIIIIIIIIIIIIIIIIIIIIIIIIIIII                                                                                                    | nexity online 🌆 🖪 🕼 🛪 🖃 🛄 <examinar proyects="" th="" 🙀<=""><th>PC</th></examinar>       | PC   |
|----------------------------------------------------------------------------------------------------|------------------------------------------------------------------------------------------|------|
| Disputitions                                                                                                    | C/DC] + Bloques de programa + 05_RAMIFICACION_PIEZA_VERDE + RAMIFICACION_VERDES (FC2030) | - 1  |
| CODIGO, NONCELO, NOE     Image: A grant dependence       CODIGO, NONCELO, NOE     Image: A grant dependence       Market And State A state     Image: A grant dependence       Market A grant dependence     Image: A grant dependence       Image: A grant dependence     Image: A grant dependence       Image: A grant dependence     Image: A grant dependence                                                                                                    |                                                                                          |      |
| CORDOL, MONSTO, MON     Project deputition <ul> <li>Approximation (Second Second Secon</li></ul>                                                                                                    | 12 (** 6) (# 6) (# 14 14 14 (# 6) (# <sup>14</sup> 14                                    |      |
| 2000/2007/2001     2000/2007/2001       2000/2007/2001     2000/2007/2001       2000/2007/2001     2000/2007/2001       2000/2007/2001     2000/2007/2001       2000/2007/2001     2000/2007/2001       2000/2007/2001     2000/2007/2001       2000/2007/2001     2000/2007/2001       2000/2007/2001     2000/2001/2001       2000/2007/2001     2000/2001/2001       2000/2007/2001     2000/2001/2001       2000/2007/2001     2000/2001/2001/2001       2000/2007/2001     2000/2001/2001/2001/2001/2001/2001/2001                                                                                                    | interfaz de bloque                                                                       |      |
| Approximations              • Thind del Magnatic Market Sciences              • Thind del Magnatic Market Sciences              • Thind del Magnatic Market Sciences              • • • • • • • • • • • • •                                                                                                    |                                                                                          |      |
| Conversion (1999)     Conversion (1999)                                                                                                    |                                                                                          |      |
|                                                                                                    |                                                                                          |      |
|                                                                                                    |                                                                                          |      |
| Supported a     Supported a     Supported                                                                                                    |                                                                                          |      |
| Segmento 2: CONTROL     Segmento 2: CONTROL     Segmento 3: CONTROL     Segmento 3: CONTROL     Segmento 3: CONTROL     Segmento 3: CONTROL     Segmento 3: CONTROL     Segmento 4: CONTROL     Segmento 4: CONTROL     S                                                                                                    |                                                                                          |      |
| Converse     Converse                                                                                                    |                                                                                          |      |
| Converse, Jack Strate Strate     Converses, Jack Strate Strate     Converses, Jack Strate Strate Strate     Converses, Jack Strate Strate Strate     Converses, Jack Strate Strate Strat                                                                                                    |                                                                                          |      |
| Image: Section Control (Section (Section (S                                                                                                    |                                                                                          |      |
| So 20, Junit County, Hodo Account         407           So 20, Junit County, High Account         407           So 20, Junit County, High Account         407           So 20, Junit County, High Account         407           So 20, Junit County, High Account         407           So 20, Junit County, High Account         407           So 20, Junit County, High Account         100           So 20, America County, High Account         100           County Tool, Lable Biol 3         507           County Tool, Lable Biol 3         507           So 20, County Tool, Cable, Biol 3         507           So 20, County, Cable, Biol 3         507           So 20, County, Cable, Jones 3         547           So 20, County, Cable, Jones 3         547           So 20, County, Cable, Jones 3         547           So 20, County, Cable, Jones 3         547           So 20, County, Cable, Jones 3         547           So 20, County, Cable, Jones 3         567           So 20, County, Cable, Jones 3         567           So 20, County, Cable, Jones 3         568           So 20, County, County, Cable, Jones 3         568           So 20, County, Cable, Jones 3         568           So 20, County, So 40, Solando         568 <t< td=""><td></td><td></td></t<>                                                                                                    |                                                                                          |      |
|                                                                                                    |                                                                                          |      |
| 1         0         0         0         0         0         0         0         0         0         0         0         0         0         0         0         0         0         0         0         0         0         0         0         0         0         0         0         0         0         0         0         0         0         0         0         0         0         0         0         0         0         0         0         0         0         0         0         0         0         0         0         0         0         0         0         0         0         0         0         0         0         0         0         0         0         0         0         0         0         0         0         0         0         0         0         0         0         0         0         0         0         0         0         0         0         0         0         0         0         0         0         0         0         0         0         0         0         0         0         0         0         0         0         0         0         0                                                                                                    |                                                                                          |      |
| ••••••••••••••••••••••••••••••••••••                                                                                                    |                                                                                          |      |
| CONVERSION     CONVERSION      CONVERSION     CONVERSION                                                                                                    |                                                                                          |      |
| CONVERS, Los (B) (1) (1) (1) (1) (1) (1) (1) (1) (1) (1                                                                                                    |                                                                                          |      |
| CONTROL, CASE, DEMAINS     CONTROL, CASE, DEMAINS     CONTROL, DEMAINS     CONTROL, DEMAINS     CONTROL, CASE, DEMAINS     CONTROL, DEMAINS     CONTROL, DEMAINS     C                                                                                                    | ENO                                                                                      |      |
| Converse, 2006 [2013]     Converse, 2006 [2013]     Converse, 2006 [2014]     Converse, 2006 [2014]     Converse, 200                                                                                                    | Kon a                                                                                    |      |
| CONTYON_PRAV_VTRE (1814)     STORMAD, PR     CONTYON, CANS, CHARDINALS     TO DO LAB     CONTYON, CANS, CHARDINALS     TO DO LAB     CONTYON, CANS, CHARDINALS     STORMAD, CANS, CHARDINALS     STORMAD, CHARDINALS     STORMAD, CHARDINALS     STORMAD, CHARDINALS     STORMAD, CHARDINALS     STORMAD, CHARDINALS     STORMAD, CHARDINALS     STORMAD, CHARDINALS     STORMAD, CHARDINALS     STORMA                                                                                                    | 94.24.0                                                                                  |      |
| 1 to 0. CONVERSICANS, LEMANDIS         Sol 100, 12, 10, 10, 10, 10, 10, 10, 10, 10, 10, 10                                                                                                    | MARCHA_<br>CONSTYOE 4"                                                                   |      |
|                                                                                                    |                                                                                          |      |
| 100 DLC CONVETOR, CASS_PROLENAS         94.4 SINCOR_<br>150 OLLO           100 DLC CONVETOR CASS_PROLENAS         94.4 SINCOR_<br>150 OLLO           100 DLC CONVETOR CASS_PROLENAS         94.4 SINCOR_<br>150 OLLO           100 DLC CONVETOR PROLENAS         94.6 SINCOR_<br>150 OLLO           100 DLC CONVETOR PROL<br>100 CONVETOR PROL<br>100 CONVETOR PR |                                                                                          |      |
|                                                                                                    |                                                                                          |      |
| 1         10.046         94.5         54.00         54.00           1         1.1.MIRGENERAS         74.8.5         54.00         54.00           1         1.2.4.0K         74.8.5         54.00         54.00           1         2.0.01         74.01         54.00         54.00           1         2.0.01         74.01         54.00         54.00           1         2.0.01         74.01         50.01         50.01           1         2.0.01         74.00         10.01         50.01           1         2.0.01         74.00         10.01         50.01           1         2.0.01         74.00         10.01         50.01           1         1         1         1         1         50.01         10.01           1         1         1         1         1         1         1         1         1         1         1         1         1         1         1         1         1         1         1         1         1         1         1         1         1         1         1         1         1         1         1         1         1         1         1         1                                                                                                    |                                                                                          |      |
| Su 12,AUX     Subset Ar Clash Functions 51200 (FOR)     Subset Ar Clash Functions 51200 (FOR)     Subset Ar Clash Functions 51200 (FOR)     Subset Ar Clash Functions 51200 (FOR)     Subset Ar Clash Functions     Subset Ar Clash Functions     Functions     Functi                                                                                                    |                                                                                          |      |
|                                                                                                    |                                                                                          |      |
|                                                                                                    |                                                                                          |      |
| CONVERSI [F3]     SOUTHERS     CONVERSING [F3]     SOUTHERS     CONVERSING     SOUTHERS     SOUTHERS                                                                                                    |                                                                                          |      |
| Conveyor (JANA, 1922)     ConveyorSSG     ConveyorSSG     C                                                                                                    |                                                                                          |      |
| Conserve de latema     Converte de latema     Converte latema     Converte latema                                                                                                    |                                                                                          |      |
| Clipton tecnologicos     Visabo Pr.C.     Segmento 3: CONVITOR 5     Segmento 4: CONVITOR 6     Segmento 4: CONVITOR 6     Segmento 4: CONVITOR 6     Segmento 4: CONVITOR 6     Segmento 4: CONVITOR 6                                                                                                    |                                                                                          |      |
| Al Fundres external     Al Fundres external     Variables INC     Toos for dators RC     Toos for dators RC     Beckervection forzado permanente     Beckervection forzado permanente     Deternal     Deternal     Deternal     Deternal     Deternal                                                                                                    |                                                                                          |      |
| A Virabler R.C     Teols & data R.C     Teols & data R.C     Teols & data R.C     Teols & data R.C     Teols & data R.C     Teols & data R.C     Teols     Teols                                                                                                    |                                                                                          |      |
| Topic de datos RC     Topic de datos RC     Totala de dotocrico y forzado permanente     Tabala ce dotocrico y forzado permanente     Totala ce dotocrico y forzado permanente     Totala de dotocrico y forzado permanente     Totala de dotocri                                                                                                    |                                                                                          |      |
| Table Side obtenación y forzado permanente     Segmento 4: Convertor s     Segmento 4: Convertor s     Segmento 4: Convertor s                                                                                                    |                                                                                          |      |
| Ale actuato coline     Caraces     Traces     Traces     Colored     Colored     Colo                                                                                                    |                                                                                          |      |
| Traces     Traces     Construction del impositivo     Traces     Information del monorame                                                                                                    |                                                                                          |      |
| Batos de proxy de dispositivo                                                                                                    |                                                                                          |      |
| With Information del programa                                                                                                    |                                                                                          |      |
| and another brogramme                                                                                                    |                                                                                          |      |
| No Lister de tentes de anise R.C.                                                                                                    |                                                                                          | 100% |
| ayectos de referencia                                                                                                    |                                                                                          | 1997 |

Ilustración 68: Ramificación Verde Conveyor 4

| pol del proyecto                                               | CODIGO PROYECTO NOE + PLC 1 [CPU 1214C DC/DC/DC1 + Bloques de programa + 05 RAMIFICACION PIEZA VERDE + RAMIFICACION VERDES [FC2030]                                                                                                    | - * * |
|----------------------------------------------------------------|----------------------------------------------------------------------------------------------------|-------|
| Dispositivos                                                   |                                                                                                    |       |
|                                                                |                                                                                                    |       |
|                                                                |                                                                                                    |       |
|                                                                | Interfar de tiloque                                                                                                    |       |
| CODIGO_PROYECTO_NOE                                            |                                                                                                    |       |
| Agregar dispositivo                                            |                                                                                                    |       |
| n Dispositivos y redes                                         | Titulo del blogue: RAMPICACION PIEZAS VERDES                                                                                                    |       |
| PLC_1 [CPU 1214C DC/DC/DC]                                     | Comentario                                                                                                    |       |
| Configuración de dispositivos                                  |                                                                                                    |       |
| Se Online y diagnóstico                                        | Segmento 1: CONVEYOR3                                                                                                    |       |
| <ul> <li>Bioques de programa</li> </ul>                        | Segmento 2: CONEYOR4                                                                                                    |       |
| Agregar nuevo bloque                                           | Summer D. CONSIGN                                                                                                    |       |
| Main [081]                                                     | segmento a: controlis                                                                                                    |       |
| In 00_SISTEMA                                                  | a Comentano                                                                                                    |       |
| In 01_SENSOR_VISION                                            |                                                                                                    |       |
| 10 02_INICIO_CADENA_PRODUCCION                                 | 90815                                                                                                    |       |
| 1 03_RAMIFICACION_REZA_AZUL                                    | "CONVEYOR_                                                                                                    |       |
| 1 04_RAMIFICACION_PIEZA_GRIS                                   | 508*                                                                                                    |       |
| In 05_RAMIFICACION_REZA_VERDE                                  | 9401                                                                                                    |       |
| RAMIFICACION_VERDES (FC2030)                                   | TO DESCRIPTION OF                                                                                                    |       |
| CONVEYOR_3DB [DB12]                                            | CONVETOR                                                                                                    |       |
| CONVEYOR_4DB [DB16]                                            | EN ENO                                                                                                    |       |
| CONVEYOR_5DB [DB15]                                            | NO1                                                                                                    |       |
| CONVEYOR_FINAL_VERDE [DB14]                                    | %DB10.DBX0.0 7%22.1                                                                                                    |       |
| 1 06_CONVEYOR_CAJAS_GRANDES                                    | SSTEMA_DB*. COMMON B*                                                                                                    |       |
| 1 07_CONVEYOR_CAJAS_MEDIANAS                                   | SSTEM_EN_ MARCHA_CINIA CONVERCES                                                                                                    |       |
| In 08_CONVEYOR_CAJAS_PEQUEÑAS                                  | MISSURA LIBERACION_OK                                                                                                    |       |
| • 12 09_LED                                                    | 144.6 SENSOR                                                                                                    |       |
| • 11 10_HMI                                                    | CS S ENTRADA" - ENTRADA                                                                                                    |       |
| 11 EMERGENCIAS                                                 |                                                                                                    |       |
| Tal 12_AUX                                                     | \$44.7 SENSOR_                                                                                                    |       |
| MHJ-PLC-Lab-Function-571200 (FC9000)                           | "C5_S_SALIDA" — SALIDA                                                                                                    |       |
| CONVEYOR [FB1]                                                 |                                                                                                    |       |
| CONVEYOR FINAL [FB2]                                           | CONVETOR_                                                                                                    |       |
| Bloques de sistema                                             | Privative PEZA_EN_                                                                                                    |       |
| Chietos tecnológicos                                           | CONVERSION DE CONVERSION DE CO |       |
| Fuentes externas                                               | 38                                                                                                    |       |
| Variables PLC                                                  |                                                                                                    |       |
| Tipos de datos PLC                                             |                                                                                                    |       |
| <ul> <li>Tablas de observación y forzado permanente</li> </ul> |                                                                                                    |       |
| Backups online                                                 | Segmento 4: CONVEYOR6                                                                                                    |       |
| Traces                                                         |                                                                                                    |       |
| Batos de proxy de dispositivo                                  |                                                                                                    |       |
| Información del ornorama                                       |                                                                                                    |       |
| E Lintes de teutes de auies R.C.                               |                                                                                                    |       |
| myectos de referencia                                          |                                                                                                    | 100%  |

Ilustración 69: Ramificación Verde Conveyor 5

Finalmente, se encuentra el segmento cuatro, propio a la cinta final 6.

Hay que remarcar que la entrada al robot indica que el robot ha cogido ya la pieza. por lo tanto, le da a entender a la cinta que puede pasar una pieza nueva esta.

| Proyecto Edición Ver Insertar Online Opciones Hai<br>P 🕒 🖸 Guardiar proyecto 💩 🗙 🗐 🕞 🗙 🌱 🛎 🏈 🛎 | annertas Ventaria Ayuda<br>- 🖏 🖽 🖽 🖼 Estationer correction entres 🍠 Destacer correction entres 🏭 🔚 🕼 🛪 🖃 🖬 🗸 Caminar projectos 🍎 | Totally Integrated Automation<br>PORTAL |
|------------------------------------------------------------------------------------------------|----------------------------------------------------------------------------------------------------|-----------------------------------------|
| Árbol del provecto                                                                             | CODIGO PROVECTO NOE + PLC 1 (CPL 1214C DC/DC/DC) + Blagues de programa + 05 RAME/CACION PEZA VERDE + RAME/CACION VERDES (EC20301 |                                         |
| Dispositions                                                                                   |                                                                                                    |                                         |
|                                                                                                |                                                                                                    |                                         |
| 1 CH (11)                                                                                      | 표 비행 지도 같은 물건물건 물건 문건 문건 문제 문제 문제 문제 문제 문제 문제 문제 문제 문제 문제 문제 문제                                                                  | -4 12                                   |
|                                                                                                | Interfax de bioque                                                                                                    | 2                                       |
| CODIGO_PROYECTO_NOE                                                                            |                                                                                                    | 0                                       |
| Agregar dispositivo                                                                            |                                                                                                    | 3                                       |
| Dispositivos y redes                                                                           | ▼ Titulo del bloque: RAMPICACION PIEZAS VERDES                                                                                   | ^                                       |
| • [1] PLC_1 [CPU 1214C DC/DC/DC]                                                               | Comentaris                                                                                                    | 3                                       |
| Configuración de dispositivos                                                                  |                                                                                                    |                                         |
| V Online y diagnostico                                                                         | <ul> <li>Segmento 1: CONEVORIJ</li> </ul>                                                                                        | 12                                      |
| • gi Bioques de programa                                                                       | Segmento 2: CONTYOR4                                                                                                    |                                         |
| Agregar nuevo bloque                                                                           | Segmento 3: COMEVORS                                                                                                    | 3                                       |
| Main [OB1]                                                                                     |                                                                                                    | 100                                     |
| IL OO_SISTEMA                                                                                  | Segmento 4: CONEYOR 6                                                                                                    | 2                                       |
| • TE 01_SENSOR_VISION                                                                          | Comentario                                                                                                    |                                         |
| 11 02_INICIO_CADENA_PRODUCCION                                                                 |                                                                                                    |                                         |
| 11 03_RAMIFICACION_HEZA_AZUL                                                                   | 50814                                                                                                    |                                         |
| • 1 04_RAMIFICACION_PIEZA_GRD                                                                  | "CONVEYOR                                                                                                    | 070                                     |
| • 1 05_RAMPICACION_HEZA_VERDE                                                                  | FINAL_VERDE"                                                                                                    | 104                                     |
| W RAMPEACIÓN_VERDES (PC2030)                                                                   | 5482                                                                                                    | *                                       |
| CONVETOR_3DB (DB12)                                                                            | "CONVERTING                                                                                                    |                                         |
| CONVEYOR_408 [DB16]                                                                            | CONVERSION                                                                                                    |                                         |
| CONVETOR_SDB (DB15)                                                                            | EN ENO                                                                                                    |                                         |
| CONVETOR_FINAL_VERDE [DE14]                                                                    | NO12                                                                                                    |                                         |
| TH D6_CONVETOR_CAUS_DRANDES                                                                    | Solution Data State Characteria                                                                                                  |                                         |
|                                                                                                | SISTEMA_DB.                                                                                                    | 1                                       |
| FURNISH STORE CONVERTING CROWS                                                                 | SIGENCER MARCHA                                                                                                    |                                         |
|                                                                                                | LIBERACION_OK                                                                                                    |                                         |
| N TO THE REPORTANCE                                                                            | %45.0 SENSOR_                                                                                                    |                                         |
| * 10 11 AUX                                                                                    | "C6_S_ENTRADA" — ENTRADA                                                                                                    |                                         |
| MHL PLC. Lab. Exection 571200 (EC900)                                                          | W5.1 CENCOR                                                                                                    |                                         |
|                                                                                                | *C6 \$ \$AUDA* - \$AUDA                                                                                                    |                                         |
| CONVEYOR FINAL (FR2)                                                                           |                                                                                                    |                                         |
| <ul> <li>Sei Bloques de sistema</li> </ul>                                                     |                                                                                                    |                                         |
| Objetos tecnológicos                                                                           |                                                                                                    |                                         |
| Fuentes externas                                                                               | Word ROBOT_PICKED                                                                                                    |                                         |
| Variables PLC                                                                                  | POROT CAUS                                                                                                    |                                         |
| Tipos de datos PLC                                                                             | MEDIANAS DR                                                                                                    |                                         |
| Tablas de observación y forzado permanente                                                     | ETAPAS                                                                                                    |                                         |
| Backups online                                                                                 |                                                                                                    |                                         |
| Traces                                                                                         |                                                                                                    |                                         |
| Datos de proxy de dispositivo                                                                  |                                                                                                    |                                         |
| información del programa                                                                       |                                                                                                    |                                         |
| No Lintag de Jaudes de avites (R.C.                                                            | ·                                                                                                    | ×                                       |
| Proyectos de referencia                                                                        |                                                                                                    | 100%                                    |
| > Vista detallada                                                                              | S Propiedades                                                                                                    | 🚯 Información 🚯 🚳 Diagnóstico           |

Ilustración 70: Ramificación Verde Conveyor Final 6

Antes de explicar las cintas de las cajas, cabe indicar que se explicará el de las cajas grandes, ya que las otras dos cintas referentes a las cajas medianas (carpeta 7) y pequeñas

(carpeta 8) tienen el mismo código y por lo tanto se ejecutan de la misma manera, por este hecho se considera innecesario repetir la explicación del mismo código para los 3 casos ya que como se ha indicado es el mismo en todos.

### 5.4.5 Cintas cajas

### 5.4.5.1 Cajas grandes

Si abrimos la carpeta referente a cinta cajas grandes podemos ver dos añadidos más, en este caso podemos ver el FC de cinta cajas grandes donde tendremos programado como el emisor como el derivador como el FB del robot.

Cada Robot tiene un FB diferente debido a que sus coordenadas varían, por lo tanto, se podrá hacer un FB repetitivo e insertarlo.

La estructuración viene dada por un FC donde está la programación de esta sección, un FB donde estará programado el robot y un par de DBs.

Se comenzará explicando la programación del FC. Remarcar que se ha tenido que volver a programar un emisor para simular la llegada de la caja.

| hoyecto Edición Ver Insertar Online Opciones Henr<br>👎 隆 🕞 Guardar proyecto 🚢 🗶 🖷 🐨 🗙 🗠 🗶 🖓                                                                                                    | ramient | as Ventana Ayuda<br>19 📴 🖾 💋 Establecer conexión online 🖉 Dechacer conexión online 🗿 🖪 🖪 🔀 🗙 🚽 🔲 cé saminar convector 👍                                                                                                    | Totally Integrated Automation<br>PORTAL                                                                                                    |
|----------------------------------------------------------------------------------------------------|---------|----------------------------------------------------------------------------------------------------|----------------------------------------------------------------------------------------------------|
| Árbol del proyecto                                                                                                    | < c     | ODIGO_PROYECTO_NOE + PLC_1 [CPU 1214C DC/DC/DC] + Bloques de programa + 06_CONVEYOR_CAJAS_GRANDES + CONVEYOR_CAJAS_GRANDES [FC2040]                                                                                                    | _ # = ×                                                                                                    |
| Dispositivos                                                                                                    |         |                                                                                                    |                                                                                                    |
| 19                                                                                                    | 19 J    | 8.X 9 9 8                                                                                                    | 8                                                                                                    |
|                                                                                                    |         | Interfaz de bloque                                                                                                    | -                                                                                                    |
| T CODIGO PROYECTO NOE                                                                                                    |         |                                                                                                    |                                                                                                    |
| Agregar dispositivo                                                                                                    | 111-1   |                                                                                                    |                                                                                                    |
| A Dispositivos y redes                                                                                                    |         | The de blowses                                                                                                    |                                                                                                    |
| PLC 1 [CPU 1214C DC/DC/DC]                                                                                                    |         | Include Declare:                                                                                                    |                                                                                                    |
| Configuración de dispositivos                                                                                                    |         | Comentano                                                                                                    |                                                                                                    |
| V. Online v diagnóstico                                                                                                    |         | Segmento 1: EMSOR CAUKS                                                                                                    |                                                                                                    |
| <ul> <li>Bloques de programa</li> </ul>                                                                                                    |         |                                                                                                    |                                                                                                    |
| Agregar nuevo blogue                                                                                                    |         | Contemptio                                                                                                    |                                                                                                    |
| - Main [081]                                                                                                    |         | * 070/E VDB                                                                                                    |                                                                                                    |
| I DO SISTEMA                                                                                                    |         | CONVEYOR CALLS                                                                                                    |                                                                                                    |
| DI SENSOR VISION                                                                                                    |         | MD810.0800.0 GRANDES DF . AUKINES, TH                                                                                                    |                                                                                                    |
| 10 02 INICIO CADENA PRODUCCION                                                                                                    |         | STATEMA DE CONTOR CAL SAL                                                                                                    |                                                                                                    |
| 03_RAMIFICACION_REZA_AZUL                                                                                                    |         | MARGENT ENCOVERIOR THE GAILS ACCEST                                                                                                    |                                                                                                    |
| 10 04 RAMIFICACION_PIEZA_GRIS                                                                                                    |         |                                                                                                    |                                                                                                    |
| 10 05 RAMIFICACION PIEZA VERDE                                                                                                    |         | Te ta-er at                                                                                                    |                                                                                                    |
| 10 06 CONVEYOR CAJAS GRANDES                                                                                                    |         |                                                                                                    |                                                                                                    |
| CONVEYOR_CAJAS_GRANDES [FC2040]                                                                                                    |         | "CONVERSE                                                                                                    |                                                                                                    |
| ROBOT_CAJAS_GRANDES [FB2040]                                                                                                    |         | GAM5_                                                                                                    |                                                                                                    |
| CONVEYOR_CAJAS_GRANDES_DB [DB20                                                                                                    |         | caretors de .                                                                                                    | 1                                                                                                    |
| ROBOT CAJAS GRANDES DB [DB20]                                                                                                    |         | EMISORCALA<br>EN CONVEIOR                                                                                                    |                                                                                                    |
| 10 07 CONVEYOR CAJAS MEDIANAS                                                                                                    |         | .2 <sup>TWR06</sup> C0.                                                                                                    |                                                                                                    |
| 10 08_CONVEYOR_CAJAS_PEQUEÑAS                                                                                                    |         | ( <sup>5</sup> )                                                                                                    |                                                                                                    |
| 109 LED                                                                                                    |         | CARS                                                                                                    |                                                                                                    |
| 10_HMI                                                                                                    |         | GAANDES_DB*.                                                                                                    |                                                                                                    |
| 11_EMERGENCIAS                                                                                                    |         | F1                                                                                                    |                                                                                                    |
| <ul> <li>12_AUX</li> </ul>                                                                                                    |         |                                                                                                    |                                                                                                    |
| MHJ-PLC-Lab-Function-S71200 [FC9000                                                                                                    |         |                                                                                                    |                                                                                                    |
| CONVEYOR (FB1)                                                                                                    |         | "CONVERSE.                                                                                                    |                                                                                                    |
| CONVEYOR_FINAL [FB2]                                                                                                    |         | CALAS_<br>GALANGE Der                                                                                                    |                                                                                                    |
| Bloques de sistema                                                                                                    |         | MILE CONVERSE                                                                                                    |                                                                                                    |
| Dijetos tecnológicos                                                                                                    |         | "CIS_BMISOR_ BMISOR GUA                                                                                                    |                                                                                                    |
| Fuentes externas                                                                                                    |         | GAN_SAUDA                                                                                                    |                                                                                                    |
| Variables PLC                                                                                                    |         |                                                                                                    |                                                                                                    |
| Lig Tipos de datos PLC                                                                                                    |         | WHEN THE CARL AND CARL AND CAR |                                                                                                    |
| Tablas de observación y forzado permanente                                                                                                    |         | ORANDES_DB*.<br>AUX_FLARKOS.                                                                                                    |                                                                                                    |
| Backups online                                                                                                    |         | F2                                                                                                    |                                                                                                    |
| Traces                                                                                                    |         |                                                                                                    |                                                                                                    |
| Datos de proxy de dispositivo                                                                                                    |         |                                                                                                    |                                                                                                    |
| Información del programa                                                                                                    |         |                                                                                                    |                                                                                                    |
| In Listae de textes de auire BC                                                                                                    | ×       | Segmento 2: MARCHA CINTA                                                                                                    |                                                                                                    |
| A Description of a second second seco | 1       |                                                                                                    | 702                                                                                                    |
| ribyectos de referencia                                                                                                    |         |                                                                                                    | in the second second se |

Ilustración 71: Cajas Grandes \_FC (1)

En el segmento dos, se activará marcha a la cinta del emisor de cajas.

| 34 Siemens - C:\Users\user\Desktop\PARTE_1_CODIGO_NOE | TFG_FUNICONALITFG_CODIGO_PARTE1_NOECODIGO_PROYECTO_NOE                                                                               | _ # X                             |
|-------------------------------------------------------|----------------------------------------------------------------------------------------------------|-----------------------------------|
| Provecto Edición Ver Insertar Online Opciones Herro   | amientas Ventana Avuda                                                                                                    | Totally late and distance for     |
| 📑 🎦 🔛 Guardar proyecto 📓 🐰 🖄 🕞 🗙 🍋 ± 🖓 ± 🖓            | 🐒 🗈 🖼 📮 🖋 Establecer conexión online 🖉 Deshacer conexión online 👪 🖪 📴 🛪 🖃 📋 et cominar proyecto 👍                                    | PORTAL                            |
| Árbol del proyecto                                    | CODIGO_PROYECTO_NOE > PLC_1 [CPU 1214C DC/DC/DC] > Bloques de programa > 06_CONVEYOR_CAJAS_GRANDES > CONVEYOR_CAJAS_GRANDES [FC2040] | _ # = × <                         |
| Dispositivos                                          |                                                                                                    | 1                                 |
| 19                                                    | A: A: A: A: A: A: A: A: A: A: A: A: A: A                                                                                             |                                   |
|                                                       | Interfaz de Monue                                                                                                    |                                   |
| T CODIGO PROYECTO NOF                                 |                                                                                                    | ġ.                                |
| Anrenar dispositivo                                   |                                                                                                    |                                   |
| Dispositivos y redes                                  | - The delivery                                                                                                    | *                                 |
| PLC_1 [CPU 1214C DC/DC/DC]                            | Intuo dei pioque:                                                                                                    | 100                               |
| Configuración de dispositivos                         | Commentation                                                                                                    | 2                                 |
| V Online y diagnóstico                                | Segmento 1: EMSOR CAUAS                                                                                                    | e.                                |
| Bloques de programa                                   | <ul> <li>Samonto 2: MANMA CINTA</li> </ul>                                                                                           | li li                             |
| Agregar nuevo bloque                                  | - argument z. moder struct                                                                                                    | 2                                 |
| 4 Main [081]                                          | Comentano                                                                                                    | 1                                 |
| III 00_SISTEMA                                        |                                                                                                    | Tez                               |
| 1 01_SENSOR_VISION                                    | %DB1000.DBX2. *CONVEYOR_ *CONVEYOR_                                                                                                  | 2                                 |
| 10 02_INICIO_CADENA_PRODUCCION                        | 0 CAJAS_ CAJAS_                                                                                                    | _                                 |
| 1 03_RAMIFICACION_PIEZA_AZUL                          | "EMERGENCIAS_ %DB10.DBX0.0 GRANDES_DB". GRANDES_DB". %Q3.1                                                                           |                                   |
| • 10 04_RAMIFICACION_PIEZA_GRIS                       | DB*Liberacines. "SISTEMA_DB*. CONVENCE_ 995.6 MARCHA_C15_                                                                            | ibr                               |
| 10 05_RAMIFICACION_PIEZA_VERDE                        | Emergencia_OK_MARCHA_EN_CONVEYOR_EN_CONVEYOR_C15_EMISOR_EMICOL_CARS_                                                                 | erí                               |
| TE 06_CONVEYOR_CAJAS_GRANDES                          |                                                                                                    | 5                                 |
| CONVEYOR_CAJAS_GRANDES [FC2040]                       |                                                                                                    |                                   |
| ROBOT_CAJAS_GRANDES [FB2040]                          |                                                                                                    |                                   |
| CONVEYOR_CAJAS_GRANDES_DB [DB20                       | Transmus .                                                                                                    |                                   |
| RUBUT_CAUAS_GRANDES_DB [UB20]                         | CANARO                                                                                                    |                                   |
|                                                       | GRANDES_DB".                                                                                                    |                                   |
| TO DO LED                                             | CONVEYOR                                                                                                    |                                   |
| 10 JULIO                                              | NOBULIZAJA_<br>EN_CONVEYOR                                                                                                    |                                   |
| 11 EMERGENCIAS                                        |                                                                                                    |                                   |
| • 12 AUX                                              |                                                                                                    |                                   |
| MHJ-PLC-Lab-Function-S71200 [FC9000                   |                                                                                                    |                                   |
| CONVEYOR [FB1]                                        |                                                                                                    |                                   |
| CONVEYOR_FINAL [FB2]                                  |                                                                                                    |                                   |
| Bloques de sistema                                    | Segmento 3:CUNVETOR_HIZEOT                                                                                                    |                                   |
| <ul> <li>Dbjetos tecnológicos</li> </ul>              | Segmento 4: CAJA EN CINTA                                                                                                    |                                   |
| <ul> <li>Fuentes externas</li> </ul>                  | Segmento 5: CALALLENAVACIA                                                                                                    |                                   |
| Variables PLC                                         | Segmento 6: BORADO DE PEZA EN CAIA                                                                                                   |                                   |
| Tablas de observación y forzado permanente            | Segments 7: EE B1807                                                                                                    |                                   |
| Backups online                                        | · argumenter a constant                                                                                                    |                                   |
| Traces                                                | Segmento 8: ESTADO-CONVEYOREMSOR CALAS                                                                                               |                                   |
| Datos de proxy de dispositivo                         | Segmento 9: ESTADO - CONVEYOR SALIDA A ROBOT                                                                                         |                                   |
| Información del programa                              |                                                                                                    |                                   |
| C Listae de textes de suize B.C.                      |                                                                                                    |                                   |
| > Provectos de referencia                             |                                                                                                    | 90%                               |
| > Vista detallada                                     | 9 Propiedades                                                                                                    | Información 🚯 🖞 Diagnóstico 👘 – 🧄 |
|                                                       | arrepressues                                                                                                    | a moraco                          |

Ilustración 72: Cajas Grandes \_FC (2)

La cinta del robot es algo más complejo que el resto, ya que, una vez recibida la caja, deberá posicionarla donde el robot va a dejar la pieza, y una vez introducidas las piezas, se accionará de nuevo la cinta para que la caja llena se dirija a la estación de paletizado.

Como podemos observar en el segmento tres, se pondrá en marcha la cinta que trasportará la caja hasta la posición indicada.

| Proyecto Edición Ver Insertar Online Opciones Herrar    | mientas Ventana Ayuda<br>25. 10 13 🗷 🗔 🍠 Establecer consolin online 🖉 Deshacer consolin online 🧦 18 15 🗶 🚽 🛛 c Francisca consector 👍 | Totally Integrated Automation<br>PORTAL |
|---------------------------------------------------------|----------------------------------------------------------------------------------------------------|-----------------------------------------|
| Advol del provecto                                      | CODICO PROVECTO NOE > REC 1 (CRU 1234C DC/DC/DC) > Requeste de programa > 06 CONVEVOR CALAS GRANDES > CONVEVOR CALAS GRANDES (ECODA) |                                         |
| Disastitus                                              |                                                                                                    |                                         |
| Dispositivos                                            |                                                                                                    |                                         |
| E                                                       | / M 영 등 등 같 표표를 통해 2 명 : 영 : 영 : 영 : 영 : 영 : 영 : 영 : 영 : 영 :                                                                         | <b>34</b>                               |
|                                                         | Interfaz de bloque                                                                                                    |                                         |
| CODIGO_PROYECTO_NOE                                     |                                                                                                    |                                         |
| Agregar dispositivo                                     |                                                                                                    |                                         |
| d Dispositivos y redes                                  | ▼ Título del bloque:                                                                                                    | ^                                       |
| PLC_1 [CPU 1214C DC/DC/DC]                              | Comentario                                                                                                    |                                         |
| Configuración de dispositivos                           |                                                                                                    |                                         |
| Online y diagnóstico                                    | Segmento 1: EMSOR CAJAS                                                                                                    |                                         |
| <ul> <li>Bioques de programa</li> </ul>                 | Segmento 2: MARCHA CINTA                                                                                                    |                                         |
| Agregar nuevo bloque                                    |                                                                                                    |                                         |
| Main [081]                                              | segmento s:                                                                                                    |                                         |
| III 00_SISTEMA                                          | Comentario                                                                                                    |                                         |
| 1 01_SENSOR_VISION                                      |                                                                                                    |                                         |
| 1 02_INICIO_CADENA_PRODUCCION                           | SUB1000 DBX2. *CONVEYOR                                                                                                    |                                         |
| 11 03_RAMIFICACION_PIEZA_AZUL                           | 0 CAJAS_                                                                                                    |                                         |
| III 04_RAMIFICACION_PEZA_GRIS                           | "EMERGENCIAS%DB10_DB300,0GRANDES_DB". %46.1%Q3.2                                                                                     |                                         |
| bit 05_RAMIFICACION_MEZA_VERDE                          | D8".Liberaciones. "SISTEMA_D8", CONVEYOR, "ROBOT_CAJAS_ "CAJA_EN_ "MARCHA_C16_                                                       |                                         |
| • 10 06_CONVEYOR_CAJAS_GRANDES                          | Setas SISTEMA_EN HONOYCOD GRANDES_DB", POSICION_ CONVEYOR                                                                            |                                         |
| CONVEYOR_CAJAS_GRANDES [FC2040]                         | EINERGENCIA_ON MARCHA CONTRACTA DELADA_T. KOBOT_ACUC                                                                                 |                                         |
| ROBOT_CAJAS_GRANDES (P82040)                            |                                                                                                    |                                         |
| CONVEYOR_CAJAS_GRANDES_DB [DB20                         |                                                                                                    |                                         |
| ROBOT_CADAS_GRANDES_DB [DB20]                           |                                                                                                    |                                         |
| CONVETOR_CAUS_MEDIANAS                                  | "CONVEYOR_                                                                                                    |                                         |
| CONVETOR_CAUS_MEDIANAS (FC2050                          | CANS_<br>CANS_                                                                                                    |                                         |
|                                                         | CONVEYOR TROPOL CALLS                                                                                                    |                                         |
|                                                         | ROBOT_CAIAGRANDES_DB2N46.0                                                                                                    |                                         |
|                                                         | EN_CONVEYOR CAJA_COMPLETA "C16 S SALIDA"                                                                                             |                                         |
| CONVEYOR CALAS PEOLEÑAS JEC2060                         |                                                                                                    |                                         |
| BOBOT CAIAS PEOLIEÑAS (EB2060)                          |                                                                                                    |                                         |
| CONVEYOR CAJAS PEQUEÑAS DE IDE2                         |                                                                                                    |                                         |
| BOROT CAIAS PEOLEÑAS DB [DB21]                          |                                                                                                    |                                         |
| • 10 09_LED                                             | Segmento 4: CAJA EN CINTA                                                                                                    |                                         |
| <ul> <li>10_HMI</li> </ul>                              | Segmento 5: CAALLENAVACIA                                                                                                    |                                         |
| 11_EMERGENCIAS                                          | Segmento 6: BORROD DE PEZA EN CAIA                                                                                                   |                                         |
| <ul> <li>MHI-PLC-Lab-Eurotion-S71200 JEC9000</li> </ul> | k Samaata 7: F8 D2F17                                                                                                    |                                         |
| CONVEYOR (FB1)                                          | anglinette y to most                                                                                                    |                                         |
| CONVEYOR FINAL [FB2]                                    | Segmento 8: ESTADO - CONVEYOREMISOR CAIAS                                                                                            |                                         |
| Bloques de sistema                                      | ▶ =0 Fallo                                                                                                    |                                         |
| Dijetos tecnológicos                                    |                                                                                                    |                                         |
| Euniter automas                                         | × 5001000 00V3                                                                                                    |                                         |
| ( )                                                     | 300100.0002                                                                                                    |                                         |
| Proyectos de referencia                                 |                                                                                                    | 90%                                     |
| Vista detallada                                         | G Propledades                                                                                                    | Tutoformación D & Diagnóstico           |

Ilustración 73: Cajas Grandes \_FC (3)

Del mismo modo, se podrá ver como en el segmento cuatro se determina que la caja está en la cinta, poner a uno el bit mediante el sensor de entrada de la cita, y poner a cero con el sensor de salida de este.

| Proyecto Edición Ver Insertar Online Opciones Herrar | annas ventana Ayusa<br>11 🗈 🗊 🖉 💭 🥖 Etablicer conside online 🖉 Deshacer consider online 🛔 🖪 🔯 🛪 👘 📰 🚽 💷 🖬 et saminar convecto 🖕      | Totally Integrated Automation<br>PORTAL |
|------------------------------------------------------|----------------------------------------------------------------------------------------------------|-----------------------------------------|
| Árbol del proyecto                                   | CODIGO_PROYECTO_NOE > PLC_1 [CPU 1214C_DC/DC/DC] > Bloques de programa > 06_CONVEYOR_CAJAS_GRANDES + CONVEYOR_CAJAS_GRANDES [FC2040] |                                         |
| Dispositivos                                         |                                                                                                    | 11                                      |
| 19 III III III III III III III III III I             | / 요성 # 은 씨 # # # # # # # # # # # # # # # # #                                                                                         | <b>1</b>                                |
| 2                                                    | Interfaz de bloque                                                                                                    | THO                                     |
| CODIGO_PROYECTO_NOE                                  |                                                                                                    | Ge                                      |
| Agregar dispositivo                                  |                                                                                                    | 5                                       |
| dispositivos y redes                                 | ▼ Titulo del bloque:                                                                                                    | ^                                       |
| PLC_1 [CPU 1214C DC/DC/DC]                           | Comentario                                                                                                    |                                         |
| Configuración de dispositivos                        |                                                                                                    | Te I                                    |
| S Online y diagnostico                               | Segmento 1: EMISOR CAJAS                                                                                                    | 74                                      |
| Agregar pueso bloque                                 | Segmento 2: MARCHA CINTA                                                                                                    | -                                       |
| Agregar Haevo bioque                                 | Segmento 3: —— CONVEYOR,ROBOT ————                                                                                                   | <u>v</u>                                |
| DO SISTEMA                                           | Segments 4: Cala EN CINTA                                                                                                    | are                                     |
| 1 01_SENSOR_VISION                                   | - angline and a sector and                                                                                                    | = 8                                     |
| 10 02_INICIO_CADENA_PRODUCCION                       | Comemano                                                                                                    |                                         |
| 31 03_RAMIFICACION_PIEZA_AZUL                        |                                                                                                    |                                         |
| 10 04_RAMIFICACION_PIEZA_GRIS                        | "CONVEYOR_                                                                                                    | E C                                     |
| 10 05_RAMIFICACION_PIEZA_VERDE                       | CANG_<br>GRANDES DB*                                                                                                    | 18.                                     |
| In 06_CONVEYOR_CAJAS_GRANDES                         | 195.7 CONVEYOR                                                                                                    | 8                                       |
| CONVEYOR_CAJAS_GRANDES [FC2040]                      | 9M1.2 *CI6.5 ROBICIAL<br>ENCLARATION ENCLARATION                                                                                     |                                         |
| ROBOT_CAJAS_GRANDES [FB2040]                         | Away BUE ENIMORY                                                                                                    |                                         |
| CONVEYOR_CAJAS_GRANDES_DB [D820                      |                                                                                                    |                                         |
| ROBOT_CAJAS_GRANDES_DB [DB20]                        |                                                                                                    |                                         |
| Of_CONVETOR_CAJAS_MEDIANAS                           | GRANDES_DE*                                                                                                    |                                         |
| POPOT CALAS MEDIANAS (F02050                         | F3                                                                                                    |                                         |
| CONVEYOR CALLS MEDIANAS DE (DE2                      |                                                                                                    |                                         |
| ROROT CALAS MEDIANAS DR [DR19]                       |                                                                                                    |                                         |
| TE OR CONVEYOR CAIAS PEQUEÑAS                        |                                                                                                    |                                         |
| CONVEYOR_CAJAS_PEQUEÑAS (FC2060                      | CONVERT                                                                                                    |                                         |
| ROBOT_CAJAS_PEQUEÑAS (FB2060)                        | GRNDES_DB*.                                                                                                    |                                         |
| CONVEYOR_CAJAS_PEQUEÑAS_DB [DB2                      | CONVEYOR.                                                                                                    |                                         |
| ROBOT_CAJAS_PEQUEÑAS_DB (D821)                       | 100 BOOK BOOK BOOK BOOK BOOK BOOK BOOK BO                                                                                            |                                         |
| • 10 09_LED                                          |                                                                                                    |                                         |
| 11 10_HMI                                            | *CONVEYOR.                                                                                                    |                                         |
| 11 11_EMERGENCIAS                                    | CAMA_                                                                                                    |                                         |
| • 11 12_AUX                                          | AIXFLARCOS.                                                                                                    |                                         |
| MHU-PLC-Lab-Function-S/1200 (FC9000                  | 76                                                                                                    |                                         |
| CONVETOR (FB1)                                       |                                                                                                    |                                         |
| Blonues de sistema                                   |                                                                                                    |                                         |
| Objetos tecnológicos                                 |                                                                                                    |                                         |
| Nel Eurotor automas                                  | Segmento 5: CAJALLENAVACIA                                                                                                    |                                         |
|                                                      | 4                                                                                                    |                                         |
| Proyectos de reterencia                              |                                                                                                    |                                         |
| Vista detallada                                      | 4 Propiedades 15 in                                                                                                    | rormacion 🗤 🔂 Diagnostico               |

Ilustración 74: Cajas Grandes \_FC (4)

A continuación, una vez el robot esta metiendo las piezas en la caja, se chequeará si esta esta completa.

| 🔮 🛅 🔚 Guardar proyecto 🚢 🐰 🖲 🕞 🗙 崎 🛨 🍽                                                                                                    | 🔹 😳 🗓 📓 📓 🖓 💋 Stablecer considen online 🖉 Deshacer considen online 👔 🖪 🦉 😽 🚽 💷 et saminar proyecto                                   | PORTAL                         |
|----------------------------------------------------------------------------------------------------|----------------------------------------------------------------------------------------------------|--------------------------------|
| Árbol del proyecto                                                                                                    | CODIGO_PROYECTO_NOE + PLC_1 [CPU 1214C DC/DC/DC] + Bloques de programa + 06_CONVEYOR_CAJAS_GRANDES + CONVEYOR_CAJAS_GRANDES [FC2040] | _ # =×                         |
| Dispositivos                                                                                                    |                                                                                                    |                                |
| 19                                                                                                    | 비과 [4] 14 전 위 한 씨는 돈 좀 듣는 원 * 월 * 월 * 동 12 * 월 12 년 10 년 10 년 10 년 10 년 10 년 10 년 10 년                                               | <b>1</b>                       |
| 3                                                                                                    | Interfaz de bloque                                                                                                    |                                |
| CODIGO_PROYECTO_NOE                                                                                                    |                                                                                                    | 1                              |
| Agregar dispositivo                                                                                                    |                                                                                                    |                                |
| d Dispositivos y redes                                                                                                    | Titula del bloque:                                                                                                    |                                |
| PLC_1 [CPU 1214C DC/DC/DC]                                                                                                    | Consentaria                                                                                                    |                                |
| Configuración de dispositivos                                                                                                    |                                                                                                    |                                |
| 🐰 Online y diagnóstico                                                                                                    | Segmento 1: EMSOR CAJAS                                                                                                    |                                |
| 👻 🙀 Bloques de programa                                                                                                    | Segmento 2: MARCHA CINTA                                                                                                    |                                |
| Agregar nuevo bloque                                                                                                    |                                                                                                    |                                |
| Main [081]                                                                                                    | Segmento 3:                                                                                                    |                                |
| Image: Image: | Segmento 4: CAJA EN CINTA                                                                                                    |                                |
| III 01_SENSOR_VISION                                                                                                    | Segmento 5: CALLENAVACIA                                                                                                    |                                |
| 10 02_INICIO_CADENA_PRODUCCION                                                                                                    |                                                                                                    |                                |
| III 03_RAMIFICACION_PIEZA_AZUL                                                                                                    | Comentano                                                                                                    | ŀ                              |
| III 04_RAMIFICACION_PIEZA_GRIS                                                                                                    | TRANSF CAUL                                                                                                    |                                |
| III 05_RAMIFICACION_PIEZA_VERDE                                                                                                    | *ROBOT_CALAS_ GRANDES_DE*                                                                                                    |                                |
| In 06_CONVEYOR_CAJAS_GRANDES                                                                                                    | GRANDES_DB*. CAIA_COMPLETA                                                                                                    |                                |
| CONVEYOR_CAJAS_GRANDES [FC2040]                                                                                                    | COMPOR SR                                                                                                    |                                |
| ROBOT_CAJAS_GRANDES [FB2040]                                                                                                    | 5 0                                                                                                    |                                |
| CONVEYOR_CAJAS_GRANDES_DB [DB20                                                                                                    |                                                                                                    |                                |
| ROBOT_CAJAS_GRANDES_DB [DB20]                                                                                                    |                                                                                                    |                                |
| 1 07_CONVEYOR_CAJAS_MEDIANAS                                                                                                    |                                                                                                    |                                |
| 10 08_CONVEYOR_CAJAS_PEQUEÑAS                                                                                                    | 303.4                                                                                                    |                                |
| • 10 09_LED                                                                                                    | "SAUDA                                                                                                    |                                |
| <ul> <li>10_HMI</li> </ul>                                                                                                    | PRODUCTO_11                                                                                                    |                                |
| 11 11_EMERGENCIAS                                                                                                    |                                                                                                    |                                |
| • 11 12_AUX                                                                                                    |                                                                                                    |                                |
| MHU-PLC-Lab-Function-S71200 [FC9000                                                                                                    |                                                                                                    |                                |
| CONVEYOR [FB1]                                                                                                    | Segments 6: ROBADO DE REZA EN CALA                                                                                                   |                                |
| CONVEYOR_FINAL [FB2]                                                                                                    | angine to a some or the test of order                                                                                                |                                |
| <ul> <li>Igi Bioques de sistema</li> </ul>                                                                                                    | Segmento 7: F8 ROBOT                                                                                                    |                                |
| Con Cogletos tecnologicos                                                                                                    | Segmento 8: ESTADO - CONVEYOREMSOR CAIAS                                                                                             |                                |
| We Fuentes externas                                                                                                    | Segmente 9: ESTADO - COMPTOR SALIDA & ROBOT                                                                                          |                                |
| Variables PLC                                                                                                    |                                                                                                    |                                |
| Tablas de obrenvación y forrado nermanente                                                                                                    |                                                                                                    |                                |
| <ul> <li>Bachurs celline</li> </ul>                                                                                                    |                                                                                                    |                                |
| Taxaa                                                                                                    |                                                                                                    |                                |
| Datos de provude dispositivo                                                                                                    |                                                                                                    |                                |
| información del programa                                                                                                    |                                                                                                    |                                |
| N Listae de textes de suize B.C                                                                                                    |                                                                                                    |                                |
| <                                                                                                    |                                                                                                    |                                |
| Proyectos de referencia                                                                                                    |                                                                                                    | 80%                            |
| the second second second second second second second second second second second second second second second se                                                                                                    |                                                                                                    | formation (1) Ill place failer |

Ilustración 75: Cajas Grandes \_FC (5)

Una vez la caja esta completa, se reactiva la cinta y esta sale para la zona de paletización, al ser una simulación y estar compuesta por dos softwares que no se pueden conectar entre si como son Factory I/O y RobotStudio, se introducirá el elemento de salida de producto que es el que simularía la transición a la célula de paletización.

| Proyecto Edición Ver Insertar Online Opciones Herrarr | entas Ventana Ayuda<br>11日日 田 田 道 gi Statilicer consider uniter gi Deplacer consider uniter 都 田 田 田 王                                | Totally Integrated Automation<br>PORTAL |
|-------------------------------------------------------|----------------------------------------------------------------------------------------------------|-----------------------------------------|
| Árbol del proyecto                                    | CODIGO PROYECTO NOE → PLC 1 [CPU 1214C DC/DC/DC] → Blogues de programa → 06 CONVEYOR CAJAS GRANDES → CONVEYOR CAJAS GRANDES [FC2040] | _#=×                                    |
| Dispositivos                                          |                                                                                                    |                                         |
| 19                                                    |                                                                                                    |                                         |
|                                                       | Interfaz de bloque                                                                                                    |                                         |
| C CODIGO PROVECTO NOE                                 |                                                                                                    | 1                                       |
| Acrecar dispositivo                                   |                                                                                                    |                                         |
| Dispositivos y redes                                  | - The ball have                                                                                                    |                                         |
| PLC 1 [CPU 1214C DC/DC/DC]                            | <ul> <li>Intuo sei bioque;</li> </ul>                                                                                                |                                         |
| Configuración de dispositivos                         | Comentano                                                                                                    |                                         |
| V Online y diagnóstico                                | Segmento 1: EMISOR CAUAS                                                                                                    |                                         |
| <ul> <li>Bloques de programa</li> </ul>               | <ul> <li>Community 2: 110711 (207)</li> </ul>                                                                                        |                                         |
| Agregar nuevo blogue                                  | Segmento Z: Malicha cinta                                                                                                    |                                         |
| Main [081]                                            | Segmento 3:CONVEYOR_ROBOT                                                                                                    |                                         |
| III 00_SISTEMA                                        | Segmento 4: CAA EN CRITA                                                                                                    |                                         |
| III 01_SENSOR_VISION                                  |                                                                                                    |                                         |
| 10 02_INICIO_CADENA_PRODUCCION                        | Segmento 5: CALLERAWACIA                                                                                                    |                                         |
| 10 03_RAMIFICACION_PIEZA_AZUL                         | Segmento 6: BORRADO DE PIEZA EN CAJA                                                                                                 |                                         |
| 1 04_RAMIFICACION_PIEZA_GRIS                          | Comentario                                                                                                    |                                         |
| 10 05_RAMIFICACION_PEZA_VERDE                         |                                                                                                    |                                         |
| Galaconveyor_CAJAS_GRANDES                            | Total Burge                                                                                                    |                                         |
| CONVEYOR_CAJAS_GRANDES [FC2040]                       | CONVERTING_<br>CAAS_                                                                                                    | - I                                     |
| ROBOT_CAJAS_GRANDES (FB2040)                          | CONNEYOR_ GRANDES_DB*.                                                                                                    |                                         |
| CONVEYOR_CAJAS_GRANDES_DB [DB20                       | GRANDES_DB*. SAUCE AUX INVESS.                                                                                                    |                                         |
| ROBOT_CAJAS_GRANDES_DB [DB20]                         | CONVEXOR_ 2004                                                                                                    |                                         |
| In 07_CONVEYOR_CAJAS_MEDIANAS                         | NOBOLCAN_ \$46.0 TP 'SAUDA_                                                                                                    | 1                                       |
| Bi 08_CONVEYOR_CAJAS_PEQUEÑAS                         | HODOCOT.                                                                                                    |                                         |
| 100_LED                                               |                                                                                                    | 1                                       |
| 10_HMI                                                | CONVETOR_ INFORME FI ET                                                                                                    |                                         |
| 11_EMERGENCIAS                                        | GRANDES_DB*.                                                                                                    |                                         |
| ▼ 12_AUX                                              | AUXELANCOS.                                                                                                    |                                         |
| MHU-PLC-Lab-Function-S71200 [FC9000                   |                                                                                                    |                                         |
| CONVEYOR [FB1]                                        |                                                                                                    |                                         |
| CONVEYOR_FINAL (FB2)                                  |                                                                                                    |                                         |
| <ul> <li>Bloques de sistema</li> </ul>                | 1                                                                                                    |                                         |
| Objetos tecnológicos                                  | Segmento 7: F8 R080T                                                                                                    |                                         |
| Fuentes externas                                      | Segmento 8: ESTADO - CONVEYOR EMISOR CAJAS                                                                                           |                                         |
| Variables PLC                                         |                                                                                                    |                                         |
| Le Tipos de datos PLC                                 | <ul> <li>Segmento 91: ES MORI-CONVETORISALIDA A ROBOT</li> </ul>                                                                     |                                         |
| Tablas de observación y forzado permanente            |                                                                                                    | 1                                       |
| Backups online                                        | 4                                                                                                    |                                         |
| Traces                                                | 1                                                                                                    | I                                       |
| Datos de proxy de dispositivo                         | 4                                                                                                    |                                         |
| información del programa                              | 4                                                                                                    |                                         |
| < III I intra do toylor do suire D.C.                 | 1                                                                                                    |                                         |
| > Proyectos de referencia                             | 1                                                                                                    | 80% -9                                  |
| > Vista detallada                                     | S Propiedades Unform                                                                                                    | iación 🚯 🔮 Diagnóstico 👘 💿 — 🧄          |

Ilustración 76: Cajas Grandes \_FC (6)

Para el segmento siete, lo que se lleva a cabo es efectuar la llamada al FB del robot, donde se encontrarán las etapas que sigue este en la recogida y dejada de la pieza en la caja. Ese código se comentará más tarde.

| Proyecto Edición Ver Insertar Online Opciones Herram | Jentas Ventana Ayuda<br>1 🖸 🖸 🖉 🖉 💋 Stablecer consolin online 🖉 Dechacer consolin online 🏭 🖪 😨 🛪 🚽 🖬 CEluminar provecto 👍                                                                                                    | Totally Integrated Automation<br>PORTAL |
|------------------------------------------------------|----------------------------------------------------------------------------------------------------|-----------------------------------------|
| Árbol del proyecto                                   | CODIGO_PROYECTO_NOE → PLC_1 [CPU 1214C DC/DC/DC] → Bloques de programa → 06_CONVEYOR_CAJAS_GRANDES → CONVEYOR_CAJAS_GRANDES [FC2040]                                                                                                    | _#=×                                    |
| Dispositivos                                         |                                                                                                    |                                         |
| 19 III III III III III III III III III I             | · · · · · · · · · · · · · · · · · · ·                                                                                                    | E4 -                                    |
|                                                      | Interfac de bloque                                                                                                    |                                         |
| CODIGO_PROYECTO_NOE                                  |                                                                                                    |                                         |
| Agregar dispositivo                                  |                                                                                                    |                                         |
| m Dispositivos y redes                               | ▼ Titulo del bloque:                                                                                                    |                                         |
| * La PLC_1 [CPU 1214C DC/DC/DC]                      | Comentario                                                                                                    |                                         |
| Configuración de dispositivos                        | A designed to be a second second s |                                         |
| W Online y diagnostico                               | segmento 1; Ensor CAUS                                                                                                    |                                         |
| <ul> <li>go sioques de programa</li> </ul>           | Segmento 2: MARCHA CINTA                                                                                                    |                                         |
| Agregar nuevo bloque                                 | Segmento 3:COM/EVOL BOROT                                                                                                    |                                         |
| ar Main (UB1)                                        |                                                                                                    |                                         |
|                                                      | Segmento 4: CAJAEN CINTA                                                                                                    |                                         |
| III 01_SENSOR_VISION                                 | Segmento 5: CAIA LLENAVACIA                                                                                                    |                                         |
| 10 02_INCIO_CADENA_PRODUCCION                        | Segmento 6: BORRADO DE REZA EN CAIA                                                                                                    |                                         |
| M 03_RAMIFICACION_PIEZA_AZUL                         | Beginerro 0, someso os respectedore                                                                                                    |                                         |
| O4_RAMIFICACION_REZA_GRIS                            | Segmento 7: F8 ROBOT                                                                                                    |                                         |
| GS_RAMIPICACION_PEZA_VERDE                           | Comentario                                                                                                    |                                         |
| III 06_CONVETOR_CADAS_GRANDES                        |                                                                                                    |                                         |
| CONVEYOR_CAJAS_GRANDES (FC2040)                      | 50820                                                                                                    |                                         |
| ROBOT_CAJAS_GRANDES [PB2040]                         | "ROBOT_CAUS_                                                                                                    |                                         |
| CONVETOR_CADAS_GRANDES_DB [DB20                      | CRAME TO                                                                                                    |                                         |
| ROBOT_CAJAS_GRANDES_DB [DB20]                        | 7/12/080                                                                                                    |                                         |
| III 07_CONVEYOR_CAJAS_MEDIANAS                       | NOBOL_CAVA_GRANCES                                                                                                    |                                         |
| B 08_CONVEYOR_CAJAS_PEQUENAS                         | EN ENO                                                                                                    |                                         |
| • 10 09_LED                                          | *CONVEYOR \$2002                                                                                                    |                                         |
|                                                      | PIRAL-ACUDE - PEZA PARA A POSE - POSE                                                                                                    |                                         |
| 11_EMERGENCIAS                                       |                                                                                                    |                                         |
| <ul> <li>III 12_AUX</li> <li>IIII 12_AUX</li> </ul>  | 1 W7.2 TODA                                                                                                    |                                         |
| CONTRACTOR (COL)                                     | Provide 1 1 1 1 1 1 1 1 1 1 1 1 1 1 1 1 1 1 1                                                                                                    |                                         |
| CONVETOR [FB1]                                       | PLACE                                                                                                    |                                         |
| Discuss de sistema                                   | PIEZAS_POR_ COGER PIEZA "ROBOTI GRAE"                                                                                                    |                                         |
| Di objetes tesselleises                              | 4 - CAIA                                                                                                    |                                         |
| Gigetos tecnologicos                                 | 96.1 75403                                                                                                    |                                         |
| National States                                      | *CAALER, BOBBADO PEZAS.EN.                                                                                                    |                                         |
| Tipos de datos B.C                                   | POSICION_ PEZA CAA_GRANDE*                                                                                                    |                                         |
| Tablas de obrenvación y fortado nermanente           | CALENCIOS                                                                                                    |                                         |
| Backups online                                       |                                                                                                    |                                         |
| Traces                                               |                                                                                                    |                                         |
| Datos de proxy de dispositivo                        | Segmento 8: ESTADO - CONVEYOREMISOR CAUAS                                                                                                    |                                         |
| Información del programa                             |                                                                                                    |                                         |
| In Listae de textes de auire BLC                     | Segmento 91: ESIADO - CONVETORISALIZA ARIDEO1                                                                                                    |                                         |
|                                                      | 4                                                                                                    |                                         |
| Proyectos de referencia                              | 4                                                                                                    | 10% ·                                   |
| Vista detallada                                      | S Propiedades 11 Inf                                                                                                    | ormación 🐮 🔯 Diagnóstico                |

Ilustración 77: Cajas Grandes \_FC (7)

Para los dos últimos segmentos, que son los referentes a los estados, remarcar que son exactamente idénticos a los segmentos que se han empleado tanto para la cinta emisora como para la derivadora o en el caso de las ramificaciones.

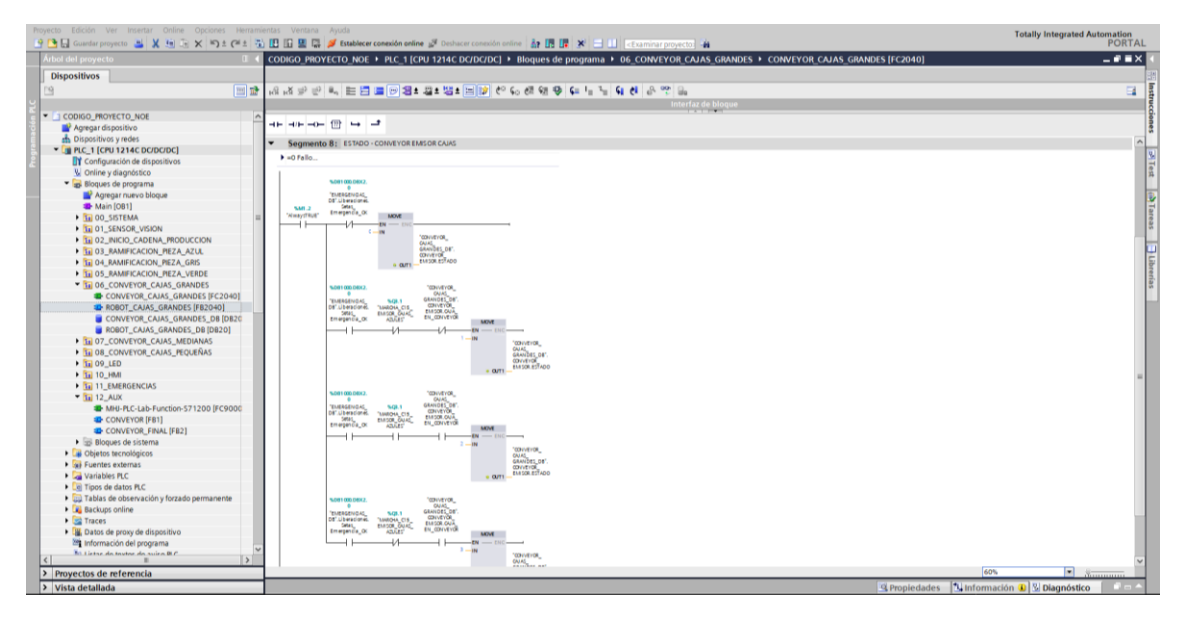

Ilustración 78: Cajas Grandes \_FC (8)

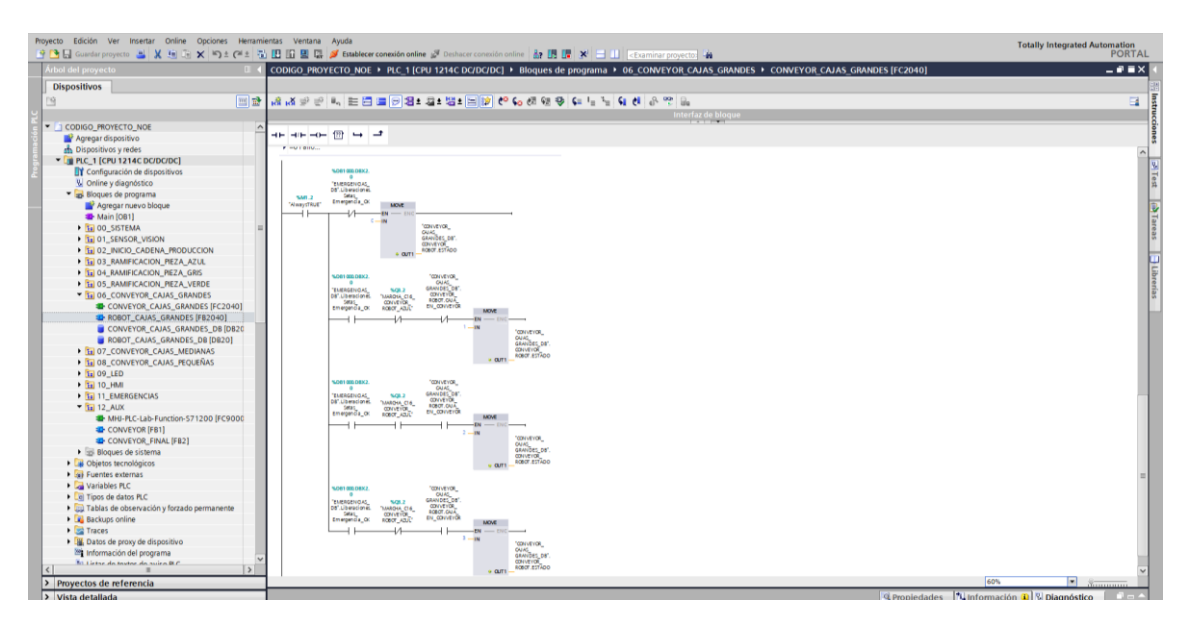

Ilustración 79: Cajas Grandes \_FC (9)

Una vez explicada la programación del FC se pasa a explicar la programación propia desarrollada para el FB del Robot.

Del mismo modo que ocurre con el FC de las cajas, la programación del FB del robot es la misma para los 3, lo único que varía son sus coordenadas, por lo tanto, se pasará a explicar el FB del robot correspondiente a la cinta cajas grandes.

Como ya ha ocurrido con otros FB, en este, se han programado variables que se emplearan a lo largo del programa en el interfaz de bloque.

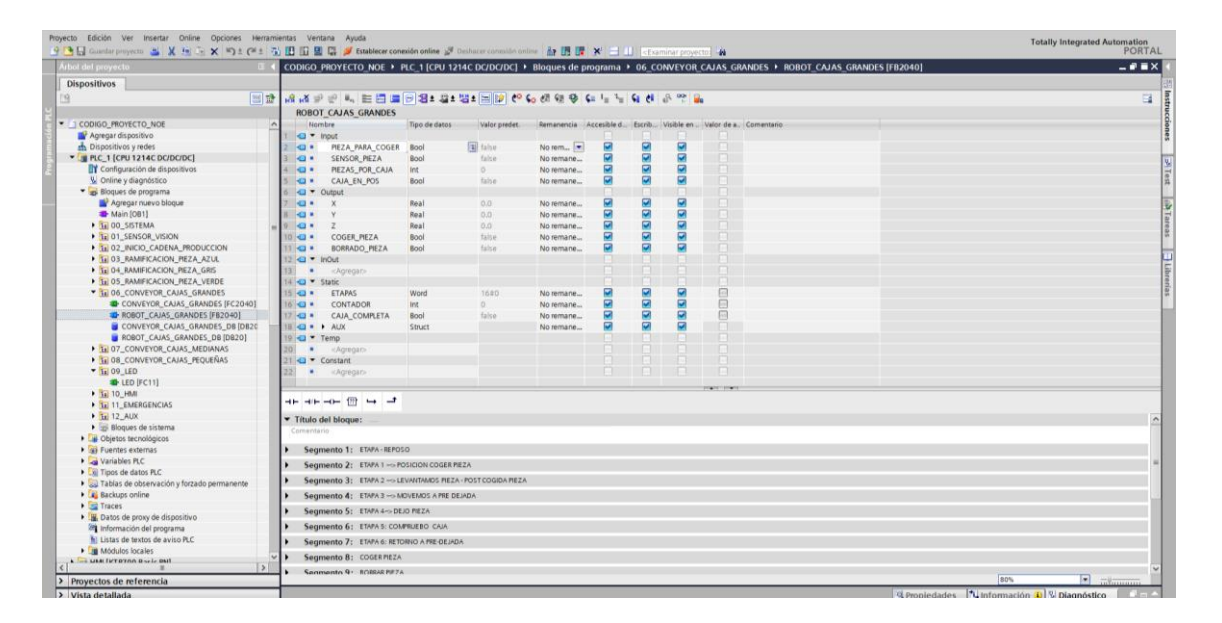

Ilustración 80: Interfaz de Bloque FB del Robot

Este FB se divide en diez segmentos que se pasarán a explicar a continuación. Se comenzará programando la etapa del reposo, en donde el robot esta esperando a recibir las señales oportunas que le indiquen que tanto la pieza como la caja están en posición.

| greece Edución Ver Insental Online Opciónes Herrar<br>같 💁 🛄 Guardar proyecto 🚢 🗶 通 🗐 🗙 崎 호 (제품 | 👔 🗓 🕼 🖉 🖉 🎜 Stablecer conexidn online 🖉 Deshacer conexidn online 🎄 🖪 🐺 🛪 🖃 💷 c@xaminar proyecto. 🏟                                | Totally Integrated Automation<br>PORTA |
|------------------------------------------------------------------------------------------------|----------------------------------------------------------------------------------------------------|----------------------------------------|
| Árbol del proyecto                                                                             | CODIGO_PROYECTO_NOE + PLC_1 [CPU 1214C DC/DC/DC] + Bloques de programa + 06_CONVEYOR_CAJAS_GRANDES + ROBOT_CAJAS_GRANDES [FB2040] | _ # = >                                |
| Dispositivos                                                                                   |                                                                                                    |                                        |
| 19 III III III III III III III III III I                                                       | : [ 김 씨 의 관 씨, 돈 등 등 영호 33 ± 131 ± 등 12 약 60 60 60 60 40 40 40 7 40 60 7 80 7 80 7 80 7 80 7 80 7 80 7 80                         |                                        |
|                                                                                                | Interfaz de bloque                                                                                                    |                                        |
| CODIGO_PROYECTO_NOE                                                                            |                                                                                                    |                                        |
| Agregar dispositivo                                                                            |                                                                                                    |                                        |
| d Dispositivos y redes                                                                         | ▼ Titulo del bloque:                                                                                                    |                                        |
| PLC_1 [CPU 1214C DC/DC/DC]                                                                     | Comentario                                                                                                    |                                        |
| Configuración de dispositivos                                                                  |                                                                                                    |                                        |
| Conline y diagnostico                                                                          | Segmento 1: ETAPA-REPOSO                                                                                                    |                                        |
| • igs sioques de programa                                                                      | Comentario                                                                                                    |                                        |
| Agregar nuevo bloque                                                                           |                                                                                                    |                                        |
| <ul> <li>Si 00 SISTEMA</li> </ul>                                                              | 341.2                                                                                                    | #PIEZAS_POR_                           |
| Ta 01 SENSOR VISION                                                                            | "Always TRUE" #ETAPAS MOVE MOVE MOVE                                                                                              | CAIA #CAIA_COMPLETA                    |
| 102_INICIO_CADENA_PRODUCCION                                                                   |                                                                                                    | (R )                                   |
| 1 03 RAMIFICACION PIEZA AZUL                                                                   |                                                                                                    | #CONTADOR                              |
| 1 04_RAMIFICACION_REZA_GRIS                                                                    |                                                                                                    |                                        |
| 10 05_RAMIFICACION_PEZA_VERDE                                                                  | #PEZA_PARA_                                                                                                    |                                        |
| III 06_CONVEYOR_CAJAS_GRANDES                                                                  | #CAIA_COMPLETA #CAIA_EN_POS COGER MOVE                                                                                            |                                        |
| CONVEYOR_CAJAS_GRANDES [FC2040]                                                                |                                                                                                    |                                        |
| ROBOT_CAJAS_GRANDES (FB2040)                                                                   | IN OUT CHARGE                                                                                                    |                                        |
| CONVEYOR_CAJAS_GRANDES_DB [DB20                                                                |                                                                                                    |                                        |
| ROBOT_CAJAS_GRANDES_DB [DB20]                                                                  |                                                                                                    |                                        |
| 07_CONVEYOR_CAJAS_MEDIANAS                                                                     | Segmento 2: ETAPA 1 -> POSICION COGER PEZA                                                                                        |                                        |
| BUDG_CONVETOR_CAUAS_PEQUENAS                                                                   | <ul> <li>Segmento 3: ETAPA 2 -&gt; LEVANTANDS REZA -POST COGIDA REZA</li> </ul>                                                   |                                        |
| to 10 HM                                                                                       | Segmento 4: FTAPA 1 -> MEVERADS A PRE DE IADA                                                                                     |                                        |
| 11 EMERGENCIAS                                                                                 |                                                                                                    |                                        |
| 12_AUX                                                                                         | <ul> <li>Segmento 5: ETAPA 4-&gt; DEJO PIEZA</li> </ul>                                                                           |                                        |
| MHJ-PLC-Lab-Function-S71200 (FC9000)                                                           | Segmento 6: ETAPA 5: COMPRUEBO CAUA                                                                                               |                                        |
| CONVEYOR [FB1]                                                                                 | Segmento 7: ETAPA 6: RETORNO A PRE-DEJADA                                                                                         |                                        |
| CONVEYOR_FINAL [FB2]                                                                           | Segmento 8: COGEPREZA                                                                                                    |                                        |
| Bioques de sistema      Obietos tecnológicos                                                   | Segmento 9: 80R94 P82A                                                                                                    |                                        |
| Fuentes externas                                                                               | Segments 10: Conteday                                                                                                    |                                        |
| Variables PLC                                                                                  | augmente ter, consistent                                                                                                    |                                        |
| Tipos de datos PLC                                                                             |                                                                                                    |                                        |
| Tablas de observación y forzado permanente                                                     |                                                                                                    |                                        |
| Backups online                                                                                 |                                                                                                    |                                        |
| Traces                                                                                         |                                                                                                    |                                        |
| <ul> <li>Datos de proxy de dispositivo</li> </ul>                                              |                                                                                                    |                                        |
| Información del programa                                                                       | v                                                                                                    |                                        |
| < II >                                                                                         |                                                                                                    |                                        |
| Provectos de referencia                                                                        |                                                                                                    | 80%                                    |

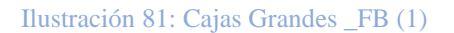

A continuación, en la etapa 1, el robot se encuentra en la posición de coger pieza.

|                                            | 2. All The The Ash Section Consider Consider Conside<br>Consider Consider Consider Consider Consider Consider Consider Consider Consider Consider Consider Consider Consider Consider Consider Consider Consider Consider Consider Consider Consider Consider Consider Consider Consider Consider C | TOR |
|--------------------------------------------|----------------------------------------------------------------------------------------------------|-----|
| iol del proyecto                           | CODIGO_PROYECTO_NOE + PLC_1 [CPU 1214C DC/DC/DC] + Bloques de programa + 06_CONVEYOR_CAUAS_GRANDES + ROBOT_CAUAS_GRANDES [FB2040]                                                                                                    |     |
| Dispositivos                               |                                                                                                    |     |
|                                            | 122 12 12 12 12 12 12 12 12 12 12 12 12                                                                                                    |     |
|                                            | interfar de blogue                                                                                                    |     |
| CODIGO PROVECTO NOF                        |                                                                                                    |     |
| Amenar dispositivo                         |                                                                                                    |     |
| A Dispositivos y redes                     |                                                                                                    |     |
| PLC 1 [CPU 1214C DC/DC/DC]                 | Titulo dei bioque:                                                                                                    |     |
| Di Configuración de dispositivos           | Contentano                                                                                                    |     |
| V Online v diagnóstico                     | Segmento 1: ETAPA-REPOSO                                                                                                    |     |
| <ul> <li>Bioques de programa</li> </ul>    |                                                                                                    |     |
| Agregar nuevo blogue                       | Segmento Zi ETAPA 1 -> POSICION COGRAPIZA                                                                                                    |     |
| Main (081)                                 | Comentario                                                                                                    |     |
| BE DO SISTEMA                              | A Design of the second second s                                                                                                    |     |
| SE 01 SENSOR VISION                        | 70412 #ETAPAS                                                                                                    |     |
| 10 02 INICIO CADENA PRODUCCION             | MOVE MOVE MOVE                                                                                                    |     |
| I DI RAMIFICACION PIEZA AZUL               | Word EN LINE EN LINE EN LINE EN LINE EN LINE EN LINE EN LINE EN LINE EN LINE EN LINE EN LINE EN LINE EN LINE EN                                                                                                    |     |
| 1 04 RAMIFICACION PIEZA GRIS               |                                                                                                    |     |
| 10 05 RAMIFICACION PIEZA VERDE             |                                                                                                    |     |
| * 32 06 CONVEYOR CALAS GRANDES             | "CONVEYOR_                                                                                                    |     |
| CONVEYOR CAJAS GRANDES (C2040)             | CAIAS                                                                                                    |     |
| ROBOT CAJAS GRANDES (FB2040)               | AUXIME EC                                                                                                    |     |
| CONVEYOR CAJAS GRANDES DB [DB20            | ETAPA_1                                                                                                    |     |
| ROBOT_CAJAS_GRANDES_DB [DB20]              | 104                                                                                                    |     |
| 1 07 CONVEYOR CAJAS MEDIANAS               | Time MOVE                                                                                                    |     |
| 10 08 CONVEYOR CAJAS PEQUEÑAS              | IN Q EN CHUC                                                                                                    |     |
| • 12 09_LED                                | 1725 PT ET 2-W + OUT - FETAPAS                                                                                                    |     |
| • 1a 10_HMI                                |                                                                                                    |     |
| Se 11 EMERGENCIAS                          |                                                                                                    |     |
| * 11 12_AUX                                |                                                                                                    |     |
| MHJ-FLC-Lab-Function-571200 [FC9000        | Segmento 3: ETAPA 2 -> LEVANTANDS REZA POSTCOGIDA REZA                                                                                                    |     |
| CONVEYOR [F61]                             | Segmento 4: ETAPA 3 → MOVEMOS A PIE DEJADA                                                                                                    |     |
| CONVEYOR_FINAL [FB2]                       | Economic E. Etitici - Olivi BETA                                                                                                    |     |
| Bloques de sistema                         | sequences: Electronic and a second second                                                                                                    |     |
| Objetos tecnológicos                       | Segmento 6: ETAPA 5: COMPSUEDO CAIA                                                                                                    |     |
| Gerentes externas                          | Segmento 7: ETAPA 6: RETORNO A PRE-DEJADA                                                                                                    |     |
| Variables PLC                              | A Samuele B, COSERTA                                                                                                    |     |
| Tipos de datos PLC                         | adiustro p. swarshaw                                                                                                    |     |
| Tablas de observación y forzado permanente | Segmento 9: BORRAR PIEZA                                                                                                    |     |
| Backups online                             | Segmento 10: Contador                                                                                                    |     |
| 🕨 🧱 Traces                                 |                                                                                                    |     |
| Datos de proxy de dispositivo              |                                                                                                    |     |
| información del programa                   |                                                                                                    |     |
| Mit tistes de textes de acies BLC          |                                                                                                    |     |
|                                            |                                                                                                    |     |

Ilustración 82: Cajas Grandes \_FB (2)

Una vez el robot coge la pieza, pasa a la etapa de post cogida, donde elevará la pieza para su posterior desplazamiento.

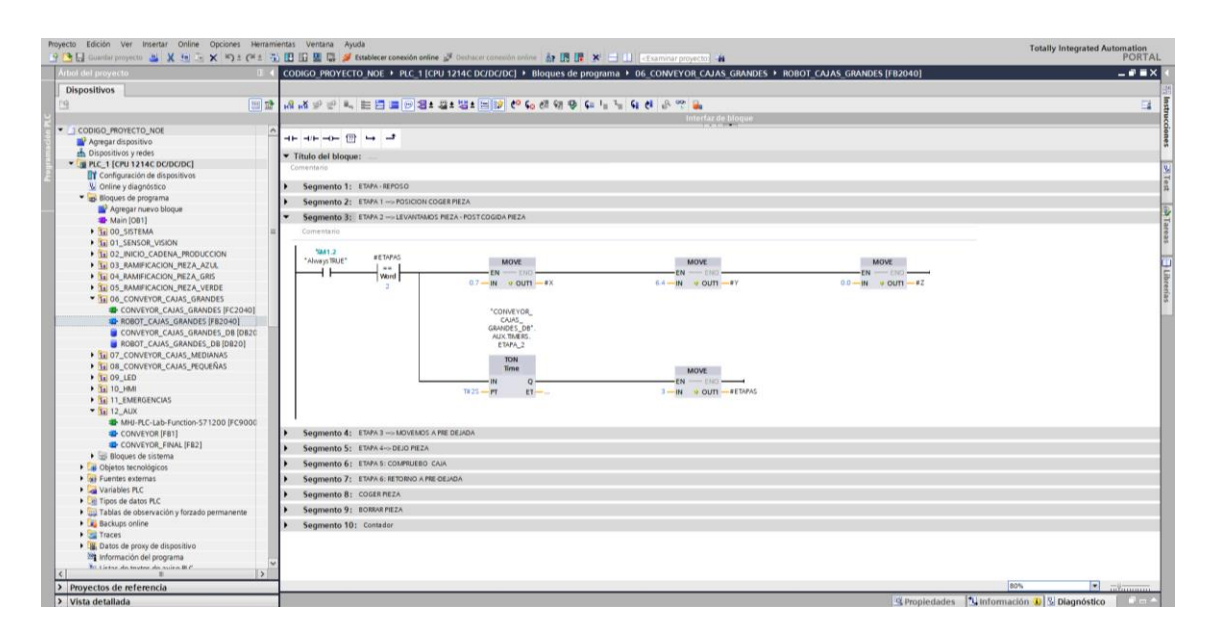

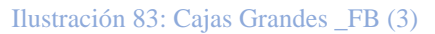

Para el segmento cuatro, se ha programado la etapa de moverse a pre dejada, este movimiento será el anteriormente realizado a la introducción de la pieza en su caja correspondiente.

| Arboi del proyecto                                                                                                    | COD         | NGO_PROYECTO_NOE   PLC_1[C        | PU 1214C DC/DC/DC]  Bloques de pro | grama + 06_CONVEYOR_CAJAS_GRANDES + ROI | BOT_CAJAS_GRANDES [FB2040] | _ • • ×  |
|----------------------------------------------------------------------------------------------------|-------------|-----------------------------------|------------------------------------|-----------------------------------------|----------------------------|----------|
| Dispositivos                                                                                                    |             |                                   |                                    |                                         |                            |          |
| 19                                                                                                    | i i i i 🖬 🛅 | K 🔊 🕾 🐛 🖿 🚍 🕞 😫 :                 | : 월호 월호 🚍 😥 🗢 🗞 생 행 😵 🗣            | 1= 1= 📢 🚯 😤 🔒                           |                            | E4 .     |
|                                                                                                    |             |                                   |                                    | Interfaz de bloque                      |                            |          |
| CODIGO_PROYECTO_NOE                                                                                                    | ^           |                                   |                                    |                                         |                            |          |
| Agregar dispositivo                                                                                                    | -11-        |                                   |                                    |                                         |                            |          |
| Dispositivos y redes                                                                                                    | ▼ 1/        | itulo del bloque:                 |                                    |                                         |                            |          |
| PLC_1 (CPU 1214C DC/DC/DC)                                                                                                    | Cor         | mentario                          |                                    |                                         |                            |          |
| Configuración de dispositivos                                                                                                    |             |                                   |                                    |                                         |                            |          |
| Online y diagnóstico                                                                                                    | •           | Segmento 1: ETAPA - REPOSO        |                                    |                                         |                            |          |
| <ul> <li>Bioques de programa</li> </ul>                                                                                                    | •           | Segmento 2: ETAPA 1 -> POSICION C | OGER PIEZA                         |                                         |                            |          |
| Agregar nuevo bloque                                                                                                    |             | Segmento 3: ETAPA 2 LEVANTAM      | S PIEZA - POST COGIDA PIEZA        |                                         |                            |          |
| Main [061]                                                                                                    |             | Segmento S. CARA 2 -S LEVATIAN    | re there is a submitted and        |                                         |                            |          |
| II 00_SISTEMA                                                                                                    |             | Segmento 4: ETAPA 3 -> MOVEMOS    | A PRE DEJADA                       |                                         |                            |          |
| III 01_SENSOR_VISION                                                                                                    |             | Comentario                        |                                    |                                         |                            |          |
| 1 02_INICIO_CADENA_PRODUCCION                                                                                                    |             |                                   |                                    |                                         |                            |          |
| 1 03_RAMIFICACION_PIEZA_AZUL                                                                                                    |             | %M1.2 #ETAPAS                     |                                    |                                         |                            |          |
| 1 04_RAMIFICACION_MEZA_GRD                                                                                                    |             | Always IRUE                       | MOVE                               | MOVE                                    | MOVE                       |          |
| • 11 05_RAMIFICACION_MEZA_VERDE                                                                                                    |             | Word                              | EN ENO                             | EN - DIO                                | EN ENO                     |          |
| • 10 06_CONVETOR_CAJAS_GRANDES                                                                                                    |             | 3                                 | SA IN COUL                         | N OUT                                   | 0.0 N 00H 22               |          |
| CONVETOR_CAUAS_GRANDES (FC20+                                                                                                    | 0]          |                                   |                                    |                                         |                            |          |
| ROBOT_CAJAS_GRANDES [FB2040]                                                                                                    | 20          |                                   | CONVEYOR_                          |                                         |                            |          |
| CONVETOR_CADAS_GRANDES_DB [D]                                                                                                    | 120         |                                   | CAJAS_                             |                                         |                            |          |
| ROBOT_CADAS_GRANDES_DB [DB20]                                                                                                    |             |                                   | AUX.TMERS.                         |                                         |                            |          |
| D OR CONVETOR_CAUSE REDUKNAS                                                                                                    |             |                                   | ETAPA_3                            |                                         |                            |          |
| I DO LED                                                                                                    |             |                                   | TON                                |                                         |                            |          |
|                                                                                                    |             |                                   | Time                               | MOVE                                    |                            |          |
| TO 11 EMERGENCIAS                                                                                                    |             |                                   | IN Q                               | EN - ENO                                |                            |          |
|                                                                                                    |             |                                   | T# 25 - PT ET                      | 4                                       |                            |          |
| <ul> <li>Mul. B.C.Lab. Eusetion 571200 (ECO)</li> </ul>                                                                                                    | 00          |                                   |                                    |                                         |                            |          |
| CONVEYOR [591]                                                                                                    |             |                                   |                                    |                                         |                            |          |
| CONVEYOR EINAL (ED.)                                                                                                    |             |                                   |                                    |                                         |                            |          |
| Bionues de sistema                                                                                                    | •           | Segmento 5: ETAPA 4-> DEJO PIEZA  |                                    |                                         |                            |          |
| Objetos tecnológicos                                                                                                    | •           | Segmento 6: ETAPA 5: COMPRUEBO    | CAIA                               |                                         |                            |          |
| Euentes externas                                                                                                    |             | Segmento 7: ETAPA 6: RETORNO A PR | E-DE IADA                          |                                         |                            |          |
| Variables PLC                                                                                                    |             | Segmento V. Elevie Reloado Aria   |                                    |                                         |                            |          |
| Tipos de datos PLC                                                                                                    | ,           | Segmento 8: COGERPIEZA            |                                    |                                         |                            |          |
| Tablas de observación y forzado permanente                                                                                                    | •           | Segmento 9: BORRAR PIEZA          |                                    |                                         |                            |          |
| Backups online                                                                                                    |             | Segmento 10: Contador             |                                    |                                         |                            |          |
| Traces                                                                                                    |             | Segmento rot zonasor              |                                    |                                         |                            |          |
| Datos de proxy de dispositivo                                                                                                    |             |                                   |                                    |                                         |                            |          |
| Información del programa                                                                                                    |             |                                   |                                    |                                         |                            |          |
| Ni Listas de textes de auire BLC                                                                                                    | ~           |                                   |                                    |                                         |                            |          |
| ( I                                                                                                    | 2           |                                   |                                    |                                         |                            |          |
| A Description of the second second se |             |                                   |                                    |                                         |                            | - INC II |

Ilustración 84: Cajas Grandes \_FB (4)

Y una vez este situado en pre- dejada, se ejecuta la etapa de dejado de pieza.

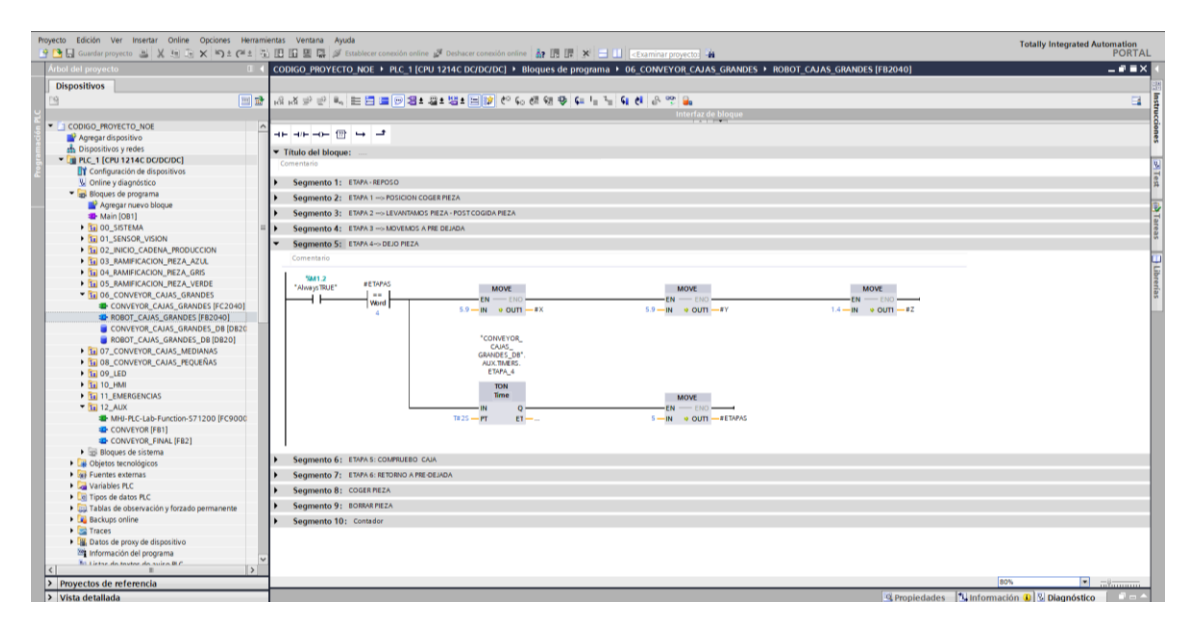

Ilustración 85: Cajas Grandes \_FB (5)

Como la dejada de piezas se ejecuta un número de veces determinado para que la caja quede completa, se ha programado la etapa de comprobación de caja, donde se chequea si la caja está llena o no. En caso de estar la caja completa, pasa a la etapa 0 donde se repite el proceso. Si no está completa el robot seguirá metiendo piezas en esta.

| Proyecto Edición Ver Insertar Online Opciones Herram | nientas<br>73. IIII | is Ventana Ayuda Totaliy Integ                                                                                                    | rated Automation                                                                                                    |
|------------------------------------------------------|---------------------|----------------------------------------------------------------------------------------------------|----------------------------------------------------------------------------------------------------|
| C Constant projecto Car A tel Car A -72 (-2 )        |                     | 1 m 🖩 👘 is, cannera cousse anne 8, centre cousses onne 🕅 13 th 🔖 🦳 🗂 terrainet bolices 1 👘                                                                                                    | PORTAL                                                                                                    |
| Arbol del proyecto                                   | co                  | ODIGO_PROYECTO_NOE > PLC_1 [CPU 1214C DC/DC/DC] + Bloques de programa > 06_CONVEYOR_CAJAS_GRANDES + ROBOT_CAJAS_GRANDES [FB2040]                                                                                                    | _ • • • × •                                                                                                    |
| Dispositivos                                         |                     |                                                                                                    |                                                                                                    |
| 19 🖬 🖬                                               | - idi               | 3. 조 코 문 씨, 臣 酉 🗩 월 # 월 # 월 10 년 6. 6. 69 월 9. 6 년 5. 61 년 8. 72 🔒                                                                                                    |                                                                                                    |
| y                                                    |                     | interfaz de blogue                                                                                                    | and the second second se |
| CODIGO PROYECTO NOE                                  | ~                   |                                                                                                    | ġ.                                                                                                    |
| Agregar dispositivo                                  | - P                 |                                                                                                    | ne                                                                                                    |
| 📩 Dispositivos y redes                               |                     | Titula del bloque:                                                                                                    |                                                                                                    |
| PLC_1 [CPU 1214C DC/DC/DC]                           | 1                   | Tread out anotage :                                                                                                    | 0                                                                                                    |
| 2 Configuración de dispositivos                      | 1.1                 |                                                                                                    | 1                                                                                                    |
| 🖳 Online y diagnóstico                               | •                   | Segmento 1: ETAPA-REPOSO                                                                                                    | 22                                                                                                    |
| <ul> <li>Bioques de programa</li> </ul>              |                     | Segmento 2: ETAPA 1 → POSICION CODER PIEZA                                                                                                    |                                                                                                    |
| Agregar nuevo bloque                                 |                     | Comparts 0. ETABL3                                                                                                    |                                                                                                    |
| Main [081]                                           | Ľ.                  | Segmento 3: Elvava => Levava house repair for the second second | Ta la                                                                                                    |
| III 00_SISTEMA                                       | - P -               | Segmento 4: ETAPA 3 → MOVEMOS A PRE DEJADA                                                                                                    | 102                                                                                                    |
| 1 01_SENSOR_VISION                                   |                     | Segmento 5: ETAPA 4->> DEJO PIEZA                                                                                                    |                                                                                                    |
| D DD DD DD DD DD DD DD DD DD DD DD DD D              |                     | Samanto 6: ETAPAS: COLPRUIRIO CALA                                                                                                    |                                                                                                    |
| CONTRACTOR DECASION DECAS CRIS                       |                     |                                                                                                    | E                                                                                                    |
| THE OS RAMIFICACION REZA VERDE                       | 1.1                 | Contentano                                                                                                    | bre                                                                                                    |
| TO DE CONVEYOR CALAS GRANDES                         |                     | # AUX:TIMERS.TI                                                                                                    | rías                                                                                                    |
| CONVEYOR CAJAS GRANDES [FC2040]                      |                     | 1/M1.2 TON ADD                                                                                                    |                                                                                                    |
| ROBOT_CAJAS_GRANDES (FB2040)                         |                     | "Always TRUE" #E MPAS Time #SENSOR_PREZA P_TRUG Auto (init) #CONVOUR MOVE                                                                                                    |                                                                                                    |
| CONVEYOR_CAJAS_GRANDES_DB [DB20                      |                     | Word IN Q CLK Q EN ENO                                                                                                    |                                                                                                    |
| ROBOT_CAJAS_GRANDES_DB [DB20]                        |                     | 5 THIS-PT ET #ADDRUNCOS. I-INI OUT #CONTADOR #PIEZAS_POR_ 6-IN # OUTI-#ETAPAS                                                                                                    |                                                                                                    |
| III 07_CONVEYOR_CAJAS_MEDIANAS                       |                     | #CONTADOR — IN2 # CAIA                                                                                                    |                                                                                                    |
| 10 08_CONVEYOR_CAJAS_PEQUEÑAS                        |                     |                                                                                                    |                                                                                                    |
| 100_LED                                              |                     |                                                                                                    |                                                                                                    |
| 10_HMI                                               |                     | #CONTADOR MATUR                                                                                                    |                                                                                                    |
| 11_EMERGENCIAS                                       |                     |                                                                                                    |                                                                                                    |
| • 11 12_AUX                                          |                     | ARE ARE FOR OUT - FETARAS                                                                                                    |                                                                                                    |
| MHU-PLC-Lab-Function-571200 [FC9000                  |                     | CAA                                                                                                    |                                                                                                    |
| CONVEYOR (FB1)                                       |                     | # CAM_COMPLETA                                                                                                    |                                                                                                    |
| CONVETOR_FINAL [FB2]                                 |                     | (s)                                                                                                    |                                                                                                    |
| Objetos tecnológicos                                 |                     |                                                                                                    |                                                                                                    |
| Fuentes externas                                     |                     | 1                                                                                                    |                                                                                                    |
| Variables PLC                                        | •                   | Segmento 7: ETAPA 6: RETORIO A PRE-DEJADA                                                                                                    |                                                                                                    |
| Tipos de datos PLC                                   | <b>.</b>            | Comparts 0: COCERETA                                                                                                    |                                                                                                    |
| Tablas de observación y forzado permanente           | Ľ                   | permenu of consumery                                                                                                    |                                                                                                    |
| Backups online                                       | P                   | Segmento 9: BORMA PEZA                                                                                                    |                                                                                                    |
| Traces                                               | •                   | Segmento 10: Contador                                                                                                    |                                                                                                    |
| Datos de proxy de dispositivo                        |                     |                                                                                                    |                                                                                                    |
| Información del programa                             | ~                   |                                                                                                    |                                                                                                    |
| < III Lister de textes de suire BC                   |                     |                                                                                                    |                                                                                                    |
| Proyectos de referencia                              |                     | 80%                                                                                                    | ▼ _0                                                                                                    |
| > Vista detallada                                    |                     | 역 Propledades 핵Linformación 🔒 및 Diag                                                                                                    | nóstico 👘 🚽 📥                                                                                                    |

Ilustración 86: Cajas Grandes \_FB (6)

Como se ha indicado, tanto si la caja esta completa como si no, el robot retorna a pre dejada esperando a ejecutar una acción.

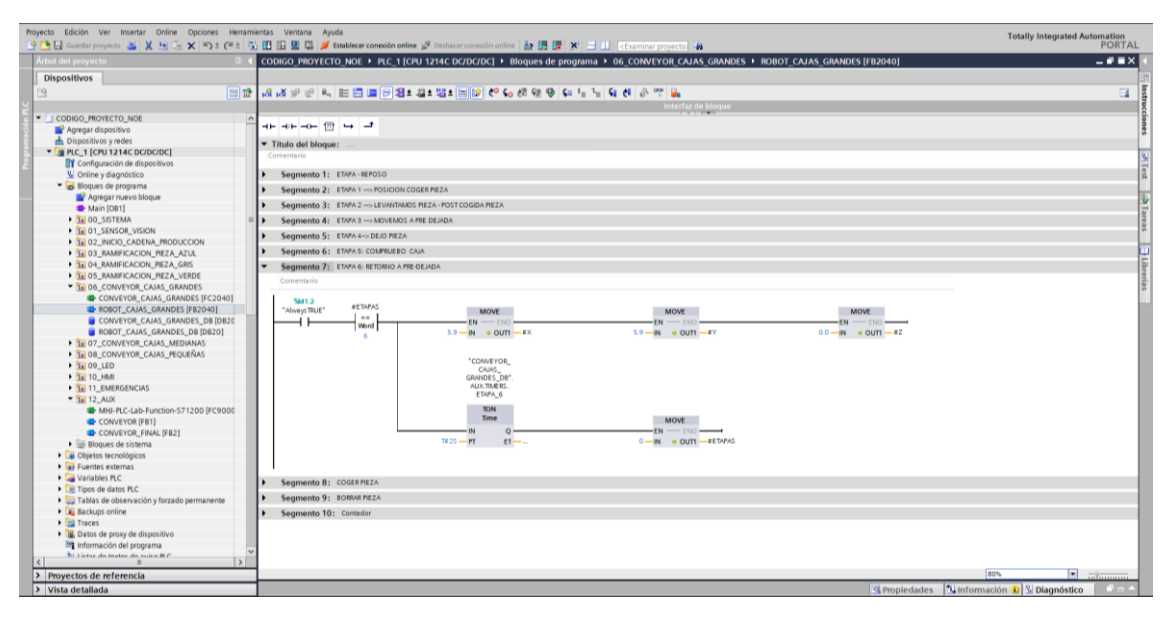

Ilustración 87: Cajas Grandes \_FB (7)

Se establece en un segmento a parte las acciones que debe ejecutar el robot en cada etapa. Como la de coger pieza, que la llevara a cabo entre las etapas 1 y 4.

| Proyecto Edición Ver Insertar Online Opciones Herrami | entas Ventana Ayuda<br>10 🕼 🖳 💭 futablecer conneción online 🖉 Deshacer conneción online 🚑 🖪 💽 🗙 🚽 🔲 of cuminar provector 👍                                                                                                    | Totally Integrated Automation<br>PORTAL |
|-------------------------------------------------------|----------------------------------------------------------------------------------------------------|-----------------------------------------|
| Árbol del proyecto                                    | CODIGO_PROYECTO_NOE → PLC_1 [CPU 1214C DC/DC/DC] → Bloques de programa → 06_CONVEYOR_CAJAS_GRANDES → ROBOT_CAJAS_GRANDES [FI82040]                                                                                                    | _#=× (                                  |
| Dispositivos                                          |                                                                                                    | 20                                      |
| 19 E                                                  | ······································                                                                                                    |                                         |
| - <u> </u>                                            | Interfaz de blogue                                                                                                    |                                         |
| CODIGO_PROYECTO_NOE                                   |                                                                                                    | ġ.                                      |
| 😨 📑 Agregar dispositivo                               |                                                                                                    | 8                                       |
| 💼 📥 Dispositivos y redes                              | ▼ Titulo del bloque:                                                                                                    |                                         |
| PLC_1 [CPU 1214C DC/DC/DC]                            | Comentario                                                                                                    | U.                                      |
| Configuración de dispositivos                         | - Commanda I. Elisi MANYA                                                                                                    | Te                                      |
| V Online y diagnosoco                                 | segmento 1; Elekineroso                                                                                                    | 2                                       |
| Agregar puevo bloque                                  | Segmento 2: ETAPA 1 —> POSICION COGER PIEZA                                                                                                    | -                                       |
| Main [081]                                            | Segmento 3: ETAPA 2 -> LEVANTANDS REZA - POST COGIDA REZA                                                                                                    | 2                                       |
| In OO_SISTEMA ==                                      | Segmento 4: ETAPA 3> MOVEMOS A PRE DEJADA                                                                                                    | are                                     |
| III 01_SENSOR_VISION                                  | Sammanta 5: FT494.4 DF10 PE74                                                                                                    | a a                                     |
| 02_INICIO_CADENA_PRODUCCION                           | augunero al subsector such                                                                                                    |                                         |
| III 03_RAMIFICACION_PIEZA_AZUL                        | Segmento 6: ETAPAS: COMPUEBO CAIA                                                                                                    |                                         |
| 10 04_RAMIFICACION_PIEZA_GRIS                         | Segmento 7: ETAPA 6: RETORIO A PRE-DEJADA                                                                                                    | ibre                                    |
| T DO CONVEYOR CALLS GRANDES                           | ▼ Segmento 8: COGER#EZA                                                                                                    | Tia .                                   |
| CONVEYOR CALAS GRANDES [EC2040]                       | Comentario                                                                                                    |                                         |
| ROBOT_CAJAS_GRANDES [FB2040]                          |                                                                                                    |                                         |
| CONVEYOR_CAJAS_GRANDES_DB (DB20                       | #ETAPAS #ETAPAS #CODER RETA                                                                                                    |                                         |
| ROBOT_CAJAS_GRANDES_DB [DB20]                         |                                                                                                    |                                         |
| 07_CONVEYOR_CAJAS_MEDIANAS                            | Int Int                                                                                                    |                                         |
| D8_CONVEYOR_CAJAS_PEQUENAS                            |                                                                                                    |                                         |
| • 11 09_LED                                           |                                                                                                    |                                         |
| 11 EMERGENCIAS                                        |                                                                                                    |                                         |
| The 12 AUX                                            | Segmento 9: BORAR PEZA                                                                                                    |                                         |
| MHU-PLC-Lab-Function-S71200 [FC9000                   | <ul> <li>Any provide the second second s</li></ul> |                                         |
| CONVEYOR [FB1]                                        | segmento 10: Contasor                                                                                                    |                                         |
| CONVEYOR_FINAL [FB2]                                  |                                                                                                    |                                         |
| <ul> <li>Bloques de sistema</li> </ul>                |                                                                                                    |                                         |
| <ul> <li>La Objetos tecnológicos</li> </ul>           |                                                                                                    |                                         |
| Generation State                                      |                                                                                                    |                                         |
| Tipos de datos PIC                                    |                                                                                                    |                                         |
| Tablas de observación y forzado permanente            |                                                                                                    |                                         |
| Backups online                                        |                                                                                                    |                                         |
| Traces                                                |                                                                                                    |                                         |
| Datos de proxy de dispositivo                         |                                                                                                    |                                         |
| Información del programa                              |                                                                                                    |                                         |
| <                                                     |                                                                                                    |                                         |
| Proyectos de referencia                               |                                                                                                    | 80%                                     |
| Vista detallada                                       | S Propiedades S Inform                                                                                                    | ación 🚯 💁 Diagnóstico 👘 👘 🔶             |

Ilustración 88: Cajas Grandes \_FB (8)

Para que dé la impresión de que la pieza se mete en la caja, lo que se ha introducido es un elemento de salida que borra la pieza. Esto se ha tenido que realizar así debido a las limitaciones que presenta Factory I/O.

| Proyecto Edición Ver Insertar Online Opciones Herram                                                                                                    | iertas Ventana Ayuda<br>- 円 田 田 田 J Statuteer consider online J Deducer consider online An 田 田 N - 日 Francisk rements An                                                                                                    | Totally Integrated Automation<br>PORTAL |
|----------------------------------------------------------------------------------------------------|----------------------------------------------------------------------------------------------------|-----------------------------------------|
| Árbol del provecto                                                                                                    | CODICO PROVECTO NOE + PIC 1 [CPL1214C DC/DC/DC] + RIGNUES de programa + 06 CONVEYOR CALAS GRANDES + ROROT CALAS GRANDES [ER2040]                                                                                                    |                                         |
|                                                                                                    |                                                                                                    |                                         |
| Dispositivos                                                                                                    |                                                                                                    |                                         |
| 19 III III III III III III III III III I                                                                                                    | N N N 이 이 이 트 프 프 IN N 이 이 이 이 이 이 이 이 이 이 이 이 이 이 이 이 이                                                                                                    | 🖬 🛃                                     |
| ¥                                                                                                    | Interfaz de bloque                                                                                                    |                                         |
| CODIGO_PROYECTO_NOE                                                                                                    |                                                                                                    | - Via                                   |
| Agregar dispositivo                                                                                                    |                                                                                                    | a                                       |
| Dispositivos y redes                                                                                                    | ▼ Título del bloque:                                                                                                    |                                         |
| * C PLC_1 [CPU 1214C DC/DC/DC]                                                                                                    | Comentario                                                                                                    | <u>v</u>                                |
| Configuración de dispositivos                                                                                                    | <ul> <li>Segments 1: STARL SERVICE</li> </ul>                                                                                                    | Te                                      |
| V Online y diagnosoco                                                                                                    | Segmento 1: Elizaria de la companya de la companya de | 15                                      |
| A Armona a municipalita                                                                                                    | Segmento 2: ETAPA 1 –> POSICION COGER PIEZA                                                                                                    |                                         |
| Main [OB1]                                                                                                    | Segmento 3: ETAPA 2> LEVANTAMOS REZA-POST COGIDA REZA                                                                                                    | 2                                       |
| DO SISTEMA                                                                                                    | Segments 4: FTAFA 1                                                                                                    | are                                     |
| 01_SENSOR_VISION                                                                                                    |                                                                                                    | 8.                                      |
| 02_INICIO_CADENA_PRODUCCION                                                                                                    | Segmento 5: EtAPA 4-> DEJO REZA                                                                                                    |                                         |
| 1 03_RAMIFICACION_PIEZA_AZUL                                                                                                    | Segmento 6: ETAPA 5: COMPRUEBO CAUA                                                                                                    |                                         |
| 10 04_RAMIFICACION_PIEZA_GRIS                                                                                                    | Segmento 7: ETAPA 6: RETORINO A PRE-DEJADA                                                                                                    | Li j                                    |
| III 05_RAMIFICACION_PIEZA_VERDE                                                                                                    | Segmente B: COGEREZA                                                                                                    | eri.                                    |
| Til 06_CONVEYOR_CAJAS_GRANDES                                                                                                    | segmento o conserva                                                                                                    | 3                                       |
| CONVEYOR_CAJA5_GRANDES [FC2040]                                                                                                    | Segmento 9: BORRAR REZA                                                                                                    | U                                       |
| ROBOT_CAJAS_GRANDES [FB2040]                                                                                                    | Comentario                                                                                                    |                                         |
| CONVEYOR_CAJAS_GRANDES_DB [DB20                                                                                                    |                                                                                                    |                                         |
| ROBOT_CAJAS_GRANDES_DB [DB20]                                                                                                    | #ETAPAS #EDBADD PETA                                                                                                    |                                         |
| DI DI CONVEYOR CAUS REDIANAS                                                                                                    |                                                                                                    |                                         |
|                                                                                                    | int .                                                                                                    |                                         |
| 10 J0 H04                                                                                                    |                                                                                                    |                                         |
| 11 EMERGENCIAS                                                                                                    |                                                                                                    |                                         |
| • 12 AUX                                                                                                    |                                                                                                    |                                         |
| MHJ-PLC-Lab-Function-S71200 (FC9000)                                                                                                    | Segmente 10: Controlor                                                                                                    |                                         |
| CONVEYOR [FB1]                                                                                                    | segmento to: conserv                                                                                                    |                                         |
| CONVEYOR_FINAL [FB2]                                                                                                    |                                                                                                    |                                         |
| Bloques de sistema                                                                                                    |                                                                                                    |                                         |
| Objetos tecnológicos                                                                                                    |                                                                                                    |                                         |
| General Fuentes externas                                                                                                    |                                                                                                    |                                         |
| Variables PLC                                                                                                    |                                                                                                    |                                         |
| Contraction of the second second |                                                                                                    |                                         |
| Calification of the second second secon |                                                                                                    |                                         |
| Traces                                                                                                    |                                                                                                    |                                         |
| Datos de proxy de dispositivo                                                                                                    |                                                                                                    |                                         |
| Información del programa                                                                                                    |                                                                                                    |                                         |
| To Listae de textos de suire B.C.                                                                                                    |                                                                                                    |                                         |
| <                                                                                                    | 4                                                                                                    |                                         |
| Proyectos de referencia                                                                                                    |                                                                                                    | 80%                                     |
| Vista detallada                                                                                                    | S Propledades Unifo                                                                                                    | rmación 🔒 🔮 Diagnóstico 👘 📼 🔶           |

Ilustración 89: Cajas Grandes \_FB (9)

Finalmente, para contabilizar las piezas que van siendo introducidas en la caja, se ha programado un contador.

| Proyecto Edición Ver Insertar Online Opciones H | Heramientas Vertana Ajuda T<br>(* 2 1) 🛙 🖄 🖏 🖉 Statutore consolo unine 🖉 Deducer consolo unine 者 🖪 😨 🛪 = 1 - Caumar projecto 🖨    | otally Integrated Automation<br>PORTAL |
|-------------------------------------------------|----------------------------------------------------------------------------------------------------|----------------------------------------|
| Árbol del proyecto                              | CODIGO PROYECTO NOE + PLC 1 [CPU 1214C DC/DC/DC] + Bloques de programa + 06 CONVEYOR CAJAS GRANDES + ROBOT CAJAS GRANDES [F82040] | _ # # X (                              |
| Dispositivos                                    |                                                                                                    |                                        |
| 19                                              | 비가 지 사 가 만 비 는 물 물 만 문 도 보 가 다 다 다 다 다 다 다 다 다 다 다 다 다 다 다 다 다 다                                                                  | <b>1</b>                               |
| 2                                               | Interfaz de bloque                                                                                                    | tru tru                                |
| CODIGO_PROYECTO_NOE                             |                                                                                                    | ġ.                                     |
| Agregar dispositivo                             |                                                                                                    | nes                                    |
| 🖞 📩 Dispositivos y redes                        | ▼ Titulo del bloque:                                                                                                    |                                        |
| <ul> <li>PLC_1 [CPU 1214C DC/DC/DC]</li> </ul>  | Comentario                                                                                                    | 2                                      |
| Configuración de dispositivos                   | h farman h This Maria                                                                                                    | Te .                                   |
| Conine y diagnostico     Ploques de prostama    | <ul> <li>Segmento 1: EVANIREPOSO</li> </ul>                                                                                       | 74                                     |
| Agregar pursus bloque                           | Segmento 2: ETAPA 1 -> POSICION COGERPIEZA                                                                                        | 1                                      |
| Main [OB1]                                      | Segmento 3: ETAPA 2> LEVANTAMOS PIEZA - POST COGIDA PIEZA                                                                         | 1                                      |
| 100_SISTEMA                                     | Segmento 4: ETAPA 3> MOVEMOS A PRE DEJADA                                                                                         | are                                    |
| III 01_SENSOR_VISION                            | Sagmento S1 ETAPA 4-% DE IO PIEZA                                                                                                 | 2                                      |
| 10 02_INICIO_CADENA_PRODUCCION                  |                                                                                                    |                                        |
| 11 03_RAMIFICACION_PEZA_AZUL                    | <ul> <li>Segmento 6: ETAPA SI COMPUZEDO CAIA</li> </ul>                                                                           | 2                                      |
| O4_RAMIFICACION_PIEZA_GRIS                      | Segmento 7: ETAPA 6: RETORNO A PRE OEJADA                                                                                         | ibre                                   |
| THE OS_RAMPERCION_REZA_VERDE                    | Segmento 8: COGER PIEZA                                                                                                    | 10                                     |
| CONVEYOR CAJAS GRANDES [FC2040]                 | 401 Segmento 9: BORAR PIEZA                                                                                                    |                                        |
| ROBOT_CAJAS_GRANDES (FB2040)                    | Scampate 10: Controlor                                                                                                    |                                        |
| CONVEYOR_CAJAS_GRANDES_DB [DB20                 | B20 Segmento to: Composition                                                                                                    |                                        |
| ROBOT_CAJAS_GRANDES_DB [DB20]                   | Comenano                                                                                                    |                                        |
| III 07_CONVEYOR_CAJAS_MEDIANAS                  |                                                                                                    |                                        |
| 08_CONVEYOR_CAJAS_PEQUENAS                      | ACONDOCI A REMANS MOVE                                                                                                    |                                        |
|                                                 | Int Int EN DIO                                                                                                    |                                        |
| 11 EMERGENCIAS                                  | #PIEZAS_POR_ 0 0 0 III # COMDON                                                                                                   |                                        |
| • 12 AUX                                        |                                                                                                    |                                        |
| MHJ-PLC-Lab-Function-571200 [FC9000             | 000                                                                                                    |                                        |
| CONVEYOR [F81]                                  |                                                                                                    |                                        |
| CONVEYOR_FINAL [FB2]                            |                                                                                                    |                                        |
| Bloques de sistema                              |                                                                                                    |                                        |
| <ul> <li>Las Objetos tecnologicos</li> </ul>    |                                                                                                    |                                        |
| Variables B C                                   |                                                                                                    |                                        |
| Dipos de datos PLC                              |                                                                                                    |                                        |
| Tablas de observación y forzado permanente      |                                                                                                    |                                        |
| Backups online                                  |                                                                                                    |                                        |
| Traces                                          |                                                                                                    |                                        |
| Datos de proxy de dispositivo                   |                                                                                                    |                                        |
| información del programa                        | *                                                                                                    |                                        |
|                                                 |                                                                                                    |                                        |
| Proyectos de referencia                         | 80%                                                                                                    | ▼ -8                                   |
| X Vista detallada                               | () Desployadors 1 Información                                                                                                    | D Disapórtico                          |

Ilustración 90: Cajas Grandes \_FB (10)

### 5.4.6 Señalización

En esta carpeta, se programarán las señales luminosas del sistema, ya sean las señales de la baliza, así como las señales de los pulsadores.

El programa este compuesto por segmentos muy sencillos e intuitivos.

| yecto Edición Ver Insertar Online Opciones Herramie<br>💁 🗔 Guardar proyecto 🎿 🗶 🏐 🐨 🗙 ත ± 🏈 ±                                                                                                    | antas Ventana Ayuda<br>J 🔝 🕼 💋 🕼 💋 Establecer conexidn online 🔊 Deshacer conexidn online 🏦 🖪 😨 🛪 🖃 💷 determinar proyecto 🎄                                                                                                    | Totally Integrated Automation<br>PORTAL |
|----------------------------------------------------------------------------------------------------|----------------------------------------------------------------------------------------------------|-----------------------------------------|
| Árbol del proyecto 🛛 🕄 🖣                                                                                                    | CODIGO_PROYECTO_NOE > PLC_1 [CPU 1214C DC/DC/DC] + Bloques de programa > 09_LED + LED [FC11]                                                                                                    | _#=×                                    |
| Dispositivos                                                                                                    |                                                                                                    |                                         |
| 19 📰 🖬                                                                                                    | ·····································                                                                                                    | <b>1</b>                                |
|                                                                                                    | Interfaz de bloque                                                                                                    |                                         |
| CODIGO_PROYECTO_NOE                                                                                                    |                                                                                                    |                                         |
| 💕 Agregar dispositivo                                                                                                    |                                                                                                    |                                         |
| A Dispositivos y redes                                                                                                    |                                                                                                    |                                         |
| PLC_1 [CPU 1214C DC/DC/DC]                                                                                                    | Segmento 1: 8ALIZA                                                                                                    |                                         |
| Configuración de dispositivos                                                                                                    | Segmento 21 BALIZA VERDE                                                                                                    |                                         |
| Online y diagnóstico                                                                                                    | - regulation of the second second s                                                                                                    |                                         |
| Bloques de programa                                                                                                    | Comentano                                                                                                    |                                         |
| Agregar nuevo bloque                                                                                                    |                                                                                                    |                                         |
| Main [081]                                                                                                    | \$0810.08X0.0                                                                                                    |                                         |
| III 00_SISTEMA                                                                                                    | "SISTEMA_DB". %Q8.5                                                                                                    |                                         |
| III 01_SENSOR_VISION                                                                                                    | SID TEMA_EN_ VERDE_BALIZA_<br>MARCHA DOUDLOAT                                                                                                    |                                         |
| 10 02_INICIO_CADENA_PRODUCCION                                                                                                    | Protection Protection |                                         |
| III 03_RAMIFICACION_PIEZA_AZUL                                                                                                    |                                                                                                    |                                         |
| III 04_RAMIFICACION_PIEZA_GRIS                                                                                                    |                                                                                                    |                                         |
| 10 05_RAMIFICACION_PEZA_VERDE                                                                                                    |                                                                                                    |                                         |
| III 06_CONVEYOR_CAJAS_GRANDES                                                                                                    |                                                                                                    |                                         |
| CONVEYOR_CAJAS_GRANDES [FC2040]                                                                                                    | Segmento 3: BALIZA NARNUA                                                                                                    |                                         |
| ROBOT_CAJAS_GRANDES (FB2040)                                                                                                    | Comentario                                                                                                    |                                         |
| CONVEYOR_CAJAS_GRANDES_DB [DB20                                                                                                    |                                                                                                    |                                         |
| ROBOT_CAJAS_GRANDES_DB [DB20]                                                                                                    | %D810.D8X0.1 %Q8.4                                                                                                    |                                         |
| 10 07_CONVEYOR_CAJAS_MEDIANAS                                                                                                    | "SISTEMA_DB". "NARANJA_                                                                                                    |                                         |
| 100 08_CONVEYOR_CAJAS_PEQUEÑAS                                                                                                    | SISTEMA_ %M0.4 BAUZA_                                                                                                    |                                         |
| <ul> <li>100_LED</li> </ul>                                                                                                    | *Clock_125H2* Philliphi                                                                                                    |                                         |
| LED [FC11]                                                                                                    |                                                                                                    |                                         |
| <ul> <li>10_HMI</li> </ul>                                                                                                    |                                                                                                    |                                         |
| 1 11_EMERGENCIAS                                                                                                    |                                                                                                    |                                         |
| <ul> <li>12_AUX</li> </ul>                                                                                                    | -                                                                                                    |                                         |
| Bloques de sistema                                                                                                    | Segmento 4: BALIZA ROJO                                                                                                    |                                         |
| <ul> <li>Objetos tecnológicos</li> </ul>                                                                                                    | Comentario                                                                                                    |                                         |
| Fuentes externas                                                                                                    |                                                                                                    |                                         |
| <ul> <li>Variables PLC</li> </ul>                                                                                                    | 4 January 1997                                                                                                    |                                         |
| Log Tipos de datos PLC                                                                                                    | 108100.0882.                                                                                                    |                                         |
| <ul> <li>ugi tablas de observación y forzado permanente</li> </ul>                                                                                                    | *EMERGENCIAS                                                                                                    |                                         |
| sacxups online                                                                                                    | D#Liberaciones. %08.3                                                                                                    |                                         |
| <ul> <li>Traces</li> <li>The second second se<br/>second second second second second second second second second second second second second second second second second second second second second second second second second second second second second second second second second sec</li></ul> | Setas                                                                                                    |                                         |
| <ul> <li>tai batos de proxy de dispositivo</li> </ul>                                                                                                    | Emergencia_OK PRINCIPAL*                                                                                                    |                                         |
| información del programa                                                                                                    |                                                                                                    |                                         |
| Listas de textos de aviso PLC                                                                                                    |                                                                                                    |                                         |
| Modulos locales                                                                                                    |                                                                                                    |                                         |
| < II >                                                                                                    |                                                                                                    |                                         |
| Provectos de referencia                                                                                                    |                                                                                                    | 90%                                     |
| riovectos de referencia                                                                                                    |                                                                                                    |                                         |

Ilustración 91: Segmentos de la Baliza

| Control   Control                                                                                                    | hoyecto Edición Ver Insertar Online Opciones                                                                                                    | Herramient | as Ventana Ayuda<br>🖸 🕼 🖽 🖾 🖋 Establecer conexión online 🖋 i                                                                                                    | Perhacer conexide online 🌆 問 問 🗙 🚍 🕕 《Fxaminar provertin 🎍                                                                                                    | Totally Integrated Automation<br>PORTAL       |
|----------------------------------------------------------------------------------------------------|----------------------------------------------------------------------------------------------------|------------|----------------------------------------------------------------------------------------------------|----------------------------------------------------------------------------------------------------|-----------------------------------------------|
| Depositions   CODED_ROYTCLD_MC   A wild wild wild wild wild wild wild wild                                                                                                    | Árbol del provecto                                                                                                    |            | ODIGO PROYECTO NOE > PLC 1 [CPU 12                                                                                                    | I4C.DC/DC/DC1 		 Bloques de programa 		 09 LED 		 LED [EC11]                                                                                                    | - # # X                                       |
| Image: Image:                                      | Dispositivos                                                                                                    |            |                                                                                                    |                                                                                                    |                                               |
| Image: Control Control     Image: Control Control     Image: Control Control       Image: Control Control     Image: Control Control     Image: Control Control       Image: Control Control     Image: Control Control </td <td>19</td> <td>🗐 🖈 🗸</td> <td>8.X 0 0 8. = = = = = = 9.9 • 22 •</td> <td></td> <td></td>                                                                                                    | 19                                                                                                    | 🗐 🖈 🗸      | 8.X 0 0 8. = = = = = = 9.9 • 22 •                                                                                                    |                                                                                                    |                                               |
| Conception of the dependence of the dependence of the depende            |                                                                                                    |            |                                                                                                    | Interfaced blogue                                                                                                    |                                               |
| Programmer (Provide)     Provide (Provide)     Provide)     Provide (Provide)     Provide (Provide)     P            |                                                                                                    |            |                                                                                                    | interiaz de boque                                                                                                    |                                               |
| Begrenning water     Begrenning & Deck Auswaller     Begrenning & Deck Auswaller     Begr            |                                                                                                    |            | 4F 4F 4F 10 10 14                                                                                                    |                                                                                                    |                                               |
| Barter State State     Barter State State     Barter State     Barter State     Barter     Barter State     Barter State     Barter State     Barter                 | Agregar dispositivo                                                                                                    |            |                                                                                                    |                                                                                                    |                                               |
| Horizet and an analysis of the second of the second o            | The provide state of the state of the state  |            | Segmento 3: BALIZA NARANJA                                                                                                    |                                                                                                    | <u>^</u>                                      |
| Sequence of status     Sequence of status     Sequence of statu            |                                                                                                    |            | Segmento 4: BALIZA ROJO                                                                                                    |                                                                                                    |                                               |
| Segments 2: LOPACOUS     Segments 2: LOPACOUS     Segments 3: LOPACOUS     Segments 3: LOPACOUS     Segments 3: LOPA            | Configuración de dispositivos                                                                                                    |            | Example Fr. 150 BULLIOOTEC                                                                                                    |                                                                                                    |                                               |
| Support of registrial     Support of registrial     Support of re            | Conine y diagnosoco                                                                                                    |            | segmento 5: CED FOLSADORES                                                                                                    |                                                                                                    | 1                                             |
| Handball     Handball                 | - igs bioques de programa                                                                                                    |            | Segmento 6: LED MARCHA                                                                                                    |                                                                                                    |                                               |
| Image: State State Stat                                      | Agregar hoevo bioque                                                                                                    |            | Comentario                                                                                                    |                                                                                                    |                                               |
| With a basis of the same of the same of the sam                                      |                                                                                                    |            |                                                                                                    |                                                                                                    |                                               |
| <ul> <li>Status de la construction de la construction de la constr</li></ul> |                                                                                                    |            |                                                                                                    | 108.0                                                                                                    |                                               |
| <ul> <li>Constant Cooperation Status</li> <li>Constant Cooperation</li> <li>Constant Cooperation</li></ul>                                                                                                    | TO 01_SENSOR_VISION                                                                                                    |            | %DB10.DB30.0                                                                                                    | "LUZ_BOTON_                                                                                                    |                                               |
| <ul> <li>Status (Inc.)</li> <li>Status (Inc.)</li> <li>Status (</li></ul>                                                                                                    |                                                                                                    |            | "SISTEMA_DB".                                                                                                    | MARCHA_                                                                                                    |                                               |
| So System Cook, U. Karl, Sander, S. C. 200     Source Cook, Sander, S. C. 200     Source Cook, Sander, S. C. 200     Source Cook, Sander, S. C. 200     Source Cook, Sander, S. C. 200     Source Cook, Sander, S. C. 200     Source Cook, Sander, S. C. 200     Source Cook, Sander, S. C. 200     Source Cook, Sander, S. C. 200     Source Cook, Sander, Sander, Sa               | BIOS RAMPEACION PEZA AZOL                                                                                                    |            | SISTEMA_EN_                                                                                                    | CUADRO                                                                                                    |                                               |
| <ul> <li>By Joseff Activity Carbon Control Control</li></ul> | CONTRACTOR DESCRIPTION                                                                                                    |            | MARINO .                                                                                                    | PRINCIPAL DE LA CONTRACTION DE LA CONTRACTION DE LA CONTRACTICA DE LA CONTRACTICA DE |                                               |
| Construction of the construction of the c            | BOS_RAMIFICACION_HEZA_VERDE                                                                                                    |            |                                                                                                    | ( )                                                                                                    |                                               |
| Version de referencia     Version de referencia                                                                                                    | CONVETOR_CAUAS_GRANDES                                                                                                    | 101        |                                                                                                    |                                                                                                    |                                               |
| Construct C_ANS_SANS DF (C M)     Construct C_ANS_SANS DF (C M)     Construct C_ANS_SANS     Construct C_ANS_SANS DF (C M)     Construct C_ANS_SANS DF (C M)     Construct C_ANS_SANS DF (C M)     Construct C_ANS_SANS     Construct C_ANS_SANS     Construct C_ANS_SANS     Construct C_ANS_SANS DF (C M)     Construct C_ANS_SANS DF (C M)     Construct C_ANS_SANS DF (C M)     Construct C_ANS_SANS DF (C M)     Construct C_ANS_SANS_SANS DF (C M)     Construct C_ANS_SANS DF (C M)     Construct C_ANS_SANS DF (C M)     Construct C_ANS_SANS_SANS_SANS_SANS_SANS_SANS_SANS                            | CONVETOR_CODS_GRONDES (FC204                                                                                                    | 01         | 1                                                                                                    |                                                                                                    |                                               |
| Descriptions of a science of a science             |                                                                                                    |            | Segmento 7: LED PARO                                                                                                    |                                                                                                    |                                               |
| Addition of a positive and a positive and positive and positive and a positive and a positive and a pos               | CONVETOR_CAUSS_GRANDES_DB [DB                                                                                                    | 20         | Company of the second second sec |                                                                                                    |                                               |
| Second and a second and a second a secon               | ROBOT_CADAS_GRANDES_DB [DB20]                                                                                                    |            | Comentano                                                                                                    |                                                                                                    |                                               |
| <ul> <li>Wate Law 1, 2000</li> <li>Wate Law 1, 2000</li></ul>                                                                                                    | • 11 07_CONVETOR_CAJAS_MEDIANAS                                                                                                    |            |                                                                                                    |                                                                                                    |                                               |
| <sup>1</sup> Bit grading and the state and the state of the state of                      | B 08_CONVEYOR_CAJAS_PEQUENAS                                                                                                    |            | %2810.0830.1                                                                                                    | 500.1                                                                                                    |                                               |
| Model     Model     M            |                                                                                                    |            | SISTEMA.                                                                                                    | PARD CUADRO                                                                                                    |                                               |
| Segmente B: LLO BY ANK     Segmente B: LLO BY ANK     Segmente B: LLO             | a teo (renij                                                                                                    |            | PARADO                                                                                                    | PRINCIPAL*                                                                                                    | E                                             |
| Second and a second process of a second process of a second p            |                                                                                                    |            |                                                                                                    |                                                                                                    |                                               |
| Segmenta B; Lat #Auto     Segmenta B; Lat #Auto     Segmenta B; Lat     Segmenta B; Lat     S            | • 11_EMERGENCIAS                                                                                                    |            |                                                                                                    |                                                                                                    |                                               |
| Segmento B: LtD REARCE     Segmento B: LtD REARCE     Segmento B: LtD             | • 11 12_AUX                                                                                                    |            |                                                                                                    |                                                                                                    |                                               |
| Voyanie Biologie      Voyanie Biologie     Voyanie Biologie     Voy            | <ul> <li>Igs Bloques de sistema</li> </ul>                                                                                                    |            | ,                                                                                                    |                                                                                                    |                                               |
| Connectation     Connectation     C            | Gejetos tecnologicos                                                                                                    |            | Segmento 8: LED REARNE                                                                                                    |                                                                                                    |                                               |
| Control Control Contro Control Control Control Control Control Control Control Control Co            | <ul> <li>Se Fuentes externás</li> </ul>                                                                                                    |            | Comentario                                                                                                    |                                                                                                    |                                               |
| <ul> <li>Complex and and no.</li> <li>Complex and and no.</li> <li>Complex and and no.</li> <li>Complex and and no.</li> <li>Complex and and no.</li> <li>Complex and and no.</li> <li>Complex and and and and and and and and and and</li></ul>                                                                                                    | <ul> <li>Variables PLC</li> <li>Tipos de dates PLC</li> </ul>                                                                                                    |            | 1                                                                                                    |                                                                                                    |                                               |
| We define an operation of the second second se            | The second second secon |            | England and                                                                                                    |                                                                                                    |                                               |
| Total Activity of the provide a structure of the provide a structure o            | <ul> <li>gal rabias de observación y forzado permanente</li> </ul>                                                                                                    |            | 0                                                                                                    | 508.2                                                                                                    |                                               |
| Series     Series            | Backups online                                                                                                    |            | "EMERGENCIAS_                                                                                                    | "LUZ_BOTON_                                                                                                    |                                               |
| Second de prior y consoler avail de la consoler avail de la console            | <ul> <li>Inaces</li> <li>Image of the second de dispersitive</li> </ul>                                                                                                    |            | D8" Liberaciones.                                                                                                    | REARINE                                                                                                    |                                               |
| In the first de envision of a property in the second second             | <ul> <li>Datos de proxy de dispositivo</li> </ul>                                                                                                    |            | Emergencia OK Inclusio e domini                                                                                                    | PRINCIPAL"                                                                                                    |                                               |
| In data of them one wind in the second second se                        | información del programa                                                                                                    |            | CIGER_0.625H2                                                                                                    | 11                                                                                                    |                                               |
| A province set as     A province set as     A province set as     A province set as     A province set as     A province set as     A province set as     A province set as     A province set as     A province set as     A province set as                                                                                                    | Listas de textos de aviso PLC                                                                                                    |            |                                                                                                    |                                                                                                    |                                               |
| C Sector de referencia           (Proyectos de referencia         0% @                                                                                                    | Modulos locales                                                                                                    | ~          |                                                                                                    |                                                                                                    |                                               |
| 2) Proyects de referencia                                                                                                    | <                                                                                                    | >          | 1                                                                                                    |                                                                                                    | ~                                             |
| Vista detallada                                                                                                    | Proyectos de referencia                                                                                                    |            |                                                                                                    |                                                                                                    | 80%                                           |
|                                                                                                    | Vista detallada                                                                                                    | _          |                                                                                                    |                                                                                                    | 9 Propiedades 11 Información 12 3 Diagnóstico |

Ilustración 92: Segmentos de los Pulsadores

## 5.4.7: Supervisión pantalla HMI

En esta carpeta se ha programado básicamente todo lo relacionado con la pantalla HMI, tanto la muestra de fallos como las lecturas del sensor. Lo primero que se lleva a cabo, mediante dos Sting, que son dos cadenas de caracteres donde se indicara el fallo. Los fallos se irán mostrando en función de el orden en el que vayan entrando al sistema.

A continuación, se pasarán a mostrar los segmentos para esta programación.

Lo primero que se realiza es contemplar todos los fallos que tenemos en la instalación.

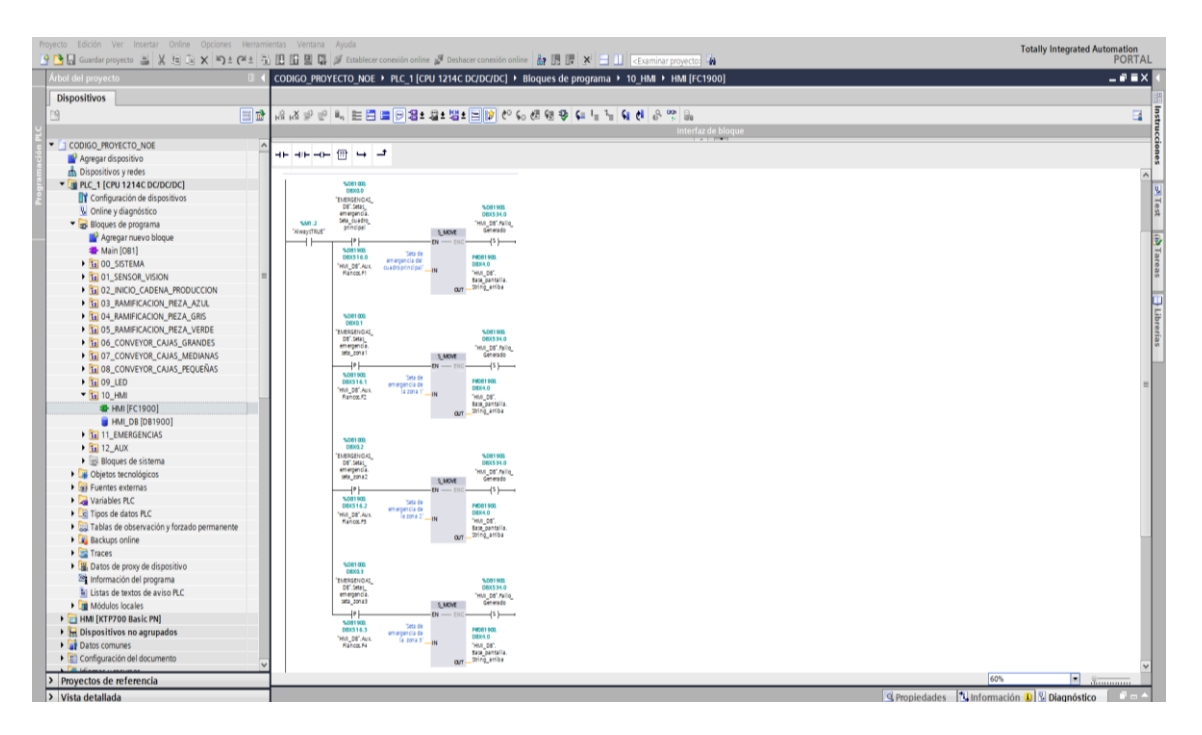

Ilustración 93: Detección de fallos HMI

A continuación, lo que se realiza es el traspaso del fallo de Sting arriba abajo.

| 🗄 🛄 Guaedat proyecto 🚢 🗶 ங 🕞 🗙 ත ± 🍽                                                                            | 💈 📆 🛄 🛄 📓 🦉 Establecer conexión online 🖉 Deshatar conexión online ∦ 🌆 🖪 🐨 🛪 🖃 🖬 🖉 Craminar proyecto 🔺          | PORT                                                           |
|----------------------------------------------------------------------------------------------------|----------------------------------------------------------------------------------------------------|----------------------------------------------------------------|
| iol del proyecto                                                                                                | CODIGO_PROYECTO_NOE > PLC_1 [CPU 1214C DC/DC/DC] > Bloques de programa > 10_HMI + HMI [FC1900]                 | _ * -                                                          |
| Dispositivos                                                                                                    |                                                                                                    |                                                                |
|                                                                                                    | 과 생성학은 # # # # # # # # # # # # # # # # 6 6 6 6 6 6 6 6 6 7 6 6 6 6                                             |                                                                |
|                                                                                                    | Interfax de bloque                                                                                             |                                                                |
| CODIGO_PROYECTO_NOE                                                                                             |                                                                                                    |                                                                |
| Agregar dispositivo                                                                                             |                                                                                                    |                                                                |
| Dispositivos y redes                                                                                            | Titulo del bloque:                                                                                             |                                                                |
| I PLC_1 [CPU 1214C DC/DC/DC]                                                                                    | Comentario                                                                                                    |                                                                |
| Configuración de dispositivos                                                                                   |                                                                                                    |                                                                |
| W Online y diagnóstico                                                                                          | Segmento 1:                                                                                                    |                                                                |
| <ul> <li>Bioques de programa</li> </ul>                                                                         | Segmento 2: Muestreo Fallos en String de amba de HM                                                            |                                                                |
| Agregar nuevo blóque                                                                                            | Segmento 31: Tracosso fallo de Strino de arriba a abaio de HM                                                  |                                                                |
| Main [081]                                                                                                    | authinities of a mathematical and a standard and a standard and a standard and a standard and a standard and a |                                                                |
| 11 00_SISTEMA                                                                                                   | Comentang                                                                                                    |                                                                |
| TH 01_SENSOR_VISION                                                                                             |                                                                                                    |                                                                |
| 11 02_INICIO_CADENA_PRODUCCION                                                                                  | %D81900. %D81900.                                                                                              |                                                                |
| <ul> <li>1 03_RAMIFICACION_PIEZA_AZUL</li> </ul>                                                                | DBS34.0 DBS34.0                                                                                                |                                                                |
| 1 04_RAMIFICACION_PEZA_GRIS                                                                                     | "HML_DB".Fallo"HML_DB".Fallo                                                                                   |                                                                |
| 11 05_RAMIFICACION_PIEZA_VERDE                                                                                  | Generado S_MOVE Generado                                                                                       |                                                                |
| 10 06_CONVEYOR_CAJAS_GRANDES                                                                                    | String P EN ON (R)                                                                                             |                                                                |
| 10 07_CONVEYOR_CAJAS_MEDIANAS                                                                                   | PID81900, %D01900,                                                                                             |                                                                |
| 1 08_CONVEYOR_CAJAS_PEQUENAS                                                                                    | DBX260.0 DBX316.4 PADB1900. PDB1900.                                                                           |                                                                |
| • 11 09_LED                                                                                                    | "HMLDB", FLAGS 5, "HALL DB" HALL DB"                                                                           |                                                                |
| * 31 10_HM                                                                                                    | Base pantalla, Base pantalla, Base pantalla,                                                                   |                                                                |
| HMI [FC1900]                                                                                                    | String_abajo String_amba_uv our String_abajo                                                                   |                                                                |
| HMI_D8 [D81900]                                                                                                 |                                                                                                    |                                                                |
| • 11_EMERGENCIAS                                                                                                |                                                                                                    |                                                                |
| • 11 12_AUX                                                                                                    |                                                                                                    |                                                                |
| <ul> <li>Bloques de sistema</li> </ul>                                                                          |                                                                                                    |                                                                |
| Objetos tecnológicos                                                                                            | Segments 4: Borrada strinas 3 segundos rearme                                                                  |                                                                |
| Gal Fuentes externas                                                                                            |                                                                                                    |                                                                |
| <ul> <li>Variables PLC</li> </ul>                                                                               | Segmento 5: REZATN SENSOR                                                                                      |                                                                |
| Si Tipos de datos PLC                                                                                           |                                                                                                    |                                                                |
| <ul> <li>Tablas de observación y forzado permanente</li> </ul>                                                  |                                                                                                    |                                                                |
| Backups online                                                                                                  |                                                                                                    |                                                                |
| races                                                                                                    |                                                                                                    |                                                                |
| Im Datos de proxy de dispositivo                                                                                |                                                                                                    |                                                                |
| Información del programa                                                                                        |                                                                                                    |                                                                |
| Listas de textos de avito PLC                                                                                   |                                                                                                    |                                                                |
| Lig Mooulds locales                                                                                             |                                                                                                    |                                                                |
| Hina [K17700 Basic PN]                                                                                          |                                                                                                    |                                                                |
| M Dispositivos no agrupados                                                                                     |                                                                                                    |                                                                |
| at Datos comunes                                                                                                |                                                                                                    |                                                                |
| Computación del documento                                                                                       | 2                                                                                                    |                                                                |
| ovectos de referencia                                                                                           |                                                                                                    | 90%                                                            |
| Manual Annual Annual Annual Annual Annual Annual Annual Annual Annual Annual Annual Annual Annual Annual Annual |                                                                                                    | O Provide de data de la federa se la Plana de data de la Plana |

Ilustración 94: Traspaso de fallos HMI

Una vez se traspasa el fallo, y este ha sido solventado por el operario, se ha programado el borrado de estos pulsando durante tres segundos el botón de rearme.

| 🖓 consens bsolvecto 🦉 🕺 🌾 🗇 🖓 🗶 🔊 🕫 🕻      |       | 1 1 1 1 1 1 1 1 1 1 1 1 1 1 1 1 1 1 1                                                                                                    | POR |
|--------------------------------------------|-------|----------------------------------------------------------------------------------------------------|-----|
| I del proyecto                             |       | ODIGO_PROYECTO_NOE + PLC_1 [CPU 1214C DC/DC/DC] + Bloques de programa + 10_HMI + HMI [FC1900]                                                                                                    |     |
| spositivos                                 |       |                                                                                                    |     |
|                                            | 🖃 🖬 🛛 | A. A. 와 안 된                                                                                                    |     |
|                                            |       |                                                                                                    |     |
| CODIGO_PROYECTO_NOE                        | ^     |                                                                                                    |     |
| Agregar dispositivo                        |       |                                                                                                    |     |
| n Dispositivos y redes                     |       | Titulo del bloque:                                                                                                    |     |
| <pre>[]] PLC_1 [CPU 1214C DC/DC/DC]</pre>  |       | Comentario                                                                                                    |     |
| Configuración de dispositivos              |       |                                                                                                    |     |
| Online y diagnóstico                       |       | Segmento 1:PALLOS EN BASE PANTALLA                                                                                                    |     |
| <ul> <li>Bloques de programa</li> </ul>    |       | Segmento 2: Muestreo Fallos en String de arriba de HM                                                                                                    |     |
| Agregar nuevo bloque                       |       | Comments 3: Texpere felle de finies de ambe a abaix de 10.8                                                                                                    |     |
| Main [081]                                 |       | Segmento 3: Iraspaso tallo de sitilid de artica a acajo de riva                                                                                                    |     |
| III 00_SISTEMA                             |       | Segmento 4: Borrado strings 3 segundos rearme                                                                                                    |     |
| 1 01_SENSOR_VISION                         |       | Comentario                                                                                                    |     |
| 10 02_INICIO_CADENA_PRODUCCION             |       |                                                                                                    |     |
| 10 03_RAMIFICACION_PIEZA_AZUL              |       | 8081620                                                                                                    |     |
| 10 04_RAMIFICACION_PIEZA_GRIS              |       | DRX518.0                                                                                                    |     |
| 10 05_RAMIFICACION_PIEZA_VERDE             |       | "HMI D8: Aux                                                                                                    |     |
| 10 06_CONVEYOR_CAJAS_GRANDES               |       | SOB1900.<br>Disease Timer.T1                                                                                                    |     |
| 10 07_CONVEYOR_CAJAS_MEDIANAS              |       |                                                                                                    |     |
| III 08_CONVEYOR_CAJAS_PEQUEÑAS             |       | THE CALL AND A CALL AND A CALL AN |     |
| 1000_LED                                   |       | S_NUVE                                                                                                    |     |
| 10_HMI                                     |       |                                                                                                    |     |
| HMI [FC1900]                               |       | TESS PT ET                                                                                                    |     |
| HMI_DB [DB1900]                            |       | DBX4.0 DBX260.0                                                                                                    |     |
| III 11_EMERGENCIAS                         |       | "HML DB". "HML DB".                                                                                                    |     |
| 31 12_AUX                                  |       | Base_pantalla. Base_pantalla.                                                                                                    |     |
| Bloques de sistema                         |       | OUTString_arriba OUTString_abajo                                                                                                    |     |
| Objetos tecnológicos                       |       |                                                                                                    |     |
| Fuentes externas                           |       |                                                                                                    |     |
| Variables PLC                              |       |                                                                                                    |     |
| Tipos de datos PLC                         |       | Segmento 5: PEZAEN SENSOR                                                                                                    |     |
| Tablas de observación y forzado permanente |       |                                                                                                    |     |
| Backups online                             |       |                                                                                                    |     |
| Traces                                     |       |                                                                                                    |     |
| Datos de proxy de dispositivo              |       |                                                                                                    |     |
| Información del programa                   |       |                                                                                                    |     |
| 1 Listas de textos de aviso PLC            |       |                                                                                                    |     |
| Módulos locales                            |       |                                                                                                    |     |
| HMI [KTP700 Basic PN]                      |       |                                                                                                    |     |
| 🔙 Dispositivos no agrupados                |       |                                                                                                    |     |
| Datos comunes                              |       |                                                                                                    |     |
|                                            |       |                                                                                                    |     |
| Configuración del documento                |       |                                                                                                    |     |

Ilustración 95: Borrado de fallos HMI

Finalmente, se ha programado también, que la pantalla HMI muestre la pieza que esta leyendo el sensor en ese instante de tiempo.

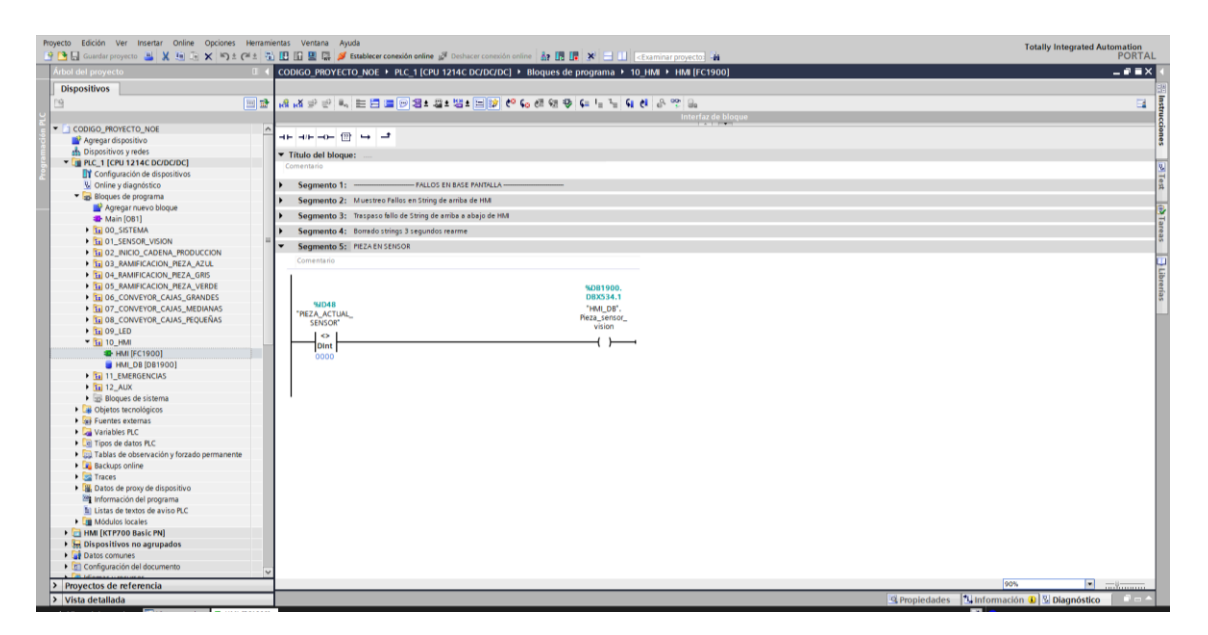

Ilustración 96: Lectura del sensor en el HMI

### 5.4.8 Emergencias

Este apartado es uno de los más importantes en el código, ya que se trata del tema de la seguridad.

Como se puede observar, sigue el mismo patrón que se explicó al inicio de este apartado. Esta constituido por un FC donde se encuentra programado todo el código para las setas de emergencia y emergencias que se puedan tener en la instalación, así como un DB para poder almacenar todas las memorias necesarias para la realización de este código. Si entramos en el FC, se pueden observar varios apartados, por eso se han dividido en dos secciones, setas de emergencia y liberaciones.

Con relación a las setas de emergencias se pueden definir varios segmentos:

-Rearme Emergencias, que mediante una entrada digital asociada a un botón del cuadro principal o bien mediante la pantalla HMI se puedan rearmar todas las emergencias del sistema, activando la memoria asociada a esta.

Esta memoria es la que se utilizará para poner a uno los bits de cualquier fallo u otras emergencias que haya en la línea. Cuando se de a rearme se debe volver a pulsar marcha para que el sistema vuelva a funcionar.

-Seta de Emergencia Cuadro Principal, para la programación de las setas de emergencia se ha utilizado un bloque Reset/Set, con prioridad al Set, para darle prioridad al fallo. El bit de seta de cuadro principal quedará a uno cuando perdamos el paro de emergencia del cuadro principal.

-Seta de Emergencia Zona 1, Zona 2 y Zona 3: Es el mismo sistema que para el de la Seta de Emergencia del Cuadro Principal. Estas zonas son seteadas por las setas de emergencia de la zona correspondiente a cada una de ellas. Todas pueden ser rearmadas desde el rearme de emergencia.

Finalmente, en lo referente a las liberaciones, será el relativo al código que proporciona la liberación para que una línea funcione. La liberación que se ha generado para que esta línea funcione es que no haya ningún fallo de seta, todos ellos, la serie de que no se tenga ningún fallo de seta genera un bit de liberaciones.

Cabe señalar, que en este DB aparecen las variables ordenadas en estructuras, esto es algo similar a las carpetas, dejando así las variables relacionadas con un tema,

unificadas en una misma estructura.

|                                                                                                    | 🔭 🗈 🖸 🔲 📓 🕼 estacecer conexon onine 😰 uesnacer conexon onine 🔐 😰 🕼 🛃 🚺 🔄 Examinar proyectol 👬                  | PUI |
|----------------------------------------------------------------------------------------------------|----------------------------------------------------------------------------------------------------|-----|
| I del proyecto                                                                                                    | CODIGO_PROYECTO_NOE > PLC_1 [CPU 1214C DC/DC/DC] > Bloques de programa > 11_EMERGENCIAS > EMERGENCIAS [FC1000] | - * |
| spositivos                                                                                                    |                                                                                                    |     |
|                                                                                                    | 國金  永孫堂堂  씨世昌 重 🛛 🕼 # 🔤 # 🗐 👘 안 위 전 영 및 위 두 두 두 위 한 유 약 🐘                                                      |     |
|                                                                                                    | Interfaz de bloque                                                                                             |     |
| CODIGO_PROYECTO_NOE                                                                                                    |                                                                                                    |     |
| 💕 Agregar dispositivo                                                                                                    |                                                                                                    |     |
| 📩 Dispositivos y redes                                                                                                    | b. Summade 1: CETE OF DEPOSITION                                                                               |     |
| PLC_1 [CPU 1214C DC/DC/DC]                                                                                                    | <ul> <li>Segmento to servis de energencias</li> </ul>                                                          |     |
| Configuración de dispositivos                                                                                                    | <ul> <li>Segmento 2: REARINE_ENERGENCIAS</li> </ul>                                                            |     |
| Online y diagnóstico                                                                                                    | Comentario                                                                                                    |     |
| 💌 🛃 Bloques de programa                                                                                                    |                                                                                                    |     |
| 📑 Agregar nuevo bloque                                                                                                    | 9201000                                                                                                    |     |
| 🖀 Main [OB1]                                                                                                    | 088.0                                                                                                    |     |
| Image: Image:    | "Electronical"                                                                                                 |     |
| Bi 01_SENSOR_VISION                                                                                                    | Figure 1                                                                                                    |     |
| SENSOR_VISION [FC50]                                                                                                    |                                                                                                    |     |
| 10 02_INICIO_CADENA_PRODUCCION                                                                                                    |                                                                                                    |     |
| B 03 RAMIFICACION PIEZA AZUL                                                                                                    | 908900                                                                                                    |     |
| 10 04 RAMIFICACION PIEZA GRIS                                                                                                    | D80.2                                                                                                    |     |
| 05 RAMIFICACION PIEZA VERDE                                                                                                    | "HMLDB".                                                                                                    |     |
| B 06 CONVEYOR CALAS GRANDES                                                                                                    |                                                                                                    |     |
| DT CONVEYOR CALAS MEDIANAS                                                                                                    |                                                                                                    |     |
| B 08 CONVEYOR CALAS PEOLEÑAS                                                                                                    |                                                                                                    |     |
| • 100 CONVERSION CONVERSION                                                                                                    |                                                                                                    |     |
|                                                                                                    | <ul> <li>Segmento 3: SETA EMERGENCIA: CUADRO PRINCIPAL</li> </ul>                                              |     |
| T RO 11 EMERGENCIAS                                                                                                    | Comentario                                                                                                    |     |
|                                                                                                    |                                                                                                    |     |
|                                                                                                    | N081000.                                                                                                    |     |
| EMERGENCIAS_DB(DB1000)                                                                                                    | "ENERGINGAS                                                                                                    |     |
| P III 12_AUX                                                                                                    | NDB1000. DIF Seas                                                                                              |     |
| Divides testelisies                                                                                                    | DEM.0 Sur_Lado                                                                                                 |     |
| Car Objetos tecnologicos                                                                                                    | exervationsprincipal<br>DB:Remme_                                                                              |     |
| The second second secon | energenius RS                                                                                                  |     |
| variables PLC                                                                                                    |                                                                                                    |     |
| Lg Tipos de datos MLL                                                                                                    |                                                                                                    |     |
| uga rativas de observación y forzado permanente                                                                                                    | 942                                                                                                    |     |
| Backups online                                                                                                    | 1940<br>1940                                                                                                   |     |
| 🐨 Iraces                                                                                                    | INIO LUEA(                                                                                                    |     |
| u Datos de proxy de dispositivo                                                                                                    | J J J                                                                                                    |     |
| Información del programa                                                                                                    | 51                                                                                                    |     |
| Listas de textos de aviso PLC                                                                                                    |                                                                                                    |     |
| Módulos locales                                                                                                    |                                                                                                    |     |
| HMI [KTP700 Basic PN]                                                                                                    | Segmento &- SETA EMERSENCIA: 70NA 1                                                                            |     |
| 🖶 Dispositivos no agrupados                                                                                                    |                                                                                                    |     |
| Datos comunes                                                                                                    | Comentario                                                                                                    |     |
| Configuración del documento                                                                                                    |                                                                                                    |     |

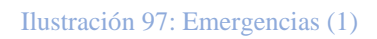

| Proyecto Edición Ver Insertar Online Opciones Herr | amientas Ventana Ayuda                                                                                                    | Totally Integrated Automation                   |
|----------------------------------------------------|----------------------------------------------------------------------------------------------------|-------------------------------------------------|
| 📑 🎦 🗐 Guardar proyecto 📑 🐰 🗐 🚡 🗙 垳 ± (# ±          | 🚯 🗓 🕼 🖳 💭 Establecer conexión online 🖉 Deshacer conexión online 🛔 🖪 🕞 🗶 🚽 🔛 <examinar proyecto:="" th="" 🐐<=""><th>PORTA</th></examinar> | PORTA                                           |
| Árbol del proyecto                                 | CODIGO_PROYECTO_NOE + PLC_1 [CPU 1214C DC/DC/DC] + Bloques de programa + 11_EMERGENCIAS + EMERGENCIAS [FC1000]                           | _#=×                                            |
| Dispositivos                                       |                                                                                                    |                                                 |
| 14                                                 | ·····································                                                                                                    | 3                                               |
|                                                    | Interfaz de bloque                                                                                                    |                                                 |
| CODIGO PROYECTO NOE                                |                                                                                                    |                                                 |
| Apregar dispositivo                                | ───────────────────────────────                                                                                                    |                                                 |
| 📥 Dispositivos y redes                             |                                                                                                    |                                                 |
| • [] PLC 1 [CPU 1214C DC/DC/DC]                    |                                                                                                    |                                                 |
| Configuración de dispositivos                      |                                                                                                    |                                                 |
| Online v diagnóstico                               |                                                                                                    |                                                 |
| Bloques de programa                                | <ul> <li>Segmento 4: SETA EMERGENCIA: ZONA 1</li> </ul>                                                                                  |                                                 |
| Apregar nuevo blogue                               | Comentario                                                                                                    |                                                 |
| Main [OB1]                                         |                                                                                                    |                                                 |
| E OD SISTEMA                                       | 9081000.                                                                                                    |                                                 |
| E 01 SENSOR VISION                                 | E 080.1                                                                                                    |                                                 |
| SENSOR VISION JEC501                               | skelsten DE Seta                                                                                                    |                                                 |
| DI INCIO CADENA PRODUCCION                         | *ENERGENCIAS emissional                                                                                                    |                                                 |
| B 03 RAMIFICACION PIEZA AZUI                       | OF James, Marcaletter                                                                                                    |                                                 |
| 04 RAMIFICACIÓN PIEZA GRIS                         | anapatizi BS                                                                                                    |                                                 |
| B 05 RAMIFICACION PIEZA VERDE                      |                                                                                                    |                                                 |
| DA CONVEYOR CALLS GRANDES                          |                                                                                                    |                                                 |
| OT CONVEYOR CALAS MEDIANAS                         | "SETA_BONA1"                                                                                                    |                                                 |
|                                                    | s1                                                                                                    |                                                 |
| E 09 IED                                           |                                                                                                    |                                                 |
| ► 10 HM                                            |                                                                                                    |                                                 |
| TI ENERGENCIAS                                     | Soumanto Sci SETA FARENCIA-70NA 2                                                                                                    |                                                 |
| ENERGENCIAS [EC1000]                               |                                                                                                    |                                                 |
|                                                    | Comentano                                                                                                    |                                                 |
|                                                    |                                                                                                    |                                                 |
| <ul> <li>Blower de ristema</li> </ul>              | N081000.                                                                                                    |                                                 |
| Objector tecnológicos                              |                                                                                                    |                                                 |
| En Eugetos sectorogicos                            | DBMLO DF See                                                                                                    |                                                 |
| Variables B.C                                      | *EMERGENOLS                                                                                                    |                                                 |
| Tinos de datos B C                                 | erregendes ac                                                                                                    |                                                 |
| Tablas de observación y forzado normanente         |                                                                                                    |                                                 |
| Deckupe option                                     |                                                                                                    |                                                 |
| Traces                                             | WLS                                                                                                    |                                                 |
| E Datos de provo de dispositivo.                   | SelA_contr                                                                                                    |                                                 |
| Información del programa                           |                                                                                                    |                                                 |
| Listas de textos de aviso PI C                     |                                                                                                    |                                                 |
| Midulos locales                                    |                                                                                                    |                                                 |
| HM [KTP700 Basic PN]                               | Segmento 6: SETA EMERGENCIA: ZONA 3                                                                                                    |                                                 |
| Dispositivos no agrupados                          | Segmento 7: UBERACIONES                                                                                                    |                                                 |
| Dates comunes                                      |                                                                                                    |                                                 |
| Pa Confinuención del decumento                     | Segmento 6: Licenculves sisteme                                                                                                    |                                                 |
| Proyectos de referencia                            |                                                                                                    | 70% -8                                          |
| Vista detallada                                    |                                                                                                    | Propiedades 🚺 Información 🔋 📱 Diagnóstico 👘 💷 🚽 |
| A Mista del portal                                 |                                                                                                    |                                                 |

Ilustración 98: Emergencias (2)

| Proyecto Edición Ver Insertar Online Opciones He  | erzmiertas Ventana Ayuda<br>2 🗟 🖪 🖬 🖬 😫 💭 🖉 Establecer conexión online 🖉 Dechacor conexión online 🛔 🆪 🖪 🗶 🖌 🚽 🛛 🖉 Statningar muerto: 👍                                                                                                    | Totally Integrated Automation<br>PORTAL      |
|---------------------------------------------------|----------------------------------------------------------------------------------------------------|----------------------------------------------|
| Árbol del provecto                                | CODIGO PROYECTO NOE > PIC 1 [CPU 1214C DC/DC/DC] > Bloques de programa > 11 ENERGENCIAS > ENERGENCIAS [EC1000]                                                                                                    | _ # # X                                      |
| Dispositivos                                      |                                                                                                    |                                              |
|                                                   | ■                                                                                                    |                                              |
|                                                   | 이 아이에 있는 것을 하는 것을 수 있는 것을 위해 있는 것을 위해 있다. 것을 위해 있는 것을 위해 있는                                                                                                    |                                              |
|                                                   | interiaz de citoque                                                                                                    |                                              |
|                                                   |                                                                                                    |                                              |
| Agregal dispusitivo                               |                                                                                                    |                                              |
| Dispusitives y reces                              | DEMO DE'Sesc                                                                                                    | ^                                            |
| Conferención de dirección or                      | *EVERENDAS_ original.<br>04: Berna - SRA_0042                                                                                                    |                                              |
| 2 Contiguiación de uspositivos                    | emigradia BS                                                                                                    |                                              |
| Onne y diagnosico                                 |                                                                                                    |                                              |
| Agrees programa                                   |                                                                                                    |                                              |
| Agregal Hoevo bioque                              | 985                                                                                                    |                                              |
|                                                   | "58FA_DDA.2"                                                                                                    |                                              |
|                                                   |                                                                                                    |                                              |
|                                                   |                                                                                                    |                                              |
|                                                   |                                                                                                    |                                              |
|                                                   | <ul> <li>Segmento 6: SETA EMERGENCIA: ZONA 3</li> </ul>                                                                                                    |                                              |
| COLONNIFICACIÓN REZA CRIS                         | Comentario                                                                                                    |                                              |
|                                                   |                                                                                                    |                                              |
|                                                   | SPEIDO                                                                                                    |                                              |
| B 00_CONVEYOR_CAUS_MEDIANAS                       | DB0.3                                                                                                    |                                              |
|                                                   | NOTION. "EMERGIAS_                                                                                                    |                                              |
|                                                   | - FUERDINAN emergedi.                                                                                                    |                                              |
|                                                   | 06' Awrey " bea_conts                                                                                                    |                                              |
|                                                   | arregenze BS                                                                                                    |                                              |
|                                                   |                                                                                                    |                                              |
|                                                   | 3                                                                                                    |                                              |
|                                                   | 'SETA_30A43'                                                                                                    |                                              |
| <ul> <li>Blower de sistema</li> </ul>             | 51                                                                                                    | _                                            |
| Ohietos ternológicos                              |                                                                                                    |                                              |
| Eventes externes                                  |                                                                                                    |                                              |
| Lay Fuences externes                              | Sermento 7- LIBERICIONES                                                                                                    |                                              |
| Tinge de dator BIC                                | 7 Juginano 7. Sociationes                                                                                                    |                                              |
| Tablas de observación y forzado nermanente        | Segmento 8: UBERACIONES SISTEMA                                                                                                    |                                              |
| Backups online                                    | Correntario                                                                                                    |                                              |
| Trans                                             | 1. mm                                                                                                    | =                                            |
| <ul> <li>Datos de provu de dispositivo</li> </ul> | *U010000<br>DR0.0 %U01000, %U01000, %U01000, %U01000, 0002.                                                                                                    | -                                            |
| Información del programa                          | "EVERSINAAS_DBR0.1 DBR0.2 DBR0.3 0                                                                                                    |                                              |
| Listas de textos de aviso PLC                     | us Janz, "EMERGNONS," EMERGNONS, "EMERGNONS," EMERGENONS," EMERGENONS," EMERGENONS,<br>emergenons, DB'Saar, DB'Saar, DB'SAAR, DB'SAAR, DB'SAA |                                              |
| Módulos locales                                   | Jeducardo, emergencia, emergencia, emergencia, Stata,<br>principal year zonati personal year zonati Emergencia DK                                                                                                    |                                              |
| HMI (KTP700 Basic PN)                             |                                                                                                    |                                              |
| B Dispositivos no aprupados                       |                                                                                                    |                                              |
| Datos comunes                                     |                                                                                                    |                                              |
| Configuración del decumento                       | v '                                                                                                    | ×                                            |
| Proyectos de referencia                           |                                                                                                    | 70% •                                        |
| > Vista detallada                                 | 9.Pm                                                                                                    | viedades 🚺 Información 👔 🖫 Diagnóstico 👘 💷 📥 |

Ilustración 99: Emergencias (3)

# 5.4.9 Bloques auxiliares

Como ya se ha remarcado en líneas superiores, esta carpeta contiene un FC, que será el que use en la conexión de TIA Portal con Factory I/O, y dos FB, estos últimos usados para las cintas transportadoras de la línea.

Por cada cinta que se tenga en la línea, se realizará una llamada a este FB1. Y por cada cinta final, es decir, cada cinta que actúa de punto de unión entre la ramificación y el Robot, tendremos un FB2.

Se pasará a ver internamente cada uno de ellos.

En primer lugar, se mostrará la función empleada para la conexión de TIA Portal con Factory I/O, es una función que se descarga programada ya, es decir, no se tendrá que integrar ninguna línea más de código, y debe ser a la primera que se llame en el OB1.

| ool det proyecto  CODIGO_PROYECTO_NOE > PLC_1 [CPU 1214C DC/DC/DC] > Bloques de programa > 12_AUX > MIU-PLC-Lab-Function-\$71200 [FC9000]                                                                                                    | - 9  |
|----------------------------------------------------------------------------------------------------|------|
| Vispositivos                                                                                                    |      |
| [] 과 양 양 문 나타 臣 김 정 남 한 양 다 한 한 다 관 때 한 남 날 환 다 한 다 한 약 약 다.                                                                                                    |      |
| M#U-PLC-Lab-Function \$71200                                                                                                    |      |
| CODIGO_PROYECTO_NOE   Nombre Tipo de datos Valor predet. Comentario                                                                                                    |      |
| Agregar dispositivo 1 🖸 💜 Input                                                                                                    |      |
| Dispositivos y redes     2     Agregar>                                                                                                    |      |
| PLC_1 [CPU 1214C DC/DC/DC]     3                                                                                                    |      |
| 🔐 Configuración de dispositivos                                                                                                    |      |
| V Online y diagnostico y united in the second second secon |      |
| Billioques de programa                                                                                                    |      |
| Agregar nuevo bloque                                                                                                    |      |
| Main [061]                                                                                                    |      |
| ▶ 1 00_SISTEMA a denumber := 0,                                                                                                    |      |
| by 01_SENSOR_VISION                                                                                                    |      |
| Si 02_INICIO_CADENA_PRODUCCION 5 #Value := #Value + 1;                                                                                                    |      |
| Tai 03_RAMIFICACION_PEZA_AZUL                                                                                                    |      |
| Bamification Azul (FC2010) 7 [PORE (area := 16482,                                                                                                    |      |
| CONVEYOR.7DB[DB2] 8 dbNumber := 0,                                                                                                    |      |
| CONVEYOR BORIDESI                                                                                                    |      |
| CONVING SDB[DB4] 10 value := #Value);                                                                                                    |      |
| CONVEXTR EINAL AZIE DE [DE11]                                                                                                    |      |
| 12 PORE (area:=16#81,                                                                                                    |      |
| Book samesration sets years 13 dbNumber:=0,                                                                                                    |      |
| B of the second second se                                                                                                    |      |
| value:=#value 01 DW);                                                                                                    |      |
| 16 PORE (area := 16#81,                                                                                                    |      |
| 17 dbNusber 1 0,                                                                                                    |      |
| 18 byteOffset := 1020.                                                                                                    |      |
| 19 Yalue (E Malue O2 DW)                                                                                                    |      |
| • Tai 11_EMERGENCIAS                                                                                                    |      |
|                                                                                                    |      |
| MHU-PLC-Lab-Function-571200 [FC9000]                                                                                                    |      |
| CONVEYOR [F81]                                                                                                    |      |
| CONVEYOR_FINAL [FB2]                                                                                                    |      |
| Bloques de sistema                                                                                                    |      |
| Gil Objetos tecnológicos                                                                                                    |      |
| General Control of the sector and the sector and the sector a      |      |
| G Variables PLC                                                                                                    |      |
| CarimeReturn(=RD Big T (FoutputTime))                                                                                                    |      |
| ► Control Control      |      |
| ) G Backups online 30 #rdrimeReturn i= RD BYB_T(Foutputtime);                                                                                                    |      |
| ▶ Straces 31 FrotimeReturn := WR_SYS_T(FoutputTime);                                                                                                    |      |
| BAD Datos de proxy de dispositivo     32 END_PORT                                                                                                    |      |
| 23 Información del programa 33 H #Syncval:= PEEK (area := 1688),                                                                                                    |      |
| Reference de suiter de suiter de sui |      |
| royectos de referencia                                                                                                    | 100% |

Ilustración 100: MHJ-PLC-Lab-Function-S71200

Una vez se ha explicado el FC. Se pasará a explicar los dos FB empleados para las cintas.

FB1: Lo primero que debemos saber, es que en el interfaz de bloque tiene una serie de valores (inputs, outputs, static...), que son con los que se programará en los segmentos y a los que asociaremos diferentes entradas o salidas en las llamadas de las diferentes cintas.

Así mismo, cabe destacar que este FB1 consta con un DB propio llamado DB de instancia donde se podrán almacenar memorias.

|                                                                 | CODIGO PROYECTO NOE + P                                                                                                    | LC 1 [CPU 1214 | C DC/DC/DC1 + | Bloques de p                     | programa    | 12 A       | ux ► cor  | WEYOR II   | FB11         |      |              |
|-----------------------------------------------------------------|----------------------------------------------------------------------------------------------------|----------------|---------------|----------------------------------|-------------|------------|-----------|------------|--------------|------|--------------|
| Dispositivos                                                    |                                                                                                    |                |               |                                  |             |            |           |            |              |      | _            |
| ng initia                                                       | n                                                                                                    | 🖂 18 t .22 t 2 | * 19 19 10    | Ga #2 98 98                      | C 1. 3.     | <b>G M</b> | 0.00      |            |              |      | E d          |
|                                                                 | CONVEXOR                                                                                                    |                |               | ••• ••• ••                       |             |            |           |            |              |      |              |
| CI CODISO ERVIECTO NOE                                          | CONVETOR                                                                                                    | Tipo de detos  | Valor oradat  | Demanencia                       | Accesible d | Enrih      | Michie en | Valor de a | Comercialia  |      |              |
|                                                                 | The second                                                                                                    | inpo de datos  | valor prever. | Hemaniericia                     | Accessie o. | Escho.     | voure en. | varor de a | L. Comentano |      |              |
| Disperitivos u máss                                             | 1 OF LIPERACION OF                                                                                                    | Real           | The false     | No mon                           |             |            |           |            |              |      |              |
| T B D C 1 (CBU 1214C DC/DC/DC)                                  | SENSOR ENTRADA                                                                                                    | Bool           | false         | No remaine                       | 8           |            |           |            |              |      |              |
| Configuración da dispositivos                                   | A CON SENSOR SALIDA                                                                                                    | Bool           | false         | Noremane                         | ä           |            |           |            |              |      |              |
| % Online v diagnóstico                                          | 5 CI BETA EN CONVEYOR                                                                                                    | Bool           | falsa         | Noremane                         | ä           |            |           |            |              |      |              |
| <ul> <li>Bioques de programa</li> </ul>                         | 5 C * Outrut                                                                                                    |                |               |                                  |             |            |           |            |              |      |              |
| Agregar nuevo blogue                                            | 7 - MARCHA CINTA                                                                                                    | Bool           | false         | No remane                        |             |            |           |            |              |      |              |
| Main [OB1]                                                      |                                                                                                    |                |               |                                  |             |            |           |            |              |      |              |
| I TO OD CETEMA                                                  | a champang                                                                                                    |                |               |                                  |             |            |           |            |              |      |              |
|                                                                 | 10 - Static                                                                                                    |                |               |                                  |             |            |           |            |              |      |              |
| N COLOR CADENA BODUCCION                                        |                                                                                                    | Basel          | false.        | No montes                        |             |            |           |            |              |      |              |
| TO DE RAMENTACIÓN DETA ATU                                      | The Conveyor_or_marcha                                                                                                    | Bool           | faise         | No remarie                       |             |            |           | 8          |              |      |              |
| and an inclusion of the court                                   | in the measure conveyor                                                                                                    | 6000           | 14:54         | No remane                        |             |            |           |            |              |      |              |
| <ul> <li>Kamilacio (kczolo)</li> <li>Conutrupa (has)</li> </ul> | AUX                                                                                                    | SPUCI          |               | No remarie                       |             |            |           |            |              |      |              |
|                                                                 | The Control of the Control of the Co | EC_IMEN        |               | No remane                        |             |            |           |            |              |      |              |
| CONVETOR_BDB (DB3)                                              | 15 C TIMER2                                                                                                    | RC_TIMER       |               | No remane                        |             |            |           |            |              |      |              |
| CONVETOR_SUB [DB4]                                              | to Estado_conveyor                                                                                                    | ing .          | 0             | No remane                        |             |            | <b>M</b>  |            |              |      |              |
| CONVETOR_FINAL_AZULDB (DB11)                                    | 17 C Temp                                                                                                    |                |               |                                  |             |            |           |            |              |      |              |
| B 04_IOAMIRICACION_REZA_ORIS                                    | 18 · <agregat></agregat>                                                                                                    |                |               |                                  |             |            |           |            |              |      |              |
| IST OS_RAMPR.ACION_MEZA_VERDE                                   | 19 Constant                                                                                                    |                |               |                                  |             |            |           |            |              |      |              |
| Is 06_CONVEYOR_CAJAS_GRANDES                                    | 20 · <agregar></agregar>                                                                                                    |                |               |                                  |             |            |           |            |              |      |              |
| E 07_CONVEYOR_CAJAS_MEDIANAS                                    |                                                                                                    |                |               |                                  |             |            |           |            |              |      |              |
| DB_OB_CONVEYOR_CAJAS_PEQUENAS                                   |                                                                                                    |                |               |                                  |             |            |           |            | 4            |      |              |
| • 109_LED                                                       |                                                                                                    |                |               |                                  |             |            |           |            |              |      |              |
| In 10_HMI                                                       |                                                                                                    |                |               |                                  |             |            |           |            |              |      |              |
| In 11_EMERGENCIAS                                               | <ul> <li>Título del bloque: FC CONVEY</li> </ul>                                                                                                    | OR GENERICO    |               |                                  |             |            |           |            |              |      |              |
| <ul> <li>12_AUX</li> </ul>                                      | Comentano                                                                                                    |                |               |                                  |             |            |           |            |              |      |              |
| MHU-PLC-Lab-Function-S71200 (FC9000)                            | Ecomonic 1: Marcha cinta                                                                                                    |                |               |                                  |             |            |           |            |              |      |              |
| CONVEYOR [FB1]                                                  | · segmento r. more ente                                                                                                    |                |               |                                  |             |            |           |            |              |      |              |
| CONVEYOR_FINAL [FB2]                                            | Segmento 2: Defincion Piez                                                                                                    | a en conveyor  |               |                                  |             |            |           |            |              |      |              |
| <ul> <li>32 Bloques de sistema</li> </ul>                       | <ul> <li>Segmento 3: ESTADOS</li> </ul>                                                                                                    |                |               |                                  |             |            |           |            |              |      |              |
| Objetos tecnológicos                                            | t all falls                                                                                                    |                |               |                                  |             |            |           |            |              |      |              |
| Fuentes externas                                                |                                                                                                    |                |               |                                  |             |            |           |            |              |      |              |
| Variables PLC                                                   | 840.2                                                                                                    |                |               |                                  |             |            |           |            |              |      |              |
| <ul> <li>Tipos de datos PLC</li> </ul>                          | "Always TRUE" MURER                                                                                                    | ACION OF       | ANDER         |                                  |             |            |           |            |              |      |              |
| Tablas de observación y forzado permanente                      | Aways Inde +Uben                                                                                                    | ACION_OK       | MOVE          |                                  |             |            |           |            |              |      |              |
| Backups online                                                  |                                                                                                    |                | EN - ENO-     |                                  |             |            | _         |            |              |      |              |
| Traces                                                          |                                                                                                    | 0-)            | IN 🔍 OUT1 -   | <ul> <li>#Estado_conv</li> </ul> | eyor        |            |           |            |              |      |              |
| Datos de proxy de dispositivo                                   |                                                                                                    |                |               |                                  |             |            |           |            |              |      |              |
| Información del programa                                        | -                                                                                                    |                |               | -                                |             |            |           |            |              |      |              |
| Et Listes de textes de suise R.C.                               |                                                                                                    |                | conveyor_en_  | erleza_er                        | L           |            |           |            |              | 1000 |              |
| ci Proyectos de referencia                                      |                                                                                                    |                |               |                                  |             |            |           |            |              | 1000 | (ALL DELLARS |

Ilustración 101: Interfaz de bloque FB1

En lo referente a la programación de este FB1 se pueden distinguir tres segmentos base.

El primer segmento, marcha cinta, se podrá ver que para darle a la salida de la marcha cinta, será necesario tener las liberaciones en estado OK y cumplir una serie de condiciones en la cinta.

Se ha programado en paralelo con un temporizador para un pequeño empujón a la pieza antes de que la siguiente cinta sea consciente de que le esta entrando la pieza. Esto se realiza por problemas con la conexión de Factory I/O, a veces las piezas se quedaban ligeramente atascadas entre cinta y cinta.

| Proyecto Edición Ver Insertar Online Opciones H                | erramient | as Ventana Ayuda<br>A 112 M 12 🖋 fatablerer consulta active 🖉 forcherer consulta active 🗛 18 18 18 19 11 - Camina consuma                                                                                                    | Totally Integrated Automation<br>PORTAL          |
|----------------------------------------------------------------|-----------|----------------------------------------------------------------------------------------------------|--------------------------------------------------|
| Árbol del provecto                                             |           | ODIGO DROVECTO NOE E RIC 1 (CPU 1214C DC/DC/DC) E Bloques de programa E 12 AUX E CONVEVOR (ER1)                                                                                                    | - 2 3 X                                          |
| Dissectition                                                   |           | anes-united for the fero the sender is make a high an a first contraction                                                                                                    |                                                  |
| Dispositivos                                                   | 2-2       |                                                                                                    |                                                  |
|                                                                | 12        | * 14 의 의 에 트 E E 에 3 * 3 * 3 * 3 * 3 * 0 * 0 * 9 * 9 * 1 * 1 * 6 * 0 * 1 * *                                                                                                    | 4                                                |
| · CODIGO_PROYECTO_NOE                                          | ^         |                                                                                                    |                                                  |
| Agregar dispositivo                                            |           |                                                                                                    | 3                                                |
| Dispositivos y redes                                           |           | Titulo del bloque: FC CONVEYOR GENERICO                                                                                                    |                                                  |
| <ul> <li>La PLC_1 [CPU 1214C DC/DC/DC]</li> </ul>              |           | Comentario                                                                                                    | 3                                                |
| Configuración de dispositivos                                  |           |                                                                                                    | Ta                                               |
| Online y diagnôstico                                           |           | Segmento 11 Marcha canta                                                                                                    | 1                                                |
| <ul> <li>Bloques de programa</li> </ul>                        |           | Comentario                                                                                                    |                                                  |
| Agregar nuevo bioque                                           |           |                                                                                                    |                                                  |
| Main [081]                                                     |           | #Pleza_en_ #PlEZA_EN_                                                                                                    | lar                                              |
| IN DU_SISTEMA                                                  | 1         | #UBERACION_OK conveyor CONVEYOR_SKG #SENSOR_SALIDA #MARCHA_CINTA                                                                                                    |                                                  |
| A DISENSOR_VISION                                              |           |                                                                                                    |                                                  |
| N D2_INICID_CADENA_HODDCCION                                   |           |                                                                                                    |                                                  |
| Baselissies And (502010)                                       |           | ALL REAL OF THE REAL OF THE RE |                                                  |
|                                                                |           | #Conveyor_en_                                                                                                    | 016                                              |
|                                                                |           | inarcia inarcia                                                                                                    | 2                                                |
|                                                                |           |                                                                                                    |                                                  |
| CONVEYOR ENAL ATIL DR [DR11]                                   |           | WPEZA EN                                                                                                    |                                                  |
|                                                                |           | CONVEYOR SIG                                                                                                    |                                                  |
| NO OS RAMEICACIÓN BETA VERDE                                   |           |                                                                                                    |                                                  |
| B DS CONJEVOR CALAS GRANDES                                    |           |                                                                                                    |                                                  |
| B 07 CONVEYOR CAIAS MEDIANAS                                   |           |                                                                                                    |                                                  |
| Balos CONVEYOR CAIAS PEQUEÑAS                                  |           | #TIMER1                                                                                                    |                                                  |
| > 50 09 (FD                                                    |           | #Pleza_en_ #PEZA_EN_ TP                                                                                                    |                                                  |
| 50 10 HM                                                       |           | #LIBERACION_OK CONVEYOR_SKG #SENSOR_SALIDA Time                                                                                                    |                                                  |
| 11 EMERGENCIAS                                                 |           |                                                                                                    |                                                  |
| • 12 AUX                                                       |           | Take or sy                                                                                                    |                                                  |
| MHI-PLC-Lab-Function-571200 [FC9000]                           |           |                                                                                                    |                                                  |
| CONVEYOR (FB1)                                                 |           |                                                                                                    |                                                  |
| CONVEYOR_FINAL [FB2]                                           |           |                                                                                                    |                                                  |
| Bloques de sistema                                             |           | Formation 24 - Definition Street and and and                                                                                                    |                                                  |
| <ul> <li>Dijetos tecnológicos</li> </ul>                       | - P       | Segmento 2: Desiricon rieza en convejor                                                                                                    |                                                  |
| <ul> <li>Fuentes externas</li> </ul>                           | - P       | Segmento 3: ESTADOS                                                                                                    |                                                  |
| Variables PLC                                                  |           |                                                                                                    |                                                  |
| Tipos de datos PLC                                             |           |                                                                                                    |                                                  |
| <ul> <li>Tablas de observación y forzado permanente</li> </ul> |           |                                                                                                    |                                                  |
| Beckups online                                                 |           |                                                                                                    |                                                  |
| <ul> <li>Traces</li> </ul>                                     |           |                                                                                                    |                                                  |
| Datos de proxy de dispositivo                                  |           |                                                                                                    |                                                  |
| Información del programa                                       | V         |                                                                                                    |                                                  |
| > Provectos de referencia                                      |           |                                                                                                    | 100%                                             |
| A Wets detailed                                                | _         |                                                                                                    | (1) Despiradadas 🔄 Información (1) 🕄 Disenéstico |
| Yista uctanaua                                                 | _         |                                                                                                    | S Propiedades S monnación V S Diagnostico        |

Ilustración 102: Conveyor FB1(1)

En el segmento dos, es el encargado de definir cuando ha entrado pieza y cuando la ha perdido. En este caso con el flanco positivo del sensor de entrada de la cinta, pondrá a uno el bit de la pieza en esta, y con el flanco negativo del sensor de salida se pondrá a cero el bit de la pieza en cinta.

| Gostos proyecto 🧉 🔥 🖄 🖓 🗐 🖓 🖊 -72 (-       | 🕐 🖸 🖬 🛎 🕼 👂 Essolecer conesion online 👔 Desnacer conesion online 👔 🖉 🔽 🖉 🛄 🗠 Caluminar proyector 🖓 | PORTA     |
|--------------------------------------------|----------------------------------------------------------------------------------------------------|-----------|
| ubol del proyecto                          | CODIGO_PROYECTO_NOE > PLC_1 [CPU 1214C DC/DC/DC] > Bloques de programa > 12_AUX > CONVEYOR [PB1]   | _ • • • • |
| Dispositivos                               |                                                                                                    |           |
| <u>1</u>                                   | 과 [A] 영 속 속 한 편 글 글 수 제4 경 # 경 # 금 [A] 등 양 역 생 승 한 년 년 년 영 양 승 값 🕐                                 |           |
|                                            | Interfaz de bloque                                                                                 |           |
| CODIGO PROYECTO NOE                        |                                                                                                    |           |
| Agregar dispositivo                        |                                                                                                    |           |
| d Dispositivos y redes                     | Titude det blowses EF COMENTS (SHERCO                                                              |           |
| PLC_1 [CPU 1214C DC/DC/DC]                 | Thato de boque, recomenciation                                                                     |           |
| Configuración de dispositivos              | Autority of the information                                                                        |           |
| Online y diagnóstico                       | Segmento 1: Marcha cinta                                                                           |           |
| <ul> <li>Bloques de programa</li> </ul>    | <ul> <li>Example 1: Defecte Plant an element</li> </ul>                                            |           |
| Agregar nuevo blogue                       | Sellinguro S: Demonstrates an Contraint                                                            |           |
| 🖀 Main (081)                               | Comentano                                                                                          |           |
| In OO_SISTEMA                              |                                                                                                    |           |
| Is 01_SENSOR_VISION                        | = %M1.2 #SENSOR_ #Pieza_en_                                                                        |           |
| Inicio_CADENA_PRODUCCION                   | "AlwaysTRUE" ENTRADA conveyor                                                                      |           |
| B 03 RAMIFICACION PIEZA AZUL               |                                                                                                    |           |
| 1 04 RAMIFICACION PIEZA GRIS               | #Aux FP1                                                                                           |           |
| 5 05 RAMIFICACION PIEZA VERDE              |                                                                                                    |           |
| I DA CONVEYOR CALAS GRANDES                |                                                                                                    |           |
| IN 07 CONVEYOR CAJAS MEDIANAS              | #Pieza_en_                                                                                         |           |
| B OR CONVEYOR CAJAS PEOLEÑAS               | #SENSOR_SALIDA conveyor                                                                            |           |
| Ba 09 160                                  |                                                                                                    |           |
| 5- 10 HMI                                  | there EP?                                                                                          |           |
| 11 EMERGENCIAS                             | THURST 2                                                                                           |           |
| To 12 AUK                                  |                                                                                                    |           |
| MHI.PLC.Lab.Eurction.571200 (EC900)        |                                                                                                    |           |
| CONVEYOR [FB1]                             |                                                                                                    |           |
| CONVEYOR FINAL [FR2]                       | Segmento 3: ESTADOS                                                                                |           |
| <ul> <li>Ini Bloques de sistema</li> </ul> |                                                                                                    |           |
| Objetos termológicos                       |                                                                                                    |           |
| Eventes externas                           |                                                                                                    |           |
| Variables PLC                              |                                                                                                    |           |
| Time de dates BIC                          |                                                                                                    |           |
| Tablas de observación y forrado permanente |                                                                                                    |           |
| Barkuns online                             |                                                                                                    |           |
| Traves                                     |                                                                                                    |           |
| Datos de proxy de dispositivo              |                                                                                                    |           |
| Información del programa                   |                                                                                                    |           |
| Listas de textos de aviso PLC              |                                                                                                    |           |
| Módulos locales                            |                                                                                                    |           |
| HIM DETEZOD Basic PN                       |                                                                                                    |           |
| Dispositivos no agrupados                  |                                                                                                    |           |
| Datos comunes                              |                                                                                                    |           |
| Configuración del decumente                |                                                                                                    |           |
| Proyectos de referencia                    |                                                                                                    | 100%      |
|                                            |                                                                                                    |           |

Ilustración 103: Conveyor FB1(2)

Finalmente, en el segmento tres, que es el referente a los estados, ocurre lo mismo que en el caso de la cinta emisora y derivadora explicados con anterioridad.

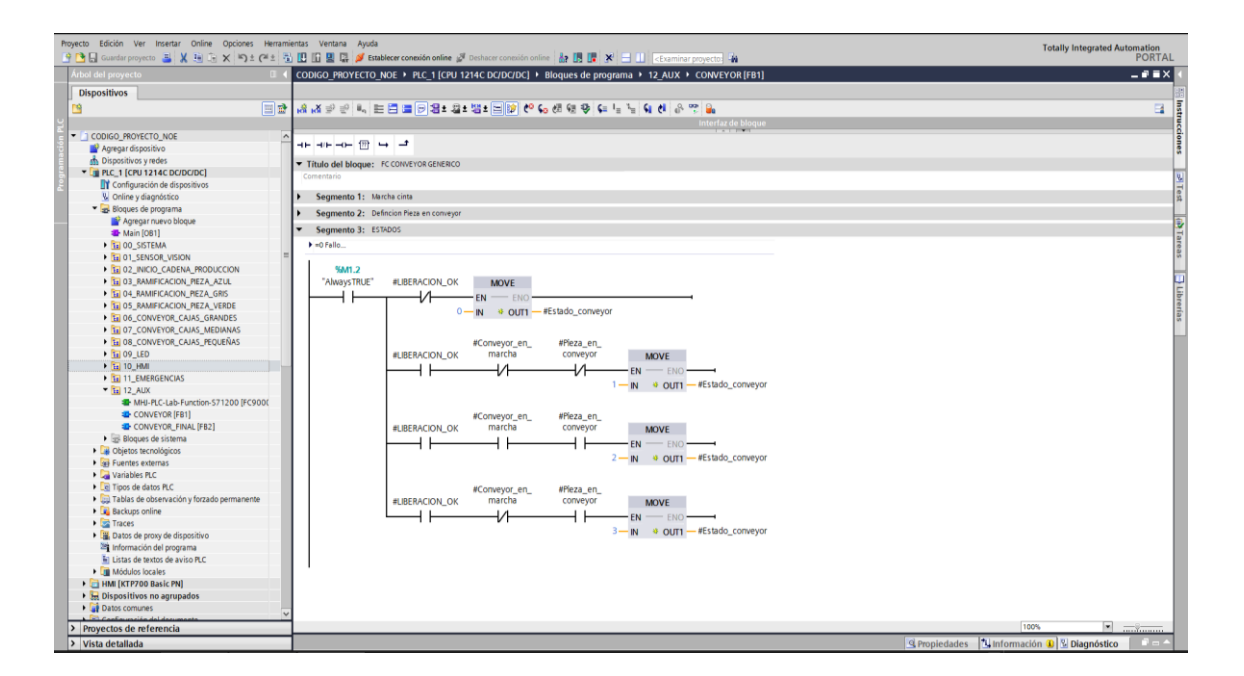

Ilustración 104: Conveyor FB1(3)

A continuación, se pasará a explicar la programación del FB2, que es el utilizado en las cintas finales. Está compuesto por cuatro segmentos, que pasaremos a explicar de forma detallada.

En primer lugar, al igual que en el FB1, este FB2 también tiene unas variables predefinidas en la interfaz de bloque que se muestran a continuación. Son las que se emplearán para la programación de este FB.

| And Mark 10       CONCOR TOWNED NOT 1 = 16 C.1 (COUNTED (C) 2 - 10 COUNTED (C) 2 - 10 C                                               | 🗄 🔜 Guardar proyecto 🚢 🗶 ங 🕞 🗙 🍋 ± 🍊 ±                         | 🔁 🔝 🔝 🚆 🐺 🍠 Establecer                        | :onexión online 🖋 |               | vine 👬 🖪 🛙                     | X 🗆 (                              | <exa< th=""><th>ninar proye</th><th>tto: 📲</th><th>PC</th></exa<> | ninar proye | tto: 📲                | PC   |
|----------------------------------------------------------------------------------------------------|----------------------------------------------------------------|-----------------------------------------------|-------------------|---------------|--------------------------------|------------------------------------|-------------------------------------------------------------------|-------------|-----------------------|------|
| Disponie de la partir de la partir de la par       | bol del proyecto 🛛                                             | CODIGO_PROYECTO_NOE                           | PLC_1 [CPU 12     | 14C DC/DC/DC] | <ul> <li>Bloques de</li> </ul> | programa                           | 12_AU                                                             | X + CON     | WEYOR_FINAL (FB2)     |      |
| • · · · · · · · · · · · · · · ·                                                                                                    | lispositivos                                                   |                                               |                   |               |                                |                                    |                                                                   |             |                       |      |
| CONCYCOL, PAOL         CONCYCOL, PAOL         CONCYC                                                                                                    | 100                                                            | 🟦 🚜 🔊 🕑 🔍 🖽 🖽                                 | 💻 💬 🗶 t 🖓 t       | 월 1 🖂 😥 🥐     | 💊 dil 🕅 🧐                      | 6= 1 <sub>11</sub> 3 <sub>11</sub> | 61 el                                                             | e 😤 🔒       | <b>b</b>              |      |
| CODECOLONICTO_NOL       Involve       Nonview       Nonview       Nonv                                                                                                    |                                                                | CONVEYOR_FINAL                                |                   |               |                                |                                    |                                                                   |             |                       |      |
| # Argent doubling       Image: Second Control       Image: Second Control                                                                                                    | CODIGO_PROYECTO_NOE                                            | Nombre                                        | Tipo de datos     | Valor predet. | Remanencia                     | Accesible d.                       | Escrib                                                            | Visible en  | Valor de a Comentario |      |
| Dipolito by yrinds       2       0       UdditAdd, Carl, A. Body       1       0       0       0       0       0       0       0       0       0       0       0       0       0       0       0       0       0       0       0       0       0       0       0       0       0       0       0       0       0       0       0       0       0       0       0       0       0       0       0       0       0       0       0       0       0       0       0       0       0       0       0       0       0       0       0       0       0       0       0       0       0       0       0       0       0       0       0       0       0       0       0       0       0       0       0       0       0       0       0       0       0       0       0       0       0       0       0       0       0       0       0       0       0       0       0       0       0       0       0       0       0       0       0       0       0       0       0       0       0       0       0       0 </td <td>Agregar dispositivo</td> <td>1 💶 🕶 Input</td> <td></td> <td></td> <td></td> <td></td> <td></td> <td></td> <td></td> <td></td>                                                                                                    | Agregar dispositivo                                            | 1 💶 🕶 Input                                   |                   |               |                                |                                    |                                                                   |             |                       |      |
| BIR ACL (FOR 1244 CORK)DCQ         Image: Control 100 months         Image: Control 100 months         I                                                                                                    | n Dispositivos y redes                                         | 2 • LIBERACION_OK                             | Bool              | alse [1]      | No rem                         |                                    |                                                                   |             |                       |      |
| If Configuration de signations       Image: Static Static St                                               | PLC_1 [CPU 1214C DC/DC/DC]                                     | 3 < SENSOR_ENTRAD                             | A Bool            | false         | No remane                      |                                    |                                                                   |             |                       |      |
| <ul> <li>Market Reference</li> <li>Market Reference</li> <li>Market Re</li></ul>                                                                                                    | Configuración de dispositivos                                  | 4 💶 🔹 SENSOR_SALIDA                           | Bool              | false         | No remane                      |                                    |                                                                   |             |                       |      |
| • • • • • • • • • • • • • • • • • • •                                                                                                    | 😼 Online y diagnóstico                                         | 5 - ROBOT_PICKED                              | Bool              | false         | No remane                      |                                    |                                                                   |             |                       |      |
| Marcing       Marcing                                                                                                    | 🕶 🙀 Bloques de programa                                        | 6 💶 🕶 Output                                  |                   |               |                                |                                    |                                                                   |             |                       |      |
| <ul> <li>Marine 1981<br/>100 J.STMA<br/>100 J.STMA</li></ul>                                                                                                    | Agregar nuevo bloque                                           | 7 💶 🔹 MARCHA_CINTA                            | Bool              | false         | No remane                      |                                    |                                                                   |             |                       |      |
| ■ 0.5,55710A       ■ • • • • • • • • • • • • • • • • • • •                                                                                                    | Main [081]                                                     | 8 💶 🔻 InOut                                   |                   |               |                                |                                    |                                                                   |             |                       |      |
| <ul> <li></li></ul>                                                                                                    | In 00_SISTEMA                                                  | 9 Agregar>                                    |                   |               |                                |                                    |                                                                   |             |                       |      |
| is 02, ANOC, CONN, REX, ALLA           is 02, ANOC, CONN, REX, ALLA           is 02, ANOC, CONN, REX, ALLA             is 02, ANOC, CONN, REX, ALLA           is 02, ANOC, CONN, REX, ALLA           is 02, CONN, CONN, REX, ALLA           is 02,                                                                                                    | III 01_SENSOR_VISION                                           | 10 - Static                                   |                   |               |                                |                                    |                                                                   |             |                       |      |
| <ul> <li></li></ul>                                                                                                    | III 02_INICIO_CADENA_PRODUCCION                                | 11 CINTA_EN_MARC                              | HA Bool           | false         | No remane                      |                                    |                                                                   |             |                       |      |
| <ul> <li></li></ul>                                                                                                    | 03_RAMIFICACION_PIEZA_AZUL                                     | 12 - Pieza en convey                          | or Bool           | false         | No remane                      |                                    |                                                                   |             | A                     |      |
| • 000, MARK COOL (MLK, KNOC)       15       • 000, COOL (MLK, KNOC)       15       • 000, COOL (MLK, KNOC)       15       15       • 000, COOL (MLK, KNOC)       15       15       • 000, COOL (MLK, KNOC)       15       15       • 000, COOL (MLK, KNOC)       15       15       15       15       15       15       15       15       15       15       15       15       15       15       15       15       15       15       15       15       15       15       15       15       15<                                                                                                    | 04 RAMIFICACION PIEZA GRIS                                     | 13 - PIEZA EN POS                             | Bool              | false         | No remane                      |                                    |                                                                   |             | Ā                     |      |
| • Bit CONVINCE CALK, SEMANDES       50 • • • Etable, Converge int       0       No memana.       • • • • • • • • • • • • • • • • • • •                                                                                                    | 05 RAMIFICACION PIEZA VERDE                                    | 14 - Conveyor en ma                           | rcha Bool         | false         | No remane                      |                                    |                                                                   |             | Ä                     |      |
| <ul> <li>CONTROL CALL, BUDANES</li> <li>Gold CALL, CALL, BUDANES</li> <li>Gold CALL, CALL, BUDANES</li> <li>Gold CALL, CALL, BUDANES</li> <li>Gold CALL, CALL, BUDANES</li> <li>Gold CALL, CALL, BUDANES</li> <li>Gold CALL, CALL, BUDANES</li> <li>Gold CALL, CALL, BUDANES</li> <li>Gold CALL, CALL, BUDANES</li> <li>Gold CALL, CALL, BUDANES</li> <li>Gold CALL, CALL, BUDANES</li> <li>Gold CALL, CALL, BUDANES</li> <li>Gold CALL, BUDANES</li> <li>Gold CALL, B</li></ul>                                                                                                    | 10 06 CONVEYOR CAJAS GRANDES                                   | 15 - Estado conveyor                          | Int               | 0             | No remane.                     |                                    |                                                                   |             | Ä                     |      |
| <ul> <li>a Conversion Conversion Convers</li></ul> | 07 CONVEYOR CALAS MEDIANAS                                     | 16 - Aux                                      | Struct            |               | Noremane                       |                                    |                                                                   | <b></b>     |                       |      |
| <ul> <li>O y 400</li> <li>O y 400</li> <lio 400<="" li="" y=""> <lio 400<="" li="" y=""> <lio 400<="" li="" y=""> <li< td=""><td>BI 08 CONVEYOR CALAS PEQUEÑAS</td><td>17 - Temp</td><td></td><td></td><td></td><td></td><td></td><td>- O</td><td></td><td></td></li<></lio></lio></lio></ul>                                                                                                    | BI 08 CONVEYOR CALAS PEQUEÑAS                                  | 17 - Temp                                     |                   |               |                                |                                    |                                                                   | - O         |                       |      |
| Conversion     Conversion     C            |                                                                | 18                                            |                   |               |                                |                                    |                                                                   |             |                       |      |
| <ul> <li>I tabulardiscuss</li> <li>I tabulardiscuss</li></ul>                                                                                                    |                                                                | 10 T Constant                                 |                   |               |                                |                                    |                                                                   |             |                       |      |
|                                                                                                    |                                                                | 20 Constant                                   |                   |               |                                |                                    |                                                                   |             |                       |      |
| CONVEY[11]     CONVEY[12]     CONVEY[12]     CONVEY[13]     CONVEY[14]     CONVEY[14]      CONVEY[14]     CONVEY[14]                 |                                                                | ixw • «Agregati»                              |                   |               |                                |                                    |                                                                   |             |                       |      |
| CONVOCUSION     CONVOCUSION     CONVOCUSI            |                                                                |                                               |                   |               |                                |                                    |                                                                   |             |                       |      |
| Control         Second Second Sec                                       | MPU-PLC-Lab-Punction-S71200 (PC9000                            |                                               |                   |               |                                |                                    |                                                                   |             | how how how here      |      |
| Bradie de la dege : rechts de la dege : rechts de la dege : r            | CONVETOR (FB1)                                                 | - +⊢ +/⊢ -→                                   | 3                 |               |                                |                                    |                                                                   |             |                       |      |
| Benders de stanta     Conscience     Conscience     Conscienc            | CONVEYOR_FINAL [FB2]                                           | - Titula dal bianza dal citta                 | a crucheo         |               |                                |                                    |                                                                   |             |                       |      |
| Contraction     Contraction     Contracti            | <ul> <li>Bioques de sistema</li> </ul>                         | <ul> <li>Titulo del bioque: Po cin</li> </ul> | IA GENERICO       |               |                                |                                    |                                                                   |             |                       |      |
| Segmenta 3: Instances     Segmenta 3: Instances     Segmenta 3: I            | Colletos tecnologicos                                          | Comentano                                     |                   |               |                                |                                    |                                                                   |             |                       |      |
| Segmento 2: Deficience receives     Segmento 2: Deficience receives     Segmento 3: PEZABINOSCOCH     Segmento 3: PEZABINOSCOCH     Segmento 3: PEZABIN            | Ger Fuentes externas                                           | Segmento 1: Marcha c                          | nta               |               |                                |                                    |                                                                   |             |                       |      |
| Segmenta Z: Deface new encode of a class next      Segmenta Z: Deface next encode year     Segmenta Z: Deface next encode year     Segmenta Z: Deface next encode            | <ul> <li>Variables PLC</li> </ul>                              |                                               |                   |               |                                |                                    |                                                                   |             |                       |      |
| Source and a second second secon            | La Tipos de datos PLC                                          | Segmento 2: Defincion                         | Pieza en conveyor |               |                                |                                    |                                                                   |             |                       |      |
| Carter of the state of the state of the            | <ul> <li>Tablas de observación y forzado permanente</li> </ul> | Segmento 3: PIEZAEN                           | POSICION          |               |                                |                                    |                                                                   |             |                       |      |
| S Traise     S Traise                 | Backups online                                                 |                                               |                   |               |                                |                                    |                                                                   |             |                       |      |
|                                                                                                    | Traces                                                         | <ul> <li>Segmento 4: Es 0005</li> </ul>       |                   |               |                                |                                    |                                                                   |             |                       |      |
| Importantial programa       Instruction data programa       Instruction data programa </td <td>Datos de proxy de dispositivo</td> <td></td> <td></td> <td></td> <td></td> <td></td> <td></td> <td></td> <td></td> <td></td>                                                                                                    | Datos de proxy de dispositivo                                  |                                               |                   |               |                                |                                    |                                                                   |             |                       |      |
| Is transformed for write RCC     Image: State State                                  | Información del programa                                       |                                               |                   |               |                                |                                    |                                                                   |             |                       |      |
|                                                                                                    | Listas de textos de aviso PLC                                  |                                               |                   |               |                                |                                    |                                                                   |             |                       |      |
| Instruction and a second and a second a            | Módulos locales                                                |                                               |                   |               |                                |                                    |                                                                   |             |                       |      |
| Dispetitives na agrupados Dispetitives na agrupados Dispetitives na a        | HMI [KTP700 Basic PN]                                          |                                               |                   |               |                                |                                    |                                                                   |             |                       |      |
| Debits convest                                                                                                    | 🔙 Dispositivos no agrupados                                    |                                               |                   |               |                                |                                    |                                                                   |             |                       |      |
| Static control di la control di la                               | Datos comunes                                                  | 100                                           |                   |               |                                |                                    |                                                                   |             |                       |      |
| Proyectos de referencia                                                                                                    | Casta una ida dal das umante                                   | v                                             |                   |               |                                |                                    |                                                                   |             |                       |      |
|                                                                                                    | royectos de referencia                                         |                                               |                   |               |                                |                                    |                                                                   |             |                       | 100% |

Ilustración 105: Interfaz de bloque FB2

El segmento uno, marcha cinta, es el encargado de poner en marcha esta cinta final cumpliendo una serie de condiciones.

| Proyecto Edición Ver Insertar Online Opciones Herramientas Ventana Ayuda                                                                                                    | Totally Integrated Automation                     |
|----------------------------------------------------------------------------------------------------|---------------------------------------------------|
| 🕐 🚰 Guedar proyecto 💩 🕺 🖄 🖄 🗶 👘 🛣 🗶 👘 🕮 (# 2) 🖆 🎬 🖉 Establecer conesión online 🖉 Deshacer conesión online 👹 🕼 🕼 🕷 🗶 🚍 💷                                                                                                    | wetto 🖌 PORTAL                                    |
| Arbol del proyecto II CODIGO_PROYECTO_NOE + PLC_1 [CPU 1214C DC/DC/DC] + Bloques de programa + 12_AUX + (                                                                                                    | ONVEYOR_FINAL [FB2] _ # = X                       |
| Dispositivos                                                                                                    |                                                   |
|                                                                                                    | -                                                 |
|                                                                                                    | -                                                 |
|                                                                                                    | nterfaz de bioque                                 |
|                                                                                                    | 1                                                 |
| Agregat as positivo                                                                                                    | 1                                                 |
| Título del bloque: FC CINTA GENERICO                                                                                                    |                                                   |
| Comentario                                                                                                    |                                                   |
| UT computation de dispositivos                                                                                                    |                                                   |
| Somme y diagnostico Segmento 1: Marcha cinta                                                                                                    |                                                   |
| Comentario                                                                                                    |                                                   |
| The second second                                                                                                    |                                                   |
| #Pieza_en_                                                                                                    |                                                   |
| #LIBERACION_OK COTIVEYOR #SENSOR_SALIDA #MARCHA_CINTA                                                                                                    |                                                   |
|                                                                                                    |                                                   |
|                                                                                                    |                                                   |
| Tay DS_RMMPK.ActION_TREZA_ACUL                                                                                                    |                                                   |
|                                                                                                    |                                                   |
| Segmento 2: Definition Pieza en conveyor                                                                                                    |                                                   |
| Tarrow Converting Cons_onenties                                                                                                    |                                                   |
| BOOS CONVENTION CONSTRUCTION     Segmento 3: PEZATN POSICION                                                                                                    |                                                   |
| Segmento 4: ESTADOS                                                                                                    |                                                   |
|                                                                                                    |                                                   |
| 1 all 10 group to the second second s |                                                   |
| T II 12 AIV                                                                                                    |                                                   |
| Milling Collabs Exerction-571200 [EC900]                                                                                                    |                                                   |
|                                                                                                    |                                                   |
| CONVEYOR FINAL (FR2)                                                                                                    |                                                   |
| tin Bloues de sistema                                                                                                    |                                                   |
| A Objetos tecnológicos                                                                                                    |                                                   |
| we Fuentes externas                                                                                                    |                                                   |
| a Variables PLC                                                                                                    |                                                   |
| Cal Tipos de datos PLC                                                                                                    |                                                   |
| Tablas de observación y forzado permanente                                                                                                    |                                                   |
| Gackups online                                                                                                    |                                                   |
| Sa Traces                                                                                                    |                                                   |
| Image: Image:    |                                                   |
| 30 Información del programa                                                                                                    |                                                   |
| Listas de textos de aviso PLC                                                                                                    |                                                   |
| Image: Second Second Se<br>Second Second Second Second Second Second Second Second Second Second Second Second Second Second Second Second Second Second Second Second Second Second Second Second Second Second Second Second Second Second Second Second Second Sec |                                                   |
| ► 🔁 HMI [KTP700 Basic PN]                                                                                                    |                                                   |
| ▶ 🔙 Dispositivos no agrupados                                                                                                    |                                                   |
| Get Datos comunes                                                                                                    |                                                   |
| Concenting and in a feat data measure     T                                                                                                    |                                                   |
| Proyectos de referencia                                                                                                    | 100%                                              |
| Vista detallada                                                                                                    | 🕒 Propiedades 🚯 Información 😣 💆 Diagnóstico 👘 🔍 🖻 |

Ilustración 106: Conveyor FB2 (1)
En lo referente al segmento dos, siendo este es el encargado de definir si la pieza está en la cinta, pondrá a uno el bit de la pieza en cinta cuando se tenga un flanco positivo en el sensor de entada. Para poner a cero el bit de la pieza en cinta es necesario un flanco positivo de que el robot está para coger la pieza, y un segundo después se pondrá a cero este bit de pieza en esta.

| 🚰 🛃 Guardar proyecto 🚢 🐰 💷 🕞 🗙 🖺 🕃                             | * - <b>1</b> | 1 🔝 😨 🖓 🖉 Establecer conside online 🖉 Deshacer conside online   🏭 🖪 🕃 🗶 📄 🔟 Counting proyection 🖨                                                                                                    | PORTAL                    |
|----------------------------------------------------------------|--------------|----------------------------------------------------------------------------------------------------|---------------------------|
| Andorideri proyecto                                            |              | DIRAO_MOTECTO_NOE > PEC_T[CHOT214C DC/DC/DC] > Bioques de programa > TZ_AUX > CONVETOICTINAL [PB2]                                                                                                    | ^                         |
| Dispositivos                                                   | -            |                                                                                                    |                           |
| 19                                                             | = # I        | 사장 의 관 씨는 티프 (H) 정 # 정 # 프 II (R) 이 이 이 이 이 이 이 이 이 이 이 이 이 이 이 이 이 이 이                                                                                                    | <b>1</b>                  |
|                                                                |              | Interfaz de bloque                                                                                                    |                           |
| CODIGO_PROYECTO_NOE     Agregar dispositivo                    | ^            | ⊩ 4⊦ @                                                                                                    |                           |
| d Dispositivos y redes                                         |              | Titule del bloques EC CERTA GENERICO                                                                                                    |                           |
| <ul> <li>PLC_1 (CPU 1214C DC/DC/DC)</li> </ul>                 |              | Transition del projet, recentrateres                                                                                                    |                           |
| Configuración de dispositivos                                  |              | Austrice and the                                                                                                    |                           |
| Online y diagnóstico                                           |              | Segmento 1: Marcha cinta                                                                                                    |                           |
| <ul> <li>Bloques de programa</li> </ul>                        |              | Segmento 21 Deferine Plate an communi                                                                                                    |                           |
| Agregar nuevo bloque                                           |              | A set the total of the set of the set of the |                           |
| Main [081]                                                     |              | Comentano                                                                                                    |                           |
| III 00_SISTEMA                                                 |              |                                                                                                    |                           |
| In 01_SENSOR_VISION                                            | -            | 9M1.2 #ENSOR_ #Pieza_en_                                                                                                    |                           |
| 10 02_INICIO_CADENA_PRODUCCION                                 |              | "AwaysThUE" ENTRADA conveyor                                                                                                    |                           |
| 10 03_RAMIFICACION_PIEZA_AZUL                                  |              |                                                                                                    |                           |
| 1 04_RAMIFICACION_PIEZA_GRIS                                   |              | #Aux.FP1                                                                                                    |                           |
| 10 05_RAMIFICACION_PIEZA_VERDE                                 |              |                                                                                                    |                           |
| 10 06_CONVEYOR_CAJAS_GRANDES                                   |              | #Aux TMED1                                                                                                    |                           |
| 10 07_CONVEYOR_CAJAS_MEDIANAS                                  |              | TT HAR I THE T                                                                                                    |                           |
| Isological Conveyor_CAJAS_PEQUEÑAS                             |              | TP #Pieza_en_                                                                                                    |                           |
| 100_LED                                                        |              | #ROBOT_PICKED Time N_TRIG conveyor                                                                                                    |                           |
| 10_HMI                                                         | 1.11         |                                                                                                    |                           |
| 11_EMERGENCIAS                                                 |              | #Aux.FP2 T#1000N5 PT ET - #Aux.FP3                                                                                                    |                           |
| <ul> <li>12_AUX</li> </ul>                                     |              |                                                                                                    |                           |
| MHJ-PLC-Lab-Function-S71200 [FC90]                             | x            |                                                                                                    |                           |
| CONVEYOR [FB1]                                                 |              |                                                                                                    |                           |
| CONVEYOR_FINAL [FB2]                                           |              | Segments 3+ PE7A EN POSICION                                                                                                    |                           |
| Bloques de sistema                                             |              |                                                                                                    |                           |
| <ul> <li>Objetos tecnológicos</li> </ul>                       | - 12         | Segmento 4: ESTADOS                                                                                                    |                           |
| <ul> <li>Euentes externas</li> </ul>                           |              |                                                                                                    |                           |
| Variables PLC                                                  |              |                                                                                                    |                           |
| Ipos de datos PLC                                              |              |                                                                                                    |                           |
| <ul> <li>Tablas de observación y forzado permanente</li> </ul> |              |                                                                                                    |                           |
| <ul> <li>Jackups online</li> </ul>                             |              |                                                                                                    |                           |
| <ul> <li>Inaces</li> <li>Inaces</li> </ul>                     |              |                                                                                                    |                           |
| <ul> <li>Im partos de proxy de dispositivo</li> </ul>          |              |                                                                                                    |                           |
| Internacion del programa                                       |              |                                                                                                    |                           |
| Listas de textos de aviso PLC                                  |              |                                                                                                    |                           |
| HIM INTERIO Basic PN1                                          |              |                                                                                                    |                           |
| Dispositivos po agrupados                                      |              |                                                                                                    |                           |
| Dates comunas                                                  |              |                                                                                                    |                           |
| Configuración del desumente                                    | ~            |                                                                                                    |                           |
| > Proyectos de referencia                                      |              |                                                                                                    | 100%                      |
| Vieta detallada                                                | _            | 3 Propiedades 11                                                                                                    | formación D N Diagnóstico |

Ilustración 107: Conveyor FB2 (2)

En el segmento de pieza en posición, segmento tres, se definirá mediante el sensor de salida.

| Proyecto Edición Ver Insertar Online Opciones Her                                                                                                    | Herramientas Ventana Ayuda<br># # 2、1月 日 田 国 道 近 Stabilecer consulta online 通 Deubacer consulta online 集 田 授 X 二 日 / Comman researce 44 | Totally Integrated Automation<br>PORTAL |
|----------------------------------------------------------------------------------------------------|----------------------------------------------------------------------------------------------------|-----------------------------------------|
| Athol dal provacto                                                                                                    | CONSCI REVECTO NOS A REC A LORI AZIAS DE DE DE LA REVERSIÓN A LORIZON A LORIZON A LORIZON A LORIZONA DE DAL LED 21                      |                                         |
| Dispecifikes                                                                                                    |                                                                                                    |                                         |
|                                                                                                    |                                                                                                    |                                         |
|                                                                                                    |                                                                                                    |                                         |
|                                                                                                    | interiaz de bioque                                                                                                    | 1                                       |
|                                                                                                    |                                                                                                    | 1                                       |
| Agregat dispositivo                                                                                                    |                                                                                                    |                                         |
| B Dispositivos y redes                                                                                                    | Título del bloque: FC CINTA GENERICO                                                                                                    |                                         |
| Configuración de dispositivos                                                                                                    | Comentario                                                                                                    | 3                                       |
| Coline v diagnético                                                                                                    | Segmente 1: Marcha sinta                                                                                                    |                                         |
| <ul> <li>Bioques de proprama</li> </ul>                                                                                                    | and an and a second second second second second second second second second second second second second second                          | · · · · · · · · · · · · · · · · · · ·   |
| Acrear nuevo blonue                                                                                                    | Segmento 2: Defincion Pieza en conveyor                                                                                                 |                                         |
| Main [081]                                                                                                    | <ul> <li>Segmento 3: PIEZA EN POSICION</li> </ul>                                                                                       |                                         |
| DO SISTEMA                                                                                                    | Comentario                                                                                                    |                                         |
| 1 01_SENSOR_VISION                                                                                                    |                                                                                                    |                                         |
| 10 02 INICIO CADENA PRODUCCION                                                                                                    |                                                                                                    | L                                       |
| 1 03 RAMIFICACION PIEZA AZUL                                                                                                    | #SENSOR_SALIDA #PEZA_EN_POS                                                                                                    | i.                                      |
| 10 04_RAMIFICACION_PIEZA_GRIS                                                                                                    |                                                                                                    |                                         |
| 10 05_RAMIFICACION_REZA_VERDE                                                                                                    |                                                                                                    |                                         |
| 100 06_CONVEYOR_CAJAS_GRANDES                                                                                                    |                                                                                                    |                                         |
| III 07_CONVEYOR_CAJAS_MEDIANAS                                                                                                    |                                                                                                    |                                         |
| Bi 08_CONVEYOR_CAJAS_PEQUEÑAS                                                                                                    | Segmento 4: ESTADOS                                                                                                    |                                         |
| 100 09_LED                                                                                                    |                                                                                                    |                                         |
| 10_HMI                                                                                                    |                                                                                                    |                                         |
| 11_EMERGENCIAS                                                                                                    |                                                                                                    |                                         |
| • 12_AUX                                                                                                    |                                                                                                    |                                         |
| MHU-PLC-Lab-Function-S71200 [FC9000                                                                                                    |                                                                                                    |                                         |
| CONVEYOR [FB1]                                                                                                    |                                                                                                    |                                         |
| CONVEYOR_FINAL [FB2]                                                                                                    |                                                                                                    |                                         |
| <ul> <li>Igs Bioques de sistema</li> </ul>                                                                                                    |                                                                                                    |                                         |
| Constant and and a section of the section of the section of t |                                                                                                    |                                         |
| <ul> <li>Igg Fuentes externas</li> </ul>                                                                                                    |                                                                                                    |                                         |
| Tipos de datos RIC                                                                                                    |                                                                                                    |                                         |
| Tablas de obrenvación y forrado nermanente                                                                                                    |                                                                                                    |                                         |
| Backups online                                                                                                    |                                                                                                    |                                         |
| Traces                                                                                                    |                                                                                                    |                                         |
| Datos de proxy de dispositivo                                                                                                    |                                                                                                    |                                         |
| Información del programa                                                                                                    |                                                                                                    |                                         |
| Listas de textos de aviso PLC                                                                                                    |                                                                                                    |                                         |
| Módulos locales                                                                                                    |                                                                                                    | I                                       |
| + 🔁 HMI (KTP700 Basic PN)                                                                                                    |                                                                                                    |                                         |
| Dispositivos no agrupados                                                                                                    |                                                                                                    |                                         |
| Gi Datos comunes                                                                                                    |                                                                                                    |                                         |
| Confinunción del decumente                                                                                                    |                                                                                                    | [1000 [m]                               |
| Proyectos de reterencia                                                                                                    |                                                                                                    | 100.0                                   |
| Vista detallada                                                                                                    | S Propiedades S Information                                                                                                    | mación 🎩 🔛 Diagnóstico 👘 💷 🔶 🔤          |

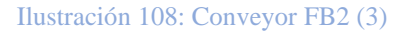

Para finalizar, el ultimo segmento, es el ya explicado segmento de estados. Es el encargado de determinar cómo se encuentra la cinta en cada momento.

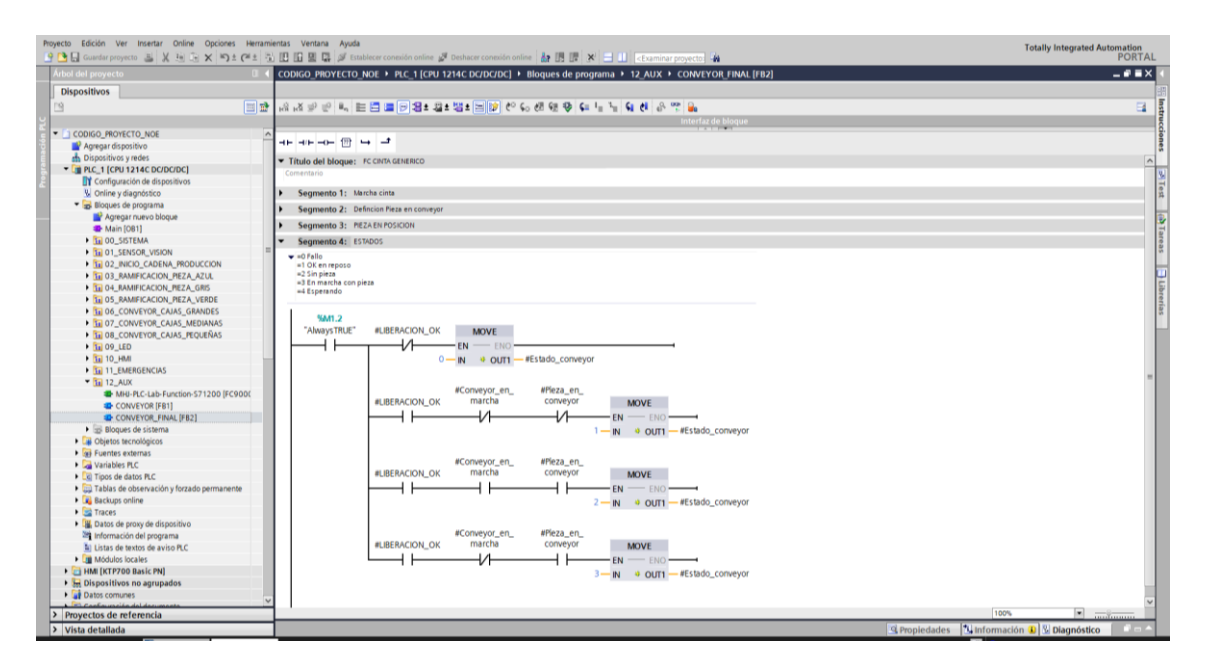

#### Ilustración 109: Conveyor FB2 (4)

## 6. SISTEMA DE SUPERVISIÓN

#### 6.1 PANTALLA HMI

Una pantalla HMI (Human Machine Interface) es un interfaz hombre – máquina que permite a este comunicarse con una maquina software o sistema.

Este sistema es el empleado por los operadores y supervisores de las maquinas, con el objetivo de controlar y monitorear los procesos industriales.

En este proyecto se ha introducido una pantalla HMI para supervisar tanto el correcto funcionamiento del sistema y cada una de sus ramificaciones, como para la detección rápida de posibles errores en la línea.

Del mismo modo que se ha realizado con el controlador, se añade un dispositivo HMI que será el KTP700 Basic PN con referencia 6AV2 123-2GB03-0AX0.

|                         |    |                                 | -11                       |                                                                                                    |                                                                                |                                                                                       |  |
|-------------------------|----|---------------------------------|---------------------------|----------------------------------------------------------------------------------------------------|--------------------------------------------------------------------------------|---------------------------------------------------------------------------------------|--|
|                         |    |                                 | Agregar dispositivo       |                                                                                                    |                                                                                |                                                                                       |  |
| Dispositivos y redes    | •• | Mostrar todos los dispositivos  | Nombre del dispositiv     |                                                                                                    |                                                                                |                                                                                       |  |
|                         | -  | dispositivo Agregar dispositivo |                           |                                                                                                    | Dispositivo                                                                    |                                                                                       |  |
| Motion &<br>Technology  |    | 5                               | Controladores             | SIMATIC Basic Panel     SiMATIC Basic Panel     SiMATIC Basic Panel     S |                                                                                | housemak                                                                              |  |
|                         | 1  |                                 |                           | 7" Display     KTP700 Basic     Solution                                                                                                    |                                                                                | KTP700 Basic PN                                                                       |  |
| Online y<br>diagnôstico | 10 |                                 | HMI                       | 6AV2 123-26803-0AV     KTP700 Basic Portrait     9" Diplay                                                                                                    | Referencia:<br>Versión:                                                        | 6AV2 123-26803-0AX0                                                                   |  |
|                         |    | Configurar redes                | Sistemas M                | <ul> <li>IO" Display</li> <li>I2" Display</li> <li>I2" Display</li> <li>I5" Display</li> <li>SIMATIC WinAC para Multi Panel</li> </ul>                                                                                                    | Descripción:<br>Pantalla de 7 <sup>4</sup><br>64K; Manejo t<br>función; 1 x PP | IFT, 800 x 480 pixeles, Colores<br>icol o con teclado, 8 teclas de<br>OFINET, 1 x USB |  |
|                         |    |                                 |                           |                                                                                                    |                                                                                |                                                                                       |  |
|                         |    |                                 |                           |                                                                                                    |                                                                                |                                                                                       |  |
|                         |    |                                 |                           |                                                                                                    |                                                                                |                                                                                       |  |
|                         |    | Ayuda                           |                           | «  a   »                                                                                                    |                                                                                |                                                                                       |  |
|                         |    |                                 | 🕞 Iniciar el asistente de | dispositivos                                                                                                    |                                                                                | Agregar                                                                               |  |
|                         |    |                                 |                           |                                                                                                    |                                                                                |                                                                                       |  |
|                         |    |                                 |                           |                                                                                                    |                                                                                |                                                                                       |  |
|                         |    |                                 |                           |                                                                                                    |                                                                                |                                                                                       |  |
|                         |    |                                 |                           |                                                                                                    |                                                                                |                                                                                       |  |

Ilustración 110: Dispositivo KTP700 Basic PN

Mediante el asistente de dispositivos se configurará el panel de operador. Seleccionando el PLC y el driver empleado para la comunicación con este.

La conexión con el PLC se realizará mediante PN/IE de Siemens (RJ45 dentro del cuadro).

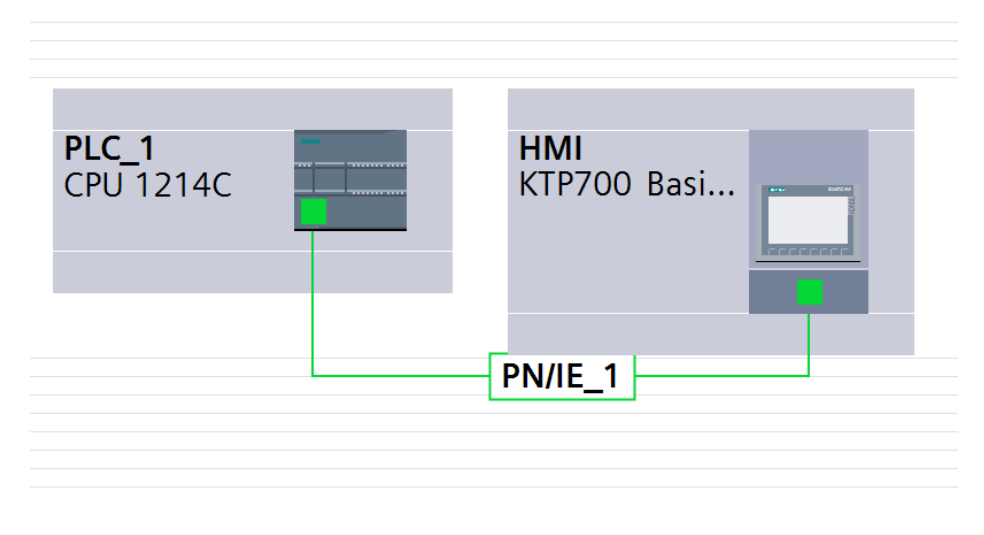

Ilustración 111: Conexión del PLC con el HMI

A través de las imágenes que se diseñan, el usuario interactuara con el PLC programado pudiendo de este modo obtener más información de forma rápida y visual. Para ello se ha

diseñado un conjunto de 4 pantallas y una pantalla común para todas haciendo así un total de 5 pantallas.

Las imágenes desarrolladas son:

1.Pantalla de inicio: En esta pantalla se muestran los controles principales para el arranque, paro o rearme del sistema, así como las diferentes partes que componen la línea.

2. Pantalla de Inicio de Línea: Nos muestra la zona emisora de producto, así como la zona derivadora.

3. Pantalla Rama Gris: En esta pantalla podemos observar la zona derivadora, donde se dirigen las piezas grises, así como su pick and place.

4. Pantalla Rama Verde: De igual modo que ocurre en la gris, podemos ver el proceso que sigue la pieza verde hasta llegar a su pick and place, así como el estado en el que se encuentran las cintas transportadoras en cada instante.

5. Pantalla Rama Azul: En esta pantalla observamos lo mismo que en la zona verde o gris, pero para la pieza azul. Es el proceso que sigue la pieza desde que es derivada por el cilindro hasta llegar a su pick and place correspondiente.

#### **6.2 PLANTILLAS**

Una vez se han establecido las conexiones con el PLC, se diseñan las plantillas empleadas en el HMI. En este caso habrá dos tipos de plantillas.

La primera plantilla es para la pantalla de inicio principal, exclusiva para la misma, sin embargo, la segunda plantilla se usará tanto en la pantalla de inicio de línea como en las pantallas de las tres ramificaciones.

|                                         | Y ALMAC  | ENAMIEN                                 | TO DE PII                               | EZAS  |
|-----------------------------------------|----------|-----------------------------------------|-----------------------------------------|-------|
|                                         |          |                                         |                                         |       |
| 000000000000000000000000000000000000000 | 00000000 | 000000000000000000000000000000000000000 | 000000000000000000000000000000000000000 | 00000 |

Ilustración 112: Plantilla 1

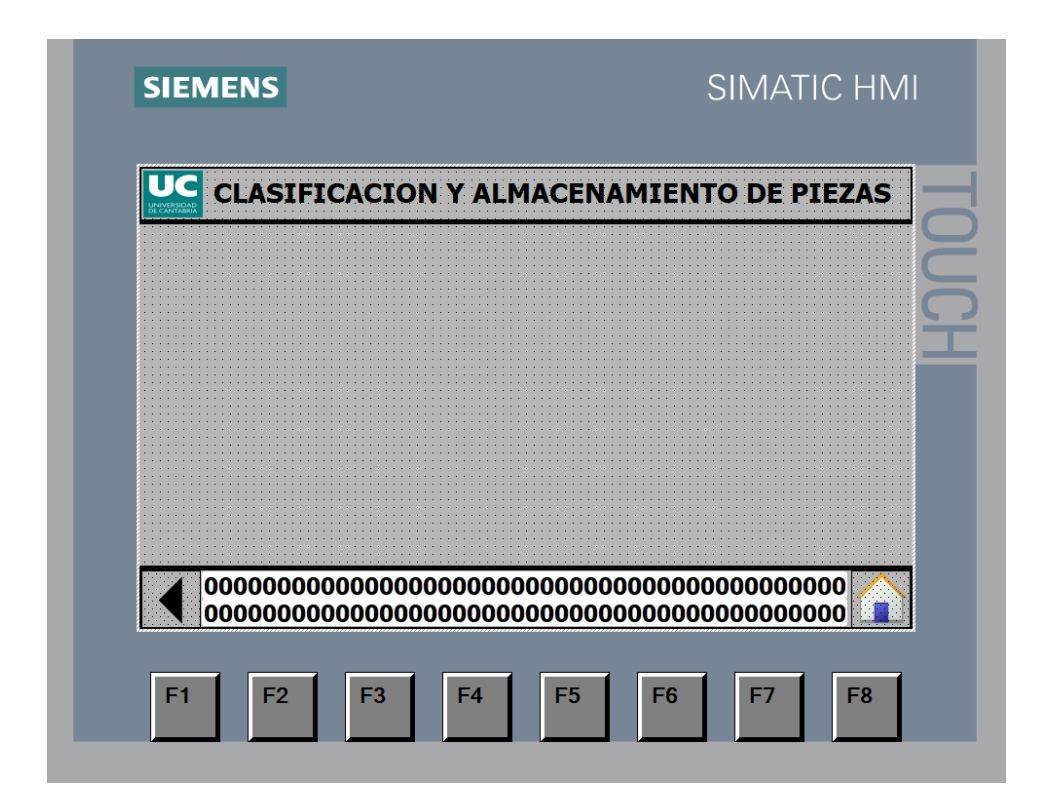

Ilustración113: Plantilla 2

La principal diferencia entre la plantilla 1 y la plantilla 2, es la incorporación a esta última de dos botones a la parte inferior derecha e izquierda de esta. Estos son empleados para regresar a la pantalla inicial (botón derecho inferior) o regresar a la pantalla anterior (botón izquierdo inferior).

Así mismo, en la parte inferior de ambas pantallas aparecen dos cadenas de caracteres que servirán para indicar al operario el error que se ha producido, así como la zona donde está el mismo.

## 6.3 PANTALLA DE INICIO

La pantalla principal será lo que el usuario vea nada más entre al sistema. Es, por lo tanto, por lo que es imprescindible que tenga información importante como los fallos del sistema, los indicadores del funcionamiento de la línea, el rearme o las diferentes partes de esta.

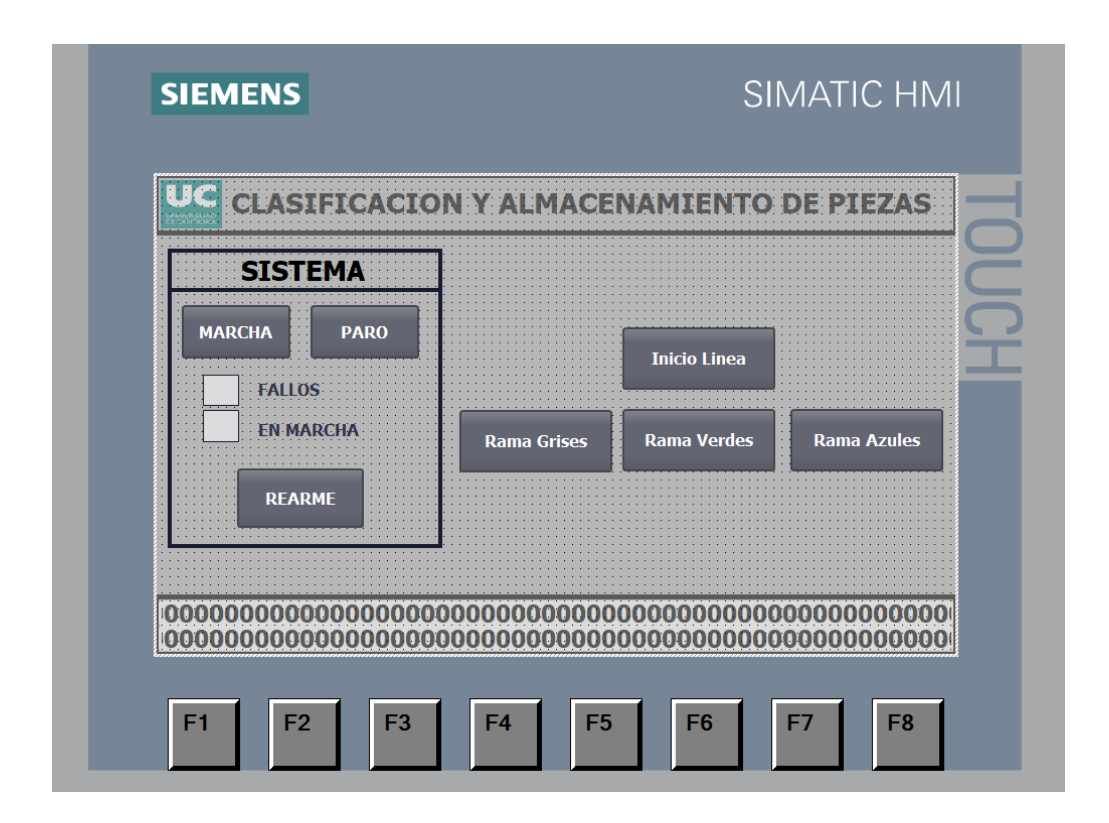

Ilustración 114: Pantalla de inicio

Como se puede observar, en la parte izquierda de esta pantalla se encontrarán los botones principales del control del sistema junto a unos leds indicadores. Estos indican si el sistema está en marcha o si por el contrario se ha producido un error y se tendrá un fallo en la línea. En la parte derecha de la misma, se encuentran situados los botones que derivaran a cada una de las partes del sistema, inicio de línea, rama gris, rama verde y rama azul, se han dividido en 4 pantallas distintas para así obtener más información visual y un control más detallado de estas partes.

### 6.4 PANTALLA INICIO DE LÍNEA

El primer botón que se encuentra en la parte derecha de la pantalla inicial es el de inicio línea. En esta pantalla el usuario podrá observar tanto la zona de emisor de pieza, la lectura del sensor de visión y posterior clasificación de la pieza.

Del mismo modo, se marcarán los estados en los que se van encontrando las cintas, como está el sensor de visión o los dos cilindros neumáticos. De forma auxiliar se han introducido unas leyendas para servir de guía al operario, marcando estas los detalles de las principales zonas en esta etapa.

El operario podrá de forma adicional observar la transición de las piezas en función de su color.

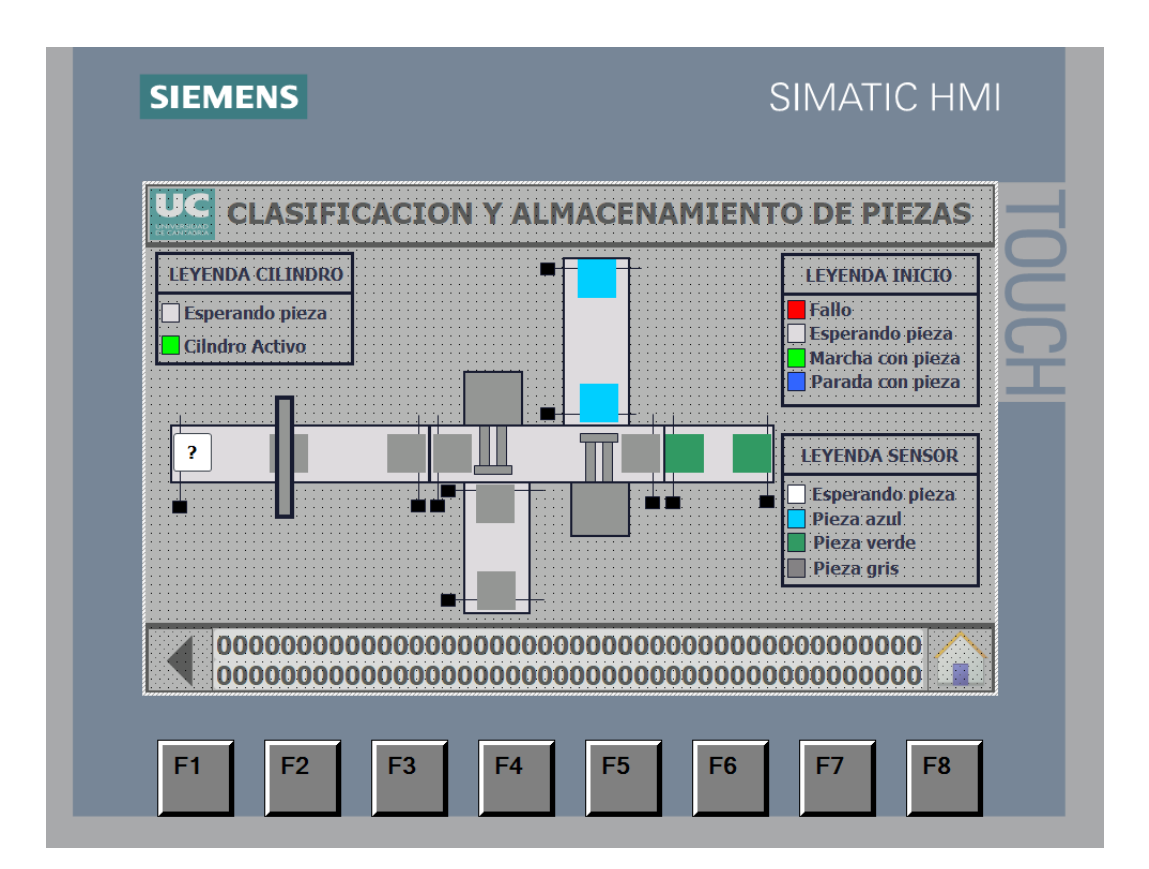

Ilustración 115: Pantalla de inicio Línea

## 6.5 SUPERVISIÓN RAMIFICACIONES

### 6.5.1 Rama Gris

En esta pantalla se muestra la zona de derivación para las piezas grises.

Una vez el sensor detecta que la pieza es gris, el cilindro neumático 1 de la pantalla de inicio de línea se activa y desplaza la pieza hacia la zona gris. De igual modo que en el inicio de línea, en esta pantalla se puede observar la transición de posiciones que sigue la pieza y el estado de las cintas transportadoras en cada instante.

Al final de las cintas transportadoras se encuentra la zona de pick and place, donde se podrá observar las diferentes etapas que realiza este para la introducción de la pieza en la caja, así como la zona de cajas pequeñas y el estado de sus cintas.

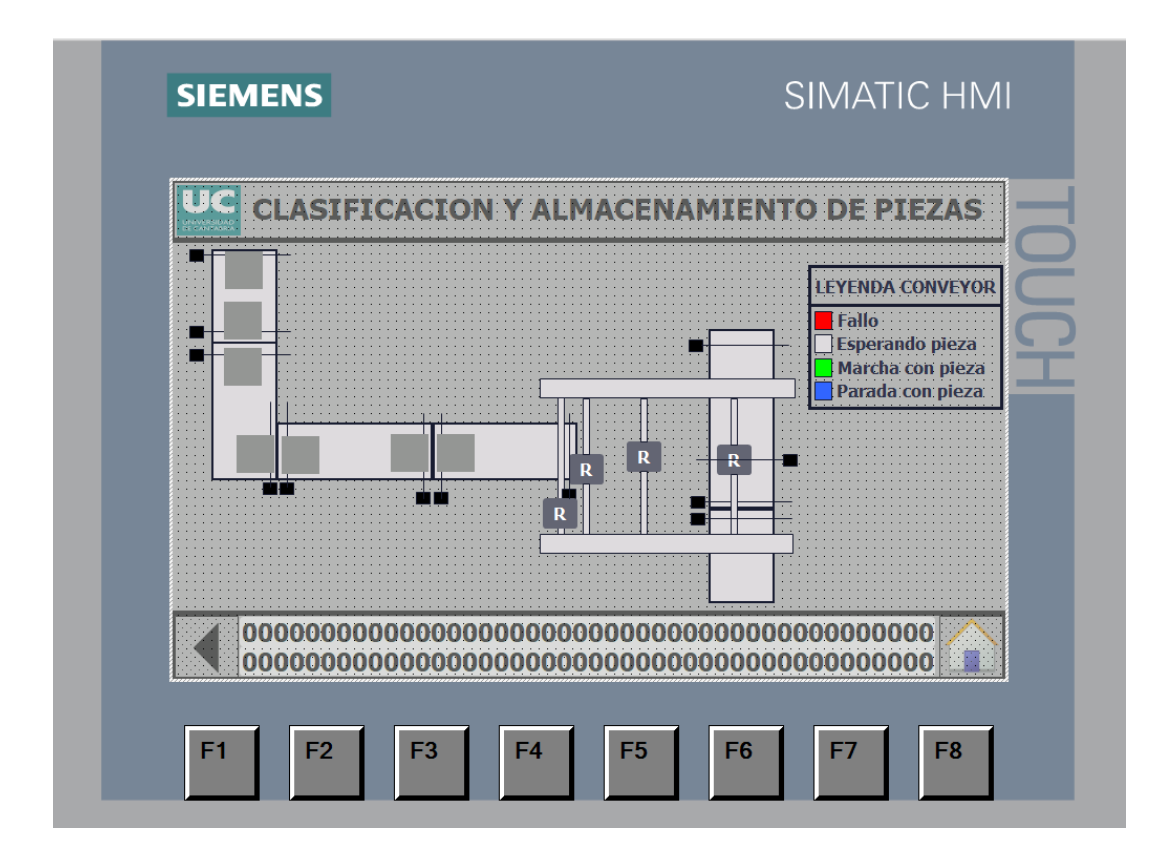

Ilustración 116: Pantalla Rama Gris

#### 6.5.2 Rama verde

Para esta pantalla, se ha seguido el mismo ejemplo que en la rama gris. Se puede observar como la pieza verde una vez sale de la zona derivadora (pantalla de inicio de línea), y no activa ningún cilindro neumático, la pieza sigue su curso por las cintas transportadoras cambiando estas de estado según la presencia de la pieza llegando así al pick and place, donde se podrán seguir de forma muy sencilla los diferentes movimientos realizados en las etapas para la cogida y posterior dejada de la pieza en las cajas medianas.

Estas pantallas son muy útiles ya que facilitan al operario la supervisión de la pieza hasta la llegada al pick and place, así como si este realiza de forma correcta los movimientos.

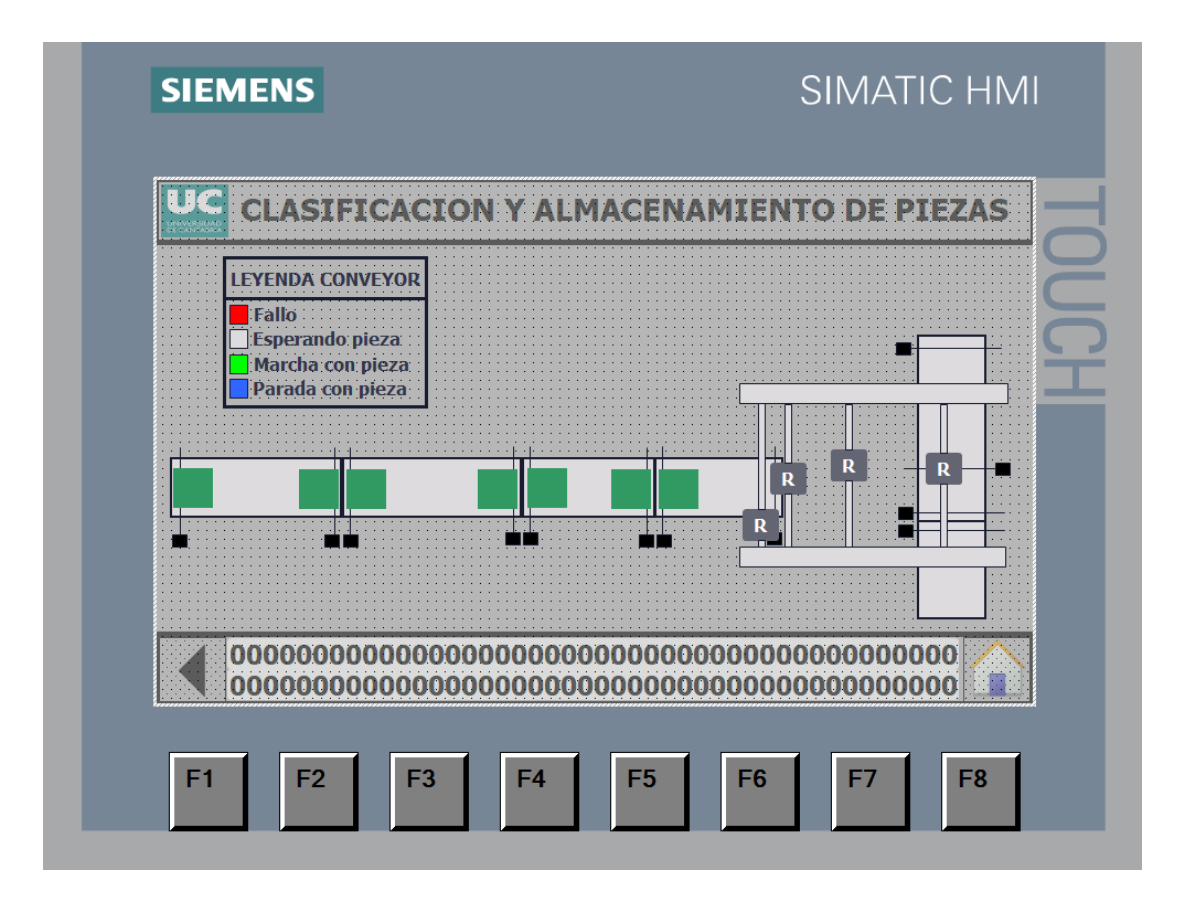

Ilustración 117: Pantalla Rama Verde

#### 6.5.3 Rama azul

Finalmente, para la pantalla de rama azul, se ha seguido el mismo patrón que en las dos anteriores.

Se observa como en la zona derivadora se activa el cilindro si es detectada la pieza y pasa a esta ramificación, donde será transportada por las cintas, indicando estas sus estados en cada instante y pudiendo ver la transición de la pieza, hasta llegar al pick and place donde será introducida en la caja grande situada en su correcta posición.

Como ya se ha indicado, se ha elegido este diseño de pantalla ya que para la supervisión y detección de fallos en el sistema es la forma más simplificada e intuitiva para el usuario.

Cabe destacar que en la zona de cajas también se indica cuando la caja esta completa y sale de la cinta. Estas funcionan del mismo modo que las cintas transportadoras de producto y constan de los mismos estados que estas con la diferencia de que serán las encargadas de transportar las cajas con las piezas.

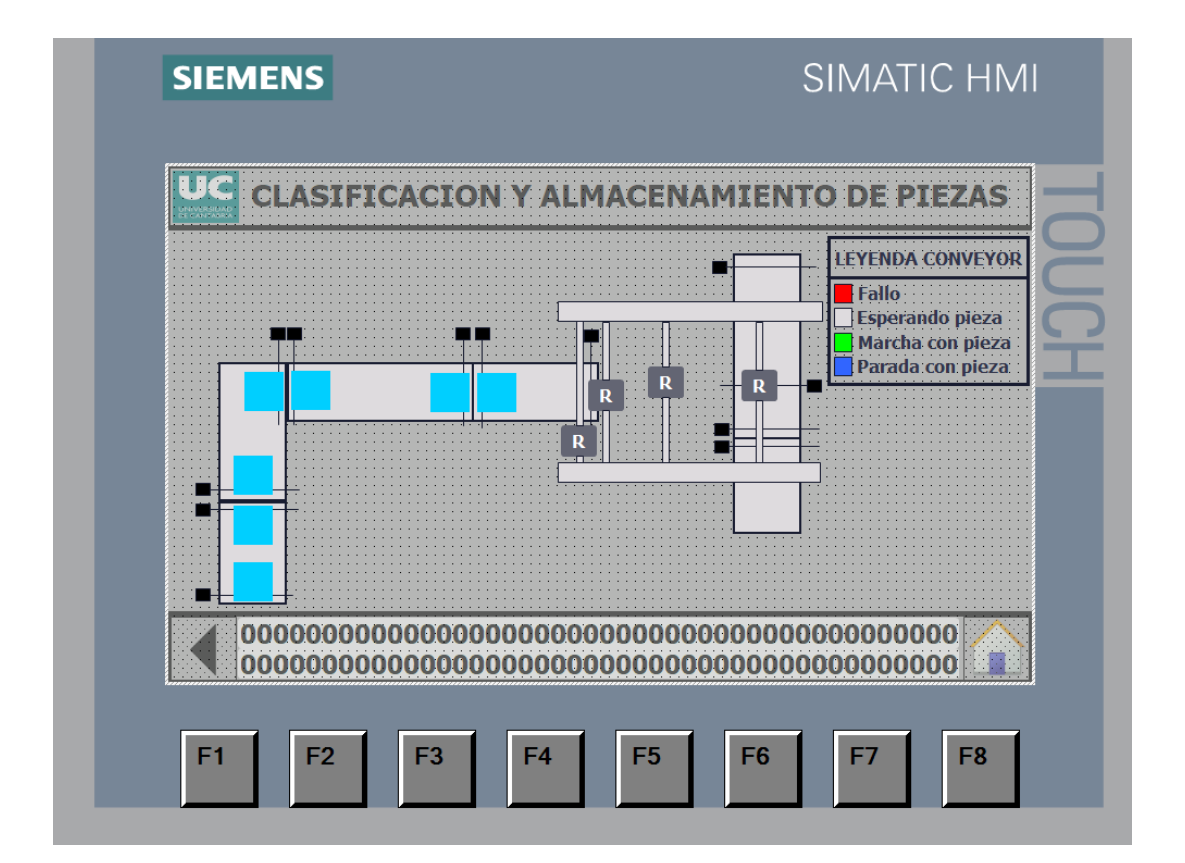

Ilustración 118: Pantalla Rama Azul

## 7. CÉLULA DE PALETIZADO

Las células robotizadas de paletizado son sistemas robóticos que ayudan a que este proceso se haga de manera más rápida y productiva.[12]

Una célula robotizada o robot paletizador permite automatizar este proceso, de manera que sea más rápido y los ciclos de fabricación del producto sean más cortos.

Este robot paletizador cuenta con un brazo robótico que permite operar con diferentes piezas, así son capaces de:

-Coger una pieza y colocarla de manera automática en ubicaciones programadas.[12]

-Hacer de forma más rápida lo que harían los operarios ya que es un proceso mecánico y repetitivo.[12]

-Liberar de trabajo a los operarios de la fabrica para poder realizar otro tipo de tareas.[12]

-Estos robots de paletización también pueden trabajar a diferentes temperaturas extremas, por lo que son mucho mas adecuados que el uso de otro tipo de maquinaria o procedimiento manual.[12]

Algunas de las ventajas del uso de células de paletizado son las siguientes:

-Mayor productividad.[12]

-Reducción del ciclo de paletizado de productos. [12]

-Ayudan a reducir las bajas laborales.[12]

-Pueden trabajar de forma ininterrumpida.[12]

-Se integran fácilmente en las cadenas de producción.[12]

-Ayudan a aumentar tu competitividad.[12]

## 7.1 ELECCIÓN DEL ROBOT

Del mismo modo que se ha elegido un PLC determinado, que cumple unas condiciones, para su programación en apartados anteriores, es de suma importancia elegir un Robot adecuado, tanto a nivel de un correcto funcionamiento del sistema, como para que satisfaga las necesidades a desarrollar en el mismo.

Para este proyecto se ha elegido un Robot de las librerías internas de ABB. En este caso se ha elegido el robot IRB-1600, es un robot antropomórfico de 6 ejes.

Un robot antropomórfico de 6 ejes se asemeja al ser humano, principalmente a la parte del hombro, brazo y muñeca. Nos permite realizar movimientos más complejos para la carga y descarga de cajas, ya sea por la complejidad de la caja o la colocación de estas en el pallet.[13]

Este tipo de robots es actualmente el más común en la industrial, debido a su versatilidad en gran cantidad de aplicaciones distintas. [13]

El robot de 6 ejes o 6 grados de libertad puede moverse a una posición en las coordenadas cartesianas y hacerlo con diferentes orientaciones.

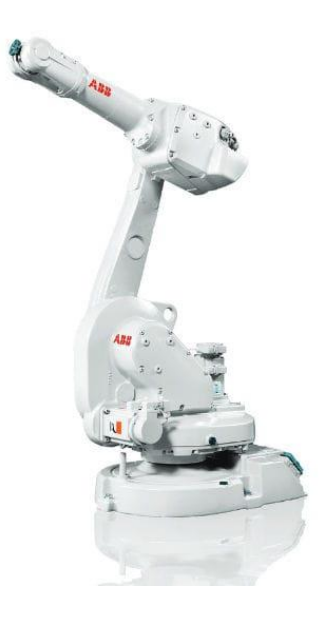

Ilustración 119: IRB-1600 de ABB

Algunas de las características que presenta el IRB 1600 de ABB son las siguientes:

-Es el robot de 10kg de mayor rendimiento.[14]

-Los ciclos del robot son más cortos, a veces siendo la mitad que con otros robots y permite incrementar la producción. Esta constituido por ciclos un 50% más rápidos que otros competidores.[14]

-El diseño rígido y pesado, combinado con engranajes rectos, hacen que el robot sea extremadamente robusto. El software inteligente de detección de colisiones aumenta aún más la excelente confiabilidad del robot.[14]

-A alta velocidad, la mayoría de los robots tomaran atajos, con el IRB 1600 el camino será el mismo independientemente de la velocidad, esto se produce gracias a una única combinación de cerebro y fuerza del robot.[14]

-Lo mismo ocurre en términos de calidad, a alta velocidad, la mayoría de los robots ofrecen menos calidad. Con el IRB 1600, la trayectoria será la misma sin importar la velocidad gracias a su combinación de fuerza y cálculo.[14]

-Sostenible y saludable, los engranajes rectos de baja fricción, y sin movimientos innecesarios gracias al QuickMove y TrueMove, reducen el consumo de energía hasta en 0.58kW a máxima velocidad.[14]

-Finalmente, cabe destacar que su montaje es totalmente flexible.[14]

#### 7.2 UNIDAD DE CONTROL

En lo referente a la unidad de control, este robot IRB 1600 tiene un controlador llamado IRC5. El IRC5 opera con muchas versiones de RobotWare, pero para este proyecto la única posible debido a la versión proporcionada de RobotStudio es la 6.12.00.00.

El IRC5 tiene un control del movimiento exclusivo de ABB, ofrece también flexibilidad, seguridad, modularidad, interfaces de aplicación, un control para múltiples robots y compatibilidad con herramientas del PC.[15]

El IRC5 puede aparecer en diferentes variantes para proporcionar soluciones rentables y optimizadas en función de las necesidades.[15]

En lo referente al IRC5 se puede decir que:

-Está diseñado para una alta protección IP y una capacidad de expansión total.[15]

-Proporciona un entorno protegido para el equipo auxiliar del robot.[15]

-Capaz de controlar hasta cuatro robots en una configuración MultiMove.[15]

-El IRC brinda a los robots la capacidad de realizar sus tareas de manera totalmente eficiente. Esta basado en un modelo dinámico avanzado. Optimiza automáticamente el rendimiento del robot reduciendo los tiempos de ciclo.[15]

-Es compatible con la mayoría de las redes industriales.[15]

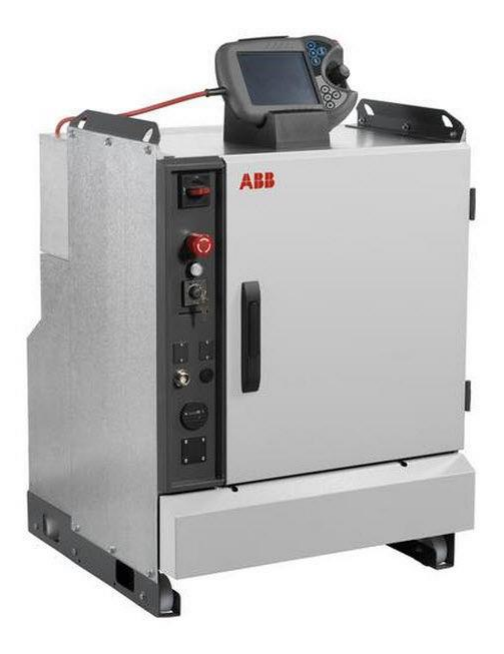

Ilustración 120: IRC5 de ABB

Así mismo, el IRC5 trae consigo un teach pendant. Un teach pendant es un tipo de interfaz HMI diseñada para la programación y verificación de los programas a ejecutar por parte del robot industrial.[16]

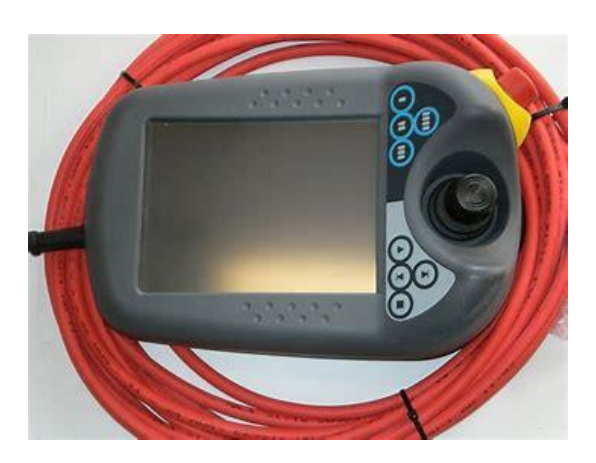

Ilustración 121: IRC5 Flex pendant

A continuación, se muestra una imagen de como irán conectados los elementos en la estación en la realidad.

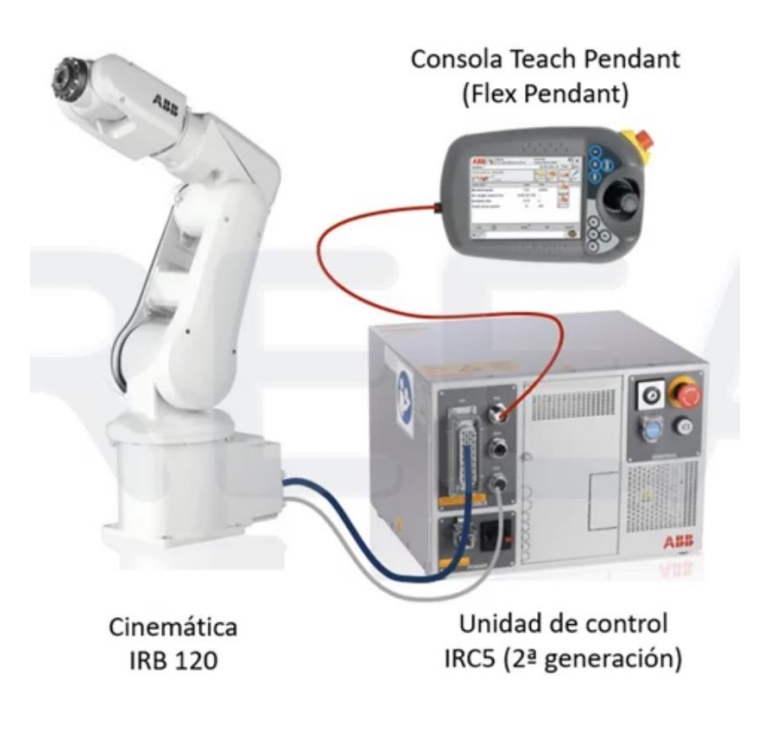

Ilustración 122: Ejemplo conexionado de estación

### 7.3 HERRAMIENTA DEL ROBOT

El diseño de la herramienta del robot se desarrolló en función del elemento que se debía trasladar. En este caso como las celdas de paletizado de cajas son diferentes, se desarrollaron tres herramientas diferentes en función de los tamaños de las cajas.

Estas herramientas están constituidas por una lámina de aluminio con las dimensiones apropiadas para las cajas, así como, cinco ventosas que mediante el efecto Venturi, succionaran la caja para su posicionamiento en el pallet.

| Tamaño caja   | Tamaño herramienta  |
|---------------|---------------------|
| Caja grande   | Herramienta grande  |
| (400x400x400) | (350x350)           |
| Caja mediana  | Herramienta mediana |
| (600x300x200) | (550x250)           |
| Caja pequeña  | Herramienta pequeña |
| (350x250x200) | (350x200)           |

No se ha puesto el tamaño exacto de la caja en la lamina de aluminio de la herramienta del robot ya que no es necesario. Con una medida algo mas pequeña al tamaño de la caja se ajusta de una manera perfecta para que junto con las ventosas se produzca su recogida y dejada de una forma óptima.

Se han programado las posiciones adecuadas para que esta herramienta no colisione ni con el robot, ni con su base, ni mucho menos produzca colisión entre las cajas cuando se disponga a colocarlas en el pallet. Permitiendo así que la herramienta efectúe los giros necesarios (ya sean de 180 grados, 90 grados, 45 grados...) para no colisionar con nada.

A continuación, se pasarán a mostrar los tres modelos de herramientas diseñados en RobotStudio para las tres células de paletizado.

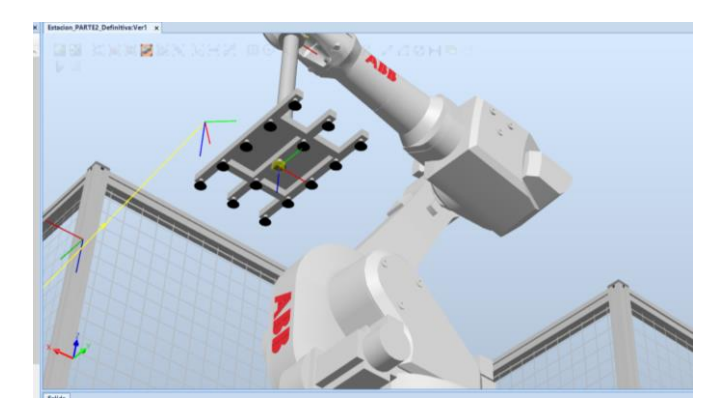

Ilustración 123: Herramienta Cajas Pequeñas

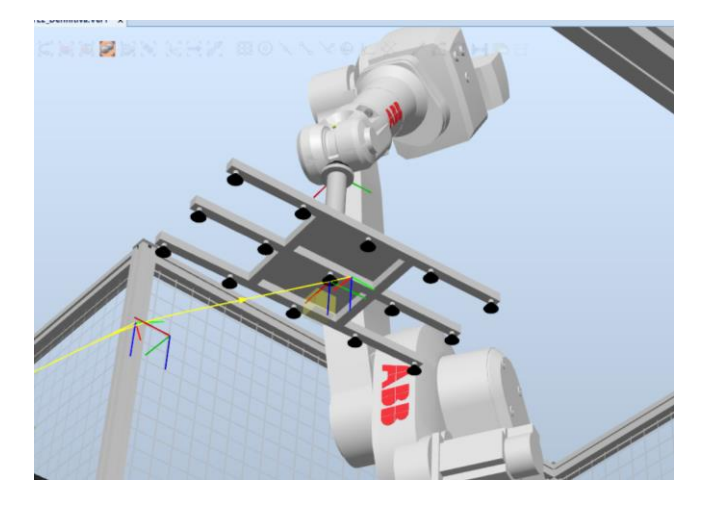

Ilustración 124: Herramienta Cajas Medianas

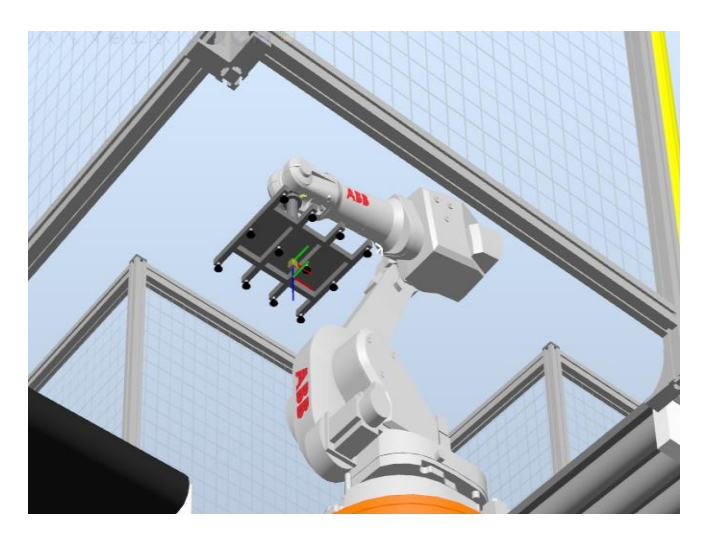

Ilustración 125: Herramienta Cajas Grandes

#### 7.4 PROGRAMACIÓN DEL ROBOT

Antes de comenzar explicando la programación del robot, cabe destacar dos cosas.

En primer lugar, al tratarse de una simulación de dos partes, no se han podido conectar las células de paletizado con el resto de la fábrica para la ejecución de una única simulación, por lo tanto, se ha seguido el mismo modelo que se aplicó para el diseño en Factory I/O en estas células de paletizado, siendo las mismas, el final de esta línea. Si la simulación fuese real, se usarían unas tarjetas llamadas DeviceNet, con las cuales conectaríamos nuestra célula robótica al PLC. Esta tarjeta, enviaría las señales del PLC al robot indicándole los valores de estas para que ejecute las tareas requeridas en función de estas.

En segundo lugar, cabría destacar que las tres células son idénticas, es decir, se procedió al diseño y programación de la célula de cajas grandes, y mediante pequeñas modificaciones del código RAPID, la herramienta o las posiciones de los elementos se efectuaron dos copias más para las cajas medianas y las cajas pequeñas. Haciendo así una cadena de paletizado que cumple los requisitos y presenta una programación sencilla.

Dicho esto, se pasará a explicar la programación y el desarrollo de una de las células, ya que como se ha indicado con anterioridad las otras dos son idénticas.

En lo referente a la programación, se distinguen tres secciones, la primera es la del diseño de la estación, en ella podremos ver la definición de las trayectorias y puntos tanto de recogida de la caja como la dejada en el pallet. En esta parte también veremos los elementos introducidos como el robot, las cintas, barreras ...

Por otro lado, la programación de las estaciones se lleva a cabo mediante componentes inteligentes, que serán los encargados de dar órdenes y relacionar elementos para que el robot las efectúe.

Y finalmente, se encuentra el lenguaje RAPID, donde programaremos las secuencias y las rutinas que deberá hacer el robot, es una programación algo más compleja si se compara con la anteriormente vista, pero de fácil comprensión.

Una vez comentado esto, nada más se accede a el proyecto realizado, en la esquina izquierda, sección de diseño, se puede observar cómo está constituido por las tres estaciones, así como muchos de elementos.

Bajo los mecanismos, se encuentran los elementos relacionados con las mismas, en la zona de componentes.

Estos componentes son los elementos empleados para el diseño de la estación, es decir, las barreras, las cintas transportadoras, pedestal del robot, flex pendant...

Se ha dividido en tres carpetas, por las tres estaciones, introduciendo en cada una los elementos que la constituyen.

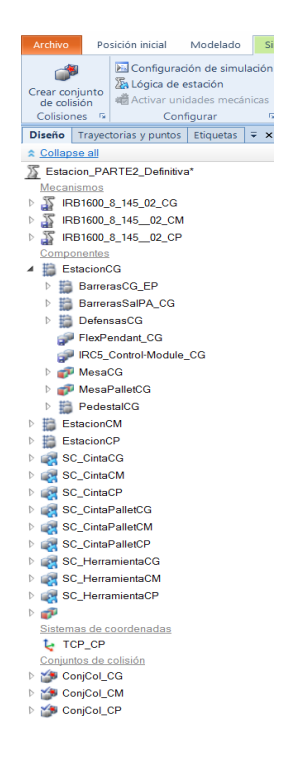

Ilustración 126: Menú diseño RobotStudio

En segundo lugar, se observa algo muy importante en la programación de la primera parte que se ha comentado, estos son los componentes inteligentes. Como ya se remarcó, las estaciones no solo están programadas por el lenguaje RAPID, sino que también se han empleado una serie de componentes inteligentes que darán ordenes, tanto a los sensores como al robot para ejecutar la secuencia.

El primer componente inteligente que se encuentra es el de cinta. Este componente es el encargado del comienzo de la emisión de cajas, así como el inicio de la simulación y del control del sensor que detecta la caja al final de la cinta, donde el robot recibirá la señal de

su llegada y se posicionará a la trayectoria de recogida para efectuarla, así como de la propia cinta que transporta las cajas.

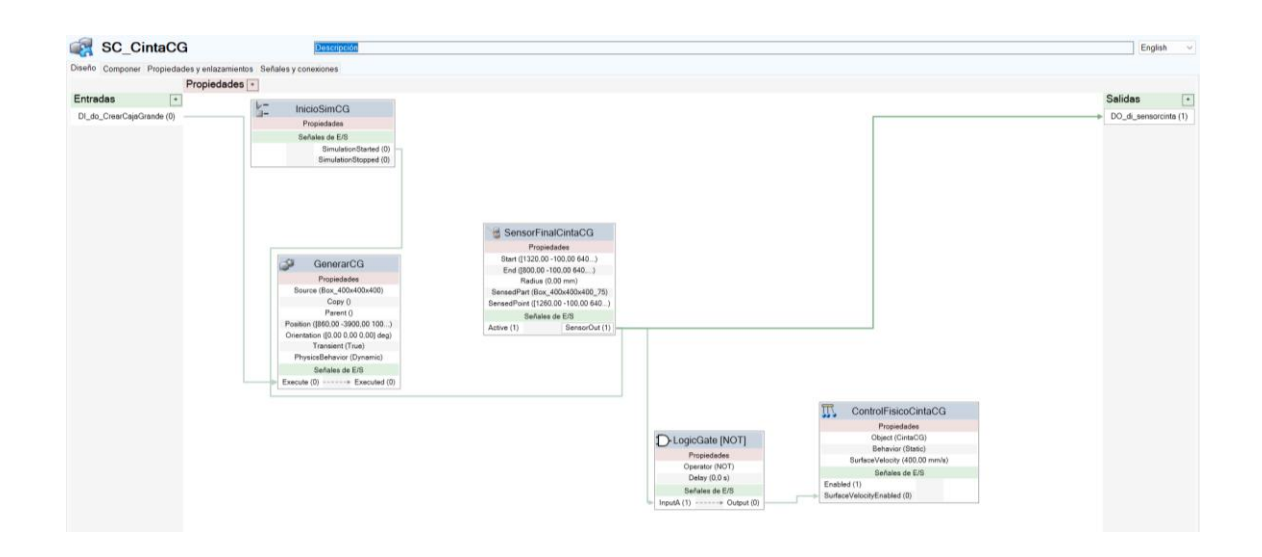

#### Ilustración 127: Componente Inteligente 1

El segundo componente inteligente es el relacionado con el control físico del pallet. Este componente es el encargado tanto de la generación del pallet, la retirada de este y el control del sensor para la entrada y la salida del pallet.

Como se puede observar, se han declarado entradas que serán las que le den los avisos al robot para la ejecución de las secuencias, estas son las que irán ligadas al controlador en la lógica de la estación.

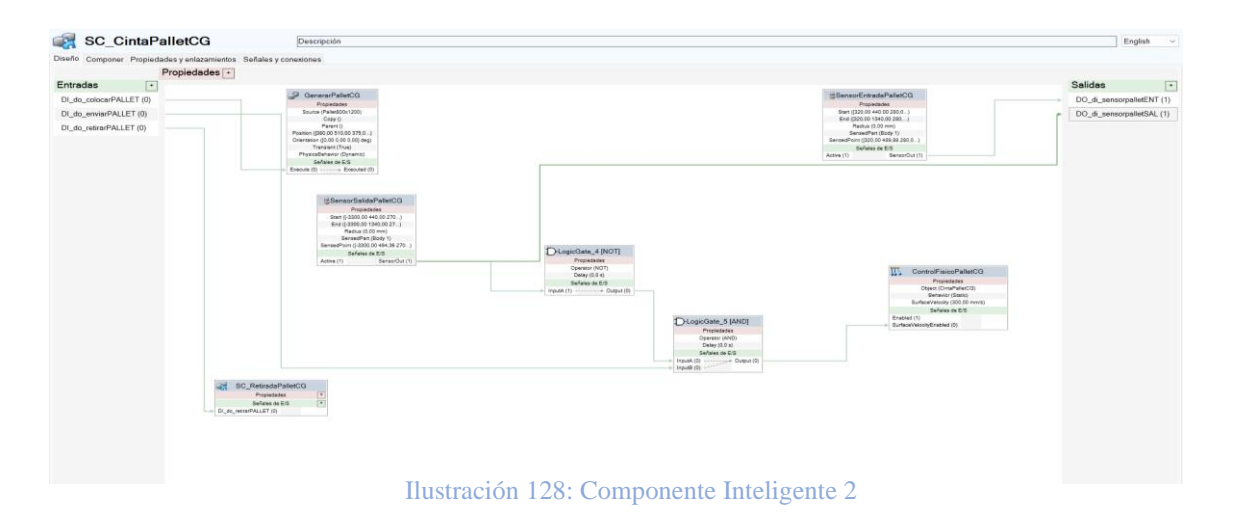

Finalmente, el ultimo componente inteligente es el relativo a la herramienta del robot. En este componente lo que se realizara es la activación y desactivación de las ventosas de la herramienta, así como el control del sensor que este situado en la herramienta para la recogida y dejada de las cajas.

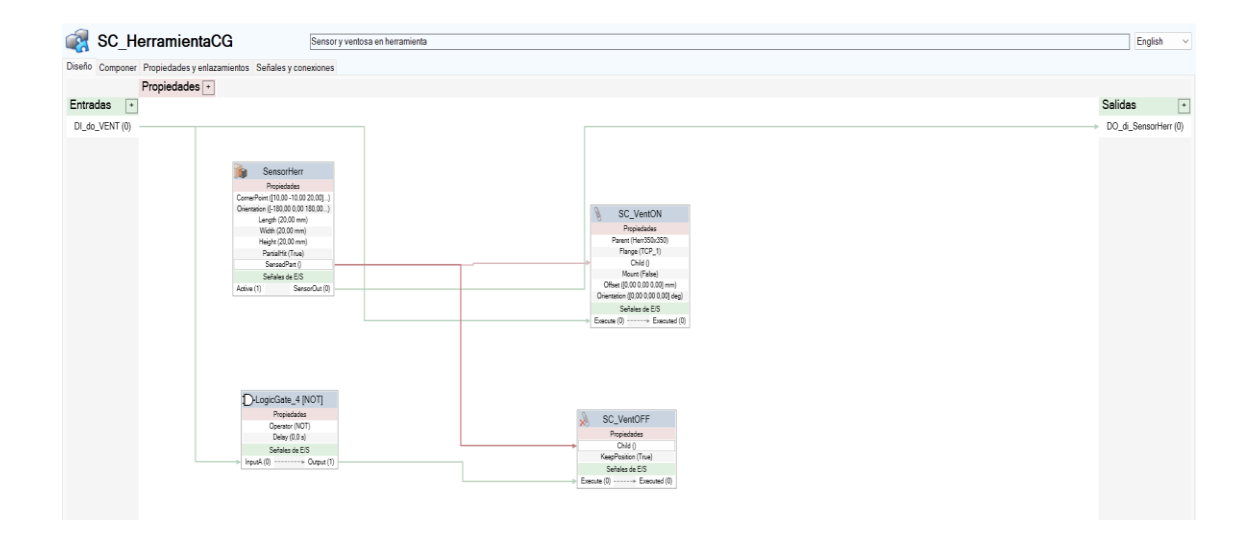

Ilustración 129: Componente Inteligente 3

También se puede observar que se han añadido conjuntos de colisiones. Los conjuntos de colisiones que se han establecido para estas estaciones son los siguientes:

- El conjunto A: es el relativo al robot con la herramienta.
- El conjunto B: es el relativo al robot con las barreras de seguridad.

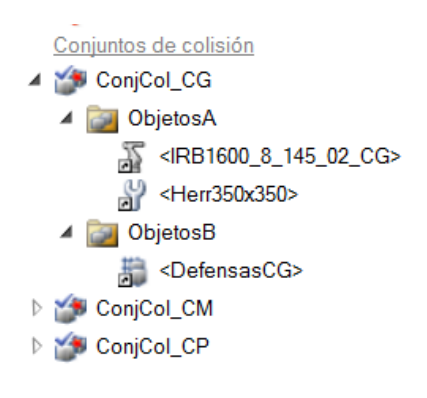

Ilustración 130: Conjunto de colisiones

Una vez se han explicado los componentes inteligentes y se ha enseñado el diseño de la estación, se pasará a mostrar la lógica de la estación. Esto consiste en la conexión entre todos los componentes inteligentes anteriormente explicados y el controlador, mediante las señales declaradas.

| eño Componer Propied | dades y enlazamientos Señales y conexiones                                            |  |                                                                                                    |                                                                                                    |
|----------------------|---------------------------------------------------------------------------------------|--|----------------------------------------------------------------------------------------------------|----------------------------------------------------------------------------------------------------|
| tradas 🕂 🔣           | SC_CintaCG<br>Propertiedes *<br>Sette de 65 *<br>*CeelGrande (0) DO_d_servoroints (1) |  | CONTROLADOR<br>Selara de 15<br>de areacher<br>de areacher<br>de ar | 60,1917<br>BandPALET<br>BandPALET<br>HeraPALET                                                                                                    |
|                      | SC_HerramientaCG<br>Proteidate •<br>Solida de 55<br>• D_do_VENT(0) DD_d_Sensotrem(0)  |  |                                                                                                    | SC_CmtePaletCG           Poperation         *           OL_doc_roboxPALET(0)         Dod_sensorpateSH(1)           D_doc_roboxPALET(0)         Dod_sensorpateSAL(1)           D_doc_roboxPALET(0)         Dod_sensorpateSAL(1) |

Ilustración 131: Lógica de estación

Por último, se explicará la programación llevada a cabo en el lenguaje RAPID.

El lenguaje RAPID es el relativo al controlador, es decir, si no se sincroniza ese código con la estación, los robots no tendrán las ordenes programadas en este. Lo mismo ocurre si no se sincronizan los datos de la estación al controlador.

El programa RAPID esta constituido por varios sectores.

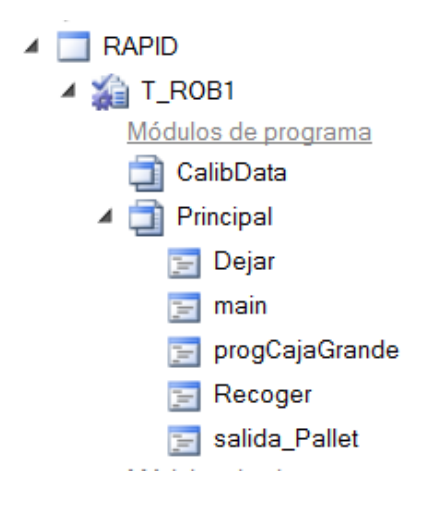

Ilustración 132: Estructuración RAPID

En primer lugar, se encuentra un programa llamado Principal, que será donde se encuentre todo el código que hemos programado.

A continuación, las primeras líneas de código son las constantes y variables de posicionamiento declaradas para usar en el programa.

| IDeclaraciones de posició para caja Grande                                                                                                    |
|----------------------------------------------------------------------------------------------------|
| CONST robtarget Casa:=[[400,0,727.717782649],[0,0,1,0],[0,0,0,0],[9E+09,9E+09,9E+09,9E+09,9E+09,9E+09]];                                                                                                    |
| CONST robtarget p_Rec2:=[[19.998,187.309,-112.062],[0,0,0,1],[-1,0,-1,0],[9E+09,9E+09,9E+09,9E+09,9E+09,9E+09]];                                                                                                    |
| CONST robtarget p_Rec1:=[[259.998,287.309,-62.062],[0,0,0,1],[-1,0,-1,0],[9E+09,9E+09,9E+09,9E+09,9E+09,9E+09]];                                                                                                    |
| CONST robtarget p_Rec:=[[259.998,287.309,-12.062],[0,0,0,1],[-1,0,-1,0],[9E+09,9E+09,9E+09,9E+09,9E+09,9E+09,9E+09]];                                                                                                    |
| CONST robtarget p_RecSal:=[[39.998,-412.691,-162.062],[0.382683432,0,0,0.923879533],[0,0,0,0],[9E+09,9E+09,9E+09,9E+09,9E+09,9E+09]];                                                                                                    |
| CONST robtarget p_dej2:=[[391.465778884,291.477069422,-162.646834995],[0.707106781,0,-0.024677671,0.706676031],[1,0,0,0],[9E+09,9E+09,9E+09,9E+09,9E+09,9E+09]];                                                                                                    |
| CONST robtarget p_dej1:=[[241.465778884,241.477069422,-112.646834995],[0.707106781,0,-0.024677671,0.706676031],[1,0,-1,0],[9E+09,9E+09,9E+09,9E+09,9E+09,9E+09]];                                                                                                    |
| CONST robtarget p_dej:=[[190,190,-62],[0.707106781,0,0,0.707106781],[0,0,0,0],[9E+09,9E+09,9E+09,9E+09,9E+09,9E+09];                                                                                                    |
| Variables de desplazamiento persistentes para que no se pierda la colocacion con un reinicio                                                                                                    |
| PERS pose DespCaja:=[[0,400,0],[1,0,0,0]];                                                                                                    |
| PERS num Despx;                                                                                                    |
| PERS num Despy;                                                                                                    |
| PERS num Despz;                                                                                                    |
| CONST robtarget p_dej3:=[[541.465746741,341.477091992,-212.6469008],[0.707106832,0.000000004,-0.024677683,0.706675979],[1,0,0,0],[9E+09,9E+09,9E |
| VAR btnres br_ColocaPallet;                                                                                                    |
| VAR btnres br_RetiraPallet;                                                                                                    |

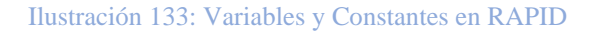

Pasaremos a explicar el MAIN. Este es el programa principal, en donde se programan las llamadas a las acciones de colocación de pallet al inicio de la cinta de rodillos, el enviar pallet al final de la cinta y retirarlo, activación de la ventosa y finalmente la posición de inicio del robot (casa), posición la cual adoptará una vez ha terminado de llenar el pallet y el operario aún no ha indicado que se coloque otro en el inicio de la cinta.

```
PROC main()
PDispOff;
!Nos aseguramos que todas las señales estan a OFF
SetD0 do_colocarPALLET,0;
SetD0 do_retirarPALLET,0;
SetD0 do_VENT,0;
!Movimiento a posicion segura
MoveJ Casa,v1000,fine,TCP_1\WObj:=wobj0; !Posición segura del robot
progCajaGrande; !Proceso colocacion de cajas
!Fin Proceso
ENDPROC
```

Ilustración 134: MAIN

Para el programa de caja grande, lo que se ha programado es la colocación de las cajas en el pallet mediante una matriz. Así mismo este programa es el encargado de sacar un aviso a la consola de operario indicándole si desea colocar un pallet en la entrada para llenarlo de cajas o retirarlo una vez está completo.

| F | PROC progCajaGrande()                                                                                                    |
|---|----------------------------------------------------------------------------------------------------|
|   | !Programa que ejecuta la matriz de colocacion                                                                             |
|   | !mediante desplazamientos y llama a los programas                                                                         |
|   | !Prog: Recoger y Dejar                                                                                                    |
|   | DespCaja:=[[0,0,0],[1,0,0,0]];                                                                                            |
|   | Despx:=0;                                                                                                    |
|   | Despy:=0;                                                                                                    |
|   | Despz:=0;                                                                                                    |
|   | !Si no detecta pallet en entrada advierte                                                                                 |
|   | !Para la simulación ejecuta la aparicion del pallet                                                                       |
|   | IF di_sensorpalletENT = 0 THEN                                                                                            |
|   | repito_preg_entrada:                                                                                                    |
|   | UIMsgBox\Header:="No Hay Pallet en Entrada","¿Desea Colocarlo?"\Buttons:=btnYesNo\Icon:=iconInfo\Result:=br_ColocaPallet; |
|   | !Coloca el pallet mediante el SC,                                                                                         |
|   | en la vida real solo esperaria la confirmacion de que el pallet esta colocado!                                            |
|   | ly lo confirmaria con la señal del sensor del pallet de entrada                                                           |
|   | IF br_ColocaPallet=6 THEN                                                                                                 |
|   | SetDO do_colocarPALLET,1;                                                                                                 |
|   | WaitTime 2;                                                                                                    |
|   | WaitDI di_sensorpalletENT,1;                                                                                              |
|   | ELSE                                                                                                    |
|   | GOTO repito_preg_entrada;                                                                                                 |
|   | ENDIF                                                                                                    |

Ilustración 135: programa cajas grandes (1)

| ENDIF                           |
|---------------------------------|
| SetDO do_colocarPALLET,0;       |
| ENDIF                           |
| FOR k FROM 0 TO 1 DO            |
| Despx:=0;                       |
| Despy:=0;                       |
| DespCaja.trans.z:=-(Despz*400); |
| Despz:=Despz+1;                 |
| FOR j FROM 0 TO 2 DO            |
| Despy:=0;                       |
| DespCaja.trans.x:=Despx*400;    |
| Despx:=Despx+1;                 |
| FOR i FROM 0 TO 1 DO            |
| DespCaja.trans.y:=Despy*400;    |
| Despy:=Despy+1;                 |
| Recoger;                        |
| Dejar;                          |
| ENDFOR                          |
| ENDFOR                          |
| ENDFOR                          |
| salida_Pallet;                  |
| !Fin Proceso                    |
| ENDPROC                         |

Ilustración 136: Programa cajas grandes (2)

Continuando con el código, aparece el programa recoger. En este se han definido las coordenadas previamente con el robot generando así una trayectoria de recogida de la caja. Una vez está la trayectoria programada, se sincronizaron los puntos de la estación al controlador y se generó el código RAPID.

```
PROC Recoger()
    !Programa de recogida de pieza, activa ventosas venturi y comprueba
    !que tiene la caja
    MoveJ p_Rec2,v1500,z200,TCP_1\W0bj:=Wobj_cinta;
    MoveL p_Rec1,v400,fine,TCP_1\W0bj:=Wobj_cinta;
    WaitDI di_sensorcinta,1;
    MoveL p_Rec,v50,fine,TCP_1\W0bj:=Wobj_cinta;
    !! ejecuto el coger la caja
    WaitDI di_sensorHerr,1;
    SetD0\Sync,D0_VENT,1;
    MoveL p_Rec1,v50,z50,TCP_1\W0bj:=Wobj_cinta;
    MoveL p_Rec2,v300,z100,TCP_1\W0bj:=Wobj_cinta;
    MoveL p_Rec3,v300,z100,TCP_1\W0bj:=Wobj_cinta;
    IFin Proceso
ENDPROC
```

Ilustración 137: Recoger

De igual forma que el programa recoger, se ha generado el código y los puntos para el programa dejar.

```
PROC Dejar()
PDispSet DespCaja;
MoveL p_dej3,v400,z200,TCP_1\W0bj:=Wobj_Pallet;
MoveL p_dej2,v400,z100,TCP_1\W0bj:=Wobj_Pallet;
MoveL p_dej1,v200,z50,TCP_1\W0bj:=Wobj_Pallet;
MoveL p_dej,v50,fine,TCP_1\W0bj:=Wobj_Pallet;
setdo\Sync,D0_VENT,0; !! ejecuto el coger la caja
MoveL p_dej1,v200,z50,TCP_1\W0bj:=Wobj_Pallet;
MoveL p_dej2,v1000,z100,TCP_1\W0bj:=Wobj_Pallet;
MoveL p_dej3,v1500,z200,TCP_1\W0bj:=Wobj_Pallet;
!Fin Proceso
PDispOff;
ENDPROC
```

Ilustración 138: Dejar

Finalmente, se ha programado la salida del pallet una vez está completo. Se ha generado al igual un mensaje para el operario que le pregunta si desea que el pallet sea retirado eliminándolo así del final de la cinta.

```
PROC salida_Pallet()
   MoveJ Casa,v1000,fine,TCP_1\WObj:=wobj0;
    WaitTime 2;
    !Si hay un Pallet en salida hay que retirarlo
    !Esto lo hacemos con un mensaje en pantalla
    !Para la simulacion ejecuta la retirada del pallet
    IF di_sensorpalletSAL = 1 THEN
        repito_preg_salida:
       UIMsgBox\Header:="Pallet en Salida","¿Desea Retirarlo?"\Buttons:=btnYesNo\Icon:=iconInfo\Result:=br_RetiraPallet;
        !Retira el pallet mediante el SC,
        !en la vida real solo esperaria la confirmacion de que el pallet esta retirado
        !y lo confirmaria con la señal del sensor del pallet de salida
        IF br_RetiraPallet=6 THEN
           SetD0 do_retirarPALLET,1;
           WaitTime 2;
           WaitDI di_sensorpalletSAL,0;
        ELSE
           GOTO repito_preg_salida;
       ENDIF
       SetDO do_retirarPALLET,0;
    ENDIF
    !Enviamos el pallet a la salida
    SetDO do enviarPALLET,1;
```

```
Ilustración 139: Salida pallet (1)
```

```
IF br_RetiraPallet=6 THEN
           SetD0 do_retirarPALLET,1;
           WaitTime 2;
           WaitDI di_sensorpalletSAL,0;
        ELSE
           GOTO repito_preg_salida;
        ENDIF
        SetD0 do_retirarPALLET,0;
   ENDIF
   !Enviamos el pallet a la salida
   SetDO do_enviarPALLET,1;
   WaitDI di_sensorpalletSAL,1;
   SetDO do_enviarPALLET,0;
   progCajaGrande;
   !Fin de Proceso
ENDPROC
```

ENDMODULE

Ilustración 140: Salida pallet (2)

# 8. LÍNEAS FUTURAS

Respecto a las posibles mejoras que podrían llevarse a cabo, destacaría la conexión del PLC con los softwares a simular, tanto con Factory I/O como con Robot Studio.

En lo referente al software de Robot Studio, cabría mejorar la sincronización de las estaciones con el controlador, así como el programa RAPID, ya que muchas veces falla o no transfiere toda la información implementada en cualquiera de las dos partes, ya sea por la estación o por el controlador. Este fallo ralentiza mucho la realización de las estaciones o sus copias.

Por otro lado, otras de las mejoras que no se han podido introducir por la disponibilidad que proporciona Factory I/O son las siguientes:

-Mejorar la velocidad de las cintas para que el proyecto tenga una mayor productividad, ya que las cintas de las que dispone Factory I/O son fijas a una velocidad.

-Mejorar la velocidad y precisión de los cilindros, ya que muchas veces estos actuadores tardan en clasificar las piezas o fallan al colocar la pieza en el ramal, ocurre lo mismo con las pletinas clasificadoras.

- Mejoras en los movimientos de las células de Pick and Place, así como mejoras al establecer las coordenadas para la recogida y dejada de elementos.

-La Introducción de plataformas levadizas para una mejor clasificación y un ahorro en cintas, ya que con esta plataforma dispondríamos de 3 posiciones (arriba, en medio, abajo) para clasificar evitando elementos como cilindros, pletinas... así como incorporar posibles ramificaciones para que en caso de fallo en el sistema clasificador no sea necesario parar la producción.

-Introducción de elementos óptimos para el almacenamiento de este tipo de piezas (cajas con un aspecto y forma más adecuados), ya que las cajas que nos proporciona el software no se ajustan de un modo real a los tipos de piezas que se producen.

-Por último, la introducción un doble chequeo de sensor de visión para poder asegurar una clasificación optima en caso de fallo en el primer sensor.

## 9. CONCLUSIONES

El objetivo de este proyecto era la realización de un sistema para la clasificación distribución y paletizado de piezas, el cual, mediante un sensor de visión, pudiese clasificar las piezas en tres tipos diferentes, para su posterior almacenamiento y paletización en cajas de diferentes tamaños.

La motivación principal de este proyecto fue la utilización de un software nuevo llamado Factory I/O, así como una ampliación de conocimientos en los softwares TIA Portal y Robot Studio estudiados años atrás. Poder visualizar la programación desarrollada en TIA Portal en Factory I/O era un reto nuevo que no se tuvo al estudiar la programación de PLC's y automatización.

Se comenzó estudiando el funcionamiento de Factory I/O, sus elementos, y su rango de posibilidades a la hora de desarrollar la escena, al igual que su correcto funcionamiento. Posteriormente se investigó la conexión de este programa con TIA Portal y se verificó lo aprendido con ejemplos sencillos usando cintas o diferentes sensores, que más adelante se fue utilizando para el proyecto final.

Cuando ya se visualizó el alcance de ambos softwares, se fueron implementando más elementos a la vez que se iban programando en el PLC. Al ser Factory un Software algo limitado en cuanto a los elementos a emplear, se divisaron dos opciones de desarrollo en la escena, y tras estudiar ambas estructuras, se decidió que la mejor para la implementación de esta era la ya mostrada, ya que era lo más parecido a un proceso real.

Una vez se terminó el desarrollo de la primera etapa con Factory I/O y TIA Portal, se procedió a determinar cómo estructurar las células de paletizado.

De igual modo que sucedió en el caso de Factory I/O que fue necesario estudiar los elementos del programa, aunque ya se había trabajado con RobotStudio, también fue necesario revisar los paquetes que ofrecía el software y cuáles serán los más adecuados para la realización de esta parte.

Tras desarrollar una de las estaciones de la forma más similar a las empleadas en industria, se estableció que las otras dos serian idénticas a la primera generada, pero con modificaciones tanto en las cajas, como en la herramienta empleada por el robot.

Por último, hay que destacar que este proyecto es una solución general al problema que se nos planteó, aunque se pueden incorporar algunas mejoras y evoluciones como las que se han descrito en el apartado de líneas futuras.

## **10. REFERENCIAS**

#### [1] Automatizacion

La Automatización ¿Qué es? | Definición, Importancia y Objetivos. (ripipsacobots.com)

[2] Autómata Programable. Definición

Qué es un Autómata Programable o PLC y cómo se programa (academiaintegral.com.es)

[3] clasificación del PLC

PLC: Controlador Lógico Programable: Clasificación de PLC (controladoreslocgicosprogramables.blogspot.com)

[4] Manual de SIEMENS correspondiente al TIA portal y por lo tanto a la automatización del proyecto:

SIMATIC TIA Portal STEP 7 Basic V10.5 (siemens.com)

[5] Informacion sobre el uso de los bloques de funcion:

https://youtu.be/8bcv5iupH\_I

Guia de Inicio en Siemens TIA Portal - Bloques de Función (En) - infoPLC

[6] Factory I/O

Acerca de - FACTORY I/O (factoryio.com)

[7] Robots Industriales. Tipos

Tipos de robots industriales: clasificación y características | Esneca

[8] Robot Studio. Historia y Software

Introducción a la utilización de RobotStudio ABB (monografias.com)

[9] Lenguaje RAPID

Microsoft PowerPoint - RAPID.ppt (biada.org)

[10] Elementos de Entrada de Factory I/O

Sensores - FACTORY I/O (factoryio.com)

[11] Elementos de Salida de Factory I/O

Piezas - FACTORY I/O (factoryio.com)

[12] Célula de paletizado

https://gruposim.eu/blog/para-que-sirven-las-celulas-robotizadas-de-paletizado/

[13]Robot antropomórfico

Robots Antropomorficos [34m7xx5xop46] (idoc.pub)

[14] IRB 1600 ABB

IRB 1600 - Robots industriales | ABB

#### [15] IRC 5

IRC5 - IRC5\_overview (Controladores) | ABB

[16] Teach Pendant ABB

Teach pendant para robot industrial | Industrias y Empresas

# DOCUMENTO 2. PLIEGO DE CONDICIONES

# **ÍNDICE DOCUMENTO 2:**

| 1.CONDICIONES<br>PROYECTO  | GENERALES                     | DEL | CONTENIDO | DEL<br>143 |
|----------------------------|-------------------------------|-----|-----------|------------|
| 2.CONDICIONES F            | ACULTATIVAS                   |     |           | 143        |
| 3.CONDICIONES E            | CONÓMICAS                     |     |           | 144        |
| 4.CONDICIONES T            | ÉCNICAS                       |     |           | 145        |
| 5.NORMATIVAS               |                               |     |           | 147        |
| 5.1. NORMAT<br>5.2. NORMAT | IVA GENERAL<br>IVA ESPECÍFICA |     |           | 147<br>149 |
| 6.REFERENCIAS              |                               |     |           | 151        |

## PLIEGO DE CONDICIONES

El objetivo de este documento es fijar las condiciones mínimas que se deben cumplir para la automatización del sistema, especificando los requisitos de durabilidad, fiabilidad y seguridad.

El dominio de la aplicación de este documento engloba todos los sistemas electrónicos, eléctricos, mecánicos e hidráulicos que forman el mismo.

# 1.CONDICIONES GENERALES DEL CONTENIDO DEL PROYECTO.

En este apartado deberíamos especificar los datos tanto del promotor como del contratista. En este caso el promotor sería el que ha realizado el proyecto, y el contratista el que pidió realizar una solución a este problema y por tanto la ejecución del proyecto.

En este documento se recogerán todas las especificaciones técnicas estipuladas, en planos, y en la memoria del proyecto, exigiendo pues los aspectos técnicos de los materiales y medios a emplear durante el transcurso de este, al igual que los equipos necesarios para el correcto cumplimiento del proyecto.

El pliego de condiciones tiene como objetivo, transmitir los aspectos técnicos de calidad que se deben cumplir en el proyecto, demandando las intervenciones necesarias para el cumplimiento del contrato y de la legislación aplicable, al contratista a la propiedad, ...

El objetivo del proyecto es el desarrollo de un sistema para la clasificación, distribución y paletizado de productos terminados, en este caso se ha realizado y detallado el funcionamiento de un sistema de clasificación distribución y paletizado de piezas en función de su color.

## 2.CONDICIONES FACULTATIVAS

En lo referente a las condiciones facultativas, se podrán destacar principalmente, las obligaciones del director de montaje, las obligaciones del director de programación y las facultados de la dirección técnica.

En cuanto a las <u>obligaciones del director de montaje</u>, las especificaciones técnicas que se declaran deben estar aceptadas por el mismo y serán de obligado cumplimiento.

Por otro lado, el director de montaje tiene la responsabilidad de encargarse de la completa dirección de la obra desde la fase de anteproyecto hasta la ejecución de esta. Será el encargado de la coordinación de las diferentes áreas de la empresa, además de asumir y redactar todas las modificaciones de la instalación, teniendo en cuenta la normativa de prevención de riesgos laborales y medioambientales.

Todos los trabajos del proyecto serán llevados a cabo por personas capacitadas, tanto en lo referente al conocimiento como en la ejecución de este.

Igualmente, el director de montaje será el encargado del cumplimiento de todas las normativas de trabajo, ya que, será el responsable ante los tribunales de los posibles accidentes que por desconocimiento o mala ejecución se cometan a lo largo del proyecto.

En segundo lugar, están las <u>obligaciones del director de programación</u>, que será el encargado de aceptar las especificaciones técnicas que se declaran y que serán de obligado cumplimiento.

La instalación del autómata y la programación en el proyecto deberá haber sido realizada por personas preparadas y capacitadas con el conocimiento teórico- práctico sobre el autómata de la instalación.

Se hará cargo también, del cumplimiento de las especificaciones indicadas en la memoria del proyecto, así como de las dificultades y complicaciones que se tengan a lo largo de la programación del autómata.

Finalmente, se encuentran las <u>facultades de la dirección técnica</u>. Queda indicado que todas las dificultades o problemas que tenga el director de montaje serán resueltas por la dirección facultativa que están en concordancia con el pliego de condiciones técnicas.

Los materiales que utilizar para el proyecto deberán ser analizados y examinados antes del montaje, sin la aprobación de estos, no podrán ser empleados.

Se podrá prescindir de los artículos que no tengan las condiciones o características necesarias para su uso.

## 3. CONDICIONES ECONÓMICAS

Para el desarrollo de esto, se realiza un estudio de precios del mercado para componente del proyecto. Se han escogido los más adecuados para el mismo, teniendo en cuenta el
precio. Una vez se han elegido los componentes necesarios, se multiplicará el precio de la unidad por el numero necesario de estos y obtendremos así un presupuesto.

Los precios no se encuentran sujetos a nada fijo, hay variables externas a nosotros que hacen que fluctúen a lo largo del tiempo. Se puede determinar que, a largo plazo, los elementos mejorarán por lo que los elegidos en este momento podrán quedar obsoletos y por consiguiente tendrán precios más reducidos. Cabe señalar que otro de los factores influyentes en el precio de los productos es la demanda de estos.

### 4. CONDICIONES TÉCNICAS

Se destacarán cuatro partes importantes para el proyecto.

#### 1.Normas de mantenimiento del autómata

El mantenimiento del autómata programable es fundamental para garantizar el correcto funcionamiento en el proceso de fabricación. Para garantizar el buen funcionamiento, se llevará a cabo un mantenimiento preventivo del PLC, para esto, hay que tener en cuenta que al PLC le afectara el entorno en el que se encuentre y es importante que para que se lleve a cabo de forma correcta este mantenimiento deberán tenerse en cuenta los siguientes aspectos:

-Comprobación de la temperatura del entorno.

- -Desconexión del PLC.
- -Limpieza del panel y la placa electrónica.
- -Comprobaciones de conexiones E/S.
- -Revisar el estado de la batería.
- -Calibración de las tarjetas del circuito y los sensores.
- Guardado de copias de seguridad del software.

#### 2.mantenimiento preventivo de cintas transportadoras, sensores y actuadores neumáticos

Para el mantenimiento diario de los equipos debemos comprobar el correcto funcionamiento de las cintas transportadoras, la limpieza y comprobación de los sensores y actuadores neumáticos, así como la realización de una última comprobación de los componentes del

cuadro eléctrico principal, ya que en caso de que no funcionaran de forma óptima deberán ser remplazados por otro.

Por otra parte, el mantenimiento semanal consistirá em la comprobación de las cintas transportadoras, así como de los accionadores neumáticos.

El mantenimiento mensual, constara por la comprobación de la dureza de los rodamientos y el chequeo de la calibración de la sensórica.

Finalmente, el mantenimiento anual será para el nivelado de las cintas y se comprobará tanto el estado funcional de los sensores como la batería del PLC.

#### 3.Mantenimiento preventivo del Robot

Para el mantenimiento diario se deberá chequear el correcto funcionamiento de los brazos, herramientas y sensores que constituyen la célula robótica.

Por otro lado, para el mantenimiento semanal, será necesario una inspección de cableado y limpieza general, sin embargo, para el chequeo mensual, nos bastará con la inspección de topes mecánicos.

Finalmente, para el mantenimiento anual, se llevará a cabo una comprobación de las baterías, que deberán ser sustituidas cada 3 años aproximadamente.

#### 4. Mantenimiento general

De forma general, se deberá garantizar el correcto estado de cada puesto de trabajo, tanto en lo referente a la limpieza como a las inspecciones diarias del funcionamiento de la instalación y equipos.

Cada operario será encargado de revisar su puesto de trabajo y de mantenerlo en las condiciones óptimas para su trabajo en el mismo. Así mismo está obligado a avisar de cualquier fallo o incidencia que se encuentre en el mismo.

### **5. NORMATIVAS**

En este proyecto se cumplen todas las normativas que se van a indicar a continuación. Se explicarán de forma breve la normativa de industria para controladores lógicos programables (IEC 61131-1), así como la aplicada a celdas robotizadas.

### 5.1 NORMATIVA GENERAL:

#### -Material eléctrico:

En relación a la normativa europea con relaciona el material eléctrico aplicación de la directiva 2006/95/CE del parlamento Europeo, relativo a la legislación y aprobación de esta de los miembros sobre el material eléctrico, destinado a utilizarse con diferentes límites de tensión.

#### -Maquinas:

R.D. 1644/2008, el Parlamento Europeo aprueba la directiva de 2006/42/CE, en relación a las máquinas y por la que fue modificada la directiva 95/16/CE. Este real decreto tiene como objetivo instaurar las normas relativas a la comercialización y puesta en servicio de las maquinas

#### -Instalación y empleo de Robots:

A continuación, se van a redactar las normativas más relevantes a nivel mundial:

• Normativa internacional ISO/TC 299: estandarización en el campo de los robots y dispositivos robóticos controlados automáticamente, reprogramables y manipulables, programables en más de un eje y fijos o móviles. [1]

 Normativa internacional ISO 10218-1 2012: basada en la norma ISO 10218-1 1992. En ella se especifican requisitos y pautas para el diseño seguro inherente, medidas de protección e información para el uso de robots industriales. Detalla los peligros básicos asociados con los robots y proporciona requisitos para eliminar o reducir adecuadamente los riesgos asociados a estos peligros.

• Normativa americana ANSI/RIA R15.06-1992: el Instituto Nacional de Normalización de Estados Unidos (ANSI) describe de manera superflua una guía y sus respectivos requisitos para poder llevar a cabo un diseño seguro con las medidas necesarias para la

protección de los robots. Así como los posibles riesgos básicos relacionados con los robots o pautas necesarias para eliminar o reducir el porcentaje de riesgos asociados a dichos peligros. [2]

Existen normativas que definen aspectos más específicos como:

• Normativa europea UNE-EN 60204-1 2019: se aplica a los equipos y sistemas eléctricos, electrónicos programables de las maquinas fijas o amovibles en funcionamiento, incluyendo un grupo de máquinas que trabajan conjuntamente de forma coordinada entre hombre-máquina. [3]

Normativa europea UNE-EN 418 1993: explica los aspectos fundamentales de los equipos de parada de emergencia, y los principios de diseño. Esta norma presupone la conformidad con los requisitos básicos de la directiva sobre máquinas. La función principal del paro de emergencia es como elemento preventivo ya que su función es evitar posibles riesgos entre robot y cualquier objeto próximo a él. En el momento de un posible riesgo, se debe presionar dicho botón y así poder parar el proceso.[3]

• EN 294: distancias de seguridad para impedir que las extremidades superiores alcancen zonas peligrosas.

- EN 1037: prevención de una puesta en marcha accidental.
- EN 1050: principios para la evaluación del riesgo.
- EN 954-1: partes de los sistemas de control relativas a la seguridad.
- En 953: protectores.
- En 999: posicionamiento de los equipos de protección en función de la velocidad de aproximación de las partes del cuerpo.
- EN 1088: dispositivos de enclavamiento asociados a resguardos.

#### -Energías renovables y eficiencia energética:

La directiva UE 2018/2001 en relación al uso de energía procedente de fuentes renovables, modifica y renueva los cambios de la directiva 2009/28/CE relativa al fomento de estas energías y por lo que se modifica las directivas 2001/77/CE y 2003/30/CE

#### -Seguridad e Higiene:

Las normas básicas de seguridad, salud e higiene tratan de unificar las condiciones generales de trabajo necesarias y las medidas para asegurar la salud de los trabajadores, así como de prevenir posibles accidentes laborares y promover el cuidado de la maquinaria, herramientas y materiales con los que se trabaja, y el uso de las prendas adecuadas para cada actividad y manejo del utillaje.

Existe una norma internacional, la OHSAS 18001 para la gestión de la seguridad y salud laboral en las organizaciones. Esta norma deriva de la BS 8800 desarrollada por BSI.

#### -Prevención de riesgos laborales

En el R.D. se establecen las medidas mínimas de seguridad y salud que se deben de disponer en los lugares de trabajo, en concordancia con las obligaciones establecidas.

En relación a la seguridad frente al riesgo eléctrico el R.D. 614/2001.

Legislación que se aplica a las instalaciones eléctricas en los puestos de trabajo.

### 5.2 NORMATIVA ESPECÍFICA:

En el PNE 157001, se definen los aspectos generales que deben de incluirse en un proyecto, se deberá de aplicar para la realización de los proyectos.

#### -Representacion de planos y esquemas electricos

Aunque en este proyecto no se han incluido ni realizado planos para la realización del proyecto de forma virtual, si se desea llevar a cabo de forma física, se deberían incluir planos de la instalación, así como de la misma en sí. Además de cumplir las siguientes normativas en los mismos.

- IEC 61082: Simbología y representación de esquemas eléctricos.
- UNE-EN ISO 5455:1996: Escalas normalizadas en los planos y esquemas.
- UNE 102795: Plegado y normalización de planos y esquemas

#### -Seguridad en Máquinas

Para este apartado, se adjuntan las especificaciones y aspectos generales de la seguridad en maquinas [4]

#### -Programación de HMI:

En lo referente a la programación de las pantallas HMI, se han adjuntado algunas de las normativas mas importantes para la misma.[5]

- ISA 101.
- IEC 60447 (actuadores principales).
- IEC 61310-1 (Seguridad en máquinas).
- ISO 3864 (Colores y símbolos de seguridad).
- ISO 8201 (audios para señales de emergencia y evacuación).

### **6.REFERENCIAS**

Documentación de apoyo en la normativa:

[1] Normas Técnicas en Seguridad Robótica.

https://issga.xunta.es/export/sites/default/recursos/descargas/documentacion/materialformativo/relatorios/2017\_05\_CO\_Industria\_4.0\_Arribas.pdf

[2] Normatividad en cuanto a Robótica.

innovaciones tecnologicas: NORMATIVIDAD EN CUANTO A ROBOTICA (novatecnologiajorge.blogspot.com)

[3] Seguridad de las máquinas. Equipo eléctrico de las máquinas. Parte 1: Requisitos generales" UNE-EN 60204-1.

https://www.aenor.com/normas-y-libros/buscador-de-normas/UNE?c=N0061674

[4] Informacion sobre la normativa del uso de maquinaria.

http://verificacionmaquinaria.lineaprevencion.com/consideraciones-generales/marconormativo/real-decreto-1644-2008

[5] Directiva del parlamento europeo y del consejo.

https://boe.es/doue/2014/096/L00357-00374.pdf

# **DOCUMENTO 3. PRESUPUESTO**

## **ÍNDICE DOCUMENTO 3:**

| <b>1.PRESUPUESTO</b> | <br>154 |
|----------------------|---------|
| 1.PRESUPUESIO        | <br>154 |

### PRESUPUESTO

Para el desarrollo de este proyecto se tendrá en cuenta todo el trabajo realizado tanto en el aspecto de control y comunicación de los softwares, mano de obra, así como las licencias para el desarrollo de este. Se incluirá el autómata, los módulos de entradas y salidas que se añadirían en caso de que el proyecto se llevase a cabo de forma física, así como el cableado empleado y los softwares utilizados en el desarrollo de este. Finalmente, también se tendrá en cuenta la documentación del proyecto.

| Descripción                                                 | Cantidad | Precio/Unidad | Precio Total |  |  |
|-------------------------------------------------------------|----------|---------------|--------------|--|--|
| Análisis y decisión<br>de la solución del<br>proyecto       | 20h      | 25 €/hora     | 500,00 €     |  |  |
| Programación de la solución obtenida                        | 90h      | 25 €/hora     | 2250,00 €    |  |  |
| Documentación del<br>proyecto                               | 80h      | 25 €/hora     | 2000,00 €    |  |  |
| Licencia TIA Portal<br>(SIMATIC STEP 7<br>V14)              | 1        | 140,00 €      | 140,00 €     |  |  |
| Licencia SIMATIC<br>WinCC                                   | 1        | 391,50 €      | 391,50 €     |  |  |
| Licencia Factory I/O<br>anual                               | 1        | 144,00 €      | 18€          |  |  |
| Licencia<br>RobotStudio ABB<br>anual<br>( paquetes a parte) | 1        | 1500, 00 €    | 1500, 00 €   |  |  |

| 1 | 382,50 €+ 21% IVA | 462,82€                                                                                       |
|---|-------------------|-----------------------------------------------------------------------------------------------|
| 5 | 277,20 €+ 21% IVA | 1677,05 €                                                                                     |
| 3 | 425,00 €+ 21% IVA | 1542,75 €                                                                                     |
|   | 1<br>5<br>3       | 1       382,50 €+ 21% IVA         5       277,20 €+ 21% IVA         3       425,00 €+ 21% IVA |

#### Presupuesto Total: 10.482,12€

Este presupuesto queda sujeto a modificaciones en función a las características y requisitos de la solución llevada a terreno físico. Ya que los precios que han sido tomados de empresas con stock y estos pueden ser variables.

# **DOCUMENTO 4. ANEXOS**

## **ÍNDICE DOCUMENTO 4:**

| 4.1 FLUJOGRAMAS        | 158 |  |  |
|------------------------|-----|--|--|
|                        |     |  |  |
| 4.2 PROGRAMACIÓN RAPID | 161 |  |  |

| 4.3 TIA PORTAL | 164 |
|----------------|-----|
|----------------|-----|

### 4.1 FLUJOGRAMAS

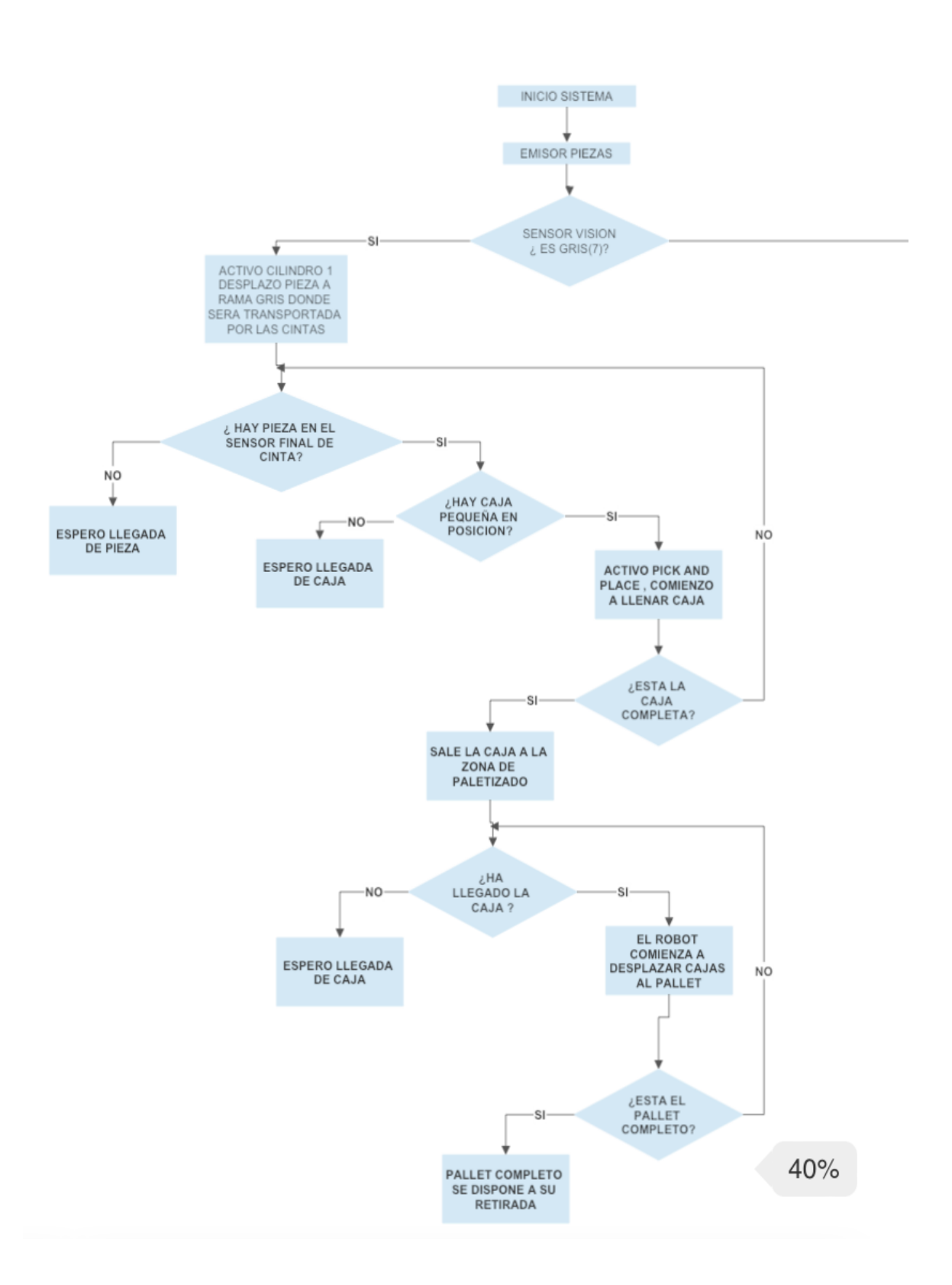

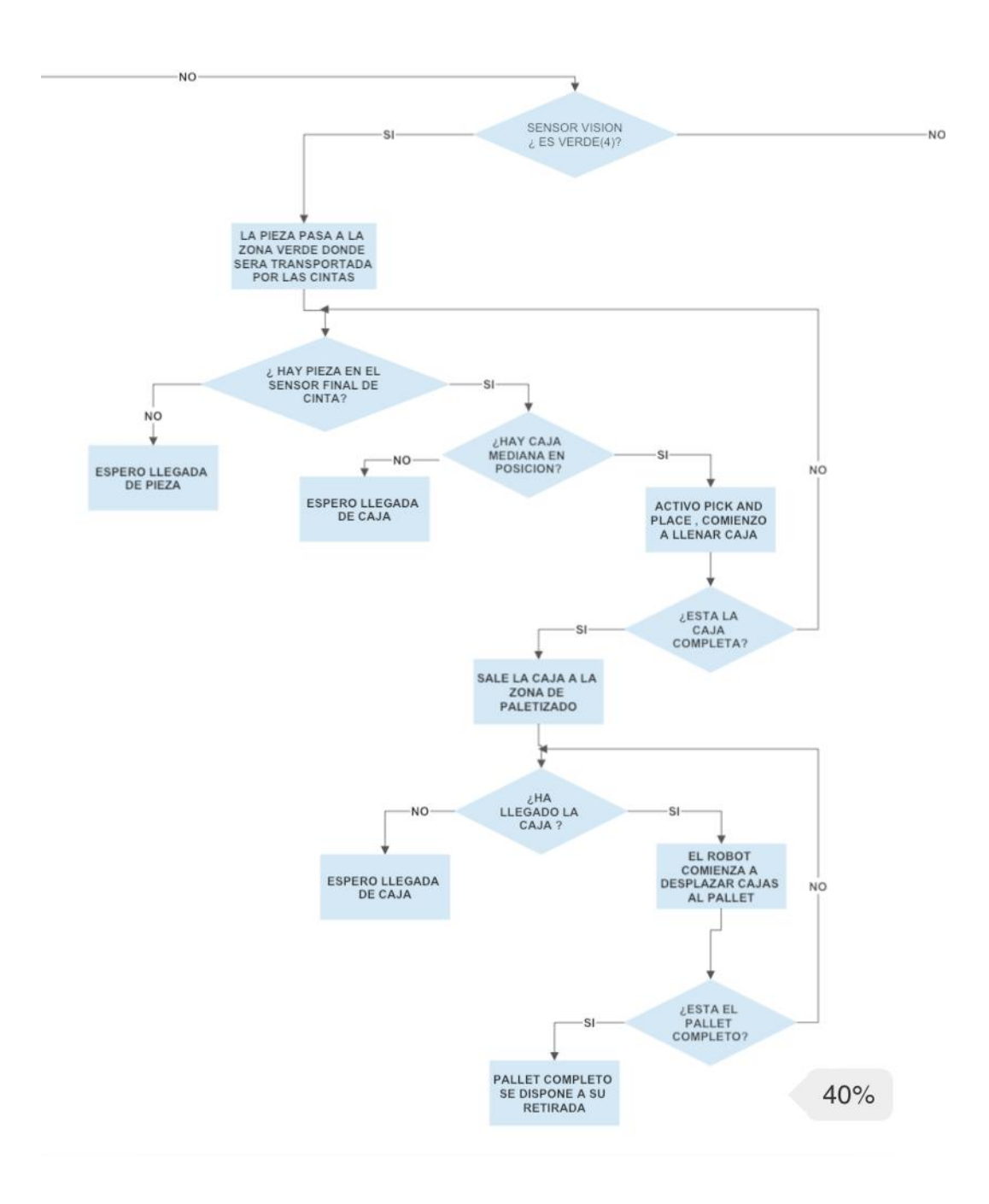

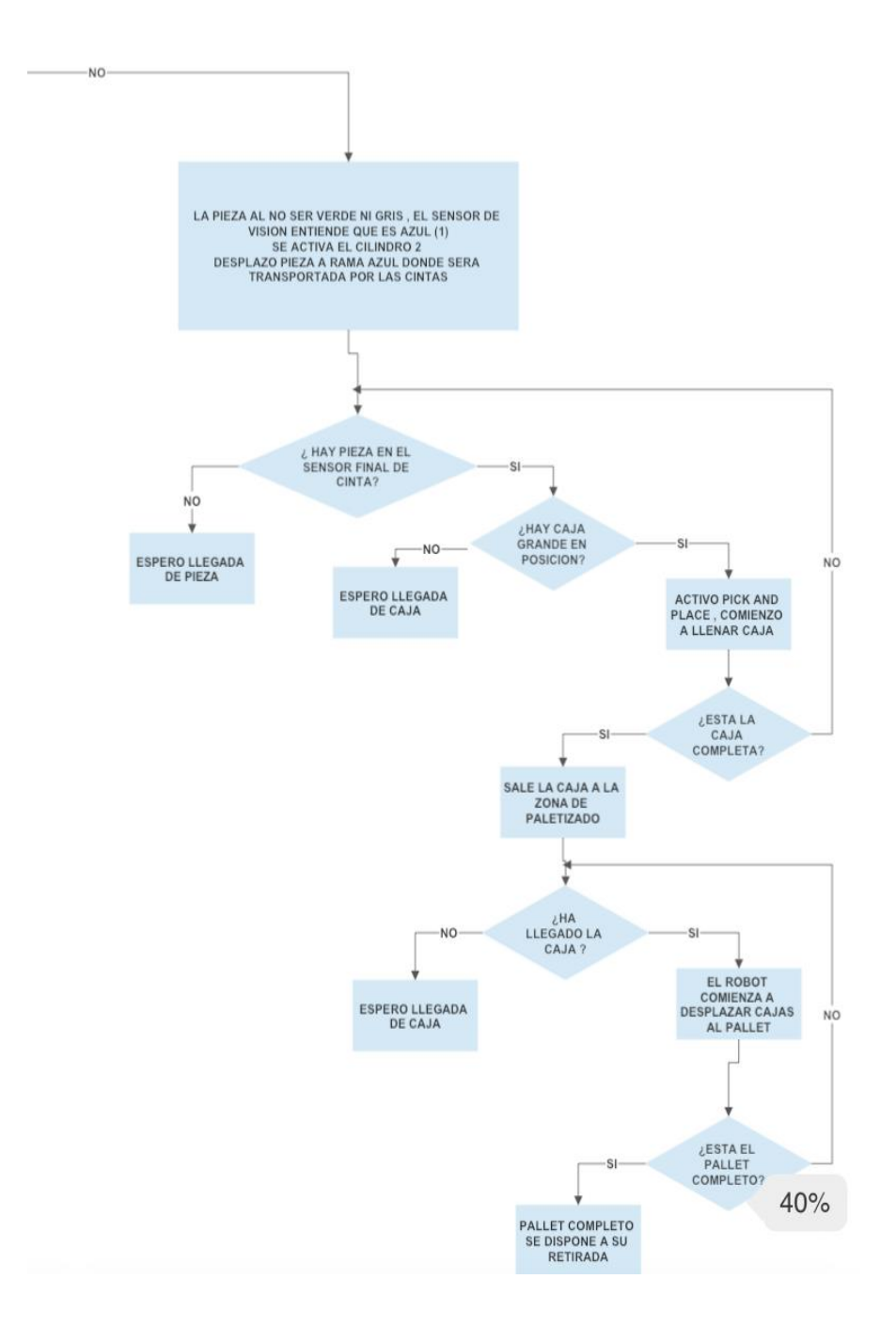

### 4.2 PROGRAMACIÓN RAPID

```
MODULE Principal
1
   ! Módulo: Principal
   1
  ! Descripción:
   ! Modulo principal de programa
  ! Autor: Noelia conde
   I
   ! Versión: 1.0
   ! Procedimiento Main
   .
     Este es el punto de entrada de su programa
   .
   !Declaraciones de posició para caja Grande
   CONST robtarget Casa:=[[400,0,727.717782649],[0,0,1,0],[0,0,0,0],[9E+09,9E+09,9E+09,9E+09,9E
                                                                             7
+09,9E+09]];
   +09,9E+09,9E+09]];
   +09,9E+09,9E+09]];
   CONST robtarget p_Rec:=[[259.998,287.309,-12.062],[0,0,0,1],[-1,0,-1,0],[9E+09,9E+09,9E+09,9E 7
+09,9E+09,9E+09]];
   CONST robtarget p_RecSal:=[[39.998,-412.691,-162.062],[0.382683432,0,0,0.923879533],[0,0,0,0],
[9E+09,9E+09,9E+09,9E+09,9E+09,9E+09]];
   CONST robtarget p_dej2:=[[391.465778884,291.477069422,-162.646834995],
                                                                             7
[0.707106781,0,-0.024677671,0.706676031],[1,0,0,0],[9E+09,9E+09,9E+09,9E+09,9E+09,9E+09];
   CONST robtarget p_dej1:=[[241.465778884,241.477069422,-112.646834995],
                                                                             7
[0.707106781,0,-0.024677671,0.706676031],[1,0,-1,0],[9E+09,9E+09,9E+09,9E+09,9E+09,9E+09];
   CONST robtarget p_dej:=[[190,190,-62],[0.707106781,0,0,0.707106781],[0,0,0,0],[9E+09,9E+09,9E
                                                                             7
+09,9E+09,9E+09,9E+09]];
   !Variables de desplazamiento persistentes para que no se pierda la colocacion con un reinicio
  PERS pose DespCaja:=[[0,0,0],[1,0,0,0]];
  PERS num Despx;
  PERS num Despy;
  PERS num Despz;
  CONST robtarget p_dej3:=[[541.465746741,341.477091992,-212.6469008],
[0.707106832,0.000000004,-0.024677683,0.706675979],[1,0,0,0],[9E+09,9E+09,9E+09,9E+09,9E+09,9E+09];
  VAR btnres br_ColocaPallet;
  VAR btnres br_RetiraPallet;
   PROC main()
     PDispOff;
```

```
!Nos aseguramos que todas las señales estan a OFF
       SetDO do colocarPALLET,0;
       SetDO do_enviarPALLET,0;
        SetDO do_retirarPALLET,0;
        SetDO do_VENT,0;
        !Movimiento a posicion segura
       MoveJ Casa,v1000,fine,TCP_1\WObj:=wobj0; !Posición segura del robot
       progCajaGrande; !Proceso colocacion de cajas
        !Fin Proceso
    ENDPROC
    PROC progCajaGrande()
        !Programa que ejecuta la matriz de colocacion
        !mediante desplazamientos y llama a los programas
        !Prog: Recoger y Dejar
       DespCaja:=[[0,0,0],[1,0,0,0]];
       Despx:=0;
       Despy:=0;
       Despz:=0;
        !Si no detecta pallet en entrada advierte
        !Para la simulación ejecuta la aparicion del pallet
        IF di_sensorpalletENT = 0 THEN
           repito_preg_entrada:
           UIMsgBox\Header:="No Hay Pailet en Entrada","¿Desea Colocarlo?"\Buttons:=btnYesNo
                                                                                                     7
\Icon:=iconInfo\Result:=br_ColocaPallet;
            !Coloca el pallet mediante el SC,
            !en la vida real solo esperaria la confirmacion de que el pallet esta colocado
            !y lo confirmaria con la señal del sensor del pallet de entrada
            IF br_ColocaPallet=6 THEN
               SetD0 do_colocarPALLET,1;
               WaitTime 2;
               WaitDI di_sensorpalletENT,1;
            ELSE
                GOTO repito_preg_entrada;
            ENDIF
           SetDO do_colocarPALLET,0;
        ENDIF
        FOR k FROM 0 TO 1 DO
           Despx:=0;
           Despy:=0;
           DespCaja.trans.z:=-(Despz*400);
           Despz:=Despz+1;
            FOR j FROM 0 TO 2 DO
               Despy:=0;
                DespCaja.trans.x:=Despx*400;
                Despx:=Despx+1;
                FOR 1 FROM 0 TO 1 DO
                   DespCaja.trans.y:=Despy*400;
                   Despy:=Despy+1;
                    Recoger;
```

```
Dejar;
                ENDFOR
            ENDFOR
       ENDFOR
       salida_Pallet;
    IFin Proceso
    ENDPROC
    PROC Recoger()
        !Programa de recogida de pieza, activa ventosas venturi y comprueba
        !que tiene la caja
       Movel p_Rec2, v1500, z200, TCP_1\WObj:=Wobj_cinta;
       MoveL p_Rec1, v400, fine, TCP_1\WObj:=Wobj_cinta;
       WaitDI di_sensorcinta,1;
       MoveL p Rec, v50, fine, TCP 1\WObj:=Wobj cinta;
       !! ejecuto el coger la caja
       WaitDI di_sensorHerr,1;
       SetDO\Sync,DO_VENT,1;
       MoveL p_Rec1, v50, z50, TCP_1\WObj:=Wobj_cinta;
       MoveL p_Rec2, v300, z100, TCP_1\WObj:=Wobj_cinta;
       MoveL p_RecSal, v300, z100, TCP_1\WObj:=Wobj_cinta;
       !Fin Proceso
    ENDPROC
    PROC Dejar()
       PDispSet DespCaja;
       MoveL p_dej3, v400, z200, TCP_1\WObj:=Wobj_Pallet;
       MoveL p_dej2, v400, z100, TCP_1\WObj:=Wobj_Pallet;
       MoveL p_dej1,v200,z50,TCP_1\WObj:=Wobj_Pallet;
       MoveL p_dej,v50,fine,TCP_1\WObj:=Wobj_Pallet;
       setdo\Sync,DO_VENT,0; !! ejecuto el coger la caja
       MoveL p_dej1,v200,z50,TCP_1\WObj:=Wobj_Pallet;
       MoveL p_dej2,v1000,z100,TCP_1\WObj:=Wobj_Pallet;
       MoveL p_dej3,v1500,z200,TCP_1\WObj:=Wobj_Pallet;
       IFin Proceso
       PDispOff;
    ENDPROC
    PROC salida_Pallet()
       MoveJ Casa,v1000,fine,TCP_1\WObj:=wobj0;
       WaitTime 2;
       !Si hay un Pallet en salida hay que retirarlo
        lEsto lo hacemos con un mensaje en pantalla
        !Para la simulacion ejecuta la retirada del pallet
       IF di_sensorpalletSAL = 1 THEN
            repito_preg_salida:
            UIMsgBox\Header:="Pallet en Salida","¿Desea Retirarlo?"\Buttons:=btnYesNo\Icon:=iconInfop
\Result:=br_RetiraPallet;
            !Retira el pallet mediante el SC,
            !en la vida real solo esperaria la confirmacion de que el pallet esta retirado
            ly lo confirmaria con la señal del sensor del pallet de salida
```

```
IF br_RetiraPallet=6 THEN
           SetDO do_retirarPALLET,1;
           WaitTime 2;
           WaitDI di_sensorpalletSAL,0;
       ELSE
           GOTO repito_preg_salida;
       ENDIF
       SetDO do_retirarPALLET,0;
   ENDIF
   !Enviamos el pallet a la salida
   SetD0 do_enviarPALLET,1;
   WaitDI di_sensorpalletSAL,1;
   SetDO do_enviarPALLET,0;
   progCajaGrande;
   !Fin de Proceso
ENDPROC
```

ENDMODULE

#### 4.3 TIA PORTAL

| Totally Integrated<br>Automation Portal |  |
|-----------------------------------------|--|
|                                         |  |

## Bloques de programa

### Main [OB1]

|                               | 1                                                                                                    |                       |                                                          |            |                                            |                                                                                 |                   |     |
|-------------------------------|----------------------------------------------------------------------------------------------------|-----------------------|----------------------------------------------------------|------------|--------------------------------------------|---------------------------------------------------------------------------------|-------------------|-----|
| Main Propiedad                | es                                                                                                    |                       |                                                          |            |                                            |                                                                                 |                   |     |
| General                       |                                                                                                    |                       |                                                          |            |                                            |                                                                                 |                   |     |
| Nombre                        | Main                                                                                                    | Número                | 1                                                        | Тіро       | OB                                         |                                                                                 | Idioma            | КОР |
| Numeración                    | Automático                                                                                                    |                       |                                                          |            |                                            |                                                                                 |                   |     |
| Información                   |                                                                                                    |                       |                                                          |            |                                            |                                                                                 |                   |     |
| Título                        | "Main Program Sweep (Cy-<br>cle)"                                                                                                    | Autor                 |                                                          | Comentario | PROGR<br>LINEA I<br>ALMAC<br>TIZADC<br>OR. | AMACION DE UNA<br>DE CLASIFICACION ,<br>ENAMIENTO Y PALE-<br>DE PIEZAS POR COL- | Familia           |     |
| Versión                       | 0.1                                                                                                    | ID personaliza-<br>da |                                                          |            |                                            |                                                                                 |                   |     |
| Nombre                        |                                                                                                    | Tipo de datos         | Valor predet.                                            | S          | upervisión                                 | Comentario                                                                      |                   |     |
| 🛨 Input                       |                                                                                                    |                       |                                                          |            | •                                          |                                                                                 |                   |     |
| Initial Cal                   |                                                                                                    | Bool                  |                                                          |            |                                            | Initial call of this OB                                                         |                   |     |
| Remanen                       |                                                                                                    | Bool                  |                                                          |            |                                            | =True_if remanent d                                                             | ata are available |     |
| Temn                          |                                                                                                    | 5001                  |                                                          |            |                                            |                                                                                 |                   |     |
| Constant                      |                                                                                                    |                       |                                                          |            |                                            |                                                                                 |                   |     |
| Segmento 1:                   | Alwaystrue&false                                                                                                    |                       |                                                          |            |                                            |                                                                                 |                   |     |
|                               | *M1.2<br>"AlwaysTRUE"<br>*AlwaysTRUE"<br>*AlwaysTRUE"<br>*AlwaysTRUE"<br>*AlwaysFALSE"<br>*AlwaysFALSE"<br>*AlwaysFALSE"<br>*AlwaysFALSE"<br>*AlwaysFALSE"<br>*AlwaysFALSE" |                       |                                                          |            |                                            |                                                                                 |                   |     |
| Segmento 2:<br>Codigo necesar | CONEXION TIA PORTA                                                                                                    | L CON FZCTOR          | <b>RI IO</b><br>lo en Tia Portal con Factory             | Ю          |                                            |                                                                                 |                   |     |
|                               |                                                                                                    | "N<br>— EN            | %FC9000<br>1HJ-PLC-Lab-Function-S71200"<br>I ENO         |            |                                            |                                                                                 |                   |     |
| Segmento 3:                   | SISTEMA                                                                                                    |                       |                                                          |            |                                            |                                                                                 |                   |     |
|                               |                                                                                                    |                       | %FC10     %FC11       SISTEMA"     "LED"       I     ENO |            |                                            |                                                                                 |                   |     |
| Segmento 4:                   | SENSOR DE VISION                                                                                                    |                       |                                                          |            |                                            |                                                                                 |                   |     |
|                               |                                                                                                    | — EN                  | %FC50<br>"SENSOR_VISION"<br>I ENO                        |            |                                            |                                                                                 |                   |     |

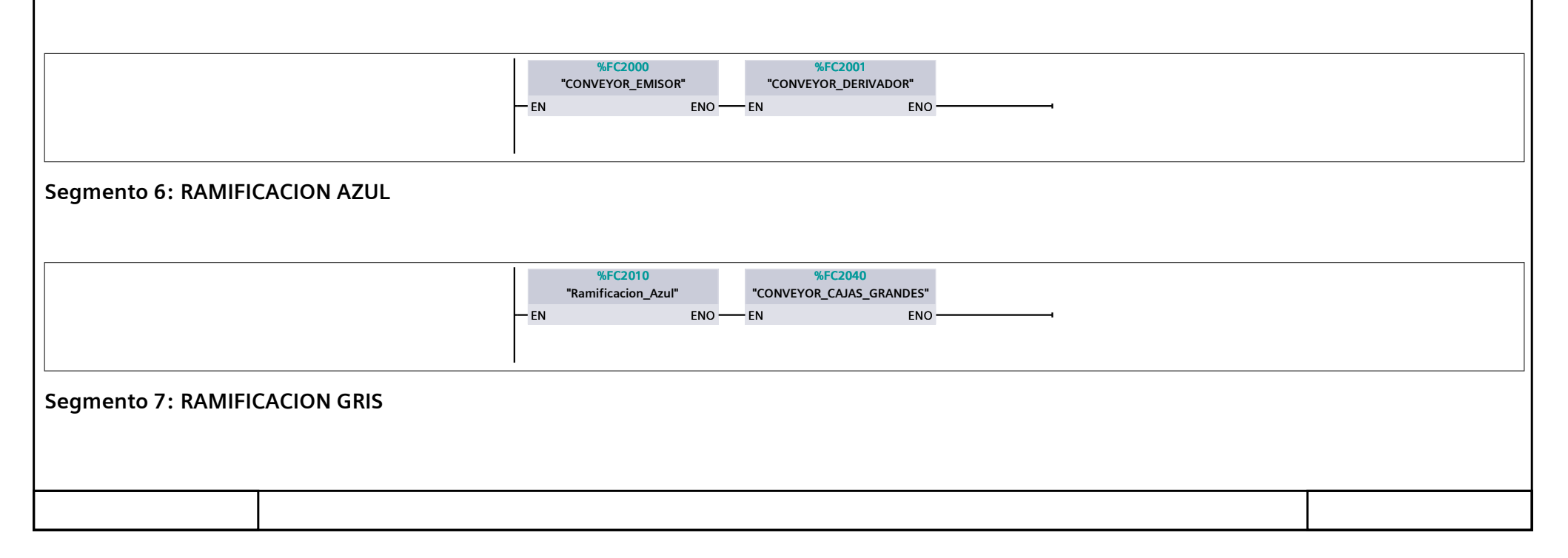

| Totally Integrated<br>Automation Portal |                                                                                               |  |
|-----------------------------------------|-----------------------------------------------------------------------------------------------|--|
|                                         | %FC2020     %FC2060       "Ramificacion_gris"     "CONVEYOR_CAJAS_PEQUEÑAS"       EN     EN   |  |
| Segmento 8: RAMIFI                      | CACION VERDE                                                                                  |  |
|                                         | %FC2030     %FC2050       "RAMIFICACION_VERDES"     "CONVEYOR_CAJAS_MEDIANAS"       EN     EN |  |
| Segmento 9: PANTAI                      | LLA HMI                                                                                       |  |
|                                         | %FC1900<br>"HMI"<br>— EN ENO                                                                  |  |
| Segmento 10: EMER                       | GENCIAS                                                                                       |  |
|                                         | %FC1000       "EMERGENCIAS"       EN     ENO                                                  |  |
|                                         |                                                                                               |  |
|                                         |                                                                                               |  |
|                                         |                                                                                               |  |
|                                         |                                                                                               |  |
|                                         |                                                                                               |  |
|                                         |                                                                                               |  |
|                                         |                                                                                               |  |
|                                         |                                                                                               |  |

## Bloques de programa / Bloques de sistema / Recursos de programa

## IEC\_Timer\_0\_DB\_3 [DB24]

| IEC_Timer_0_DE | B_3 Propiedades  |           |                |                 |          |                 |                                     |                                                        |                                    |                    |                  |            |
|----------------|------------------|-----------|----------------|-----------------|----------|-----------------|-------------------------------------|--------------------------------------------------------|------------------------------------|--------------------|------------------|------------|
| General        |                  |           |                |                 |          |                 |                                     |                                                        |                                    |                    |                  |            |
| Nombre         | IEC_Timer_0_DB_3 |           | Número         | )               | 24       | Т               | ïpo                                 | D                                                      | В                                  |                    | Idioma           | DB         |
| Numeración     | Automático       |           |                |                 |          |                 |                                     |                                                        |                                    |                    |                  |            |
| Información    |                  |           |                |                 |          |                 |                                     |                                                        |                                    |                    |                  |            |
| Título         |                  |           | Autor          |                 | Simatic  | C               | Comentario                          |                                                        |                                    |                    | Familia          | IEC        |
| Versión        | 1.0              |           | ID perso<br>da | naliza- IEC_TMR |          |                 |                                     |                                                        |                                    |                    |                  |            |
| Nombre         |                  | Tipo de o | datos          | Valor de        | arranque | Remanen-<br>cia | Accesible<br>desde<br>HMI/OPC<br>UA | Es-<br>cribi-<br>ble<br>desd<br>e<br>HMI/<br>OPC<br>UA | Visible en<br>HMI Engi-<br>neering | Valor de<br>ajuste | Supervi-<br>sión | Comentario |
| ▼ Static       |                  |           |                |                 |          |                 |                                     |                                                        |                                    |                    |                  |            |
| РТ             |                  | Time      |                | T#0ms           |          | False           | True                                | True                                                   | True                               | False              |                  |            |
| ET             |                  | Time      |                | T#0ms           |          | False           | True                                | False                                                  | True                               | False              |                  |            |
| IN             |                  | Bool      |                | false           |          | False           | True                                | True                                                   | True                               | False              |                  |            |
| Q              |                  | Bool      |                | false           |          | False           | True                                | False                                                  | True                               | False              |                  |            |

## Bloques de programa / Bloques de sistema / Recursos de programa

## IEC\_Timer\_0\_DB\_4 [DB25]

| IEC_Timer_0_DI | B_4 Propiedades  |         |                |          |                          |                 |                                     |                                                        |                                    |                    |                  |            |
|----------------|------------------|---------|----------------|----------|--------------------------|-----------------|-------------------------------------|--------------------------------------------------------|------------------------------------|--------------------|------------------|------------|
| General        |                  |         |                |          |                          |                 |                                     |                                                        |                                    |                    |                  |            |
| Nombre         | IEC_Timer_0_DB_4 |         | Número         | )        | 25                       | Т               | ipo                                 | D                                                      | В                                  |                    | Idioma           | DB         |
| Numeración     | Automático       |         |                |          |                          |                 |                                     |                                                        |                                    |                    |                  |            |
| Información    |                  |         |                |          |                          |                 |                                     |                                                        |                                    |                    |                  |            |
| Título         |                  |         | Autor          |          | Simatic                  | C               | Comentario                          |                                                        |                                    |                    | Familia          | IEC        |
| Versión        | 1.0              |         | ID perso<br>da | onaliza- | i <b>aliza</b> - IEC_TMR |                 |                                     |                                                        |                                    |                    |                  |            |
| Nombre         |                  | Tipo de | datos          | Valor de | arranque                 | Remanen-<br>cia | Accesible<br>desde<br>HMI/OPC<br>UA | Es-<br>cribi-<br>ble<br>desd<br>e<br>HMI/<br>OPC<br>UA | Visible en<br>HMI Engi-<br>neering | Valor de<br>ajuste | Supervi-<br>sión | Comentario |
| ▼ Static       |                  |         |                |          |                          |                 |                                     |                                                        |                                    |                    |                  |            |
| РТ             |                  | Time    |                | T#0ms    |                          | False           | True                                | True                                                   | True                               | False              |                  |            |
| ET             |                  | Time    | •              | T#0ms    |                          | False           | True                                | False                                                  | True                               | False              |                  |            |
| IN             |                  | Bool    |                | false    |                          | False           | True                                | True                                                   | True                               | False              |                  |            |
| Q              |                  | Bool    |                | false    |                          | False           | True                                | False                                                  | True                               | False              |                  |            |

## Bloques de programa / 00\_SISTEMA

## SISTEMA [FC10]

| SISTEMA Prop              | iedades                                                                                                    |                                                                                                    |                                                                                                    |            |           |            |         |     |
|---------------------------|----------------------------------------------------------------------------------------------------|----------------------------------------------------------------------------------------------------|----------------------------------------------------------------------------------------------------|------------|-----------|------------|---------|-----|
| General                   | CICTENAA                                                                                                    | Niśwaszwa                                                                                                    | 10                                                                                                    | Tine       | FC        |            |         | KOD |
| Nombre                    | SISTEMA                                                                                                    | Numero                                                                                                    | 10                                                                                                    | про        | FC        |            | Idioma  | KOP |
| Información               | Wallua                                                                                                    |                                                                                                    |                                                                                                    |            |           |            |         |     |
| Título                    |                                                                                                    | Autor                                                                                                    |                                                                                                    | Comentario |           |            | Familia |     |
| Versión                   | 0.1                                                                                                    | ID personaliza-                                                                                              |                                                                                                    |            |           |            |         |     |
|                           |                                                                                                    | da                                                                                                    |                                                                                                    |            |           |            |         |     |
| Nombre                    |                                                                                                    | Tipo de datos                                                                                                | Valor predet.                                                                                                    | Su         | pervisión | Comentario |         |     |
| Input                     |                                                                                                    |                                                                                                    |                                                                                                    |            |           |            |         |     |
| Output                    |                                                                                                    |                                                                                                    |                                                                                                    |            |           |            |         |     |
| InOut                     |                                                                                                    |                                                                                                    |                                                                                                    |            |           |            |         |     |
| Temp                      |                                                                                                    |                                                                                                    |                                                                                                    |            |           |            |         |     |
| Constant                  |                                                                                                    |                                                                                                    |                                                                                                    |            |           |            |         |     |
| ✓ Return                  |                                                                                                    |                                                                                                    |                                                                                                    |            |           |            |         |     |
| SISTEM                    | A Contraction of the second second se | Void                                                                                                    |                                                                                                    |            |           |            |         |     |
| Segmento 7<br>USO DE BLOC | I: INICIO SISTEMA                                                                                                    | A<br>ARRANQUE DE LINEA                                                                                       |                                                                                                    |            |           |            |         |     |
|                           |                                                                                                    | "H<br>SI<br>M<br>CCL<br>PRI<br>SISTE<br>C<br>"H<br>SISTE<br>C<br>PRI<br>%DB1<br>"EMEI<br>DB".Li<br>C<br>Emer | MI_DB". SISTEMA_EN_<br>MARCHA.<br>ARCHA<br>ARCHA<br>SR<br>SR<br>SR<br>SR<br>SR<br>SR<br>SR<br>SR<br>SR<br>SR<br>SR<br>SR<br>SR |            |           |            |         |     |
| C                         |                                                                                                    | <b>DO</b>                                                                                                    |                                                                                                    |            |           |            |         |     |
| Segmento                  | 2: SISTEMA PARA                                                                                                    | DO                                                                                                    |                                                                                                    |            |           |            |         |     |
| NOS INDICA S              | SI EL SISTEMA NO ES                                                                                                    | TA EN MARCHA, ES DECIR                                                                                       | , QUE ESTA PARADO                                                                                                    |            |           |            |         |     |

| %DB10.DBX0.0<br>"SISTEMA_DB".<br>SISTEMA_EN_<br>MARCHA | <b>%DB10.DBX0.1</b><br>"SISTEMA_DB".<br>SISTEMA_<br>PARADO |
|--------------------------------------------------------|------------------------------------------------------------|
| /I                                                     | ( )                                                        |
|                                                        |                                                            |

## Bloques de programa / 00\_SISTEMA

## SISTEMA\_DB [DB10]

| SISTEMA_DB Pro    | opiedades  |              |                |                   |                 |                                     |                                           |                                    |                    |                  |            |
|-------------------|------------|--------------|----------------|-------------------|-----------------|-------------------------------------|-------------------------------------------|------------------------------------|--------------------|------------------|------------|
| General           |            |              |                |                   |                 |                                     |                                           |                                    |                    |                  |            |
| Nombre            | SISTEMA_DB | N            | lúmero         | 10                | Тіро            |                                     | DB                                        |                                    |                    | Idioma           | DB         |
| Numeración        | Manual     | L            |                |                   |                 |                                     |                                           |                                    |                    |                  |            |
| Información       |            |              |                |                   |                 |                                     |                                           |                                    |                    |                  |            |
| Título            |            | A            | utor           |                   | Comen           | tario                               |                                           |                                    |                    | Familia          |            |
| Versión           | 0.1        | 11           | ) personaliza- |                   |                 |                                     |                                           |                                    |                    |                  |            |
|                   |            | d            | а              |                   |                 |                                     |                                           |                                    |                    |                  |            |
|                   |            |              |                |                   | 2               | • •                                 | -                                         | v.e. •1 1                          | V I I              | - ·              |            |
| Nombre            |            | Tipo de dato | os Offset      | Valor de arranque | Remanen-<br>cia | Accesible<br>desde<br>HMI/OPC<br>UA | Es-<br>crib-<br>ible<br>desd<br>e<br>HMI/ | Visible en<br>HMI Engi-<br>neering | Valor de<br>ajuste | Supervi-<br>sión | Comentario |
|                   |            |              |                |                   |                 |                                     | OPC<br>UA                                 |                                    |                    |                  |            |
| ▼ Static          |            |              |                |                   |                 |                                     | OPC<br>UA                                 |                                    |                    |                  |            |
| ✓ Static SISTEMA_ | EN_MARCHA  | Bool         | 0.0            | false             | False           | True                                | OPC<br>UA<br>True                         | True                               | False              |                  |            |

## Bloques de programa / 11\_EMERGENCIAS

## EMERGENCIAS\_DB [DB1000]

| EMERGENCIAS_I   | DB Propiedades |            |                      |                   |                 |                                     |                                                        |                                    |                    |                  |                                               |
|-----------------|----------------|------------|----------------------|-------------------|-----------------|-------------------------------------|--------------------------------------------------------|------------------------------------|--------------------|------------------|-----------------------------------------------|
| General         |                |            |                      |                   |                 |                                     |                                                        |                                    |                    |                  |                                               |
| Nombre          | EMERGENCIAS_D  | В          | Número               | 1000              | Тіро            |                                     | DB                                                     |                                    |                    | Idioma           | DB                                            |
| Numeración      | Manual         |            |                      |                   |                 |                                     |                                                        |                                    |                    |                  |                                               |
| Información     |                |            |                      |                   |                 |                                     |                                                        |                                    |                    |                  |                                               |
| Título          |                |            | Autor                |                   | Comen           | tario                               |                                                        |                                    |                    | Familia          |                                               |
| Versión         | 0.1            |            | ID personaliza<br>da | -                 |                 |                                     |                                                        |                                    |                    |                  |                                               |
| Nombre Ti       |                | Tipo de da | tos Offset           | Valor de arranque | Remanen-<br>cia | Accesible<br>desde<br>HMI/OPC<br>UA | Es-<br>crib-<br>ible<br>desd<br>e<br>HMI/<br>OPC<br>UA | Visible en<br>HMI Engi-<br>neering | Valor de<br>ajuste | Supervi-<br>sión | Comentario                                    |
| ➡ Static        |                |            |                      |                   |                 |                                     |                                                        |                                    |                    |                  |                                               |
| ▼ Setas_eme     | ergencia       | Struct     | 0.0                  |                   | False           | True                                | True                                                   | True                               | False              |                  |                                               |
| Seta_cu         | adro_principal | Bool       | 0.0                  | false             | False           | True                                | True                                                   | True                               | False              |                  | =1 FALLO EN SETA PRINCIPAL // =0<br>SIN FALLO |
| seta_zo         | na1            | Bool       | 0.1                  | false             | False           | True                                | True                                                   | True                               | False              |                  | =1 FALLO EN SETA PRINCIPAL // =0<br>SIN FALLO |
| seta_zo         | na2            | Bool       | 0.2                  | false             | False           | True                                | True                                                   | True                               | False              |                  | =1 FALLO EN SETA PRINCIPAL // =0<br>SIN FALLO |
| seta_zona3 Bool |                | Bool       | 0.3                  | false             | False           | True                                | True                                                   | True                               | False              |                  | =1 FALLO EN SETA PRINCIPAL // =0<br>SIN FALLO |
| 🛨 Liberacion    | es             | Struct     | 2.0                  |                   | False           | True                                | True                                                   | True                               | False              |                  |                                               |
| Setas_E         | mergencia_OK   | Bool       | 2.0                  | false             | False           | True                                | True                                                   | True                               | False              |                  | resumen OK de todos los fallos                |
| Rearme_e        | mergencias     | Bool       | 4.0                  | false             | False           | True                                | True                                                   | True                               | False              |                  |                                               |

## Bloques de programa / 11\_EMERGENCIAS

## EMERGENCIAS [FC1000]

| EWERGENC                   |                                                                                                    |                                                                 |                                                                                                    |            |            |             |         |     |  |  |
|----------------------------|----------------------------------------------------------------------------------------------------|-----------------------------------------------------------------|----------------------------------------------------------------------------------------------------|------------|------------|-------------|---------|-----|--|--|
| EMERGENCIAS P<br>General   | ropiedades                                                                                                    |                                                                 |                                                                                                    |            |            |             |         |     |  |  |
| Nombre                     | EMERGENCIAS                                                                                                    | Número 1                                                        | 000                                                                                                    | Тіро       | FC         |             | Idioma  | КОР |  |  |
| Numeración                 | Manual                                                                                                    | · · · · · · · · · · · · · · · · · · ·                           |                                                                                                    |            | !          |             |         |     |  |  |
| Información                |                                                                                                    |                                                                 |                                                                                                    |            |            |             |         |     |  |  |
| Título                     |                                                                                                    | Autor                                                           |                                                                                                    | Comentario |            |             | Familia |     |  |  |
| Versión                    | 0.1                                                                                                    | ID personaliza-                                                 |                                                                                                    |            |            |             |         |     |  |  |
|                            |                                                                                                    | da                                                              |                                                                                                    |            |            |             |         |     |  |  |
| Nombre                     |                                                                                                    | Tipo de datos                                                   | Valor predet                                                                                                    | S          | unervisión | Comentario  |         |     |  |  |
|                            |                                                                                                    | npo ue unos                                                     | vulor preueu                                                                                                    |            | apervision | contentario |         |     |  |  |
| Output                     |                                                                                                    |                                                                 |                                                                                                    |            |            |             |         |     |  |  |
| InOut                      |                                                                                                    |                                                                 |                                                                                                    |            |            |             |         |     |  |  |
| Temp                       |                                                                                                    |                                                                 |                                                                                                    |            |            |             |         |     |  |  |
| Constant                   |                                                                                                    |                                                                 |                                                                                                    |            |            |             |         |     |  |  |
| <ul> <li>Return</li> </ul> |                                                                                                    |                                                                 |                                                                                                    |            |            |             |         |     |  |  |
|                            |                                                                                                    |                                                                 |                                                                                                    |            |            |             |         |     |  |  |
| EMERGEN                    |                                                                                                    | void                                                            |                                                                                                    |            |            |             |         |     |  |  |
| 0001<br>Segmento 2:        | REARME_EMERGENCIA                                                                                                    | s<br>                                                           |                                                                                                    |            | %          | DB1000.     |         |     |  |  |
|                            | SUBTION.<br>BBX4.0<br>"EMERGENCIAS_<br>DB".Rearme_<br>emergencias<br>"MB1900.<br>DBX0.2<br>"HMI_DB".<br>SISTEMA.REARME |                                                                 |                                                                                                    |            |            |             |         |     |  |  |
| Segmento 3:                | SETA EMERGENCIA: CU                                                                                                    | ADRO PRINCIPA                                                   | ۸L                                                                                                    |            |            |             |         |     |  |  |
|                            |                                                                                                    | %DB<br>DB<br>"EMERC<br>DB".R<br>emerg<br>"PA<br>EMERC<br>INICIO | %DB1000.<br>DBX0.0         "EMERGENCIAS_<br>DB".Setas_<br>emergencia.         Seta_cuadro_<br>principal         gencias         RS         RO_<br>GENCIA_<br>LINEA(<br>)"         S1 |            |            |             |         |     |  |  |
| Segmento 4:                | SETA EMERGENCIA: ZO                                                                                                    | NA 1                                                            |                                                                                                    |            |            |             |         |     |  |  |

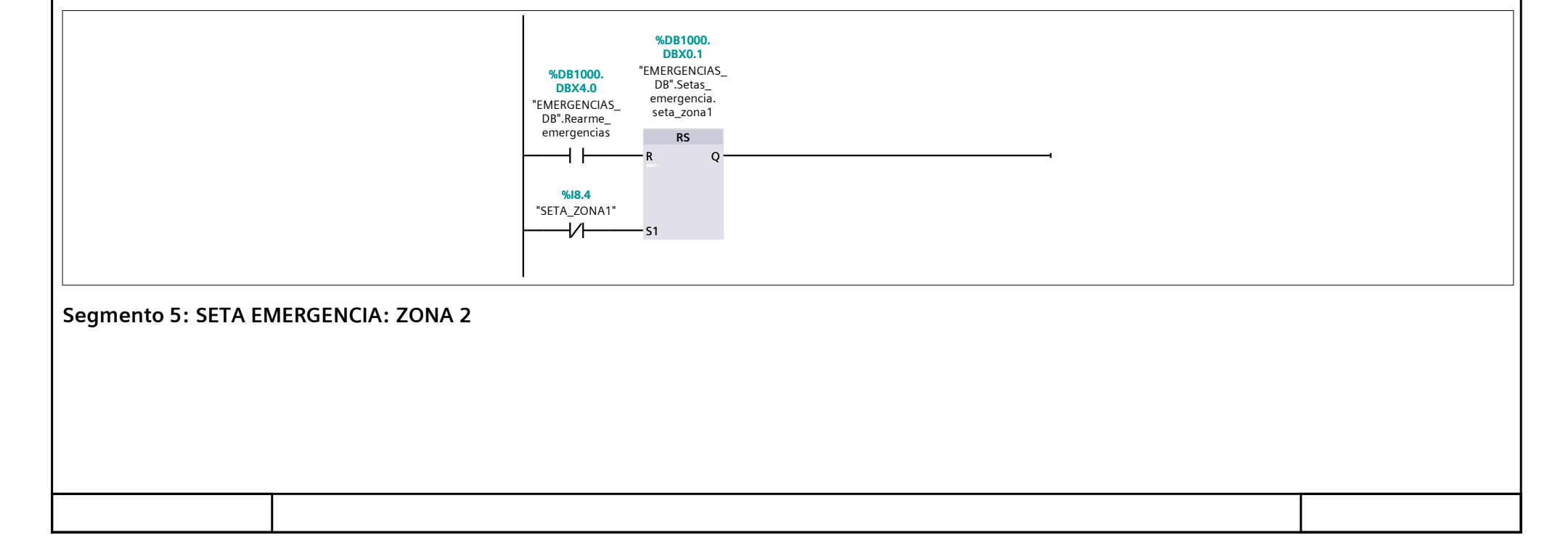

| Totally Integrated<br>Automation Portal |                                                                                                    |  |  |  |  |  |  |  |  |
|-----------------------------------------|----------------------------------------------------------------------------------------------------|--|--|--|--|--|--|--|--|
|                                         | %DB1000.     "EMERGENCIAS_<br>DBX4.0       "EMERGENCIAS_<br>DB".Setas_<br>emergencia.     DB".Setas_<br>emergencia.       DB".Rearme_<br>emergencias     RS       %I8.5     "SETA_ZONA2"                                                                                                    |  |  |  |  |  |  |  |  |
| Segmento 6: SETA EN                     | IERGENCIA: ZONA 3                                                                                                    |  |  |  |  |  |  |  |  |
|                                         | %DB1000.       "EMERGENCIAS_<br>DBX4.0         "EMERGENCIAS_<br>DB".Rearme_<br>emergencias       DB".Setas_<br>emergencia.<br>seta_zona3         %I8.6       "SETA_ZONA3"                                                                                                    |  |  |  |  |  |  |  |  |
| Segmento 8: LIBERACIONES SISTEMA        |                                                                                                    |  |  |  |  |  |  |  |  |
|                                         | %DB1000.       %DB1000.       %DB1000. <td< td=""><td></td></td<> |  |  |  |  |  |  |  |  |

### Bloques de programa / 10\_HMI

### HMI [FC1900]

| <b>HMI Propiedad</b> | es     |                 |               |            |          |            |         |     |
|----------------------|--------|-----------------|---------------|------------|----------|------------|---------|-----|
| General              |        |                 |               |            |          |            |         |     |
| Nombre               | HMI    | Número          | 1900          | Тіро       | FC       |            | Idioma  | КОР |
| Numeración           | Manual |                 |               |            | ·        |            |         |     |
| Información          |        |                 |               |            |          |            |         |     |
| Título               |        | Autor           |               | Comentario |          |            | Familia |     |
| Versión              | 0.1    | ID personaliza- |               |            |          |            |         |     |
|                      |        | da              |               |            |          |            |         |     |
|                      |        |                 |               | -          |          | a          |         |     |
| Nombre               |        | Tipo de datos   | Valor predet. | Sup        | ervision | Comentario |         |     |
| Input                |        |                 |               |            |          |            |         |     |
| Output               |        |                 |               |            |          |            |         |     |
| InOut                |        |                 |               |            |          |            |         |     |
| Temp                 |        |                 |               |            |          |            |         |     |
| Constant             |        |                 |               |            |          |            |         |     |
| 🔻 Return             |        |                 |               |            |          |            |         |     |
| HMI                  |        | Void            |               |            |          |            |         |     |
|                      |        |                 |               |            |          |            |         |     |

#### Segmento 2: M uestreo Fallos en String de arriba de HMI

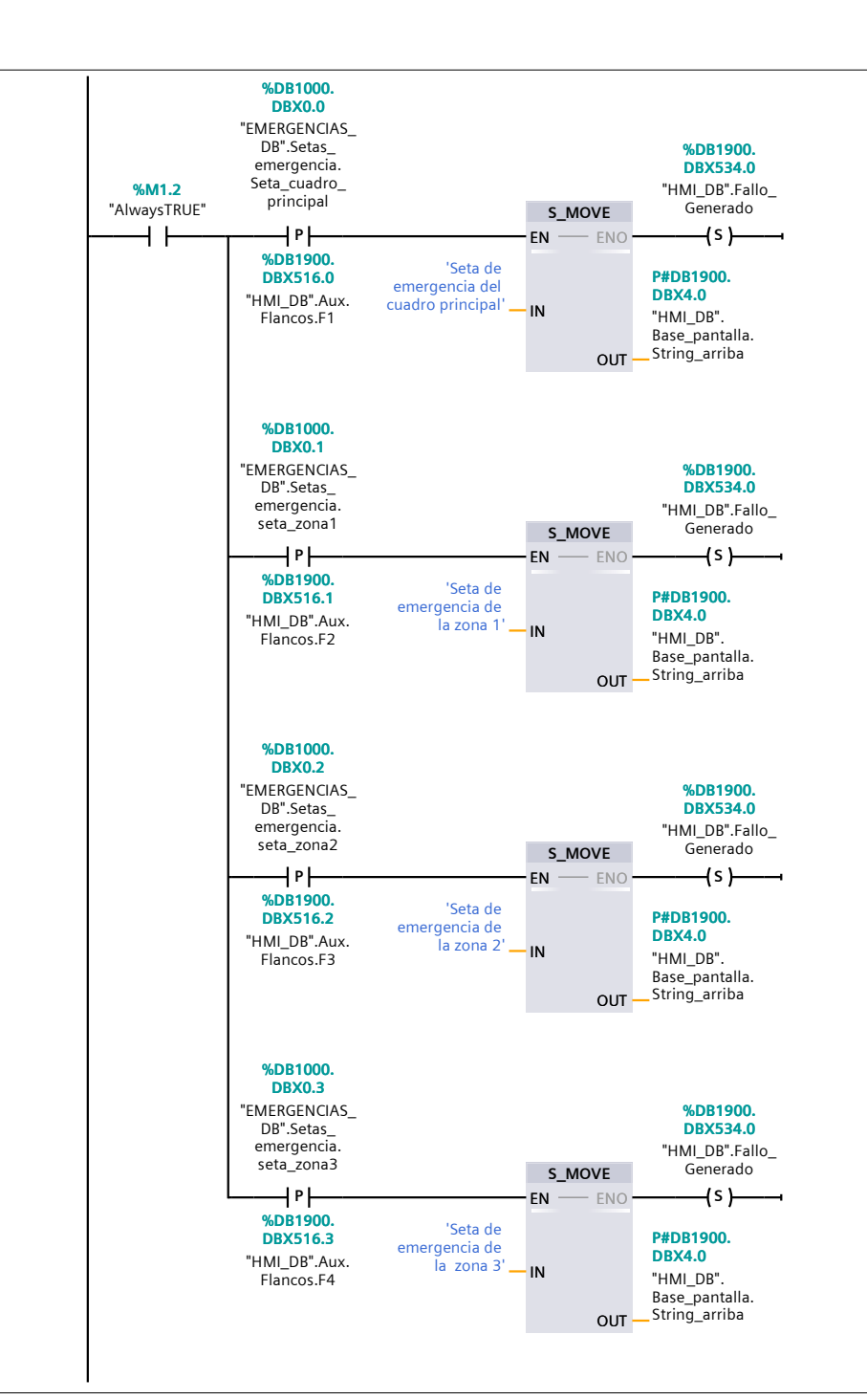

#### Segmento 3: Traspaso fallo de String de arriba a abajo de HMI

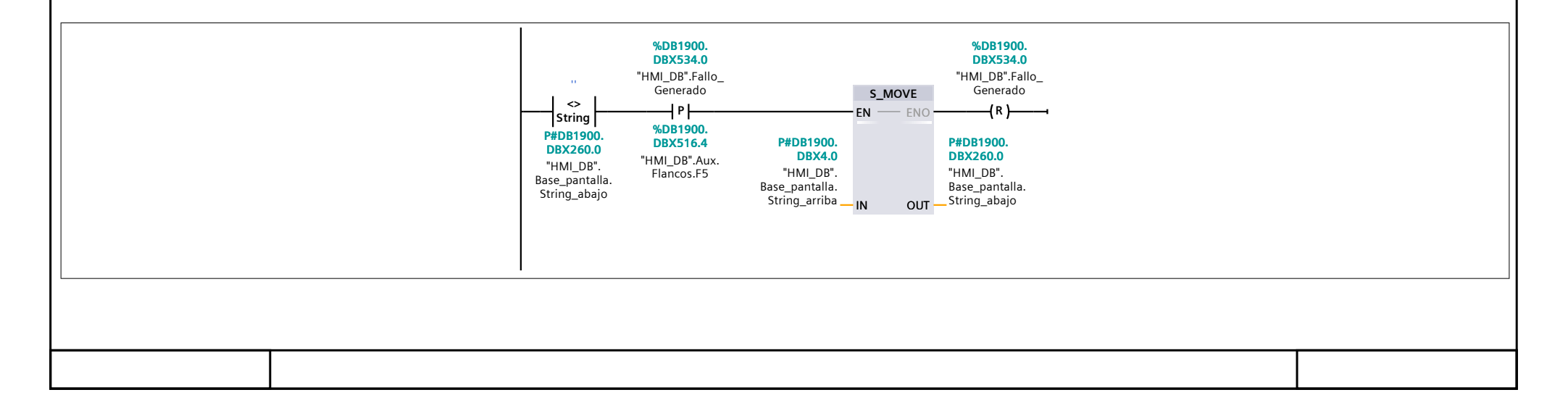

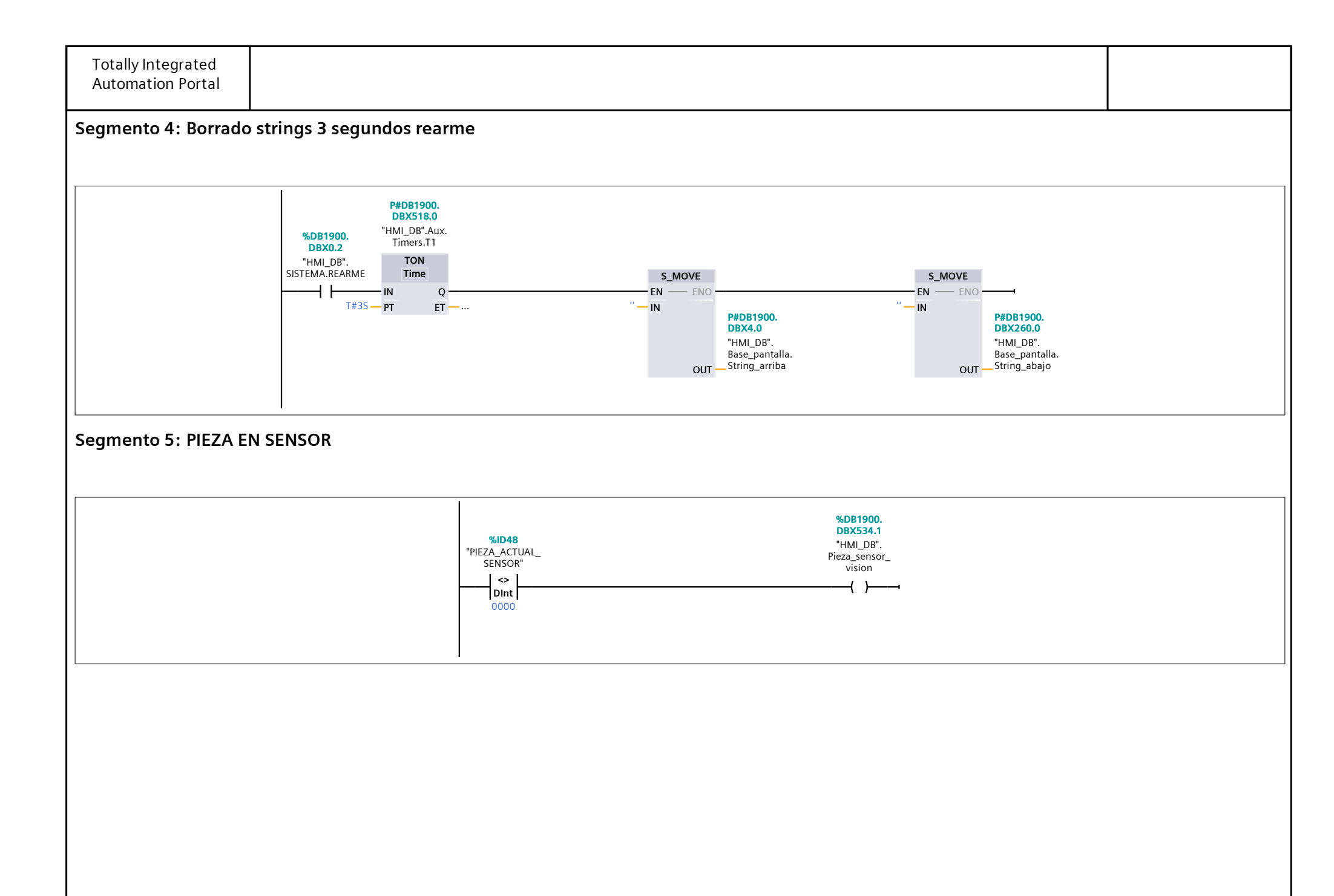

## Bloques de programa / 10\_HMI

### HMI\_DB [DB1900]

|                   | _                 |               |                     |                   |                 |                                     |                                                    |                                    |                    |                  |            |
|-------------------|-------------------|---------------|---------------------|-------------------|-----------------|-------------------------------------|----------------------------------------------------|------------------------------------|--------------------|------------------|------------|
| HMI_DB Propied    | ades              |               |                     |                   |                 |                                     |                                                    |                                    |                    |                  |            |
| General           |                   | 11            |                     |                   |                 |                                     |                                                    |                                    |                    |                  |            |
| Nombre            | HMI_DB            | Nú            | mero                | 1900              | Тіро            |                                     | DB                                                 |                                    |                    | Idioma           | DB         |
| Numeración        | Manual            |               |                     |                   |                 |                                     |                                                    |                                    |                    |                  |            |
| Información       |                   | <b>A</b>      | ha 4                |                   | Comon           | tavia                               |                                                    |                                    |                    | Familia          |            |
| litulo<br>Versión | 0.1               |               | tor<br>oorsonaliza- |                   | Comen           | tario                               |                                                    |                                    |                    | Familia          |            |
| Version           | 0.1               | da            | da da               |                   |                 |                                     |                                                    |                                    |                    |                  |            |
| Nombre            |                   | Tipo de datos | Offset              | Valor de arranque | Remanen-<br>cia | Accesible<br>desde<br>HMI/OPC<br>UA | e Es-<br>crib-<br>ible<br>desd<br>e<br>HMI/<br>OPC | Visible en<br>HMI Engi-<br>neering | Valor de<br>ajuste | Supervi-<br>sión | Comentario |
| ▼ Static          |                   |               |                     |                   |                 |                                     | UA                                                 |                                    |                    |                  |            |
| ▼ SISTEMA         |                   | Struct        | 0.0                 |                   | False           | True                                | True                                               | True                               | False              |                  |            |
| MARCH             | A                 | Bool          | 0.0                 | false             | False           | True                                | True                                               | True                               | False              |                  |            |
| PARO              |                   | Bool          | 0.1                 | false             | False           | True                                | True                                               | True                               | False              |                  |            |
| REARM             | E                 | Bool          | 0.2                 | false             | False           | True                                | True                                               | True                               | False              |                  |            |
| ➡ Fallos          |                   | Struct        | 2.0                 |                   | False           | True                                | True                                               | True                               | False              |                  |            |
| Seta_Er<br>pal    | mergencia_Princi- | Bool          | 2.0                 | false             | False           | True                                | True                                               | True                               | False              |                  |            |
| Seta_er           | mergencia_zona_1  | Bool          | 2.1                 | false             | False           | True                                | True                                               | True                               | False              |                  |            |
| Seta_er           | mergencia_zona_2  | Bool          | 2.2                 | false             | False           | True                                | True                                               | True                               | False              |                  |            |
| Seta_er           | mergencia_zona_3  | Bool          | 2.3                 | false             | False           | True                                | True                                               | True                               | False              |                  |            |
| 🔷 Base_pant       | alla              | Struct        | 4.0                 |                   | False           | True                                | True                                               | True                               | False              |                  |            |
| String_a          | arriba            | String        | 4.0                 | 11                | False           | True                                | True                                               | True                               | False              |                  |            |
| String_a          | abajo             | String        | 260.0               | н                 | False           | True                                | True                                               | True                               | False              |                  |            |
| → Aux             |                   | Struct        | 516.0               |                   | False           | True                                | True                                               | True                               | False              |                  |            |
|                   |                   | Struct        | 516.0               |                   | False           | True                                | True                                               | True                               | False              |                  |            |
| F1                |                   | Bool          | 516.0               | false             | False           | True                                | True                                               | True                               | False              |                  |            |
| F2                |                   | Bool          | 516.1               | false             | False           | True                                | True                                               | True                               | False              |                  |            |
| F3                |                   | Bool          | 516.2               | false             | False           | True                                | True                                               | True                               | False              |                  |            |
| F4                |                   | Bool          | 516.3               | false             | False           | True                                | True                                               | True                               | False              |                  |            |
| F5                |                   | Bool          | 516.4               | false             | False           | True                                | True                                               | True                               | False              |                  |            |
| F6                |                   | Bool          | 516.5               | false             | False           | True                                | True                                               | True                               | False              |                  |            |
|                   |                   | Struct        | 518.0               |                   | False           | True                                | True                                               | True                               | False              |                  |            |
| <b>T</b> 1        |                   | IEC_TIMER     | 518.0               |                   | False           | True                                | True                                               | True                               | False              |                  |            |
| P                 | Γ                 | Time          | 522.0               | T#Oms             | False           | True                                | True                                               | True                               | False              |                  |            |
| E                 | Г                 | Time          | 526.0               | T#0ms             | False           | True                                | False                                              | True                               | False              |                  |            |
| IN                | l                 | Bool          | 530.1               | false             | False           | True                                | True                                               | True                               | False              |                  |            |
| 0                 |                   | Bool          | 530.2               | false             | False           | True                                | False                                              | True                               | False              |                  |            |
| Fallo Gene        | erado             | Bool          | 534.0               | false             | False           | True                                | True                                               | True                               | False              |                  |            |
| Pieza_sens        | or_vision         | Bool          | 534.1               | false             | False           | True                                | True                                               | True                               | False              |                  |            |
|                   |                   | 1             |                     |                   |                 |                                     |                                                    |                                    |                    |                  |            |

### Bloques de programa / 01\_SENSOR\_VISION

### SENSOR\_VISION [FC50]

| SENSOR_VISIO                                | N Propiedades |                       |    |            |           |            |         |     |
|---------------------------------------------|---------------|-----------------------|----|------------|-----------|------------|---------|-----|
| General                                     |               |                       |    |            |           |            |         |     |
| Nombre                                      | SENSOR_VISION | Número                | 50 | Тіро       | FC        |            | Idioma  | КОР |
| Numeración                                  | Manual        |                       |    |            |           |            |         |     |
| Información                                 |               |                       |    |            |           |            |         |     |
| Título                                      |               | Autor                 |    | Comentario |           |            | Familia |     |
| Versión                                     | 0.1           | ID personaliza-<br>da |    |            | i         |            |         |     |
| Nombre Tipo de datos Valor predet. Supervis |               |                       |    |            | pervisión | Comentario |         |     |
| Input                                       |               | •                     |    |            |           |            |         |     |
| Output                                      |               |                       |    |            |           |            |         |     |
| InOut                                       |               |                       |    |            |           |            |         |     |
| Temp                                        |               |                       |    |            |           |            |         |     |
| Constant                                    |               |                       |    |            |           |            |         |     |
| 🕶 Return                                    |               |                       |    |            |           |            |         |     |
| SENSOR_                                     | VISION        | Void                  |    |            |           |            |         |     |

#### Segmento 1: SENSOR DE VISION

CON ESTE BLOQUE EL SENSOR DE VISION NOS RECONOCE LOS DIFERENTES COLORES DE PIEZAS Y QUEDA MEMORIZADO PARA SU POSTERIOR USO

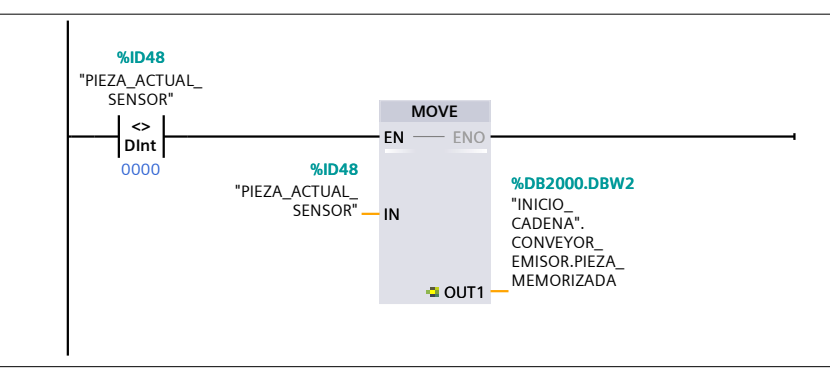

### Bloques de programa / 02\_INICIO\_CADENA\_PRODUCCION

### CONVEYOR\_DERIVADOR [FC2001]

| CONVEYOR_DERIVADOR Propiedades |                    |                       |               |            |             |            |         |     |
|--------------------------------|--------------------|-----------------------|---------------|------------|-------------|------------|---------|-----|
| General                        |                    |                       |               |            |             |            |         |     |
| Nombre                         | CONVEYOR_DERIVADOR | Número                | 2001          | Тіро       | FC          |            | Idioma  | КОР |
| Numeración                     | Manual             |                       |               |            |             |            |         |     |
| Información                    |                    |                       |               |            |             |            |         |     |
| Título                         |                    | Autor                 |               | Comentario | D           |            | Familia |     |
| Versión                        | 0.1                | ID personaliza-<br>da |               |            |             |            |         |     |
|                                |                    | 44                    |               |            |             |            |         |     |
| Nombre                         |                    | Tipo de datos         | Valor predet. | S          | Supervisión | Comentario |         |     |
| Input                          |                    |                       |               |            |             |            |         |     |
| Output                         |                    |                       |               |            |             |            |         |     |
| InOut                          |                    |                       |               |            |             |            |         |     |
| Temp                           |                    |                       |               |            |             |            |         |     |
| Constant                       |                    |                       |               |            |             |            |         |     |
| 🖝 Return                       |                    |                       |               |            |             |            |         |     |
| CONVEYO                        | DR_DERIVADOR       | Void                  |               |            |             |            |         |     |

#### Segmento 1: PIEZA EN CONVEYOR & TRANSFERENCIA DE TIPO DE PIEZA

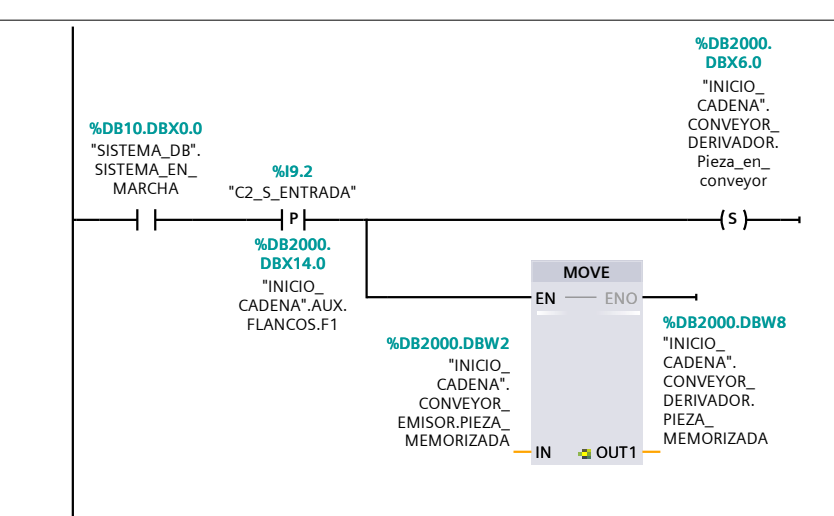

#### Segmento 2: DEFINICION DE PIEZA

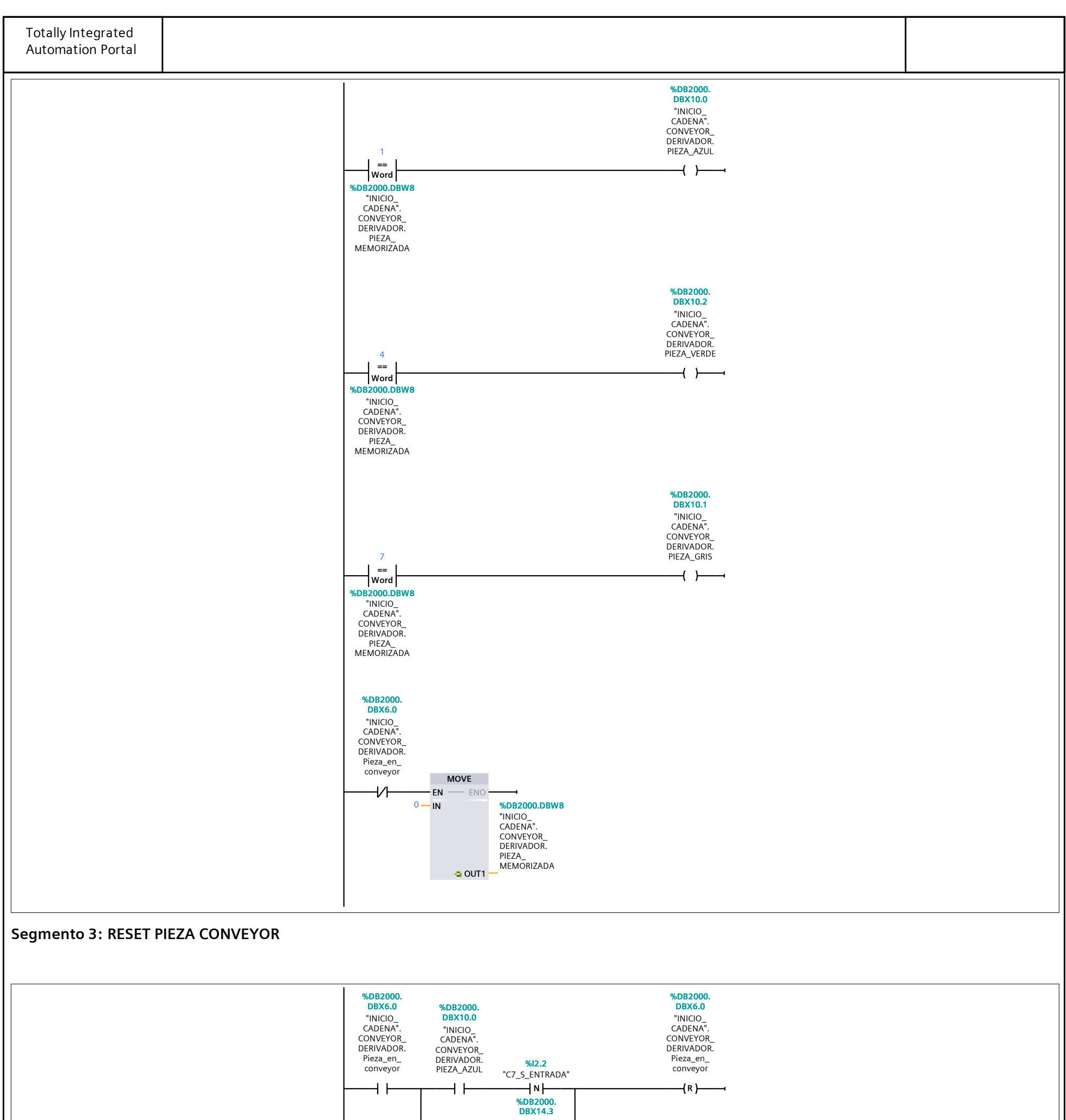

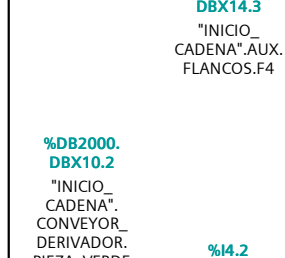

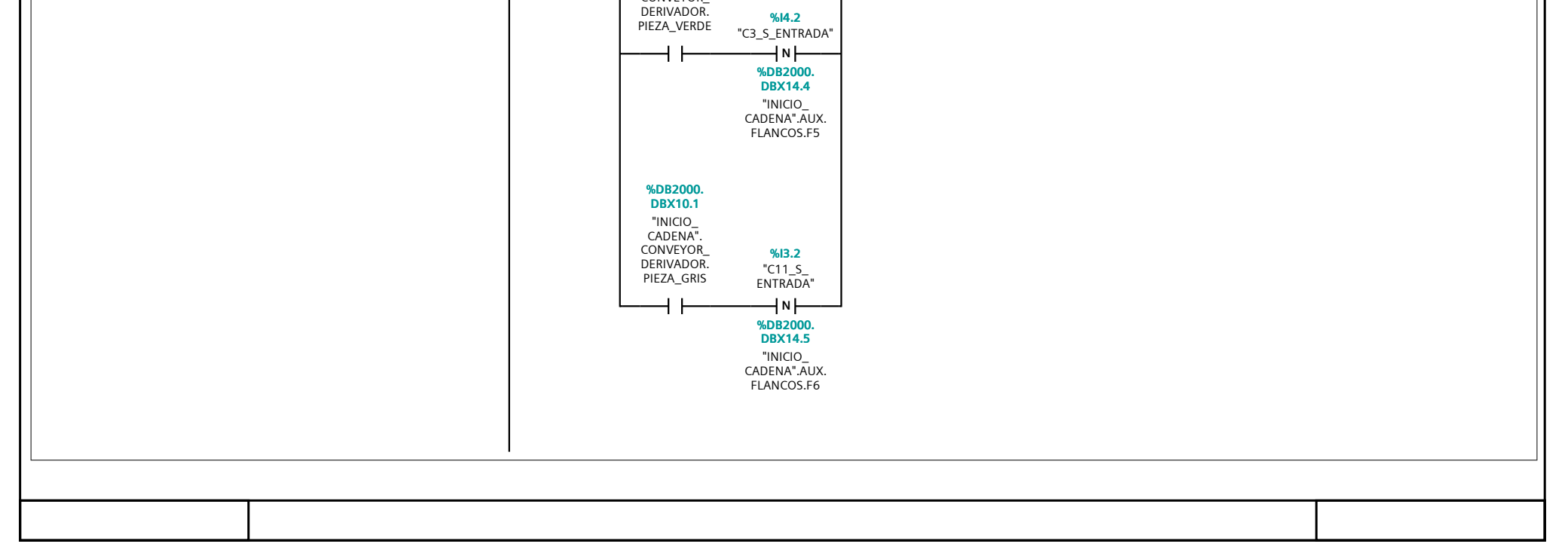

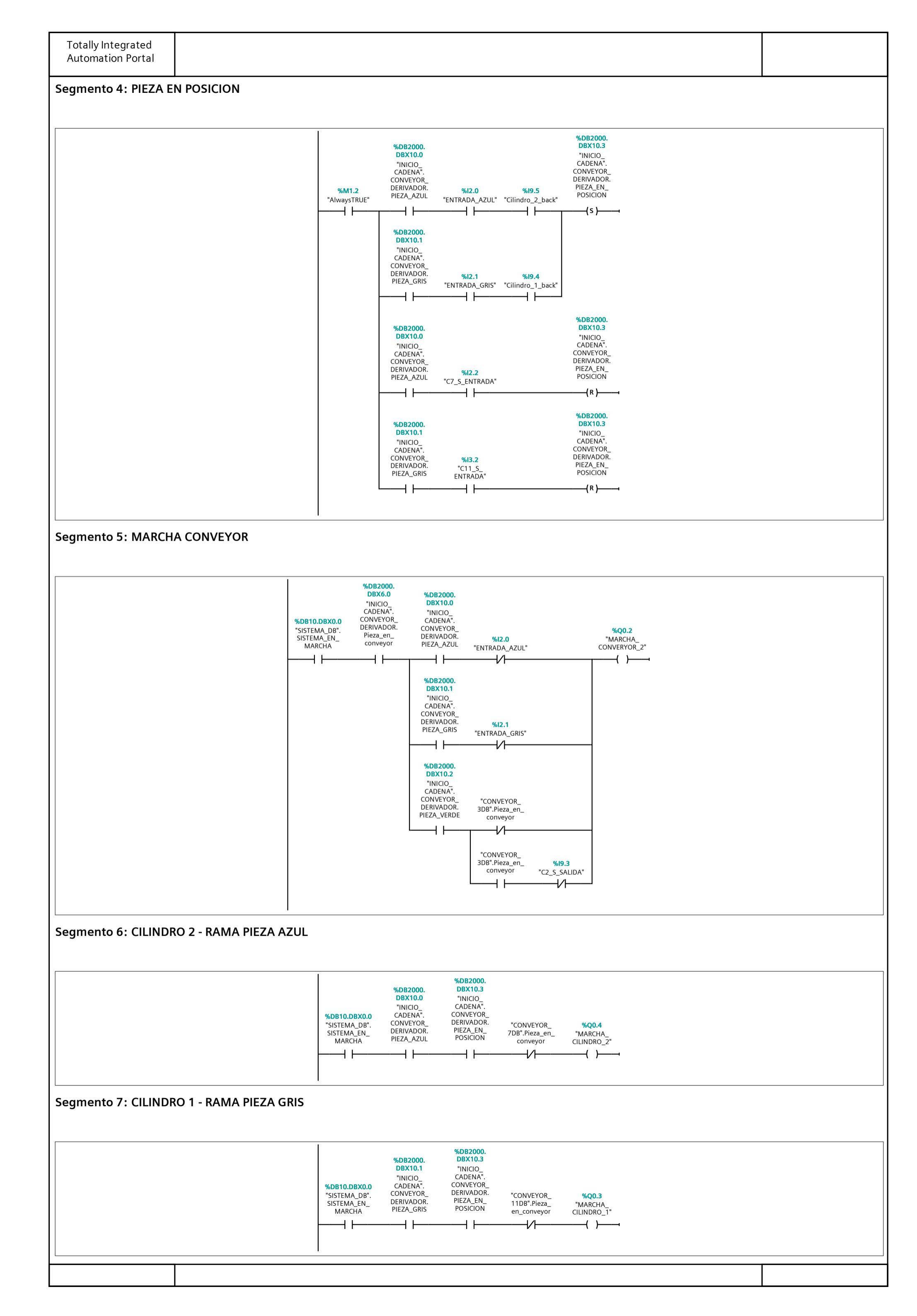
#### Segmento 8: ESTADOS

=0 Fallo =1 OK sin pieza =2 En marcha con pieza =3 Esperando con pieza

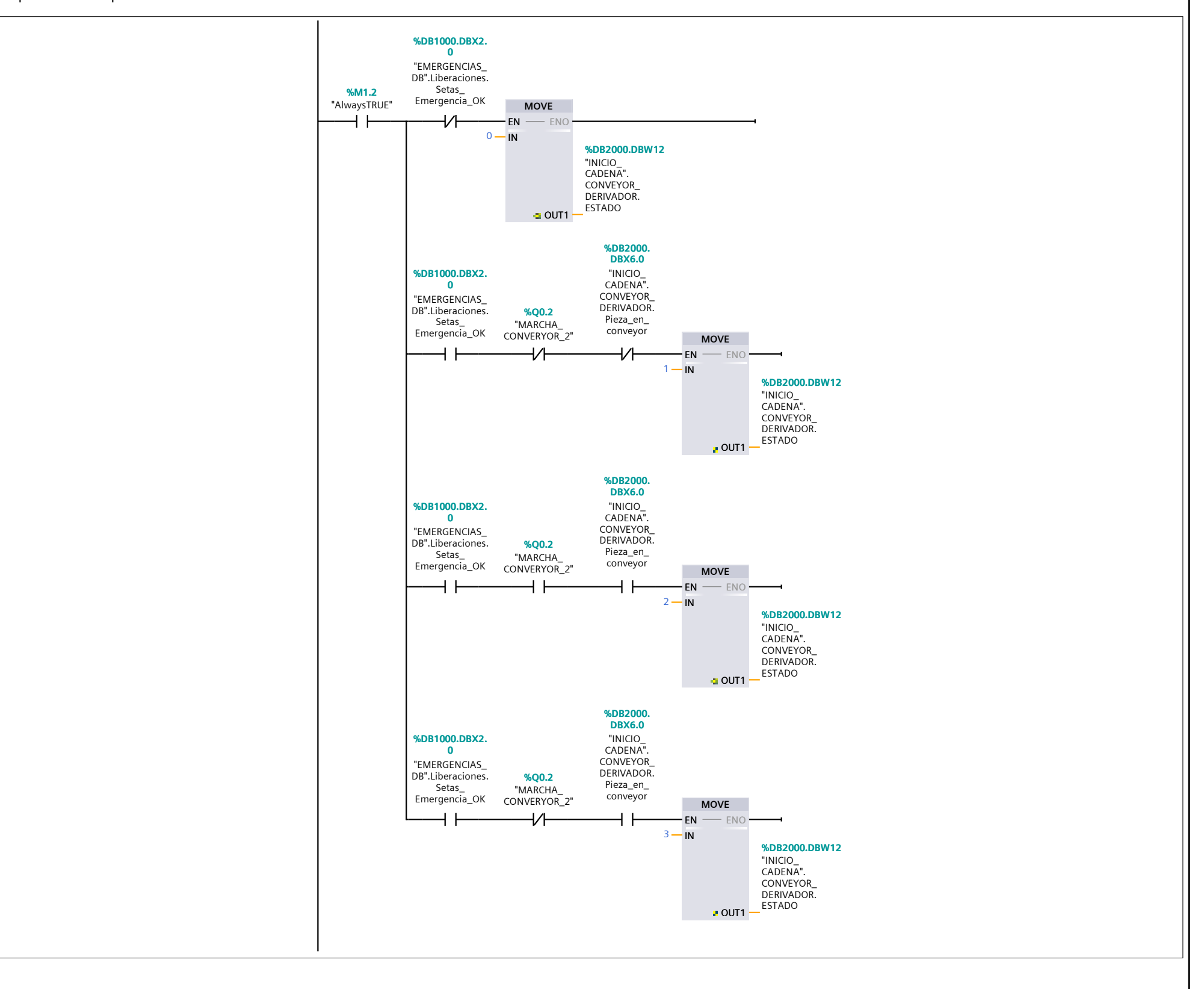

## Bloques de programa / 02\_INICIO\_CADENA\_PRODUCCION

#### INICIO\_CADENA [DB2000]

|              | Propiedades   |              |                |                   |                 |                                     |                                                        |                                    |                    |                  |            |
|--------------|---------------|--------------|----------------|-------------------|-----------------|-------------------------------------|--------------------------------------------------------|------------------------------------|--------------------|------------------|------------|
| General      | riopiedades   |              |                |                   |                 |                                     |                                                        |                                    |                    |                  |            |
| Nombre       | INICIO CADENA | N            | úmero          | 2000              | Tipo            |                                     | DB                                                     |                                    |                    | Idioma           | DB         |
| Numeración   | Manual        |              |                |                   |                 |                                     |                                                        |                                    |                    |                  |            |
| Información  |               |              |                |                   |                 |                                     |                                                        |                                    |                    |                  |            |
| Título       |               | A            | utor           |                   | Comer           | itario                              |                                                        |                                    |                    | Familia          |            |
| Versión      | 0.1           | ID           | ) personaliza- |                   |                 |                                     |                                                        |                                    |                    |                  |            |
|              |               | da           | а              |                   |                 |                                     |                                                        |                                    |                    |                  |            |
| Nombre       |               | Tipo de dato | s Offset       | Valor de arranque | Remanen-<br>cia | Accesible<br>desde<br>HMI/OPC<br>UA | Es-<br>crib-<br>ible<br>desd<br>e<br>HMI/<br>OPC<br>UA | Visible en<br>HMI Engi-<br>neering | Valor de<br>ajuste | Supervi-<br>sión | Comentario |
| ▼ Static     |               |              |                |                   |                 |                                     |                                                        |                                    |                    |                  |            |
| CONVEYO      | R_EMISOR      | Struct       | 0.0            |                   | False           | True                                | True                                                   | True                               | False              |                  |            |
| Pieza_e      | en_conveyor   | Bool         | 0.0            | false             | False           | True                                | True                                                   | True                               | False              |                  |            |
| PIEZA_       | MEMORIZADA    | Word         | 2.0            | 16#0              | False           | True                                | True                                                   | True                               | False              |                  |            |
| ESTADO       | C             | Int          | 4.0            | 0                 | False           | True                                | True                                                   | True                               | False              |                  |            |
| CONVEYO      | R_DERIVADOR   | Struct       | 6.0            |                   | False           | True                                | True                                                   | True                               | False              |                  |            |
| Pieza_e      | en_conveyor   | Bool         | 6.0            | false             | False           | True                                | True                                                   | True                               | False              |                  |            |
| PIEZA_       | MEMORIZADA    | Word         | 8.0            | 16#0              | False           | True                                | True                                                   | True                               | False              |                  |            |
| PIEZA        | AZUL          | Bool         | 10.0           | false             | False           | True                                | True                                                   | True                               | False              |                  |            |
| PIEZA_       | GRIS          | Bool         | 10.1           | false             | False           | True                                | True                                                   | True                               | False              |                  |            |
| PIEZA_       | VERDE         | Bool         | 10.2           | false             | False           | True                                | True                                                   | True                               | False              |                  |            |
| PIEZA_       | EN_POSICION   | Bool         | 10.3           | false             | False           | True                                | True                                                   | I rue                              | False              |                  |            |
| ESTADO       | 5             | Int          | 12.0           | 0                 | False           | True                                | True                                                   | True                               | False              |                  |            |
|              |               | Struct       | 14.0           |                   | Faise           | True                                | True                                                   | True                               | Faise              |                  |            |
| <b>FLANC</b> | OS            | Struct       | 14.0           |                   | False           | True                                | True                                                   | True                               | False              |                  |            |
| F1           |               | Bool         | 14.0           | false             | False           | True                                | True                                                   | True                               | False              |                  |            |
| F2           |               | Bool         | 14.1           | false             | False           | True                                | True                                                   | True                               | False              |                  |            |
| F3           |               | Bool         | 14.2           | false             | False           | True                                | True                                                   | True                               | False              |                  |            |
| F4           |               | Bool         | 14.3           | false             | False           | True                                | True                                                   | True                               | False              |                  |            |
| F5           |               | Bool         | 14.4           | false             | False           | True<br>                            | True                                                   | True<br>-                          | False              |                  |            |
| F6           |               | Bool         | 14.5           | false             | False           | True                                | True                                                   | True                               | False              |                  |            |
|              |               | BOOI         | 14.6           | Taise             | False           | True                                | True                                                   | True                               | False              |                  |            |
| ▼ TIMERS     | )             |              | 10.0           |                   | Faise           | True                                | True                                                   | -                                  |                    |                  |            |
|              | ER1           | IEC_TIMER    | 16.0           |                   | False           | True                                | True                                                   | True                               | False              |                  |            |
| P            | Т             | Time         | 20.0           | T#0ms             | False           | True                                | True                                                   | True                               | False              |                  |            |
| E            | Т             | Time         | 24.0           | T#0ms             | False           | True                                | False                                                  | True                               | False              |                  |            |
| 11           | N             | Bool         | 28.1           | false             | False           | True                                | True                                                   | True                               | False              |                  |            |
| Q            | )             | BOOI         | 28.2           | Talse             | False           | True                                | False                                                  | True                               | False              |                  |            |
|              | EK2           | IEC_HMER     | 32.0           |                   | False           | rue                                 | Irue                                                   | irue                               | raise              |                  |            |
| P            | T             | Time         | 36.0           | T#0ms             | False           | True                                | True                                                   | True                               | False              |                  |            |
| E            | T             | Time         | 40.0           | T#0ms             | False           | True                                | False                                                  | True                               | False              |                  |            |
| 11           | N             | Bool         | 44.1           | talse             | False           | Irue<br>T                           | True                                                   | l'rue<br>-                         | False              |                  |            |
| Ç            | 2             | Bool         | 44.2           | talse             | False           | ſrue                                | False                                                  | frue                               | False              |                  |            |

#### Bloques de programa / 02\_INICIO\_CADENA\_PRODUCCION

#### CONVEYOR EMISOR [EC2000]

| CONVETO                         |                                               |                    |                                                                                              |                                                                                         |                                                                                                |                             |                     |                                                                                                    |         |     |  |
|---------------------------------|-----------------------------------------------|--------------------|----------------------------------------------------------------------------------------------|-----------------------------------------------------------------------------------------|------------------------------------------------------------------------------------------------|-----------------------------|---------------------|----------------------------------------------------------------------------------------------------|---------|-----|--|
| CONVEYOR EN                     | /ISOR Propiedades                             |                    |                                                                                              |                                                                                         |                                                                                                |                             |                     |                                                                                                    |         |     |  |
| General                         |                                               |                    |                                                                                              |                                                                                         |                                                                                                |                             |                     |                                                                                                    |         |     |  |
| Nombre                          | CONVEYOR_EMISOR                               | Número             | 2000                                                                                         |                                                                                         | Тіро                                                                                           |                             | FC                  |                                                                                                    | Idioma  | КОР |  |
| Numeración                      | Manual                                        |                    | !                                                                                            |                                                                                         |                                                                                                |                             | -                   |                                                                                                    |         |     |  |
| Información                     |                                               |                    |                                                                                              |                                                                                         |                                                                                                |                             |                     |                                                                                                    |         |     |  |
| Título                          |                                               | Autor              |                                                                                              |                                                                                         | Comen                                                                                          | tario                       |                     |                                                                                                    | Familia |     |  |
| Version                         | 0.1                                           | ID personaliza     | 1-                                                                                           |                                                                                         |                                                                                                |                             |                     |                                                                                                    |         |     |  |
|                                 |                                               |                    |                                                                                              |                                                                                         |                                                                                                |                             |                     |                                                                                                    |         |     |  |
| Nombre                          |                                               | Tipo de datos      | Valo                                                                                         | or predet.                                                                              |                                                                                                | Super                       | visión              | Comentario                                                                                                    |         |     |  |
| Input                           |                                               |                    |                                                                                              |                                                                                         |                                                                                                |                             |                     |                                                                                                    |         |     |  |
| Output                          |                                               |                    |                                                                                              |                                                                                         |                                                                                                |                             |                     |                                                                                                    |         |     |  |
| Tomp                            |                                               |                    |                                                                                              |                                                                                         |                                                                                                |                             |                     |                                                                                                    |         |     |  |
| Constant                        |                                               |                    |                                                                                              |                                                                                         |                                                                                                |                             |                     |                                                                                                    |         |     |  |
|                                 |                                               |                    |                                                                                              |                                                                                         |                                                                                                |                             |                     |                                                                                                    |         |     |  |
|                                 |                                               |                    |                                                                                              |                                                                                         |                                                                                                |                             |                     |                                                                                                    |         |     |  |
| CONVEY                          | OR_EMISOR                                     | Void               |                                                                                              |                                                                                         |                                                                                                |                             |                     |                                                                                                    |         |     |  |
| Segmento 1                      | : Sacar pieza y contabi                       | lizarla            |                                                                                              |                                                                                         |                                                                                                |                             |                     |                                                                                                    |         |     |  |
| Se programa e<br>Defininos piez | el emisor, el cual nos añado<br>a en conveyor | e una pieza a la l | linea.                                                                                       | %DB2000.                                                                                |                                                                                                |                             |                     |                                                                                                    |         |     |  |
|                                 |                                               |                    | SISTEMA_DB".<br>SISTEMA_DB".<br>SISTEMA_EN_<br>MARCHA                                        | CADENA".<br>CONVEYOR_<br>EMISOR.Pieza_<br>en_conveyor                                   | P_TRIG<br>CLK Q<br>%DB2000.<br>DBX14.2<br>"INICIO_<br>CADENA".AUX.<br>FLANCOS.F3               |                             |                     | % <b>Q0.0</b><br>'EMISOR"<br><mark>─{ }───</mark>                                                                                    |         |     |  |
|                                 |                                               | 9                  | <b>%DB10.DBX0.0</b><br>'SISTEMA_DB".<br>SISTEMA_EN_<br>MARCHA<br>                            | %19.0<br>"C1_S_ENTRADA"<br>─────                                                        |                                                                                                |                             | %<br>CC<br>EM<br>en | BB2000.     DBX0.0      "INICIO_     CADENA".     DNVEYOR_ ISOR.Pieza_     _conveyor      (\$ )      6DB2000.     DBX0.0      INUEDO |         |     |  |
|                                 |                                               |                    | %19.1<br>'C1_S_SALIDA"<br>N<br>%DB2000.<br>DBX14.6<br>"INICIO_<br>CADENA".AUX.<br>FLANCOS.F7 |                                                                                         |                                                                                                |                             | CC<br>EM<br>en      | INICIO<br>ZADENA".<br>DNVEYOR_<br>ISOR.Pieza_<br>I_conveyor<br>                                                                      |         |     |  |
| Segmento 2                      | : Marcha cinta                                |                    |                                                                                              |                                                                                         |                                                                                                |                             |                     |                                                                                                    |         |     |  |
|                                 |                                               | a                  | <b>%DB10.DBX0.0</b><br>'SISTEMA_DB".<br>SISTEMA_EN_<br>MARCHA                                | %DB2000.<br>DBX0.0<br>"INICIO_<br>CADENA".<br>CONVEYOR_<br>EMISOR.Pieza_<br>en_conveyor | %DB2000.<br>DBX6.0<br>"INICIO_<br>CADENA".<br>CONVEYOR_<br>DERIVADOR.<br>Pieza_en_<br>conveyor | <b>%I9.1</b><br>"C1_S_SALIE | "M<br>A" CON        | %Q0.1<br>MARCHA_<br>NVERYOR_1"                                                                                                    |         |     |  |

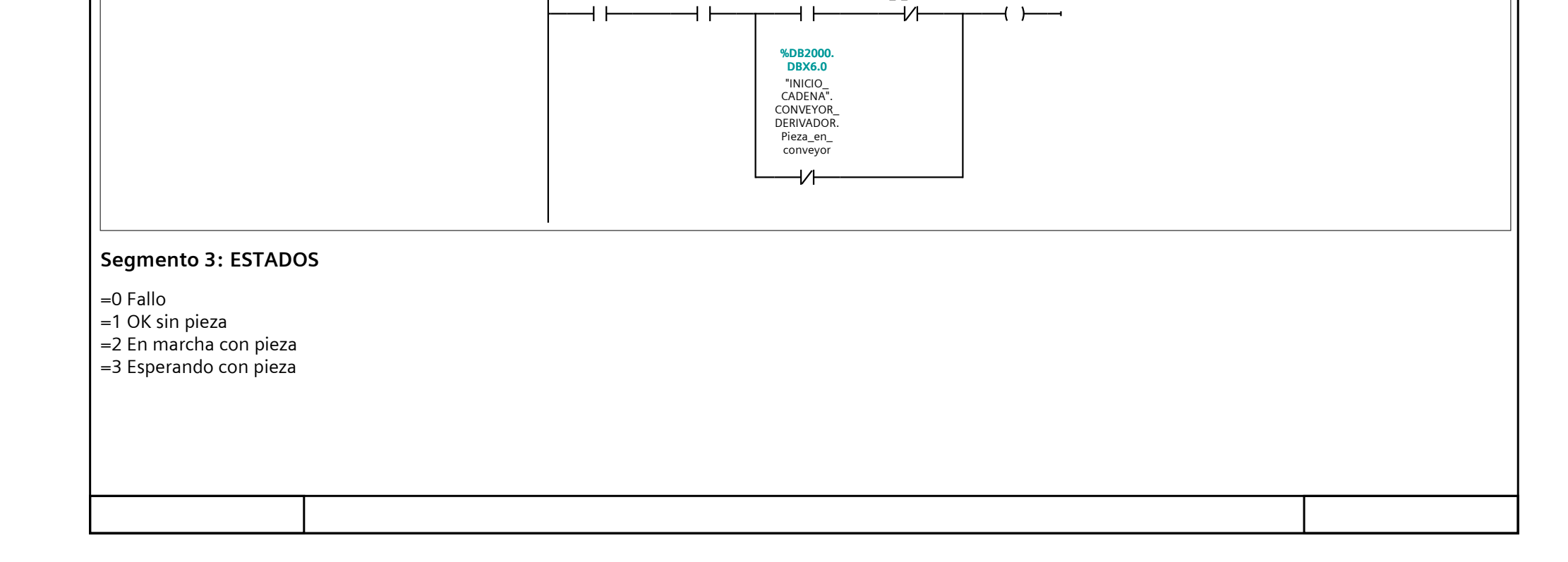

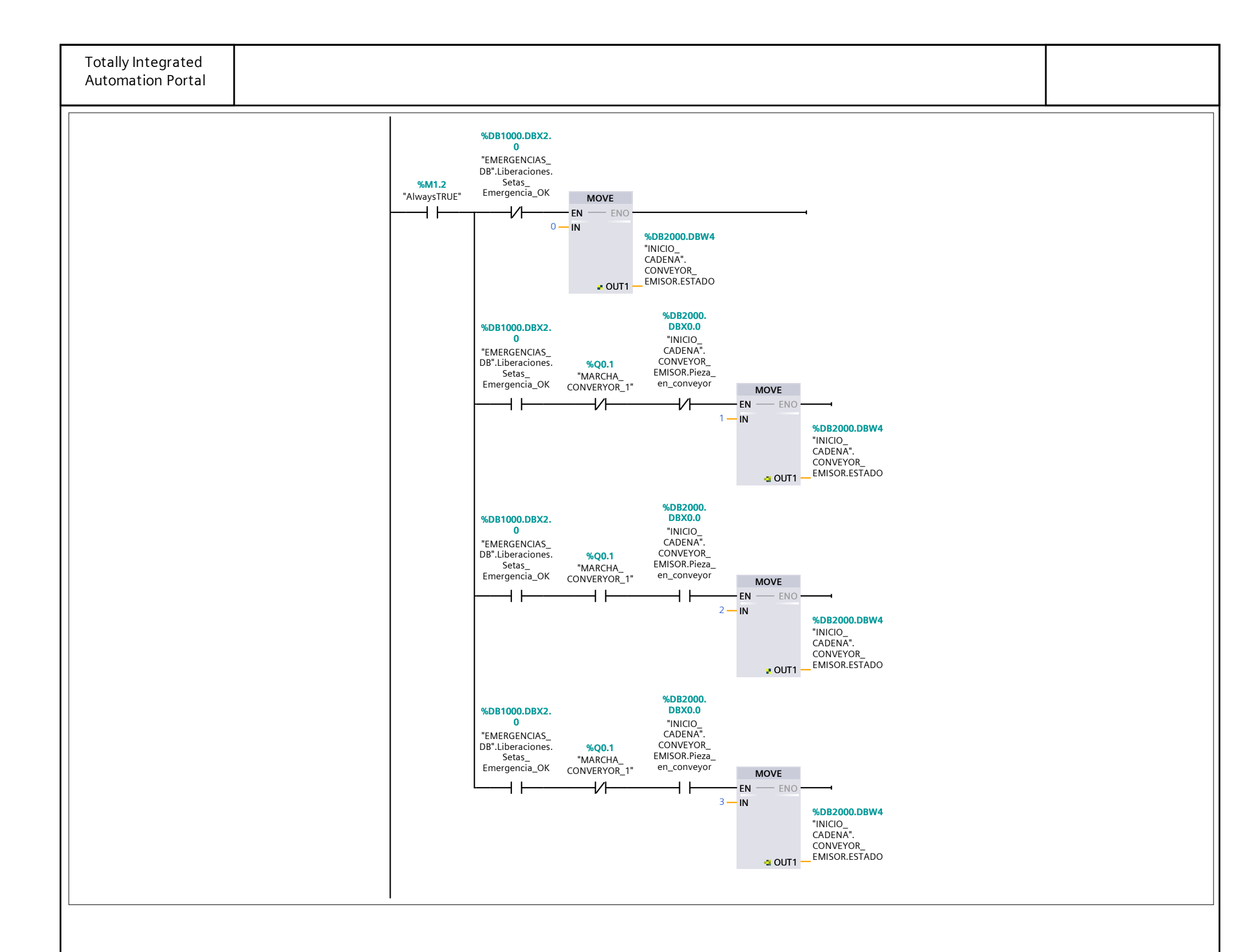

#### Bloques de programa / 12\_AUX

#### MHJ-PLC-Lab-Function-S71200 [FC9000]

| MHJ-PLC                                                                                                    | C-Lab-Function-S71200 Propiedad    | des             |               |            |              |         |     |
|----------------------------------------------------------------------------------------------------|------------------------------------|-----------------|---------------|------------|--------------|---------|-----|
| General                                                                                                    |                                    |                 |               |            |              |         |     |
| Nombre                                                                                                    | MHJ-PLC-Lab-Function-<br>S71200    | Número          | 9000          | Тіро       | FC           | Idioma  | SCL |
| Numera                                                                                                    | ción Manual                        |                 |               |            |              |         |     |
| Informa                                                                                                    | ción                               |                 |               |            |              |         |     |
| Título                                                                                                    |                                    | Autor           |               | Comentario |              | Familia |     |
| Versión                                                                                                    | 0.1                                | ID personaliza- |               |            |              |         | !   |
|                                                                                                    |                                    | da              |               |            |              |         |     |
| Nombre                                                                                                    |                                    | Tipo de datos   | Valor predet. | Sup        | ervisión Com | entario |     |
| Input                                                                                                    | t                                  | · ·             | · ·           | · · ·      |              |         |     |
| Outp                                                                                                    | put                                |                 |               |            |              |         |     |
| InOu                                                                                                    | t                                  |                 |               |            |              |         |     |
| 🔻 Tem                                                                                                    | 0                                  |                 |               |            |              |         |     |
| rd                                                                                                    | TimeReturn                         | Int             |               |            |              |         |     |
| ▼ 01                                                                                                    | utputTime                          | DTL             |               |            |              |         |     |
|                                                                                                    | YEAR                               | UInt            |               |            |              |         |     |
|                                                                                                    | MONTH                              | USInt           |               |            |              |         |     |
|                                                                                                    | DAY                                | USInt           |               |            |              |         |     |
|                                                                                                    | WEEKDAY                            | USInt           |               |            |              |         |     |
|                                                                                                    | HOUR                               | USInt           |               |            |              |         |     |
|                                                                                                    | MINUTE                             | USInt           |               |            |              |         |     |
|                                                                                                    |                                    | UDInt           |               |            |              |         |     |
| Sv                                                                                                    | Include                            | Byte            |               |            |              |         |     |
| fo                                                                                                    | rVal                               | Int             |               |            |              |         |     |
| fo                                                                                                    | rVal_2                             | Int             |               |            |              |         |     |
| Va                                                                                                    | alue                               | Byte            |               |            |              |         |     |
| 🛨 Cons                                                                                                    | tant                               |                 |               |            |              |         |     |
| Co                                                                                                    | ompVal                             | Byte            | 16#34         |            |              |         |     |
| Vā                                                                                                    | alue_01                            | Byte            | 16#11         |            |              |         |     |
| Va                                                                                                    | alue_01_DW                         | DWord           | 16#A165_D992  |            |              |         |     |
| Va                                                                                                    | alue_02_DW                         | DWord           | 16#58BE_4401  |            |              |         |     |
| 🔶 Retui                                                                                                    | rn                                 |                 |               |            |              |         |     |
| M                                                                                                    | HJ-PLC-Lab-Function-S71200         | Void            |               |            |              |         |     |
| 0002 #<br>0003<br>0004<br>0005 #<br>0006<br>0007 E<br>0008<br>0009<br>0010<br>0011<br>0012 E<br>0013<br>0014<br>0015<br>0016 E<br>0017 | <pre>#Value:=PEEK(area := 16</pre> | #82,<br>;       |               |            |              |         |     |
| 0019<br>0020<br>0021 E                                                                                                    | value := #Value_02_D               | W);             |               |            |              |         |     |

- 0022 dbNumber := 0, 0023 byteOffset := 511,

```
0024
       value := B#16#00);
0025
0026 FOR #forVal := 0 TO 120 DO
0027
      FOR #forVal_2:=0 TO 10 DO
0028
         #rdTimeReturn:=RD_SYS_T(#outputTime);
0029
         #rdTimeReturn := WR_SYS_T(#outputTime);
0030
         #rdTimeReturn := RD_SYS_T(#outputTime);
0031
         #rdTimeReturn := WR_SYS_T(#outputTime);
0032
      END FOR;
0033
      #SyncVal:= PEEK(area := 16#81,
0034
               dbNumber := 0,
0035
               byteOffset := 511);
0036
     IF #SyncVal = #CompVal THEN
0037
         GOTO M_1;
     END IF;
0038
0039 END FOR;
0040 RETURN;
0041
0042 M 1:
0043 POKE(area := 16#81,
```

| Totally Integrated<br>Automation Portal                                                                          |              |       |            |  |  |  |  |  |  |  |
|----------------------------------------------------------------------------------------------------|--------------|-------|------------|--|--|--|--|--|--|--|
| <pre>0044 dbNumber := 0,<br/>0045 byteOffset := 511,<br/>0046 value := B#16#0);<br/>0047<br/>0048<br/>0049</pre> |              |       |            |  |  |  |  |  |  |  |
| Símbolo                                                                                                    | Dirección    | Тіро  | Comentario |  |  |  |  |  |  |  |
| #CompVal                                                                                                    | 16#34        | Byte  |            |  |  |  |  |  |  |  |
| #forVal                                                                                                    |              | Int   |            |  |  |  |  |  |  |  |
| #forVal_2                                                                                                    |              | Int   |            |  |  |  |  |  |  |  |
| #outputTime                                                                                                    |              | DTL   |            |  |  |  |  |  |  |  |
| #rdTimeReturn                                                                                                    |              | Int   |            |  |  |  |  |  |  |  |
| #SyncVal                                                                                                    |              | Byte  |            |  |  |  |  |  |  |  |
| #Value                                                                                                    |              | Byte  |            |  |  |  |  |  |  |  |
| #Value_01_DW                                                                                                    | 16#A165_D992 | DWord |            |  |  |  |  |  |  |  |
| #Value_02_DW                                                                                                    | 16#58BE_4401 | DWord |            |  |  |  |  |  |  |  |

#### Bloques de programa / 12\_AUX

#### CONVEYOR [FB1]

| CONVEYOR Propi<br>General<br>Nombre | iedades        |            |                       |      |              |                                     |                                                        |                                    |                    |                  |            |
|-------------------------------------|----------------|------------|-----------------------|------|--------------|-------------------------------------|--------------------------------------------------------|------------------------------------|--------------------|------------------|------------|
| General<br>Nombre                   |                |            |                       |      |              |                                     |                                                        |                                    |                    |                  |            |
| Nombre                              |                |            |                       |      |              |                                     |                                                        |                                    |                    |                  |            |
|                                     | CONVEYOR       |            | Número                | 1    | Тіро         | FB                                  |                                                        |                                    | Idior              | na               | КОР        |
| Numeración                          | Automático     | L          |                       | !    |              |                                     |                                                        |                                    |                    |                  |            |
| Información                         |                |            |                       |      |              |                                     |                                                        |                                    |                    |                  |            |
| Título                              | FC CONVEYOR GE | NERICO     | Autor                 |      | Comen        | tario                               |                                                        |                                    | Familia            |                  |            |
| Versión                             | 0.1            |            | ID personaliza-<br>da |      |              |                                     |                                                        |                                    |                    |                  |            |
| Nombre                              |                | Tipo de da | atos Valor pre        | det. | Remanencia   | Accesible<br>desde<br>HMI/OPC<br>UA | Es-<br>cribi-<br>ble<br>desd<br>e<br>HMI/<br>OPC<br>UA | Visible en<br>HMI Engi-<br>neering | Valor de<br>ajuste | Supervi-<br>sión | Comentario |
| 🛨 Input                             |                |            |                       |      |              |                                     |                                                        |                                    |                    |                  |            |
| LIBERACION                          | N OK           | Bool       | false                 |      | No remanente | False                               | False                                                  | False                              | False              |                  |            |
| SENSOR EN                           |                | Bool       | false                 |      | No remanente | False                               | False                                                  | False                              | False              |                  |            |
| SENSOR SA                           |                | Bool       | false                 |      | No remanente | False                               | False                                                  | False                              | False              |                  |            |
| PIEZA EN O                          | CONVEYOR SIG   | Bool       | false                 |      | No remanente | False                               | False                                                  | False                              | False              |                  |            |
| ✓ Output                            |                |            |                       |      |              |                                     |                                                        |                                    |                    |                  |            |
| MARCHA C                            | CINTA          | Bool       | false                 |      | No remanente | False                               | False                                                  | False                              | False              |                  |            |
| InOut                               |                |            |                       |      |              |                                     |                                                        |                                    |                    |                  |            |
| ▼ Static                            |                |            |                       |      |              |                                     |                                                        |                                    |                    |                  |            |
| Conveyor_e                          | en_marcha      | Bool       | false                 |      | No remanente | True                                | True                                                   | True                               | False              |                  |            |
| Pieza_en_c                          | onveyor        | Bool       | false                 |      | No remanente | True                                | True                                                   | True                               | False              |                  |            |
| 🕶 Aux                               |                | Struct     |                       |      | No remanente | True                                | True                                                   | True                               | False              |                  |            |
| FP1                                 |                | Bool       | false                 |      | No remanente | True                                | True                                                   | True                               | False              |                  |            |
| FP2                                 |                | Bool       | false                 |      | No remanente | True                                | True                                                   | True                               | False              |                  |            |
| FP3                                 |                | Bool       | false                 |      | No remanente | True                                | True                                                   | True                               | False              |                  |            |
| TIMER1                              |                | IEC_TIMER  | t                     |      | No remanente | True                                | True                                                   | True                               | False              |                  |            |
| PT                                  |                | Time       | T#0ms                 |      | No remanente | True                                | True                                                   | True                               | False              |                  |            |
| ET                                  |                | Time       | T#0ms                 |      | No remanente | True                                | False                                                  | True                               | False              |                  |            |
| IN                                  |                | Bool       | false                 |      | No remanente | True                                | True                                                   | True                               | False              |                  |            |
| Q                                   |                | Bool       | false                 |      | No remanente | True                                | False                                                  | True                               | False              |                  |            |
| TIMER2                              |                | IEC_TIMER  | t                     |      | No remanente | True                                | True                                                   | True                               | False              |                  |            |
| PT                                  |                | Time       | T#0ms                 |      | No remanente | True                                | True                                                   | True                               | False              |                  |            |
| ET                                  |                | Time       | T#0ms                 |      | No remanente | True                                | False                                                  | True                               | False              |                  |            |
| IN                                  |                | Bool       | false                 |      | No remanente | True                                | True                                                   | True                               | False              |                  |            |
| Q                                   |                | Bool       | false                 |      | No remanente | True                                | False                                                  | True                               | False              |                  |            |
| Estado_con                          | iveyor         | Int        | 0                     |      | No remanente | True                                | True                                                   | True                               | False              |                  |            |
| Temp                                |                |            |                       |      |              |                                     |                                                        |                                    |                    |                  |            |
| Constant                            |                |            |                       |      |              |                                     |                                                        |                                    |                    |                  |            |

#### Segmento 1: Marcha cinta

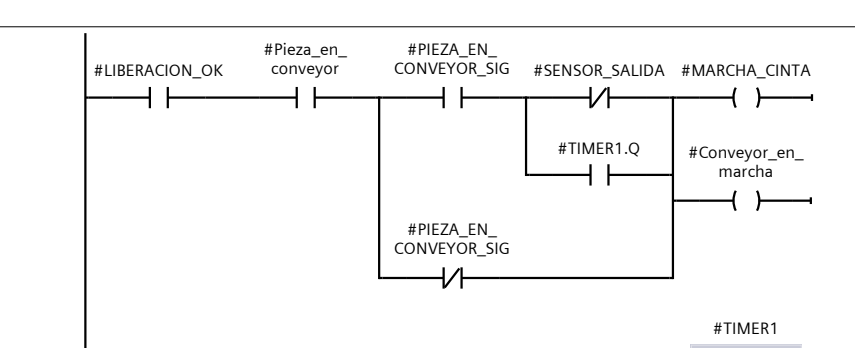

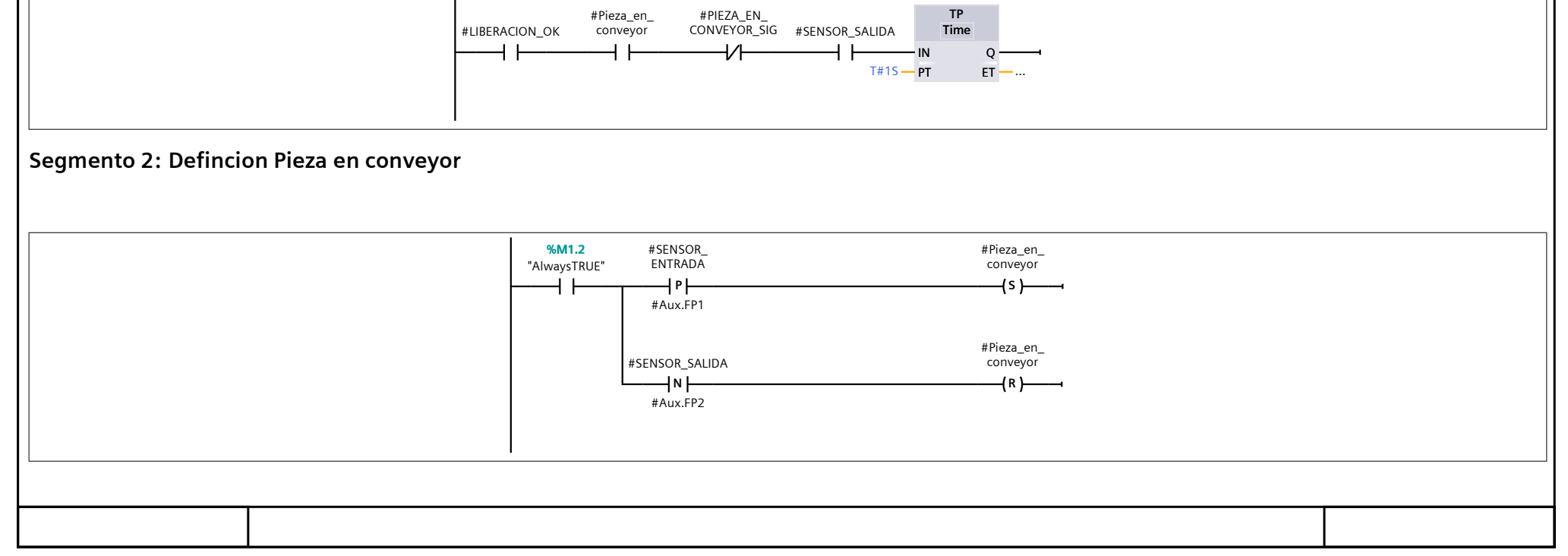

| Totally Integrated<br>Automation Portal                                               |                                                                                                    |  |
|---------------------------------------------------------------------------------------|----------------------------------------------------------------------------------------------------|--|
| Segmento 3: ESTADOS                                                                   |                                                                                                    |  |
| =0 Fallo<br>=1 OK en reposo<br>=2 Sin pieza<br>=3 En marcha con pieza<br>=4 Esperando |                                                                                                    |  |
|                                                                                       | %M1.2     "AlwaysTRUE"     #LIBERACION_OK     MOVE       Image: Constraint of the state of the state of the |  |
|                                                                                       | #Conveyor_en_ #Pieza_en_<br>conveyor EN ENO<br>1 IN # OUT1 #Estado_conveyor                                                                                                    |  |
|                                                                                       | #LIBERACION_OK marcha #Pieza_en_<br>conveyor MOVE<br>EN ENO<br>2 - IN a OUT1 #Estado_conveyor                                                                                                    |  |
|                                                                                       | #Conveyor_en_ #Pieza_en_<br>#LIBERACION_OK marcha conveyor EN EN EN EN #Estado conveyor                                                                                                    |  |

EN ENO 3 IN OUT1 #Estado\_conveyor

#### Bloques de programa / 12\_AUX

| CONVEYC               | DR_FINAL [FB2     | ]         |              |              |                      |                    |                      |                                     |                                                        |                                    |                    |                  |            |
|-----------------------|-------------------|-----------|--------------|--------------|----------------------|--------------------|----------------------|-------------------------------------|--------------------------------------------------------|------------------------------------|--------------------|------------------|------------|
| CONVEYOR_F            | INAL Propiedades  |           |              |              |                      |                    |                      |                                     |                                                        |                                    |                    |                  |            |
| General               |                   |           |              |              |                      |                    |                      |                                     |                                                        |                                    |                    |                  |            |
| Nombre                | CONVEYOR_FINA     | L         | Número       | 2            |                      |                    | Тіро                 | FB                                  |                                                        |                                    | Idio               | ma               | КОР        |
| Numeración            | Manual            |           |              |              |                      |                    |                      |                                     |                                                        |                                    |                    |                  |            |
| Información           |                   |           |              |              |                      |                    |                      |                                     |                                                        |                                    |                    |                  |            |
| Título                | FC CINTA GENERI   | 0         | Autor        |              |                      |                    | Comenta              | rio                                 |                                                        |                                    | Fam                | ilia             |            |
| Versión               | 0.1               |           | ID persona   | liza-        |                      |                    |                      |                                     |                                                        |                                    |                    |                  |            |
|                       |                   |           | da           |              |                      |                    |                      |                                     |                                                        |                                    |                    |                  |            |
| Nombre                |                   | Tipo de d | atos Valo    | r predet.    |                      | Remanenci          | ia                   | Accesible<br>desde<br>HMI/OPC<br>UA | Es-<br>cribi-<br>ble<br>desd<br>e<br>HMI/<br>OPC<br>UA | Visible en<br>HMI Engi-<br>neering | Valor de<br>ajuste | Supervi-<br>sión | Comentario |
|                       |                   |           |              |              |                      |                    |                      |                                     |                                                        |                                    |                    |                  |            |
| LIBERAC               | CION_OK           | Bool      | false        |              |                      | No remane          | nte                  | False                               | False                                                  | False                              | False              |                  |            |
| SENSOR                | R_ENTRADA         | Bool      | false        |              |                      | No remane          | nte                  | False                               | False                                                  | False                              | False              |                  |            |
| SENSOF                | R_SALIDA          | Bool      | false        |              |                      | No remane          | nte                  | False                               | False                                                  | False                              | False              |                  |            |
| ROBOT_                | _PICKED           | Bool      | false        |              |                      | No remane          | nte                  | True                                | True                                                   | True                               | False              |                  |            |
| ▼ Output              |                   |           |              |              |                      |                    |                      |                                     |                                                        |                                    |                    |                  |            |
| MARCH                 | A_CINTA           | Bool      | false        |              |                      | No remane          | nte                  | False                               | False                                                  | False                              | False              |                  |            |
| InOut                 |                   |           |              |              |                      |                    |                      |                                     |                                                        |                                    |                    |                  |            |
|                       |                   |           |              |              |                      |                    |                      |                                     |                                                        |                                    |                    |                  |            |
| CINTA                 | EN MARCHA         | Bool      | false        |              |                      | No remane          | nte                  | True                                | True                                                   | True                               | False              |                  |            |
| Pieza e               |                   | Bool      | false        |              |                      | No remane          | nte                  | True                                | True                                                   | True                               | False              |                  |            |
| PIEZA_E               |                   | Bool      | false        |              |                      | No remane          | nte                  | True                                | True                                                   | True                               | False              |                  |            |
|                       | or en marcha      | Bool      | false        |              |                      | No remane          | nte                  | True                                | True                                                   | True                               | False              |                  |            |
| Estado                |                   | Int       | 0            |              |                      | No remane          | nte                  | True                                | True                                                   | True                               | False              |                  |            |
|                       |                   | Struct    | -            |              |                      | No remane          | nte                  | True                                | True                                                   | True                               | False              |                  |            |
|                       |                   | Deal      | f - 1        |              |                      | Newsweet           |                      | T                                   | T                                                      | T                                  |                    |                  |            |
| FP1                   |                   | BOOI      | faise        |              |                      | No remanel         | nte                  | True                                | True                                                   | True                               | Faise              |                  |            |
| FP2                   |                   | BOOI      | false        |              |                      | No remanel         | nte                  | True                                | True                                                   | True                               | False              |                  |            |
| FP3                   |                   |           | taise        |              |                      | No remanel         | nte                  | True                                | True                                                   | True                               | False              |                  |            |
|                       | :R1               | IEC_TIME  | K            |              |                      | No remanei         | nte                  | Irue                                | Irue                                                   | True                               | False              |                  |            |
| PT                    | <u> </u>          | Time      | T#Or         | ns           |                      | No remane          | nte                  | True                                | True                                                   | True                               | False              |                  |            |
| ET                    | Γ                 | Time      | T#Or         | ns           |                      | No remane          | nte                  | True                                | False                                                  | True                               | False              |                  |            |
| IN                    |                   | Bool      | false        |              |                      | No remane          | nte                  | True                                | True                                                   | True                               | False              |                  |            |
| Q                     |                   | Bool      | false        |              |                      | No remane          | nte                  | True                                | False                                                  | True                               | False              |                  |            |
| Temp                  |                   |           |              |              |                      |                    |                      |                                     |                                                        |                                    |                    |                  |            |
| Constant              |                   |           |              |              |                      |                    |                      |                                     |                                                        |                                    |                    |                  |            |
| Segmento <sup>-</sup> | 1: Marcha cinta   |           |              | 1            |                      |                    |                      |                                     |                                                        |                                    |                    |                  |            |
|                       |                   |           |              | #LIBERACION_ | #Pieza_<br>OK convey | en_<br>yor #SENSOR | R_SALIDA<br><b>/</b> | #1                                  | MARCHA_(<br><b>( )</b>                                 |                                    |                    |                  |            |
| Segmento 2            | 2: Defincion Piez | a en conv | /eyor        |              |                      |                    |                      |                                     |                                                        |                                    |                    |                  |            |
|                       |                   |           | %M1.2        | #SENSOR      |                      |                    |                      | #Pieza_en                           |                                                        |                                    |                    |                  |            |
|                       |                   |           | "AlwaysTRUE" | ENTRADA      |                      |                    |                      | conveyor                            |                                                        |                                    |                    |                  |            |
|                       |                   | F         |              | #Aux.FP1     |                      |                    |                      | —(s)——                              |                                                        |                                    |                    |                  |            |
|                       |                   |           |              | #//44.111    |                      |                    |                      |                                     |                                                        |                                    |                    |                  |            |

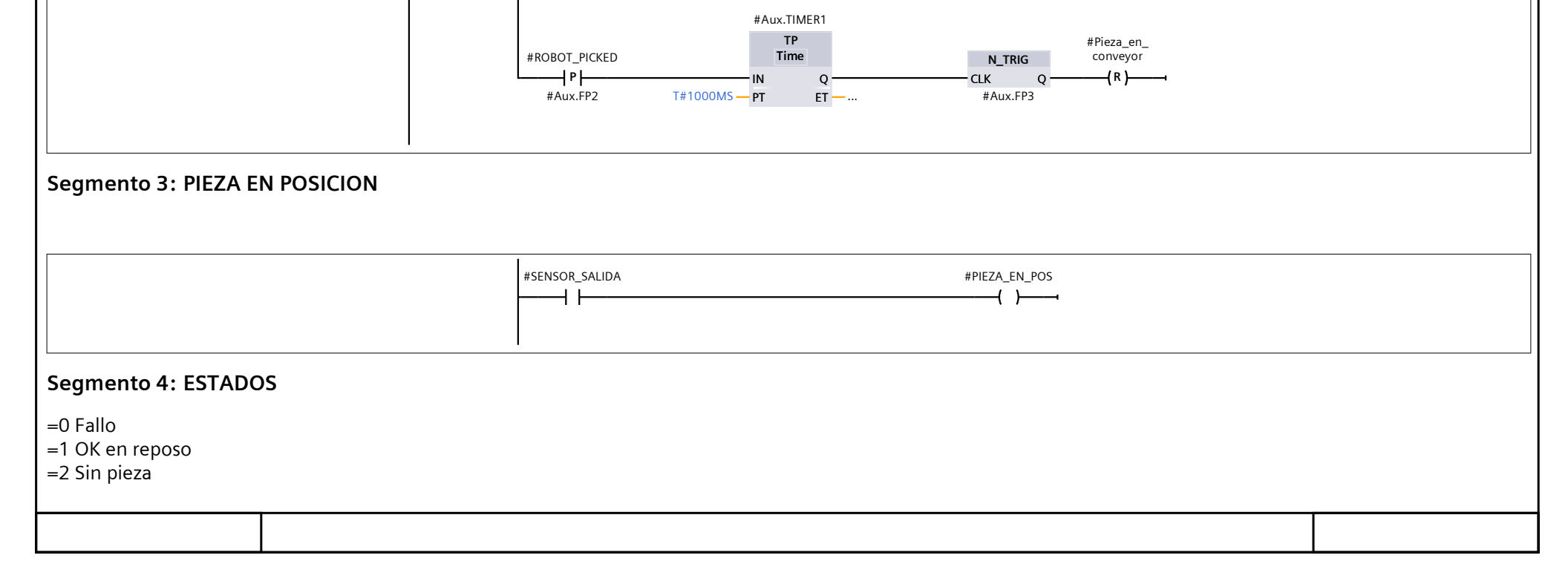

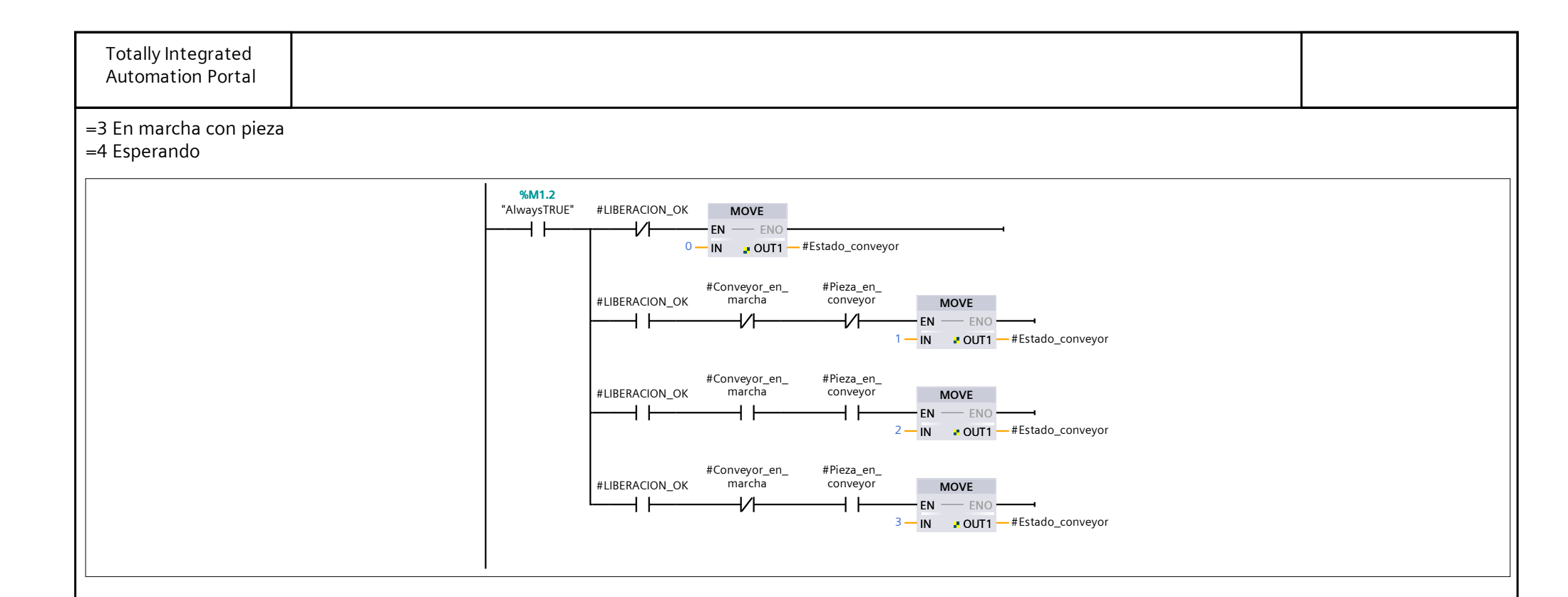

#### CONVEYOR\_7DB [DB2]

| CONVEYOR_JOB Projektades<br>General<br>Nombre CONVEYOR_TOB Número 2 Tipo DB Idioma DB<br>Automático<br>Información<br>Tululo Autor Conversión 0.1 Autor Conventario<br>On Dersonaliza do Conversión 0.1 Autor Conventario<br>Versión 0.1 Autor Conversión 0.1 Autor Conventario<br>Nombre Versión 0.1 Autor Conventario<br>Versión 0.1 Autor Conventario<br>Nombre Versión 0.1 Autor Conventario<br>Versión 0.1 Autor Conventario<br>Nombre Versión 0.1 Autor Conventario<br>Nombre Versión 0.1 Autor Conventario<br>Nombre Versión 1.1 Autor Conventario<br>Versión 0.1 Autor Conventario<br>Versión 0.1 Autor Conventario<br>Nombre Versión 1.1 Autor Conventario<br>Versión 1.1 Autor Conventario<br>Versión 1.1 Autor 1.1 Autor 1                                                                          |                       |               |           |                         |            |                 |                                     |                                                        |                                    |                    |                  |            |
|----------------------------------------------------------------------------------------------------|-----------------------|---------------|-----------|-------------------------|------------|-----------------|-------------------------------------|--------------------------------------------------------|------------------------------------|--------------------|------------------|------------|
| General       Nombre     CONVEYOR, 70     Numero     2     Tipo     DB     Idoma     DB       Numeración     Automático     IDpersonaliza-<br>da     Comentario     Familia     Familia       Verión     0.1     IDpersonaliza-<br>da     Comentario     Familia     Familia       Nombre     Tipo de datos     Valor de arangue     Remanen-Accesible<br>desde     Es     Visible en Valor de<br>cribi- HMI Engi- ajuste<br>ble neering     Supervi-<br>aión     Comentario       Virión     0.1     IDpersonaliza-<br>da     Remanen-Accesible<br>desde     Es     Visible en Valor de<br>cribi- HMI Engi- ajuste<br>ble neering     Supervi-<br>aión     Comentario       vinput     False     False     False     False     False     False     False     False       Vinput     False     False <td< th=""><th>CONVEYOR_7D</th><th>B Propiedades</th><th></th><th></th><th></th><th></th><th></th><th></th><th></th><th></th><th></th><th></th></td<>                                                                                                    | CONVEYOR_7D           | B Propiedades |           |                         |            |                 |                                     |                                                        |                                    |                    |                  |            |
| Nombre     CONVEYOR_70B     Númerco     2     Tipo     DB     Idioma     DB       Información     Autor de atranque     Autor      Familia        Versión     0.1     Up personaliza-<br>da     Correntario     Familia       Nombre     Di personaliza-<br>da     ID personaliza-<br>da     Correntario     Supervi-<br>cribi- Hillo Figs     Supervi-<br>cribi- Hillo Figs     Supervi-<br>cribi- Hillo Figs     Supervi-<br>cribi- Hillo Figs     Correntario       Nombre     Tipo de datos     Valor de arranque     Remanen-<br>cia     Accesible<br>cribi- Hillo Figs     Es     Visible en     Valor de<br>sion     Supervi-<br>cribi- Hillo Figs     Comentario       V input     E     False     False                                                                                                    | General               |               |           | -                       |            |                 | -                                   |                                                        |                                    |                    |                  |            |
| Numeration Automatico<br>Titulo Autor Autor Comentario<br>Comentario Comentario<br>0.1 UD personaliza-<br>da<br>Nombre Tipo de datos Valor de arranque<br>al comentario de datos Valor de arranque<br>cia de decide comentario<br>cia de decide comentario<br>Comentario de decide comentario<br>cia de decide comentario<br>de decide de decide comentario<br>de des de la comentario<br>de des de la comentario<br>de de la comentario<br>de des de la comentario<br>de des de la comentario<br>de de la comentario<br>de des de la comentario<br>de des de la comentario<br>de des de la comentario<br>de des de la comentario<br>de des de la comentario<br>de des de la comentario<br>de de de la comentario<br>de de de la comentario<br>de de de la comentario<br>de de de la comentario<br>de de de la comentario<br>de des de la comentario<br>de des de la comentario<br>de des de la comentario<br>de des de la comentario<br>de des de la comentario<br>de de de la comentario<br>de de de de la comentario<br>de de de de la comentario<br>de de de de la comentario<br>de de de de la comentario | Nombre                | CONVEYOR_7DB  |           | Número                  | 2          | T               | їро                                 | D                                                      | В                                  |                    | Idioma           | a DB       |
| Introductor       Autor       Comentario       Familia         Versión       0.1       ID personaliza-<br>da       Comentario       Familia         Nombre       Tipo de datos       Valor de arranque       Remann-<br>cia       Accesible<br>Midro-<br>UA       Est Visible midro-<br>det de mering<br>UA       ajuste<br>ajuste       Signal       Comentario         v       Input       Est Visible midro-<br>cia       Accesible<br>Midro-<br>UA       False<br>False       False False<br>False       False False<br>False       False False<br>False       Signal       Comentario         v       Input       Est Visible midro-<br>midro-<br>Balse       False<br>False       False False<br>False       False False<br>False       False<br>False       False       False<br>False </td <td>Numeración</td> <td>Automático</td> <td></td> <td></td> <td></td> <td></td> <td></td> <td></td> <td></td> <td></td> <td></td> <td></td>                                                                                                    | Numeración            | Automático    |           |                         |            |                 |                                     |                                                        |                                    |                    |                  |            |
| Numbre       Dispersonaliza-<br>da       Comentario       Famina         Nombre       Tipo de datos       Valor de arranque       Remanen-<br>cia       Accesible<br>desde<br>HMMOPO<br>UA       Es-<br>visible en<br>volta       Supervi-<br>cula       Comentario         Versión       Dispersonaliza-<br>da       Remanen-<br>Accesible       Es-<br>visible en<br>volta       Supervi-<br>cula       Comentario         Versión       Dispersonaliza-<br>da       Remanen-<br>Accesible       Es-<br>visible en<br>volta       Supervi-<br>volta       Comentario         Versión       Dispersonaliza-<br>da       Remanen-<br>volta       Remanen-<br>volta       Accesible       Supervi-<br>volta       Comentario         Volta       Rod       false       False       Fa                                                                                                    | Información<br>Títula |               |           | A                       |            |                 | ·                                   |                                                        |                                    |                    | E a mailie       | -          |
| Version       Dipersonance       Pressonance         Nombre       Tipo de datos       Valor de arranque       Remanen-<br>cia       Accesible<br>desde<br>HMU/OPC<br>UA       Es-<br>visible en<br>personance       Valor de<br>subscription       Supervi-<br>subscription       Comentario <ul> <li>Input</li> <li>Input</li> <li>Input<!--</td--><td>l Itulo<br/>Versión</td><td>0.1</td><td></td><td>Autor<br/>ID porsonaliza</td><td></td><td>(</td><td>.omentario</td><td></td><td></td><td></td><td>Familia</td><td>a</td></li></ul>                                                                                                    | l Itulo<br>Versión    | 0.1           |           | Autor<br>ID porsonaliza |            | (               | .omentario                          |                                                        |                                    |                    | Familia          | a          |
| Nombre       Tipo de datos       Valor de arranque       Remanen-<br>cia       Accesibie eavient<br>al sede       Valor de sinon       Supervi-<br>sión       Comentario <ul> <li>Input</li> <li>Input</li> <li>Input</li> <li>Input</li> <li>Input</li> <li>Input</li> <li>Input</li> <li>Input</li> <li>Input</li> <li>Input</li> <li>Input</li> <li>Input</li> <li>Input</li> <li>Input</li> <li>Input</li> <li>Input</li> <li>Input</li> <li>Input</li> </ul> Input         Input                                                                                                    | version               | 0.1           |           | da                      |            |                 |                                     |                                                        |                                    |                    |                  |            |
| ▼ Input       Bool       false       False       False       <                                                                                                    | Nombre                |               | Tipo de o | datos Valor d           | e arranque | Remanen-<br>cia | Accesible<br>desde<br>HMI/OPC<br>UA | Es-<br>cribi-<br>ble<br>desd<br>e<br>HMI/<br>OPC<br>UA | Visible en<br>HMI Engi-<br>neering | Valor de<br>ajuste | Supervi-<br>sión | Comentario |
| LIBERACION_OKBoolfalsefalseFalseFalse </td <td>🕶 Input</td> <td></td> <td></td> <td></td> <td></td> <td></td> <td></td> <td></td> <td></td> <td></td> <td></td> <td></td>                                                                                                    | 🕶 Input               |               |           |                         |            |                 |                                     |                                                        |                                    |                    |                  |            |
| SENSOR_ENTRADA<br>SENSOR_SALIDABoolfalsefalseFalseFa                                                                                                    | LIBERACI              | ON_OK         | Bool      | false                   |            | False           | False                               | False                                                  | False                              | False              |                  |            |
| SENSOR_SALIDA       Bool       false       False       False                                                                                                    | SENSOR_               | ENTRADA       | Bool      | false                   |            | False           | False                               | False                                                  | False                              | False              |                  |            |
| PIEZA_EN_CONVEYOR_SIG       Bool       false       False       Fals                                                                                                    | SENSOR_               | SALIDA        | Bool      | false                   |            | False           | False                               | False                                                  | False                              | False              |                  |            |
| ♥ OutputNARCHA_CINTABoolfalseFalseFals                                                                                                    | PIEZA_EN              | LCONVEYOR_SIG | Bool      | false                   |            | False           | False                               | False                                                  | False                              | False              |                  |            |
| MARCHA_CINTABoolfalsefalseFalseFalseFalseFalseFalseFalseFalseInOut✓StaticInOutInOutI                                                                                                    | 🕶 Output              |               |           |                         |            |                 |                                     |                                                        |                                    |                    |                  |            |
| InOutInoutInout <th< td=""><td>MARCHA</td><td>CINTA</td><td>Bool</td><td>false</td><td></td><td>False</td><td>False</td><td>False</td><td>False</td><td>False</td><td></td><td></td></th<>                                                                                                    | MARCHA                | CINTA         | Bool      | false                   |            | False           | False                               | False                                                  | False                              | False              |                  |            |
| ✓ StaticImage: StaticImage: Sta                                                                                                    | InOut                 | _             |           |                         |            |                 |                                     |                                                        |                                    |                    |                  |            |
| Conveyor_en_marchaBoolfalsefalseFalseTrueTrueTrueFalsePieza_en_conveyorBoolfalseFalseTrueTrueTrueFalseImage: Struct✓ AuxStructFalseTrueFalseTrueTrueFalseImage: StructFalseFP1BoolfalseFalseTrueTrueTrueFalseImage: StructImage: StructFP2BoolfalseFalseFalseTrueTrueTrueFalseImage: StructFP3BoolfalseFalseFalseTrueTrueFalseImage: StructImage: StructY TIMER1IEC_TIMERIfformsFalseTrueTrueTrueFalseImage: StructImage: StructINBoolfalsefalseFalseTrueTrueFalseImage: StructImage: StructFalseQBoolfalsefalseFalseTrueTrueFalseImage: StructFalseImage: StructFalsePTTimeT#0msFalseTrueTrueFalseImage: StructFalseImage: StructImage: StructImage: StructQBoolfalsefalseFalseTrueTrueFalseImage: StructFalseImage: StructImage: StructImage: StructImage: StructImage: StructImage: StructImage: StructImage: StructImage: StructImage: StructImage: Struct </td <td></td> <td></td> <td></td> <td></td> <td></td> <td></td> <td></td> <td></td> <td></td> <td></td> <td></td> <td></td>                                                                                                    |                       |               |           |                         |            |                 |                                     |                                                        |                                    |                    |                  |            |
| Pieza_en_conveyorBoolfalseFalseTrueTrueTrueFalse✓ AuxStructFalseFalseTrueTrueFalseFalseFP1BoolfalseFalseFalseTrueTrueFalseFalseFP2BoolfalseFalseTrueTrueTrueFalseFalseFP3BoolfalseFalseTrueTrueTrueFalseFalse✓ TIMER1IEC_TIMERFalseFalseTrueTrueFalseFalsePTTimeT#OmsFalseTrueTrueFalseFalseINBoolfalseFalseTrueTrueFalseFalseVTIMER2IEC_TIMERFalseFalseTrueFalseFalseINBoolfalseFalseTrueFalseFalseFalseVTIMER2IEC_TIMERFalseFalseTrueFalseFalseFalseINBoolfalseFalseTrueFalseFalseFalseFalseVTIMER2IEC_TIMERFalseFalseTrueFalseFalseFalseFalseFalseINBoolfalseFalseTrueTrueFalseFalseFalseFalseFalseFalseFalseINBoolfalseFalseFalseTrueFalseFalseFalseFalseFalseFalseFalseFalseFalseFalse <td>Conveyor</td> <td>r_en_marcha</td> <td>Bool</td> <td>false</td> <td></td> <td>False</td> <td>True</td> <td>True</td> <td>True</td> <td>False</td> <td></td> <td></td>                                                                                                    | Conveyor              | r_en_marcha   | Bool      | false                   |            | False           | True                                | True                                                   | True                               | False              |                  |            |
| ▼AuxStructFalseFalseTrueTrueTrueTrueFalseFP1BoolfalsefalseFalseTrueTrueTrueFalseImage: StructFP2BoolfalsefalseFalseTrueTrueTrueFalseImage: StructFP3BoolfalseFalseFalseTrueTrueFalseImage: StructImage: Struct▼TIMER1IEC_TIMERImage: StructFalseTrueTrueTrueFalseImage: StructFalsePTTimeT#OmsFalseTrueTrueTrueFalseImage: StructFalseImage: StructFalseINBoolfalsefalseFalseTrueTrueTrueFalseImage: StructFalseImage: StructFalse                                                                                                    | Pieza_en_             | _conveyor     | Bool      | false                   |            | False           | True                                | True                                                   | True                               | False              |                  |            |
| FP1BoolfalseFalseTrueTrueTrueFalseImage: Second second secon                                                                                                    | 🔶 Aux                 |               | Struct    |                         |            | False           | True                                | True                                                   | True                               | False              |                  |            |
| FP2BoolfalseFalseTrueTrueTrueFalseImage: Constraint of the state of the state of the                                                                                                    | FP1                   |               | Bool      | false                   |            | False           | True                                | True                                                   | True                               | False              |                  |            |
| FP3BoolfalsefalseFalseTrueTrueFalseFalse▼ TIMER1IEC_TIMERFalseFalseTrueTrueTrueFalseFalsePTTimeT#OmsFalseTrueTrueFalseFalseFalseETTimeT#OmsFalseTrueFalseFalseFalseFalseINBoolfalsefalseFalseTrueFalseTrueFalseImage: FalseFalseQBoolfalsefalseFalseTrueFalseTrueFalseImage: FalseImage: False                                                                                                    | FP2                   |               | Bool      | false                   |            | False           | True                                | True                                                   | True                               | False              |                  |            |
| ▼ TIMER1IEC_TIMERFalseFalseTrueTrueFalseFalsePTTimeT#0msFalseTrueTrueTrueFalseETTimeT#0msFalseTrueFalseTrueFalseINBoolfalseFalseTrueTrueFalseQBoolfalseFalseTrueFalseTrueFalseTIMER2IEC_TIMERFalseFalseTrueTrueFalsePTTimeT#0msFalseTrueTrueFalseETTimeT#0msFalseTrueFalseINBoolfalseFalseTrueTrueFalseINBoolfalseFalseTrueTrueFalseINBoolfalseFalseTrueFalseINBoolfalseFalseTrueFalseINBoolfalseFalseTrueFalseFalseINBoolfalseFalseTrueFalseFalseINBoolfalseFalseTrueTrueFalseINBoolfalseFalseTrueTrueFalseINBoolfalseFalseTrueTrueFalse                                                                                                    | FP3                   |               | Bool      | false                   |            | False           | True                                | True                                                   | True                               | False              |                  |            |
| PTTimeT#0msFalseTrueTrueTrueFalseInueFalseInue <td>TIMER1</td> <td></td> <td>IEC_TIME</td> <td>R</td> <td></td> <td>False</td> <td>True</td> <td>True</td> <td>True</td> <td>False</td> <td></td> <td></td>                                                                                                    | TIMER1                |               | IEC_TIME  | R                       |            | False           | True                                | True                                                   | True                               | False              |                  |            |
| ETTimeT#OmsFalseTrueFalseTrueFalseInINBoolfalseFalseFalseTrueTrueFalseIQBoolfalsefalseFalseTrueFalseTrueFalseI▼TIMER2IEC_TIMERImmeT#OmsFalseTrueTrueFalseImmeImmePTTimeT#OmsFalseTrueTrueFalseImmeImmeImmeINBoolfalseFalseTrueTrueFalseImmeImmeImmeINBoolfalseFalseFalseTrueTrueFalseImmeImmeInBoolfalseFalseFalseTrueTrueFalseImmeImmeInBoolfalseFalseFalseTrueTrueFalseImmeImmeInBoolfalseFalseFalseTrueFalseFalseImmeImmeInBoolfalseFalseFalseFalseFalseFalseImmeImmeInBoolfalseFalseFalseFalseFalseFalseFalseFalseImmeInBoolfalseFalseFalseFalseFalseFalseFalseFalseFalseFalseFalseFalseInBoolfalsefalseFalseFalseFalseFalseFalseFalseFalse </td <td>PT</td> <td></td> <td>Time</td> <td>T#0ms</td> <td></td> <td>False</td> <td>True</td> <td>True</td> <td>True</td> <td>False</td> <td></td> <td></td>                                                                                                    | PT                    |               | Time      | T#0ms                   |            | False           | True                                | True                                                   | True                               | False              |                  |            |
| INBoolfalseFalseFalseTrueTrueFalseFalseIQBoolfalseFalseFalseTrueFalseFalseFalseI▼TIMER2IEC_TIMERFalseFalseTrueTrueFalseFalseIPTTimeT#OmsFalseTrueTrueFalseIIETTimeT#OmsFalseTrueFalseIIINBoolfalseFalseFalseTrueFalseI                                                                                                    | ET                    |               | Time      | T#0ms                   |            | False           | True                                | False                                                  | True                               | False              |                  |            |
| QBoolfalseFalseFalseTrueFalseFalseFalse▼ TIMER2IEC_TIMERIEC_TIMERFalseFalseTrueTrueFalseFalsePTTimeT#0msFalseTrueTrueFalseImage: Second Second Secon                                                                                                    | IN                    |               | Bool      | false                   |            | False           | True                                | True                                                   | True                               | False              |                  |            |
| ▼TIMER2IEC_TIMERIEC_TIMERFalseFalseTrueTrueFalseFalsePTTimeT#0msFalseTrueTrueFalseFalseFalseETTimeT#0msFalseTrueFalseTrueFalseFalseINBoolfalseFalseTrueTrueFalseFalseFalse                                                                                                    | Q                     |               | Bool      | false                   |            | False           | True                                | False                                                  | True                               | False              |                  |            |
| PTTimeT#0msFalseTrueTrueFalseImeETTimeT#0msFalseTrueFalseTrueFalseImeINBoolfalseFalseTrueTrueFalseImeFalse                                                                                                    | TIMER2                |               | IEC_TIME  | R                       |            | False           | True                                | True                                                   | True                               | False              |                  |            |
| ETTimeT#OmsFalseTrueFalseFalseINBoolfalseFalseTrueTrueFalse                                                                                                    | PT                    |               | Time      | T#0ms                   |            | False           | True                                | True                                                   | True                               | False              |                  |            |
| IN Bool false False True True False                                                                                                    | ET                    |               | Time      | T#0ms                   |            | False           | True                                | False                                                  | True                               | False              |                  |            |
|                                                                                                    | IN                    |               | Bool      | false                   |            | False           | True                                | True                                                   | True                               | False              |                  |            |
| Q BOOI Talse False Irue False Irue False                                                                                                    | Q                     |               | Bool      | false                   |            | False           | True                                | False                                                  | True                               | False              |                  |            |
| Estado_conveyor Int O False True True False                                                                                                    | Estado c              | onveyor       | Int       | 0                       |            | False           | True                                | True                                                   | True                               | False              |                  |            |

#### CONVEYOR\_8DB [DB3]

| CONVEYOR_8D | B Propiedades  |           |                 |            |                 |                                     |                                                        |                                      |                    |                  |            |  |
|-------------|----------------|-----------|-----------------|------------|-----------------|-------------------------------------|--------------------------------------------------------|--------------------------------------|--------------------|------------------|------------|--|
| General     |                |           |                 | 2          |                 |                                     |                                                        |                                      |                    |                  |            |  |
| Nombre      | CONVEYOR_8DB   |           | Número          | 3          |                 | іро                                 | D                                                      | В                                    |                    | Idioma           | a DB       |  |
| Numeración  | Automatico     |           |                 |            |                 |                                     |                                                        |                                      |                    |                  |            |  |
| Título      |                |           | Autor           |            | C               | Comontario                          |                                                        |                                      |                    | Eamili           | <b>a</b>   |  |
| Versión     | 0.1            |           | ID personaliza- |            |                 | Joinentano                          |                                                        |                                      |                    | rannin           | a          |  |
|             |                |           | da              |            |                 |                                     |                                                        |                                      |                    |                  |            |  |
| Nombre      |                | Tipo de o | datos Valor d   | e arranque | Remanen-<br>cia | Accesible<br>desde<br>HMI/OPC<br>UA | Es-<br>cribi-<br>ble<br>desd<br>e<br>HMI/<br>OPC<br>UA | Visible en<br>- HMI Engi-<br>neering | Valor de<br>ajuste | Supervi-<br>sión | Comentario |  |
| 🕶 Input     |                |           |                 |            |                 |                                     |                                                        |                                      |                    |                  |            |  |
| LIBERACIO   | ON_OK          | Bool      | false           |            | False           | False                               | False                                                  | False                                | False              |                  |            |  |
| SENSOR_     | ENTRADA        | Bool      | false           |            | False           | False                               | False                                                  | False                                | False              |                  |            |  |
| SENSOR_     | SALIDA         | Bool      | false           |            | False           | False                               | False                                                  | False                                | False              |                  |            |  |
| PIEZA_EN    | I_CONVEYOR_SIG | Bool      | false           |            | False           | False                               | False                                                  | False                                | False              |                  |            |  |
| 🕶 Output    |                |           |                 |            |                 |                                     |                                                        |                                      |                    |                  |            |  |
| MARCHA      | CINTA          | Bool      | false           |            | False           | False                               | False                                                  | False                                | False              |                  |            |  |
| InOut       |                |           |                 |            |                 |                                     |                                                        |                                      |                    |                  |            |  |
| ▼ Static    |                |           |                 |            |                 |                                     |                                                        |                                      |                    |                  |            |  |
| Conveyor    | r en marcha    | Bool      | false           |            | False           | True                                | True                                                   | True                                 | False              |                  |            |  |
| Pieza en    | conveyor       | Bool      | false           |            | False           | True                                | True                                                   | True                                 | False              |                  |            |  |
| → Aux       |                | Struct    |                 |            | False           | True                                | True                                                   | True                                 | False              |                  |            |  |
| FP1         |                | Bool      | false           |            | False           | True                                | True                                                   | True                                 | False              |                  |            |  |
| FP2         |                | Bool      | false           |            | False           | True                                | True                                                   | True                                 | False              |                  |            |  |
| FP3         |                | Bool      | false           |            | False           | True                                | True                                                   | True                                 | False              |                  |            |  |
| TIMER1      |                | IEC_TIME  | R               |            | False           | True                                | True                                                   | True                                 | False              |                  |            |  |
| PT          |                | Time      | T#Oms           |            | False           | True                                | True                                                   | True                                 | False              |                  |            |  |
| FT          |                | Time      | T#0ms           |            | False           | True                                | False                                                  | True                                 | False              |                  |            |  |
| IN          |                | Bool      | false           |            | False           | True                                | True                                                   | True                                 | False              |                  |            |  |
| 0           |                | Bool      | false           |            | False           | True                                | False                                                  | True                                 | False              |                  |            |  |
| TIMER2      |                | IEC TIME  | R               |            | False           | True                                | True                                                   | True                                 | False              |                  |            |  |
| DT          |                | Time      | T#∩ms           |            | False           | True                                | True                                                   | True                                 | False              |                  |            |  |
| FT          |                | Time      | T#Oms           |            | False           | True                                | False                                                  | True                                 | False              |                  |            |  |
| IN          |                | Bool      | false           |            | False           | True                                | True                                                   | True                                 | False              |                  |            |  |
| 0           |                | Bool      | false           |            | False           | True                                | False                                                  | True                                 | False              |                  |            |  |
| Estado o    | onvevor        | Int       | 0               |            | False           | True                                | True                                                   | True                                 | False              |                  |            |  |
| LStau0_C    | onveyor        |           | U               |            | i disc          | 1140                                | inde                                                   | inde                                 | . urse             |                  |            |  |

#### CONVEYOR\_9DB [DB4]

| CONVEYOR_9D | B Propiedades |           |                 |            |                 |                                     |                                                        |                                      |                    |                  |            |  |
|-------------|---------------|-----------|-----------------|------------|-----------------|-------------------------------------|--------------------------------------------------------|--------------------------------------|--------------------|------------------|------------|--|
| General     |               |           |                 |            |                 |                                     |                                                        |                                      |                    |                  |            |  |
| Nombre      | CONVEYOR_9DB  |           | Número          | 4          |                 | іро                                 | D                                                      | В                                    |                    | Idioma           | DB         |  |
| Numeración  | Automatico    |           |                 |            |                 |                                     |                                                        |                                      |                    |                  |            |  |
| Título      |               |           | Autor           |            | C               | Comontario                          |                                                        |                                      |                    | Eamili           | 2          |  |
| Versión     | 0.1           |           | ID personaliza- |            |                 | Joinentano                          |                                                        |                                      |                    | rannin           |            |  |
|             |               |           | da              |            |                 |                                     |                                                        |                                      |                    |                  |            |  |
| Nombre      |               | Tipo de o | datos Valor de  | e arranque | Remanen-<br>cia | Accesible<br>desde<br>HMI/OPC<br>UA | Es-<br>cribi-<br>ble<br>desd<br>e<br>HMI/<br>OPC<br>UA | Visible en<br>- HMI Engi-<br>neering | Valor de<br>ajuste | Supervi-<br>sión | Comentario |  |
| 🕶 Input     |               |           |                 |            |                 |                                     |                                                        |                                      |                    |                  |            |  |
| LIBERACIO   | ON_OK         | Bool      | false           |            | False           | False                               | False                                                  | False                                | False              |                  |            |  |
| SENSOR_     | ENTRADA       | Bool      | false           |            | False           | False                               | False                                                  | False                                | False              |                  |            |  |
| SENSOR_     | SALIDA        | Bool      | false           |            | False           | False                               | False                                                  | False                                | False              |                  |            |  |
| PIEZA_EN    | LCONVEYOR_SIG | Bool      | false           |            | False           | False                               | False                                                  | False                                | False              |                  |            |  |
| 🔻 Output    |               |           |                 |            |                 |                                     |                                                        |                                      |                    |                  |            |  |
| MARCHA      | CINTA         | Bool      | false           |            | False           | False                               | False                                                  | False                                | False              |                  |            |  |
| InOut       |               |           |                 |            |                 |                                     |                                                        |                                      |                    |                  |            |  |
|             |               |           |                 |            |                 |                                     |                                                        |                                      |                    |                  |            |  |
| Conveyor    | r en marcha   | Bool      | false           |            | False           | True                                | True                                                   | True                                 | False              |                  |            |  |
| Pieza en    | conveyor      | Bool      | false           |            | False           | True                                | True                                                   | True                                 | False              |                  |            |  |
| → Aux       |               | Struct    |                 |            | False           | True                                | True                                                   | True                                 | False              |                  |            |  |
| FP1         |               | Bool      | false           |            | False           | True                                | True                                                   | True                                 | False              |                  |            |  |
| FP2         |               | Bool      | false           |            | False           | True                                | True                                                   | True                                 | False              |                  |            |  |
| FP3         |               | Bool      | false           |            | False           | True                                | True                                                   | True                                 | False              |                  |            |  |
| TIMER1      |               | IEC_TIME  | R               |            | False           | True                                | True                                                   | True                                 | False              |                  |            |  |
| PT          |               | Time      | T#0ms           |            | False           | True                                | True                                                   | True                                 | False              |                  |            |  |
| FT          |               | Time      | T#0ms           |            | False           | True                                | False                                                  | True                                 | False              |                  |            |  |
| IN          |               | Bool      | false           |            | False           | True                                | True                                                   | True                                 | False              |                  |            |  |
| 0           |               | Bool      | false           |            | False           | True                                | False                                                  | True                                 | False              |                  |            |  |
| TIMER2      |               | IEC TIME  | R               |            | False           | True                                | True                                                   | True                                 | False              |                  |            |  |
| DT          |               | Time      | T#Oms           |            | False           | True                                | True                                                   | True                                 | False              |                  |            |  |
| FT          |               | Time      | T#Oms           |            | False           | True                                | False                                                  | True                                 | False              |                  |            |  |
| IN          |               | Bool      | false           |            | False           | True                                | True                                                   | True                                 | False              |                  |            |  |
| 0           |               | Bool      | false           |            | False           | True                                | False                                                  | True                                 | False              |                  |            |  |
| Estado co   | onvevor       | Int       | 0               |            | False           | True                                | True                                                   | True                                 | False              |                  |            |  |
| LStau0_Ct   | onveyor       |           | 0               |            | i disc          | 1140                                | inde                                                   | inde                                 | . urse             |                  |            |  |

# Ramificacion\_Azul [FC2010]

| Azul Propiedades              |                                                                                                    |                                                                                                    |                                                                                                    |                                                                                                    |                                                                                                    |                                                                                                    |                                                                                                    |                                                                                                    |
|-------------------------------|----------------------------------------------------------------------------------------------------|----------------------------------------------------------------------------------------------------|----------------------------------------------------------------------------------------------------|----------------------------------------------------------------------------------------------------|----------------------------------------------------------------------------------------------------|----------------------------------------------------------------------------------------------------|----------------------------------------------------------------------------------------------------|----------------------------------------------------------------------------------------------------|
|                               |                                                                                                    |                                                                                                    |                                                                                                    |                                                                                                    |                                                                                                    |                                                                                                    |                                                                                                    |                                                                                                    |
| Ramificacion_Azul             | Número                                                                                                    | 2010                                                                                                    | Тіро                                                                                                    | FC                                                                                                    |                                                                                                    | Idioma                                                                                                    | КОР                                                                                                    |                                                                                                    |
| Manual                        | L                                                                                                    |                                                                                                    |                                                                                                    | I                                                                                                    |                                                                                                    | ]                                                                                                    | !                                                                                                    |                                                                                                    |
|                               |                                                                                                    |                                                                                                    |                                                                                                    |                                                                                                    |                                                                                                    |                                                                                                    |                                                                                                    |                                                                                                    |
| RAMIFICACION PIEZAS<br>AZULES | Autor                                                                                                    |                                                                                                    | Comenta                                                                                                    | io                                                                                                    |                                                                                                    | Familia                                                                                                    |                                                                                                    |                                                                                                    |
| 0.1                           | ID personaliza-<br>da                                                                                                    |                                                                                                    |                                                                                                    |                                                                                                    |                                                                                                    |                                                                                                    |                                                                                                    |                                                                                                    |
|                               | Tipo de datos                                                                                                    | Valor predet.                                                                                                    |                                                                                                    | Supervisión                                                                                                    | Comentario                                                                                                    |                                                                                                    |                                                                                                    |                                                                                                    |
|                               |                                                                                                    |                                                                                                    |                                                                                                    |                                                                                                    |                                                                                                    |                                                                                                    |                                                                                                    |                                                                                                    |
|                               |                                                                                                    |                                                                                                    |                                                                                                    |                                                                                                    |                                                                                                    |                                                                                                    |                                                                                                    |                                                                                                    |
|                               |                                                                                                    |                                                                                                    |                                                                                                    |                                                                                                    |                                                                                                    |                                                                                                    |                                                                                                    |                                                                                                    |
|                               |                                                                                                    |                                                                                                    |                                                                                                    |                                                                                                    |                                                                                                    |                                                                                                    |                                                                                                    |                                                                                                    |
|                               |                                                                                                    |                                                                                                    |                                                                                                    |                                                                                                    |                                                                                                    |                                                                                                    |                                                                                                    |                                                                                                    |
|                               |                                                                                                    |                                                                                                    |                                                                                                    |                                                                                                    |                                                                                                    |                                                                                                    |                                                                                                    |                                                                                                    |
|                               |                                                                                                    |                                                                                                    |                                                                                                    |                                                                                                    |                                                                                                    |                                                                                                    |                                                                                                    |                                                                                                    |
| icion_Azul                    | Void                                                                                                    |                                                                                                    |                                                                                                    |                                                                                                    |                                                                                                    |                                                                                                    |                                                                                                    |                                                                                                    |
| 2: PASO DE LA PIEZA D         | *5<br>*5<br>*67_<br>*0<br>80<br>E LA CINTA 7 A L                                                                                              | CONVEYOF<br>7D8"<br>%FB1<br>"CONVEYO<br>ISTEMA_D8".<br>MARCHA UIBERACION_OK<br>%12.2<br>S_ENTRADA" ENTRADA<br>%12.3<br>SENSOR<br>SENSOR<br>SE | R"<br>ENO<br>"MA<br>CHA_CINTA -CON                                                                                                    | <mark>.5</mark><br>RCHA_<br>VERYOR_7"                                                                                                    |                                                                                                    |                                                                                                    |                                                                                                    |                                                                                                    |
|                               | %<br>"5<br>"0"<br>"0"<br>"0"                                                                                                    | %DB3         "CONVEYOF         BDB"         %FB1         "CONVEYO         BIO.DBX0.0         ISTEMA_DB".         ISTEMA_DB".         MARCHA         LIBERACION_OK         %12.4         SENSOR_         %12.5         SENSOR_         %12.5         SENSOR_         %12.5         SENSOR_         %12.5         SENSOR_         %12.5         SENSOR_         %00.6         MARCHA_         VEPVOP         SIG                                                                                                    | ENO<br>ENO<br>SCHA_CINTA →CON                                                                                                    | .6<br>RCHA_<br>VERYOR_8"                                                                                                    | %01.2                                                                                                    |                                                                                                    |                                                                                                    |                                                                                                    |
|                               | Azul Propiedades   Ramificacion_Azul   Manual   RAMIFICACION PIEZAS   AZULES   0.1   cion_Azul  : paso de la pieza azul : PASO DE LA PIEZA DI | Azul Propiedades          Ramificacion_Azul       Número         Manual       Autor         RAMIFICACION PIEZAS       Autor         0.1       ID personaliza-<br>da         0.1       ID personaliza-<br>da         cion_Azul       Void         tipo de datos         cion_Azul       Void         tipo de la pieza azul a la cinta 7(emp         cion_Azul       Void         tipo de la pieza azul a la cinta 7(emp         cion_Azul       Void         tipo de la pieza azul a la cinta 7(emp         cion_Azul       Void         tipo de la pieza azul a la cinta 7(emp         cion_Azul       Void         tipo de la pieza azul a la cinta 7(emp         cion_Azul       Void         tipo de la pieza azul a la cinta 7(emp         cion_Azul         tipo de la pieza azul a la cinta 7(emp         tipo de la pieza azul a la cinta 7(emp         tipo de la pieza azul a la cinta 7(emp         tipo de la pieza azul a la cinta 7(emp         tipo de la pieza azul a la cinta 7(emp         tipo de la pieza azul a la cinta 7(emp         tipo de la pieza azul a la cinta 7(emp                                                                                                    | Azul Propiedades         Ramificacion_Azul       Número       2010         RAMIFICACION PIEZAS       Autor         Azults       Dipersonaliza-<br>da         0.1       Dipersonaliza-<br>da         cion_Azul       Void         ispaso de la pieza azul a la cinta 7(empuje del cilindro)         ************************************ | Zzul Propiedades       Ramificacion_Azul       Número       2010       Tipo         Manual       RAMIFICACION PIEZAS       Autor       Comentar         AZULES       ID personaliza-<br>da       Comentar         0.1       ID personaliza-<br>da       Comentar         cion_Azul       Valor predet.       Comentar         cion_Azul       Void       Comentar         cion_Azul       Void       Comentar         cion_Azul       Comentar       Comentar         Station_Comentar       Comentar </td <th>Ramificacion_Azul       Número       2010       Tipo       FC         Manual       RAMIFICACION PIEZAS       Autor       Comentario       Image: Comentario       Image: Comentario       &lt;</th> <td>szul Propiedades         Bamificación, Azul       Número       2010       Tipo       FC         Manual       Dipersonaliza-<br/>ala       Comentario       Comentario         0.1       Dipersonaliza-<br/>da       Comentario       Comentario         i       Tipo de datos       Valor predet.       Supervisión       Comentario         i       Comentario       Comentario       Comentario         i       Comentario       Comentario       Comentario         i       Comentario       Comentario       Comentario         i       Comentario       Comentario       Comentario         i       Comentario       Comentario       Comentario         i       Comentario       Comentario       Comentario         i       Comentario       Comentario       Comentario         i       Comentario       Comentario       Comentario         i       Comentario       Comentario       Comentario         i       Salo Salo Salo Salo Salo Salo Salo Salo</td> <td>Start Propiedades         RAMIFICACION PIEZAS         RAMIFICACION PIEZAS         QULES       Dip personaliza-<br/>gandina         QULES       Dip personaliza-<br/>gandina         QULES       Dip personaliza-<br/>gandina         QULES       Dip personaliza-<br/>gandina         QULES       Dip personaliza-<br/>gandina         QULES       Valor predet.         Supervisión       Comentario         cion_Azul       Void         yesso de la pieza azul a la cinta 7(empuje del cliindro)         Void       Void         yesso de la pieza azul a la cinta 7(empuje del cliindro)         Yesso       Void         yesso de la pieza azul a la cinta 7(empuje del cliindro)         Yesso       Void         yesso       Void         yesso       Void         yesso       Void         yesso       Void         yesso       Void         yesso       Void         yesso       Void         yesso       Void         yesso       Void         yesso       Void         yesso       Void         yesso       Void         yesso       Void         yesso       &lt;</td> <td>Start Propiedades         Provincesion_Abul       Námero       2010       Tipo       FC       Idioma       KOP         Monuel       Di Di personalitari<br/>da       Di Di personalitari<br/>da       Comentario       Familia         20.1       Di Di personalitari<br/>da       Supervisión       Comentario       Familia         20.1       Di Di personalitari<br/>da       Supervisión       Comentario       Familia         20.1       Di Di personalitari<br/>da       Supervisión       Comentario       Familia         20.1       Tipo de datos       Valor predet.       Supervisión       Comentario         20.1       Valor       Supervisión       Comentario       Familia         20.1       Valor       Supervisión       Comentario       Familia         20.1       Valor       Familia       Familia       Familia         20.1       Valor       Familia       Familia       Familia         20.1       Valor       Familia       Familia       Familia         21.1       Valor       Familia       Familia       Familia         22.2       Familia       Familia       Familia       Familia         23.3       Familia       Familia       Familia       Familia</td> | Ramificacion_Azul       Número       2010       Tipo       FC         Manual       RAMIFICACION PIEZAS       Autor       Comentario       Image: Comentario       Image: Comentario       < | szul Propiedades         Bamificación, Azul       Número       2010       Tipo       FC         Manual       Dipersonaliza-<br>ala       Comentario       Comentario         0.1       Dipersonaliza-<br>da       Comentario       Comentario         i       Tipo de datos       Valor predet.       Supervisión       Comentario         i       Comentario       Comentario       Comentario         i       Comentario       Comentario       Comentario         i       Comentario       Comentario       Comentario         i       Comentario       Comentario       Comentario         i       Comentario       Comentario       Comentario         i       Comentario       Comentario       Comentario         i       Comentario       Comentario       Comentario         i       Comentario       Comentario       Comentario         i       Comentario       Comentario       Comentario         i       Salo Salo Salo Salo Salo Salo Salo Salo | Start Propiedades         RAMIFICACION PIEZAS         RAMIFICACION PIEZAS         QULES       Dip personaliza-<br>gandina         QULES       Dip personaliza-<br>gandina         QULES       Dip personaliza-<br>gandina         QULES       Dip personaliza-<br>gandina         QULES       Dip personaliza-<br>gandina         QULES       Valor predet.         Supervisión       Comentario         cion_Azul       Void         yesso de la pieza azul a la cinta 7(empuje del cliindro)         Void       Void         yesso de la pieza azul a la cinta 7(empuje del cliindro)         Yesso       Void         yesso de la pieza azul a la cinta 7(empuje del cliindro)         Yesso       Void         yesso       Void         yesso       Void         yesso       Void         yesso       Void         yesso       Void         yesso       Void         yesso       Void         yesso       Void         yesso       Void         yesso       Void         yesso       Void         yesso       Void         yesso       Void         yesso       < | Start Propiedades         Provincesion_Abul       Námero       2010       Tipo       FC       Idioma       KOP         Monuel       Di Di personalitari<br>da       Di Di personalitari<br>da       Comentario       Familia         20.1       Di Di personalitari<br>da       Supervisión       Comentario       Familia         20.1       Di Di personalitari<br>da       Supervisión       Comentario       Familia         20.1       Di Di personalitari<br>da       Supervisión       Comentario       Familia         20.1       Tipo de datos       Valor predet.       Supervisión       Comentario         20.1       Valor       Supervisión       Comentario       Familia         20.1       Valor       Supervisión       Comentario       Familia         20.1       Valor       Familia       Familia       Familia         20.1       Valor       Familia       Familia       Familia         20.1       Valor       Familia       Familia       Familia         21.1       Valor       Familia       Familia       Familia         22.2       Familia       Familia       Familia       Familia         23.3       Familia       Familia       Familia       Familia |

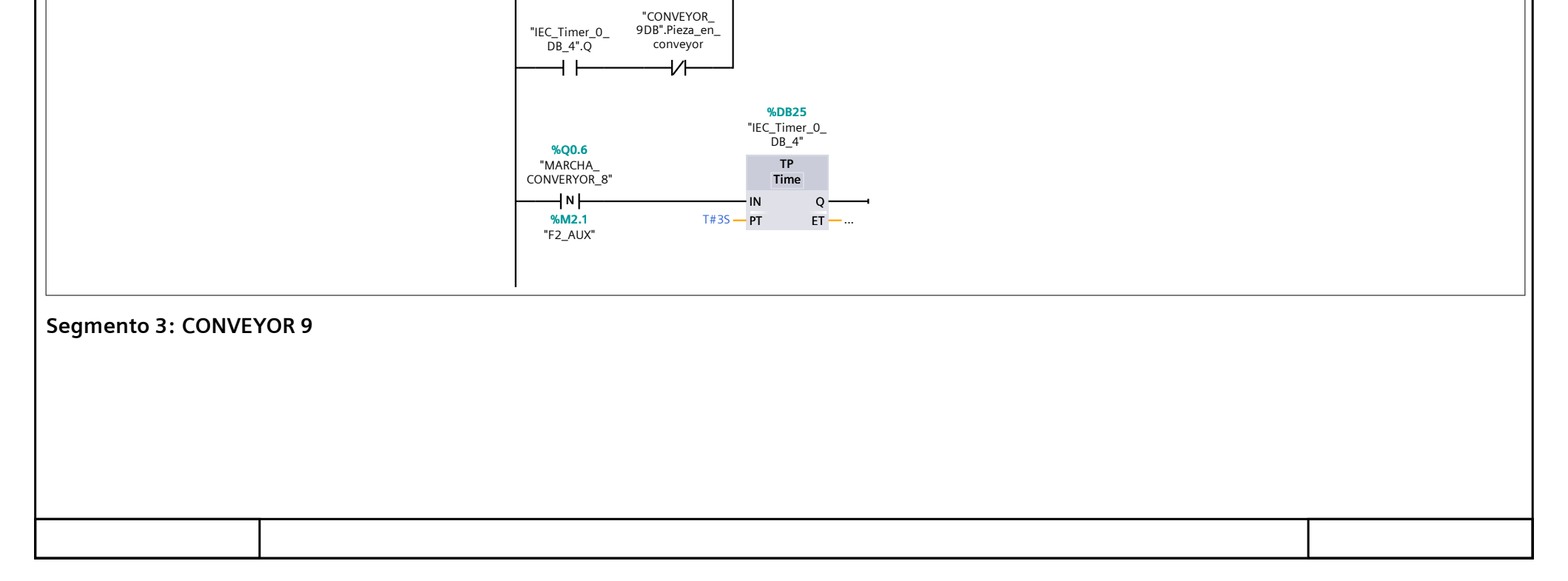

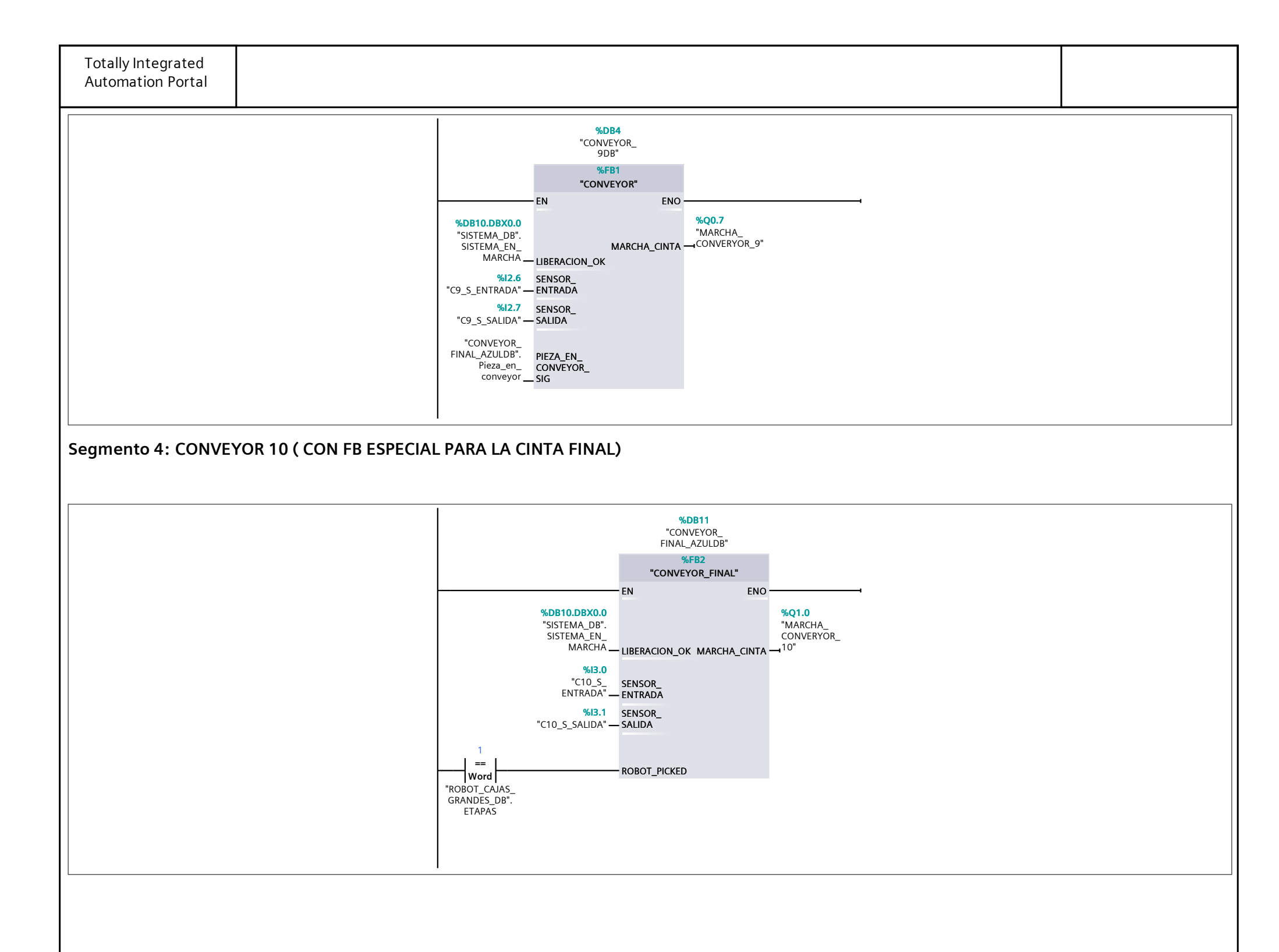

#### CONVEYOR\_FINAL\_AZULDB [DB11]

| CONVEYOR_FIN  | IAL_AZULDB Propied | dades    |         |          |          |                 |                                     |                                   |                                    |                    |                  |            |
|---------------|--------------------|----------|---------|----------|----------|-----------------|-------------------------------------|-----------------------------------|------------------------------------|--------------------|------------------|------------|
| General       |                    |          |         |          |          |                 |                                     |                                   |                                    |                    |                  |            |
| Nombre        | CONVEYOR_FINAL_    | _AZULDB  | Número  |          | 11       |                 | ро                                  | D                                 | 8                                  |                    | Idioma           | DB         |
| Numeración    | Automatico         |          |         |          |          |                 |                                     |                                   |                                    |                    |                  |            |
| Títule        |                    |          | Autor   |          |          | C               | o vo o voto vi o                    |                                   |                                    |                    | Familia          |            |
| Vorsión       | 0.1                |          | Autor   | naliza.  |          |                 | omentario                           |                                   |                                    |                    | Familia          |            |
| Version       | 0.1                |          | da      |          |          |                 |                                     |                                   |                                    |                    |                  |            |
| Nombre        |                    | Tipo de  | datos V | /alor de | arranque | Remanen-<br>cia | Accesible<br>desde<br>HMI/OPC<br>UA | Es-<br>cribi-<br>ble<br>desd<br>e | Visible en<br>HMI Engi-<br>neering | Valor de<br>ajuste | Supervi-<br>sión | Comentario |
|               |                    |          |         |          |          |                 |                                     | HMI/<br>OPC<br>UA                 |                                    |                    |                  |            |
| 🛨 Input       |                    |          |         |          |          |                 |                                     |                                   |                                    |                    |                  |            |
| LIBERACIO     | ON_OK              | Bool     | fa      | alse     |          | False           | False                               | False                             | False                              | False              |                  |            |
| SENSOR_E      | ENTRADA            | Bool     | fa      | alse     |          | False           | False                               | False                             | False                              | False              |                  |            |
| SENSOR_S      | SALIDA             | Bool     | fa      | alse     |          | False           | False                               | False                             | False                              | False              |                  |            |
| ROBOT_PI      | ICKED              | Bool     | fa      | alse     |          | False           | True                                | True                              | True                               | False              |                  |            |
| 🕶 Output      |                    |          |         |          |          |                 |                                     |                                   |                                    |                    |                  |            |
| MARCHA_       | _CINTA             | Bool     | fa      | alse     |          | False           | False                               | False                             | False                              | False              |                  |            |
| InOut         |                    |          |         |          |          |                 |                                     |                                   |                                    |                    |                  |            |
|               |                    |          |         |          |          |                 |                                     |                                   |                                    |                    |                  |            |
| CINTA EN      | I MARCHA           | Bool     | fa      | alse     |          | False           | True                                | True                              | True                               | False              |                  |            |
| <br>Pieza_en_ | _<br>_conveyor     | Bool     | fa      | alse     |          | False           | True                                | True                              | True                               | False              |                  |            |
| PIEZA_EN      | _POS               | Bool     | fa      | alse     |          | False           | True                                | True                              | True                               | False              |                  |            |
| Conveyor      | _en_marcha         | Bool     | fa      | alse     |          | False           | True                                | True                              | True                               | False              |                  |            |
| Estado_co     | onveyor            | Int      | 0       | )        |          | False           | True                                | True                              | True                               | False              |                  |            |
| 🛨 Aux         |                    | Struct   |         |          |          | False           | True                                | True                              | True                               | False              |                  |            |
| FP1           |                    | Bool     | fa      | alse     |          | False           | True                                | True                              | True                               | False              |                  |            |
| FP2           |                    | Bool     | fa      | alse     |          | False           | True                                | True                              | True                               | False              |                  |            |
| FP3           |                    | Bool     | fa      | alse     |          | False           | True                                | True                              | True                               | False              |                  |            |
|               | 1                  | IEC_TIME | R       |          |          | False           | True                                | True                              | True                               | False              |                  |            |
| PT            |                    | Time     | Т       | #0ms     |          | False           | True                                | True                              | True                               | False              |                  |            |
| ET            |                    | Time     | Т       | #0ms     |          | False           | True                                | False                             | True                               | False              |                  |            |
| IN            |                    | Bool     | fa      | alse     |          | False           | True                                | True                              | True                               | False              |                  |            |
| Q             |                    | Bool     | fa      | alse     |          | False           | True                                | False                             | True                               | False              |                  |            |

#### CONVEYOR\_11DB [DB6]

| <form>CONVEYOR, 1108Nimero<br/>AutomaticoNomero<br/>Isomatica in colspan="4"&gt;Isomatica in colspan="4"Nomero<br/>InformacionIsomaticaIsomaticaInformacionVersión0.1DerevalueDerevalueSuperviSuperviSuperviNombreTipo de dataNalor de arrangueComentarioNombreTipo de dataNalor de arrangueComentarioNombreTipo de dataNalor de arrangueComentarioNuméricoNuméricoSuperviSuperviSuperviNombreVisible en value de la colspan="4"&gt;SuperviSuperviSuperviNomeroAutorSuperviSuperviSuperviVisible en valueNuméroSuperviSuperviSuperviVisible en valueNuméroSuperviSuperviSuperviVisible en valueNuméroSuperviSuperviSuperviVisible en valueNuméroSuperviSuperviSupervi&lt;th colspan="4&lt;/th&gt;<th></th><th></th><th></th><th></th><th></th><th></th><th></th><th></th><th></th><th></th><th></th><th></th></form>                                                                                                    |             |                |          |                       |            |                 |                                     |                                                        |                                    |                    |                  |            |
|----------------------------------------------------------------------------------------------------|-------------|----------------|----------|-----------------------|------------|-----------------|-------------------------------------|--------------------------------------------------------|------------------------------------|--------------------|------------------|------------|
|                                                                                                    | CONVEYOR_11 | DB Propiedades |          |                       |            |                 |                                     |                                                        |                                    |                    |                  |            |
| Nombre     CONVEYOR_1105     Número     júnora     jí     Tipo     DB       Informacion     .1     Autor     to     Conventario     Familia       Versión     0.1     La statumatico     Conventario     Supervin     Supervin     Supervin     Supervin     Supervin       Nombre     Italia     Italia     Remaner     Accelia     Estatumatico     Supervin     Supervin     Conventario       Nombre     Italia     Remaner     Accelia     Estatumatico     Supervin     Conventario       Nombre     Italia     Remaner     Accelia     Estatumatico     Supervin     Conventario       Vinturio     Italia     Remaner     Accelia     Estatumatico     Supervin     Conventario       Vinturio     Italia     False     False                                                                                                    | General     |                |          |                       |            |                 |                                     |                                                        |                                    |                    |                  |            |
| Numeración       Autor       Familia         Títuío                                                                                                    | Nombre      | CONVEYOR_11DB  |          | Número                | 6          | Τ               | ipo                                 | D                                                      | В                                  |                    | Idioma           | a DB       |
| Information Version 0.1                                                                                                    | Numeración  | Automático     |          |                       |            |                 |                                     |                                                        |                                    |                    |                  |            |
| Intuic     Autor     Comentario     Comentario     Familia       Versión     0.1     Diportaliza-<br>da     Comentario     Familia     Comentario       Nombre     Tipo de datos     Valor de arranque     Renamen-<br>desde<br>HMWOPC     Autor     Supervi-<br>Comentario     Supervi-<br>comentario     Comentario       v     Input     Input     I                                                                                                    | Información |                |          | • •                   |            |                 |                                     |                                                        |                                    |                    |                  |            |
| Version         0.1         10 personaraze<br>in a second second seco | Titulo      | 0.1            |          | Autor                 |            | (               | omentario                           |                                                        |                                    |                    | Familia          | a          |
| NombreTipo de datosValor de arranqueRemaner,<br>ciaAccesible<br>de datosFisicVisible en<br>valueSuporti-<br>sionComentarioInputInput <td>version</td> <td>0.1</td> <td></td> <td>iD personaliza-<br/>da</td> <td></td> <td></td> <td></td> <td></td> <td></td> <td></td> <td></td> <td></td>                                                                                                    | version     | 0.1            |          | iD personaliza-<br>da |            |                 |                                     |                                                        |                                    |                    |                  |            |
| InputInput <th< th=""><th>Nombre</th><th></th><th>Tipo de</th><th>datos Valor de</th><th>e arranque</th><th>Remanen-<br/>cia</th><th>Accesible<br/>desde<br/>HMI/OPC<br/>UA</th><th>Es-<br/>cribi-<br/>ble<br/>desd<br/>e<br/>HMI/<br/>OPC<br/>UA</th><th>Visible en<br/>HMI Engi-<br/>neering</th><th>Valor de<br/>ajuste</th><th>Supervi-<br/>sión</th><th>Comentario</th></th<>                                                                                                    | Nombre      |                | Tipo de  | datos Valor de        | e arranque | Remanen-<br>cia | Accesible<br>desde<br>HMI/OPC<br>UA | Es-<br>cribi-<br>ble<br>desd<br>e<br>HMI/<br>OPC<br>UA | Visible en<br>HMI Engi-<br>neering | Valor de<br>ajuste | Supervi-<br>sión | Comentario |
| LUBERACION_OKBoolfalsefalseFalseFalse<                                                                                                    | ▼ Input     |                |          |                       |            |                 |                                     |                                                        |                                    |                    |                  |            |
| SENSOR_ENTRADABoolfalsefalseFalseFalse                                                                                                    | LIBERACI    | ON_OK          | Bool     | false                 |            | False           | False                               | False                                                  | False                              | False              |                  |            |
| SENSOR_SALIDABoolfalsefalseFalseFalse </td <td>SENSOR</td> <td>ENTRADA</td> <td>Bool</td> <td>false</td> <td></td> <td>False</td> <td>False</td> <td>False</td> <td>False</td> <td>False</td> <td></td> <td></td>                                                                                                    | SENSOR      | ENTRADA        | Bool     | false                 |            | False           | False                               | False                                                  | False                              | False              |                  |            |
| PIEZA_EN_CONVEYOR_SIG       Bool       false       False       Fals                                                                                                    | SENSOR      | _SALIDA        | Bool     | false                 |            | False           | False                               | False                                                  | False                              | False              |                  |            |
| ♥ OutputIndexIndex                                                                                                    | PIEZA_EN    | CONVEYOR_SIG   | Bool     | false                 |            | False           | False                               | False                                                  | False                              | False              |                  |            |
| MARCHA_CINTABoolfalsefalseFalseFalseFalseFalseFalseFalseFalseFalseFalseInOutInOuInOu <t< td=""><td></td><td></td><td></td><td></td><td></td><td></td><td></td><td></td><td></td><td></td><td></td><td></td></t<>                                                                                                    |             |                |          |                       |            |                 |                                     |                                                        |                                    |                    |                  |            |
| InOutInoutInout <th< td=""><td>MARCHA</td><td>CINTA</td><td>Bool</td><td>false</td><td></td><td>False</td><td>False</td><td>False</td><td>False</td><td>False</td><td></td><td></td></th<>                                                                                                    | MARCHA      | CINTA          | Bool     | false                 |            | False           | False                               | False                                                  | False                              | False              |                  |            |
| ▼ StaticImage: staticImage: sta                                                                                                    | InOut       |                |          |                       |            |                 |                                     |                                                        |                                    |                    |                  |            |
| Conveyor_en_marchaBoolfalsefalseFalseTrueTrueTrueFalseImagePieza_en_conveyorBoolfalsefalseFalseTrueTrueFalseImageFalseImageImageFalseImageFalseImageImageFalseImageImageFalseImageImageFalseImageImageImageImageImageImageImageImageImageImageImageImageImageImageImageImageImageImageImageImageImageImageImageImageImageImageImageImageImageImageImageImageImageImageImageImageImageImageImageI                                                                                                    |             |                |          |                       |            |                 |                                     |                                                        |                                    |                    |                  |            |
| Pieza_en_conveyorBoolfalsefalseFalseTrueTrueTrueTrueFalseImage: conveyor✓ AuxStructImage: conveyorBoolfalseFalseTrueTrueTrueFalseImage: conveyorFP1BoolfalsefalseFalseTrueTrueTrueFalseImage: conveyorImage: conveyorFP2BoolfalsefalseFalseTrueTrueTrueFalseImage: conveyorImage: conveyorFP3BoolfalsefalseFalseTrueTrueTrueFalseImage: conveyorImage: conveyor <td>Conveyo</td> <td>r_en_marcha</td> <td>Bool</td> <td>false</td> <td></td> <td>False</td> <td>True</td> <td>True</td> <td>True</td> <td>False</td> <td></td> <td></td>                                                                                                    | Conveyo     | r_en_marcha    | Bool     | false                 |            | False           | True                                | True                                                   | True                               | False              |                  |            |
| ▲ AuxStructFalseFalseTrueTrueTrueFalseImage: FalseFP1BoolfalseFalseFalseTrueTrueFalseImage: FalseImage: False<                                                                                                    | Pieza_en    | conveyor       | Bool     | false                 |            | False           | True                                | True                                                   | True                               | False              |                  |            |
| FP1BoolfalsefalseFalseTrueTrueFalseImageFP2BoolfalseFalseFalseTrueTrueFalseImageFalseFP3BoolfalseFalseFrueTrueTrueFalseImageFalse▼TIMER1IEC_TIMERImageFalseTrueTrueFalseImageFalseImagePTTimeT#0msFalseTrueFalseTrueFalseImageFalseImageINBoolfalseFalseFrueFalseTrueFalseImageImageImageQBoolfalseFalseFrueFalseTrueFalseImageImageImagePTTimeT#0msFalseFrueFalseTrueFalseImageImageImageQBoolfalseFalseFrueFalseTrueFalseImageImageImageImagePTTimeT#0msFalseTrueFalseTrueFalseImageImageImageImageImageImageImageImageImageImageImageImageImageImageImageImageImageImageImageImageImageImageImageImageImageImageImageImageImageImageImageImageImageImageImageImageImageImageImageImage                                                                                                    | → Aux       |                | Struct   |                       |            | False           | True                                | True                                                   | True                               | False              |                  |            |
| FP2BoolfalsefalseFalseTrueTrueFalseImageFalseFP3BoolfalsefalseFalseTrueTrueFalseFalse                                                                                                    | FP1         |                | Bool     | false                 |            | False           | True                                | True                                                   | True                               | False              |                  |            |
| FP3BoolfalsefalseFalseTrueTrueFalseI▼TIMER1IEC_TIMERIfformaFalseTrueTrueTrueFalseIPTTimeT#0msFalseTrueTrueFalseIIETTimeT#0msFalseTrueFalseIrueFalseIINBoolfalseFalseTrueFalseIrueFalseIQBoolfalseFalseTrueFalseIrueFalseIPTTimeT#0msFalseTrueFalseIrueFalseIQBoolfalseFalseTrueFalseIrueFalseIPTTimeT#0msFalseTrueTrueFalseIIPTIfineT#0msFalseTrueFalseIIIPTTimeT#0msFalseTrueFalseIIIPTTimeT#0msFalseTrueFalseIIIINBoolfalseFalseTrueFalseIIIIQBoolfalseFalseFalseTrueFalseIIIQBoolfalseFalseFalseTrueFalseIIIQBoolfalseFalseFalseTrueFalseIIIQBoolfal                                                                                                    | FP2         |                | Bool     | false                 |            | False           | True                                | True                                                   | True                               | False              |                  |            |
| ▼TIMER1IEC_TIMERImageFalseFalseTrueFalseFalseImagePTTimeT#0msFalseTrueTrueFalseImageFalseImageETTimeT#0msFalseTrueFalseImageFalseImageFalseImageINBoolfalseFalseTrueTrueFalseImageImageImageImageImageQBoolfalseFalseTrueFalseImageImageImageImageImageImageImagePTTimeT#0msFalseTrueTrueFalseImageImage<                                                                                                    | FP3         |                | Bool     | false                 |            | False           | True                                | True                                                   | True                               | False              |                  |            |
| PTTimeT#0msFalseTrueTrueTrueFalseFalseFalseETTimeT#0msFalseTrueFalseTrueFalseFalseFalseFalseINBoolfalseFalseTrueTrueTrueFalseFalseFalseFalseQBoolfalsefalseFalseTrueFalseTrueFalseFalseFalseTIMER2IEC_TIMERImmeT#0msFalseTrueFalseTrueFalseFalseFalseFTTimeT#0msFalseTrueFalseTrueFalseFalseFalseFalseFalseINBoolfalseFalseFalseTrueFalseTrueFalseFalseFalseFalsePTTimeT#0msFalseTrueFalseTrueFalseFalseFalseFalseFalseFalseFalseFalseFalseFalseFalseFalseFalseFalseFalseFalseFalseFalseFalseFalseFalseFalseFalseFalseFalseFalseFalseFalseFalseFalseFalseFalseFalseFalseFalseFalseFalseFalseFalseFalseFalseFalseFalseFalseFalseFalseFalseFalseFalseFalseFalseFalseFalseFalseFalseFalseFalseFalseFalse </td <td>TIMER1</td> <td></td> <td>IEC_TIME</td> <td>ER</td> <td></td> <td>False</td> <td>True</td> <td>True</td> <td>True</td> <td>False</td> <td></td> <td></td>                                                                                                    | TIMER1      |                | IEC_TIME | ER                    |            | False           | True                                | True                                                   | True                               | False              |                  |            |
| ETTimeT#0msFalseTrueFalseTrueFalseFalseFalseINBoolfalseFalseFalseTrueTrueFalseFalseFalseQBoolfalseFalseFalseTrueFalseTrueFalseFalseTIMER2IEC_TIMERImmeT#0msFalseTrueTrueFalseFalseImmePTTimeT#0msFalseTrueFalseTrueFalseImmeFalseINBoolfalseFalseTrueFalseTrueFalseImmeFalseImmeQBoolfalseFalseTrueFalseTrueFalseImmeFalseImmeINBoolfalseFalseTrueFalseTrueFalseImmeFalseImmeQBoolfalseFalseTrueFalseTrueFalseImmeFalseImmeQBoolfalseFalseTrueFalseTrueFalseImmeFalseImmeQBoolfalseFalseTrueFalseTrueFalseImmeFalseImmeQBoolfalseFalseTrueFalseTrueFalseImmeFalseImmeQBoolfalseFalseTrueFalseTrueFalseImmeFalseImmeEstado conveyorIntOFalseTrueTr                                                                                                    | PT          |                | Time     | T#0ms                 |            | False           | True                                | True                                                   | True                               | False              |                  |            |
| INBoolfalseFalseTrueTrueFalseFalseImage: Second Second Secon                                                    | ET          |                | Time     | T#0ms                 |            | False           | True                                | False                                                  | True                               | False              |                  |            |
| QBoolfalsefalseFalseTrueFalseTrueFalseFalse▼TIMER2IEC_TIMERICC_MIRFalseFalseTrueTrueTrueFalseFalsePTTimeT#OmsFalseTrueTrueFalseFalseIccFalseETTimeT#OmsFalseTrueFalseTrueFalseIccIccINBoolfalsefalseFalseTrueFalseIcuFalseIcuQBoolfalsefalseFalseTrueFalseFalseIcuFalseEstado conveyorInt0FalseTrueTrueFalseIcuFalse                                                                                                    | IN          |                | Bool     | false                 |            | False           | True                                | True                                                   | True                               | False              |                  |            |
| ▼TIMER2IEC_TIMERIEC_TIMERFalseFalseTrueTrueFalseFalsePTTimeT#0msFalseTrueTrueFalseImeFalseImeETTimeT#0msFalseTrueFalseImeFalseImeFalseImeINBoolfalseFalseTrueTrueFalseImeFalseImeFalseImeQBoolfalseFalseTrueFalseTrueFalseImeFalseImeFalseImeEstado conveyorInt0FalseTrueTrueFalseImeFalseImeFalseImeFalseImeFalseImeFalseImeFalseImeFalseImeFalseImeFalseImeFalseImeFalseImeFalseImeFalseImeFalseImeFalseImeFalseImeImeFalseImeImeFalseImeImeFalseImeImeImeImeImeImeImeImeImeImeImeImeImeImeImeImeImeImeImeImeImeImeImeImeImeImeImeImeImeImeImeImeImeImeImeImeImeImeImeImeImeImeImeImeImeImeImeImeImeImeImeIme <t< td=""><td>0</td><td></td><td>Bool</td><td>false</td><td></td><td>False</td><td>True</td><td>False</td><td>True</td><td>False</td><td></td><td></td></t<>                                                                                                    | 0           |                | Bool     | false                 |            | False           | True                                | False                                                  | True                               | False              |                  |            |
| PTTimeT#OmsFalseTrueTrueFalseFalseFalseETTimeT#OmsFalseTrueFalseTrueFalseFalseFalseINBoolfalsefalseFalseTrueTrueFalseFalseFalseQBoolfalsefalseFalseTrueFalseFalseFalseFalseEstado conveyorInt0FalseTrueTrueFalseFalseFalse                                                                                                    | TIMER2      |                | IEC_TIME | ER                    |            | False           | True                                | True                                                   | True                               | False              |                  |            |
| ETTimeT#OmsFalseTrueFalseTrueFalseINBoolfalseFalseFalseTrueTrueFalseFalseQBoolfalseFalseFalseTrueFalseFalseFalseEstado conveyorInt0FalseTrueTrueFalseFalse                                                                                                    | PT          |                | Time     | T#0ms                 |            | False           | True                                | True                                                   | True                               | False              |                  |            |
| INBoolfalseFalseTrueTrueFalseQBoolfalseFalseTrueFalseTrueFalseEstado conveyorInt0FalseTrueTrueFalse                                                                                                    | ET          |                | Time     | T#0ms                 |            | False           | True                                | False                                                  | True                               | False              |                  |            |
| Q     Bool     false     False     True     False     True       Estado conveyor     Int     0     False     True     True     False                                                                                                    | IN          |                | Bool     | false                 |            | False           | True                                | True                                                   | True                               | False              |                  |            |
| Estado conveyor Int O False True True False                                                                                                    | 0           |                | Bool     | false                 |            | False           | True                                | False                                                  | True                               | False              |                  |            |
|                                                                                                    | Estado c    | onvevor        | Int      | 0                     |            | False           | True                                | True                                                   | True                               | False              |                  |            |

#### CONVEYOR\_12DB [DB7]

| CONVEYOR_12 | DB Propiedades |          |                       |          |                 |                                     |                                                        |                                    |                    |                  |            |
|-------------|----------------|----------|-----------------------|----------|-----------------|-------------------------------------|--------------------------------------------------------|------------------------------------|--------------------|------------------|------------|
| General     |                |          |                       |          |                 |                                     |                                                        |                                    |                    |                  |            |
| Nombre      | CONVEYOR_12DB  |          | Número                | 7        | Т               | іро                                 | D                                                      | В                                  |                    | Idioma           | DB         |
| Numeración  | Automático     |          |                       |          |                 |                                     |                                                        |                                    |                    |                  |            |
| Información |                |          | •                     |          |                 |                                     |                                                        |                                    |                    |                  |            |
| Titulo      | 0.1            |          | Autor                 |          | (               | comentario                          |                                                        |                                    |                    | Familia          | 3          |
| version     | 0.1            |          | iD personaliza-<br>da |          |                 |                                     |                                                        |                                    |                    |                  |            |
| Nombre      |                | Tipo de  | datos Valor de        | arranque | Remanen-<br>cia | Accesible<br>desde<br>HMI/OPC<br>UA | Es-<br>cribi-<br>ble<br>desd<br>e<br>HMI/<br>OPC<br>UA | Visible en<br>HMI Engi-<br>neering | Valor de<br>ajuste | Supervi-<br>sión | Comentario |
| 🛨 Input     |                |          |                       |          |                 |                                     |                                                        |                                    |                    |                  |            |
| LIBERACIO   | ON_OK          | Bool     | false                 |          | False           | False                               | False                                                  | False                              | False              |                  |            |
| SENSOR      | <br>ENTRADA    | Bool     | false                 |          | False           | False                               | False                                                  | False                              | False              |                  |            |
| SENSOR      | SALIDA         | Bool     | false                 |          | False           | False                               | False                                                  | False                              | False              |                  |            |
| PIEZA_EN    | L_CONVEYOR_SIG | Bool     | false                 |          | False           | False                               | False                                                  | False                              | False              |                  |            |
| ✓ Output    |                |          |                       |          |                 |                                     |                                                        |                                    |                    |                  |            |
| MARCHA      | _CINTA         | Bool     | false                 |          | False           | False                               | False                                                  | False                              | False              |                  |            |
| InOut       |                |          |                       |          |                 |                                     |                                                        |                                    |                    |                  |            |
| ▼ Static    |                |          |                       |          |                 |                                     |                                                        |                                    |                    |                  |            |
| Conveyor    | _en_marcha     | Bool     | false                 |          | False           | True                                | True                                                   | True                               | False              |                  |            |
| Pieza_en_   | _conveyor      | Bool     | false                 |          | False           | True                                | True                                                   | True                               | False              |                  |            |
| 🛨 Aux       |                | Struct   |                       |          | False           | True                                | True                                                   | True                               | False              |                  |            |
| FP1         |                | Bool     | false                 |          | False           | True                                | True                                                   | True                               | False              |                  |            |
| FP2         |                | Bool     | false                 |          | False           | True                                | True                                                   | True                               | False              |                  |            |
| FP3         |                | Bool     | false                 |          | False           | True                                | True                                                   | True                               | False              |                  |            |
| TIMER1      |                | IEC_TIME | R                     |          | False           | True                                | True                                                   | True                               | False              |                  |            |
| PT          |                | Time     | T#0ms                 |          | False           | True                                | True                                                   | True                               | False              |                  |            |
| ET          |                | Time     | T#0ms                 |          | False           | True                                | False                                                  | True                               | False              |                  |            |
| IN          |                | Bool     | false                 |          | False           | True                                | True                                                   | True                               | False              |                  |            |
| Q           |                | Bool     | false                 |          | False           | True                                | False                                                  | True                               | False              |                  |            |
| TIMER2      |                | IEC_TIME | R                     |          | False           | True                                | True                                                   | True                               | False              |                  |            |
| PT          |                | Time     | T#0ms                 |          | False           | True                                | True                                                   | True                               | False              |                  |            |
| ET          |                | Time     | T#0ms                 |          | False           | True                                | False                                                  | True                               | False              |                  |            |
| IN          |                | Bool     | false                 |          | False           | True                                | True                                                   | True                               | False              |                  |            |
| Q           |                | Bool     | false                 |          | False           | True                                | False                                                  | True                               | False              |                  |            |
| Estado_co   | onveyor        | Int      | 0                     |          | False           | True                                | True                                                   | True                               | False              |                  |            |

#### CONVEYOR\_13DB [DB8]

| CONVEYOR_13D | B Propiedades |                        |              |          |                 |                                     |                                                        |                                    |                    |                  |            |
|--------------|---------------|------------------------|--------------|----------|-----------------|-------------------------------------|--------------------------------------------------------|------------------------------------|--------------------|------------------|------------|
| General      |               |                        |              |          |                 |                                     |                                                        |                                    |                    |                  |            |
| Nombre       | CONVEYOR_13DB | Nú                     | mero         | 8        | Т               | іро                                 | D                                                      | В                                  |                    | Idioma           | DB         |
| Numeración   | Automático    |                        |              |          |                 |                                     |                                                        |                                    |                    |                  |            |
| Información  |               |                        |              |          |                 |                                     |                                                        |                                    |                    |                  |            |
| Título       |               | Aut                    | or           |          | C               | omentario                           |                                                        |                                    |                    | Familia          | a          |
| Versión      | 0.1           | ID j<br>da             | personaliza- |          |                 |                                     |                                                        |                                    |                    |                  |            |
| Nombre       |               | Tipo de datos Valor de |              | arranque | Remanen-<br>cia | Accesible<br>desde<br>HMI/OPC<br>UA | Es-<br>cribi-<br>ble<br>desd<br>e<br>HMI/<br>OPC<br>UA | Visible en<br>HMI Engi-<br>neering | Valor de<br>ajuste | Supervi-<br>sión | Comentario |
| 🕶 Input      |               |                        |              |          |                 |                                     |                                                        |                                    |                    |                  |            |
| LIBERACIO    | ΝΟΚ           | Bool                   | false        |          | False           | False                               | False                                                  | False                              | False              |                  |            |
| SENSOR E     | <br>NTRADA    | Bool                   | false        |          | False           | False                               | False                                                  | False                              | False              |                  |            |
| SENSOR S     | ALIDA         | Bool                   | false        |          | False           | False                               | False                                                  | False                              | False              |                  |            |
| PIEZA EN     | CONVEYOR SIG  | Bool                   | false        |          | False           | False                               | False                                                  | False                              | False              |                  |            |
| ✓ Output     |               |                        |              |          |                 |                                     |                                                        |                                    |                    |                  |            |
| MARCHA_(     | CINTA         | Bool                   | false        |          | False           | False                               | False                                                  | False                              | False              |                  |            |
| InOut        |               |                        |              |          |                 |                                     |                                                        |                                    |                    |                  |            |
|              |               |                        |              |          |                 |                                     |                                                        |                                    |                    |                  |            |
| Conveyor_    | en_marcha     | Bool                   | false        |          | False           | True                                | True                                                   | True                               | False              |                  |            |
| Pieza_en_c   | conveyor      | Bool                   | false        |          | False           | True                                | True                                                   | True                               | False              |                  |            |
| 🛨 Aux        |               | Struct                 |              |          | False           | True                                | True                                                   | True                               | False              |                  |            |
| FP1          |               | Bool                   | false        |          | False           | True                                | True                                                   | True                               | False              |                  |            |
| FP2          |               | Bool                   | false        |          | False           | True                                | True                                                   | True                               | False              |                  |            |
| FP3          |               | Bool                   | false        |          | False           | True                                | True                                                   | True                               | False              |                  |            |
| TIMER1       |               | IEC_TIMER              |              |          | False           | True                                | True                                                   | True                               | False              |                  |            |
| PT           |               | Time                   | T#0ms        |          | False           | True                                | True                                                   | True                               | False              |                  |            |
| ET           |               | Time                   | T#0ms        |          | False           | True                                | False                                                  | True                               | False              |                  |            |
| IN           |               | Bool                   | false        |          | False           | True                                | True                                                   | True                               | False              |                  |            |
| Q            |               | Bool                   | false        |          | False           | True                                | False                                                  | True                               | False              |                  |            |
| TIMER2       |               | IEC_TIMER              |              |          | False           | True                                | True                                                   | True                               | False              |                  |            |
| PT           |               | Time                   | T#0ms        |          | False           | True                                | True                                                   | True                               | False              |                  |            |
| ET           |               | Time                   | T#0ms        |          | False           | True                                | False                                                  | True                               | False              |                  |            |
| IN           |               | Bool                   | false        |          | False           | True                                | True                                                   | True                               | False              |                  |            |
| Q            |               | Bool                   | false        |          | False           | True                                | False                                                  | True                               | False              |                  |            |
| _            |               | lat                    | 0            |          | Falsa           | True                                | True                                                   | Truo                               | Falca              |                  |            |

# Ramificacion\_gris [FC2020]

| Ramificació    | (amificacion_gris [FC2020]                             |                       |                                                                                                    |                                          |                        |                     |         |     |  |  |
|----------------|--------------------------------------------------------|-----------------------|----------------------------------------------------------------------------------------------------|------------------------------------------|------------------------|---------------------|---------|-----|--|--|
| Ramificacion_g | Ramificacion_gris Propiedades                          |                       |                                                                                                    |                                          |                        |                     |         |     |  |  |
| General        | Devifi in a sia                                        |                       | 2020                                                                                                    | <b>T</b> :                               | 50                     |                     | L.B     | KOD |  |  |
| Nombre         | Ramificación_gris                                      | Numero                | 2020                                                                                                    | Про                                      | FC                     |                     | Idioma  | КОР |  |  |
| Numeración     | Manual                                                 |                       |                                                                                                    |                                          |                        |                     |         |     |  |  |
| Información    |                                                        |                       |                                                                                                    |                                          |                        |                     |         |     |  |  |
| Titulo         | RAMIFICACIÓN DE PIEZAS<br>GRISES                       | Autor                 |                                                                                                    | Comentario                               |                        |                     | Familia |     |  |  |
| Versión        | 0.1                                                    | ID personaliza-<br>da |                                                                                                    |                                          |                        |                     |         |     |  |  |
| Nombre         |                                                        | Tipo de datos         | Valor predet.                                                                                                    | S                                        | upervisión             | Comentario          |         |     |  |  |
| Input          |                                                        |                       |                                                                                                    |                                          |                        |                     |         |     |  |  |
| Output         |                                                        |                       |                                                                                                    |                                          |                        |                     |         |     |  |  |
| InOut          |                                                        |                       |                                                                                                    |                                          |                        |                     |         |     |  |  |
| Temp           |                                                        |                       |                                                                                                    |                                          |                        |                     |         |     |  |  |
| Constant       |                                                        |                       |                                                                                                    |                                          |                        |                     |         |     |  |  |
| 🕶 Return       |                                                        |                       |                                                                                                    |                                          |                        |                     |         |     |  |  |
| Ramificac      | ion_gris                                               | Void                  |                                                                                                    |                                          |                        |                     |         |     |  |  |
| Segmento 1:    | ≥gmento 1: CONVEYOR 11 ( PASO DEL CILINDRO A LA CINTA) |                       |                                                                                                    |                                          |                        |                     |         |     |  |  |
| Segmento 2:    | CONVEYOR 12 MAS GI                                     | RO (CINTA MA          | S GIRO)                                                                                                    |                                          |                        |                     |         |     |  |  |
|                |                                                        | %<br>"S<br>"C1<br>"C1 | %DB7<br>"CONVEYOR_<br>12DB"<br>%FB1<br>"CONVEYOR"<br>EN<br>%FB1<br>"CONVEYOR"<br>EN<br>MARCHA_<br>%I3.5<br>2_S_SALIDA<br>"CONVEYOR_<br>ENTRADA"<br>SENSOR_<br>2_S_SALIDA<br>CONVEYOR_<br>en_conveyor<br>SIG<br>%Q1.3<br>AARCHA_<br>WEYOR_12" | ENO<br>%Q1.3<br>"MARCH<br>A_CINTA →CONVE | HA_<br>YOR_12"<br>"GIF | %Q1.4<br>RO_ZONA_2" |         |     |  |  |

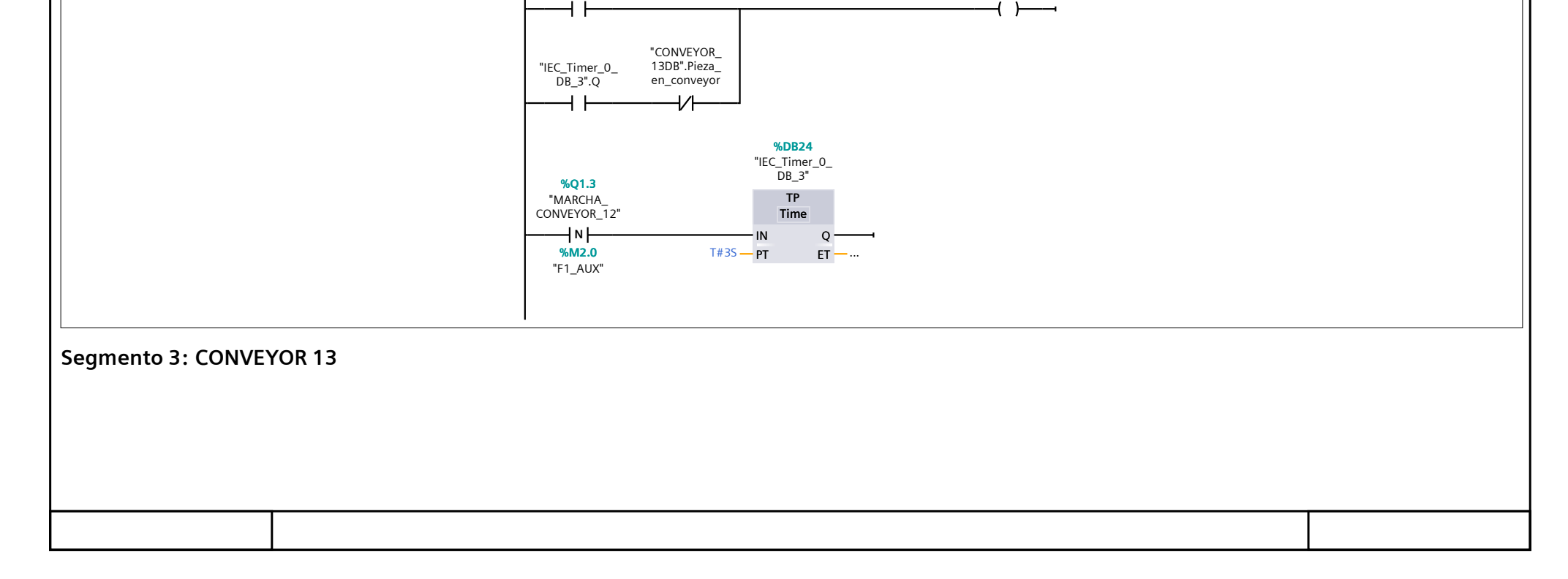

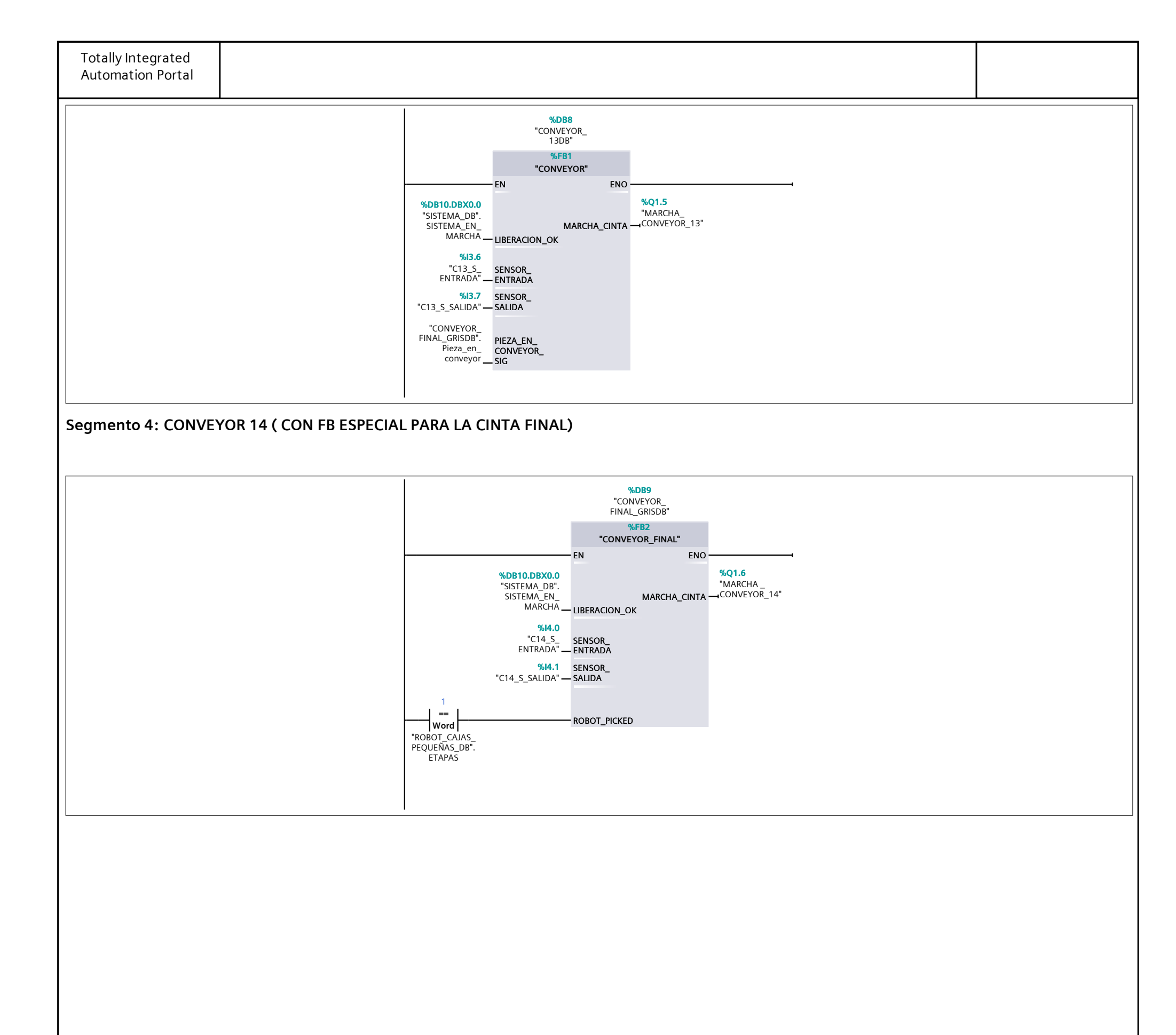

#### CONVEYOR\_FINAL\_GRISDB [DB9]

| CONVEYOR_FIN           | AL_GRISDB Propied | ades    |         |          |          |          |                        |                                                 |                      |          |          |            |
|------------------------|-------------------|---------|---------|----------|----------|----------|------------------------|-------------------------------------------------|----------------------|----------|----------|------------|
| General                |                   | CRICRR  |         |          | 2        |          |                        | D                                               | <b>P</b>             |          |          |            |
| Nombre<br>Numera si ém | CONVEYOR_FINAL_   | GRISDB  | Numer   | 0        | 9        |          | іро                    | D                                               | В                    |          | Idioma   | DB         |
| Numeración             | Manual            |         |         |          |          |          |                        |                                                 |                      |          |          |            |
| Título                 |                   |         | Autor   |          |          | C        | omontario              |                                                 |                      |          | Familia  |            |
| Versión                | 0.1               |         | ID ners | onaliza- |          |          | omentario              |                                                 |                      |          | rannia   |            |
|                        | 0.1               |         | da      | onunzu   |          |          |                        |                                                 |                      |          |          |            |
| Nombre                 |                   | Tipo de | datos   | Valor de | arranque | Remanen- | Accesible              | Es-                                             | Visible en           | Valor de | Supervi- | Comentario |
|                        |                   |         |         |          | ·        | cia      | desde<br>HMI/OPC<br>UA | cribi-<br>ble<br>desd<br>e<br>HMI/<br>OPC<br>UA | HMI Engi-<br>neering | ajuste   | sión     |            |
| 🕶 Input                |                   |         |         |          |          |          |                        |                                                 |                      |          |          |            |
| LIBERACIC              | N OK              | Bool    |         | false    |          | False    | False                  | False                                           | False                | False    |          |            |
| SENSOR E               | NTRADA            | Bool    |         | false    |          | False    | False                  | False                                           | False                | False    |          |            |
| SENSOR S               | ALIDA             | Bool    |         | false    |          | False    | False                  | False                                           | False                | False    |          |            |
| ROBOT PI               | CKED              | Bool    |         | false    |          | False    | True                   | True                                            | True                 | False    |          |            |
| ✓ Output               |                   |         |         |          |          |          |                        |                                                 |                      |          |          |            |
| MARCHA_                | CINTA             | Bool    |         | false    |          | False    | False                  | False                                           | False                | False    |          |            |
| InOut                  |                   |         |         |          |          |          |                        |                                                 |                      |          |          |            |
| ▼ Static               |                   |         |         |          |          |          |                        |                                                 |                      |          |          |            |
| CINTA_EN               | _MARCHA           | Bool    |         | false    |          | False    | True                   | True                                            | True                 | False    |          |            |
| Pieza_en_              | conveyor          | Bool    |         | false    |          | False    | True                   | True                                            | True                 | False    |          |            |
| PIEZA_EN               | _POS              | Bool    |         | false    |          | False    | True                   | True                                            | True                 | False    |          |            |
| Conveyor_              | _en_marcha        | Bool    |         | false    |          | False    | True                   | True                                            | True                 | False    |          |            |
| Estado_co              | nveyor            | Int     |         | 0        |          | False    | True                   | True                                            | True                 | False    |          |            |
| 🛨 Aux                  |                   | Struct  |         |          |          | False    | True                   | True                                            | True                 | False    |          |            |
| FP1                    |                   | Bool    |         | false    |          | False    | True                   | True                                            | True                 | False    |          |            |
| FP2                    |                   | Bool    |         | false    |          | False    | True                   | True                                            | True                 | False    |          |            |
| FP3                    |                   | Bool    |         | false    |          | False    | True                   | True                                            | True                 | False    |          |            |
| TIMER1                 |                   | IEC_TIM | ER      |          |          | False    | True                   | True                                            | True                 | False    |          |            |
| PT                     |                   | Time    |         | T#0ms    |          | False    | True                   | True                                            | True                 | False    |          |            |
| ET                     |                   | Time    |         | T#0ms    |          | False    | True                   | False                                           | True                 | False    |          |            |
| IN                     |                   | Bool    |         | false    |          | False    | True                   | True                                            | True                 | False    |          |            |
| Q                      |                   | Bool    |         | false    |          | False    | True                   | False                                           | True                 | False    |          |            |

#### RAMIFICACION\_VERDES [FC2030]

| RAMIFICACION               | VERDES Propiedades                                                                                                    |                             |                                                                                                    |                                |                       |            |         |     |  |  |
|----------------------------|----------------------------------------------------------------------------------------------------|-----------------------------|----------------------------------------------------------------------------------------------------|--------------------------------|-----------------------|------------|---------|-----|--|--|
| General                    |                                                                                                    |                             |                                                                                                    |                                |                       |            |         |     |  |  |
| Nombre                     | RAMIFICACION VERDES                                                                                                    | Número                      | 2030                                                                                                    | Tipo                           | FC                    |            | Idioma  | КОР |  |  |
| Numeración                 | Manual                                                                                                    |                             |                                                                                                    |                                |                       |            |         |     |  |  |
| Información                |                                                                                                    |                             |                                                                                                    |                                |                       |            |         |     |  |  |
| Título                     | RAMIFICACION PIEZAS                                                                                                    | Autor                       |                                                                                                    | Comentari                      | 0                     |            | Familia |     |  |  |
| Versión                    | VERDES<br>0.1                                                                                                    | ID personaliza-             |                                                                                                    |                                |                       |            |         |     |  |  |
|                            |                                                                                                    | da                          |                                                                                                    |                                |                       |            |         |     |  |  |
| Nombre                     |                                                                                                    | Tipo de datos               | Valor predet.                                                                                                    |                                | Supervisión           | Comentario |         |     |  |  |
| Input                      |                                                                                                    |                             |                                                                                                    |                                |                       |            |         |     |  |  |
| Output                     |                                                                                                    |                             |                                                                                                    |                                |                       |            |         |     |  |  |
| InOut                      |                                                                                                    |                             |                                                                                                    |                                |                       |            |         |     |  |  |
| Temp                       |                                                                                                    |                             |                                                                                                    |                                |                       |            |         |     |  |  |
| Constant                   |                                                                                                    |                             |                                                                                                    |                                |                       |            |         |     |  |  |
| <ul> <li>Return</li> </ul> |                                                                                                    |                             |                                                                                                    |                                |                       |            |         |     |  |  |
|                            |                                                                                                    | Void                        |                                                                                                    |                                |                       |            |         |     |  |  |
|                            | *SB12       *CONVEYOR_3D8*       *SB10_DBX0.0       *SISTEMA_D8*       SISTEMA_D8*       SISTEMA_D8*       MARCHA_UBERACION_OK       *G3_S_ENTRADA*       *G1.7       *MARCHA_UBERACION_OK       *G3_S_ENTRADA*       SUBBRACION_OK       *G3_S_ENTRADA*       SUBBRACION_OK       *G3_S_ENTRADA*       SUBBRACION_OK       *G3_S_ENTRADA*       SUBBRACION_SIDE       *GONVEYOR_3*       *GONVEYOR_SIDE       *GONVEYOR_SIG |                             |                                                                                                    |                                |                       |            |         |     |  |  |
|                            |                                                                                                    | %<br>"5<br>"C4_<br>"(<br>51 | %DB16         "CONVEYOR_4DB"         4DB"         %FB1         "CONVEYOR"         ISTEMA_DB".         SISTEMA_EN_         MARCHA         LIBERACION_OK         %64.4         SENSOR_         %14.5         SENSOR_         %14.5         SENSOR_         %14.5         SENSOR_         %10A         "CONVEYOR_         PIEZA_EN_         DB".Pieza_en_         CONVEYOR_         SIG | ENO<br>%Q2.<br>"MAR<br>A_CINTA | 0<br>CHA_<br>'EYOR_4" |            |         |     |  |  |
| Segmento 3:                | CONVEYOR 5                                                                                                    | I                           |                                                                                                    |                                |                       |            |         |     |  |  |

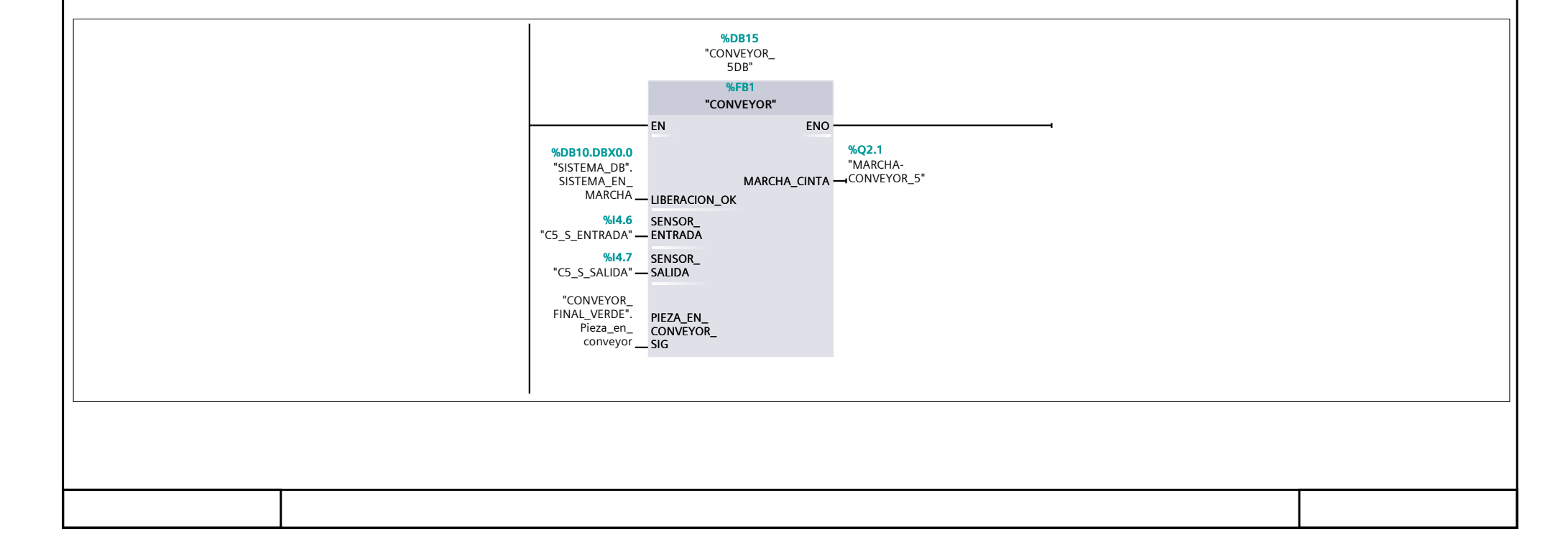

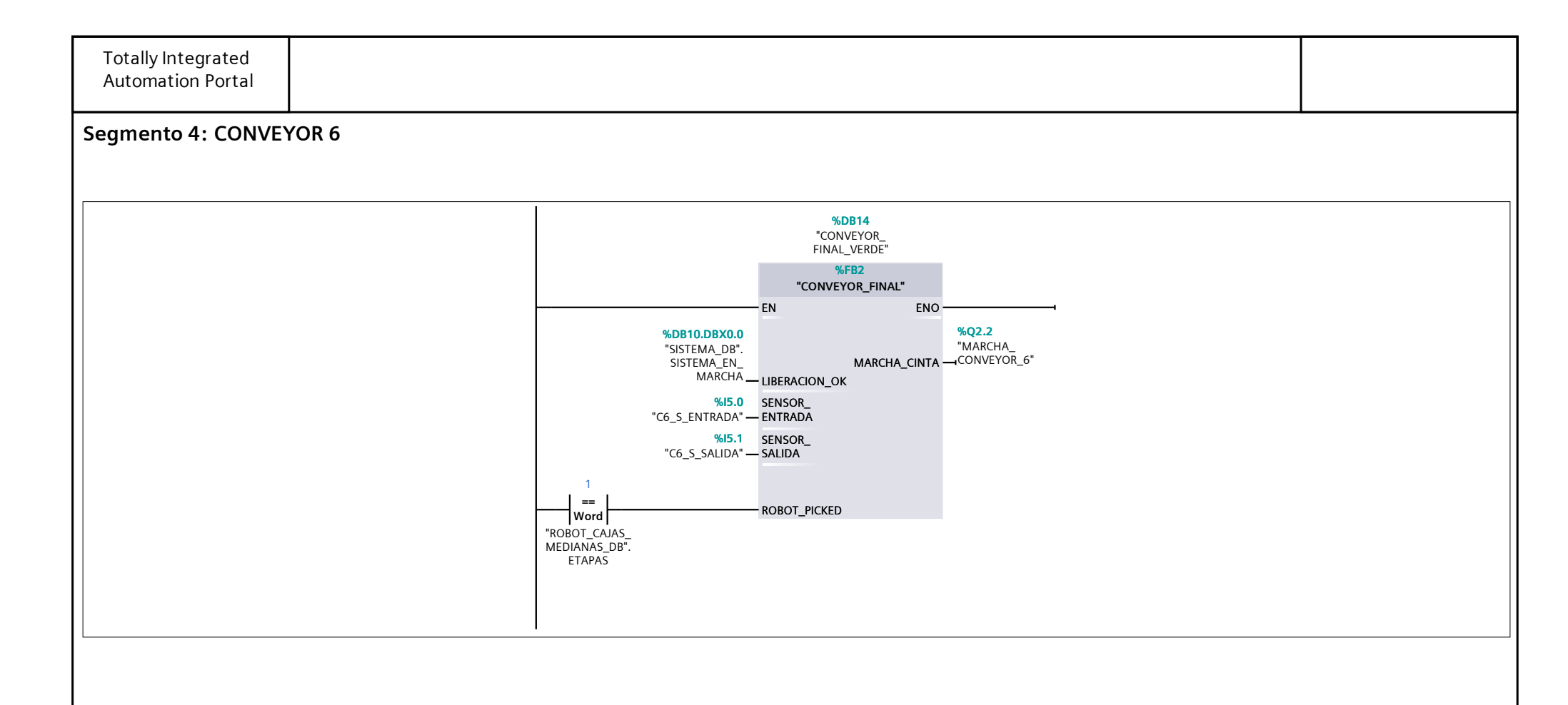

#### CONVEYOR\_3DB [DB12]

| CONVEYOR_3D | B Propiedades |               |            |          |                 |                                     |                                                        |                                    |                    |                  |            |
|-------------|---------------|---------------|------------|----------|-----------------|-------------------------------------|--------------------------------------------------------|------------------------------------|--------------------|------------------|------------|
| General     |               |               |            |          |                 |                                     |                                                        |                                    |                    |                  |            |
| Nombre      | CONVEYOR_3DB  | Núme          | ro         | 12       | T               | іро                                 | D                                                      | В                                  |                    | Idioma           | DB         |
| Numeración  | Automatico    |               |            |          |                 |                                     |                                                        |                                    |                    |                  |            |
| Título      |               | Autor         |            |          | C               | omontorio                           |                                                        |                                    |                    | Familie          |            |
| Versión     | 0.1           |               | sonaliza-  |          | C               | omentario                           |                                                        |                                    |                    | Гапппа           | 3          |
| Version     | 0.1           | da            | 501101120- | Jonanza- |                 |                                     |                                                        |                                    |                    |                  |            |
| Nombre      |               | Tipo de datos | Valor de   | arranque | Remanen-<br>cia | Accesible<br>desde<br>HMI/OPC<br>UA | Es-<br>cribi-<br>ble<br>desd<br>e<br>HMI/<br>OPC<br>UA | Visible en<br>HMI Engi-<br>neering | Valor de<br>ajuste | Supervi-<br>sión | Comentario |
| 🕶 Input     |               |               |            |          |                 |                                     |                                                        |                                    |                    |                  |            |
| LIBERACIO   | DN_OK         | Bool          | false      |          | False           | False                               | False                                                  | False                              | False              |                  |            |
| SENSOR_I    | ENTRADA       | Bool          | false      |          | False           | False                               | False                                                  | False                              | False              |                  |            |
| SENSOR_S    | SALIDA        | Bool          | false      |          | False           | False                               | False                                                  | False                              | False              |                  |            |
| PIEZA_EN    | _CONVEYOR_SIG | Bool          | false      |          | False           | False                               | False                                                  | False                              | False              |                  |            |
| 🕶 Output    |               |               |            |          |                 |                                     |                                                        |                                    |                    |                  |            |
| MARCHA      | CINTA         | Bool          | false      |          | False           | False                               | False                                                  | False                              | False              |                  |            |
| InOut       | -             |               |            |          |                 |                                     |                                                        |                                    |                    |                  |            |
|             |               |               |            |          |                 |                                     |                                                        |                                    |                    |                  |            |
| Conveyor    | en marcha     | Bool          | false      |          | False           | True                                | True                                                   | True                               | False              |                  |            |
| Pieza en    | convevor      | Bool          | false      |          | False           | True                                | True                                                   | True                               | False              |                  |            |
| → Aux       |               | Struct        |            |          | False           | True                                | True                                                   | True                               | False              |                  |            |
| FP1         |               | Bool          | false      |          | False           | True                                | True                                                   | True                               | False              |                  |            |
| FP2         |               | Bool          | false      |          | False           | True                                | True                                                   | True                               | False              |                  |            |
| FP3         |               | Bool          | false      |          | False           | True                                | True                                                   | True                               | False              |                  |            |
| TIMER1      |               | IEC_TIMER     |            |          | False           | True                                | True                                                   | True                               | False              |                  |            |
| PT          |               | Time          | T#0ms      |          | False           | True                                | True                                                   | True                               | False              |                  |            |
| FT          |               | Time          | T#0ms      |          | False           | True                                | False                                                  | True                               | False              |                  |            |
| IN          |               | Bool          | false      |          | False           | True                                | True                                                   | True                               | False              |                  |            |
| 0           |               | Bool          | false      |          | False           | True                                | False                                                  | True                               | False              |                  |            |
| TIMER2      |               | IEC_TIMER     |            |          | False           | True                                | True                                                   | True                               | False              |                  |            |
| DT          |               | Time          | T#0ms      |          | False           | True                                | True                                                   | True                               | Falco              |                  |            |
| ГІ          |               | Time          | T#Ome      |          | Falco           | Тгие                                | False                                                  | True                               | Falco              |                  |            |
| INI         |               | Bool          | false      |          | Falco           | True                                | True                                                   | True                               | False              |                  |            |
|             |               | Bool          | false      |          | Falco           | True                                | False                                                  | True                               | Falco              |                  |            |
| Ectado es   | nyovor        | Int           |            |          | Falco           | Тгие                                | True                                                   | True                               | Falco              |                  |            |
| Estado_co   | niveyor       | int           | U          |          | raise           | nue                                 | nue                                                    | nue                                | aise               |                  |            |

#### CONVEYOR\_FINAL\_VERDE [DB14]

| CONVEYOR_FIN | AL_VERDE Propieda | ides    |         |          |          |                 |                    |                                |                         |                    |                  |            |
|--------------|-------------------|---------|---------|----------|----------|-----------------|--------------------|--------------------------------|-------------------------|--------------------|------------------|------------|
| General      |                   |         | Número  |          | 14       |                 | ine                |                                | ריי<br>ח                |                    | Idiama           |            |
| Nombre       | CONVEYOR_FINAL_   | VERDE   | Numero  |          | 14       |                 | іро                | DI                             | В                       |                    | Idioma           | DR         |
| Numeración   | Automatico        |         |         |          |          |                 |                    |                                |                         |                    |                  |            |
| Título       |                   |         | Autor   |          |          |                 | omontario          |                                |                         |                    | Eamilia          |            |
| Vorsión      | 0.1               |         | Autor   | naliza   |          | C               | omentario          |                                |                         |                    | Faiiiiid         |            |
| Version      | 0.1               |         | da      | nanza-   |          |                 |                    |                                |                         |                    |                  |            |
| Nombre       |                   | Tipo de | datos \ | /alor de | arranque | Remanen-<br>cia | Accesible<br>desde | Es-<br>cribi-                  | Visible en<br>HMI Engi- | Valor de<br>ajuste | Supervi-<br>sión | Comentario |
|              |                   |         |         |          |          |                 | UA                 | desd<br>e<br>HMI/<br>OPC<br>UA | neering                 |                    |                  |            |
| 🛨 Input      |                   |         |         |          |          |                 |                    |                                |                         |                    |                  |            |
| LIBERACIC    | DN_OK             | Bool    | f       | alse     |          | False           | False              | False                          | False                   | False              |                  |            |
| SENSOR E     | ENTRADA           | Bool    | f       | alse     |          | False           | False              | False                          | False                   | False              |                  |            |
| SENSOR_S     | SALIDA            | Bool    | f       | alse     |          | False           | False              | False                          | False                   | False              |                  |            |
| ROBOT_PI     | CKED              | Bool    | f       | alse     |          | False           | True               | True                           | True                    | False              |                  |            |
| ✓ Output     |                   |         |         |          |          |                 |                    |                                |                         |                    |                  |            |
| MARCHA_      | CINTA             | Bool    | f       | alse     |          | False           | False              | False                          | False                   | False              |                  |            |
| InOut        |                   |         |         |          |          |                 |                    |                                |                         |                    |                  |            |
| ▼ Static     |                   |         |         |          |          |                 |                    |                                |                         |                    |                  |            |
| CINTA_EN     | _MARCHA           | Bool    | f       | alse     |          | False           | True               | True                           | True                    | False              |                  |            |
| Pieza_en_    | conveyor          | Bool    | f       | alse     |          | False           | True               | True                           | True                    | False              |                  |            |
| PIEZA_EN     | _POS              | Bool    | f       | alse     |          | False           | True               | True                           | True                    | False              |                  |            |
| Conveyor     | _en_marcha        | Bool    | f       | alse     |          | False           | True               | True                           | True                    | False              |                  |            |
| Estado_co    | onveyor           | Int     | (       | )        |          | False           | True               | True                           | True                    | False              |                  |            |
| 🖝 Aux        |                   | Struct  |         |          |          | False           | True               | True                           | True                    | False              |                  |            |
| FP1          |                   | Bool    | f       | alse     |          | False           | True               | True                           | True                    | False              |                  |            |
| FP2          |                   | Bool    | f       | alse     |          | False           | True               | True                           | True                    | False              |                  |            |
| FP3          |                   | Bool    | f       | alse     |          | False           | True               | True                           | True                    | False              |                  |            |
| TIMER1       | l                 | IEC_TIM | ER      |          |          | False           | True               | True                           | True                    | False              |                  |            |
| PT           |                   | Time    | ٦       | ſ#0ms    |          | False           | True               | True                           | True                    | False              |                  |            |
| ET           |                   | Time    | 1       | ſ#0ms    |          | False           | True               | False                          | True                    | False              |                  |            |
| IN           |                   | Bool    | f       | alse     |          | False           | True               | True                           | True                    | False              |                  |            |
| Q            |                   | Bool    | f       | alse     |          | False           | True               | False                          | True                    | False              |                  |            |

#### CONVEYOR\_5DB [DB15]

| CONVEYOR_5D | B Propiedades |               |              |          |                 |                                     |                                                        |                                    |                    |                  |            |
|-------------|---------------|---------------|--------------|----------|-----------------|-------------------------------------|--------------------------------------------------------|------------------------------------|--------------------|------------------|------------|
| General     |               |               |              | 4.5      |                 |                                     |                                                        |                                    |                    |                  |            |
| Nombre      | CONVEYOR_5DB  | Núm           | ero          | 15       | <b>T</b>        | іро                                 | D                                                      | 8                                  |                    | Idioma           | a DB       |
| Numeración  | Automatico    |               |              |          |                 |                                     |                                                        |                                    |                    |                  |            |
| Título      |               | Auto          |              |          | C               | omontario                           |                                                        |                                    |                    | Famili           |            |
| Versión     | 0.1           | ID ne         | rsonaliza-   |          |                 | omentario                           |                                                        |                                    |                    | Ганни            |            |
|             | 0.1           | da            | - John Lange |          |                 |                                     |                                                        |                                    |                    |                  |            |
| Nombre      |               | Tipo de datos | Valor de     | arranque | Remanen-<br>cia | Accesible<br>desde<br>HMI/OPC<br>UA | Es-<br>cribi-<br>ble<br>desd<br>e<br>HMI/<br>OPC<br>UA | Visible en<br>HMI Engi-<br>neering | Valor de<br>ajuste | Supervi-<br>sión | Comentario |
| 🕶 Input     |               |               |              |          |                 |                                     |                                                        |                                    |                    |                  |            |
| LIBERACIO   | ON_OK         | Bool          | false        |          | False           | False                               | False                                                  | False                              | False              |                  |            |
| SENSOR_     | ENTRADA       | Bool          | false        |          | False           | False                               | False                                                  | False                              | False              |                  |            |
| SENSOR      | SALIDA        | Bool          | false        |          | False           | False                               | False                                                  | False                              | False              |                  |            |
| PIEZA_EN    | LCONVEYOR_SIG | Bool          | false        |          | False           | False                               | False                                                  | False                              | False              |                  |            |
|             |               |               |              |          |                 |                                     |                                                        |                                    |                    |                  |            |
| MARCHA      | CINTA         | Bool          | false        |          | False           | False                               | False                                                  | False                              | False              |                  |            |
| InOut       |               |               |              |          |                 |                                     |                                                        |                                    |                    |                  |            |
|             |               |               |              |          |                 |                                     |                                                        |                                    |                    |                  |            |
| Convevor    | r en marcha   | Bool          | false        |          | False           | True                                | True                                                   | True                               | False              |                  |            |
| Pieza en    | convevor      | Bool          | false        |          | False           | True                                | True                                                   | True                               | False              |                  |            |
| ✓ Aux       |               | Struct        |              |          | False           | True                                | True                                                   | True                               | False              |                  |            |
| FP1         |               | Bool          | false        |          | False           | True                                | True                                                   | True                               | False              |                  |            |
| FP2         |               | Bool          | false        |          | False           | True                                | True                                                   | True                               | False              |                  |            |
| FP3         |               | Bool          | false        |          | False           | True                                | True                                                   | True                               | False              |                  |            |
| TIMER1      |               | IEC_TIMER     |              |          | False           | True                                | True                                                   | True                               | False              |                  |            |
| PT          |               | Time          | T#0ms        |          | False           | True                                | True                                                   | True                               | False              |                  |            |
| FT          |               | Time          | T#0ms        |          | False           | True                                | False                                                  | True                               | False              |                  |            |
| IN          |               | Bool          | false        |          | False           | True                                | True                                                   | True                               | False              |                  |            |
| 0           |               | Bool          | false        |          | False           | True                                | False                                                  | True                               | False              |                  |            |
| TIMER2      |               | IEC_TIMER     |              |          | False           | True                                | True                                                   | True                               | False              |                  |            |
| PT          |               | Time          | T#0ms        |          | False           | True                                | True                                                   | True                               | False              |                  |            |
| FT          |               | Time          | T#0ms        |          | False           | True                                | False                                                  | True                               | False              |                  |            |
| IN          |               | Bool          | false        |          | False           | True                                | True                                                   | True                               | False              |                  |            |
| 0           |               | Bool          | false        |          | False           | True                                | False                                                  | True                               | False              |                  |            |
| Estado o    | onvevor       | Int           | 0            |          | False           | True                                | True                                                   | True                               | False              |                  |            |
|             |               |               | -            |          |                 |                                     |                                                        |                                    |                    |                  |            |

#### CONVEYOR\_4DB [DB16]

| CONVEYOR_4D | B Propiedades       |           |                |          |                 |                                     |                                                        |                                    |                    |                  |            |
|-------------|---------------------|-----------|----------------|----------|-----------------|-------------------------------------|--------------------------------------------------------|------------------------------------|--------------------|------------------|------------|
| General     |                     |           |                |          |                 |                                     |                                                        |                                    |                    |                  |            |
| Nombre      | CONVEYOR_4DB        |           | Número         | 16       | Т               | іро                                 | D                                                      | В                                  |                    | Idioma           | DB         |
| Numeración  | Automático          |           |                |          |                 |                                     |                                                        |                                    |                    |                  |            |
| Información |                     |           | • -            |          |                 |                                     |                                                        |                                    |                    |                  |            |
| Titulo      | 0.1                 |           | Autor          |          | C               | omentario                           |                                                        |                                    |                    | Familia          | 3          |
| version     | 0.1                 |           | da             |          |                 |                                     |                                                        |                                    |                    |                  |            |
| Nombre      |                     | Tipo de c | datos Valor de | arranque | Remanen-<br>cia | Accesible<br>desde<br>HMI/OPC<br>UA | Es-<br>cribi-<br>ble<br>desd<br>e<br>HMI/<br>OPC<br>UA | Visible en<br>HMI Engi-<br>neering | Valor de<br>ajuste | Supervi-<br>sión | Comentario |
| ▼ Input     |                     |           |                |          |                 |                                     |                                                        |                                    |                    |                  |            |
| LIBERACI    | ON_OK               | Bool      | false          |          | False           | False                               | False                                                  | False                              | False              |                  |            |
| SENSOR      | ENTRADA             | Bool      | false          |          | False           | False                               | False                                                  | False                              | False              |                  |            |
| SENSOR      | -<br>SALIDA         | Bool      | false          |          | False           | False                               | False                                                  | False                              | False              |                  |            |
| PIEZA EN    | -<br>N CONVEYOR SIG | Bool      | false          |          | False           | False                               | False                                                  | False                              | False              |                  |            |
| ✓ Output    |                     |           |                |          |                 |                                     |                                                        |                                    |                    |                  |            |
| MARCHA      | _CINTA              | Bool      | false          |          | False           | False                               | False                                                  | False                              | False              |                  |            |
| InOut       |                     |           |                |          |                 |                                     |                                                        |                                    |                    |                  |            |
|             |                     |           |                |          |                 |                                     |                                                        |                                    |                    |                  |            |
| Conveyo     | r_en_marcha         | Bool      | false          |          | False           | True                                | True                                                   | True                               | False              |                  |            |
| Pieza_en    | _conveyor           | Bool      | false          |          | False           | True                                | True                                                   | True                               | False              |                  |            |
| 🔶 Aux       |                     | Struct    |                |          | False           | True                                | True                                                   | True                               | False              |                  |            |
| FP1         |                     | Bool      | false          |          | False           | True                                | True                                                   | True                               | False              |                  |            |
| FP2         |                     | Bool      | false          |          | False           | True                                | True                                                   | True                               | False              |                  |            |
| FP3         |                     | Bool      | false          |          | False           | True                                | True                                                   | True                               | False              |                  |            |
| TIMER1      |                     | IEC_TIME  | R              |          | False           | True                                | True                                                   | True                               | False              |                  |            |
| PT          |                     | Time      | T#0ms          |          | False           | True                                | True                                                   | True                               | False              |                  |            |
| ET          |                     | Time      | T#0ms          |          | False           | True                                | False                                                  | True                               | False              |                  |            |
| IN          |                     | Bool      | false          |          | False           | True                                | True                                                   | True                               | False              |                  |            |
| Q           |                     | Bool      | false          |          | False           | True                                | False                                                  | True                               | False              |                  |            |
| TIMER2      |                     | IEC_TIME  | R              |          | False           | True                                | True                                                   | True                               | False              |                  |            |
| PT          |                     | Time      | T#0ms          |          | False           | True                                | True                                                   | True                               | False              |                  |            |
| ET          |                     | Time      | T#0ms          |          | False           | True                                | False                                                  | True                               | False              |                  |            |
| IN          |                     | Bool      | false          |          | False           | True                                | True                                                   | True                               | False              |                  |            |
| Q           |                     | Bool      | false          |          | False           | True                                | False                                                  | True                               | False              |                  |            |
| Estado_c    | onveyor             | Int       | 0              |          | False           | True                                | True                                                   | True                               | False              |                  |            |

## Bloques de programa / 06\_CONVEYOR\_CAJAS\_GRANDES

#### CONVEYOR\_CAJAS\_GRANDES [FC2040]

| CONVEYOR_CAJ | AS_GRANDES Propiedades      |                       |               |            |           |            |         |     |
|--------------|-----------------------------|-----------------------|---------------|------------|-----------|------------|---------|-----|
| General      |                             |                       |               |            |           |            |         |     |
| Nombre       | CONVEYOR_CA-<br>JAS_GRANDES | Número                | 2040          | Тіро       | FC        |            | Idioma  | КОР |
| Numeración   | Manual                      |                       |               |            |           |            |         |     |
| Información  |                             |                       |               |            |           |            |         |     |
| Título       |                             | Autor                 |               | Comentario |           |            | Familia |     |
| Versión      | 0.1                         | ID personaliza-<br>da |               |            |           |            |         |     |
| Nombre       |                             | Tipo de datos         | Valor predet. | Sup        | pervisión | Comentario |         |     |
| Input        |                             |                       |               |            |           |            |         |     |
| Output       |                             |                       |               |            |           |            |         |     |
| InOut        |                             |                       |               |            |           |            |         |     |
| Temp         |                             |                       |               |            |           |            |         |     |
| Constant     |                             |                       |               |            |           |            |         |     |
| \star Return |                             |                       |               |            |           |            |         |     |
| CONVEYO      | R_CAJAS_GRANDES             | Void                  |               |            |           |            |         |     |
|              |                             |                       |               |            |           |            |         |     |

#### Segmento 1: EMISOR CAJAS

|                          | %DB10.DBX0.0       "CONVEYOR_<br>CAJAS_<br>GRANDES_DB".<br>SISTEMA_DB".       "CONVEYOR_<br>GRANDES_DB".<br>CONVEYOR_<br>EMISOR.CAJA_<br>EMISOR.CAJA_<br>EN_CONVEYOR       "CONVEYOR_<br>CAJAS_<br>GRANDES_DB".<br>AUX.TIMERS.T1         %Q3.0       "DF<br>"EMISOR_<br>CAJAS_AZULES"         ToF<br>Time       "EMISOR_<br>CAJAS_AZULES"         T#1s       PT                                                         |
|--------------------------|----------------------------------------------------------------------------------------------------|
|                          | "CONVEYOR_<br>CAJAS_<br>GRANDES_DB".<br>CONVEYOR_<br>EMISOR.CAJA_<br>*S_EMISOR_CG"                                                                                                    |
|                          | "CONVEYOR_<br>CAJAS_<br>GRANDES_DB".<br>CONVEYOR_<br>CAJA_SALIDA"<br>CONVEYOR_<br>CAJAS_<br>GRANDES_DB".<br>AUX.FLANCOS.<br>F2                                                                                                    |
| Segmento 2: MARCHA CINTA |                                                                                                    |
|                          | 6DB1000.DBX2.       "CONVEYOR_       "CONVEYOR_         0       CAIAS_       CAIAS_         EMERGENCIAS_       %DB10.DBX0.0       GRANDES_DB".       GRANDES_DB".         B".Liberaciones.       "SISTEMA_DB".       CONVEYOR_       %I5.6         Setas_       SISTEMA_EN_       EMISOR.CAIA_       ROBOT.CAIA_       "C15_EMISOR_         Emergencia_OK       MARCHA       EN_CONVEYOR       EN_CONVEYOR       CAIAS_ |

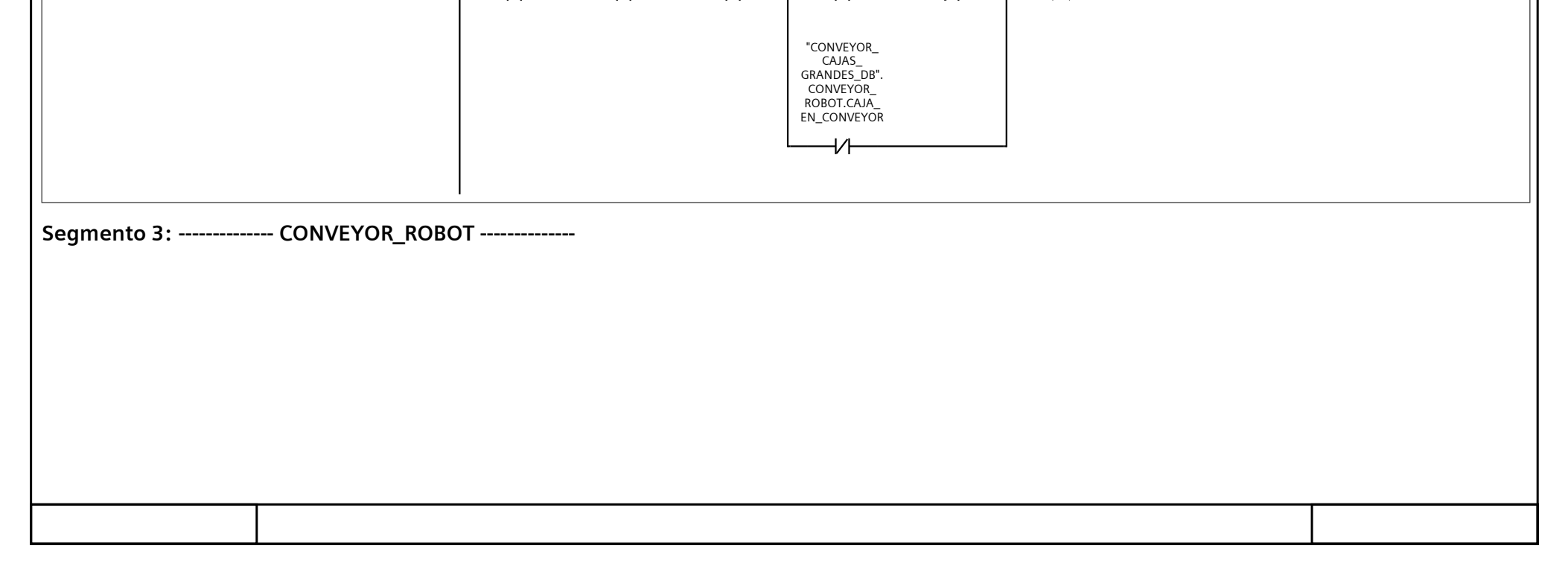

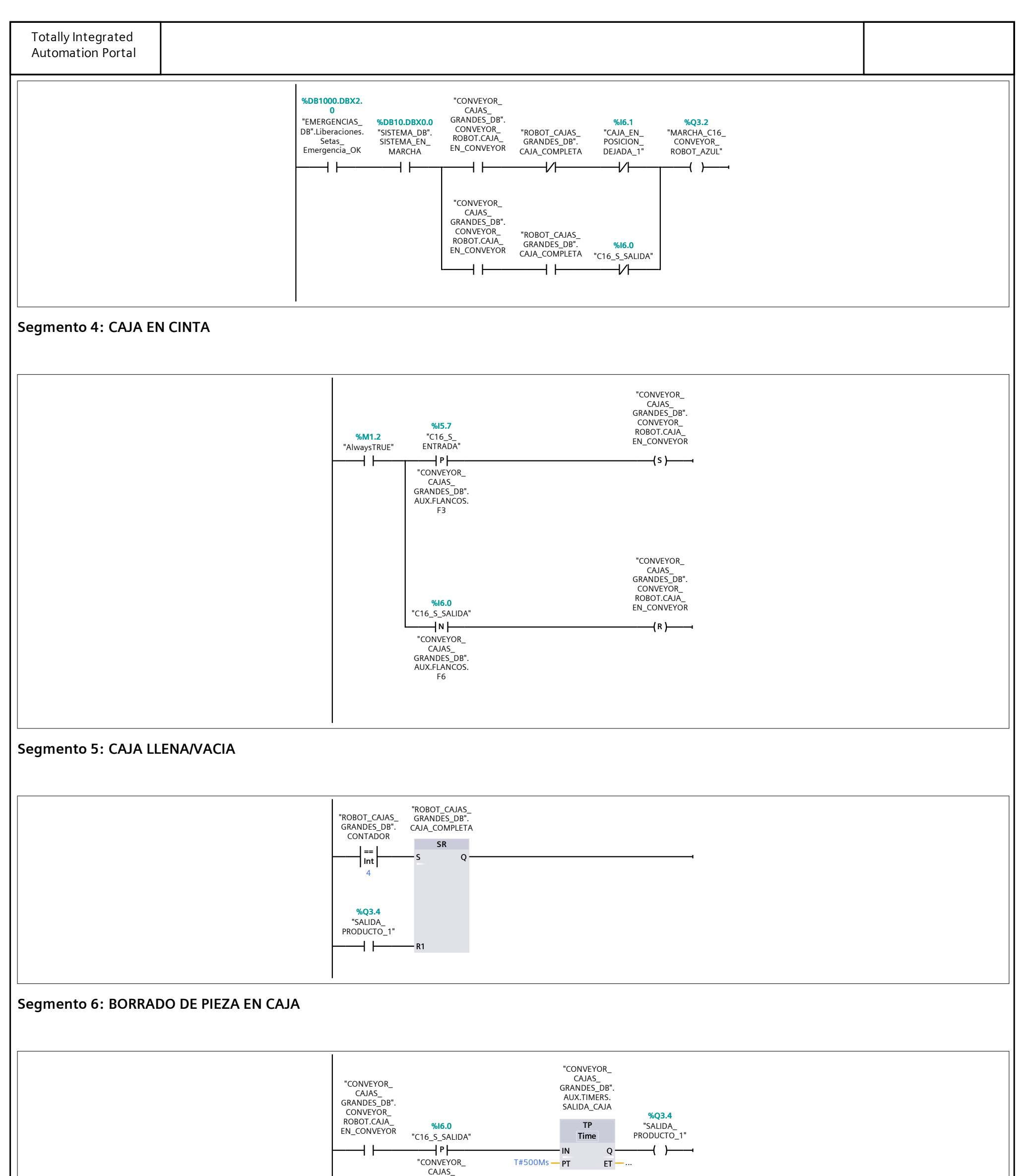

|                      | GRANDES_DB".<br>AUX.FLANCOS.<br>F5 |  |
|----------------------|------------------------------------|--|
|                      |                                    |  |
| Segmento 7: FB ROBOT |                                    |  |
|                      |                                    |  |
|                      |                                    |  |
|                      |                                    |  |
|                      |                                    |  |
|                      |                                    |  |
|                      |                                    |  |
|                      |                                    |  |

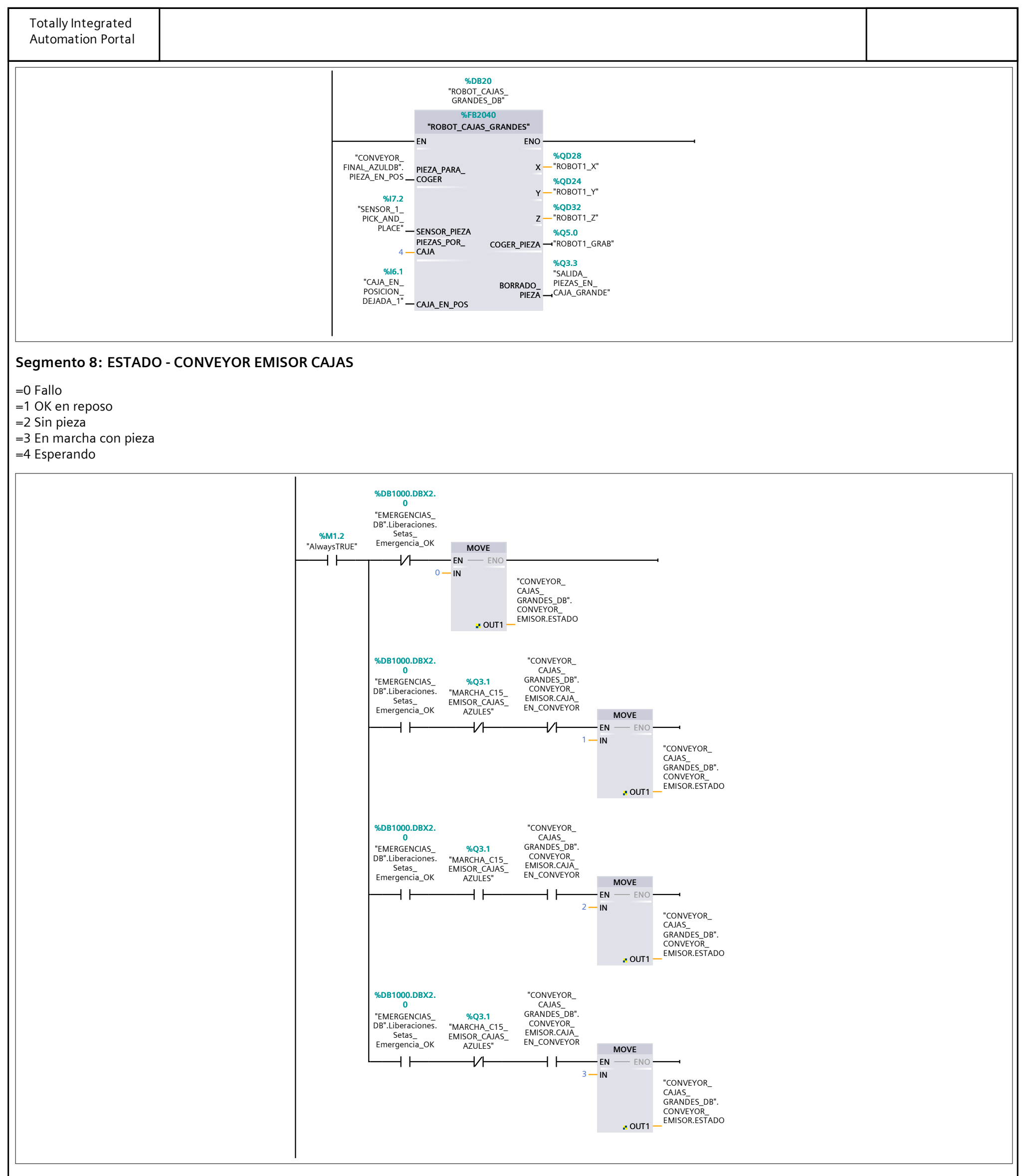

#### Segmento 9: ESTADO - CONVEYOR SALIDA A ROBOT

=0 Fallo

=1 OK en reposo

=2 Sin pieza

=3 En marcha con pieza

=4 Esperando

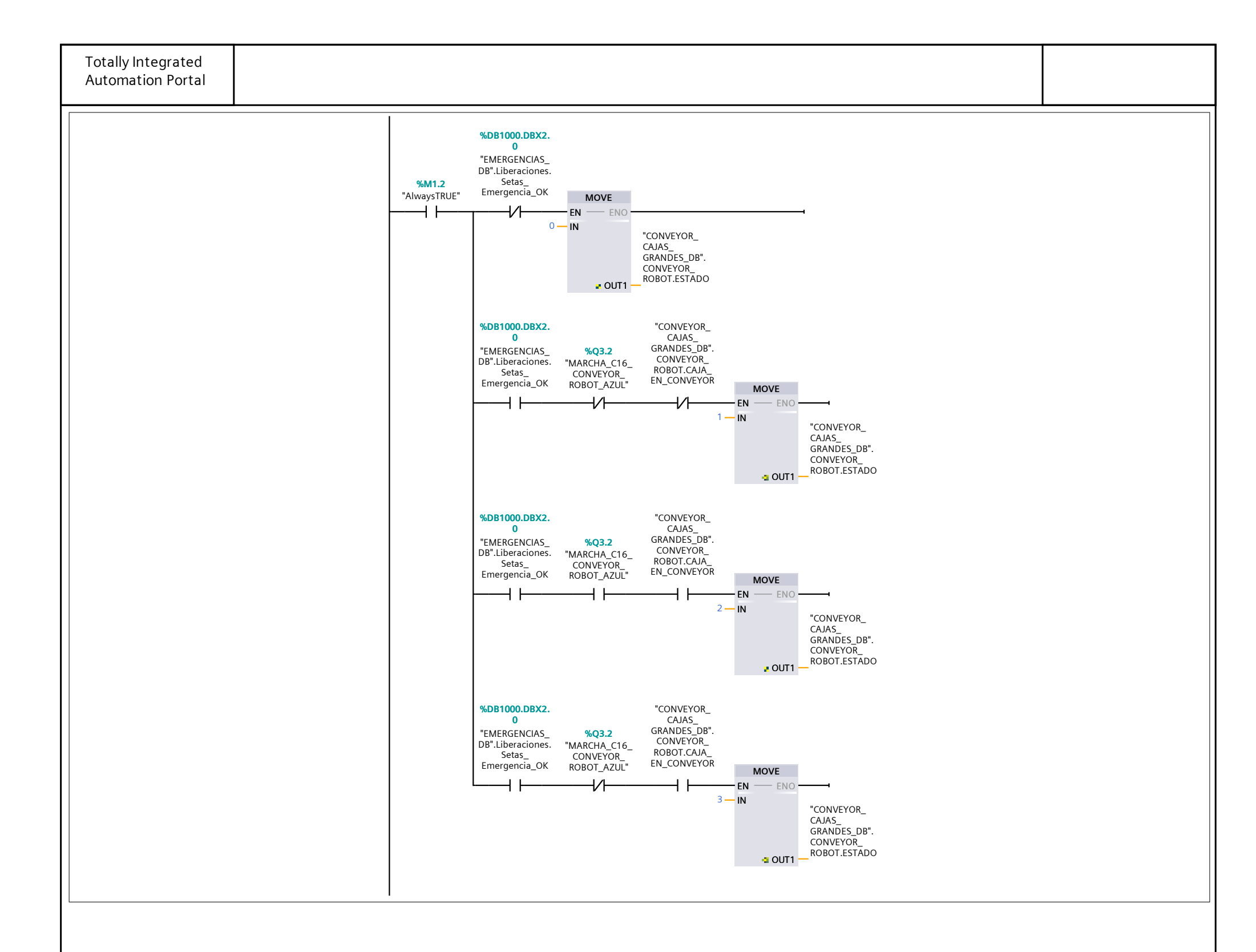

## Bloques de programa / 06\_CONVEYOR\_CAJAS\_GRANDES

#### CONVEYOR\_CAJAS\_GRANDES\_DB [DB2040]

| eneral       |                   |         |         |            |          |                 |                                     |                                                  |                                    |                    |                  |        |      |
|--------------|-------------------|---------|---------|------------|----------|-----------------|-------------------------------------|--------------------------------------------------|------------------------------------|--------------------|------------------|--------|------|
| ombre        | CONVEYOR_CA-      |         | Númer   | 0          | 2040     | Т               | іро                                 | В                                                |                                    | Idioma             |                  | DB     |      |
|              | JAS_GRANDES_D     | B       |         |            |          |                 |                                     |                                                  |                                    |                    |                  |        |      |
| meración     | Manual            |         |         |            |          |                 |                                     |                                                  |                                    |                    |                  |        |      |
| ormación     |                   |         |         |            |          |                 |                                     |                                                  |                                    |                    |                  |        |      |
| llo          | 0.1               |         | Autor   |            |          | C               | omentario                           |                                                  |                                    |                    | Familia          | )      |      |
| sion         | 0.1               |         | iD pers | onaliza-   |          |                 |                                     |                                                  |                                    |                    |                  |        |      |
|              |                   |         | uu      |            |          |                 |                                     |                                                  |                                    |                    |                  |        |      |
| mbre         |                   | Tipo de | datos   | Valor de   | arranque | Remanen-<br>cia | Accesible<br>desde<br>HMI/OPC<br>UA | Es-<br>cribi-<br>ble<br>desd<br>e<br>HMI/<br>OPC | Visible en<br>HMI Engi-<br>neering | Valor de<br>ajuste | Supervi-<br>sión | Coment | ario |
| Static       |                   |         |         |            |          |                 |                                     | UA                                               |                                    |                    |                  |        |      |
|              |                   |         |         |            |          |                 |                                     | -                                                | -                                  | <b>F</b> 1         |                  |        |      |
|              | OR_EMISOR         | Struct  |         |            |          | False           | True                                | True                                             | True                               | False              |                  |        |      |
| CAJA_        | EN_CONVEYOR       | Bool    |         | false      |          | False           | True                                | True                                             | True                               | False              |                  |        |      |
| ESTAD        | 00                | Int     |         | 0          |          | False           | True                                | True                                             | True                               | False              |                  |        |      |
|              | OR_ROBOT          | Struct  |         |            |          | False           | True                                | True                                             | True                               | False              |                  |        |      |
| CAJA         | EN_CONVEYOR       | Bool    |         | false      |          | False           | True                                | True                                             | True                               | False              |                  |        |      |
| PIEZA        | S_EN_CAJA         | Bool    |         | false      |          | False           | True                                | True                                             | True                               | False              |                  |        |      |
| SET-PC       | DINT_PIEZAS       | Int     |         | 4          |          | False           | True                                | True                                             | True                               | False              |                  |        |      |
| CAJA         | LLENA             | Bool    |         | false      |          | False           | True                                | True                                             | True                               | False              |                  |        |      |
|              | ADOR_PIEZAS       | IEC_COL | INTER   |            |          | False           | True                                | True                                             | True                               | False              |                  |        |      |
| <u></u>      | _                 | Bool    |         | false      |          | Falce           | True                                | True                                             | True                               | False              |                  |        |      |
|              |                   | Bool    |         | false      |          | Falco           | True                                | True                                             | True                               | False              |                  |        |      |
|              |                   | Bool    |         | false      |          | False           | True                                | True                                             | True                               | False              |                  |        |      |
| к<br>П       |                   | Bool    |         | false      |          | Falce           | True                                | True                                             | True                               | Falso              |                  |        |      |
|              |                   | Bool    |         | false      |          | False           | True                                | True                                             | True                               | False              |                  |        |      |
| QU           |                   | Bool    |         | false      |          | Falso           | Тгие                                | True                                             | True                               | Falco              |                  |        |      |
| QD           |                   | Int     |         | 0          |          | Falso           | Тгие                                | True                                             | True                               | Falso              |                  |        |      |
| PV           |                   | Int     |         | 0          |          | Falco           | True                                | True                                             | True                               | Falco              |                  |        |      |
|              |                   | Rool    |         | falso      |          | False           | True                                | True                                             | True                               | Falso              |                  |        |      |
| POS_R        | OBOT DELAP        | BOOI    |         | falso      |          | False           | True                                | True                                             | True                               | Falso              |                  |        |      |
| PUS_R        |                   | BOOI    |         | falso      |          | False           | True                                | True                                             | True                               | Falso              |                  |        |      |
|              |                   | BOOI    |         | false      |          | False           | True                                | True                                             | True                               | Falso              |                  |        |      |
| DEJAR        |                   | b001    |         | naise<br>O |          | False           | True                                | True                                             | True                               | Falso              |                  |        |      |
|              | 0                 | INL     |         | U          |          | False           | True                                | True                                             | True                               | False              |                  |        |      |
| V AUX        |                   | Struct  |         |            |          | Faise           | rue                                 | Irue                                             | irue                               | raise              |                  |        |      |
| 🔻 FLANC      | COS               | Struct  |         |            |          | False           | True                                | True                                             | True                               | False              |                  |        |      |
| F1           |                   | Bool    |         | false      |          | False           | True                                | True                                             | True                               | False              |                  |        |      |
| F2           |                   | Bool    |         | false      |          | False           | True                                | True                                             | True                               | False              |                  |        |      |
| F3           |                   | Bool    |         | false      |          | False           | True                                | True                                             | True                               | False              |                  |        |      |
| F4           |                   | Bool    |         | false      |          | False           | True                                | True                                             | True                               | False              |                  |        |      |
| F5           |                   | Bool    |         | false      |          | False           | True                                | True                                             | True                               | False              |                  |        |      |
| F6           |                   | Bool    |         | false      |          | False           | True                                | True                                             | True                               | False              |                  |        |      |
| <b>TIMER</b> | S                 | Struct  |         |            |          | False           | True                                | True                                             | True                               | False              |                  |        |      |
| 🖵 T1         |                   |         | FR      |            |          | False           | True                                | True                                             | True                               | False              |                  |        |      |
| <b>▼</b> 11  | DT.               |         |         | T#0        |          |                 | Tat                                 | T                                                | T                                  |                    |                  |        |      |
|              |                   | lime    |         | T#Ums      |          | False           | True                                | True                                             | True                               | False              |                  |        |      |
|              | El <sup>°</sup>   | Time    |         | I#0ms      |          | False           | Irue                                | False                                            | Irue                               | False              |                  |        |      |
|              | IN                | Bool    |         | talse      |          | False           | True                                | Irue                                             | I rue                              | False              |                  |        |      |
|              | Q                 | Bool    |         | false      |          | False           | True                                | False                                            | True                               | False              |                  |        |      |
| ▼ ETA        | \PA_1             | IEC_TIM | ER      |            |          | False           | Irue                                | True                                             | Irue                               | False              |                  |        |      |
|              | PT                | Time    |         | T#0ms      |          | False           | True                                | True                                             | True                               | False              |                  |        |      |
|              | ET                | Time    |         | T#0ms      |          | False           | True                                | False                                            | True                               | False              |                  |        |      |
|              | IN                | Bool    |         | false      |          | False           | True                                | True                                             | True                               | False              |                  |        |      |
|              | Q                 | Bool    |         | false      |          | False           | True                                | False                                            | True                               | False              |                  |        |      |
| 🔻 ETA        | APA_2             | IEC_TIM | ER      |            |          | False           | True                                | True                                             | True                               | False              |                  |        |      |
|              | PT                | Time    |         | T#0ms      |          | False           | True                                | True                                             | True                               | False              |                  |        |      |
|              | ET                | Time    |         | T#0ms      |          | False           | True                                | False                                            | True                               | False              |                  |        |      |
|              | IN                | Bool    |         | false      |          | False           | True                                | True                                             | True                               | False              |                  |        |      |
|              | 0                 | Bool    |         | false      |          | False           | True                                | False                                            | True                               | False              |                  |        |      |
| <b>—</b> FT4 | <u>`</u><br>\РА З | IEC TIM | ER      |            |          | False           | True                                | True                                             | True                               | False              |                  |        |      |
| ÷ L1/        | ··· <u>-</u> -    | Time -  |         | T#0        |          | Lala-           | Truco                               | T                                                | True                               | Ealca              |                  |        |      |
| I            |                   | Time    |         | T#Oms      |          | Faise           | True                                | Irue                                             | True                               | False              |                  |        |      |
|              | El                | Time    |         | I#Ums      |          | False           | True                                | ⊢alse                                            | i rue                              | False              |                  |        |      |
|              |                   | Bool    |         | false      |          | False           | True                                | Irue                                             | True                               | False              |                  |        |      |
|              | Q                 | Bool    |         | talse      |          | False           | I rue                               | ⊦alse                                            | I rue                              | False              |                  |        |      |
| T ETA        | APA_4             | IEC_TIM | ER      |            |          | False           | Irue                                | frue                                             | Irue                               | False              |                  |        |      |
|              | PT                | Time    |         | T#0ms      |          | False           | True                                | True                                             | True                               | False              |                  |        |      |
|              | ET                | Time    |         | T#0ms      |          | False           | True                                | False                                            | True                               | False              |                  |        |      |
|              |                   | -       |         | 6.1        |          | E 1             | True                                | Truo                                             | Truo                               | Falso              |                  |        |      |

| Totally Integrated<br>Automation Portal |               |                   |                 |                                     |                                                        |                                    |                    |                  |            |
|-----------------------------------------|---------------|-------------------|-----------------|-------------------------------------|--------------------------------------------------------|------------------------------------|--------------------|------------------|------------|
| Nombre                                  | Tipo de datos | Valor de arranque | Remanen-<br>cia | Accesible<br>desde<br>HMI/OPC<br>UA | Es-<br>cribi-<br>ble<br>desd<br>e<br>HMI/<br>OPC<br>UA | Visible en<br>HMI Engi-<br>neering | Valor de<br>ajuste | Supervi-<br>sión | Comentario |
| Q                                       | Bool          | false             | False           | True                                | False                                                  | True                               | False              |                  |            |
| ▼ ETAPA_5                               | IEC_TIMER     |                   | False           | True                                | True                                                   | True                               | False              |                  |            |
| PT                                      | Time          | T#0ms             | False           | True                                | True                                                   | True                               | False              |                  |            |
| ET                                      | Time          | T#0ms             | False           | True                                | False                                                  | True                               | False              |                  |            |
| IN                                      | Bool          | false             | False           | True                                | True                                                   | True                               | False              |                  |            |
| Q                                       | Bool          | false             | False           | True                                | False                                                  | True                               | False              |                  |            |
| <b>V</b> ETAPA_6                        | IEC_TIMER     |                   | False           | True                                | True                                                   | True                               | False              |                  |            |
| PT                                      | Time          | T#0ms             | False           | True                                | True                                                   | True                               | False              |                  |            |
| ET                                      | Time          | T#0ms             | False           | True                                | False                                                  | True                               | False              |                  |            |
| IN                                      | Bool          | false             | False           | True                                | True                                                   | True                               | False              |                  |            |
| Q Bool                                  |               | false             | False           | True                                | False                                                  | True                               | False              |                  |            |
| 🔻 SALIDA_CAJA                           | IEC_TIMER     |                   | False           | True                                | True                                                   | True                               | False              |                  |            |
| PT                                      | Time          | T#0ms             | False           | True                                | True                                                   | True                               | False              |                  |            |
| ET                                      | Time          | T#0ms             | False           | True                                | False                                                  | True                               | False              |                  |            |
| IN                                      | Bool          | false             | False           | True                                | True                                                   | True                               | False              |                  |            |
| Q                                       | Bool          | false             | False           | True                                | False                                                  | True                               | False              |                  |            |
| V BORRADO_PIEZ                          | A IEC_TIMER   |                   | False           | True                                | True                                                   | True                               | False              |                  |            |
| PT                                      | Time          | T#0ms             | False           | True                                | True                                                   | True                               | False              |                  |            |
| ET                                      | Time          | T#0ms             | False           | True                                | False                                                  | True                               | False              |                  |            |
| IN                                      | Bool          | false             | False           | True                                | True                                                   | True                               | False              |                  |            |
| Q                                       | Bool          | false             | False           | True                                | False                                                  | True                               | False              |                  |            |

## Bloques de programa / 06\_CONVEYOR\_CAJAS\_GRANDES

## ROBOT\_CAJAS\_GRANDES [FB2040]

| ROBOT_CAJAS_0                                                                                                    | GRANDES Propieda   | ades       |                        |       |              |              |                                  |                                            |                                             |                                    |                    |                  |            |
|----------------------------------------------------------------------------------------------------|--------------------|------------|------------------------|-------|--------------|--------------|----------------------------------|--------------------------------------------|---------------------------------------------|------------------------------------|--------------------|------------------|------------|
| General                                                                                                    |                    |            |                        |       |              |              |                                  |                                            |                                             |                                    |                    |                  |            |
| Nombre                                                                                                    | ROBOT_CAJAS_GF     | RANDES     | <b>Júmero</b> 2040     |       |              | Тіро         | F                                | FB                                         |                                             |                                    |                    | าล               | КОР        |
| Numeración                                                                                                    | Manual             |            |                        |       |              |              |                                  |                                            |                                             |                                    |                    |                  |            |
| Información                                                                                                    |                    |            |                        |       |              | Comontoni    |                                  |                                            |                                             |                                    | E a un i           | К.,              |            |
| l Itulo<br>Vorsión                                                                                                    | 0.1                |            | Autor<br>Diporconaliza |       |              | Comentario   |                                  |                                            |                                             |                                    | Fami               | lia              |            |
| Version 0.1                                                                                                    |                    | C          | da                     |       |              |              |                                  |                                            |                                             |                                    |                    |                  |            |
| Nombre                                                                                                    |                    | Tipo de da | tos Valor pred         | let.  | Remanenc     | ia           | Accesit<br>desde<br>HMI/OF<br>UA | ble Es<br>cr<br>PC bl<br>de<br>e<br>H<br>O | s- \<br>ribi-  <br>le  <br>esd<br>MI/<br>PC | Visible en<br>HMI Engi-<br>neering | Valor de<br>ajuste | Supervi-<br>sión | Comentario |
| ▼ Input                                                                                                    |                    |            |                        |       |              |              |                                  | U                                          | A                                           |                                    |                    |                  |            |
| PIEZA PAE                                                                                                    | RA COGER           | Bool       | false                  |       | No remane    | nte          | True                             | Tr                                         | rue <sup>-</sup>                            | True                               | False              |                  |            |
|                                                                                                    |                    | Bool       | false                  |       | No remane    | nte          | True                             | Tr                                         |                                             | True                               | False              |                  |            |
| PIEZAS PC                                                                                                    |                    | Int        |                        |       | No remanente |              | Тгие                             |                                            |                                             | True                               | False              |                  |            |
|                                                                                                    | POS                | Bool       | false                  |       | No remanente |              | True                             |                                            | rue <sup>-</sup>                            | True                               | False              |                  |            |
| ▼ Output                                                                                                    | . 00               |            |                        |       |              |              |                                  |                                            |                                             |                                    |                    |                  |            |
| X                                                                                                    |                    | Real       | 0.0                    |       | No remane    | nte          | True                             | Tr                                         | rue <sup>-</sup>                            | True                               | False              |                  |            |
| Y                                                                                                    |                    | Real       | 0.0                    |       | No remane    | nte          | True                             | Tr                                         | rue <sup>-</sup>                            | True                               | False              |                  |            |
| Z                                                                                                    |                    | Real       | 0.0                    |       | No remane    | nte          | True                             | Tr                                         | rue <sup>-</sup>                            | True                               | False              |                  |            |
| COGER_PI                                                                                                    | EZA                | Bool       | false                  |       | No remane    | nte          | True                             | Tr                                         | rue <sup>-</sup>                            | True                               | False              |                  |            |
| BORRADO                                                                                                    | _PIEZA             | Bool       | false                  |       | No remane    | nte          | True                             | Tr                                         | rue <sup>-</sup>                            | True                               | False              |                  |            |
| InOut                                                                                                    |                    |            |                        |       |              |              |                                  |                                            |                                             |                                    |                    |                  |            |
|                                                                                                    |                    |            |                        |       |              |              |                                  |                                            |                                             |                                    |                    |                  |            |
| ETAPAS                                                                                                    |                    | Word       | 16#0                   |       | No remane    | nte          | True                             | Tr                                         | rue -                                       | True                               | False              |                  |            |
| CONTADO                                                                                                    | R                  | Int        | 0                      |       | No remane    | nte          | True                             | Tr                                         | rue <sup>-</sup>                            | True                               | False              |                  |            |
| CAJA_COM                                                                                                    | CAJA COMPLETA Bool |            | false                  |       | No remane    | nte          | True                             | Tr                                         | rue <sup>-</sup>                            | True                               | False              |                  |            |
| ▼ AUX                                                                                                    | ▼ AUX St           |            |                        |       |              | nte          | True                             | Tr                                         | rue <sup>-</sup>                            | True                               | False              |                  |            |
| <b>FLANC</b>                                                                                                    | S                  | Struct     |                        |       | No remane    | nte          | True                             | Tr                                         | rue <sup>-</sup>                            | True                               | False              |                  |            |
| E1 Boo                                                                                                    |                    | Bool       | false                  | false |              | No remanente |                                  | Tr                                         | rue <sup>-</sup>                            | True                               | False              |                  |            |
|                                                                                                    |                    | Struct     |                        |       | No remane    | nte          | True                             | Tr                                         | rue <sup>-</sup>                            | True                               | False              |                  |            |
|                                                                                                    |                    | IFC TIMER  |                        |       |              | No remanente |                                  | Tr                                         | rue <sup>-</sup>                            | True                               | False              |                  |            |
| • • • •                                                                                                    | <b>-</b>           | Time e     | Τ#Ο::::::              |       |              |              | True                             | т.                                         |                                             | True                               | Falsa              |                  |            |
| P                                                                                                    |                    | Time       | T#Oms                  |       | No remane    | nte          | True                             |                                            | ue                                          | True                               | False              |                  |            |
| E                                                                                                    | 1                  | Rool       | falso                  |       | No remano    | nto          | True                             | Гс<br>Тr                                   |                                             | True                               | False              |                  |            |
|                                                                                                    | N                  | Bool       | false                  |       | No remane    | nto          | True                             | Fa                                         |                                             | True                               | Falso              |                  |            |
| Temp                                                                                                    |                    | bool       | laise                  |       |              |              | mac                              |                                            | lise                                        | inde                               | i dise             |                  |            |
| Constant                                                                                                    |                    |            |                        |       |              |              |                                  |                                            |                                             |                                    |                    |                  |            |
| Segmento 1: ETAPA - REPOSO                                                                                                    |                    |            |                        |       |              |              |                                  |                                            |                                             |                                    |                    |                  |            |
| %M1.2       #ETAPAS       #OVE       CAJA       #CAJA_COMPLETA         "AlwaysTRUE"       #EN       EN       EN       EN       EN       EN       Image: CAJA       #CAJA_COMPLETA         0       0.0       IN       0.0       IN       0.0       IN       en       EN       EN       Image: CAJA       Image: CAJA       #CAJA_COMPLETA         0       0.0       IN       en       EN       EN       EN       Image: CAJA       Image: CAJA |                    |            |                        |       |              |              |                                  |                                            |                                             |                                    |                    |                  |            |
|                                                                                                    |                    |            |                        |       |              |              |                                  |                                            |                                             |                                    |                    |                  |            |

#### Segmento 2: ETAPA 1 ---> POSICION COGER PIEZA

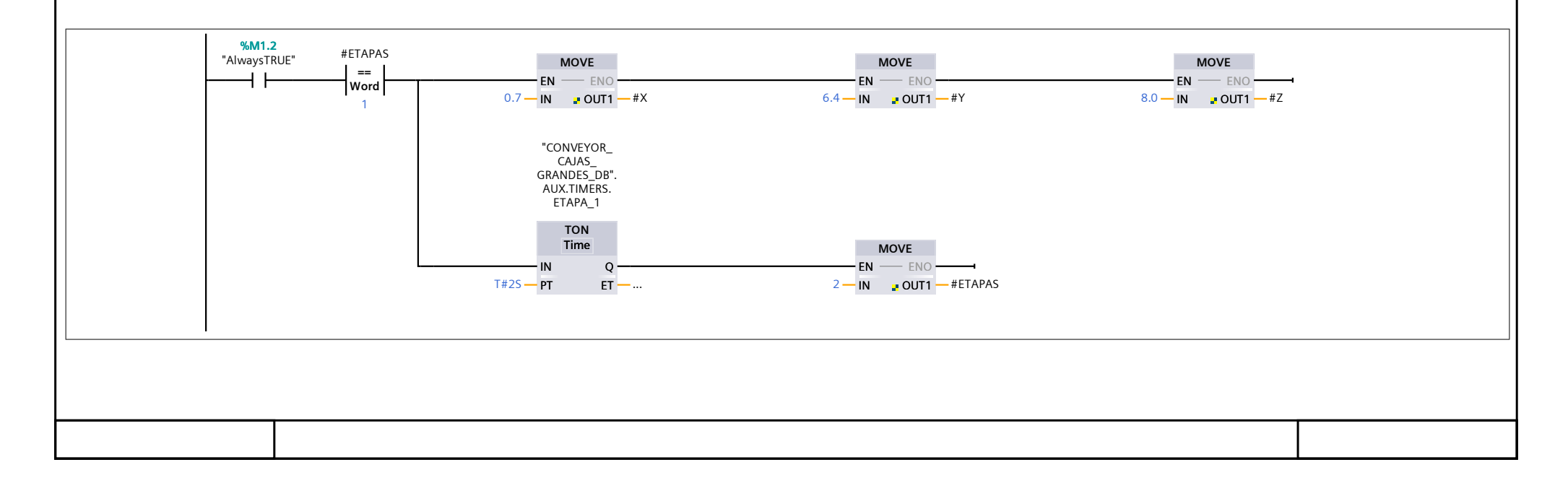

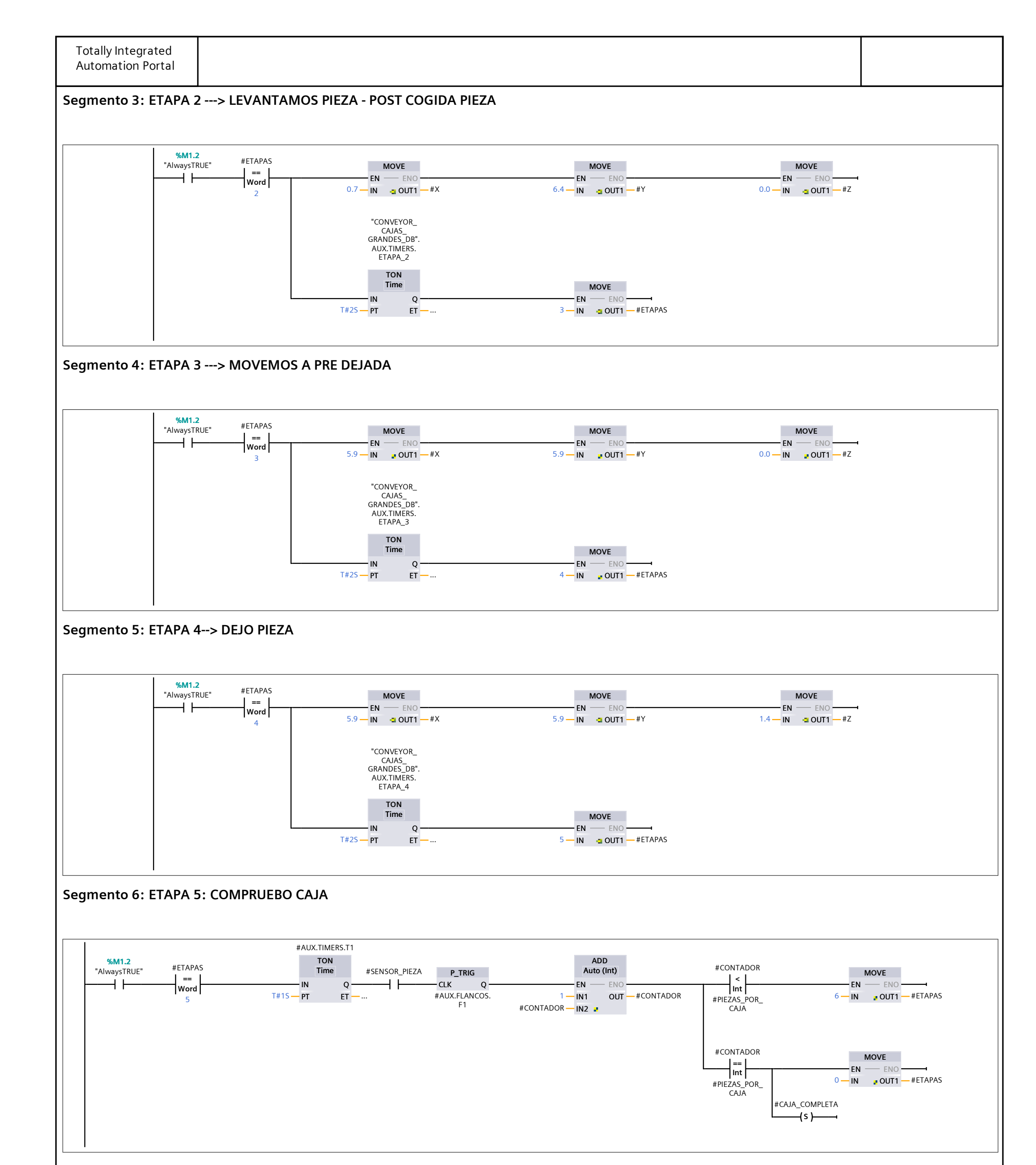

#### Segmento 7: ETAPA 6: RETORNO A PRE-DEJADA

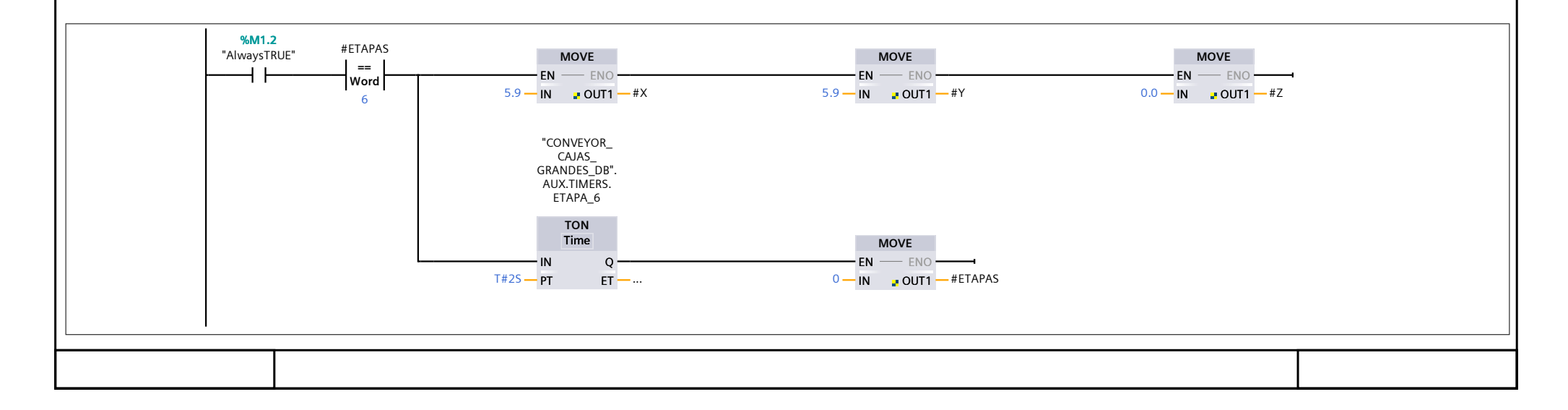
| Automation Portal                                                                                                    |  |
|----------------------------------------------------------------------------------------------------|--|
| Segmento 8: COGER PIEZA                                                                                                    |  |
| $\begin{array}{ c c c c c } \hline \\ \hline \\ \hline \\ \hline \\ \hline \\ \hline \\ \hline \\ \hline \\ \hline \\ \hline $ |  |
| Segmento 9: BORRAR PIEZA                                                                                                    |  |
| #ETAPAS #BORRADO_PIEZA                                                                                                    |  |
| Segmento 10: Contador                                                                                                    |  |
| #CONTADOR     #ETAPAS       ==     ==       Int     Int       #PIEZAS_POR_     0       CAJA         MOVE         #CONTADOR     |  |
|                                                                                                    |  |
|                                                                                                    |  |
|                                                                                                    |  |
|                                                                                                    |  |
|                                                                                                    |  |
|                                                                                                    |  |
|                                                                                                    |  |

## Bloques de programa / 06\_CONVEYOR\_CAJAS\_GRANDES

#### ROBOT\_CAJAS\_GRANDES\_DB [DB20]

| POPOT CALAS | CRANDES DP Propi   | odados     |                     |          |                 |                                     |                                          |                                      |                    |                  |        |       |
|-------------|--------------------|------------|---------------------|----------|-----------------|-------------------------------------|------------------------------------------|--------------------------------------|--------------------|------------------|--------|-------|
| General     | S_GRANDES_DB FIOPI | euaues     |                     |          |                 |                                     |                                          |                                      |                    |                  |        |       |
| Nombre      | ROBOT_CA-          | N          | lúmero              | 20       | Т               | іро                                 | D                                        | В                                    |                    | Idioma           | 3      | DB    |
|             | JAS_GRANDES_DB     |            |                     |          |                 | -                                   |                                          |                                      |                    |                  |        |       |
| Numeración  | Manual             |            |                     |          |                 |                                     |                                          |                                      |                    |                  |        |       |
| Información |                    |            |                     |          |                 |                                     |                                          |                                      |                    |                  |        |       |
| Título      |                    | A          | utor                |          | C               | Comentario                          |                                          |                                      |                    | Familia          | a      |       |
| Versión     | 0.1                | li<br>d    | D personaliza-<br>a |          |                 |                                     |                                          |                                      |                    |                  |        |       |
| Nombre      |                    | Tipo de da | atos Valor de       | arranque | Remanen-<br>cia | Accesible<br>desde<br>HMI/OPC<br>UA | Es-<br>cribi<br>ble<br>desd<br>e<br>HMI/ | Visible en<br>- HMI Engi-<br>neering | Valor de<br>ajuste | Supervi-<br>sión | Coment | tario |
|             |                    |            |                     |          |                 |                                     | OPC<br>UA                                |                                      |                    |                  |        |       |
| 🛨 Input     |                    |            |                     |          |                 |                                     |                                          |                                      |                    |                  |        |       |
| PIEZA_P     | ARA_COGER          | Bool       | false               |          | False           | True                                | True                                     | True                                 | False              |                  |        |       |
| SENSOR      | _PIEZA             | Bool       | false               |          | False           | True                                | True                                     | True                                 | False              |                  |        |       |
| PIEZAS_     | POR_CAJA           | Int        | 0                   |          | False           | True                                | True                                     | True                                 | False              |                  |        |       |
| CAJA_E      | N_POS              | Bool       | false               |          | False           | True                                | True                                     | True                                 | False              |                  |        |       |
|             |                    |            |                     |          |                 |                                     |                                          |                                      |                    |                  |        |       |
| Х           |                    | Real       | 0.0                 |          | False           | True                                | True                                     | True                                 | False              |                  |        |       |
| Y           |                    | Real       | 0.0                 |          | False           | True                                | True                                     | True                                 | False              |                  |        |       |
| Z           |                    | Real       | 0.0                 |          | False           | True                                | True                                     | True                                 | False              |                  |        |       |
| COGER_      | PIEZA              | Bool       | false               |          | False           | True                                | True                                     | True                                 | False              |                  |        |       |
| BORRAD      | O_PIEZA            | Bool       | false               |          | False           | True                                | True                                     | True                                 | False              |                  |        |       |
| InOut       |                    |            |                     |          |                 |                                     |                                          |                                      |                    |                  |        |       |
|             |                    |            |                     |          |                 |                                     |                                          |                                      |                    |                  |        |       |
| ETAPAS      |                    | Word       | 16#0                |          | False           | True                                | True                                     | True                                 | False              |                  |        |       |
| CONTAE      | DOR                | Int        | 0                   |          | False           | True                                | True                                     | True                                 | False              |                  |        |       |
| CAJA_CO     | OMPLETA            | Bool       | false               |          | False           | True                                | True                                     | True                                 | False              |                  |        |       |
| 🔶 AUX       |                    | Struct     |                     |          | False           | True                                | True                                     | True                                 | False              |                  |        |       |
| 🔻 FLAN      | ICOS               | Struct     |                     |          | False           | True                                | True                                     | True                                 | False              |                  |        |       |
| F1          |                    | Bool       | false               |          | False           | True                                | True                                     | True                                 | False              |                  |        |       |
| TIME        | RS                 | Struct     |                     |          | False           | True                                | True                                     | True                                 | False              |                  |        |       |
| ▼ T1        |                    | IEC_TIMER  |                     |          | False           | True                                | True                                     | True                                 | False              |                  |        |       |
|             | PT                 | Time       | T#0ms               |          | False           | True                                | True                                     | True                                 | False              |                  |        |       |
|             | ET                 | Time       | T#0ms               |          | False           | True                                | False                                    | True                                 | False              |                  |        |       |
|             | IN                 | Bool       | false               |          | False           | True                                | True                                     | True                                 | False              |                  |        |       |
|             | Q                  | Bool       | false               |          | False           | True                                | False                                    | True                                 | False              |                  |        |       |

#### CONVEYOR\_CAJAS\_MEDIANAS [FC2050]

| CONVEYOR_CAJAS_MEDIANAS Propiedades |
|-------------------------------------|
|-------------------------------------|

| Nombre<br>NASCONVEYOR_CAJAS_MEDIA-<br>NASNúmero2050TipoFCIdiomaKOPNumeración<br>ManualManual                                                                                                    | General     |                              |                 |               |            |            |            |         |     |
|----------------------------------------------------------------------------------------------------|-------------|------------------------------|-----------------|---------------|------------|------------|------------|---------|-----|
| Numeración<br>InformaciónAutorComentarioFamiliaTítuloAutorComentarioFamiliaVersión0.1ID personaliza-<br>daValor predet.SupervisiónFamiliaNombreTipo de datosValor predet.SupervisiónComentarioInputImputImputImputImputImputOutputImputImputImputImputImputInOutImputImput<                                                                                                    | Nombre      | CONVEYOR_CAJAS_MEDIA-<br>NAS | Número          | 2050          | Тіро       | FC         |            | Idioma  | КОР |
| Información       Autor       Comentario       Familia         Versión       0.1       ID personaliza-<br>da       Omentario       Familia         Nombre       Tipo de datos       Valor predet.       Supervisión       Comentario         Input       Input <td>Numeración</td> <td>Manual</td> <td></td> <td></td> <td></td> <td></td> <td></td> <td></td> <td></td>                                                                                                    | Numeración  | Manual                       |                 |               |            |            |            |         |     |
| TítuloAutorComentarioFamiliaVersión0.1ID personaliza-<br>da                                                                                                    | Información |                              |                 |               |            |            |            |         |     |
| Versión       0.1       ID personaliza-<br>da         Nombre       Tipo de datos       Valor predet.       Supervisión       Comentario         Input       Input       Inpu                                                                                                    | Título      |                              | Autor           |               | Comentario | l l        |            | Familia |     |
| Input     Input                                                                                                    | Versión     | 0.1                          | ID personaliza- |               |            |            |            |         |     |
| NombreTipo de datosValor predet.SupervisiónComentarioInputInputIncomentarioIncomentarioIncomentarioOutputIncomentarioIncomentarioIncomentarioIncomentarioTempIncomentarioIncomentarioIncomentarioIncomentario                                                                                                    |             |                              | da              |               |            |            |            |         |     |
| NombreTipo de datosValor predet.SupervisiónComentarioInputInputIncomentarioIncomentarioIncomentarioOutputIncomentarioIncomentarioIncomentarioIncomentarioTempIncomentarioIncomentarioIncomentarioIncomentario                                                                                                    |             |                              |                 |               |            |            |            |         |     |
| InputInputInputOutputInoutInputTempInoutInput                                                                                                    | Nombre      |                              | Tipo de datos   | Valor predet. | Si         | upervisión | Comentario |         |     |
| Output     InOut       InOut     InOut       Temp     InOut                                                                                                    | Input       |                              |                 |               |            |            |            |         |     |
| InOut         InOut           Temp         Inout                                                                                                    | Output      |                              |                 |               |            |            |            |         |     |
| Temp Contract Contract Contrac | InOut       |                              |                 |               |            |            |            |         |     |
|                                                                                                    | Temp        |                              |                 |               |            |            |            |         |     |
| Constant                                                                                                    | Constant    |                              |                 |               |            |            |            |         |     |
| ▼ Return                                                                                                    | 🕶 Return    |                              |                 |               |            |            |            |         |     |
| CONVEYOR_CAJAS_MEDIANAS Void                                                                                                    | CONVEYO     | R_CAJAS_MEDIANAS             | Void            |               |            |            |            |         |     |

#### Segmento 1: EMISOR CAJAS

|                          | **CONVEYOR_<br>CAJAS_<br>CAJAS_<br>MEDIANAS_DB*.<br>SISTEMA_DB*.       "CONVEYOR_<br>CAJAS_<br>MEDIANAS_DB".<br>AUX.TIMERS.T1       **CONVEYOR_<br>CAJAS_<br>MEDIANAS_DB*.<br>AUX.TIMERS.T1         *SISTEMA_EN_<br>MARCHA       EMISOR.CAJA_<br>EN_CONVEYOR<br>MARCHA       TOF<br>Time       "EMISOR_<br>CAJAS_WEDIANS_DB".<br>AUX.TIMERS.T1         *MODEL       MARCHA       TOF<br>Time       "EMISOR_<br>CAJAS_VERDES"         ************************************ |
|--------------------------|----------------------------------------------------------------------------------------------------|
|                          | "CONVEYOR_<br>CAJAS_<br>MEDIANAS_DB".<br>CONVEYOR_<br>EMISOR.CAJA_<br>"S_EMISOR_CM"<br>HP                                                                                                    |
|                          | "CONVEYOR_<br>CAIAS_<br>MEDIANAS_DB".<br>CONVEYOR_<br>"C17_EMISOR_<br>CAIA_SALIDA"<br>IN I<br>CONVEYOR<br>(AJAS_<br>MEDIANAS_DB".<br>AUX.FLANCOS.<br>F2                                                                                                    |
| Segmento 2: MARCHA CINTA |                                                                                                    |
| %<br>"E<br>DI<br>E       | DB1000.DBX2. "CONVEYOR_ CAJAS_<br>O CAJAS_ CAJAS_<br>MERGENCIAS_ %DB10.DBX0.0 MEDIANAS_DB". MEDIANAS_DB". %Q2.6<br>".Liberaciones. "SISTEMA_DB". CONVEYOR_ CONVEYOR_ %I5.2 "MARCHA_C17_<br>Setas_ SISTEMA_EN_ EMISOR.CAJA_ ROBOT.CAJA_ "C17_EMISOR_ EMISOR_CAJAS_<br>mergencia_OK MARCHA EN_CONVEYOR EN_CONVEYOR CAJA_SALIDA" VERDES"                                                                                                    |

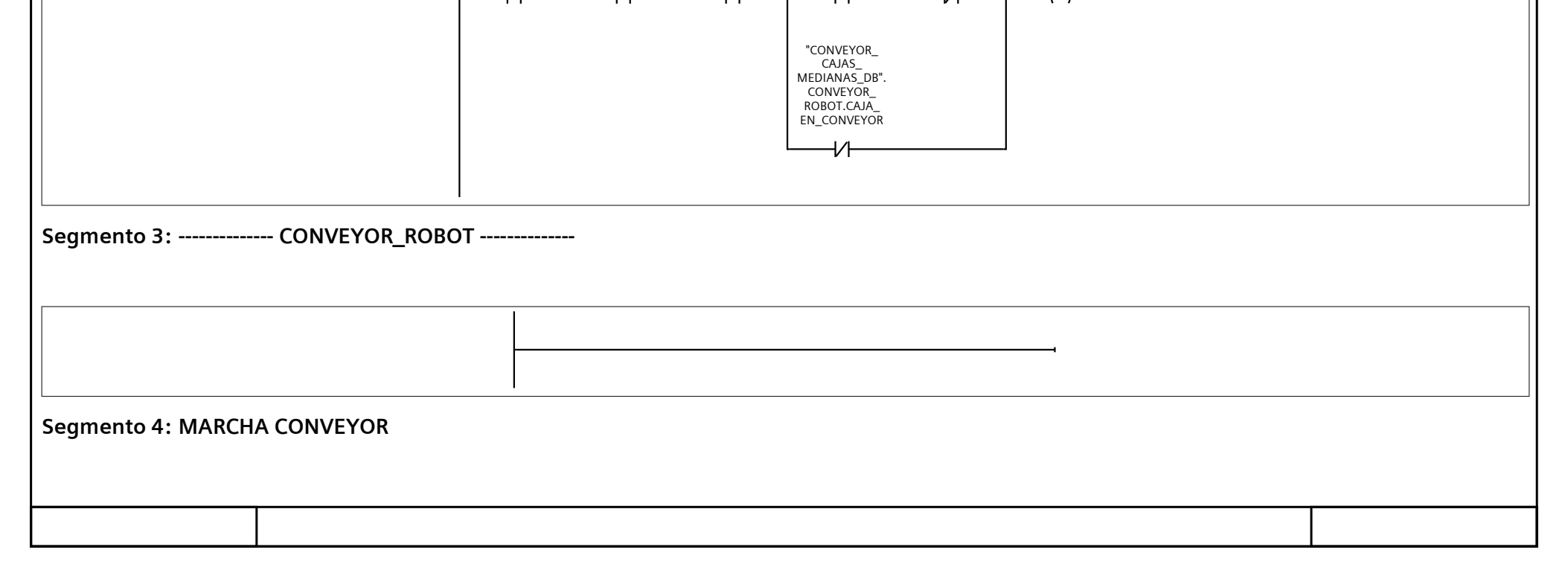

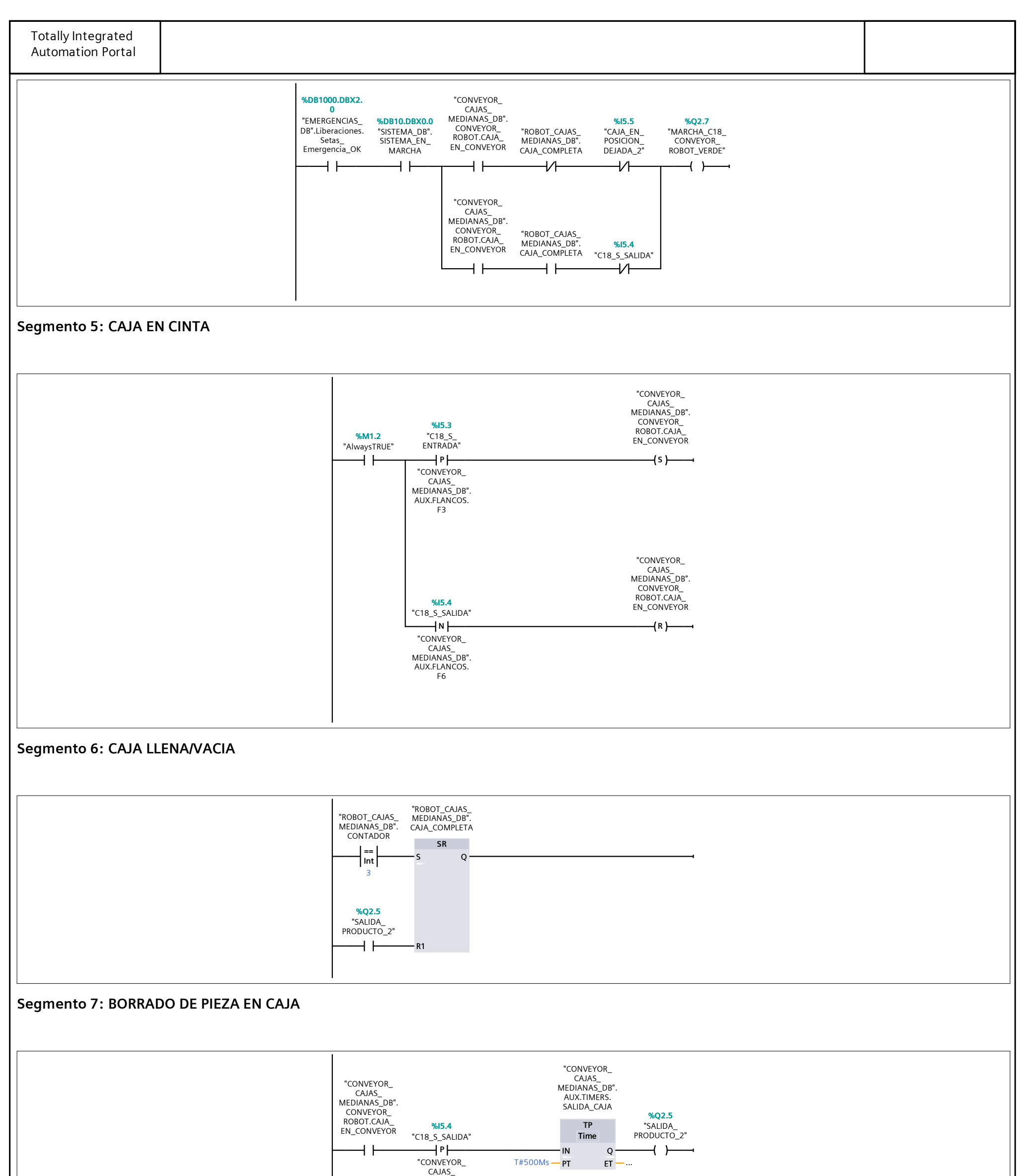

|                      | MEDIANAS_DB".<br>AUX.FLANCOS.<br>F5 |  |
|----------------------|-------------------------------------|--|
|                      |                                     |  |
|                      |                                     |  |
| Segmento 8: FB ROBOT |                                     |  |
|                      |                                     |  |
|                      |                                     |  |
|                      |                                     |  |
|                      |                                     |  |
|                      |                                     |  |
|                      |                                     |  |
|                      |                                     |  |
|                      |                                     |  |
|                      |                                     |  |

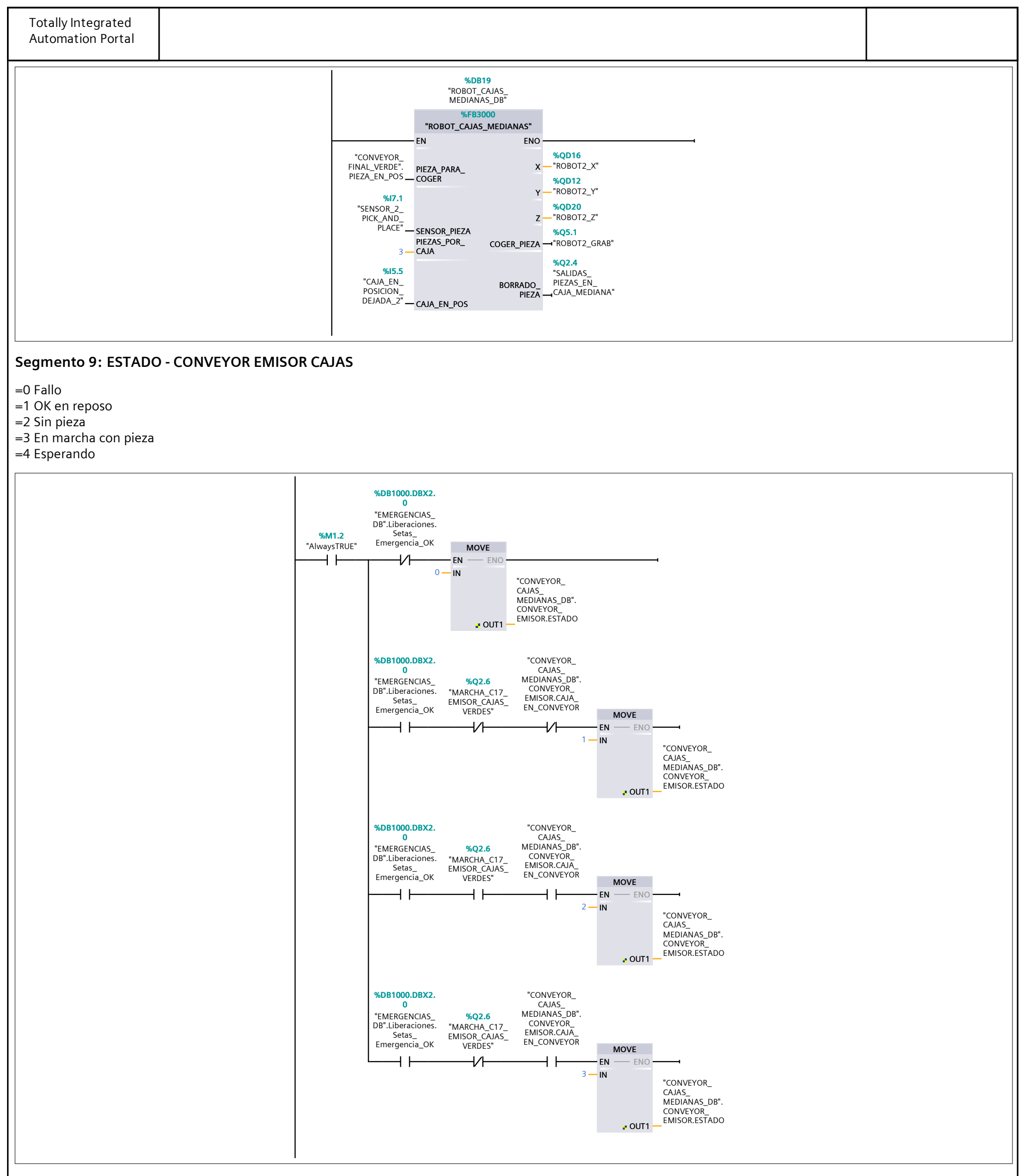

#### Segmento 10: ESTADO - CONVEYOR SALIDA A ROBOT

=0 Fallo

=1 OK en reposo

=2 Sin pieza

=3 En marcha con pieza

=4 Esperando

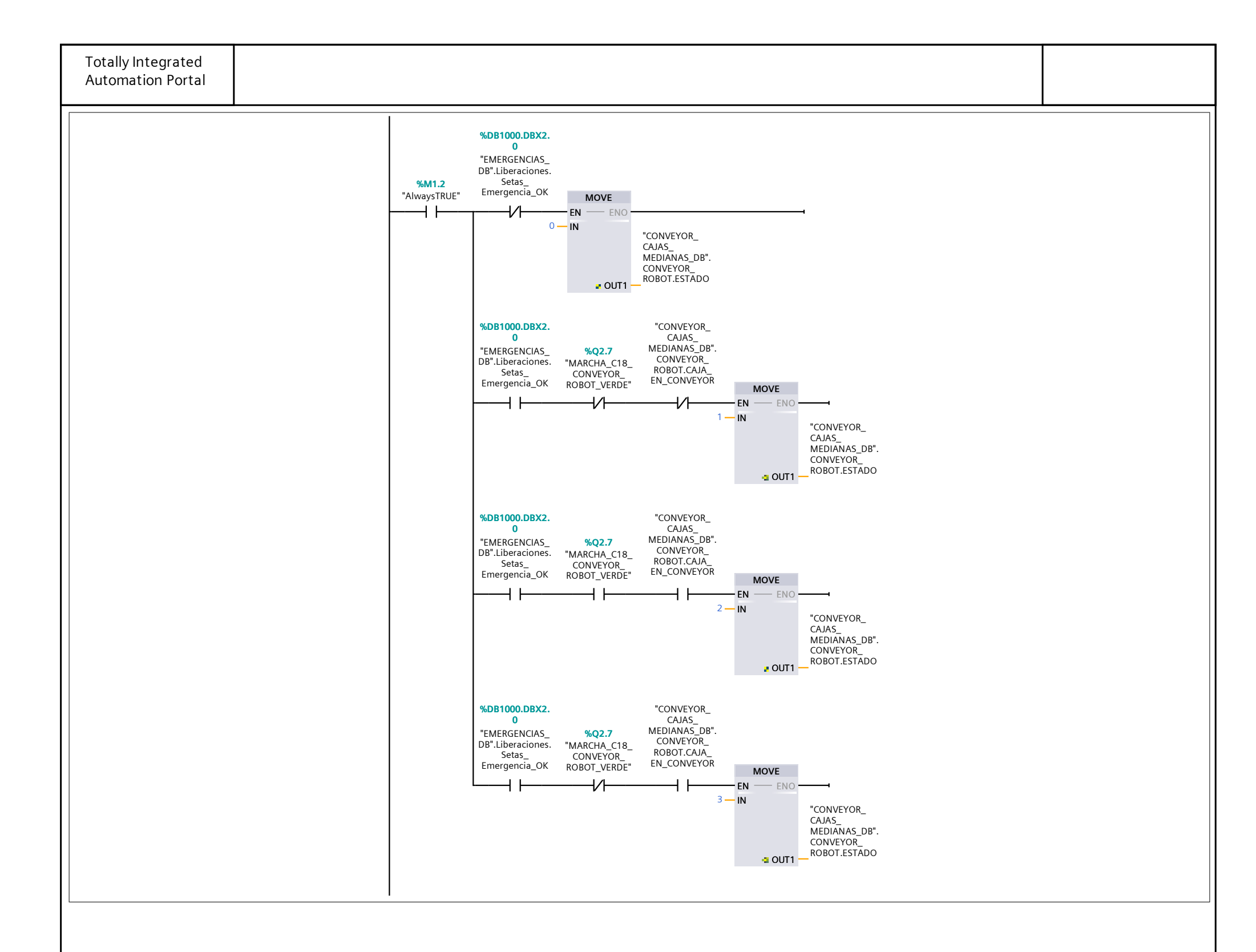

#### CONVEYOR\_CAJAS\_MEDIANAS\_DB [DB2050]

|                 |                         |             |                 | - 1      |                |                                       |                                                        |                                      |                    |                  |            |  |
|-----------------|-------------------------|-------------|-----------------|----------|----------------|---------------------------------------|--------------------------------------------------------|--------------------------------------|--------------------|------------------|------------|--|
| CONVEYOR_CAJ    | AS_MEDIANAS_D           | B Propiedad | les             |          |                |                                       |                                                        |                                      |                    |                  |            |  |
| General         |                         |             |                 |          |                |                                       |                                                        |                                      |                    |                  |            |  |
| Nombre          | CONVEYOR_CAJA<br>NAS_DB | S_MEDIA-    | Número          | 2050     | -              | Гіро                                  | D                                                      | θB                                   |                    | Idioma           | DB         |  |
| Numeración      | Manual                  |             |                 |          |                |                                       |                                                        |                                      |                    |                  | '          |  |
| Información     |                         |             |                 |          |                |                                       |                                                        |                                      |                    |                  |            |  |
| Título          |                         |             | Autor           |          |                | Comentario                            |                                                        |                                      |                    | Familia          | a          |  |
| Versión         | 0.1                     |             | ID personaliza- |          |                |                                       |                                                        |                                      |                    |                  |            |  |
|                 |                         |             | da              |          |                |                                       |                                                        |                                      |                    |                  |            |  |
| Nombre          |                         | Tipo de     | datos Valor de  | arranque | Remanen<br>cia | - Accesible<br>desde<br>HMI/OPC<br>UA | Es-<br>cribi-<br>ble<br>desd<br>e<br>HMI/<br>OPC<br>UA | Visible en<br>- HMI Engi-<br>neering | Valor de<br>ajuste | Supervi-<br>sión | Comentario |  |
| ➡ Static        |                         |             |                 |          |                |                                       |                                                        |                                      |                    |                  |            |  |
| CONVEYO         | R_EMISOR                | Struct      |                 |          | False          | True                                  | True                                                   | True                                 | False              |                  |            |  |
| CAJA_E          | N_CONVEYOR              | Bool        | false           |          | False          | True                                  | True                                                   | True                                 | False              |                  |            |  |
| ESTADO          | 0                       | Int         | 0               |          | False          | True                                  | True                                                   | True                                 | False              |                  |            |  |
| CONVEYO         | R_ROBOT                 | Struct      |                 |          | False          | True                                  | True                                                   | True                                 | False              |                  |            |  |
| CAJA_E          | N_CONVEYOR              | Bool        | false           |          | False          | True                                  | True                                                   | True                                 | False              |                  |            |  |
| PIEZAS          | _EN_CAJA                | Int         | 0               |          | False          | True                                  | True                                                   | True                                 | False              |                  |            |  |
| SET-PO          | INT_PIEZAS              | Int         | 3               |          | False          | True                                  | True                                                   | True                                 | False              |                  |            |  |
| CAJA_L          | LENA                    | Bool        | talse           |          | False          | True                                  | Irue                                                   | True                                 | False              |                  |            |  |
|                 | DOR_PIEZAS              | IEC_COU     | NIER            |          | Faise          | Irue                                  | True                                                   | True                                 | Faise              |                  |            |  |
| CU              |                         | Bool        | false           |          | False          | True                                  | True                                                   | True                                 | False              |                  |            |  |
| CD              |                         | Bool        | false           |          | False          | True                                  | True                                                   | True                                 | False              |                  |            |  |
| к               |                         | Bool        | false           |          | False          | True                                  | True                                                   | True                                 | Falso              |                  |            |  |
|                 |                         | Bool        | false           |          | False          | True                                  | True                                                   | True                                 | False              |                  |            |  |
| OD              |                         | Bool        | false           |          | False          | True                                  | True                                                   | True                                 | False              |                  |            |  |
| PV              |                         | Int         | 0               |          | False          | True                                  | True                                                   | True                                 | False              |                  |            |  |
| CV              |                         | Int         | 0               |          | False          | True                                  | True                                                   | True                                 | False              |                  |            |  |
| POS_RC          | DBOT_COGER              | Bool        | false           |          | False          | True                                  | True                                                   | True                                 | False              |                  |            |  |
| POS_RC          | DBOT_DEJAR              | Bool        | false           |          | False          | True                                  | True                                                   | True                                 | False              |                  |            |  |
| COGER           | _PIEZA                  | Bool        | false           |          | False          | True                                  | True                                                   | True                                 | False              |                  |            |  |
| DEJAR_          | PIEZA                   | Bool        | false           |          | False          | True                                  | True                                                   | True                                 | False              |                  |            |  |
| ESTADO          | 0                       | Int         | 0               |          | False          | True                                  | True                                                   | True                                 | False              |                  |            |  |
|                 |                         | Struct      |                 |          | False          | True                                  | True                                                   | True                                 | False              |                  |            |  |
| <b>V</b> FLANCO | SC                      | Struct      |                 |          | False          | True                                  | True                                                   | True                                 | False              |                  |            |  |
| F1              |                         | Bool        | false           |          | False          | True                                  | True                                                   | True                                 | False              |                  |            |  |
| F2              |                         | Bool        | false           |          | False          | True                                  | True                                                   | True                                 | False              |                  |            |  |
| F3              |                         | Bool        | false           |          | False          | True                                  | True                                                   | True                                 | False              |                  |            |  |
| F4              |                         | Bool        | false           |          | False          | True                                  | True                                                   | True                                 | False              |                  |            |  |
| F5              |                         | Bool        | false           |          | False          | Irue                                  | Irue                                                   | True                                 | False              |                  |            |  |
|                 |                         | BOOI        | Taise           |          | False          | True                                  | True                                                   | True                                 | False              |                  |            |  |
|                 | ,                       |             |                 |          |                | Taura                                 | T                                                      | True                                 |                    |                  |            |  |
| <b>•</b> 11     | _                       |             | - · · -         |          | Faise          | True                                  | True                                                   | True                                 | raise              |                  |            |  |
| P               | T                       | Time        | T#0ms           |          | False          | True                                  | True                                                   | True                                 | False              |                  |            |  |
| E .             | 1                       | lime        | I#Oms           |          | False          | True                                  | False                                                  | True                                 | False              |                  |            |  |
|                 | N                       | Bool        | false           |          | Faise          | True                                  | Fala                                                   | True                                 | False              |                  |            |  |
|                 | ΩΔ 1                    |             | R               |          | False          | True                                  | True                                                   | True                                 | False              |                  |            |  |
|                 | TA_1                    | T'          | -11             |          |                |                                       | T                                                      | Taur                                 |                    |                  |            |  |
| P'              | I<br>т                  | Time        | T#Oms           |          | False          | True                                  | Falso                                                  | True                                 | False              |                  |            |  |

| EI        | Time      | 1#01113 | i aise | nue  | i alse i i ue | i aise |   |
|-----------|-----------|---------|--------|------|---------------|--------|---|
| IN        | Bool      | false   | False  | True | True True     | False  |   |
| Q         | Bool      | false   | False  | True | False True    | False  |   |
| ▼ ETAPA_2 | IEC_TIMER |         | False  | True | True True     | False  |   |
| РТ        | Time      | T#0ms   | False  | True | True True     | False  |   |
| ET        | Time      | T#0ms   | False  | True | False True    | False  |   |
| IN        | Bool      | false   | False  | True | True True     | False  |   |
| Q         | Bool      | false   | False  | True | False True    | False  |   |
| ▼ ETAPA_3 | IEC_TIMER |         | False  | True | True True     | False  |   |
| PT        | Time      | T#0ms   | False  | True | True True     | False  |   |
| ET        | Time      | T#0ms   | False  | True | False True    | False  |   |
| IN        | Bool      | false   | False  | True | True True     | False  |   |
| Q         | Bool      | false   | False  | True | False True    | False  |   |
| ▼ ETAPA_4 | IEC_TIMER |         | False  | True | True True     | False  |   |
| PT        | Time      | T#0ms   | False  | True | True True     | False  |   |
| ET        | Time      | T#0ms   | False  | True | False True    | False  |   |
| IN        | Bool      | false   | False  | True | True True     | False  |   |
|           |           |         |        |      |               |        | t |
|           |           |         |        |      |               |        |   |
|           |           |         |        |      |               |        |   |

| Totally Integrated<br>Automation Portal |               |                   |                 |                                     |                                                        |                                    |                    |                  |            |
|-----------------------------------------|---------------|-------------------|-----------------|-------------------------------------|--------------------------------------------------------|------------------------------------|--------------------|------------------|------------|
| Nombre                                  | Tipo de datos | Valor de arranque | Remanen-<br>cia | Accesible<br>desde<br>HMI/OPC<br>UA | Es-<br>cribi-<br>ble<br>desd<br>e<br>HMI/<br>OPC<br>UA | Visible en<br>HMI Engi-<br>neering | Valor de<br>ajuste | Supervi-<br>sión | Comentario |
| Q                                       | Bool          | false             | False           | True                                | False                                                  | True                               | False              |                  |            |
| ▼ ETAPA_5                               | IEC_TIMER     |                   | False           | True                                | True                                                   | True                               | False              |                  |            |
| PT                                      | Time          | T#0ms             | False           | True                                | True                                                   | True                               | False              |                  |            |
| ET                                      | Time          | T#0ms             | False           | True                                | False                                                  | True                               | False              |                  |            |
| IN                                      | Bool          | false             | False           | True                                | True                                                   | True                               | False              |                  |            |
| Q                                       | Bool          | false             | False           | True                                | False                                                  | True                               | False              |                  |            |
| <b>V</b> ETAPA_6                        | IEC_TIMER     |                   | False           | True                                | True                                                   | True                               | False              |                  |            |
| PT                                      | Time          | T#0ms             | False           | True                                | True                                                   | True                               | False              |                  |            |
| ET                                      | Time          | T#0ms             | False           | True                                | False                                                  | True                               | False              |                  |            |
| IN                                      | Bool          | false             | False           | True                                | True                                                   | True                               | False              |                  |            |
| Q                                       | Bool          | false             | False           | True                                | False                                                  | True                               | False              |                  |            |
| ▼ SALIDA_CAJA                           | IEC_TIMER     |                   | False           | True                                | True                                                   | True                               | False              |                  |            |
| PT                                      | Time          | T#0ms             | False           | True                                | True                                                   | True                               | False              |                  |            |
| ET                                      | Time          | T#0ms             | False           | True                                | False                                                  | True                               | False              |                  |            |
| IN                                      | Bool          | false             | False           | True                                | True                                                   | True                               | False              |                  |            |
| Q                                       | Bool          | false             | False           | True                                | False                                                  | True                               | False              |                  |            |
| V BORRADO_PIEZA                         | A IEC_TIMER   |                   | False           | True                                | True                                                   | True                               | False              |                  |            |
| PT                                      | Time          | T#0ms             | False           | True                                | True                                                   | True                               | False              |                  |            |
| ET                                      | Time          | T#0ms             | False           | True                                | False                                                  | True                               | False              |                  |            |
| IN                                      | Bool          | false             | False           | True                                | True                                                   | True                               | False              |                  |            |
| Q                                       | Bool          | false             | False           | True                                | False                                                  | True                               | False              |                  |            |

#### ROBOT\_CAJAS\_MEDIANAS [FB3000]

| ROBOT_CAJAS_MEE<br>General<br>Nombre RC<br>Numeración Ma<br>Información<br>Título 0 | DIANAS Propiedad        | es             |              |      |           |           |                               |                   |                                                  |                                    |                    |                  |            |
|-------------------------------------------------------------------------------------|-------------------------|----------------|--------------|------|-----------|-----------|-------------------------------|-------------------|--------------------------------------------------|------------------------------------|--------------------|------------------|------------|
| General<br>Nombre RC<br>Numeración Ma<br>nformación<br>Título                       |                         |                |              |      |           |           |                               |                   |                                                  |                                    |                    |                  |            |
| Nombre RC<br>Numeración Ma<br>Información<br>Título                                 | INCLUSION CATAS MULLINA |                | <b>.</b>     | 2000 |           | Tine      |                               | 50                |                                                  |                                    | Lelie v            |                  | KOD        |
| Información<br>Título                                                               | anual                   | ANAS <b>NU</b> | nero         | 3000 |           | про       |                               | FB                |                                                  |                                    | laior              | na               | КОР        |
| Γítulo                                                                              | anuar                   |                |              |      |           |           |                               |                   |                                                  |                                    |                    |                  |            |
|                                                                                     |                         | Aut            | or           |      |           | Comentari | 0                             |                   |                                                  |                                    | Fam                | ilia             |            |
| version 0.                                                                          | 1                       | ID p           | ersonaliza-  |      |           |           |                               |                   |                                                  |                                    |                    |                  |            |
|                                                                                     |                         | da             |              |      |           |           |                               |                   |                                                  |                                    |                    |                  |            |
| Nombre                                                                              | Т                       | ipo de dato    | S Valor pred | det. | Remanen   | ia        | Acces<br>desde<br>HMI/C<br>UA | sible<br>e<br>DPC | Es-<br>cribi-<br>ble<br>desd<br>e<br>HMI/<br>OPC | Visible en<br>HMI Engi-<br>neering | Valor de<br>ajuste | Supervi-<br>sión | Comentario |
| ▼ Input                                                                             |                         |                |              |      |           |           |                               |                   | UA                                               |                                    |                    |                  |            |
|                                                                                     |                         | 001            | false        |      | No remane | onte      | True                          |                   | True                                             | True                               | False              |                  |            |
|                                                                                     | A B                     | 001            | false        |      | No remane | ente      | True                          |                   | True                                             | True                               | False              |                  |            |
|                                                                                     | CAIA Ir                 | nt             | 0            |      | No remane | ente      | True                          |                   | True                                             | True                               | False              |                  |            |
|                                                                                     | S B                     | ool            | false        |      | No remane | ente      | True                          |                   | True                                             | True                               | False              |                  |            |
|                                                                                     | , <u> </u>              |                |              |      |           |           | nue                           |                   |                                                  |                                    |                    |                  |            |
| ×                                                                                   | D                       | معا            | 0.0          |      | No romano | nto       | Truo                          |                   | Truo                                             | Truo                               | Falco              |                  |            |
| ×                                                                                   | B                       | eal            | 0.0          |      | No remane | onte      | True                          |                   | True                                             | True                               | False              |                  |            |
| 7                                                                                   | B                       | eal            | 0.0          |      | No remane | ente      | True                          |                   | True                                             | True                               | False              |                  |            |
| COGER PIEZA                                                                         | B                       | ool            | false        |      | No remane | ente      | True                          |                   | True                                             | True                               | False              |                  |            |
| BORRADO PIE                                                                         | ZA B                    | ool            | false        |      | No remane | ente      | True                          |                   | True                                             | True                               | False              |                  |            |
| InOut                                                                               |                         |                |              |      |           |           |                               |                   |                                                  |                                    |                    |                  |            |
| ✓ Static                                                                            |                         |                |              |      |           |           |                               |                   |                                                  |                                    |                    |                  |            |
| ΕΤΔΡΔΟ                                                                              | ١٨                      | lord           | 16#0         |      | No remane | nto       | True                          |                   | Truo                                             | Τιμο                               | Falso              |                  |            |
|                                                                                     |                         | nt             | 0            |      | No remane | onte      | True                          |                   | True                                             | True                               | False              |                  |            |
|                                                                                     | ETA B                   |                | false        |      | No remane | onte      | True                          |                   | True                                             | True                               | False              |                  |            |
|                                                                                     | Si                      | truct          |              |      | Remanent  | <u>م</u>  | True                          |                   | True                                             | True                               | False              |                  |            |
|                                                                                     |                         |                |              |      | Demensent |           | True                          |                   |                                                  | True                               |                    |                  |            |
| ▼ FLANCUS                                                                           | 5                       | truct          |              |      | Remanente | 3         | True                          |                   | True                                             | True                               | Faise              |                  |            |
| F1                                                                                  | B                       | ool            | false        |      | Remanent  | 9         | True                          |                   | True                                             | True                               | False              |                  |            |
| ➡ TIMERS                                                                            | St                      | truct          |              |      | Remanent  | 9         | True                          |                   | True                                             | True                               | False              |                  |            |
| ▼ T1                                                                                | IE                      | C_TIMER        |              |      | Remanent  | 9         | True                          |                   | True                                             | True                               | False              |                  |            |
| PT                                                                                  | Ti                      | ime            | T#0ms        |      | Remanent  | 9         | True                          |                   | True                                             | True                               | False              |                  |            |
| ET                                                                                  | Ti                      | ime            | T#0ms        |      | Remanent  | 9         | True                          |                   | False                                            | True                               | False              |                  |            |
| IN                                                                                  | B                       | ool            | false        |      | Remanent  | 9         | True                          |                   | True                                             | True                               | False              |                  |            |
| Q                                                                                   | B                       | ool            | false        |      | Remanent  | e         | True                          |                   | False                                            | True                               | False              |                  |            |
| Temp                                                                                |                         |                |              |      |           |           |                               |                   |                                                  |                                    |                    |                  |            |
| Constant                                                                            |                         |                |              |      |           |           |                               |                   |                                                  |                                    |                    |                  |            |

#### Segmento 2: ETAPA 1 ---> POSICION COGER PIEZA

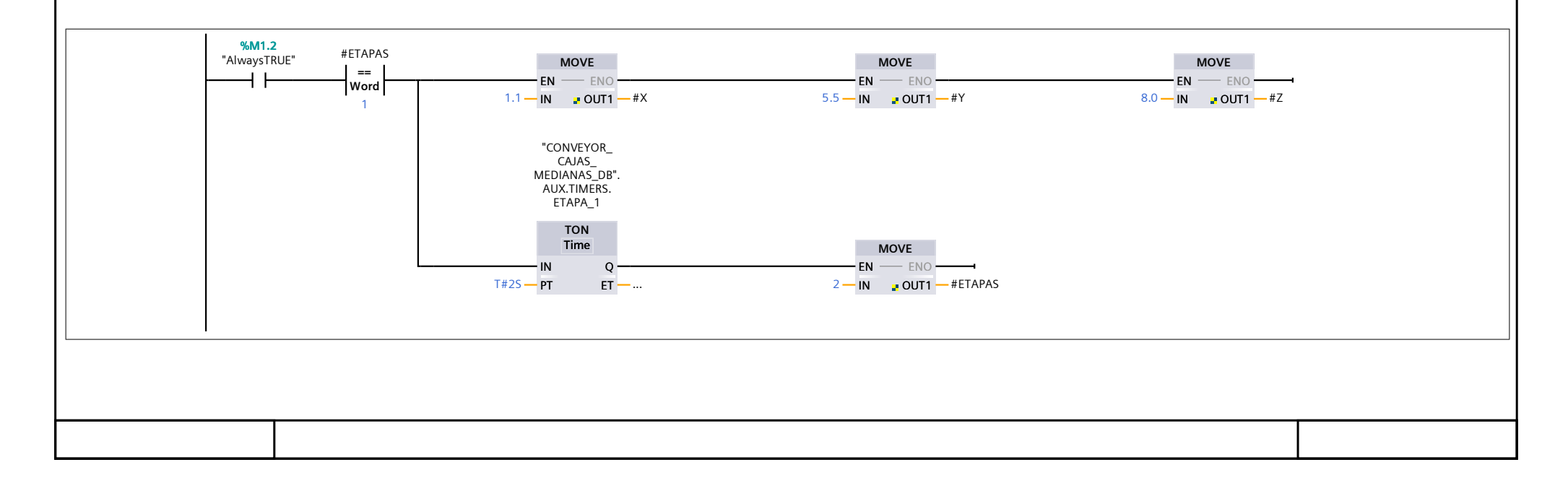

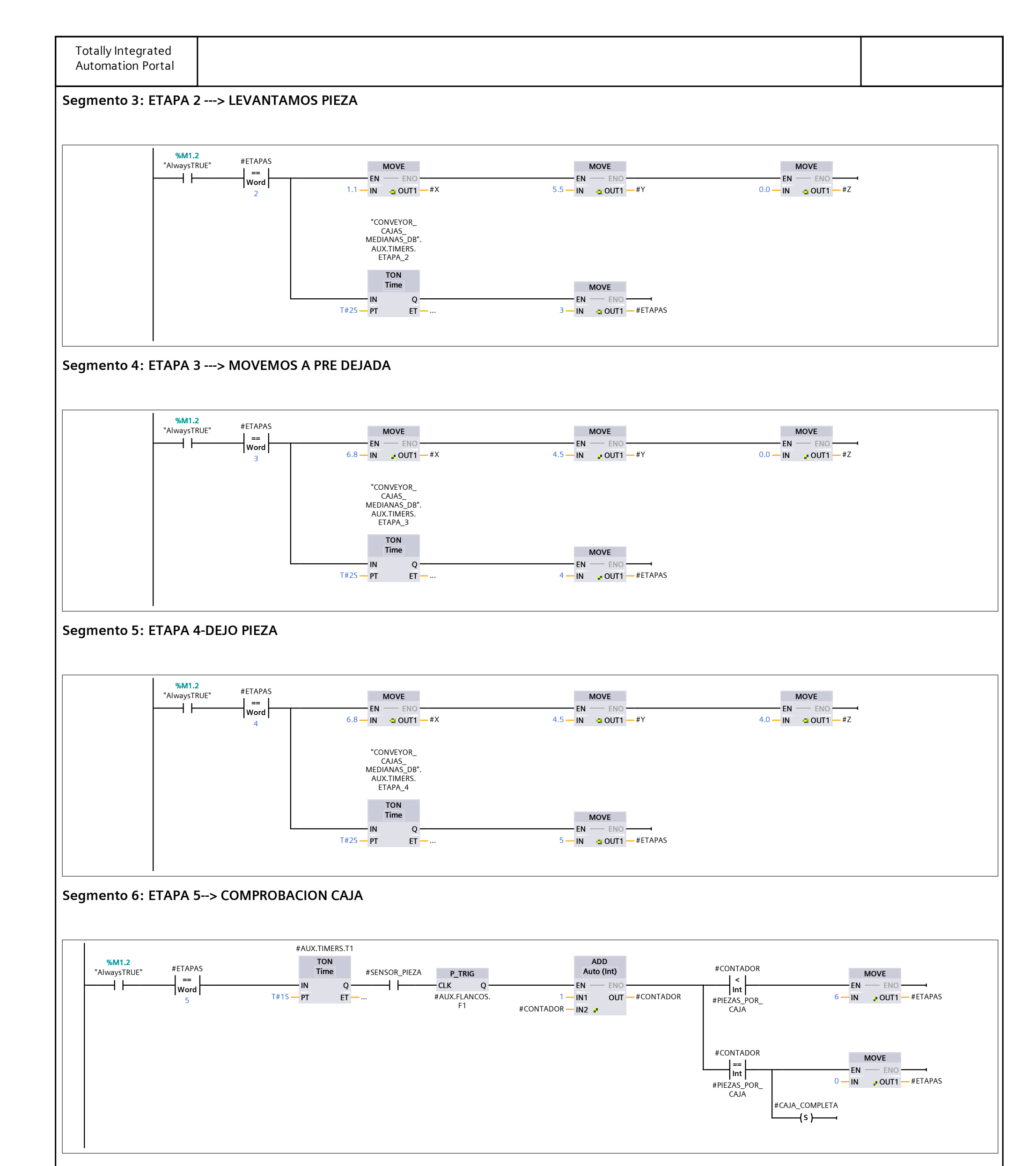

#### Segmento 7: ETAPA 6--> RETORNO A PRE-DEJADA

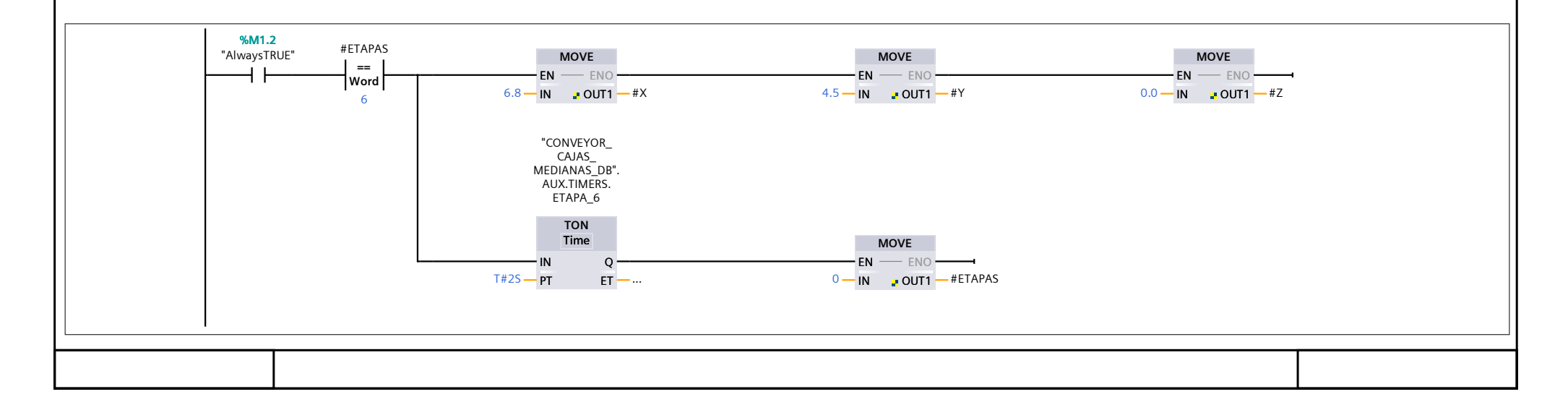

| Automation Portal                                                                                                    |                       |  |  |  |  |  |  |  |  |
|----------------------------------------------------------------------------------------------------|-----------------------|--|--|--|--|--|--|--|--|
| Segmento 8: COGER PIEZA                                                                                                    |                       |  |  |  |  |  |  |  |  |
| $\begin{array}{ c c c c c } \hline \\ \hline \\ \hline \\ \hline \\ \hline \\ \hline \\ \hline \\ \hline \\ \hline \\ \hline $ |                       |  |  |  |  |  |  |  |  |
| Segmento 9: BORRAR PIEZA                                                                                                    |                       |  |  |  |  |  |  |  |  |
| #ETAPAS #BORRADO_PIEZA                                                                                                    |                       |  |  |  |  |  |  |  |  |
| Segmento 10: Contador                                                                                                    | Segmento 10: Contador |  |  |  |  |  |  |  |  |
| #CONTADOR     #ETAPAS       ==     ==       Int     Int       #PIEZAS_POR_     0       CAJA         MOVE         #CONTADOR     |                       |  |  |  |  |  |  |  |  |
|                                                                                                    |                       |  |  |  |  |  |  |  |  |
|                                                                                                    |                       |  |  |  |  |  |  |  |  |
|                                                                                                    |                       |  |  |  |  |  |  |  |  |
|                                                                                                    |                       |  |  |  |  |  |  |  |  |
|                                                                                                    |                       |  |  |  |  |  |  |  |  |
|                                                                                                    |                       |  |  |  |  |  |  |  |  |
|                                                                                                    |                       |  |  |  |  |  |  |  |  |

#### ROBOT\_CAJAS\_MEDIANAS\_DB [DB19]

| POPOT CALAS |               | nindadas |                |          |          |                 |                                     |                                                        |                                    |                    |                  |        |       |  |
|-------------|---------------|----------|----------------|----------|----------|-----------------|-------------------------------------|--------------------------------------------------------|------------------------------------|--------------------|------------------|--------|-------|--|
| General     |               | pledades |                |          |          |                 |                                     |                                                        |                                    |                    |                  |        |       |  |
| Nombre      | ROBOT_CAJAS_M | EDIA-    | Número         | )        | 19       | Т               | іро                                 | D                                                      | B                                  |                    | Idioma           |        | DB    |  |
|             | NAS_DB        |          |                |          |          |                 |                                     |                                                        |                                    |                    |                  |        |       |  |
| Numeración  | Automático    |          |                |          |          |                 |                                     |                                                        |                                    |                    |                  |        |       |  |
| Información |               |          |                |          |          |                 |                                     |                                                        |                                    |                    |                  |        |       |  |
| Título      |               |          | Autor          |          |          | C               | omentario                           |                                                        |                                    |                    | Famili           | а      |       |  |
| Version     | 0.1           |          | ID perso<br>da | onaliza- |          |                 |                                     |                                                        |                                    |                    |                  |        |       |  |
| Nombre      |               | Tipo de  | datos N        | Valor de | arranque | Remanen-<br>cia | Accesible<br>desde<br>HMI/OPC<br>UA | Es-<br>cribi-<br>ble<br>desd<br>e<br>HMI/<br>OPC<br>UA | Visible en<br>HMI Engi-<br>neering | Valor de<br>ajuste | Supervi-<br>sión | Coment | tario |  |
|             |               |          |                |          |          |                 |                                     |                                                        |                                    |                    |                  |        |       |  |
| PIEZA_PA    | ARA_COGER     | Bool     | f              | false    |          | False           | True                                | True                                                   | True                               | False              |                  |        |       |  |
| SENSOR_     | _PIEZA        | Bool     | f              | false    |          | False           | True                                | True                                                   | True                               | False              |                  |        |       |  |
| PIEZAS_P    | POR_CAJA      | Int      | (              | C        |          | False           | True                                | True                                                   | True                               | False              |                  |        |       |  |
| CAJA_EN     | L_POS         | Bool     | f              | false    |          | False           | True                                | True                                                   | True                               | False              |                  |        |       |  |
| ▼ Output    |               |          |                |          |          |                 |                                     |                                                        |                                    |                    |                  |        |       |  |
| Х           |               | Real     | (              | 0.0      |          | False           | True                                | True                                                   | True                               | False              |                  |        |       |  |
| Y           |               | Real     | (              | 0.0      |          | False           | True                                | True                                                   | True                               | False              |                  |        |       |  |
| Z           |               | Real     | (              | 0.0      |          | False           | True                                | True                                                   | True                               | False              |                  |        |       |  |
| COGER_F     | PIEZA         | Bool     | f              | false    |          | False           | True                                | True                                                   | True                               | False              |                  |        |       |  |
| BORRADO     | O_PIEZA       | Bool     | f              | false    |          | False           | True                                | True                                                   | True                               | False              |                  |        |       |  |
| InOut       |               |          |                |          |          |                 |                                     |                                                        |                                    |                    |                  |        |       |  |
|             |               |          |                |          |          |                 |                                     |                                                        |                                    |                    |                  |        |       |  |
| ETAPAS      |               | Word     |                | 16#0     |          | False           | True                                | True                                                   | True                               | False              |                  |        |       |  |
| CONTAD      | OR            | Int      | (              | 0        |          | False           | True                                | True                                                   | True                               | False              |                  |        |       |  |
| CAJA_CO     | OMPLETA       | Bool     | f              | false    |          | False           | True                                | True                                                   | True                               | False              |                  |        |       |  |
| 🛨 AUX       |               | Struct   |                |          |          | True            | True                                | True                                                   | True                               | False              |                  |        |       |  |
| 🔶 FLANG     | COS           | Struct   |                |          |          | True            | True                                | True                                                   | True                               | False              |                  |        |       |  |
| F1          |               | Bool     | f              | false    |          | True            | True                                | True                                                   | True                               | False              |                  |        |       |  |
| TIMER       | RS            | Struct   |                |          |          | True            | True                                | True                                                   | True                               | False              |                  |        |       |  |
| ▼ T1        |               | IEC_TIM  | ER             |          |          | True            | True                                | True                                                   | True                               | False              |                  |        |       |  |
|             | PT            | Time     | ٢              | T#0ms    |          | True            | True                                | True                                                   | True                               | False              |                  |        |       |  |
|             | ET            | Time     | ٦              | T#0ms    |          | True            | True                                | False                                                  | True                               | False              |                  |        |       |  |
|             | IN            | Bool     | f              | false    |          | True            | True                                | True                                                   | True                               | False              |                  |        |       |  |
|             | Q             | Bool     | f              | false    |          | True            | True                                | False                                                  | True                               | False              |                  |        |       |  |

#### CONVEYOR\_CAJAS\_PEQUEÑAS [FC2060]

| CONVEYOR_CAJ | AS_PEQUEÑAS Propiedades      |                                 |                                                                                                    |                                                |                            |                                                                                   |         |     |
|--------------|------------------------------|---------------------------------|----------------------------------------------------------------------------------------------------|------------------------------------------------|----------------------------|-----------------------------------------------------------------------------------|---------|-----|
| General      |                              |                                 |                                                                                                    |                                                |                            |                                                                                   |         |     |
| Nombre       | CONVEYOR_CAJAS_PEQUE-<br>ÑAS | Número                          | 2060                                                                                                    | Тіро                                           | FC                         |                                                                                   | Idioma  | КОР |
| Numeración   | Manual                       |                                 |                                                                                                    |                                                |                            |                                                                                   |         |     |
| Información  |                              |                                 |                                                                                                    | 11                                             |                            |                                                                                   |         |     |
| Título       |                              | Autor                           |                                                                                                    | Comentario                                     |                            |                                                                                   | Familia |     |
| Versión      | 0.1                          | ID personaliza-<br>da           |                                                                                                    |                                                |                            |                                                                                   |         |     |
| Nombre       |                              | Tipo de datos                   | Valor predet.                                                                                                    | Sup                                            | ervisión                   | Comentario                                                                        |         |     |
| Input        |                              |                                 |                                                                                                    |                                                |                            |                                                                                   |         |     |
| Output       |                              |                                 |                                                                                                    |                                                |                            |                                                                                   |         |     |
| InOut        |                              |                                 |                                                                                                    |                                                |                            |                                                                                   |         |     |
| Temp         |                              |                                 |                                                                                                    |                                                |                            |                                                                                   |         |     |
| Constant     |                              |                                 |                                                                                                    |                                                |                            |                                                                                   |         |     |
| 🕶 Return     |                              |                                 |                                                                                                    |                                                |                            |                                                                                   |         |     |
|              | R CALAS PEOLLEÑAS            | Void                            |                                                                                                    |                                                |                            |                                                                                   |         |     |
| Segmento 1:  | CONVEYOR_                    | EMISOR CAJAS                    | 5                                                                                                    |                                                |                            |                                                                                   |         |     |
|              |                              |                                 |                                                                                                    |                                                |                            |                                                                                   |         |     |
|              |                              |                                 |                                                                                                    |                                                |                            |                                                                                   |         |     |
| Segmento 2:  | EMISOR CAJAS                 |                                 | "CONVEYOR_ "CON                                                                                                    | IVEYOR_<br>JAS_                                |                            |                                                                                   |         |     |
|              |                              | %DI<br>"SIS<br>SIS<br>1         | ATTENA_DB". CAJAS_B". PEQUEÑAS_DB". PEQUEÑAS_DB". AUX.T<br>TEMA_DB". CONVEYOR_<br>TEMA_EN_ EMISOR.CAJA_<br>MARCHA EN_CONVEYOR I<br>T#1s PT | NAS_DB".<br>IMERS.T1<br>FOF<br>Time<br>Q<br>ET | CA                         | % <b>Q3.5</b><br>"EMISOR_<br>JAS_GRISES"<br>—                                     |         |     |
|              |                              | "S_E<br>"CC<br>PEQ<br>AUX       | %I7.0<br>MISOR_CP"                                                                                                    |                                                | "C<br>PEC<br>C<br>EN<br>EN | CONVEYOR_<br>CAJAS_<br>QUEÑAS_DB".<br>ONVEYOR_<br>AISOR.CAJA_<br>CONVEYOR<br>{S}  |         |     |
|              |                              | "C1<br>CA.<br>"C0<br>PEQ<br>AUX | %I6.2<br>9_EMISOR_<br>IA_SALIDA"                                                                                                    |                                                | "C<br>PEC<br>C<br>EN<br>EN | CONVEYOR_<br>CAJAS_<br>QUEÑAS_DB".<br>ONVEYOR_<br>AISOR.CAJA_<br>_CONVEYOR<br>(R) |         |     |
| Segmento 3:  | MARCHA CONVEYOR C            |                                 |                                                                                                    |                                                |                            |                                                                                   |         |     |

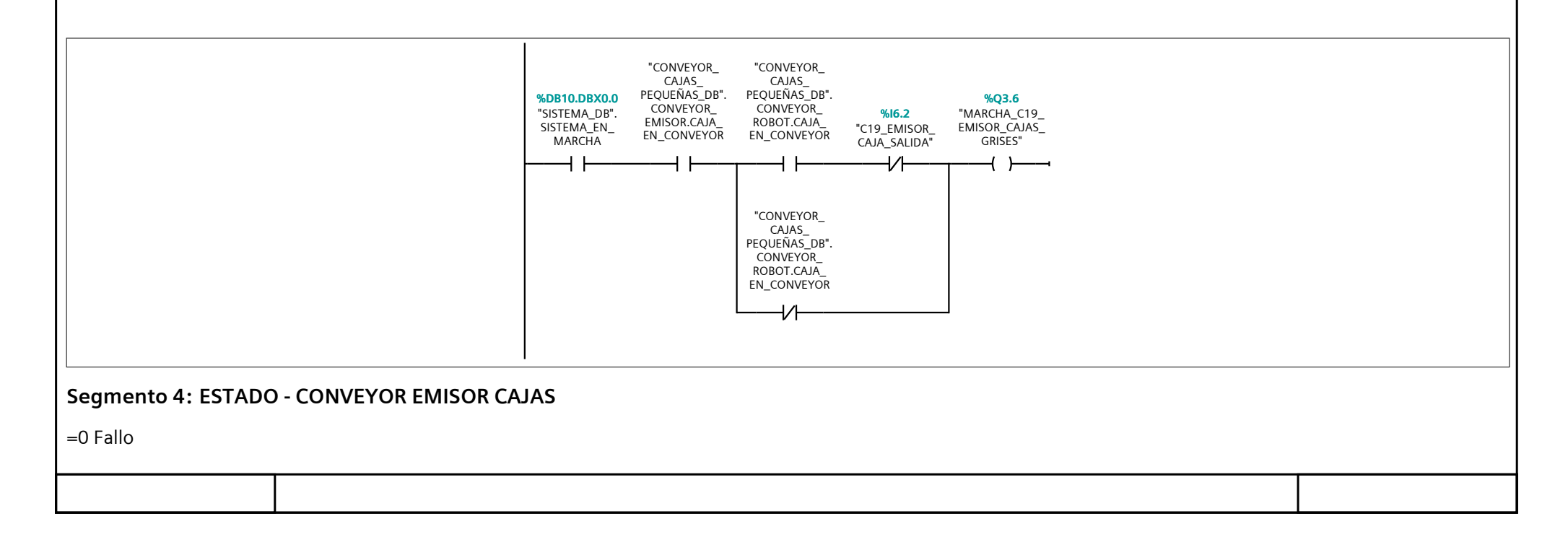

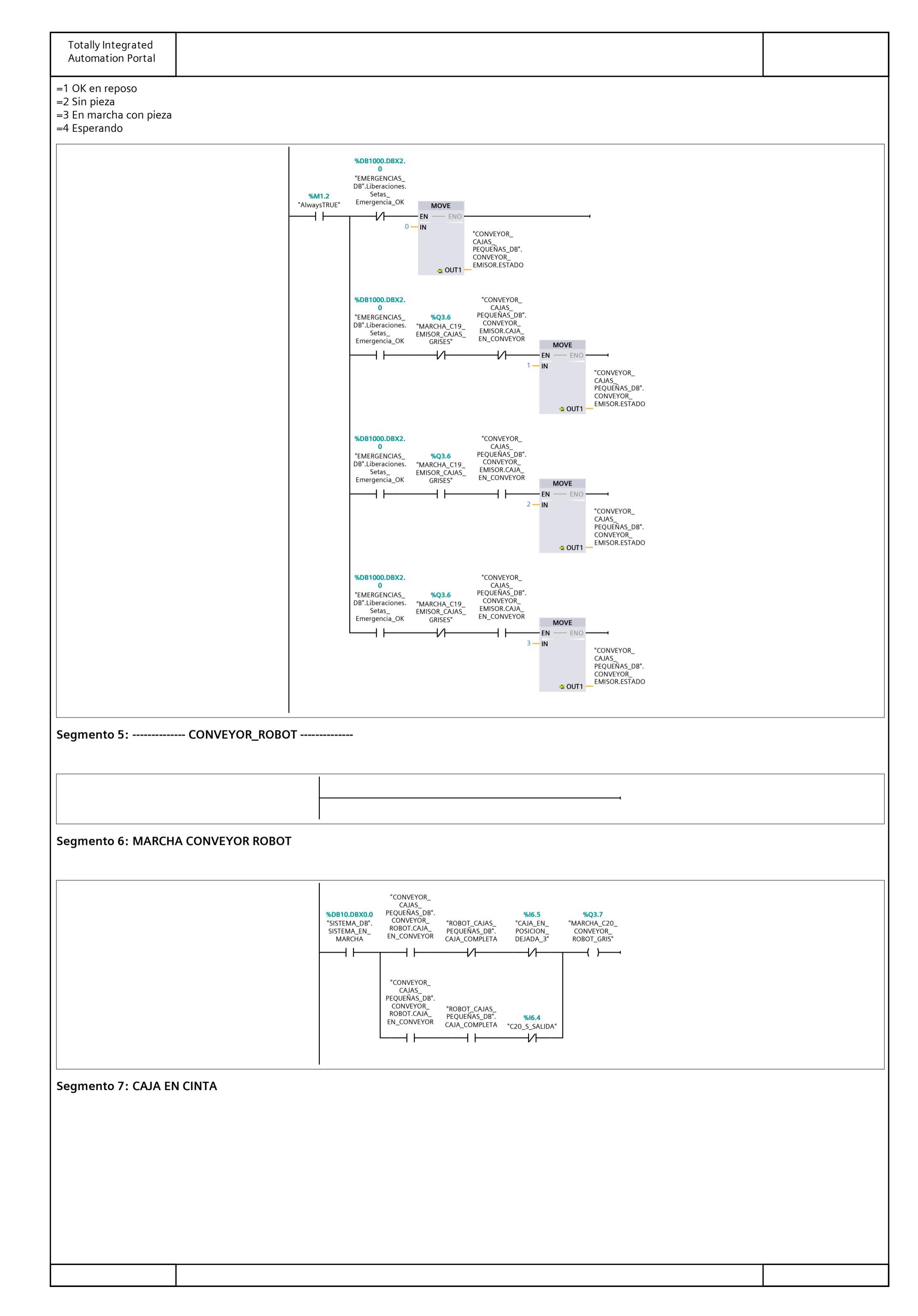

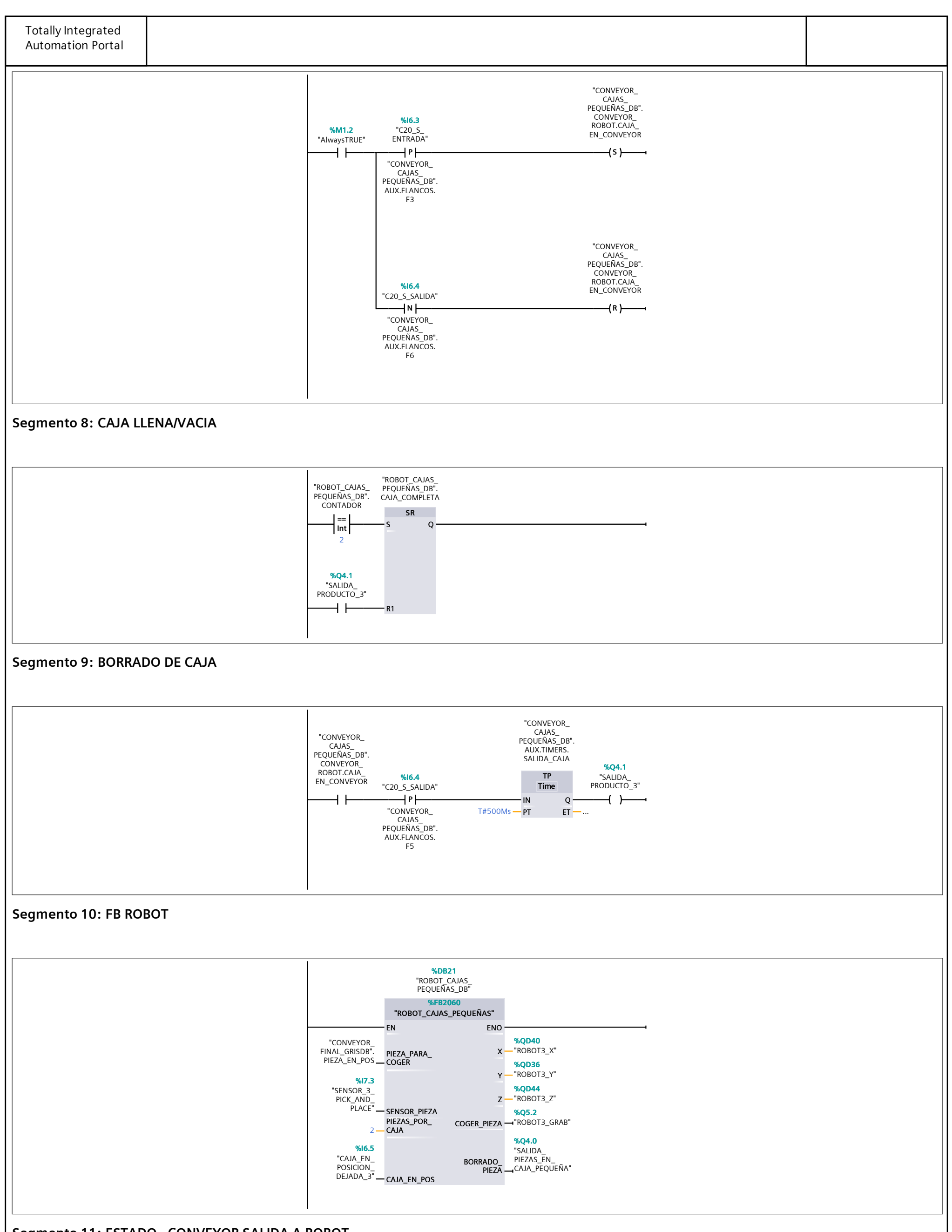

#### Segmento 11: ESTADO - CONVEYOR SALIDA A ROBOT

=0 Fallo

=1 OK en reposo

=2 Sin pieza

=3 En marcha con pieza

=4 Esperando

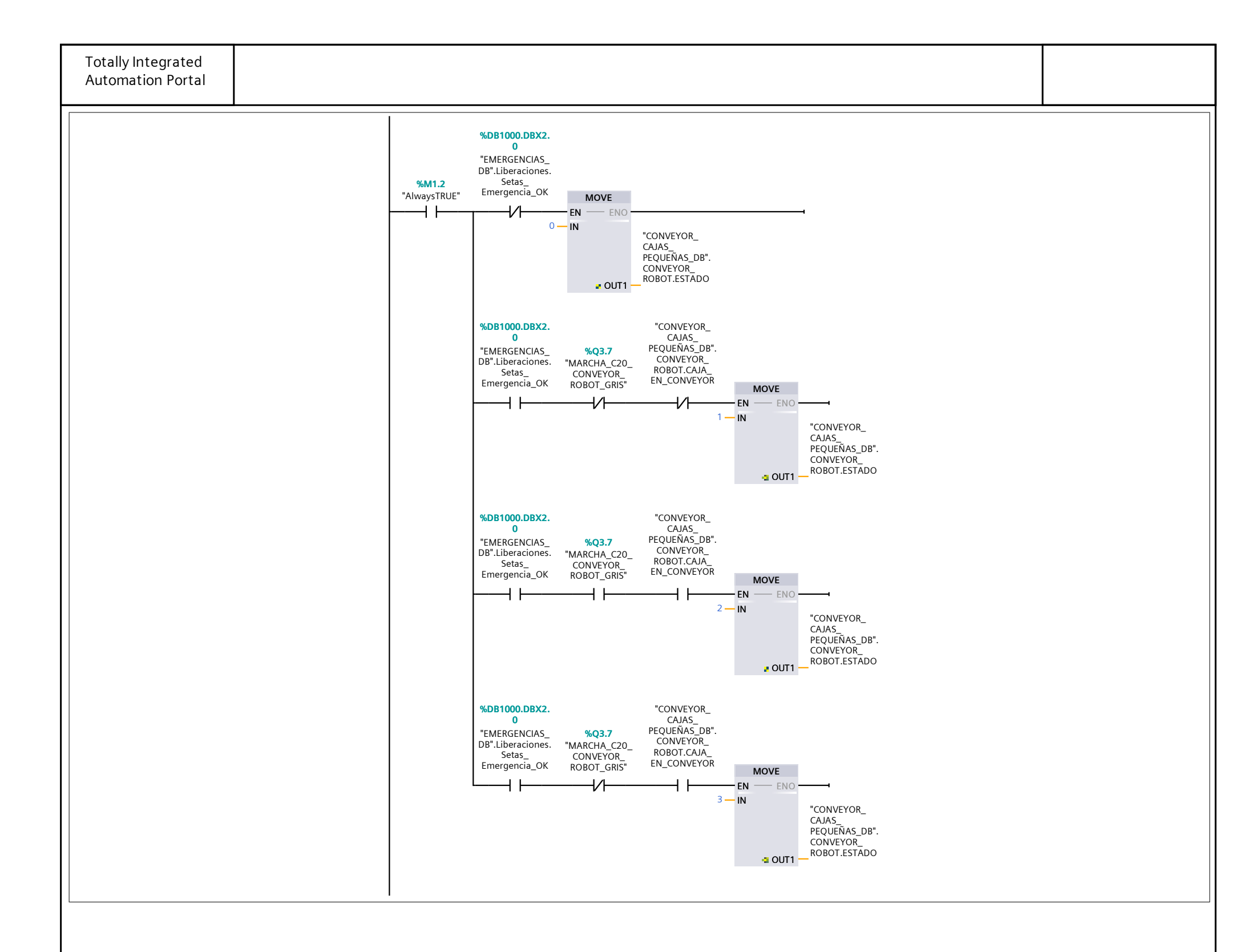

#### CONVEYOR\_CAJAS\_PEQUEÑAS\_DB [DB2060]

|                |                         | •           |                |             |                |                                       |                                                        |                                      |                    |                  |            |
|----------------|-------------------------|-------------|----------------|-------------|----------------|---------------------------------------|--------------------------------------------------------|--------------------------------------|--------------------|------------------|------------|
| CONVEYOR_CA.   | JAS_PEQUEÑAS_D          | B Propiedad | des            |             |                |                                       |                                                        |                                      |                    |                  |            |
| General        |                         |             |                |             |                |                                       |                                                        |                                      |                    |                  |            |
| Nombre         | CONVEYOR_CAJA<br>ÑAS_DB | S_PEQUE-    | Número         | 2060        | -              | Гіро                                  | D                                                      | В                                    |                    | Idioma           | a DB       |
| Numeración     | Manual                  |             |                |             | I L            |                                       |                                                        |                                      |                    |                  |            |
| Información    |                         |             |                |             |                |                                       |                                                        |                                      |                    |                  |            |
| Título         |                         |             | Autor          |             |                | Comentario                            |                                                        |                                      |                    | Famili           | a          |
| Versión        | 0.1                     |             | ID personaliza | I <b>-</b>  |                |                                       |                                                        |                                      |                    |                  |            |
|                |                         |             | da             |             |                |                                       |                                                        |                                      |                    |                  |            |
| Nombre         |                         | Tipo de     | datos Valor    | de arranque | Remanen<br>cia | - Accesible<br>desde<br>HMI/OPC<br>UA | Es-<br>cribi-<br>ble<br>desd<br>e<br>HMI/<br>OPC<br>UA | Visible en<br>- HMI Engi-<br>neering | Valor de<br>ajuste | Supervi-<br>sión | Comentario |
| ➡ Static       |                         |             |                |             |                |                                       |                                                        |                                      |                    |                  |            |
|                | DR_EMISOR               | Struct      |                |             | False          | True                                  | True                                                   | True                                 | False              |                  |            |
| CAJA E         | EN CONVEYOR             | Bool        | false          |             | False          | True                                  | True                                                   | True                                 | False              |                  |            |
| ESTAD          | 0                       | Int         | 0              |             | False          | True                                  | True                                                   | True                                 | False              |                  |            |
|                | R_ROBOT                 | Struct      |                |             | False          | True                                  | True                                                   | True                                 | False              |                  |            |
| CAJA E         | EN CONVEYOR             | Bool        | false          |             | False          | True                                  | True                                                   | True                                 | False              |                  |            |
| PIEZAS         | EN CAJA                 | Bool        | false          |             | False          | True                                  | True                                                   | True                                 | False              |                  |            |
| SET-PC         | <br>DINT_PIEZAS         | Int         | 2              |             | False          | True                                  | True                                                   | True                                 | False              |                  |            |
| CAJA_I         | LLENA                   | Bool        | false          |             | False          | True                                  | True                                                   | True                                 | False              |                  |            |
|                | DOR_PIEZAS              | IEC_COL     | JNTER          |             | False          | True                                  | True                                                   | True                                 | False              |                  |            |
| CU             |                         | Bool        | false          |             | False          | True                                  | True                                                   | True                                 | False              |                  |            |
| CD             |                         | Bool        | false          |             | False          | True                                  | True                                                   | True                                 | False              |                  |            |
| R              |                         | Bool        | false          |             | False          | True                                  | True                                                   | True                                 | False              |                  |            |
| LD             |                         | Bool        | false          |             | False          | True                                  | True                                                   | True                                 | False              |                  |            |
| QU             |                         | Bool        | false          |             | False          | True                                  | True                                                   | True                                 | False              |                  |            |
| QD             |                         | Bool        | false          |             | False          | True                                  | True                                                   | True                                 | False              |                  |            |
| PV             |                         | Int         | 0              |             | False          | True                                  | True                                                   | True                                 | False              |                  |            |
| CV             |                         | Int         | 0              |             | False          | True                                  | True                                                   | True                                 | False              |                  |            |
| POS_R          | OBOT_COGER              | Bool        | false          |             | False          | True                                  | True                                                   | True                                 | False              |                  |            |
| POS_R          | OBOT_DEJAR              | Bool        | false          |             | False          | True                                  | True                                                   | True                                 | False              |                  |            |
| COGER          | R_PIEZA                 | Bool        | false          |             | False          | True                                  | True                                                   | True                                 | False              |                  |            |
| DEJAR_         | _PIEZA                  | Bool        | false          |             | False          | True                                  | True                                                   | True                                 | False              |                  |            |
| ESTAD          | 0                       | Int         | 0              |             | False          | True                                  | True                                                   | True                                 | False              |                  |            |
| 🛨 AUX          |                         | Struct      |                |             | False          | True                                  | True                                                   | True                                 | False              |                  |            |
| <b>V</b> FLANC | OS                      | Struct      |                |             | False          | True                                  | True                                                   | True                                 | False              |                  |            |
| F1             |                         | Bool        | false          |             | False          | True                                  | True                                                   | True                                 | False              |                  |            |
| F2             |                         | Bool        | false          |             | False          | True                                  | True                                                   | True                                 | False              |                  |            |
| F3             |                         | Bool        | false          |             | False          | True                                  | True                                                   | True                                 | False              |                  |            |
| F4             |                         | Bool        | false          |             | False          | True                                  | True                                                   | True                                 | False              |                  |            |
| F5             |                         | Bool        | false          |             | False          | True                                  | True                                                   | True                                 | False              |                  |            |
| F6             |                         | Bool        | false          |             | False          | True                                  | True                                                   | True                                 | False              |                  |            |
|                | 5                       | Struct      |                |             | False          | True                                  | True                                                   | True                                 | False              |                  |            |
| ▼ T1           |                         | IEC_TIM     | ER             |             | False          | True                                  | True                                                   | True                                 | False              |                  |            |
| Р              | Ϋ́Τ                     | Time        | T#0ms          |             | False          | True                                  | True                                                   | True                                 | False              |                  |            |
| E              | T                       | Time        | T#0ms          |             | False          | True                                  | False                                                  | True                                 | False              |                  |            |
| I              | N                       | Bool        | false          |             | False          | True                                  | True                                                   | True                                 | False              |                  |            |
| C              | 2                       | Bool        | false          |             | False          | True                                  | False                                                  | True                                 | False              |                  |            |
| <b>T</b> ETA   | PA_1                    | IEC_TIM     | ER             |             | False          | True                                  | True                                                   | True                                 | False              |                  |            |
| P              | РТ                      | Time        | T#0ms          |             | False          | True                                  | True                                                   | True                                 | False              |                  |            |
|                |                         | Time        | T#0ms          |             | False          | True                                  | False                                                  | True                                 | False              |                  |            |

| EI        | Time      | 1#01113 | i dise | nue  | i alse i i ue | i aise |   |
|-----------|-----------|---------|--------|------|---------------|--------|---|
| IN        | Bool      | false   | False  | True | True True     | False  |   |
| Q         | Bool      | false   | False  | True | False True    | False  |   |
| ▼ ETAPA_2 | IEC_TIMER |         | False  | True | True True     | False  |   |
| РТ        | Time      | T#0ms   | False  | True | True True     | False  |   |
| ET        | Time      | T#0ms   | False  | True | False True    | False  |   |
| IN        | Bool      | false   | False  | True | True True     | False  |   |
| Q         | Bool      | false   | False  | True | False True    | False  |   |
| ▼ ETAPA_3 | IEC_TIMER |         | False  | True | True True     | False  |   |
| PT        | Time      | T#0ms   | False  | True | True True     | False  |   |
| ET        | Time      | T#0ms   | False  | True | False True    | False  |   |
| IN        | Bool      | false   | False  | True | True True     | False  |   |
| Q         | Bool      | false   | False  | True | False True    | False  |   |
| ▼ ETAPA_4 | IEC_TIMER |         | False  | True | True True     | False  |   |
| PT        | Time      | T#0ms   | False  | True | True True     | False  |   |
| ET        | Time      | T#0ms   | False  | True | False True    | False  |   |
| IN        | Bool      | false   | False  | True | True True     | False  |   |
|           |           |         |        |      |               |        | t |
|           |           |         |        |      |               |        |   |
|           |           |         |        |      |               |        |   |

| Totally Integrated<br>Automation Portal |               |                   |                 |                                     |                                                        |                                    |                    |                  |            |
|-----------------------------------------|---------------|-------------------|-----------------|-------------------------------------|--------------------------------------------------------|------------------------------------|--------------------|------------------|------------|
| Nombre                                  | Tipo de datos | Valor de arranque | Remanen-<br>cia | Accesible<br>desde<br>HMI/OPC<br>UA | Es-<br>cribi-<br>ble<br>desd<br>e<br>HMI/<br>OPC<br>UA | Visible en<br>HMI Engi-<br>neering | Valor de<br>ajuste | Supervi-<br>sión | Comentario |
| Q                                       | Bool          | false             | False           | True                                | False                                                  | True                               | False              |                  |            |
| <b>TAPA_6</b>                           | IEC_TIMER     |                   | False           | True                                | True                                                   | True                               | False              |                  |            |
| PT                                      | Time          | T#0ms             | False           | True                                | True                                                   | True                               | False              |                  |            |
| ET                                      | Time          | T#0ms             | False           | True                                | False                                                  | True                               | False              |                  |            |
| IN                                      | Bool          | false             | False           | True                                | True                                                   | True                               | False              |                  |            |
| Q                                       | Bool          | false             | False           | True                                | False                                                  | True                               | False              |                  |            |
| ▼ SALIDA_CAJA                           | IEC_TIMER     |                   | False           | True                                | True                                                   | True                               | False              |                  |            |
| РТ                                      | Time          | T#0ms             | False           | True                                | True                                                   | True                               | False              |                  |            |
| ET                                      | Time          | T#0ms             | False           | True                                | False                                                  | True                               | False              |                  |            |
| IN                                      | Bool          | false             | False           | True                                | True                                                   | True                               | False              |                  |            |
| Q                                       | Bool          | false             | False           | True                                | False                                                  | True                               | False              |                  |            |
| ▼ BORRADO_PIEZA                         | A IEC_TIMER   |                   | False           | True                                | True                                                   | True                               | False              |                  |            |
| PT                                      | Time          | T#0ms             | False           | True                                | True                                                   | True                               | False              |                  |            |
| ET                                      | Time          | T#0ms             | False           | True                                | False                                                  | True                               | False              |                  |            |
| IN                                      | Bool          | false             | False           | True                                | True                                                   | True                               | False              |                  |            |
| Q                                       | Bool          | false             | False           | True                                | False                                                  | True                               | False              |                  |            |

#### ROBOT\_CAJAS\_PEQUEÑAS [FB2060]

| meración<br>ormación<br>ulo |          | PEOUEÑAS Ní  | ímero         | 2060 |              | Tipo    | FR                     |                                                 |                      | Idio     | na       | КОР        |
|-----------------------------|----------|--------------|---------------|------|--------------|---------|------------------------|-------------------------------------------------|----------------------|----------|----------|------------|
| formación                   | Manual   |              | iniero        | 2000 |              | про     |                        |                                                 |                      |          | 110      | KOI        |
| ulo                         | Mariaa   |              |               |      |              |         |                        |                                                 |                      |          |          |            |
|                             |          | Αι           | itor          |      |              | Comenta | rio                    |                                                 |                      | Fam      | ilia     |            |
| ersión                      | 0.1      | ID           | personaliza-  |      |              |         |                        |                                                 |                      |          |          |            |
|                             |          | da           |               |      |              |         |                        |                                                 |                      |          |          |            |
| ombre                       |          | Tipo de date | os Valor prec | let. | Remanend     | ia      | Accesible              | Es-                                             | Visible en           | Valor de | Supervi- | Comentario |
|                             |          |              |               |      |              |         | desde<br>HMI/OPC<br>UA | cribi-<br>ble<br>desd<br>e<br>HMI/<br>OPC<br>UA | HMI Engi-<br>neering | ajuste   | sión     |            |
| <ul> <li>Input</li> </ul>   |          |              |               |      |              |         |                        |                                                 |                      |          |          |            |
| PIEZA_PAF                   | RA_COGER | Bool         | false         |      | No remane    | nte     | True                   | True                                            | True                 | False    |          |            |
| SENSOR_P                    | PIEZA    | Bool         | false         |      | No remane    | nte     | True                   | True                                            | True                 | False    |          |            |
| PIEZAS_PC                   | DR_CAJA  | Int          | 0             |      | No remane    | nte     | True                   | True                                            | True                 | False    |          |            |
| CAJA_EN_                    | POS      | Bool         | false         |      | No remane    | nte     | True                   | True                                            | True                 | False    |          |            |
| <ul> <li>Output</li> </ul>  |          |              |               |      |              |         |                        |                                                 |                      |          |          |            |
| Х                           |          | Real         | 0.0           |      | No remane    | nte     | True                   | True                                            | True                 | False    |          |            |
| Y                           |          | Real         | 0.0           |      | No remane    | nte     | True                   | True                                            | True                 | False    |          |            |
| Z                           |          | Real         | 0.0           |      | No remane    | nte     | True                   | True                                            | True                 | False    |          |            |
| COGER_PI                    | EZA      | Bool         | false         |      | No remane    | nte     | True                   | True                                            | True                 | False    |          |            |
| BORRADO                     | _PIEZA   | Bool         | false         |      | No remane    | nte     | True                   | True                                            | True                 | False    |          |            |
| InOut                       |          |              |               |      |              |         |                        |                                                 |                      |          |          |            |
| <ul> <li>Static</li> </ul>  |          |              |               |      |              |         |                        |                                                 |                      |          |          |            |
| ETAPAS                      |          | Word         | 16#0          |      | No remane    | nte     | True                   | True                                            | True                 | False    |          |            |
| CONTADO                     | R        | Int          | 0             |      | No remane    | nte     | True                   | True                                            | True                 | False    |          |            |
| CAJA_CON                    | /IPLETA  | Bool         | false         |      | No remane    | nte     | True                   | True                                            | True                 | False    |          |            |
| 🛨 AUX                       |          | Struct       |               |      | No remane    | nte     | True                   | True                                            | True                 | False    |          |            |
| <b>FLANC</b>                | OS       | Struct       |               |      | No remane    | nte     | True                   | True                                            | True                 | False    |          |            |
| F1                          |          | Bool         | false         |      | No remane    | nte     | True                   | True                                            | True                 | False    |          |            |
|                             |          | Struct       |               |      | No remane    | ente    | True                   | True                                            | True                 | False    |          |            |
| - T1                        |          |              |               |      | No romana    | nto     | True                   | True                                            | True                 | Falsa    |          |            |
| • 11                        |          |              |               |      | NO Terriarie | inte    | Thue                   | Thue                                            | True                 | raise    |          |            |
| P                           | Т        | Time         | T#0ms         |      | No remane    | nte     | True                   | True                                            | True                 | False    |          |            |
| E                           | T        | Time         | T#0ms         |      | No remane    | nte     | True                   | False                                           | True<br>             | False    |          |            |
|                             | 1        | Bool         | false         |      | No remane    | ente    | True                   | Irue                                            | True                 | False    |          |            |
| Q                           |          | BOOI         | Taise         |      | No remane    | nte     | True                   | Faise                                           | True                 | False    |          |            |
| Temp                        |          |              |               |      |              |         |                        |                                                 |                      |          |          |            |

#### Segmento 2: ETAPA 1 ---> POSICION COGER PIEZA

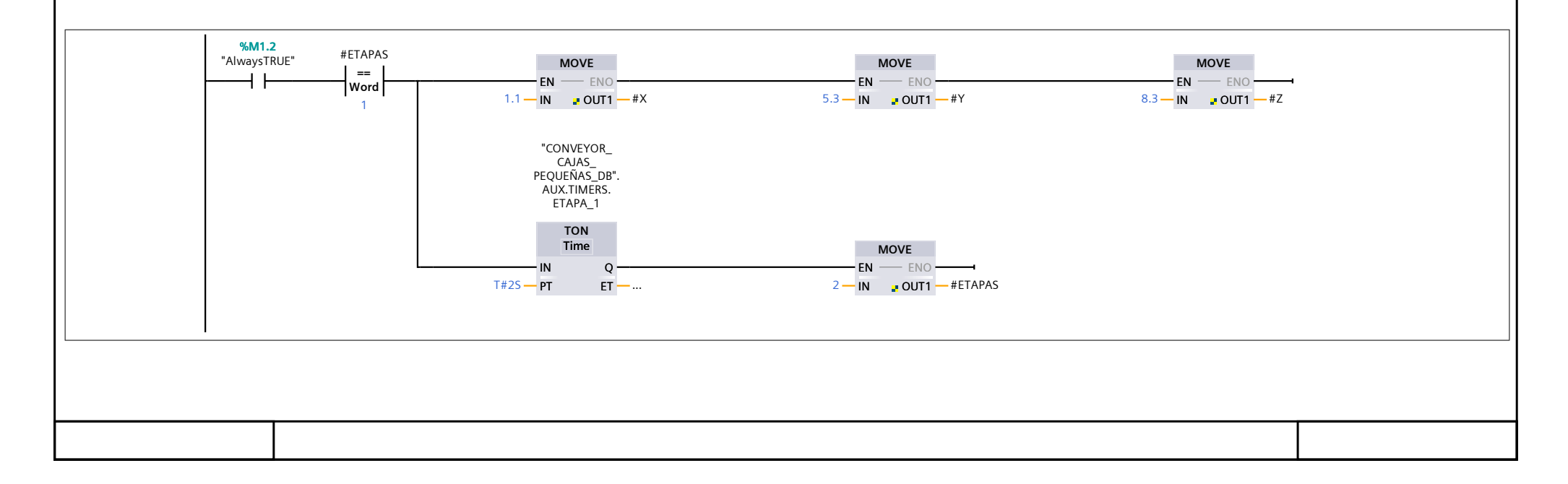

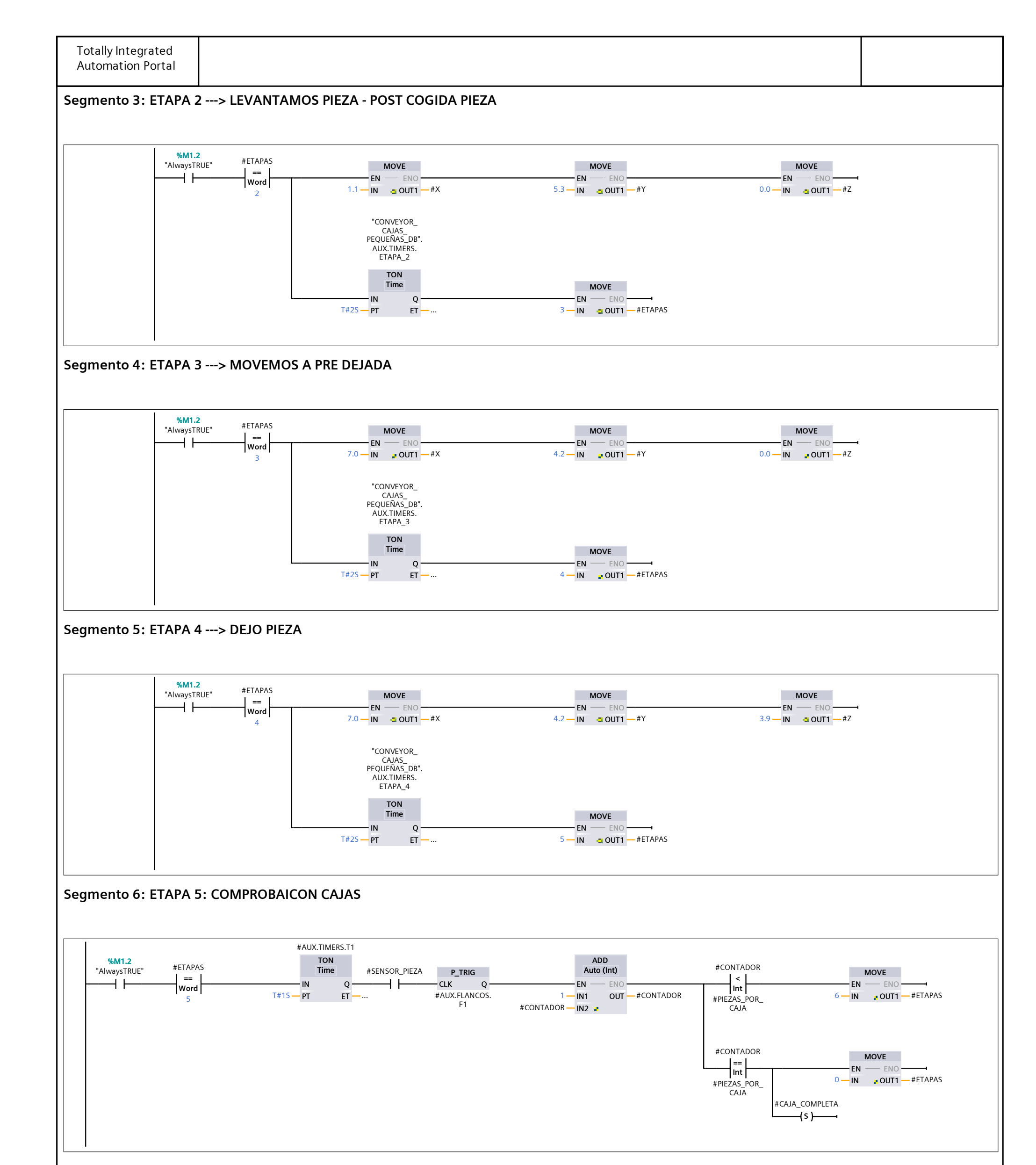

#### Segmento 7: ETAPA 6: RETORNO A PRE-DEJADA

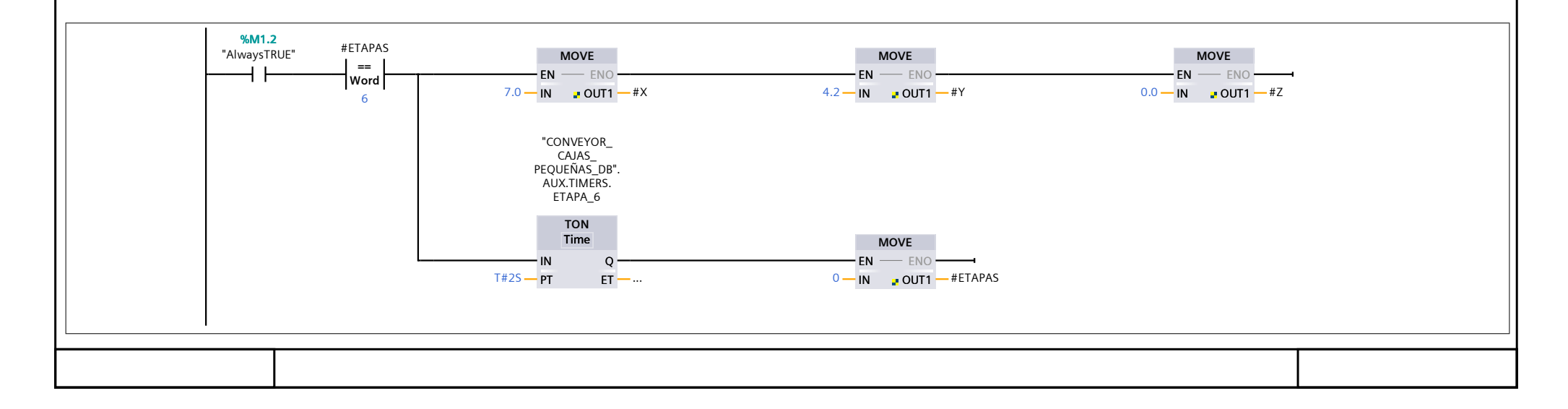

| Automation Portal                                                                                                    |  |
|----------------------------------------------------------------------------------------------------|--|
| Segmento 8: COGER PIEZA                                                                                                    |  |
| #ETAPAS     #ETAPAS     #COGER_PIEZA       >=     <=     ()       Int     Int     ()       1     4                                                                                                    |  |
| Segmento 9: BORRAR PIEZA                                                                                                    |  |
| #ETAPAS #BORRADO_PIEZA                                                                                                    |  |
| Segmento 10: Contador                                                                                                    |  |
| #CONTADOR     #ETAPAS       Image: Second second sec |  |
|                                                                                                    |  |
|                                                                                                    |  |
|                                                                                                    |  |
|                                                                                                    |  |
|                                                                                                    |  |
|                                                                                                    |  |
|                                                                                                    |  |

### ROBOT\_CAJAS\_PEQUEÑAS\_DB [DB21]

| ROBOT CALAS | PEOLIEÑAS DR Pro             | oniedades |                       |          |          |                 |                                     |                                                        |                                    |                    |                  |                          |    |  |
|-------------|------------------------------|-----------|-----------------------|----------|----------|-----------------|-------------------------------------|--------------------------------------------------------|------------------------------------|--------------------|------------------|--------------------------|----|--|
| General     |                              | opiculues |                       |          |          |                 |                                     |                                                        |                                    |                    |                  |                          |    |  |
| Nombre      | ROBOT_CAJAS_PEQUE-<br>ÑAS_DB |           | Número                | ,        | 21       |                 | Тіро                                |                                                        | DB                                 |                    | Idioma           |                          | DB |  |
| Numeración  | Manual                       |           |                       |          |          |                 |                                     |                                                        |                                    |                    |                  |                          |    |  |
| Información |                              |           |                       |          |          |                 |                                     |                                                        |                                    |                    |                  |                          |    |  |
| Título      |                              |           | Autor                 |          |          | C               | Comentario                          |                                                        |                                    |                    | Familia          | a                        |    |  |
| Versión     | 0.1                          |           | ID personaliza-<br>da |          |          |                 |                                     |                                                        |                                    |                    |                  |                          |    |  |
| Nombre      |                              | Tipo de   | datos                 | Valor de | arranque | Remanen-<br>cia | Accesible<br>desde<br>HMI/OPC<br>UA | Es-<br>cribi-<br>ble<br>desd<br>e<br>HMI/<br>OPC<br>UA | Visible en<br>HMI Engi-<br>neering | Valor de<br>ajuste | Supervi-<br>sión | ıpervi- Comentario<br>ón |    |  |
| 🛨 Input     |                              |           |                       |          |          |                 |                                     |                                                        |                                    |                    |                  |                          |    |  |
| PIEZA_PA    | ARA_COGER                    | Bool      | 1                     | false    |          | False           | True                                | True                                                   | True                               | False              |                  |                          |    |  |
| SENSOR_     | _PIEZA                       | Bool      | 1                     | false    |          | False           | True                                | True                                                   | True                               | False              |                  |                          |    |  |
| PIEZAS_P    | PIEZAS_POR_CAJA Int          |           | (                     | 0        |          | False           | True                                | True                                                   | True                               | False              |                  |                          |    |  |
| CAJA_EN     | I_POS                        | Bool      | 1                     | false    |          | False           | True                                | True                                                   | True                               | False              |                  |                          |    |  |
|             |                              |           |                       |          |          |                 |                                     |                                                        |                                    |                    |                  |                          |    |  |
| Х           |                              | Real      | (                     | 0.0      |          | False           | True                                | True                                                   | True                               | False              |                  |                          |    |  |
| Y           |                              | Real      | (                     | 0.0      |          | False           | True                                | True                                                   | True                               | False              |                  |                          |    |  |
| Z           |                              | Real      | (                     | 0.0      |          | False           | True                                | True                                                   | True                               | False              |                  |                          |    |  |
| COGER_F     | PIEZA                        | Bool      | 1                     | false    |          | False           | True                                | True                                                   | True                               | False              |                  |                          |    |  |
| BORRADO     | O_PIEZA                      | Bool      | 1                     | false    |          | False           | True                                | True                                                   | True                               | False              |                  |                          |    |  |
| InOut       |                              |           |                       |          |          |                 |                                     |                                                        |                                    |                    |                  |                          |    |  |
|             |                              |           |                       |          |          |                 |                                     |                                                        |                                    |                    |                  |                          |    |  |
| ETAPAS      |                              | Word      |                       | 16#0     |          | False           | True                                | True                                                   | True                               | False              |                  |                          |    |  |
| CONTAD      | OR                           | Int       | (                     | 0        |          | False           | True                                | True                                                   | True                               | False              |                  |                          |    |  |
| CAJA_CO     | OMPLETA                      | Bool      | 1                     | false    |          | False           | True                                | True                                                   | True                               | False              |                  |                          |    |  |
| 🔶 AUX       |                              | Struct    |                       |          |          | False           | True                                | True                                                   | True                               | False              |                  |                          |    |  |
| 🔻 FLANG     | COS                          | Struct    |                       |          |          | False           | True                                | True                                                   | True                               | False              |                  |                          |    |  |
| F1          |                              | Bool      | 1                     | false    |          | False           | True                                | True                                                   | True                               | False              |                  |                          |    |  |
| TIMER       | RS                           | Struct    |                       |          |          | False           | True                                | True                                                   | True                               | False              |                  |                          |    |  |
| ▼ T1        |                              | IEC_TIME  | ER                    |          |          | False           | True                                | True                                                   | True                               | False              |                  |                          |    |  |
|             | PT                           | Time      | -                     | T#0ms    |          | False           | True                                | True                                                   | True                               | False              |                  |                          |    |  |
|             | ET                           | Time      | -                     | T#0ms    |          | False           | True                                | False                                                  | True                               | False              |                  |                          |    |  |
|             | IN                           | Bool      | 1                     | false    |          | False           | True                                | True                                                   | True                               | False              |                  |                          |    |  |
|             | Q                            | Bool      | 1                     | false    |          | False           | True                                | False                                                  | True                               | False              |                  |                          |    |  |

| Totally Integ<br>Automation  | rated<br>Portal         |                                   |                                                                          |            |            |                                                  |            |     |  |
|------------------------------|-------------------------|-----------------------------------|--------------------------------------------------------------------------|------------|------------|--------------------------------------------------|------------|-----|--|
| Bloques de programa / 09_LED |                         |                                   |                                                                          |            |            |                                                  |            |     |  |
| LED [FC11]                   |                         |                                   |                                                                          |            |            |                                                  |            |     |  |
| LED Propiedade               | S                       |                                   |                                                                          |            |            |                                                  |            |     |  |
| General<br>Nombre            | LED                     | Número                            | 11                                                                       | Tino       | EC         |                                                  | Idioma     | КОР |  |
| Numeración                   | Manual                  | Itumero                           |                                                                          | npo        | 10         |                                                  | laionia    |     |  |
| Información                  |                         |                                   |                                                                          |            |            |                                                  | <u>  _</u> |     |  |
| Título<br>Versión            | 0.1                     | Autor                             |                                                                          | Comentario |            |                                                  | Familia    |     |  |
|                              |                         | da                                |                                                                          |            |            |                                                  |            |     |  |
| Nombre                       |                         | Tipo de datos                     | Valor predet.                                                            | Sup        | ervisión   | Comentario                                       |            |     |  |
| Input                        |                         |                                   |                                                                          |            |            |                                                  |            |     |  |
| Output                       |                         |                                   |                                                                          |            |            |                                                  |            |     |  |
| InOut                        |                         |                                   |                                                                          |            |            |                                                  |            |     |  |
| Constant                     |                         |                                   |                                                                          |            |            |                                                  |            |     |  |
| ➡ Return                     |                         |                                   |                                                                          |            |            |                                                  |            |     |  |
| LED                          |                         | Void                              |                                                                          |            |            |                                                  |            |     |  |
| Segmento 1:                  | BALIZA                  |                                   |                                                                          |            |            |                                                  |            |     |  |
|                              |                         |                                   |                                                                          |            |            | i                                                |            |     |  |
| Segmento 2:                  | BALIZA VERDE            |                                   |                                                                          |            |            |                                                  |            |     |  |
|                              |                         | %D<br>"SIS<br>I                   | B10.DBX0.0<br>STEMA_DB".<br>STEMA_EN_<br>MARCHA<br>                      |            | "VER<br>Pi | %Q8.5<br>RDE_BALIZA_<br>RINCIPAL"<br>—( )——•     |            |     |  |
| Segmento 3:                  | BALIZA NARANJA          |                                   |                                                                          |            |            |                                                  |            |     |  |
|                              |                         | %DI<br>"SIS<br>S                  | B10.DBX0.1<br>STEMA_DB".<br>SISTEMA_ %M0.4<br>PARADO "Clock_1.25Hz"      |            | "N<br>PI   | %Q8.4<br>NARANJA_<br>BALIZA_<br>RINCIPAL"<br>{ } |            |     |  |
| Segmento 4:                  | Segmento 4: BALIZA ROJO |                                   |                                                                          |            |            |                                                  |            |     |  |
|                              |                         | <b>%DB</b><br>"EM<br>DB".I<br>Eme | B1000.DBX2.<br>0<br>ERGENCIAS_<br>Liberaciones.<br>Setas_<br>ergencia_OK |            | "RO<br>PI  | %Q8.3<br>JO_BALIZA_<br>RINCIPAL"<br>             |            |     |  |
| Segmento 6:                  | LED MARCHA              |                                   |                                                                          |            |            |                                                  |            |     |  |

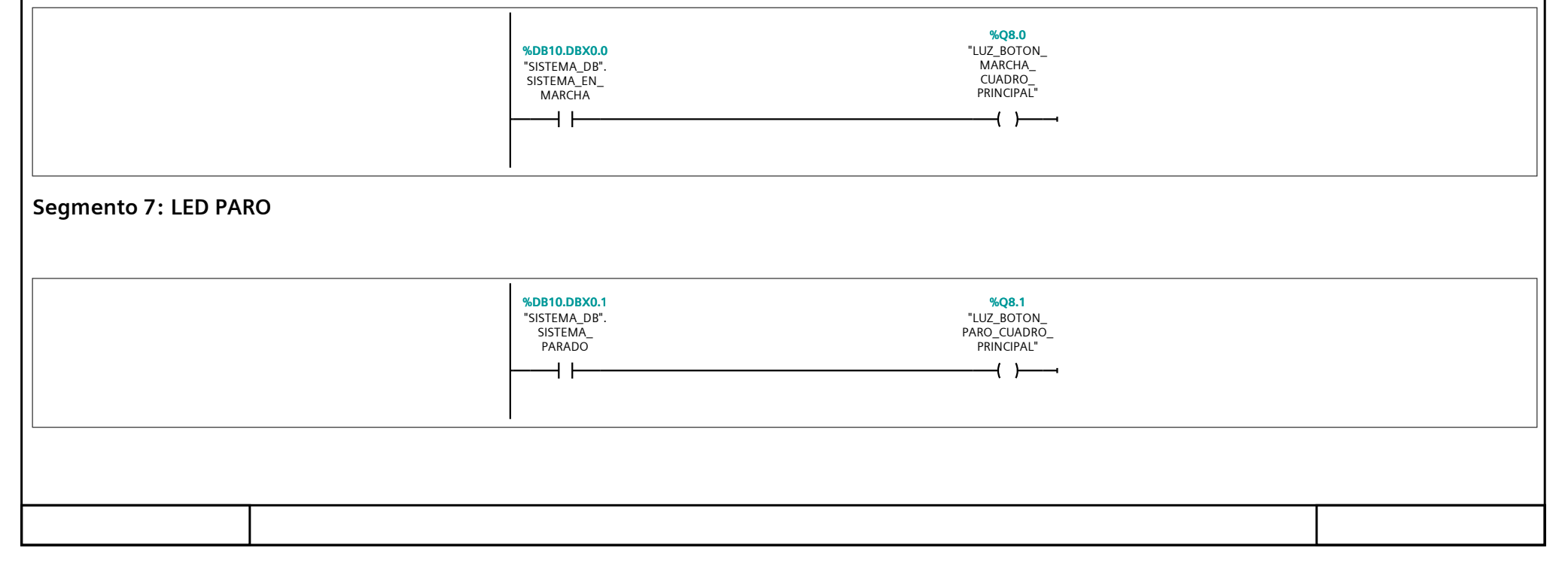

| Totally Integrated<br>Automation Portal |                                                                                                    |  |
|-----------------------------------------|----------------------------------------------------------------------------------------------------|--|
| Segmento 8: LED REA                     | RME                                                                                                    |  |
|                                         |                                                                                                    |  |
|                                         | %DB1000.DBX2.       %Q8.2         0       "LUZ_BOTON_         DB".Liberaciones.       REARME_         Setas_       %M0.6         Emergencia_OK       "Clock_0.625Hz"         PRINCIPAL"       () |  |